# PRIMECLUSTER™

Global Link Services (Linux®)

Redundant Line Control Function

Configuration and Administration Guide 4.2

Edition July 2006

# Comments... Suggestions... Corrections...

The User Documentation Department would like to know your opinion on this manual. Your feedback helps us to optimize our documentation to suit your individual needs.

Feel free to send us your comments by e-mail to: manuals@fujtsu-siemens.com

# Certified documentation according to DIN EN ISO 9001:2000

To ensure a consistently high quality standard and user-friendliness, this documentation was created to meet the regulations of a quality management system which complies with the requirements of the standard DIN EN ISO 9001:2000.

cognitas. Gesellschaft für Technik-Dokumentation mbH www.cognitas.de

# **Copyright and Trademarks**

Copyright © 2006 Fujitsu Siemens Computers inc. and Fujitsu LIMITED.

All rights reserved. Delivery subject to availability; right of technical modifications reserved.

All hardware and software names used are trademarks of their respective manufacturers.

# Contents

| Introduction                                                   | i          |
|----------------------------------------------------------------|------------|
| Chapter 1 Overview                                             | 1          |
| 1.1 What is redundant line control?                            | 3          |
| 1.1.1 Functional comparison                                    | 5          |
| 1.1.2 Criteria for selecting redundant line control methods    | 6          |
| 1.2 Redundant line control effects                             | 7          |
| 1.3 System Configuration                                       | 9          |
| Chapter 2 Feature description                                  | 13         |
| 2.1 Overview of Functions                                      | 15         |
| 2.1.1 Fast switching mode                                      | 15         |
| 2.1.2 NIC switching mode                                       | 20         |
| 2.2 Option Functions                                           | 27         |
| 2.2.1 Configuring multiple virtual interfaces                  | 28         |
| 2.2.2 Cluster fail-over when entire transfer routes fails      | 29         |
| 2.2.3 Sharing physical interface                               | 30         |
| 2.2.4 Configuring multiple logical virtual interfaces          | 32         |
| 2.2.5 Configuring single physical interface                    | 33         |
| 2.2.6 HUB monitoring                                           | 34         |
| 2.2.7 Standby patrol function                                  | 3838<br>20 |
| 2.2.0 Automatic fail-back function                             | 39<br>/1   |
| 2.2.3 Dynamically adding/deleting/switching physical interface | 41<br>44   |
| 2.3 Other functions                                            | 51         |
| 2.3.1 Message output when a line failure occurs                | 51         |
| 2.3.2 Active maintenance of NIC (PCI card)                     | 51         |
| 2.3.3 Interface status monitoring feature                      | 51         |
| 2.3.4 Multiplexing transfer route with Tagged VLAN interfaces  | 52         |
| 2.4 Notes                                                      | 57         |
| 2.4.1 General                                                  | 57         |
| 2.4.2 Duplicated operation by Fast switching mode              | 58         |
| 2.4.3 Duplicated operation via NIC switching mode              | 58         |
| Chapter 3 Environment configuration                            | 59         |
| 3.1 Setup                                                      | 61         |
| 3.1.1 Selecting mode                                           | 61         |
| 3.1.2 Selecting appropriate contents                           | 62         |
| 3.2 System Setup                                               | 69         |
| 3.2.1 Setup kernel parameters                                  | 69         |
| 3.2.2 Network configuration                                    | 69         |
| 3.3 Additional system setup                                    | 83         |
| 3.3.1 Fast switching mode                                      | 83         |
| 3.3.2 NIC switching mode                                       | 83         |
| 3.3.3 Setting parameter for individual mode                    | 84         |
| 3.4 Changing system setup                                      | 85         |
| 3.4.1 Fast switching mode                                      | 85         |

| 3.4.2 NIC switching mode                                                          | 86   |
|-----------------------------------------------------------------------------------|------|
| 3.4.3 Note on changing configuration information                                  | 87   |
| 3.5 Deleting configuration information                                            | 89   |
| 3.5.1 Fast switching mode                                                         | 89   |
| 3.5.2 NIC switching mode                                                          | 89   |
| 3.5.3 Note on deleting configuration information                                  | 89   |
| 3.6 Setting Option Function                                                       | 91   |
| 3.6.1 Configuring multiple virtual interfaces                                     | 91   |
| 3.6.2 Switching cluster when all the transfer paths fails                         | 91   |
| 3.6.3 Sharing physical interface                                                  | 91   |
| 3.6.4 Multiple logical virtual interface definition                               | 91   |
| 3.6.5 Single physical interface definition                                        | 91   |
| 3.6.6 HUB monitoring                                                              | 91   |
| 3.6.7 Standby patrol function                                                     |      |
| 3.6.8 Setting dynamic addition/deletion/switching function of physical interfaces | 97   |
| 3.6.9 Setting User command execution function                                     | 98   |
| 3.7 Configuring other functions                                                   | 105  |
| 3.7.1 Outputting message when transfer paths fails                                | 105  |
| 3.7.2 Transfer route multiplexing with Tagged VLAN interface                      | 105  |
| Chapter 4 Operation                                                               | 111  |
| 4.1 Starting and Stopping Redundant Line Control Function                         | 113  |
| 4.1.1 Starting Redundant Line Control Function                                    | 113  |
| 4.1.2 Stopping Redundant Line Control Function                                    | 113  |
| 4.2 Activating and Inactivating Virtual Interfaces                                | 115  |
| 4.2.1 Activating virtual interfaces                                               | 115  |
| 4.2.2 Inactivating virtual interfaces                                             | 115  |
| 4.3 Displaying Operation Status                                                   | 117  |
| 4.4 Displaying Monitoring Status                                                  | 119  |
| 4.5 Active maintenance (addition/removal/swapping)                                | 121  |
| 4.5.1 Active maintenance by PCI Hot Plug                                          | 121  |
| 4.6 Recovery Procedure from Line Failure                                          | 133  |
| 4.6.1 Recovery procedure from line failure in Fast switching mode                 | 133  |
| 4.6.2 Recovery procedure from line failure in NIC switching mode                  | 133  |
| 4.7 Backing up and Restoring Configuration Files                                  | 135  |
| 4.7.1 Backing up Configuration Files                                              | 135  |
| 4.7.2 Restoring Configuration Files                                               | 135  |
| Chapter 5 GLS operation on cluster systems                                        | 137  |
| 5 1 Outline of Cluster System Support                                             | 1.39 |
| 5.1.1 Active Standby                                                              | 141  |
| 5.1.2 Mutual standby                                                              | 155  |
| 5.1.3 Cascade                                                                     | 157  |
| 5.1.4 Monitoring resource status of standby node                                  | 170  |
| 5.1.5 Tagged VI AN interface multiplexing on cluster system                       | 171  |
| 5.2 Adding configuration for Cluster system                                       | 175  |
| 5.2.1 Creating configuration information                                          | 176  |
| 5.2.2 Creating Takeover virtual interface                                         | 176  |
| 5.2.3 Configuring cluster system                                                  | 176  |
| 5.2.4 Starting an userApplication                                                 | 176  |
| 5.3 Modifying configuration for Cluster system                                    | 177  |
|                                                                                   |      |

PRIMECLUSTER™ Global Link Services Configuration and Administration Guide: Redundant Line Control Function

| 5.4 Deleting configuration for Cluster system                            | 179 |
|--------------------------------------------------------------------------|-----|
| 5.4.1 Deleting configuration for a cluster environment                   | 179 |
| 5.4.2 Deleting Takeover virtual interface                                | 179 |
| 5.4.3 Deletion of a Configuration information                            | 179 |
| Chapter 6 Maintenance                                                    | 181 |
| 6.1 Redundant Line Control Function Troubleshooting Data to be Collected | 183 |
| 6.1.1 Command to collect materials                                       | 183 |
| Chapter 7 Command references                                             | 187 |
| 7.1 hanetconfig Command                                                  | 189 |
| 7.2 strhanet Command                                                     | 199 |
| 7.3 stphanet Command                                                     | 201 |
| 7.4 dsphanet Command                                                     | 203 |
| 7.5 hanetmask Command                                                    | 207 |
| 7.6 hanetparam Command                                                   | 211 |
| 7.7 hanetpoll Command                                                    | 215 |
| 7.8 dsppoll Command                                                      | 221 |
| 7.9 hanetnic Command                                                     | 223 |
| 7.10 strptl Command                                                      | 225 |
| 7.11 stpptl Command                                                      | 227 |
| 7.12 hanetbackup Command                                                 | 229 |
| 7.13 hanetrestore Command                                                | 231 |
| 7.14 hanethvrsc Command                                                  | 233 |
| 7.15 resethanet Command                                                  | 237 |
| Appendix A Messages and corrective actions                               | 239 |
| A.1 Messages Displayed by Redundant Line Control Function                | 241 |
| A.1.1 Information message (number 0)                                     | 242 |
| A.1.2 Error output message (numbers 100 to 700)                          | 242 |
| A.1.3 Console output messages (numbers 800 to 900)                       | 267 |
| A.1.4 Internal information output messages (no message number)           | 277 |
| Appendix B Examples of configuring system environments                   | 279 |
| B.1 Example of configuring Fast switching mode (IPv4)                    | 281 |
| B.1.1 Example of the Single system                                       | 281 |
| B.1.2 Example of the Single system in Logical virtual interface          | 285 |
| B.1.3 Configuring virtual interfaces with tagged VLAN                    | 289 |
| B.1.4 Example of the Cluster system (1:1 Standby)                        | 293 |
| B.1.5 Example of the Cluster system (Mutual Standby)                     | 297 |
| B.1.6 Example of the Cluster system (N:1 Standby)                        | 301 |
| B.1.7 Example of the Cluster system (Cascade)                            | 305 |
| B.2 Example of configuring Fast switching mode (IPv6)                    | 309 |
| B.2.1 Example of the Single system                                       | 309 |
| B.2.2 Example of the Single system in Logical virtual interface          | 313 |
| B.2.3 Configuring virtual interfaces with tagged VLAN                    | 317 |
| B.2.4 Example of the Cluster system (1:1 Standby)                        | 321 |
| B.2.5 Example of the Cluster system (Mutual standby)                     | 325 |
| B.2.6 Example of the Cluster system (N:1 Standby)                        | 329 |
| B.2.7 Example of the Cluster system (Cascade)                            | 335 |
| B.3 Example of configuring Fast switching mode (IPv4/IPv6)               | 341 |

| B.3.1 Example of the Single system                                                               | 341       |
|--------------------------------------------------------------------------------------------------|-----------|
| B.3.2 Example of the Single system in Logical virtual interface                                  | 345       |
| B.3.3 Configuring virtual interfaces with tagged VLAN                                            | 349       |
| B.3.4 Example of the Cluster system (1:1 Standby)                                                | 355       |
| B.3.5 Example of the Cluster system (Mutual standby)                                             | 359       |
| B.3.6 Example of the Cluster system (N:1 Standby)                                                | 363       |
| B.3.7 Example of the Cluster system (Cascade)                                                    | 369       |
| B.4 Example of configuring NIC switching mode (IPv4)                                             | 375       |
| B.4.1 Example of the Single system without NIC sharing                                           | 375       |
| B.4.2 Example of the Single system with NIC sharing                                              | 379       |
| B.4.3 Example of the Single system in Takeover physical IP address (pattern II)                  | 383       |
| B.4.4 Configuring virtual interfaces with tagged VLAN (Logical IP takeover, Synchronous switchin | ng) 387   |
| B.4.5 Configuring virtual interfaces with tagged VLAN (Logical IP takeover, Asynchronous switch  | ing)391   |
| B.4.6 Configuring virtual interfaces with tagged VLAN (Physical IP takeover, Asynchronous switc  | hing)395: |
| B.4.7 Example of the Cluster system (1:1 Standby)                                                | 399       |
| B.4.8 Example of the Cluster system (Mutual standby) without NIC sharing                         | 403       |
| B.4.9 Example of the Cluster system (Mutual standby) with NIC sharing                            | 407       |
| B.4.10 Example of the Cluster system in Takeover physical IP address (pattern I)                 | 411       |
| B.4.11 Example of the Cluster system in Takeover physical IP address (pattern II)                | 415       |
| B.4.12 Example of the Cluster system (Cascade)                                                   | 419       |
| B.4.13 Example of the Cluster system (NIC non-redundant)                                         | 423       |
| B.5 Example of configuring NIC switching mode (IPv6)                                             | 427       |
| B.5.1 Example of the Single system without NIC sharing                                           | 427       |
| B.5.2 Example of the Single system with NIC sharing                                              | 431       |
| B.5.3 Configuring virtual interfaces with tagged VLAN (Logical IP takeover, Synchronous switchin | ng) 435   |
| B.5.4 Configuring virtual interfaces with tagged VLAN (Logical IP takeover, Asynchronous switch  | ing)439   |
| B.5.5 Example of the Cluster system (1:1 Standby)                                                | 443       |
| B.5.6 Example of the Cluster system (Mutual standby) without NIC sharing                         | 447       |
| B.5.7 Example of the Cluster system (Mutual standby) with NIC sharing                            | 451       |
| B.5.8 Example of the Cluster system (Cascade)                                                    | 455       |
| B.6 Example of configuring NIC switching mode (IPv4/IPv6)                                        | 459       |
| B.6.1 Example of the Single system without NIC sharing                                           | 459       |
| B.6.2 Example of the Single system with NIC sharing                                              | 463       |
| B.6.3 Configuring virtual interfaces with tagged VLAN (Logical IP takeover, Synchronous switchin | ng) 467   |
| B.6.4 Configuring virtual interfaces with tagged VLAN (Logical IP takeover, Asynchronous switch  | ing)473   |
| B.6.5 Example of the Cluster system (1:1 Standby) without NIC sharing                            | 479       |
| B.6.6 Example of the Cluster system (Mutual Standby) without NIC sharing                         | 483       |
| B.6.7 Example of the Cluster system (Mutual Standby) with NIC sharing                            | 489       |
| B.6.8 Example of the Cluster system (Cascade)                                                    | 493       |
| Appendix C Changes from previous versions                                                        | 499       |
| C.1 Changes from Redundant Line Control function 4.0A20 to version 4.1A20                        | 501       |
| C.1.1 A list of new commands                                                                     | 501       |
| C.1.2 A list of incompatible commands                                                            | 501       |
| C.1.3 A list of incompatible functions                                                           | 503       |
| C.2 Changes from Redundant Line Control function 4.1A20 to version 4.1A30                        | 505       |
| C.2.1 A list of new commands                                                                     | 505       |
| C.2.2 A list of incompatible commands                                                            | 505       |
| C.2.3 A list of incompatible functions                                                           | 506       |
| C.3 Changes from Redundant Line Control function 4.1A30 to version 4.1A40                        | 507       |
| C.4 Changes from Redundant Line Control function 4.1A40 to version 4.2A00                        | 509       |
| $\sim$                                                                                           |           |

PRIMECLUSTER™ Global Link Services Configuration and Administration Guide: Redundant Line Control Function

| C.4.1 list of new commands                                                                       | 509   |
|--------------------------------------------------------------------------------------------------|-------|
| C 1 2 list of incompatible commands                                                              | 500   |
| C 4 2 A list of incompatible functions                                                           | 500   |
|                                                                                                  |       |
| Appendix D Notice of supplemental information                                                    | 511   |
| D.1 Trouble shooting                                                                             | 513   |
| D.1.1 Communication as expected cannot be performed (Common to IPv4 and IPv6)                    | 513   |
| D.1.2 Virtual interface or the various functions of Redundant Line Control Function cannot be us | ed514 |
| D.1.3 Failure occurs during operation (Common to both Single and Cluster system)                 | 516   |
| D.1.4 Failure occurs during operation (In the case of a Cluster system)                          | 517   |
| D.1.5 Resuming connection lags after switching (Common to both Single and Cluster system)        | 518   |
| D.1.6 Incorrect operation by the user                                                            | 519   |
| D.1.7 Environment configuration mistakes                                                         | 520   |
| Glossary                                                                                         | 521   |
| Abbreviations                                                                                    | 524   |
| Index                                                                                            | 525   |

# Introduction

#### Purpose

This document describes the installation, configuration, operation, and maintenance of PRIMECLUSTER Global Link Services (hereafter GLS).

#### Who should use this document

This document is intended for system administrators who are familiar with GLS operations and cluster control. Anyone who installs, configures, and maintains GLS to increase the availability of the system should read this documentation. A basic knowledge of PRIMECLUSTER is assumed.

#### Abstract

The document consists of the following chapters, appendices, and glossary:

#### **Chapter 1 Overview**

This chapter explains the redundant line control function of GLS.

#### **Chapter 2 Feature description**

This chapter outlines the functions and features of GLS.

#### **Chapter 3 Environment configuration**

This chapter discusses how to set up and configure GLS.

#### **Chapter 4 Operation**

This chapter explains how to operate the redundant line control function.

#### Chapter 5 GLS operation on cluster systems

This chapter explains how to operate the redundant line control on a cluster system.

#### **Chapter 6 Maintenance**

This chapter focuses on a general approach to troubleshooting. It presents a troubleshooting strategy and identifies commands that are available in Resource Coordinator for finding and correcting problems. Further, it discusses how to collect troubleshooting information.

#### Chapter 7 Command references

This chapter outlines GLS commands.

#### Appendix A Messages and corrective actions

This appendix outlines messages and corrective actions to be taken to eliminate errors.

#### Appendix B Examples of configuring system environments

This appendix explains how to configure the system environment with redundant network control.

#### Appendix C Changes from previous versions

This appendix discusses changes to the GLS specification. It also suggests some operational guidelines.

#### Appendix D Notice of supplemental information

This appendix provides supplemental information regarding GLS.

#### Notational convention

The document conforms to the following notational conventions:

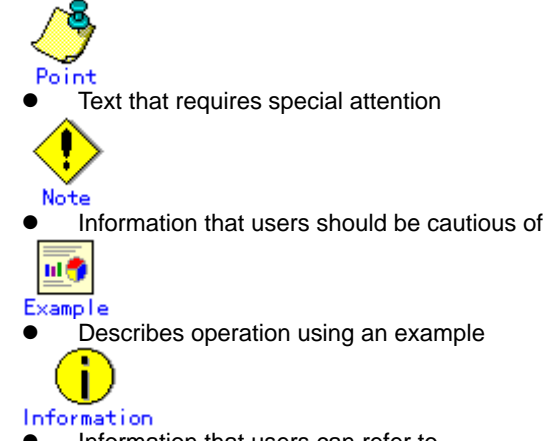

Information that users can refer to

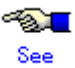

Manuals users find workable

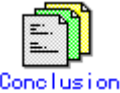

Brief summary of important information that users should understand

#### Abbreviations

In this document, the following product name is written by abbreviation.

| Product names Abbreviations     |       | ns   |
|---------------------------------|-------|------|
| Red Hat Enterprise Linux AS v.3 | RHEL3 | RHEL |
| Red Hat Enterprise Linux ES v.3 |       |      |
| Red Hat Enterprise Linux AS v.4 | RHEL4 |      |
| SuSE Linux Enterprise Server 9  | SLES9 | SLES |

#### Trademark

UNIX is a registered trademark of The Open Group in the United States and other countries. Linux is trademark or registered trademark of Mr. Linus Torvalds, in the United States and other countries.

Red Hat, RPM and all Red Hat based marks and logs are trademarks or registered trademarks of Red Hat, Inc. in the United States and other countries.

Ethernet is a trademark of Fuji Xerox Corporation.

PRIMECLUSTER is a registered trademark of Fujitsu Ltd.

July 2006

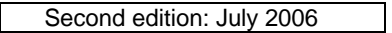

#### Using for application requiring high-security:

This Product is designed, developed and manufactured as contemplated for general use, including without limitation, general office use, personal use, household use, and ordinary industrial use, but is not designed, developed and manufactured as contemplated for use accompanying fatal risks or dangers that, unless extremely high safety is secured, could lead directly to death, personal injury, severe physical damage or other loss (hereinafter "High Safety Required Use"), including without limitation, nuclear reaction control in nuclear facility, aircraft flight control, air traffic control, mass transport control, medical life support system, missile launch control in weapon system. You shall not use this Product without securing the sufficient safety required for the High Safety Required Use. If you wish to use this Product for High Safety Required Use, please consult with our sales representatives before such use.

#### Requests

No part of this document may be reproduced or copied without permission of FUJITSU LIMITED. The contents of this document may be revised without prior notice.

Copyright (C) 2006 FUJITSU LIMITED. All rights reserved. Copyright (C) 2006 Fujitsu Siemens Computers GmbH. All rights reserved.

# **Chapter 1 Overview**

This chapter discusses the concept of the redundant line control function provided by GLS.

# 1.1 What is redundant line control?

The redundant line control function provides a high-reliability communication infrastructure that supports continuous transmission in the event of a network path or card failure by making transmission routes redundant with multiple NIC (Network Interface Cards).

GLS enables the following network control methods:

#### Fast switching mode

In Fast switching mode, a redundant transmission route between Linux servers or Solaris servers in the same network is used so that the total amount of data transferred can be increased, and that the data communication can be continued even if the transmission route fails. It also enables higher levels of throughput through redundant transmission routes. GLS performs early failure detection, so when one transmission route fails, the failed route will be cut off then the system will be operated on a reduced scale. The compatible hosts are PRIMEQUEST, PRIMERGY, PRIMEPOWER, GP7000F, GP-S, and Fujitsu S series.

Note that fast switching mode cannot be used to communicate with hosts on the other networks beyond the router.

Moreover, you can use a single transfer path. For details, refer to "2.2.5 Configuring single physical interface".

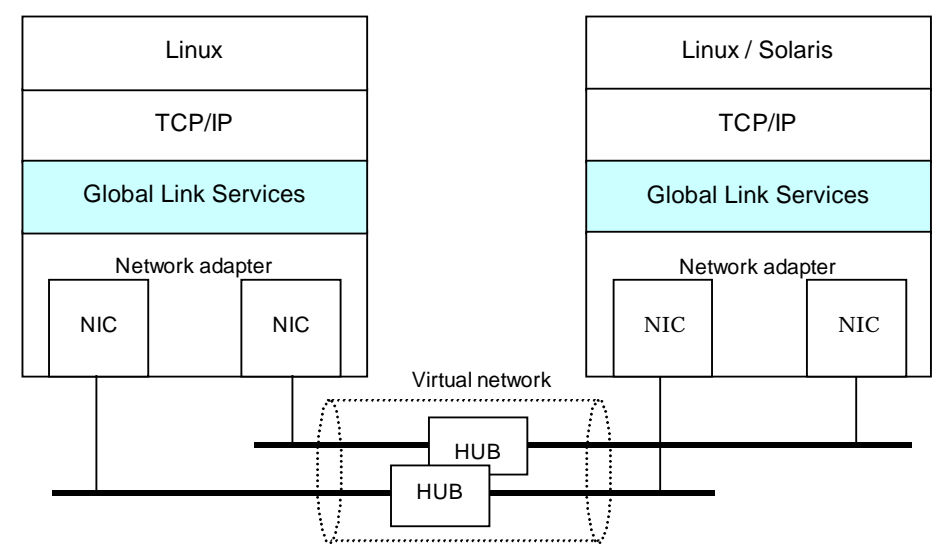

Figure 1.1 Fast switching mode

#### NIC switching mode

In NIC switching mode, redundant NICs (LAN cards) are connected to each other on the same network and used exclusively. If one transmission route fails, ongoing communications will be switched to the other transmission route. There are no restrictions on remote systems to communicate with.

Note that NIC switching mode can be used to communicate with any hosts on the other networks beyond the router.

Moreover, you can use a single physical interface. For details, refer to "2.2.5 Configuring single physical interface".

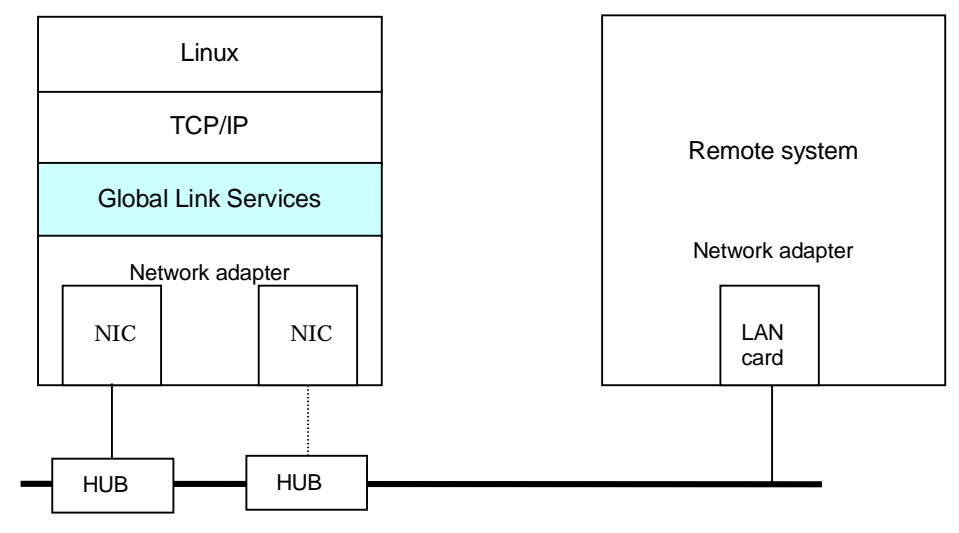

Figure 1.2 NIC switching mode

# 1.1.1 Functional comparison

The following table compares the functions of each network switching mode.

| Redundant lin  | he switching i | method                 | Fast switching mode         | NIC switching mode          |
|----------------|----------------|------------------------|-----------------------------|-----------------------------|
| Network contro | DI             |                        | Makes both of redundant     | Activates and uses one      |
|                |                |                        | transmission routes active  | redundant transmission      |
|                |                |                        | and uses them               | route exclusively and       |
|                |                |                        | concurrently. A stream of   | deactivates the other       |
|                |                |                        | data is sent on a TCP       | route.                      |
|                |                |                        | connection.                 |                             |
| Fault          | Detectable f   | ailures                | NIC, cable, switch/HUB,     | NIC, cable, switch/HUB      |
| monitoring     |                |                        | remote host                 |                             |
| monitoring     | Fault          | Monitoring             | Monitors framework          | Monitors switch/HUB using   |
|                | monitoring     | method                 | between the NIC of the      | the ping command. If the    |
|                | monitoring     | method                 | bost and that of the remote | switch/HLIB                 |
|                |                |                        | host lf the frame           | communication is            |
|                |                |                        |                             | disrupted a transmission    |
|                |                |                        |                             |                             |
|                |                |                        | disrupted, a transmission   | route failure will be       |
|                |                |                        | route failure will be       | detected.                   |
|                |                |                        | detected.                   |                             |
|                |                | Failure                | 5 to 10 seconds (Default)   | 25 to 30 seconds. (Default) |
|                |                | detection              |                             |                             |
|                |                | time                   |                             |                             |
|                | Recovery       | Monitoring             | Monitors framework          | If a monitoring framework   |
|                | monitorina     | recoverv               | between the NIC of the      | is sent from a standby NIC  |
|                | 0              | method                 | host and that of the remote | to an operating NIC, and    |
|                |                | mounou                 | host If the frame           | the standby NIC receives a  |
|                |                |                        | communication is            | reply from the operating    |
|                |                |                        | disrupted a transmission    | NIC within a specified time |
|                |                |                        | route feilure will be       | transmission route          |
|                |                |                        |                             |                             |
|                |                |                        | detected.                   | recovery will be detected.  |
|                |                | Recovery               | 1 to 5 seconds (Default)    | About 1 to 30 seconds       |
|                |                | detection              |                             | (Default)                   |
|                |                | time                   |                             |                             |
|                | Fault monito   | oring                  | Automatically starts along  | Automatically starts along  |
|                | start/stop     |                        | with virtual interface      | with virtual interface      |
|                |                |                        | activation and stops along  | activation and stops along  |
|                |                |                        | with its deactivation.      | with its deactivation.      |
|                |                |                        |                             | Manual startup or stop of   |
|                |                |                        |                             | fault monitoring is also    |
|                |                |                        |                             | allowed with the            |
|                |                |                        |                             | operational command         |
| Line           | Switchover     |                        | Automatically disconnects   | Automatically deactivates   |
| switching      | Switchover     |                        | a failed transmission route | NIC of a failed             |
| Switching      |                |                        | a failed transmission foule | transmission route and      |
|                |                |                        |                             |                             |
|                |                |                        | transmission route.         | activates a standby INIC.   |
|                |                |                        | Manual disconnection of     | Manual switching            |
|                |                |                        | the failed route is also    | operation is also allowed   |
|                |                |                        | allowed with the            | with the operational        |
|                |                |                        | operational command.        | command.                    |
|                | Switchback     |                        | If a failed transmission    | If a failed transmission    |
|                |                |                        | route is recovered, it will | route is recovered, it will |
|                |                |                        | automatically rejoin an     | automatically rejoin        |
|                |                |                        | ongoing operation.          | operation as a standby      |
|                |                |                        | Manual disconnection of     | NIC.                        |
|                |                |                        | the failed route is also    | Manual reioining is also    |
|                |                |                        | allowed with the            | allowed with the            |
|                |                |                        | operational command         | operational command         |
| Conditions     | Remote hee     | te                     |                             | Arbitrary best              |
| Conditions     |                | 0.0                    |                             |                             |
|                |                |                        |                             |                             |
|                |                |                        | PRIMEPOWER, GP/000F,        |                             |
|                |                | GP-S, Fujitsu S series |                             |                             |

#### Table 1.1 Function comparison

| IP address | IPv4 address, IPv6 | IPv4 address, IPv6 |
|------------|--------------------|--------------------|
|            | address            | address            |
|            |                    |                    |

# 1.1.2 Criteria for selecting redundant line control methods

You are supposed to select a redundant line control method according to your system operational conditions.

The flow chart for shown in Figure 1.3 will assist in determining the redundant line control method that would be the most effective for you.

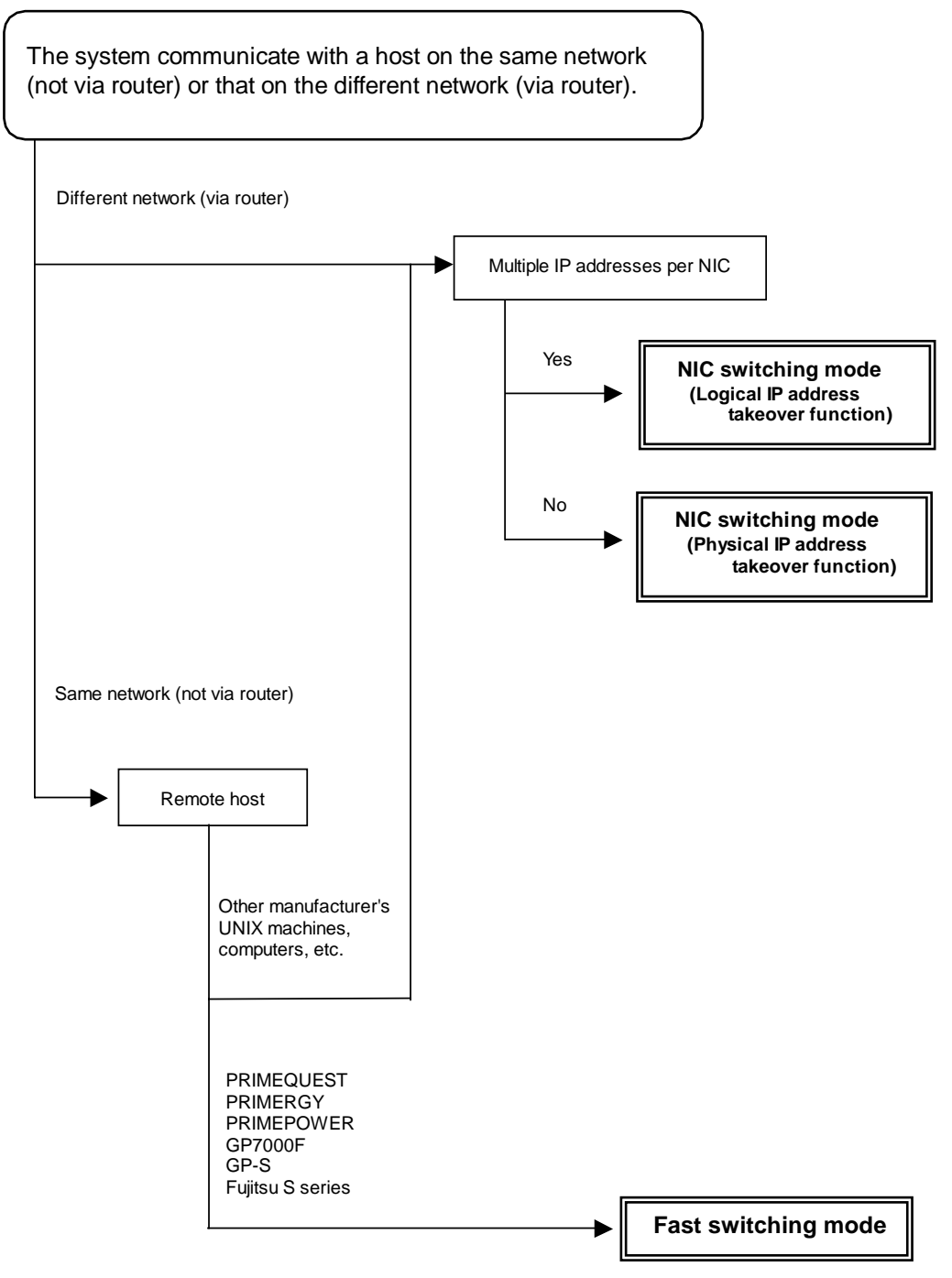

Figure 1.3 Redundant line control method decision flow chart

# **1.2 Redundant line control effects**

The redundant line control function supports a high-reliability control network in terms of flexibility and fault-resistance.

# **1.3 System Configuration**

## Fast switching mode

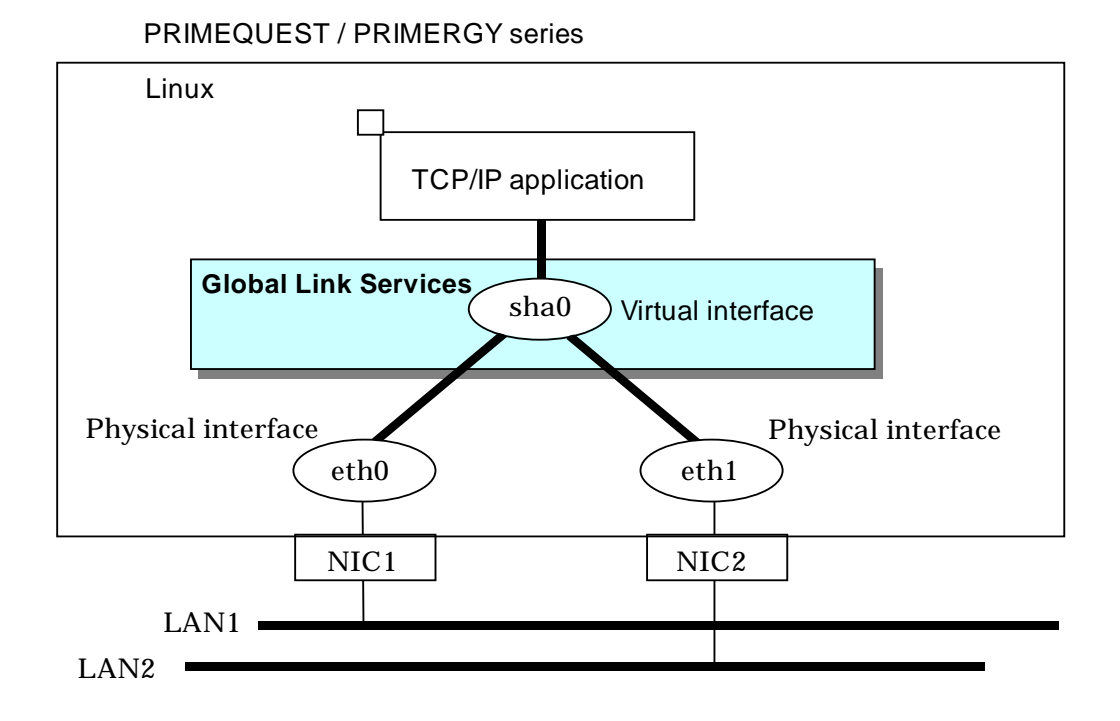

Figure 1.4 Fast switching mode

## NIC switching mode

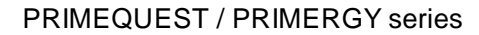

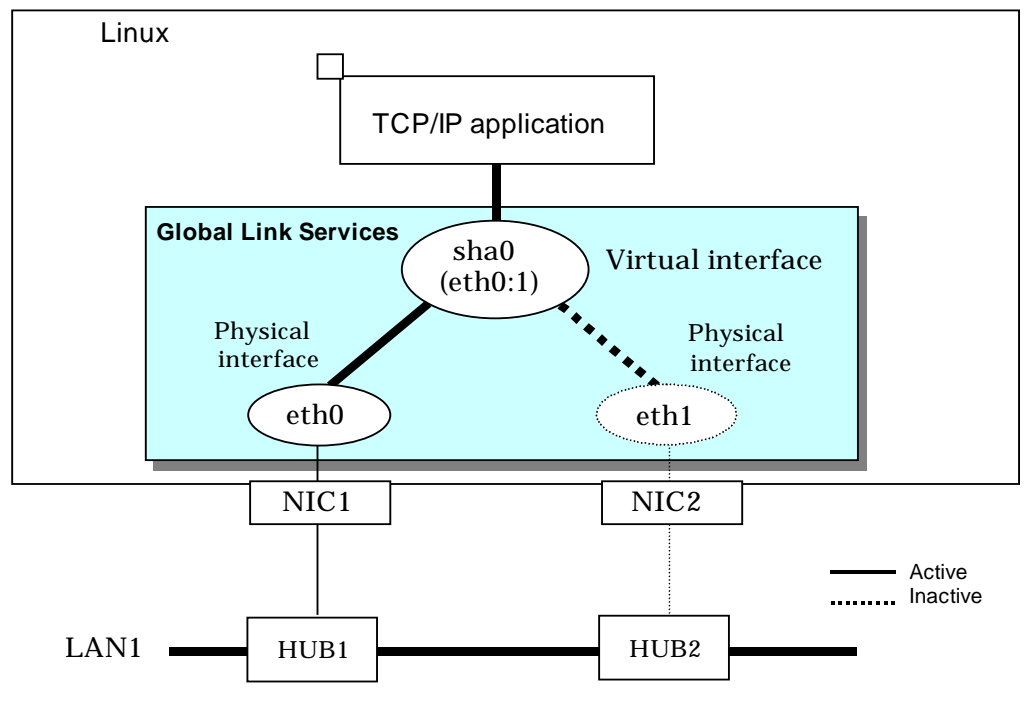

Figure 1.5 NIC switching mode

| Main unit                             |                     | PRIMEQUEST, PRIMERGY                                   |  |
|---------------------------------------|---------------------|--------------------------------------------------------|--|
| NIC (Network Interface Cards)         |                     | The following Fujitsu adapters or cards can be         |  |
|                                       |                     | used:                                                  |  |
|                                       |                     | - Basic Ethernet interface                             |  |
|                                       |                     | - Ethernet card                                        |  |
|                                       |                     | - Fast Ethernet card                                   |  |
|                                       |                     | - Gigabit Ethernet card                                |  |
| Switch/HUB (NIC switching mode)       |                     | IP address information must be configured for          |  |
| , , , , , , , , , , , , , , , , , , , |                     | switch/HUB, e.g. switch/HUB with SNMP agent            |  |
| Operating system (OS)                 |                     | For details about the operating system supported       |  |
|                                       |                     | by the redundant line control function, see the        |  |
|                                       |                     | GLS Installation Guide.                                |  |
| Interfaces                            | Physical interface  | Generated by each NIC.                                 |  |
|                                       |                     | (e.g. ethX).                                           |  |
|                                       | Tagged VLAN         | Interface (e.g. eth0.2, eth1.3) that is generated      |  |
|                                       | interface           | through tagged VLAN (IEEE 802.1Q).                     |  |
|                                       | Virtual interface   | Generated through redundant line control (e.g.         |  |
|                                       |                     | sha0 and sha1).                                        |  |
|                                       |                     | Network applications can communicate using a           |  |
|                                       |                     | virtual IP address assigned to the virtual interface.  |  |
|                                       |                     | In NIC switching mode, the virtual interface name      |  |
|                                       |                     | is used technically although no virtual interface is   |  |
|                                       |                     | generated. A logical IP is allocated to the actual     |  |
|                                       |                     | network so that the network applications enable        |  |
|                                       |                     | communication through the logical IP address.          |  |
| Network number                        | Fast switching mode | A different network number is assigned to each         |  |
|                                       | <b>C</b>            | physical interface and a virtual interface.            |  |
|                                       |                     | In Figure 1.4, three network numbers must be           |  |
|                                       |                     | prepared for the three interfaces.                     |  |
|                                       | NIC switching mode  | Only one number is assigned to each network.           |  |
|                                       |                     | No virtual interface is generated                      |  |
| IP address                            | Fast switching mode | An IP address must be allocated to each physical       |  |
|                                       |                     | interface and a virtual interface. If there are two or |  |
|                                       |                     | more virtual interfaces, an IP address will be         |  |
|                                       |                     | allocated to each virtual interface. Both IPv4         |  |
|                                       |                     | address and IPv6 address can be used.                  |  |
|                                       | NIC switching mode  | An IP address must be allocated to each logical        |  |
|                                       | -                   | interface. If there are two or more logical            |  |
|                                       |                     | interfaces, an IP address will be allocated to each    |  |
|                                       |                     | logical interface. Both IPv4 address and IPv6          |  |
|                                       |                     | address can be used.                                   |  |

Redundant Line Control function consists of the following components:

# **Chapter 2 Feature description**

This chapter outlines the functions and features of GLS.

# 2.1 Overview of Functions

### 2.1.1 Fast switching mode

In this mode, each of multiple NIC (Network Interface Card) is connected to a different network and all of these NICs are activated and then used concurrently. Each outgoing packet is transmitted via an appropriate line according to the line conditions (whether or not any failure has occurred).

Also, an interface that is virtual (called a virtual interface in this document) is generated so that multiple NICs can be seen as one logical NIC. A TCP/IP application can conduct communication with the remote system, irrespective of the physical network redundant configuration, by using an IP address (called a virtual IP address in this document) set in this virtual interface as its own IP address of the local system.

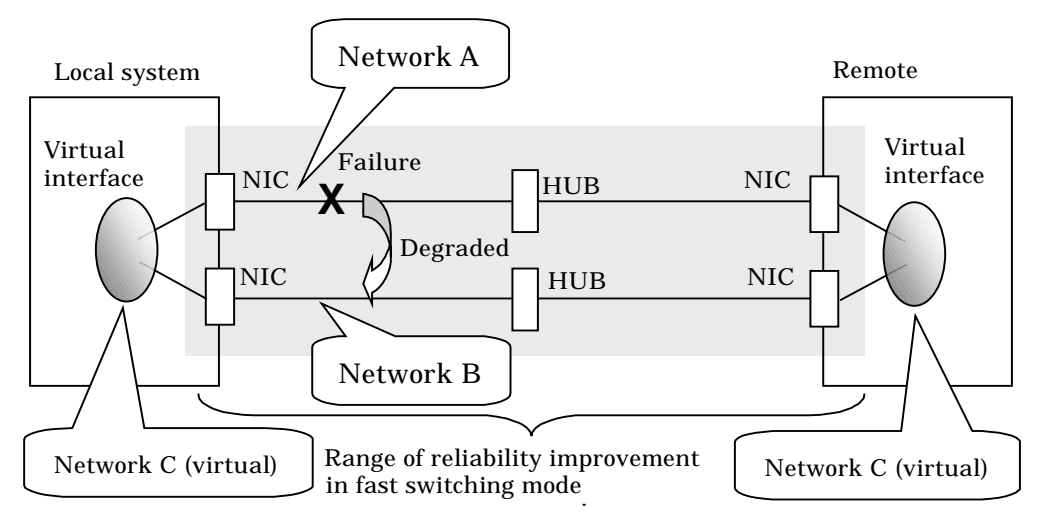

Figure 2.1 Example of duplicated operation in Fast switching mode

#### **Connection type**

A system with which communication is to be carried out is connected to the same network and is not allowed to connect to a different network.

#### Features

In the event of a failure, lines can be switched swiftly in a short period of time without affecting the applications. Since redundant lines are all activated, each line can be used for different purposes, enabling the efficient use of resources.

#### **Recommended application areas**

This mode is appropriate, for example, to communications between the application server and database server in a three-tier client-server system.

#### System configuration

Figure 2.2 shows a system configuration for Fast switching mode:

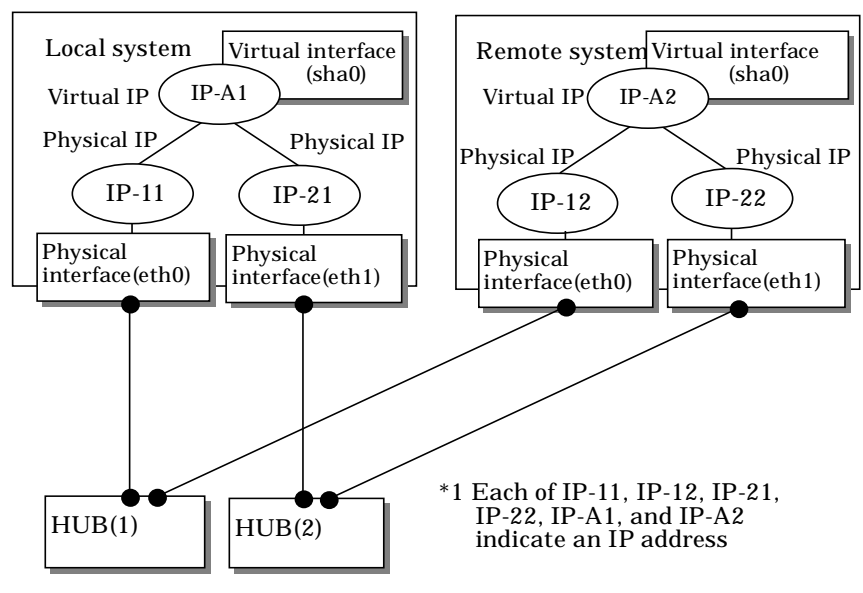

#### Figure 2.2 System configuration for Fast switching mode

The following explains each component and its meaning:

#### **Physical interface**

Indicates a physical interface (such as eth0 and eth1) of the duplicated NIC.

#### **Physical IP**

Indicates an IP address attached to a physical interface. This IP address is always active. Available IP addresses are IPv4 and IPv6 address.

#### Virtual interface

Indicates a virtual interface (such as sha0) so that the duplicated NIC can be seen as one NIC.

#### Virtual IP

Indicates a source IP address to be allocated to the virtual interface for communication with the remote hosts. Available IP addresses are IPv4 and IPv6 address.

### 2.1.1.1 Fault monitoring function

#### Fault monitoring

Sends a dedicated monitor frame to the other system's NIC at regular intervals (a default value is five seconds. It is possible to change by the hanetparam command) and waits for a response. When received a response, decides that a route is normal, and uses it for communication until next monitoring. When received no response, decides that an error occurred, and not use it for communication until decides it is normal at next monitoring. Monitoring is done in each NIC unit that the other device equips.

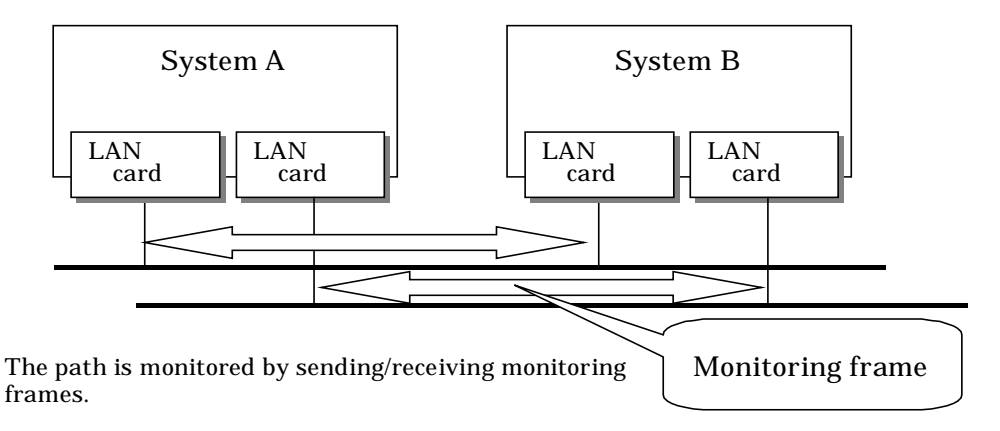

#### Figure 2.3 Monitoring method in Fast switching mode

#### Switching time

If a failure occurs in a multiplexed line, it takes approximately 10 seconds to disconnect the line.

#### **Detectable failures**

The following failures can be detected:

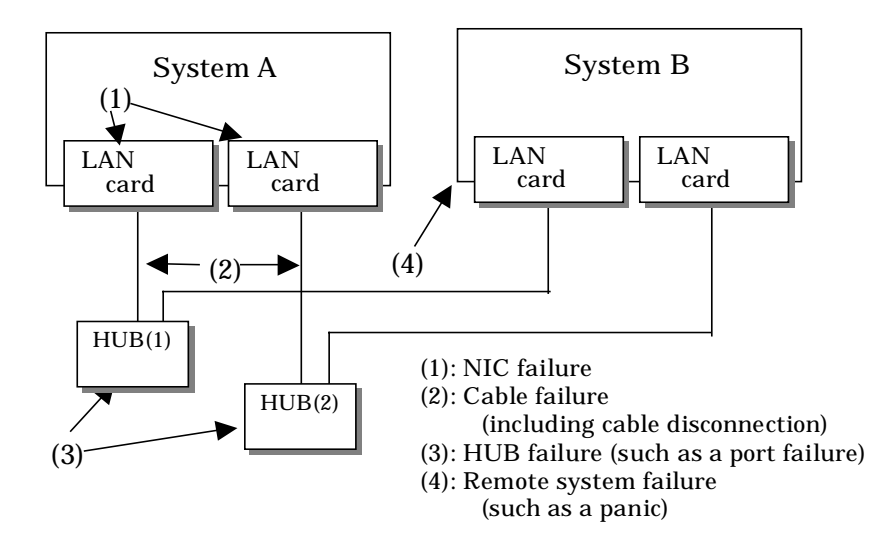

Figure 2.4 Detectable failures in Fast switching mode

Because the failures (1) - (4) appear to be the same failure, a type of the failure cannot be specified. Each device has to be checked to make this determination.

#### Fault monitoring start/stop

Monitoring is started automatically when the virtual interface is activated. Monitoring is automatically stopped when the virtual interface is inactivated. In cluster operation, the system allows each node to be started or stopped independently.

### 2.1.1.2 Switching function

#### Switching operation

A line whose failure is detected is automatically avoided, and the only normal line takes over the communication. Therefore, if at least one normal line remains, the communication can continue without rebooting the system. It is also possible to disconnect a specific line manually by using the operational command (hanetnic command).

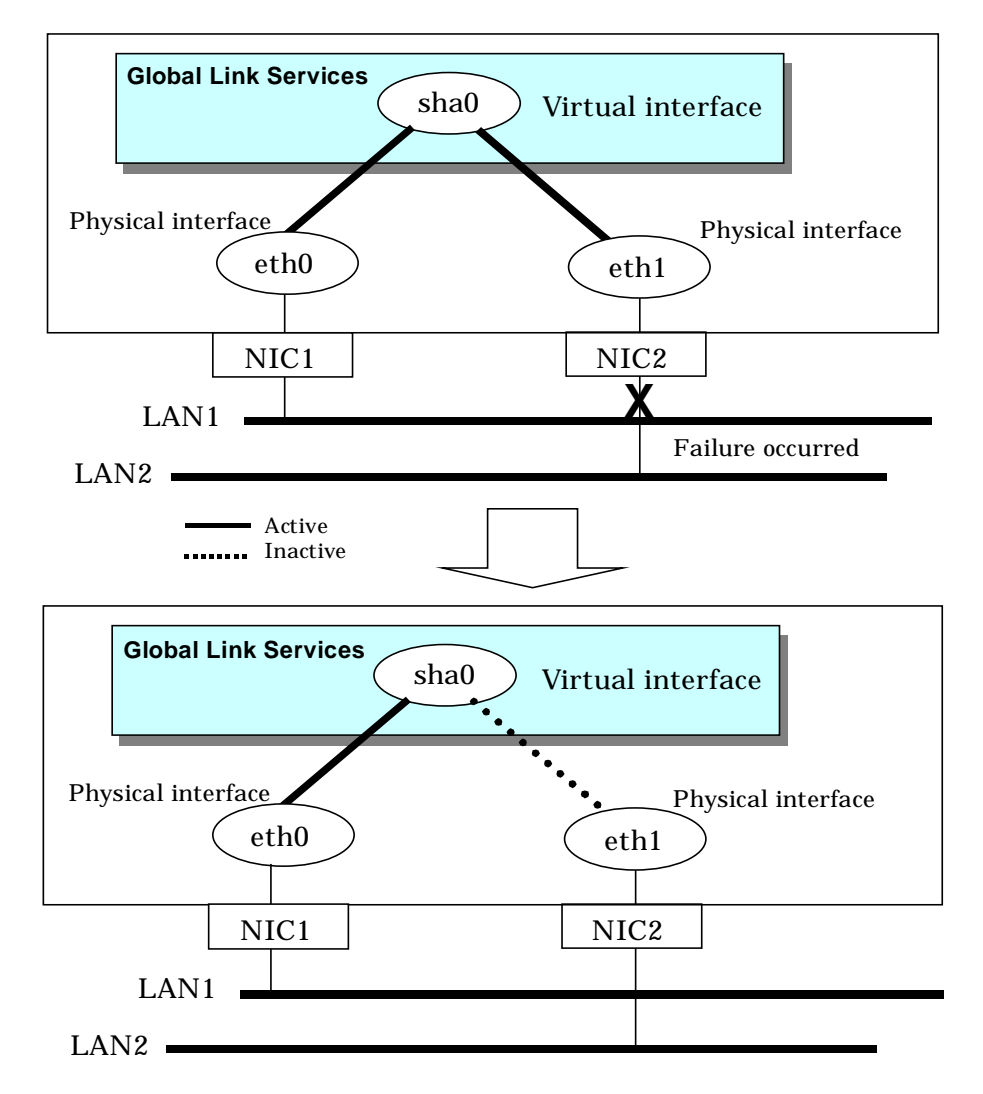

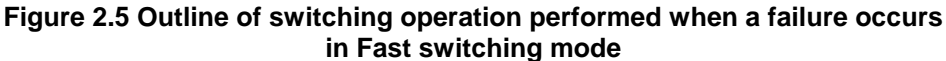

#### **Failback operation**

If the faulty line of a physical interface is recovered, the physical interface is automatically restored for normal communication. If a line was disconnected manually, the failback of the line needs to be performed manually to restore the original status.

### 2.1.1.3 Connectable remote host

An associated host is able to communicate with the following systems:

- PRIMEQUEST
- PRIMERGY
- PRIMEPOWER
- GP7000F
- GP-S
- Fujitsu S series

### 2.1.1.4 Available application

The requirement for user applications that can be operated in this mode is as follows:

• Application using the TCP or UDP.

#### 2.1.1.5 Notes

- When assigning IPv4 address to the virtual interface, IPv4 address must be assigned to all the redundant physical interfaces.
- If assigning IPv6 address to the virtual interface, IPv6 address must be assigned to all the redundant physical interfaces.
- If assigning both IPv4 and IPv6 to the virtual interface, these two forms of an IP address must be assigned to all the redundant physical interfaces.
- No multi-cast IP address can be used.

## 2.1.2 NIC switching mode

In this mode, duplicated NICs are connected to the same network and switching control of lines is performed based on the exclusive use (During normal operation, one NIC is made to go "up" for communication). A TCP/IP application can conduct communication with the remote system, irrespective of NIC switching, by using an IP address set in this "up" physical interface as its own local system IP address.

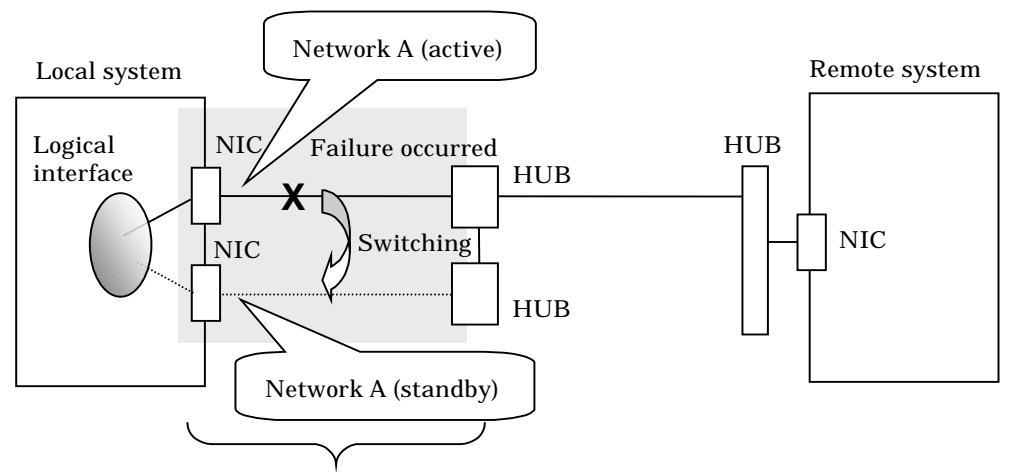

Range of reliability improvement in NIC switching mode

#### Figure 2.6 Example of duplicated operation in NIC switching mode

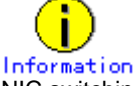

NIC switching mode handles logical interface as a takeover interface. When using physical interfaces eth0 and eth1, the takeover interface becomes eth0:1 and eth1:1. Note that it is possible to takeover physical interface without using logical interface. Look under section "2.1.2.2 Switching function" for details on NIC switching mode.

#### **Connection type**

Duplicated NICs are connected to the same network. The remote system with which communication is to be carried out can be connected to either the same network or a different network via routers.

#### Features

If each network device (such as the HUB and routers) has the duplicating function in a multi-vendor environment, this mode is effective when improving overall reliability in combination with these devices. In this case, the range of duplication is defined for each vendor.

#### **Recommended application areas**

This mode is appropriate, for example, to communications in a multi-vendor environment in which UNIX servers and PC servers of other companies are mixed.

#### System configuration

Figure 2.7 shows a system configuration for NIC switching mode:

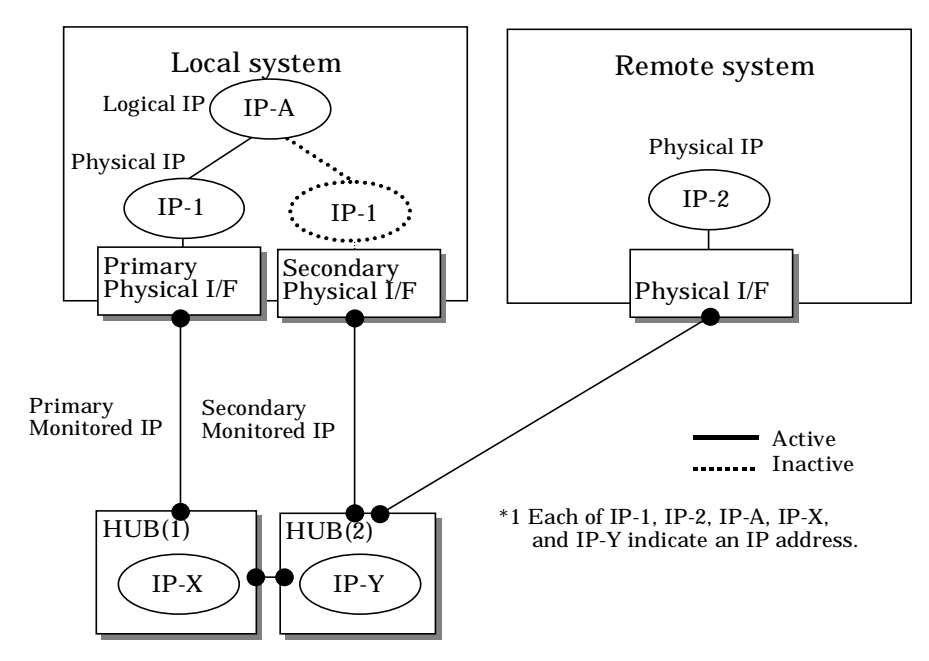

#### Figure 2.7 System configuration in NIC switching mode

The following explains each component and its meaning:

#### **Primary physical interface**

Indicates, of the duplicated NICs, the physical interface to be used first by activating it.

#### Secondary physical interface

Indicates the physical interface to be used after switching when a line failure is detected in the Primary physical interface.

#### **Physical IP**

Indicates an IP address attached to the Primary or Secondary physical interface. This IP address is always active. IPv4 address can be used for a physical interface. In case of IPv6, a link local address is automatically set as a physical IP address.

#### Primary monitored IP

Indicates the IP address of a monitored device (HUB) obtained when the Primary physical interface is used. In NIC switching mode, it is possible to use both IPv4 and IPv6 addresses as an address form.

#### Secondary monitored IP

Indicates the IP address of a monitored device (HUB) obtained when the Secondary physical interface is used. In NIC switching mode, it is possible to use both IPv4 and IPv6 addresss as an address form.

#### Logical IP

Indicates a local IP address for communication with the remote device. In NIC switching mode, it is possible to use both IPv4 and IPv6 addresses as an address form. When using a physical IP address takeover function, it is not activated. Please refer to "2.1.2.2 Switching function" about an physical IP address takeover function.

### 2.1.2.1 Fault monitoring function

#### Fault monitoring

The ping command is issued periodically to the HUB connected to the NIC currently operating and its response is monitored. Optionally, HUB-to-HUB communication can be monitored.

If a failure is detected in the NIC currently operating, the system switches to the standby NIC and monitoring similarly starts from the standby NIC side. Then, if a failure is also detected with the standby NIC, line monitoring stops.

When using a standby patrol function, monitoring starts automatically at the recovery of all transfer routes.

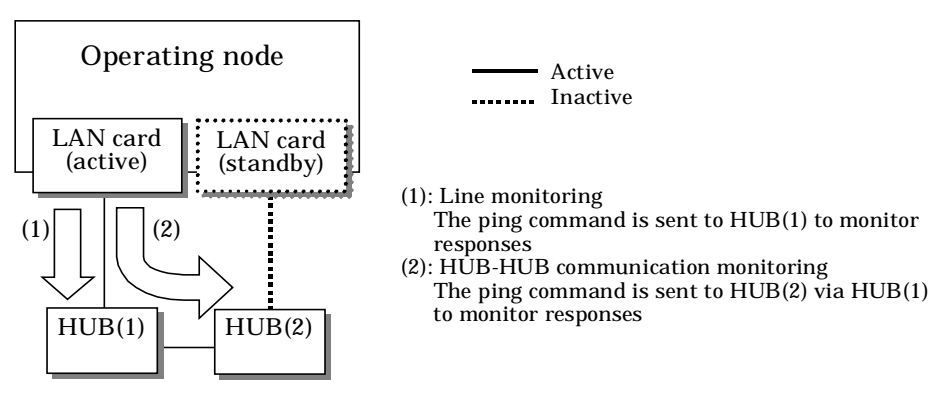

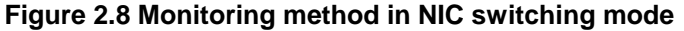

#### Switching time

The switching time of a line is represented by [monitoring interval (sec) X monitoring count (count)] (for HUB-to-HUB communication monitoring, this is represented by [monitoring interval (sec) X monitoring count (count) X 2]). The monitoring interval can be set in the range of 1 to 300 seconds and the monitoring count can be set in the range of 1 to 300 seconds and the monitoring count can be set in the range of 1 to 300 seconds and the monitoring count can be set in the range of 1 to 300 times. By default, they are 5 seconds and 5 times respectively. Even if the ping command failed immediately after started monitoring, it does not regard as a communication line failure until the waiting time (sec) for the Ethernet linkup passed. It is possible to set the waiting time for linkup in a range of 1 to 300 seconds and a default value is 60 seconds. However, if a value is smaller than [monitoring interval (sec) X monitoring count (count)], the time set for linkup is ignored and the time set by this [monitoring interval (sec) X monitoring count (count)] is adopted.

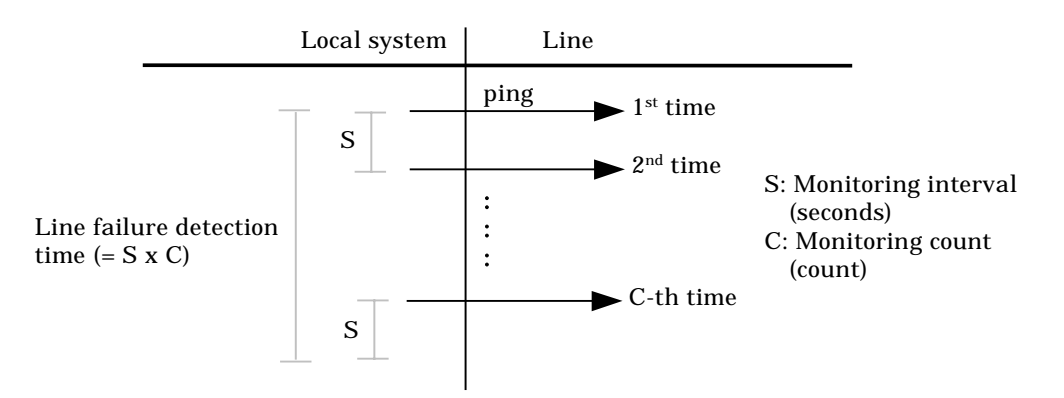

Figure 2.9 Fault detection time in NIC switching mode

#### **Detectable failures**

The following failures can be detected:

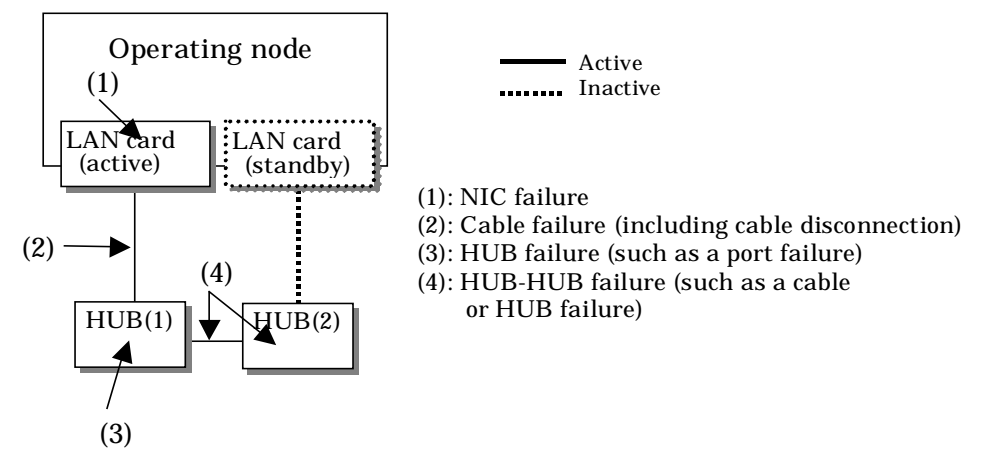

#### Figure 2.10 Effective monitoring range in NIC switching mode

Because the failures (1) - (3) appear to be the same failure, a type of the failure cannot be specified. Each device has to be checked to make this determination.

#### Monitoring start/stop timing

The line monitoring in NIC switching mode is automatically started when the system is activated and is automatically stopped when the system is stopped. In cluster operation, the line monitoring of each node is started and stopped independently. It is also possible to start or stop the line monitoring manually using the operational command (hanetpoll command).

### 2.1.2.2 Switching function

#### Switching operation

Switching operation changes the status of an active NIC into "inactive" state and then changes the status of standby NIC to "active" so that standby NIC can run as a new active device. At this point, the MAC address and IP addresses (physical IP and logical IP) are taken over and then an ARP request packet is broadcast, in which the MAC address/IP addresses of the local node are set as the source.

It is possible to choose either a logical IP address takeover function or a physical IP address takeover function as an IP takeover mode.

Both a logical IP address and a physical IP address are taking over at the time of logical IP address takeover function use. Only a physical IP address is taking over at the time of physical IP address takeover function use, without activating a logical IP address. When using an IPv6 address, it is not possible to use a physical IP address takeover function.

Figure 2.11 shows an example of node internal switching.

When a failure is detected, a console message is output to the syslog file (/var/log/messages). If a failure occurs when HUB-to-HUB communication monitoring is enabled, a console message is output to the syslog file (/var/log/messages).

#### - Logical IP address takeover function

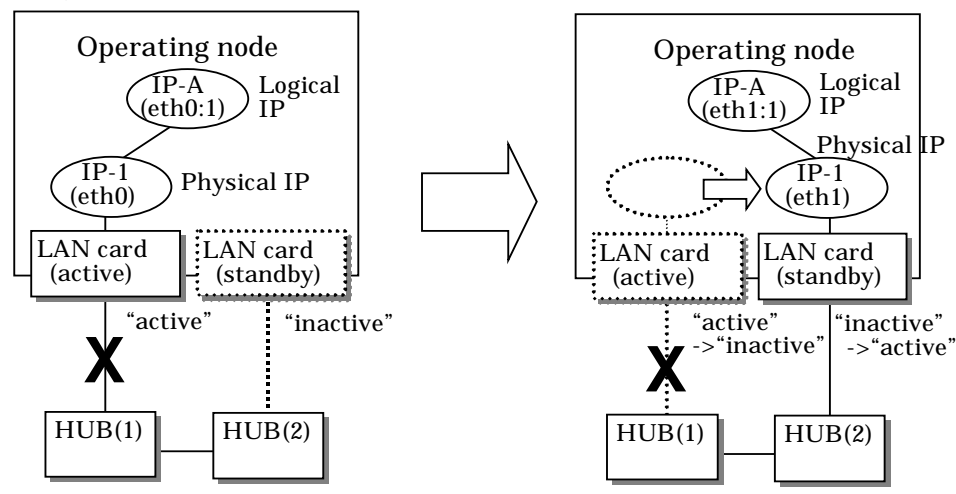

- Physical IP address takeover function

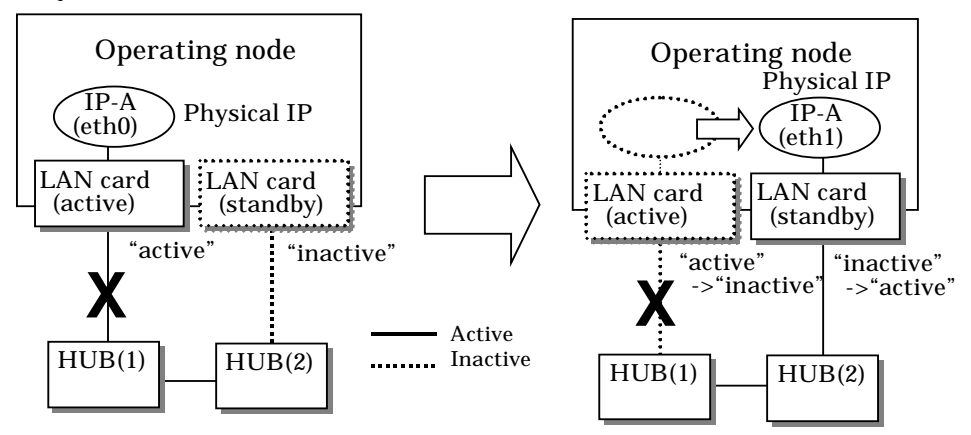

Figure 2.11 Outline of switching operation performed when a failure occurs in NIC switching mode

#### Failback operation

If a relevant NIC recovers after NIC switching occurs due to failure detection, you must switch it back manually via hanetnic change command.

This command recovers the system and NIC to operate as an active NIC. In addition, if you setup a Standby Patrol Function, it automatically fails back the defective NIC without manually executing hanetnic change command. (For details regarding this operation, see "7.1 hanetconfig Command" and "7.9 hanetnic Command".) Furthermore, if in any case entire redundant NIC encounters failure, the monitoring process terminates. In such case, you must restart the process via hanetpoll off/on command after recovering the NIC. (For details on this command, see "7.7 hanetpoll Command")

#### 2.1.2.3 Connectable remote host

Any system can be connected.

#### 2.1.2.4 Available application

The requirement for user applications that can be operated in this mode is as follows:

- Application using the TCP or UDP.
- Applications must be operational on a system to which multiple NICs are connected and on which multiple IP addresses are defined. (This system is called a multi-home host.) For example, a socket application needs to operate with its local IP address fixed with the bind function or set to any value. (Remote party applications do not check the IP address.)

#### 2.1.2.5 Notes

- If assigning IPv4 address to the virtual interface, IPv4 address must be assigned to all the redundant physical interfaces.
- If assigning IPv6 address to the virtual interface, IPv6 address must be assigned to all the redundant physical interfaces.
- If assigning both IPv4 and IPv6 to the virtual interface, these two forms of an IP address must be assigned to all the redundant physical interfaces.
- No multi-cast IP address can be used.
# **2.2 Option Functions**

| Table 2.1 s | hows t | he | option | func | ctions | that | can | be | used in | each | mode. |  |
|-------------|--------|----|--------|------|--------|------|-----|----|---------|------|-------|--|
|             | _      |    |        | -    |        |      |     |    |         |      |       |  |

Table 2.1 Available option functions in each mode

| Function                                                 | Mode                |                    |  |  |
|----------------------------------------------------------|---------------------|--------------------|--|--|
|                                                          | Fast switching mode | NIC switching mode |  |  |
| Configuring multiple virtual interfaces                  | A                   | A                  |  |  |
| Cluster fail-over when entire transfer routes fails      | A                   | A                  |  |  |
| Sharing physical interface                               | A                   | A                  |  |  |
| Configuring multiple logical virtual interfaces          | А                   | 0                  |  |  |
| Configuring single physical interface                    | A                   | А                  |  |  |
| HUB monitoring                                           | Х                   | A                  |  |  |
| Standby patrol                                           | 0                   | A                  |  |  |
| Automatic fail-back                                      | 0                   | A                  |  |  |
| Dynamically adding/deleting/switching physical interface | A                   | A                  |  |  |
| User command execution                                   | X                   | A                  |  |  |

[Meaning of the symbols] A: Allowed, O: Replaced by other functions, X: Not allowed

### 2.2.1 Configuring multiple virtual interfaces

Multiple virtual interfaces can be defined in a single system. With this capability, the number of available transfer routes within a single system can be increased, which will be useful for a system requiring multiple networks, such as application gateway. With the multiple virtual interfaces, high network reliability can be ensured.

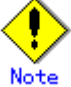

The virtual IP address of different subnet must be assigned to the multiple virtual interfaces.

Figure 2.12 below shows an example of defining 2 virtual interfaces. A virtual IP address of different subnet must be assigned in sha0 and sha1.

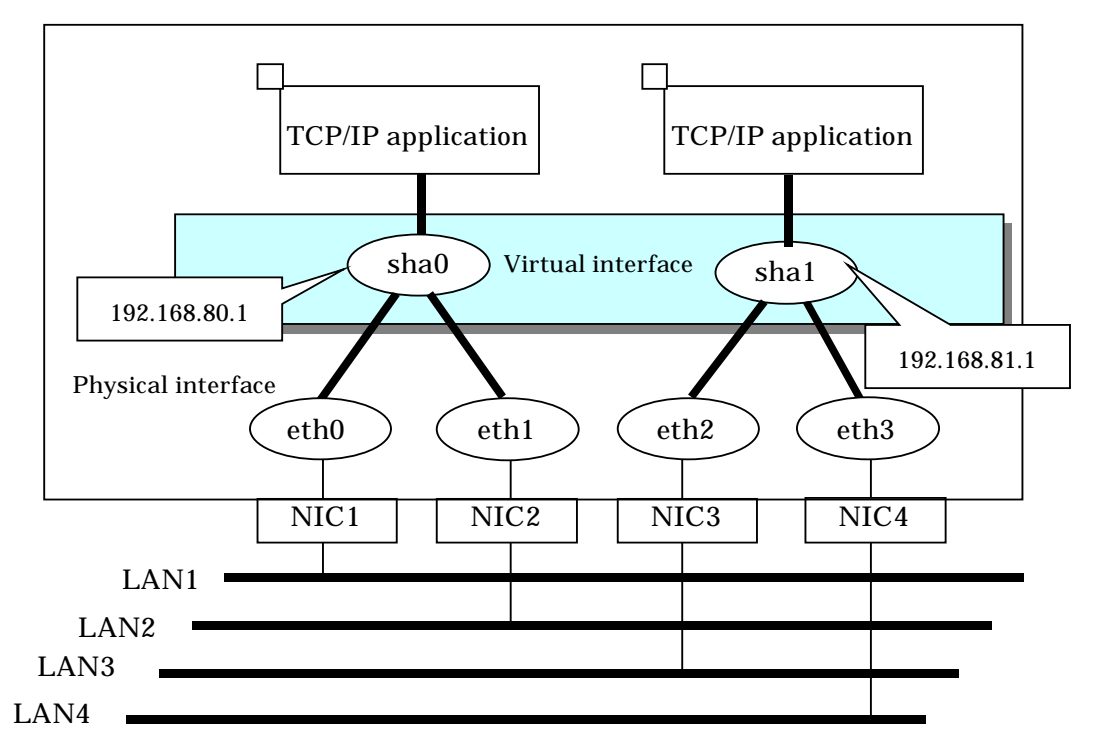

Figure 2.12 Two virtual interfaces being defined

### 2.2.2 Cluster fail-over when entire transfer routes fails

While operating a cluster, if every single transfer route fails for a particular virtual interface, a cluster can switchover to the other cluster. With this capability, the system can be recovered, without administrator's interference, by performing switchover within the cluster when detecting failures in the entire transfer route. Cluster fail-over is enabled in the initial setup for duplex transfer route operation in Fast switching mode, NIC switching mode. This function is automatically configured when the cluster definition is defined. Figure 2.13 shows an example of fail-over to node B when communication is disabled via both eth0 and eth1 bundled with virtual interface sha0 on node A.

I Information

The following is an example of Fast switching mode and this applies to NIC switching mode as well.

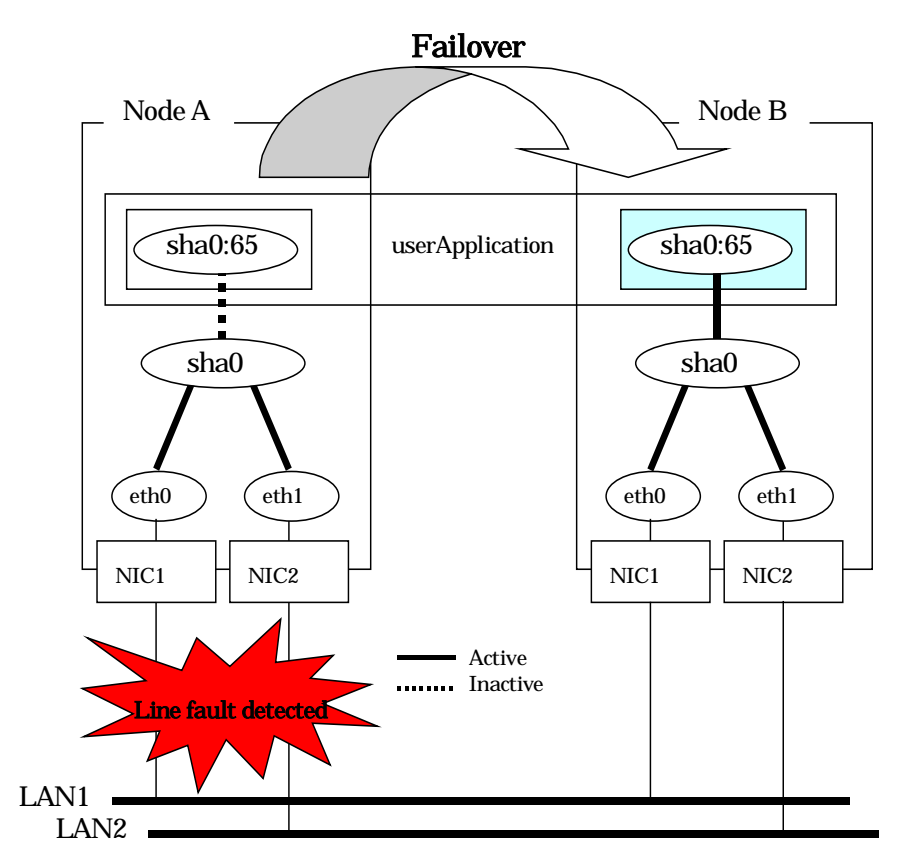

Figure 2.13 Cluster failover due to line fault

### 2.2.3 Sharing physical interface

If multiple virtual interfaces are created, these interfaces can share one or all physical interfaces. This is called "sharing physical interface". Using this capability, it is possible to:

- Decrease the number of NICs used for the redundancy operation, and make effective use of limited resources in Fast switching mode.
- Configuring multiple IP addresses on a single NIC in NIC switching mode and use different IP address for each application.

#### 2.2.3.1 Using Fast switching mode

One portion or entire physical interfaces can be shared by the virtual interfaces which institute Fast switching mode. Though, it is not possible to share the physical interface and virtual interface of NIC switching mode.

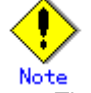

 The virtual IP address of different subnet must be assigned to the multiple virtual interfaces.

Figure 2.14 shows an example of three virtual interfaces, sha0, sha1, and sha2 (All in Fast switching mode) sharing three physical interfaces eth1, eth2, and eth3.

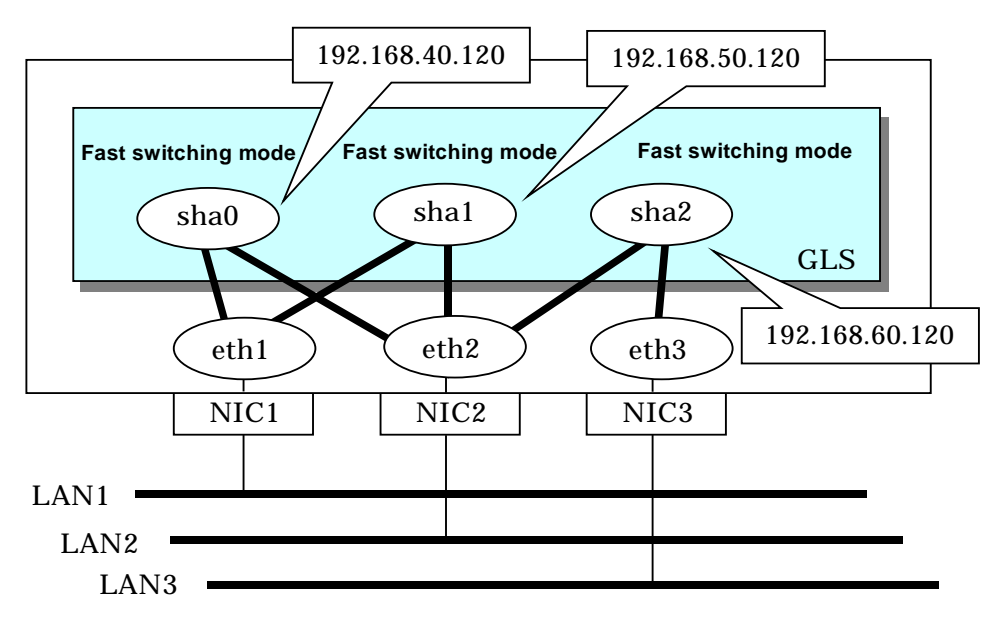

Figure 2.14 Example of sharing physical interface (1)

#### 2.2.3.2 Using NIC switching mode

Within several virtual interfaces of NIC switching mode (logical IP takeover), if all the name of the physical interfaces and the value of the physical IP addresses are equivalent, then it is possible to share the physical interface. Sharing a portion of physical interface is not allowed. Nevertheless, sharing is not possible for NIC switching mode (physical IP takeover). In addition, sharing physical interface with the virtual interface is not possible for Fast switching mode.

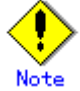

The virtual IP address of same subnet must be assigned to the multiple virtual interfaces.

Figure 2.15 shows an example of three virtual interfaces sha0, sha1 and sha2 (all in NIC switching mode) sharing two physical interfaces eth1, and eth2.

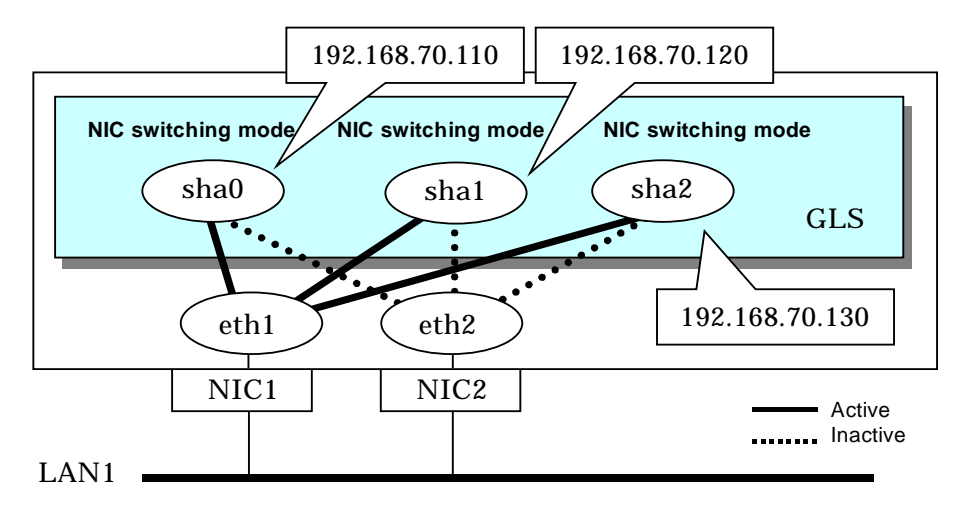

Figure 2.15 Example of sharing physical interface (2)

#### 2.2.3.3 Notices

 In Fast switching mode, NIC sharing is not possible within the virtual interface that institutes IPv6 address. NIC sharing is possible between the virtual interfaces that are both configured with IPv4 address, or between the virtual interfaces that are configured with IPv6 address and IPv4 address.

### 2.2.4 Configuring multiple logical virtual interfaces

It is possible to define several IP addresses (logical virtual interfaces) on a single virtual interface. They are called logical virtual interfaces in this document. Using this function, various IP addresses can be used for each application.

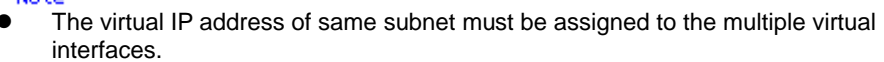

Figure 2.16 shows an example of defining two IP addresses (logical virtual interface) on a single virtual interface sha0. Configure the IP address of the same subnet to sha0, sha0:2, sha0:3.

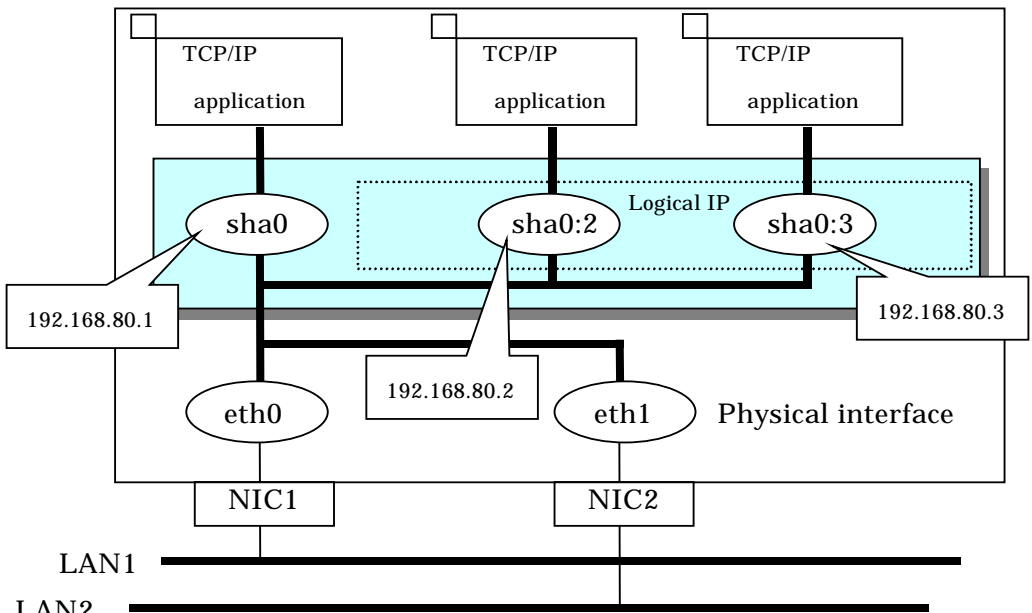

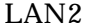

#### Figure 2.16 Logical virtual interfaces being defined

The total number of interfaces can be created as a logical virtual interface is 63 (from 2 to 64). The logical virtual interfaces greater than 65 will be used as takeover virtual interface upon Cluster configuration.

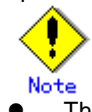

- This function is only available for Fast switching mode.
- For NIC switching mode, if using physical interface sharing function, it can process (a process of allocating multiple IP addresses to one physical interface) equally as this function.

### 2.2.5 Configuring single physical interface

You can create a virtual interface, which has a single physical interface. This function enables failover because of a line failure even on a cluster system that has only one physical interface available for use.

Figure 2.17 shows an example of single physical interface configuration.

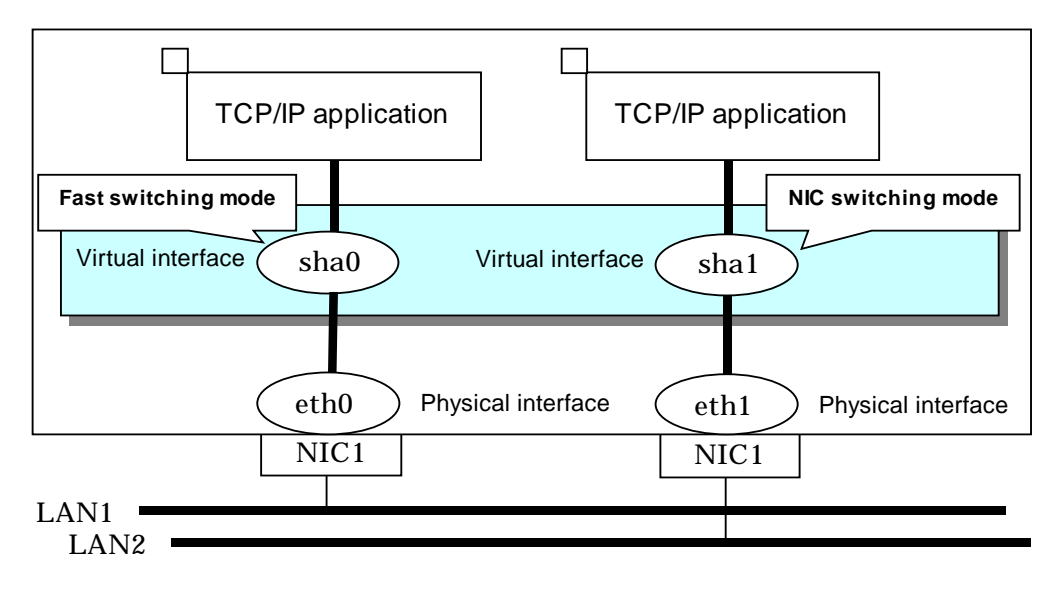

Figure 2.17 Single physical interface configuration

- This feature is capable for Fast switching mode and NIC switching mode.
- The selection criteria of a mode where a single physical interface is used on GLS relies on the mode where redundant line is used. Refer to the fault monitoring function requirements section on "1.1.1 Functional comparison" before selecting a single physical interface for either mode.

### 2.2.6 HUB monitoring

This section describes HUB monitoring function for NIC switching mode.

#### 2.2.6.1 HUB monitoring function

The HUB monitoring function issues the ping command to adjacent HUB at regular intervals and switches the interface to be used when a line failure is detected. Up to two HUBs can be registered per virtual interface. This function is available exclusively for NIC switching mode.

This function can also monitor a transfer path between two HUBs (this is called HUB-to-HUB monitoring function). HUB-to-HUB monitoring function detects a failure between two HUBs. This function can thus prevent a communication error from occurring due to NIC switching when a HUB-to-HUB failure occurs.

# Information

If the standby patrol function is used, the HUB-to-HUB monitoring is not required because the standby patrol function is comprised with HUB-to-HUB monitoring function. (See section "2.2.7 Standby patrol function")

Figure 2.18 shows an outline of the HUB monitoring function

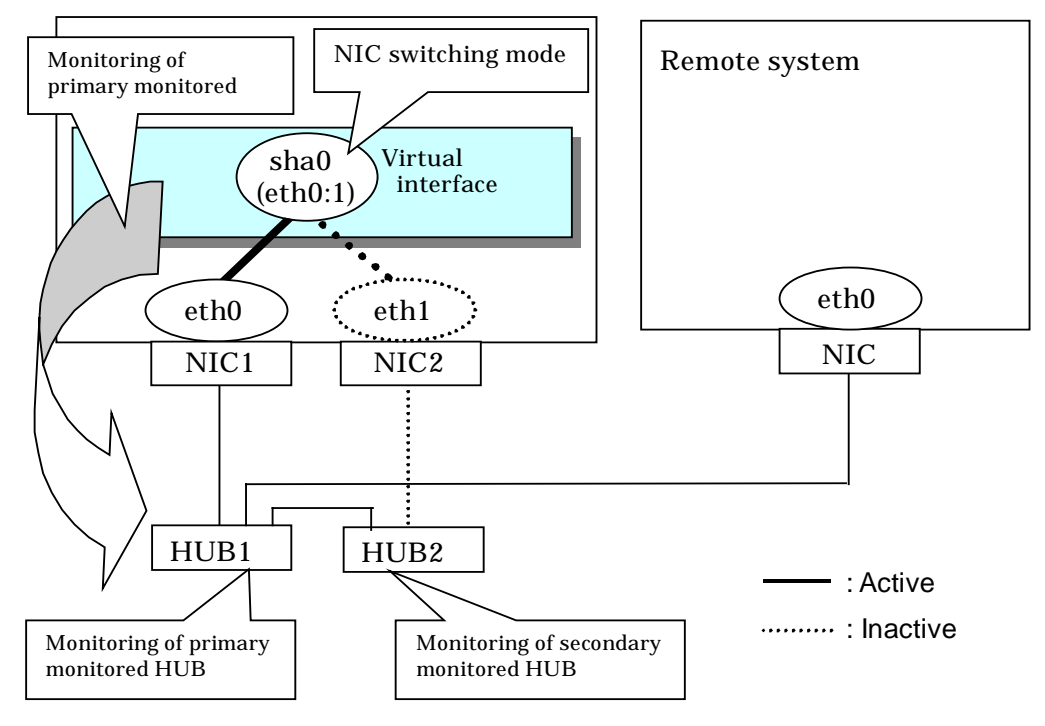

#### Figure 2.18 HUB monitoring function

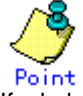

If a hub cannot have an IP address, IP address of a host or a router that is connected to the hub can be monitored. However, if the monitored host or router stops, polling the host or router fails and a NIC switching event might occur. In order to prevent an unnecessary switching process, it is recommended to set up two monitoring targets, as well as enabling HUB-to-HUB monitoring function in case one of the monitoring targets stops.

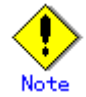

- Refer to "7.7 hanetpoll Command" for configuration of HUB-to-HUB monitoring feature.
- It is not recommended to operate with a single HUB. It is possible to have only one configuration for a remote end when using a single HUB. However, it defeats the purpose of multiplexing transfer paths if the HUB breaks.

#### 2.2.6.1.1 Not using HUB-to-HUB monitoring feature

If the operation starts without HUB-to-HUB monitoring function, the primary HUB (Switch/HUB1 in the figure 2.19) is monitored using the ping command. When a failure is detected in the primary HUB, the NIC of the currently active system is inactivated and then the standby NIC is activated. After the standby NIC is activated, the secondary HUB (Switch/HUB2 in the figure 2.19) is monitored using the ping command.

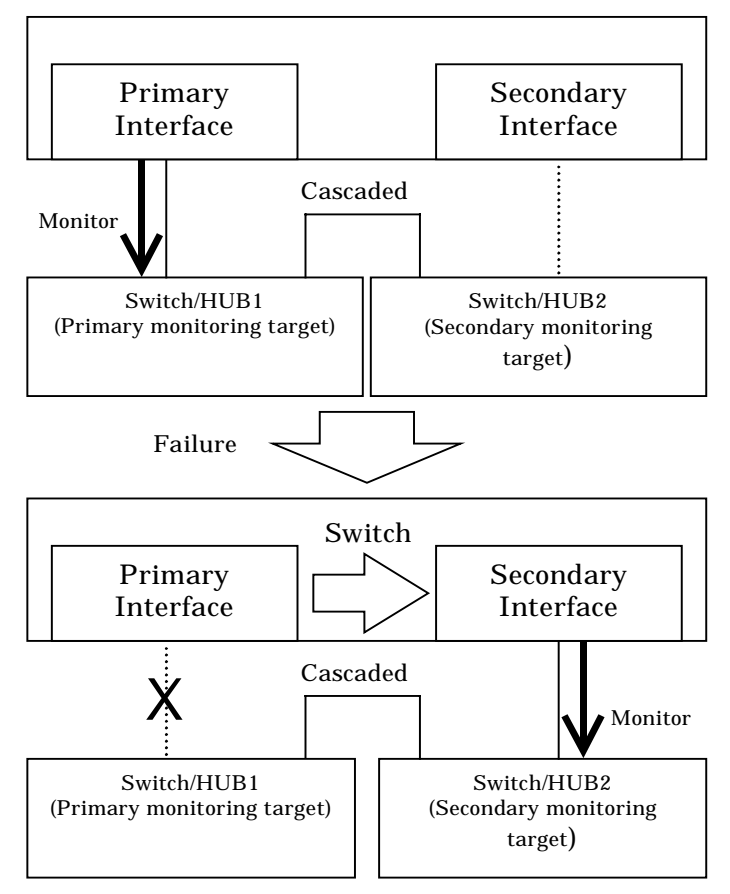

Figure 2.19 HUB-to-HUB monitoring disabled

#### 2.2.6.1.2 Using HUB-to-HUB monitoring feature

If the operation starts using the HUB-to-HUB monitoring function, the secondary HUB (Switch/HUB2 in the figure 2.20) is monitored using the ping command. When a failure is detected on the secondary hub, HUB-to-HUB monitoring function starts polling the primary hub, as well as polling the secondary hub (Switch/HUB1 in Figure 2.20).

(During this occasion, a monitoring failure message (No.873) regarding the secondary HUB will be outputted. Use this message to investigate the cause of the failure) Once the polling process on the primary HUB starts, this function then monitors both secondary and primary HUBs interchangeably. Monitoring process against the secondary HUB is recovery monitoring and it will stop monitoring the primary HUB when HUB-to-HUB monitoring function detects recovery of the secondary HUB. HUB-to-HUB monitoring function determines transfer path failure by checking the number of monitoring failures (the default is 5 times). If failures were detected repeatedly on both primary and secondary HUBs, then it determines there was transfer path failure. Note that a message (No.873) will be reported regarding the failure on the secondary HUB, therefore it is possible to recover the secondary HUB before the primary HUB switches to secondary HUB.

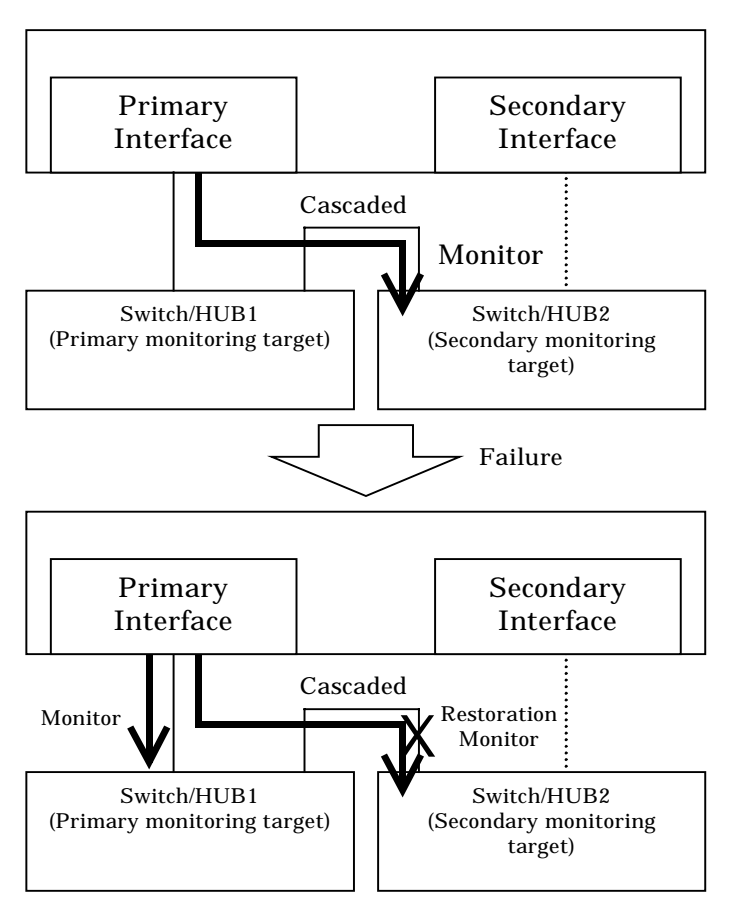

Figure 2.20 HUB-to-HUB monitoring enabled (failure on the secondary monitoring)

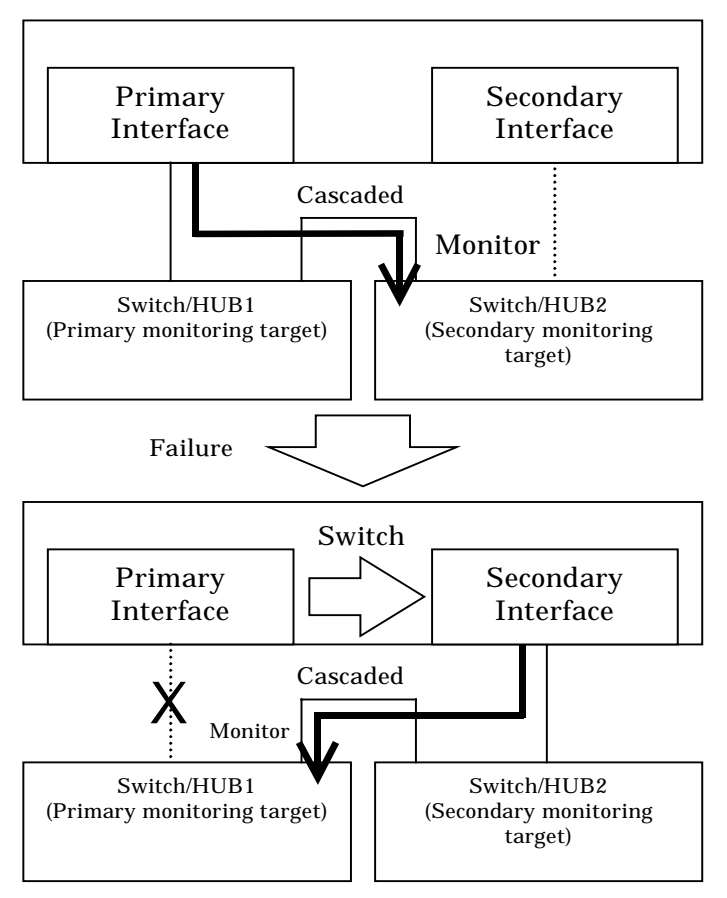

Figure 2.21 HUB-to-HUB monitoring enabled (failure on the primary monitoring)

### 2.2.7 Standby patrol function

A standby patrol function monitors the condition of the deactivated actual interface of a standby system in NIC switching mode.

This brings the following effects:

- A message will be reported to an administrator when a failure occurs in standby interface. Therefore, even if a failure has already occurred in operating interface, an administrator is aware of the failure occurred in the standby interface so that switching can be prevented.
- It is possible to fail the interface back automatically, when the standby interface recovers after switching to previous operation. (Automatic fail-back feature.)
- When the transfer path monitoring feature stops due to a failure in every one of the transfer paths, standby patrol feature allows to recover transfer path monitoring feature automatically.

Standby patrol starts when activated a system and when processed activation of the corresponding NIC switching mode, and stops automatically when a system stopped or when processed deactivation of the corresponding NIC switching mode. It is possible to operate manually. See "7.10 strptl Command" for starting standby patrol manually and "7.11 stpptl Command" for stopping standby patrol.

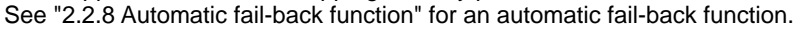

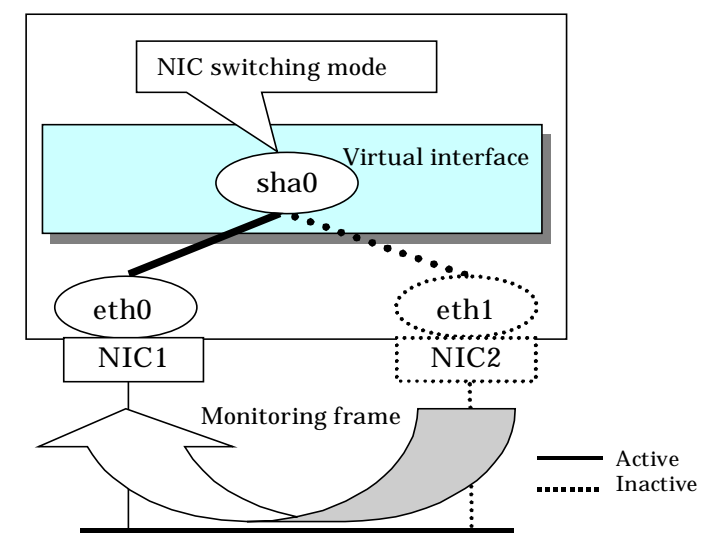

Figure 2.22 Standby patrol function

Note
 This feature is available exclusively for NIC switching mode. Fast switching mode does not have standby interface. Thus, this feature does not apply to the mode.

### 2.2.8 Automatic fail-back function

In NIC switching mode, "automatically perform fail-back immediately after recovering the faulted transfer path" or "perform fail-back when the transfer path currently used encounters a failure" can be defined by using a standby patrol function. For information on the setup, Figure 2.23 shows the outline of the automatic fail-back function.

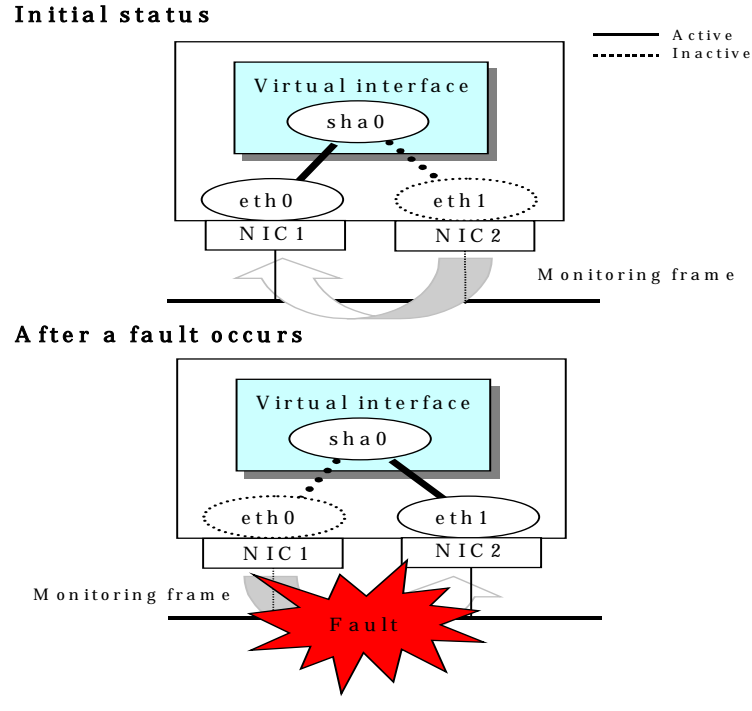

Figure 2.23 Automatic fail-back function (continued)

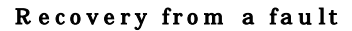

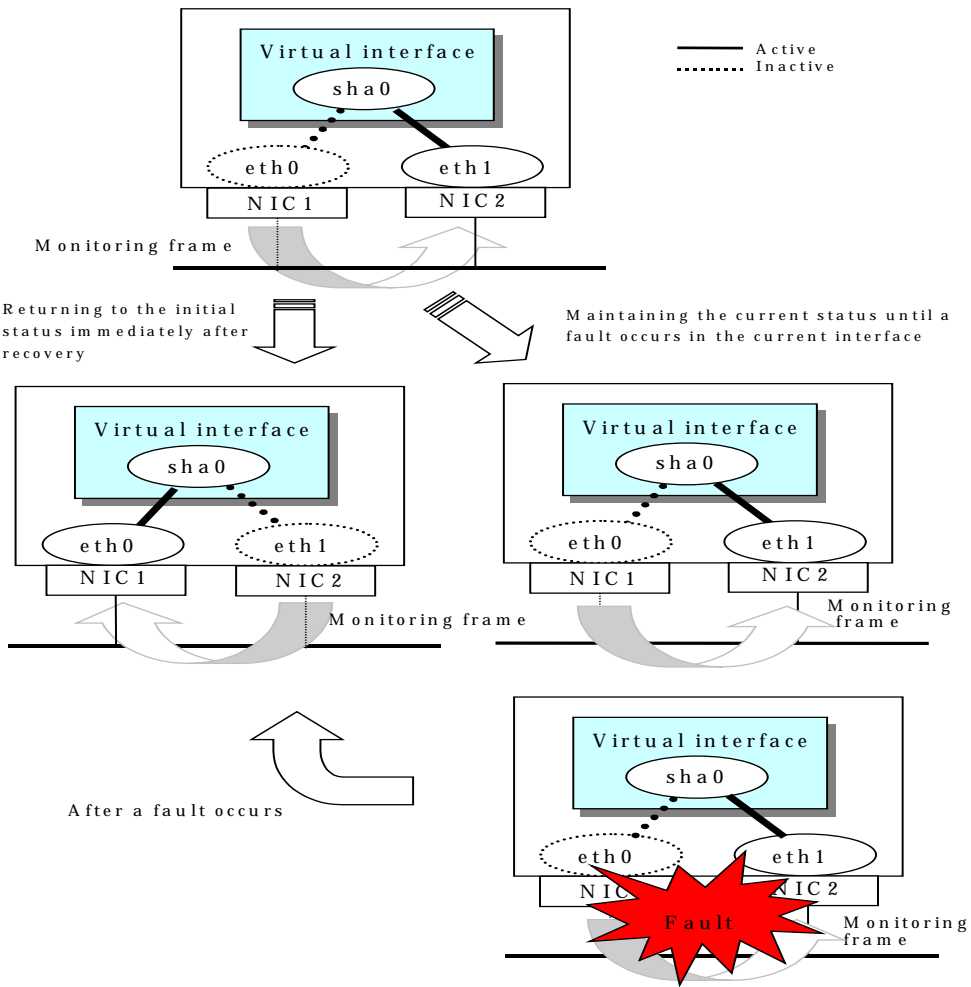

#### Figure 2.23 Automatic fail-back function (end)

When specified other than HUB as a monitoring target device, occasionally automatic failback is not promptly executed after recovered the primary interface, depending on where an error occurred in a transfer route. Therefore, specify HUB as a monitoring target device to execute prompt failback.

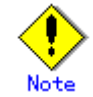

After the failed interface is recovered, if a running interface fails before the Standby patrol detects the No.885 message indicating interface recovery, NIC switchback will not be executed. If this occurs, the Standby patrol will consider that both of the NICs are disabled until it detects the failed interface recovery. Recover the interface referring to "4.6.2 Recovery procedure from line failure in NIC switching mode".

### 2.2.9 Dynamically adding/deleting/switching physical interface

In Fast switching mode, it is possible to add/delete bundled physical interfaces with a virtual interface kept activated (dynamic). The hanetnic command adds/deletes dynamically. See "7.9 hanetnic Command" for the detail.

Figure 2.24 shows the outline of workings when executed a command to add/delete the physical interface dynamically.

There are following two modes in a command to add/delete the physical interface dynamically.

#### Temporal dynamic addition/deletion:

Operates physical interfaces to bundle without editing a configuration information file. Therefore, it automatically returns to the original state by operating a machine to reboot, etc. It is not possible to add other than the physical interface that was deleted by this mode when adding dynamically.

#### Permanent dynamic addition/deletion:

Edits a configuration information file. Therefore, changes are reflected even after operated a machine to reboot, etc. It is not possible to delete permanently when a virtual interface is registered to the cluster resource.

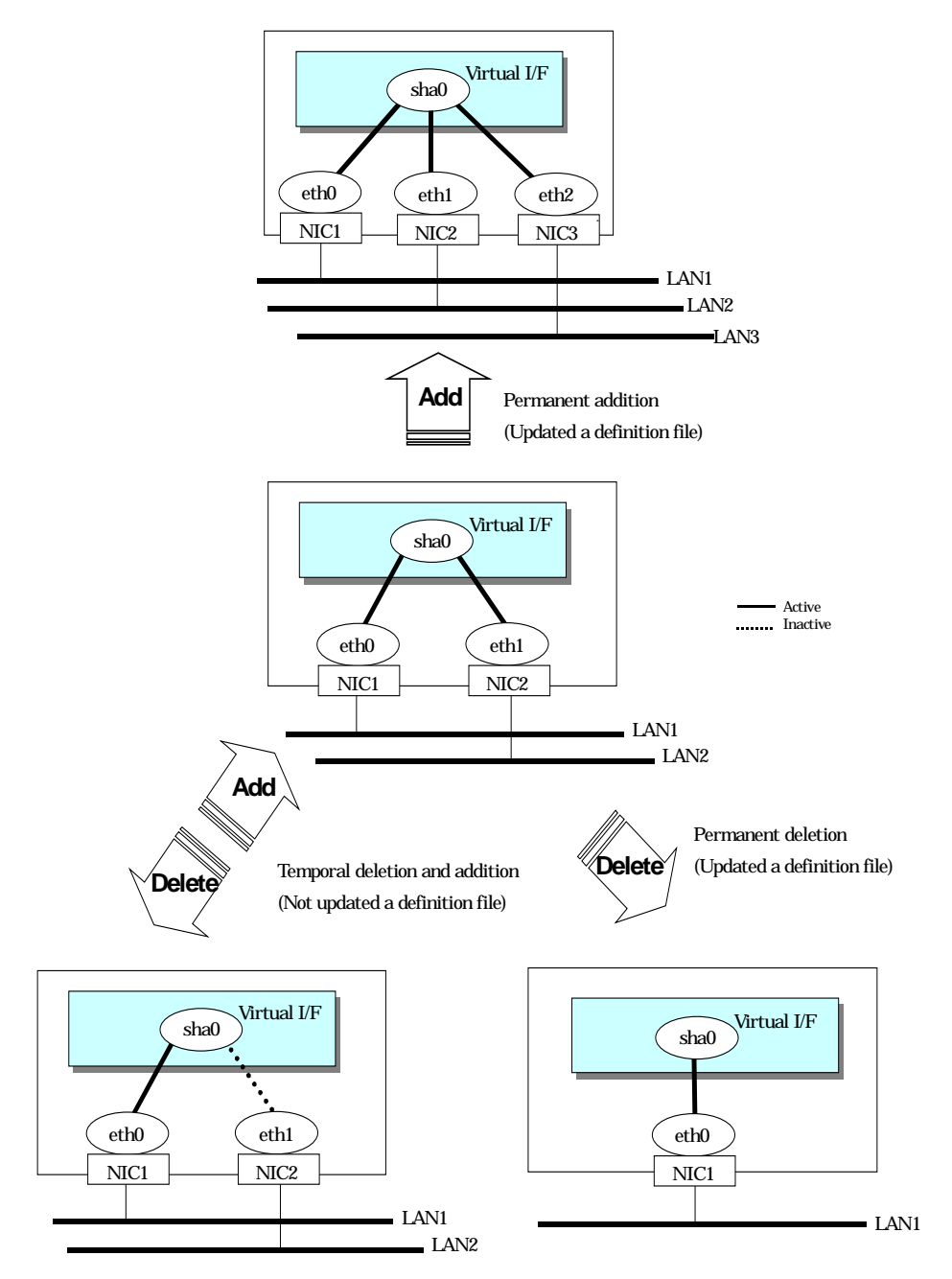

Figure 2.24 Dynamic adding/deleting function of physical interfaces used

In NIC switching mode, it is possible to make changes manually so that the standby physical interface can be used while the currently operating interface is active (dynamic). Figure 2.25 shows an outline of operations performed when the physical interface switching command is executed. For information on the setup,

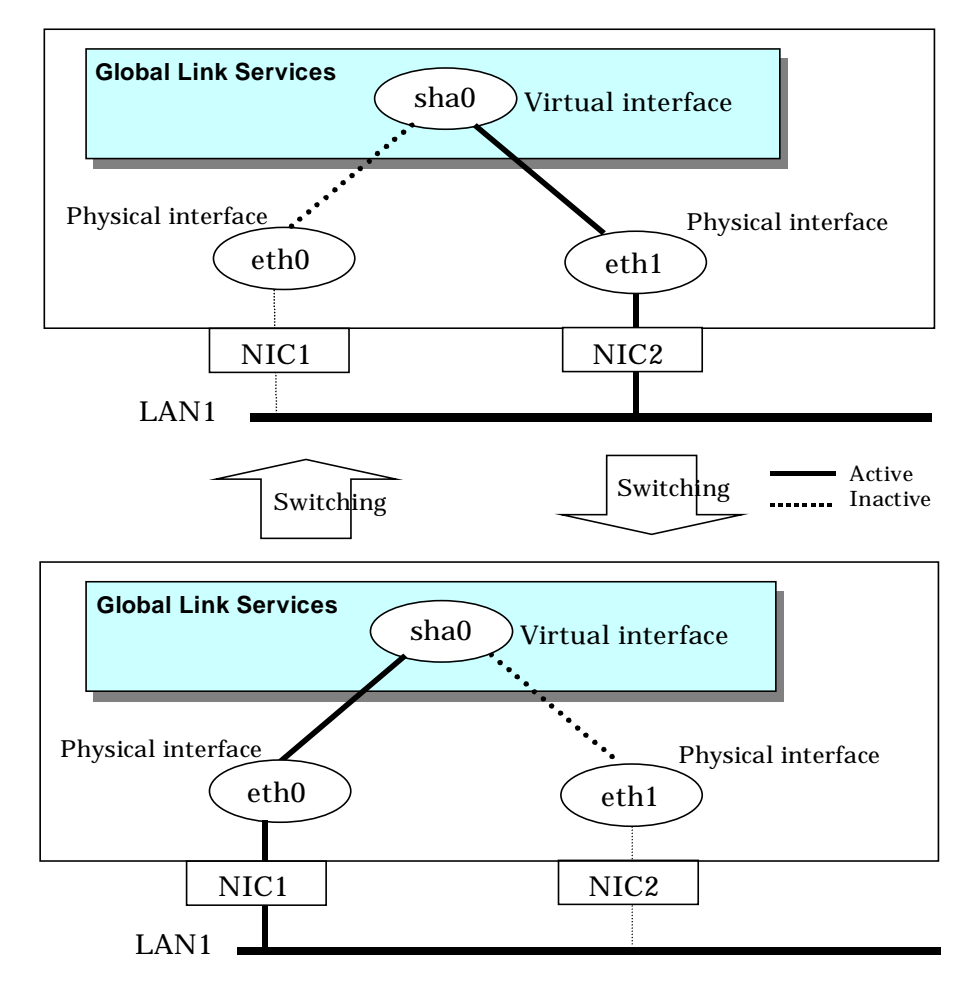

Figure 2.25 Dynamic switching function of physical interfaces used

### 2.2.10 User command execution function

In NIC switching mode, a user-defined command can be executed.

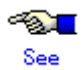

For information on the setup, see Section "3.6.9 Setting user command execution function".

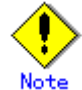

It is not possible to use this function in Fast switching mode. Timing to run is as follows:

#### (1) NIC switching mode

 Running a user-specified command when activated or deactivated an IP address

Run a user-specified command when activated or deactivated a logical IP address (when using a logical IP address takeover function) or a physical IP address (when using a physical IP address takeover function) by automatically switching due to an error in monitoring a transfer route or by operating an operation command (activation, deactivation, or manual switching). Use this function to restart an application after activating or deactivating an IP address, to set the specified routing information, to delete the ARP information, and to change a MAC address.

- Running a user-specified command when detected an error in a transfer route Run a user-specified command when detected an error in monitoring a transfer route (such as LAN or HUB errors). Use this to notify a system administrator or an application of detecting an error.
- Running a user-specified command when detected an error by standby patrol or recovery

Run a user-specified command when detected an error in monitoring a transfer route by standby patrol or recovery. Use this to notify a system adminitrator or an application of detecting an error or recovery. When set either of a monitoring interval ('-p' option) or the number of the times of continuous monitoring ('-o' option) of standby patrol to zero by a hanetparam command, it is not possible to use this user command execution function.

Figure 2.26 shows timing to run a user command when activated or deactivated an IP address in NIC switching mode (a logical IP address takeover function).

[When activated a system or a cluster service]

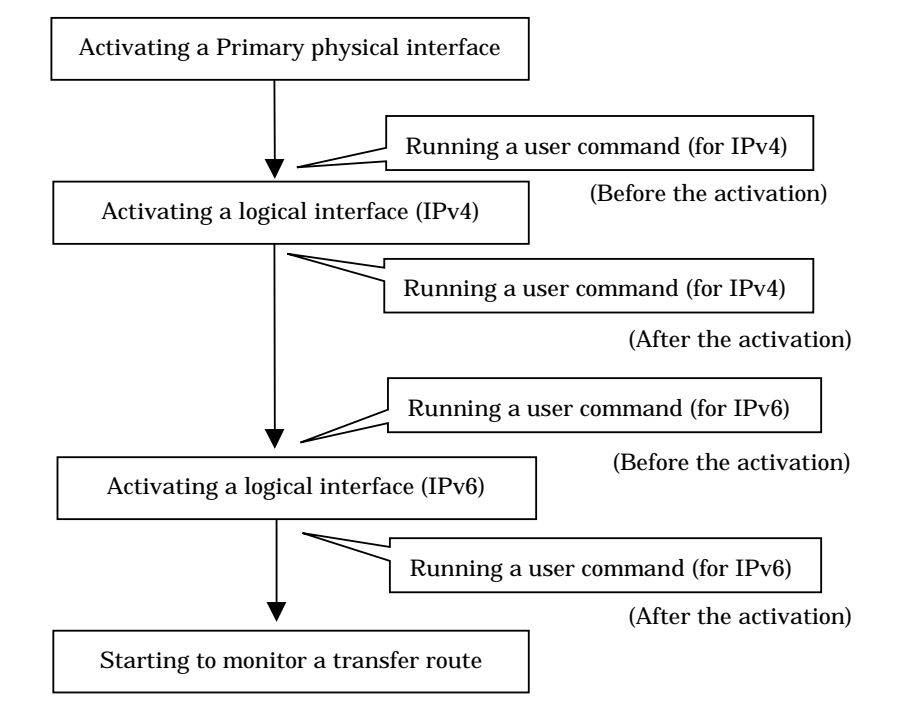

Figure 2.26 Timing of running a user command when activating or deactivating an IP address (a logical IP address takeover function) (Continued.)

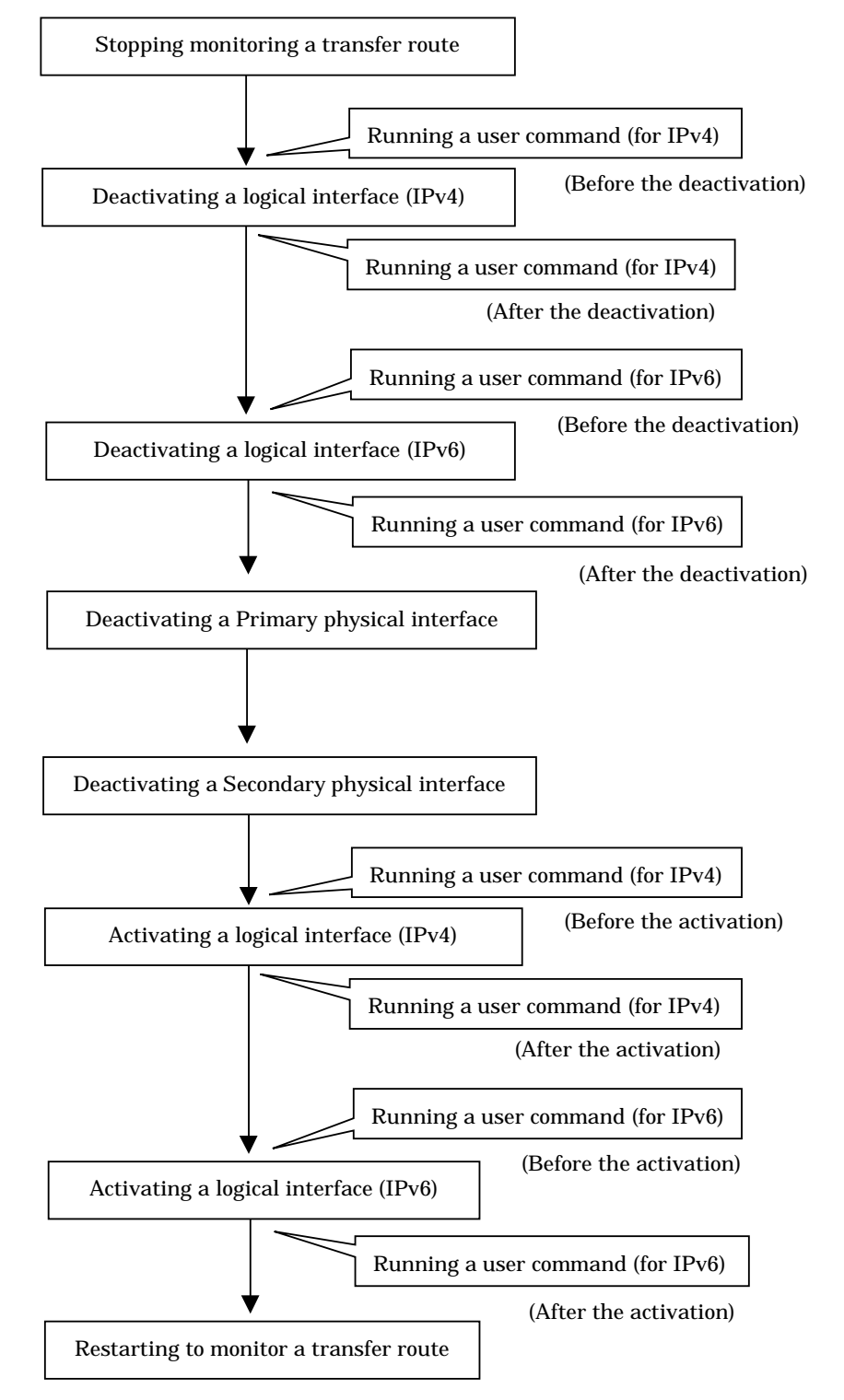

[When detected an error in a transfer route or when manually switched with a command]

Figure 2.26 Timing of running a user command when activating or deactivating an IP address (a logical IP address takeover function) (End.)

Figure 2.27 shows timing to run a user command when activated or deactivated an IP address in NIC switching mode (a physical IP address takeover function).

[When activated a system or a cluster service]

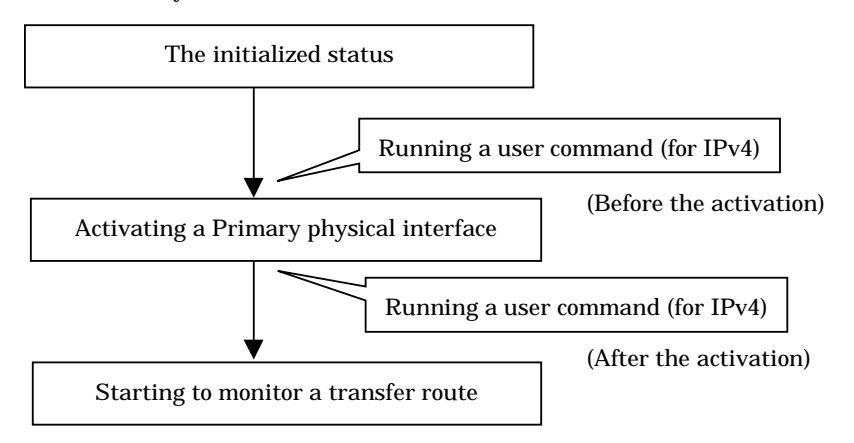

[When detected an error in a transfer route or when manually switched with a command]

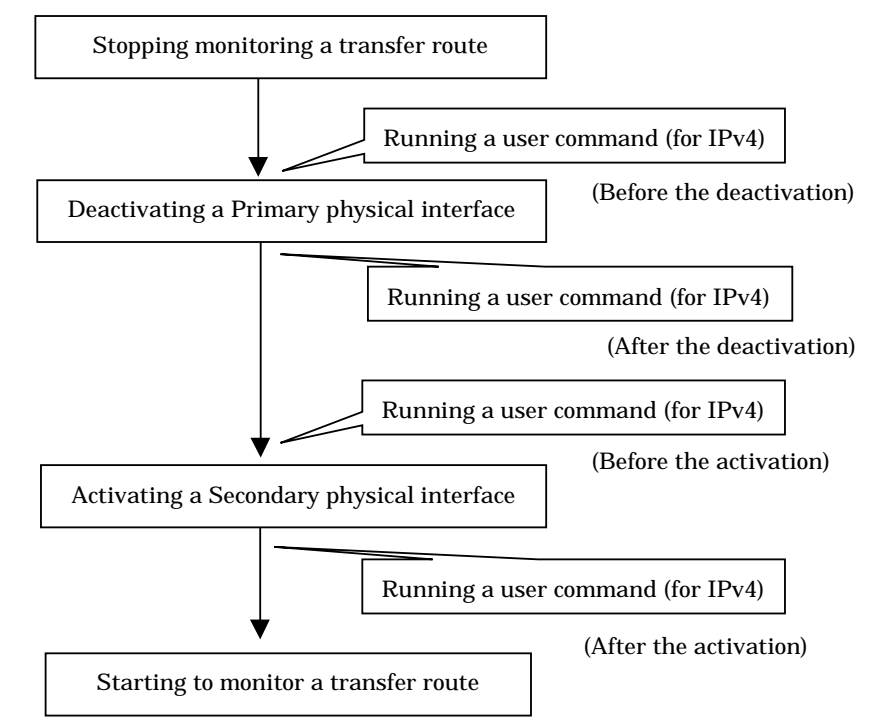

Figure 2.27 Timing of running a user command when activating or deactivating an IP address (a physical IP address takeover function)

Figure 2.28 shows timing to run a user command when detected an error in a transfer route in NIC switching mode

[When started to monitor a transfer route from a Primary interface]

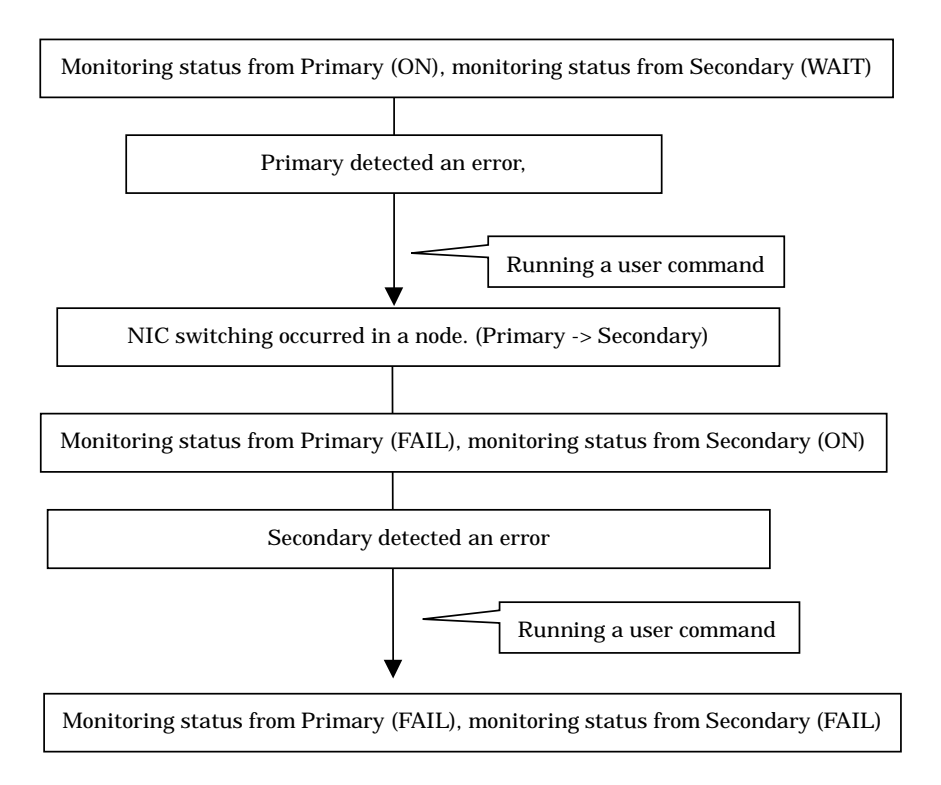

[When started to monitor a transfer route from a Secondary interface]

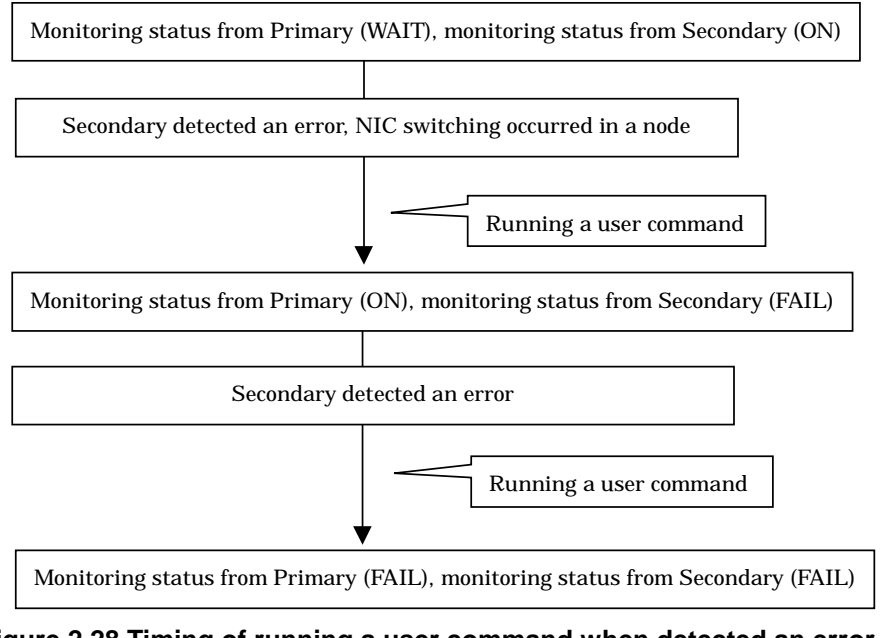

Figure 2.28 Timing of running a user command when detected an error in a transfer route

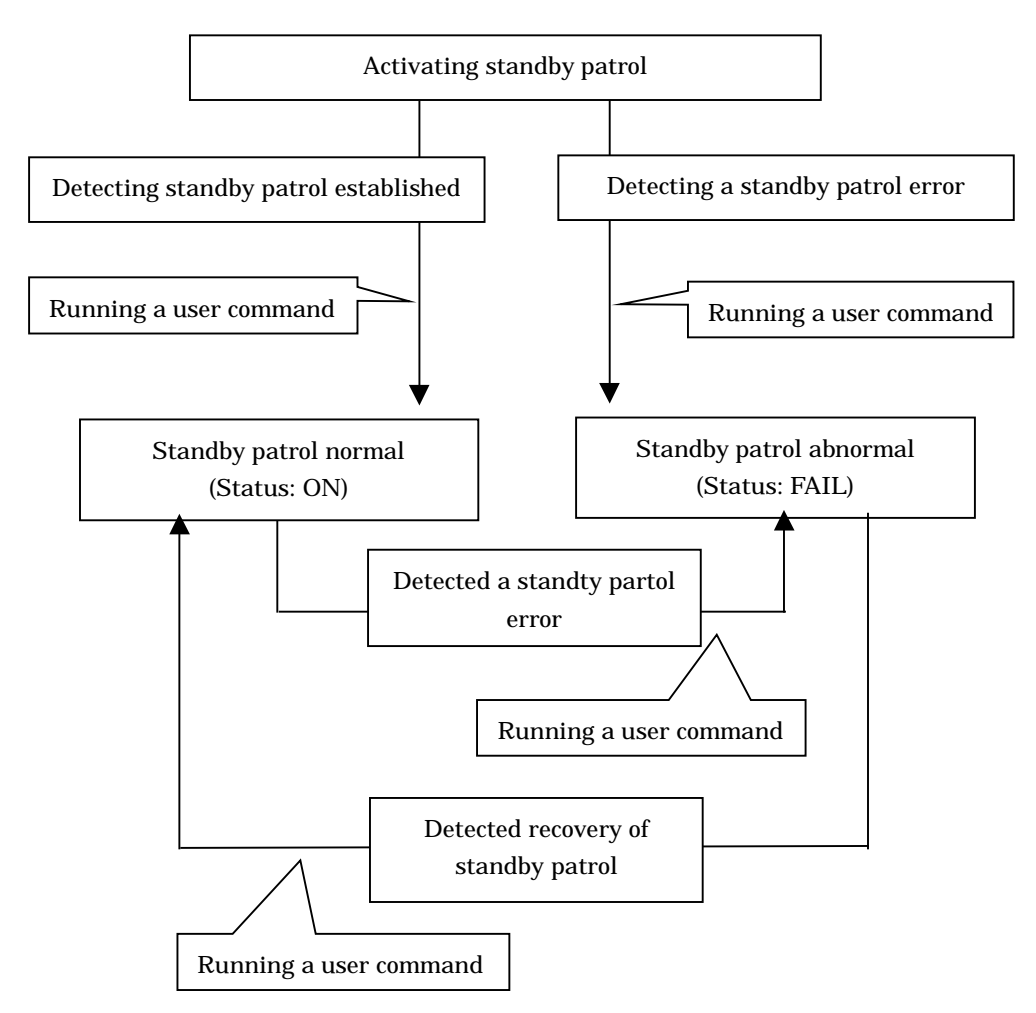

Figure 2.29 shows timing to run a user command when detected a standby patrol error or recovery in NIC switching mode.

Figure 2.29 Timing of running a user command when detected a standby patrol error or recovery

## 2.3 Other functions

Each mode supports the features shown in the table 2.2.

Table 2.2 Functions available for each mode

| Function                                           | Mode                |                    |  |  |
|----------------------------------------------------|---------------------|--------------------|--|--|
|                                                    | Fast switching mode | NIC switching mode |  |  |
| Message output function when a line failure occurs | A                   | А                  |  |  |
| Active maintenance of NIC (PCI card)               | A                   | А                  |  |  |
| Interface status monitoring feature                | В                   | A                  |  |  |
| Multiplex transfer route by Tagged VLAN interface  | A                   | A                  |  |  |

[Meaning of the symbols] A: Allowed, B: Allowed to only the cluster system

### 2.3.1 Message output when a line failure occurs

If a line failure is detected on a physical interface, an error message is displayed on the console. This function enables the real-time recognition of a line failure.

### 2.3.2 Active maintenance of NIC (PCI card)

Active maintenance of NIC enables NIC removal and replacement without disrupting ongoing operation.

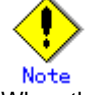

When the main unit is PRIMEQUEST, it is possible to active maintenance. When the main unit is PRIMERGY, it is not possible to active maintenance.

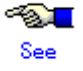

When you use this function, please refer to the following manual.

PRIMEQUEST 480/440 Operation Manual

For information on how to perform active maintenance of the redundant line control function, see "4.5 Active maintenance (addition/removal/swapping)".

### 2.3.3 Interface status monitoring feature

By monitoring UP/Down status of an interface used in Redundant line control function, it is possible to recover the regular operation when a user mistakenly change Up/Down of a interface using ifconfig command. This feature automatically starts up when a virtual interface is activated.

The following is a list of interfaces available for recovery using this feature.

Table 2.3 Recoverable interfaces using interface status monitoring feature

| Mode           | S                               | ingle Syster           | n               | Cluster System                  |                        |                 |  |  |
|----------------|---------------------------------|------------------------|-----------------|---------------------------------|------------------------|-----------------|--|--|
|                | Virtual I/F<br>(logical<br>I/F) | Logical<br>virtual I/F | Physical<br>I/F | Virtual I/F<br>(logical<br>I/F) | Logical<br>virtual I/F | Physical<br>I/F |  |  |
| Fast switching | N                               | N                      | N               | A                               | A                      | N               |  |  |
| NIC switching  | A                               | -                      | A               | A                               | -                      | A               |  |  |

[Meaning of the symbols] A: Recoverable N: Non-recoverable -: No such combination

### 2.3.4 Multiplexing transfer route with Tagged VLAN interfaces

Tagged VLAN allows multiple virtual networks on a single transfer path by assigning an identifier or a tag on the packet for disparate network. In order to build a Tagged VLAN environment, please ensure that you have switches/hubs that satisfy "IEEE 802.1Q" standard. The connection between switches/hubs that handles Tagged VLAN is called VLAN trunking. VLAN Trunking allows Tagged VLAN on each Switch/HUB to be handled on the same physical network cable.

The figure below shows the network structure that uses Tagged VLAN.

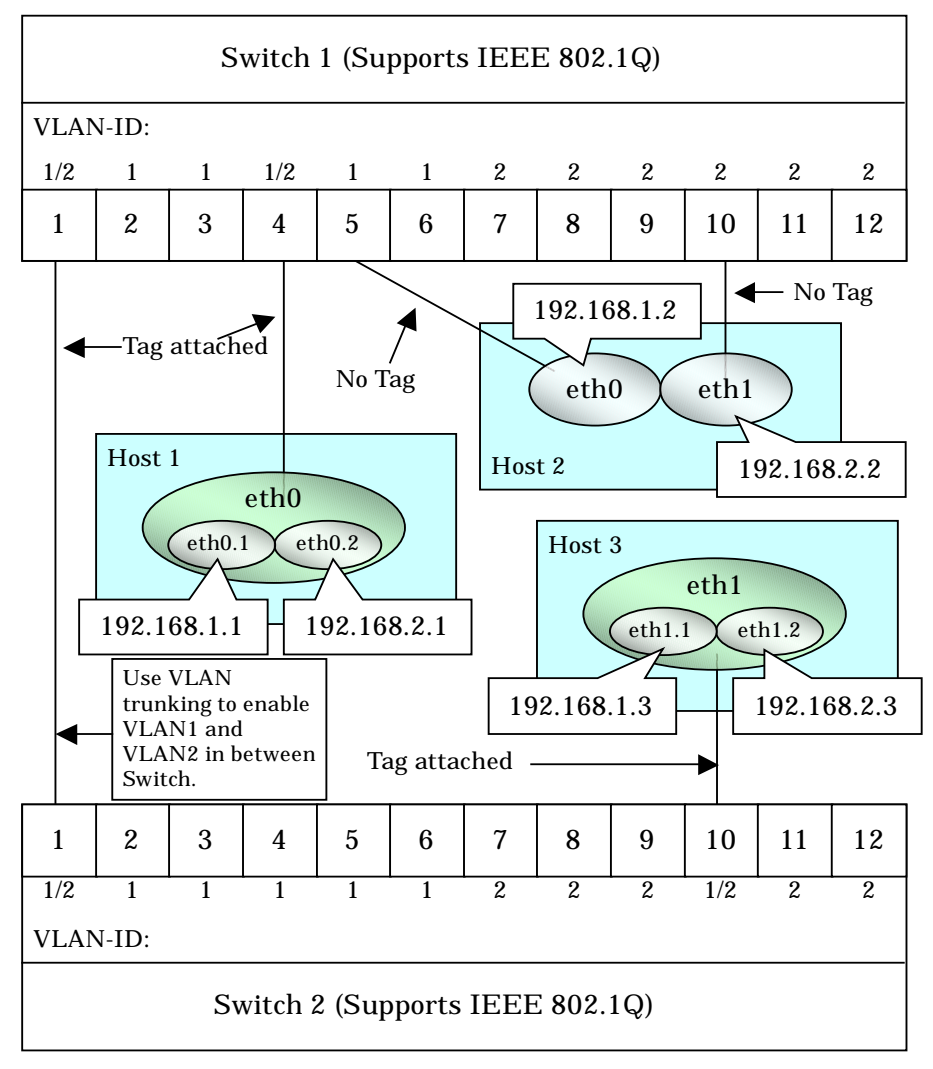

Figure 2.30 Network structure using Tagged VLAN

In Figure 2.30, VLAN1(VLAN-ID:1) and VLAN2(VLAN-ID:2) are created on both Switch 1 and Switch 2, and port1 on both switches is used for VLAN Trunking.

A physical interface "eth0" on Host 1 has two VLAN interfaces "eth0.1" and "eth0.2", and is connected to port 4 on Switch 1 that belongs to both VLAN1 and VLAN2. Host 1 uses "eth0.1" and "eth0.2" to transmit tagged packets.

Similarly, a physical interface "eth1" on Host 3 has two VLAN interfaces "eth1.1" and "eth1.2", and is connected to port 10 on Switch 2 that belongs to both VLAN1 and VLAN2. Host 3 uses these VLAN interfaces to establish tagged packet communication.

Host 2 achieves data communications on both VLAN1 and VLAN2 by connecting a physical interface "eth0" to port 5 that belongs to VLAN1, and another physical interface "eth1" to port 10 that belongs to VLAN2.

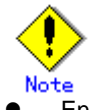

Ensure a switch/hub is configured to handle Tagged VLAN (IEEE 802.1Q).

#### 2.3.4.1 Redundant Line Control function using Tagged VLAN interface

In Redundant Line Control Function, transfer paths can be multiplexed with tagged VLAN interfaces.

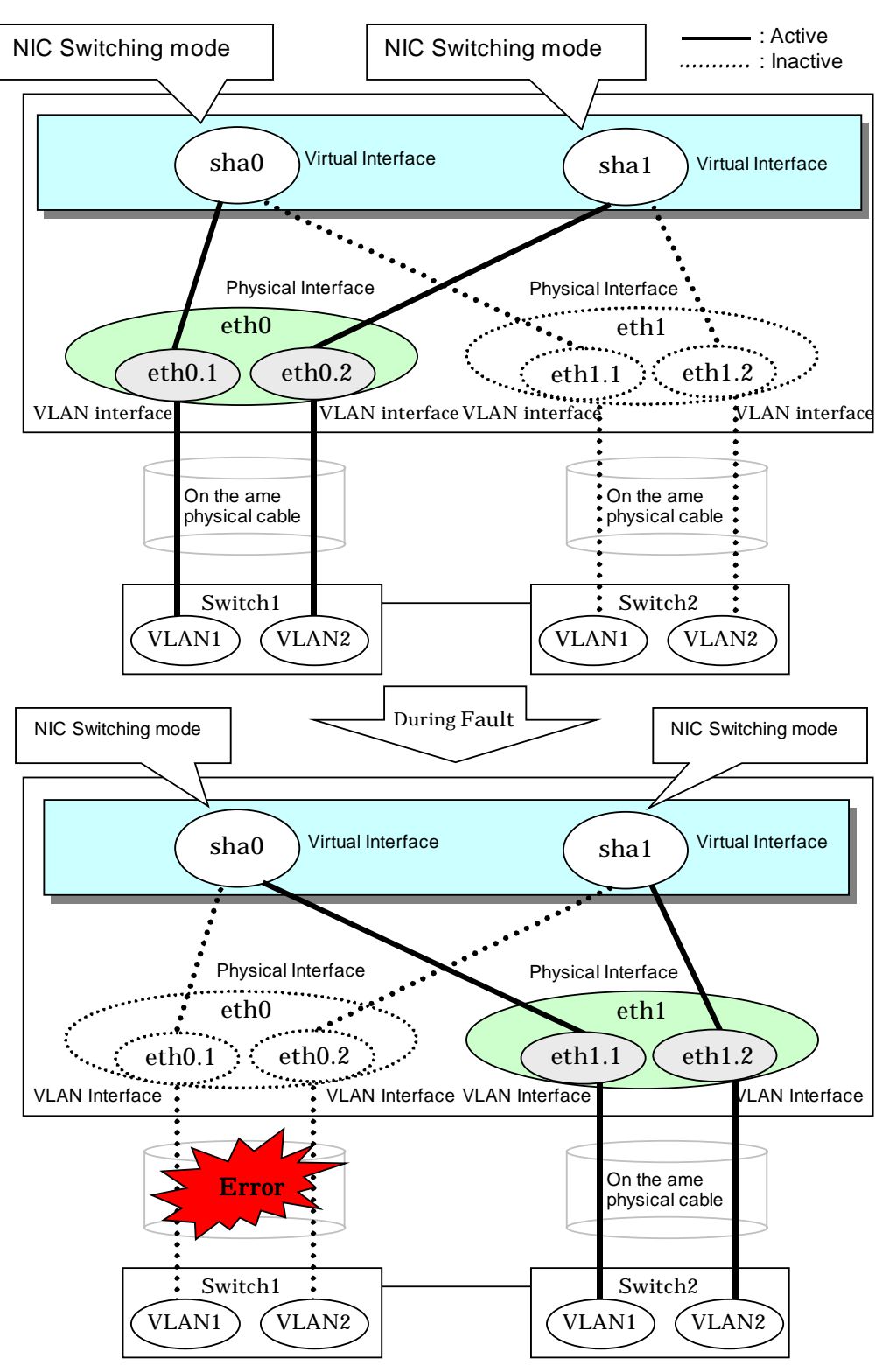

Figure 2.31 Using Tagged VLAN Interface architecture

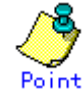

Even if switches/hubs or NICs come short, using tagged VLAN can provide sufficient number of transfer routes in various network architectures. When building a server system as three-layered model, it is possible to implement

transfer route multiplexing feature on an environment where number of Switch/HUB and NIC is constrained.

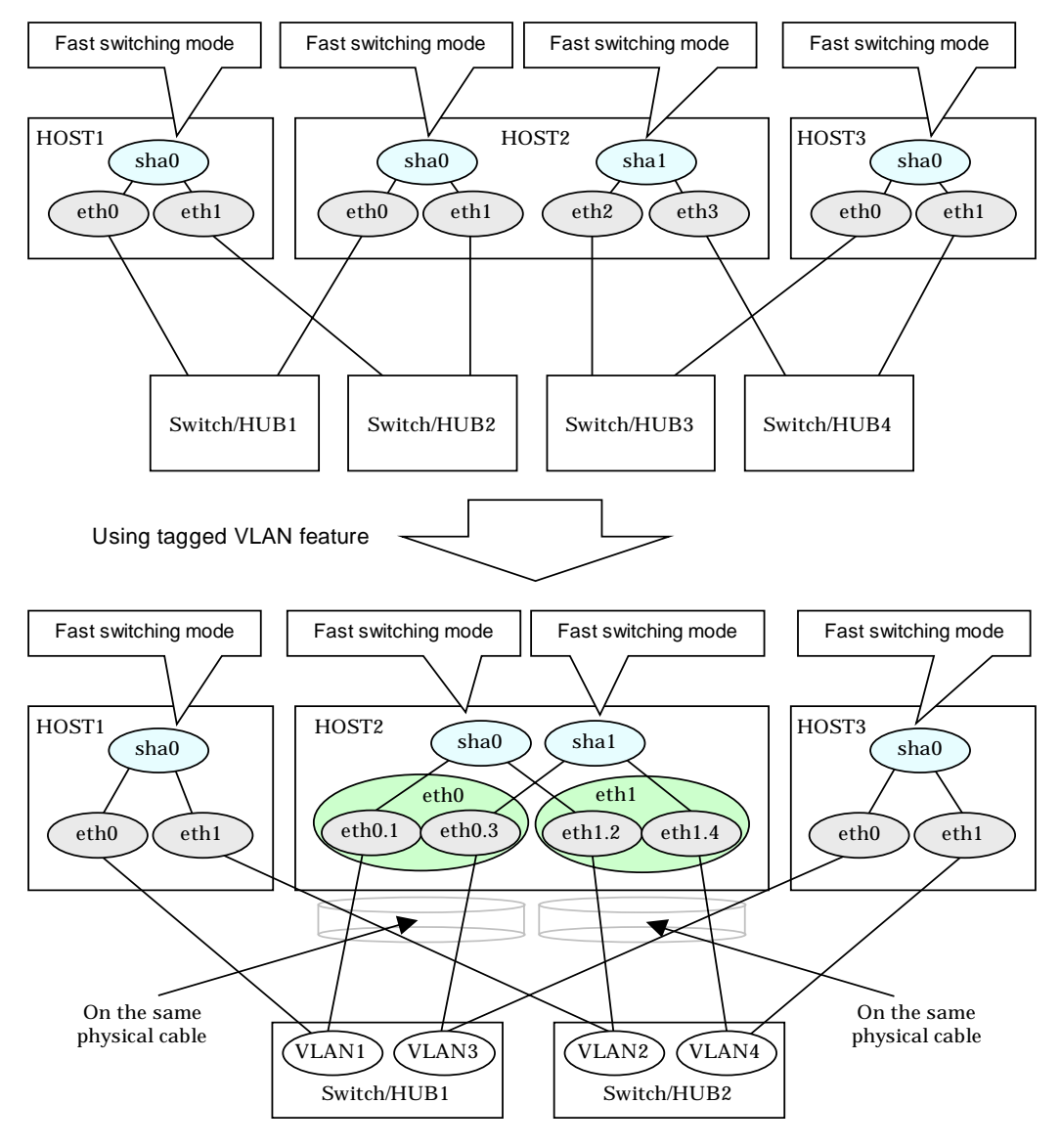

Figure 2.32 When Switch/HUB and NIC come short

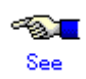

For details on using Tagged VLAN for other modes, refer to "3.7.2 Transfer route multiplexing with Tagged VLAN interface".

## 2.4 Notes

### 2.4.1 General

#### Notes on setting a configuration:

- The minimum and maximum number of virtual and logical virtual interface can be defined is 1 to 64 in total.
- The number of physical interfaces can be used for redundancy on a single virtual interface is within 1 to 8 for Fast switching mode. For NIC switching mode, the range is within 1 to 2.
- The number of logical virtual interfaces that can be defined to a single logical virtual interface is within 1 to 63.
- To use all host names and IP addresses used in a Redundant line Control Function, they must be defined in /etc/hosts files of the local system
- The system automatically determines the length of MTU for an interface. Nonetheless, it is possible to change the length of MTU using user command execution function. For changing MTU length, refer to "3.6.9 Setting user command execution function". Note that the length of MTU cannot be modified in NIC switching mode.

#### Notes on the operation:

- It is not possible to use a multicast IP address in a Redundant Line Control Function.
- Redundant line control function does not support IPv6-IPv4 tunneling interface(sitX).
  Redundant line control function is comprised with a function monitors conditions of
- interfaces. If a user manually switches a physical interface up/down, this function overrides user operation and restores these interfaces to the state where they were initially running.
- Do not operate physical interfaces that a virtual interface bundles with an ifconfig command.
- On the system that makes the transfer route redundant by the Redundant line control function, the user must not execute the /etc/init.d/network script.

#### Notes on upper applications:

- When using TCP in a working application, the data lost when an error occurred in a transfer route is guaranteed by resending from TCP and reaches the other system in the end. Therefore, TCP connection is not disconnected and there is no error in communication. However, it is necessary to set a timer value longer than the time to finish disconnecting/switching a transfer route when an application monitors a response by such as a timer. When TCP connection is disconnected by the reason such as not possible to change a timer value, reestablish the TCP connection and recover the communication.
- The data lost at the time of an error in a transfer route is not guaranteed when a working application uses the UDP. It is necessary to execute a recovery process such as sending the data by the application itself.
- It is not possible to use DHCP (a server function and a client function) as the upper application in a Redundant Line Control Function.
- When using NTP as an upper application, it is necessary to activate an IP address that a Redundant Line Control Function controls before activating an NTP daemon. No special operation is required when activating a system because a Redundant Line Control Function is activated before an NTP daemon. However, when manually activated an IP address with an operation command or when running cluster operation, reactivate an NTP daemon after an IP address is activated. In addition, when using NTP on GLS, a NTP daemon has to be defined to be able to communicate using a logical IP address. In this case, please add -L option to a configuration file (/etc/sysconfig/ntpd) of NTP daemon.

# Drop root to id 'ntp:ntp' by default. Requires kernel >= 2.2.18. OPTIONS="-L -U ntp -p /var/run/ntpd.pid"

### 2.4.2 Duplicated operation by Fast switching mode

- Redundant Line Control Function must be operating on each system that performs duplicated operation by Fast switching mode.
- In Fast switching mode, one virtual network is configured to the redundant transfer route. Therefore, a new network number or a subnetwork number to this virtual network is necessary.
- Only one NIC interface is connectable on one network. It is not possible to connect more than one interface on the same network.
- Any combination is possible for redundant NICs. When combined those of different transfer abilities, the communication ability is suppressed by the one of less transfer ability. Therefore, it is recommended to combine the same kind of NICs and to make them redundant.
- In Fast switching mode, a dedicated Ethernet frame is used. Therefore, when operating VLAN (Virtual LAN), occasionally it is not possible to communicate depending on the setting of VLAN. In such a case, either stop using VLAN or change the setting of VLAN so that it becomes possible to use an optional Ethernet frame.

### 2.4.3 Duplicated operation via NIC switching mode

- One unit of HUB to be connected in NIC switching mode is sufficient, but communication may not be conducted normally if the HUB has MAC learning capabilities. In such a case, add a HUB to make a HUB-to-HUB connection and then connect the cable to each HUB (See "Figure 2.7 System configuration in NIC switching mode" of "2.1.2 NIC switching mode").
- In a standby patrol function of NIC switching mode, a dedicated Ethernet frame is used. Therefore, when operating VLAN (Virtual LAN), occasionally it is not possible to use a standby patrol function depending on the setting of VLAN. In such a case, either stop a standby patrol function or VLAN, or change the setting of VLAN so that it becomes possible to use an optional Ethernet frame.
- In NIC switching mode, it is necessary to use a hub that can be assigned an IP address in order for the hub to be monitored. If a hub cannot be assigned an IP address, an IP address of a device connected to the hub can be monitored. However, it should be noted that if the device whose IP address is monitored fails, the failure is regarded as a transfer route failure.
- When the system is RHEL, if you are using IPv6 virtual interface, you must set "NETWORKING\_IPV6=yes" in the /etc/sysconfig/network file. By defining this configuration, the system loads ipv6 module during the system startup.
- When using an IPv6 virtual interface, an radvd daemon is occasionally reactivated not to delay configuring an IPv6 address automatically. A message "radvd[XXXX]: resuming normal operation" is output from the radvd daemon following this, but this is not an error.
- Do not configure the server running NIC switching mode as an IPv6 router.

# **Chapter 3 Environment configuration**

This chapter discusses how to set up and configure GLS.

## 3.1 Setup

Select a GLS mode and prepare the environmental information such as interface names and IP addresses.

The following is the procedure of this configuration

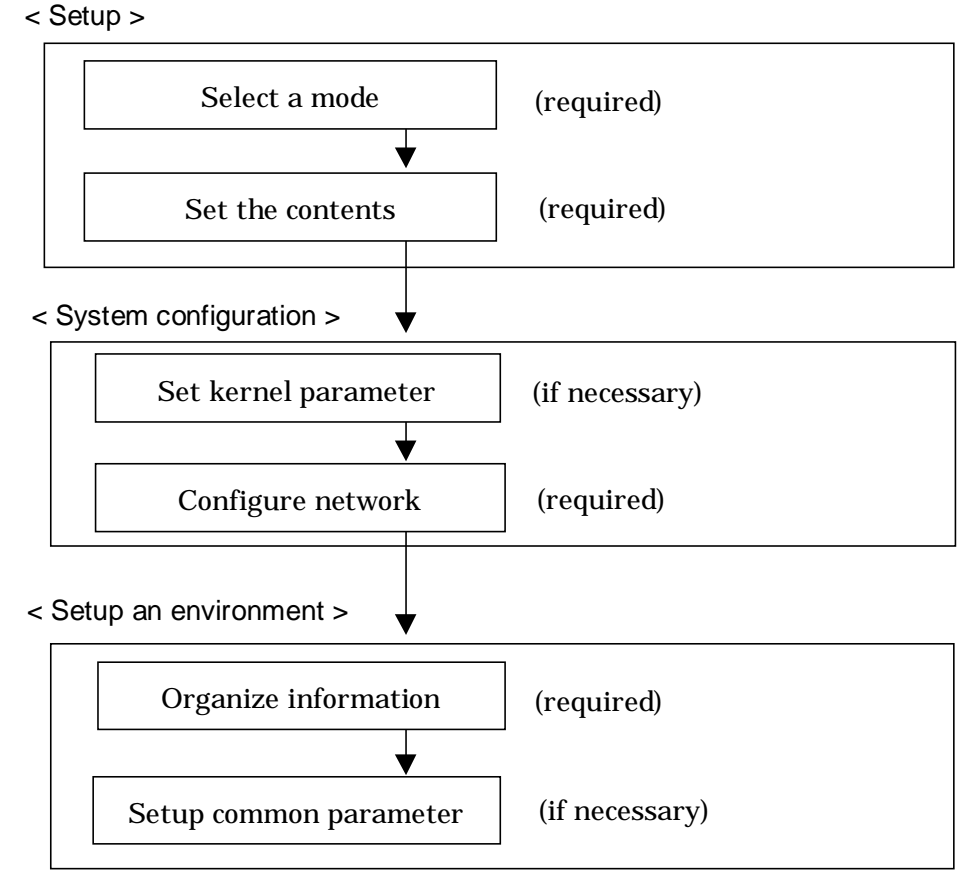

#### Figure 3.1 Configuration to Setting up an environment

### 3.1.1 Selecting mode

Determine which mode to use. Table 3.1 indicates the selection of modes. For selecting adequate mode, refer to "1.1.2 Criteria for selecting redundant line control methods".

| Mode                | Selecting mode                                                                                                    |
|---------------------|----------------------------------------------------------------------------------------------------|
| Fast switching mode | Select this mode if every one of the remote hosts uses Fast<br>switching mode. This mode can detect the abnormalities of the<br>multiplexed transfer route immediately. When abnormalities are<br>detected, communication can be immediately changed to a normal<br>transfer route. |
| NIC switching mode  | Select this mode, if a hot-standby router, a network load balancer,<br>or servers and other various network devices from other<br>manufacturers are used. Select this mode in most cases.                                                                                           |

Table 3.1 Selection of modes

It is possible to create multiple virtual interfaces in a single system to use several modes concurrently.

Specify a mode using "hanetconfig create" command with -m option.
## 3.1.2 Selecting appropriate contents

Select appropriate contents for each mode.

## 3.1.2.1 Fast switching mode

When using Fast switching mode, determine the information required for configuration of the mode listed in the table 3.2.

|                                               | Values                        |                                 |     |  |  |
|-----------------------------------------------|-------------------------------|---------------------------------|-----|--|--|
| Virtual                                       | Virtual interface name        | T-1                             |     |  |  |
| interface                                     | Virtual IP address or host na | Virtual IP address or host name |     |  |  |
| information<br>(1)                            | Subnet mask                   | T-3                             |     |  |  |
|                                               | Physical interface            | Physical interface name         | T-4 |  |  |
|                                               | information (1)               | IP address or host name         | T-5 |  |  |
|                                               |                               | Subnet mask                     | T-6 |  |  |
|                                               | Physical interface            | Physical interface name         | T-7 |  |  |
|                                               | information (2)               | IP address or host name         | T-8 |  |  |
|                                               |                               | Subnet mask                     | T-9 |  |  |
|                                               | (Repeat for th                |                                 |     |  |  |
| (Repeat for the number of virtual interfaces) |                               |                                 |     |  |  |

Description of each component is as follows:

#### <Virtual interface information>

Setup the followings for the number of virtual interfaces.

#### Virtual interface name(T-1)

Specify a name for a virtual interface, which will be assigned to the physical interface used for redundancy. Specify shaX (X represents a number) of this component using "hanetconfig create" command with -n option.

#### Virtual IP address or host name(T-2)

Specify an IP address or host name to be assigned for the virtual interface. The network portion (IPv4) and a prefix (IPv6) of this IP address must be different from the IP address assigned for the physical interface. When using IPv4, use "hanetconfig create" command with -i option to specify the IP address to be allocated for the virtual interface. When using IPv6, configure these in /etc/radvd.conf file.

#### Subnet mask(T-3)

When using IPv4 address, specify the sub network mask value applied to the virtual IP address. If subnet is not used, this configuration can be omitted. This component is set by using "hanetmask" command. However, this configuration is not necessary if using IPv6 address.

#### <Physical interface information>

Setup the followings for the number of physical interfaces used for redundancy.

#### Physical interface name(T-4,7)

Specify a name for the physical interface. This component can be set using "hanetconfig create" command with -t option (e.g. eth1, eth2 etc).

#### Physical IP address or host name(T-5,8)

If using IPv4 address, specify an IP address or host name to be assigned for the physical interface. The network portion of this IP address must be different from IP address of other physical and virtual interface. To setup this component, create "/etc/sysconfig/network-scripts/ifcfg-ethX" (RHEL) or

"/etc/sysconfig/network/ifcfg-ethX" (SLES) file and then assign the IP address in the file.

Make sure this value is different from the other IP.

Subnet mask (T-6,9)

If using IPv4 address, specify a sub network mask value applied to the physical IP address. If subnet is not used for allocation, this configuration can be omitted. This configuration is written in "/etc/sysconfig/network-scripts/ifcfg-ethX" (RHEL) or "/etc/sysconfig/network/ifcfg-ethX" (SLES) file. Note that, this configuration is not necessary if using IPv6 address.

## 3.1.2.2 NIC switching mode

Table 3.3 shows the information required to configure NIC switching mode:

|             | Values                                 |                                                                 |      |
|-------------|----------------------------------------|-----------------------------------------------------------------|------|
| Virtual     | Virtual interface name                 | D-1                                                             |      |
| interface   | Virtual IP address (or host na         | ame)                                                            | D-2  |
| information | Subnet mask                            |                                                                 | D-3  |
| (1)         | Physical interface                     | Physical interface name                                         | D-4  |
|             | information (1)                        | IP address or host name                                         | D-5  |
|             | Physical interface<br>information (2)  | Physical interface name                                         | D-6  |
|             | Standby interface                      | Virtual interface name                                          | D-7  |
|             | information                            | Automatic switching back mode                                   | D-8  |
|             | Monitored remote system<br>information | Primary Monitored remote<br>system IP address or host<br>name   | D-9  |
|             |                                        | Secondary Monitored<br>remote system IP address<br>or host name | D-10 |
|             |                                        | HUB-to-HUB monitoring                                           | D-11 |
|             | (Repeat for the number                 | of physical interfaces)                                         |      |

Table 3.3 Configuration information of NIC switching mode

Description of each component is as follows:

<Virtual interface information>

Setup the followings for the number of virtual interfaces.

#### Virtual interface name (D-1)

Name a virtual interface to be configured on a physical interface used for GLS. Specify the name using "hanetconfig create" command with -n option, in "shaX" (where X is a natural number) format.

Virtual IP address or host name (D-2)

Specify an IP address or host name allocated to the virtual interface. The network portion (for IPv4) or prefix (for IPv6) of this IP address must be the same IP address assigned to the physical interface. This value is specified using "hanetconfig create" command with -i option.

#### Subnet mask(D-3)

When using IPv4 address, specify the value of a sub network mask used for the virtual IP address. This configuration can be omitted if not allocating a subnet. Set a subnet mask by using "hanetmask" command. When using IPv6 address, it is not required to configure this value.

#### <Physical interface information>

Setup the followings for the number of physical interfaces for redundancy.

#### Physical interface name (D-4,6)

Specify a name of the physical interface. This can be specified using "hanetconfig create" command with -t option. (e.g.eth1, eth2 etc)

#### Physical IP address or host name (D-5)

Specify an IP address or host name assigned to the physical interface. This IP address must be different from the IP address of the other physical and virtual interfaces. In order to specify an IP address for the physical interface, create "/etc/sysconfig/network-scripts/ifcfg-ethX" (RHEL) or

"/etc/sysconfig/network/ifcfg-ethX" (SLES) file and then assign an IP address in the file.

#### <Standby patrol information>

When using Standby patrol function, setup the followings. Skip this process if Standby patrol function is not used.

#### Virtual interface name (D-7)

Specify a name to a virtual interface for standby patrol function. Specify it using "hanetconfig create" command with -n option, in "shaX" (where X is a natural number) format.

#### Automatic switch back mode (D-8)

Setting up the Standby patrol function enables the automatic switch back function when a transfer path recovers from a failure. Specify "q" to "hanetconfig create" command with -m option for using immediate switch-back after a transfer path recovery, or "p" for using standby interface capability.

#### <Monitored remote system information>

Setup the following for the number of virtual interfaces. This configuration cannot be omitted.

Primary Monitored remote system IP address or host name (D-9) Specify an IP address or host name of a HUB to be monitored while primary physical interface is being used. This IP address is assigned using "hanetpoll create" command with -p option.

#### Secondary Monitored remote system IP address or host name (D-10) Specify an IP address or host name of a HUB to be monitored while the secondary physical interface is being used. This IP address is specified using "hanetpoll create" command with -p option. This step can be omitted. In such case, the same value as primary remote end IP address or host name is applied.

#### HUB-to-HUB monitoring (D-11)

Indicate whether the HUB-to-HUB monitoring function should monitor a transfer path between the cascaded HUBs or not, when two HUBs are used: on: monitor between HUBs,

off: do not monitor between HUBs.

The default value is "off". Specify the value using "hanetpoll create" command with -b option.

## 3.1.2.3 Configuration of individual mode

Table 3.4 shows description of common parameters for each mode. These values apply to the whole system. However, these values cannot convert to unit of the virtual interface or redundancy mode. This configuration is not necessary when using the default value.

| Contents                                                                    | Fast<br>switching | NIC<br>switching | Value | Default |
|-----------------------------------------------------------------------------|-------------------|------------------|-------|---------|
| Transfer path monitoring interval                                           | Δ                 | N                | K-1   | 5 sec   |
| The number of constant monitoring prior to outputting message               | A                 | N                | K-2   | 0 time  |
| The number of constant monitoring prior to switching cluster                | A                 | N                | K-3   | 5 sec   |
| Switching cluster immediately after starting                                | A                 | N                | K-4   | none    |
| Outputting message (monitoring the physical interface)                      | A                 | N                | K-5   | none    |
| Standby patrol monitoring period                                            | N                 | A                | K-6   | 15 sec  |
| The number of constant standby<br>monitoring prior to outputting<br>message | N                 | A                | K-7   | 3 times |
| Monitoring period                                                           | N                 | A                | K-8   | 5 sec   |
| The number of monitoring                                                    | N                 | A                | K-9   | 5 times |
| Recovery monitoring period                                                  | N                 | A                | K-10  | 5 sec   |
| Cluster switching                                                           | N                 | A                | K-11  | Yes     |
| Link up waiting period                                                      | N                 | A                | K-12  | 60 sec  |

[Meaning of the symbols] A: Available, N: Not available

The followings are description of each of the content.

Transfer path monitoring interval (K-1)

Specify the transfer path monitoring interval in seconds. The range of the intervals that can be specified is from 0 to 300 sec. If "0" is specified, it will not monitor the transfer path. Initially, it is set to 5 seconds. will not monitor the transfer path. Initially, it is set to 5 seconds. The transfer path monitoring interval is set using "hanetparam" command with -w option. This feature is available for Fast switching mode.

The number of constant monitoring prior to message output (K-2) Specify the number of times for monitoring before outputting the message (No: 800 or 801) if the message needs to be output as a transfer path failure is detected. The effective range of the numbers which can be specified is from 0 to 100. If "0" is specified, it will not output a message. Initially it is set to 0 (does not output any message). This feature is specified using "hanetparam" command of -m option. Note that this feature is only available for Fast switching mode.

The number of constant monitoring prior to switching cluster (K-3) Specify whether or not to switch over the cluster if a failure occurs on a whole transfer path of the virtual interface. The effective range of the numbers is from 0 to 100. it will not switch the cluster. When configuring to switch the cluster, set how many times it repeatedly monitors. The range is from 1 to 100. Initially, it is set to 5, meaning that a cluster failover is triggered after continuously detecting the same failure 5 times. This feature is specified using "hanetparam" command with -i option. This feature is available only for Fast Switching.

Switching cluster immediately after starting (K-4)

Specify whether or not to switch the cluster immediately after the cluster starts up. Configure this if a failure occurs in entire transfer path of the virtual interface before the system starts up. The values which can be specified are either "on" or "off". If "on" is selected, cluster is switched immediately after the userApplication starts up. On the other hand, if "off" is selected, the cluster is not switched even after the userApplication starts up. As an initial value, it is set to "off". This setting is specified using "hanetparam" command with -c option. This is available for Fast switching mode.

Outputting message (monitoring the physical interface) (K-5) Configure whether or not to output a message when the status of the physical interface changes (detecting a failure in transfer path or transfer path recover) in the virtual interface. The values which can be specified are either "on" or "off". If "on" is selected, a message (message number: 990, 991, 992) is outputted. If "off" is selected, a message is not outputted. Initially, it is set to "off". This setting is specified via "hanetparam" command with -s option. This is available for Fast switching mode.

#### Standby patrol monitoring period (K-6)

Specify the monitoring interval (in seconds) of operational NIC for standby patrol function. The values which can be specified are from 0 to 100. If "0" is specified, it will not run monitoring. Note if the user command function (using user command when standby patrol fails or detects recovery) is enabled, do not set the parameter to "0". If the parameter is set to "0", the user command function will not work. Initially, the parameter is set to 15 (seconds). This setting is specified via "hanetparam" command with -p option. This configuration is available for NIC switching mode with standby patrol function is enabled.

The number of constant standby monitoring prior to outputting message (K-7) When a failure is detected in a transfer path using the standby patrol function, a message will be outputted to inform the failure. In this section, specify how many times to monitor until the message (message number: 875) is outputted. The values which can be specified are from 0 to 100. If "0" is selected, it stops outputting a message and disables monitoring using the standby patrol function. Note if the user command function (using user command when standby patrol fails or detects recovery) is enabled, do not set the parameter to "0". If the parameter is set to "0", the user command function will not work. Initially, the parameter is set to 3 (times). This configuration is specified via "hanetparam" command with -o option. This is available in NIC switching mode, which uses the standby patrol function. Using this option, the number of monitoring times doubles immediately after the standby patrol starts.

#### Monitoring period (K-8)

Specify the monitoring period in seconds. The values which can be specified are from 1 to 300. The default value is 5 (seconds). This configuration is specified by "hanetpoll on" command with -s option. This feature is available for NIC Switching.

#### The number of monitoring (K-9)

Specify the number of monitoring times. The values which can be specified are from 1 to 300. The default value is 5 (times). This configuration is specified using "hanetpoll on" command with -c option. This feature is available for NIC switching mode.

#### Recovery monitoring period (K-10)

Specify the monitoring period when a failure is detected by HUB to HUB monitoring for NIC switching mode. The values which can be specified are from 0 to 300. The default value is 5 (seconds). This configuration is assigned via "hanetpoll on" command with -b option. This feature is available for NIC switching mode.

#### Cluster switching (K-11)

Specify whether or not to switch the node when a failure occurs to every transfer paths.

yes: Switch nodes when a failure occurs to a whole transfer paths. no: Does not switch nodes when a failure occurs to a whole transfer path. The default parameter is "yes". This configuration is specified by "hanetpoll on" command with –f. This feature is available for NIC switching mode operating as a cluster. Link up waiting period (K-12)

In NIC switching mode, specify the time period (in seconds) until the HUB to links up after monitoring starts. The values which can be specified are from 1 to 300. If this option is not specified, then the default value is used. Initial value is set to 60 (seconds). If the value is less than the product of monitoring period and monitoring times (monitoring period X monitoring times), then the value is ignored and ends up using the value of the product of monitoring period and monitoring times. This configuration is specified by "hanetpoll on" command with -p option. This feature is available for NIC switching mode.

## 3.2 System Setup

Setup the system according to the contents determined in "3.1 Setup".

## 3.2.1 Setup kernel parameters

In redundant line control function, the following values are required for the kernel parameter. If the required value is insufficient in a whole system, then add sufficient values. For modifying the kernel parameter, refer to the Linux, sysctl(8), or proc(5) manual.

| Kernel parameter                                     | Required value | file                    |
|------------------------------------------------------|----------------|-------------------------|
| Maximum size of shared memory segment                | 5120           | /proc/sys/kernel/shmmax |
| Maximum amount of shared memory segment              | 2              | /proc/sys/kernel/shmmni |
| Maximum semaphore identification value               | 1              | /proc/sys/kernel/sem    |
| Maximum semaphore identification value in the system | 1              | /proc/sys/kernel/sem    |

## 3.2.2 Network configuration

## 3.2.2.1 Setup common to modes

#### (1) Physical interface settings

Set up physical interfaces. The physical interface settings vary depending on redundant network methods and operating system. See the following table 3.6.

| Redundant network methods    |                        | Operating system |                            |                           |                            |                                              |
|------------------------------|------------------------|------------------|----------------------------|---------------------------|----------------------------|----------------------------------------------|
|                              |                        | RHEL3            | RHEL4                      |                           | SLES                       |                                              |
|                              |                        |                  | Tagged<br>VLAN<br>disabled | Tagged<br>VLAN<br>enabled | Tagged<br>VLAN<br>disabled | Tagged<br>VLAN<br>enabled<br>(SLES9<br>only) |
| Fast switching mode (IF      | P∨4)                   | Setup 1          | Setup 3                    | Setup 5                   | Setup 7                    | Setup 9                                      |
| Fast switching mode (IF      | Pv6)                   | Setup 2          | Setup 4                    | Setup 6                   | Setup 8                    | Setup 10                                     |
| Fast switching mode (D       | ual)                   | Setup 1          | Setup 3                    | Setup 5                   | Setup 7                    | Setup 9                                      |
| NIC switching mode<br>(IPv4) | Primary<br>interface   | Setup 1          | Setup 3                    | Setup 5                   | Setup 7                    | Setup 9                                      |
|                              | Secondary<br>interface | Setup 2          | Setup 4                    | Setup 6                   | Setup 8                    | Setup 10                                     |
| NIC switching mode<br>(IPv6) | Primary<br>interface   | Setup 2          | Setup 4                    | Setup 6                   | Setup 8                    | Setup 10                                     |
|                              | Secondary<br>interface | Setup 2          | Setup 4                    | Setup 6                   | Setup 8                    | Setup 10                                     |
| NIC switching mode<br>(Dual) | Primary<br>interface   | Setup 1          | Setup 3                    | Setup 5                   | Setup 7                    | Setup 9                                      |
|                              | Secondary<br>interface | Setup 2          | Setup 4                    | Setup 6                   | Setup 8                    | Setup 10                                     |

| Table | 3.6 | Phy | vsical | interface | settings |
|-------|-----|-----|--------|-----------|----------|
| able  | 5.0 |     | Joicai | menace    | settings |

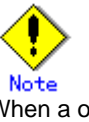

When a operating system is RHEL, to specify "HWADDR=XX:XX:XX:XX:XX:XX:XX" for the GLS physical interface settings (the "/etc/sysconfig/network-scripts/ifcfg-ethX" file), add "HOTPLUG=no" to the settings.

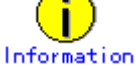

If "HOTPLUG=no" is set when the operating system is RHEL3 or RHEL4, it will not disable the PCI Hot Plug. Active maintenance of NIC (PCI cards) can be performed for the physical interface where "HOTPLUG=no" is set.

#### Setup 1

#### /etc/sysconfig/network-scripts/ifcfg-ethX

DEVICE=ethX BOOTPROTO=static BROADCAST=XXX.XXX.XXX.XXX IPADDR=XXX.XXX.XXX.XXX NETMASK=XXX.XXX.XXX.XXX NETWORK=XXX.XXX.XXX.XXX ONBOOT=yes TYPE=Ethernet

### Setup 2

#### /etc/sysconfig/network-scripts/ifcfg-ethX

DEVICE=ethX BOOTPROTO=static ONBOOT=yes TYPE=Ethernet

### Setup 3

#### /etc/sysconfig/network-scripts/ifcfg-ethX

DEVICE=ethX BOOTPROTO=static HWADDR=XX:XX:XX:XX:XX:XX HOTPLUG=no BROADCAST=XXX.XXX.XXX.XXX IPADDR=XXX.XXX.XXX.XXX NETMASK=XXX.XXX.XXX.XXX NETWORK=XXX.XXX.XXX.XXX ONBOOT=yes TYPE=Ethernet

## Setup 4

## /etc/sysconfig/network-scripts/ifcfg-ethX

DEVICE=ethX BOOTPROTO=static HWADDR=XX:XX:XX:XX:XX:XX HOTPLUG=no ONBOOT=yes TYPE=Ethernet

### Setup 5

## /etc/sysconfig/network-scripts/ifcfg-ethX

DEVICE=ethX BOOTPROTO=static HWADDR=XX:XX:XX:XX:XX:XX HOTPLUG=no ONBOOT=yes TYPE=Ethernet

#### /etc/sysconfig/network-scripts/ifcfg-ethX.Y

DEVICE=ethX.Y BOOTPROTO=static BROADCAST=XXX.XXX.XXX.XXX IPADDR=XXX.XXX.XXX.XXX NETMASK=XXX.XXX.XXX.XXX NETWORK=XXX.XXX.XXX.XXX ONBOOT=yes

#### Setup 6

#### /etc/sysconfig/network-scripts/ifcfg-ethX

DEVICE=ethX BOOTPROTO=static HWADDR=XX:XX:XX:XX:XX:XX HOTPLUG=no ONBOOT=yes TYPE=Ethernet

#### /etc/sysconfig/network-scripts/ifcfg-ethX.Y

DEVICE=ethX.Y BOOTPROTO=static ONBOOT=yes

#### Setup 7

#### /etc/sysconfig/network/ifcfg-eth-id-XX:XX:XX:XX:XX:XX

BOOTPROTO='static' BROADCAST='XXX.XXX.XXX.XXX' IPADDR='XXX.XXX.XXX.XXX' NETMASK='XXX.XXX.XXX.XXX' NETWORK='XXX.XXX.XXX.XXX' STARTMODE='onboot' PERSISTENT\_NAME='ethX' UNIQUE='XXXXXXXXXXXXXXXXX' \_nm\_name='bus-pci-XXXX:XX:XX.X'

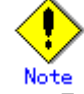

- Edit the setup file (/etc/sysconfig/network/ifcfg-eth-id-XX:XX:XX:XX:XX) that is corresponding to the MAC address "XX:XX:XX:XX:XX:XX" of physical interfaces for GLS. Do not create the configuration file of /etc/sysconfig/network/ifcfg-ethX.
- In certain machine environment, it happens that the interface names of your network devices switch from one boot to another. If you want to give your interfaces persistent names, add "PERSISTENT\_NAME=ethX" in /etc/sysconfig/network/ifcfg-eth-id-XX:XX:XX:XX:XX: Set ethX to the number of more than the implementable network interfaces (more than 300 is recommended). See also ifup(8)'s online manual(man ifup).
- The "UNIQUE=" and "\_nm\_name=" values are automatically set in the setup file. Users are not supposed to change the values.

#### Setup 8

#### /etc/sysconfig/network/ifcfg-eth-id-XX:XX:XX:XX:XX:XX

BOOTPROTO='static' STARTMODE='onboot' PERSISTENT\_NAME='ethX' UNIQUE='XXXXXXXXXXXXXXXXXX nm\_name='bus-pci-XXXX:XX:XX.X'

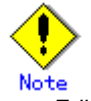

- Edit the setup file (/etc/sysconfig/network/ifcfg-eth-id-XX:XX:XX:XX:XX:XX) that is corresponding to the MAC address "XX:XX:XX:XX:XX:XX" of physical interfaces for GLS. Do not create the configuration file of /etc/sysconfig/network/ifcfg-ethX.
- In certain machine environment, it happens that the interface names of your network devices switch from one boot to another. If you want to give your interfaces persistent names, add "PERSISTENT\_NAME=ethX" in /etc/sysconfig/network/ifcfg-eth-id-XX:XX:XX:XX:XX:XX. Set ethX to the number of

/etc/sysconfig/network/ifcrg-eth-id-XX:XX:XX:XX:XX:XX: Set ethX to the number of more than the implementable network interfaces (more than 300 is recommended). See also ifup(8)'s online manual(man ifup).

• The "UNIQUE=" and "\_nm\_name=" values are automatically set in the setup file. Users are not supposed to change the values.

#### Setup 9

#### /etc/sysconfig/network/ifcfg-eth-id-XX:XX:XX:XX:XX:XX

BOOTPROTO='static' STARTMODE='onboot' PERSISTENT\_NAME='ethX' UNIQUE='XXXXXXXXXXXXXXXXXX nm\_name='bus-pci-XXXX:XX:XX.X'

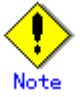

- Edit the setup file (/etc/sysconfig/network/ifcfg-eth-id-XX:XX:XX:XX:XX:XX) that is corresponding to the MAC address "XX:XX:XX:XX:XX:XX" of physical interfaces for GLS. Do not create the configuration file of /etc/sysconfig/network/ifcfg-ethX and /etc/sysconfig/network/ifcfg-ethX.Y.
- In certain machine environment, it happens that the interface names of your network devices switch from one boot to another. If you want to give your interfaces persistent names, add "PERSISTENT\_NAME=ethX" in /etc/sysconfig/network/ifcfg-eth-id-XX:XX:XX:XX:XX:XX. Set ethX to the number of more than the implementable network interfaces (more than 300 is recommended). See also ifup(8)'s online manual(man ifup).
- The "UNIQUE=" and "\_nm\_name=" values are automatically set in the setup file. Users are not supposed to change the values.

#### /etc/opt/FJSVhanet/script/conf/vlan\_if.conf

DEVICE<n>=ethX VLANID<n>=Y IPADDR<n>=XXX.XXX.XXX.XXX NETMASK<n>=XXX.XXX.XXX.XXX TYPE<n>=vlan

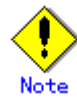

- The above setup file does not exist after GLS installation. If you use tagged VLANs on SLES9, create the setup file.
- In the setup file, a string from sharp "#" to line feed indicates a comment.
- Add alphanumerical characters and/or periods "." after equal "=" for each parameter setup value. If you specify values other than alphanumerical characters and/or periods ".", the setting will be disabled. For example, such characters are set in the second line, the second line and after will be disabled.
- "<n>" of DEVICE<n>=" and "VLANID<n>=" must begin with "0" in the setup file. If you set multiple tagged VLAN interfaces, specify a sequential range of numbers beginning with "0" (0, 1, 2, 3, 4, ...).

## 11**%**

Example

# Tagged VLAN interface eth1.2
DEVICE0=eth1
VLANID0=2
IPADDR0=192.168.20.10
NETMASK0=255.255.255.0
TYPE0=vlan
# Tagged VLAN interface eth2.5
DEVICE1=eth2
VLANID1=5

IPADDR1=192.168.50.10

NETMASK1=255.255.255.0 TYPE1=vlan

#### Setup 10

#### /etc/sysconfig/network/ifcfg-eth-id-XX:XX:XX:XX:XX:XX:XX

BOOTPROTO='static' STARTMODE='onboot' PERSISTENT\_NAME='ethX' UNIQUE='XXXXXXXXXXXXXXXXX' \_nm\_name='bus-pci-XXXX:XX:XX.X'

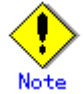

- Edit the setup file (/etc/sysconfig/network/ifcfg-eth-id-XX:XX:XX:XX:XX) that is corresponding to the MAC address "XX:XX:XX:XX:XX:XX" of physical interfaces for GLS. Do not create the configuration file of /etc/sysconfig/network/ifcfg-ethX and /etc/sysconfig/network/ifcfg-ethX.Y.
- In certain machine environment, it happens that the interface names of your network devices switch from one boot to another. If you want to give your interfaces persistent names, add "PERSISTENT\_NAME=ethX" in /etc/sysconfig/network/ifcfg-eth-id-XX:XX:XX:XX:XX. Set ethX to the number of more than the implementable network interfaces (more than 300 is recommended). See also ifup(8)'s online manual(man ifup).
- The "UNIQUE=" and "\_nm\_name=" values are automatically set in the setup file. Users are not supposed to change the values.

#### /etc/opt/FJSVhanet/script/conf/vlan\_if.conf

DEVICE<n>=ethX VLANID<n>=Y IPADDR<n>= NETMASK<n>= TYPE<n>=vlan

Information For the secondary interface, no value must be set for "IPADDR<n>=" and "NETMASK<n>=". Example: IPADDR0=(LF)

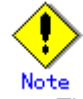

- The above setup file does not exist after GLS installation. If you use tagged VLANs on SLES9, create the setup file.
- In the setup file, a string from sharp "#" to line feed indicates a comment.
- Add alphanumerical characters and/or periods "." after equal "=" for each parameter setup value. If you specify values other than alphanumerical characters and/or periods ".", the setting will be disabled. For example, such characters are set in the second line, the second line and after will be disabled.
- "<n>" of DEVICE<n>=" and "VLANID<n>=" must begin with "0" in the setup file. If you set multiple tagged VLAN interfaces, specify a sequential range of numbers beginning with "0" (0, 1, 2, 3, 4, ...).

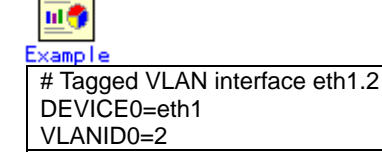

....

IPADDR0=192.168.20.10 NETMASK0=255.255.255.0 TYPE0=vlan

# Tagged VLAN interface eth2.5 DEVICE1=eth2 VLANID1=5 IPADDR1=192.168.50.10 NETMASK1=255.255.255.0 TYPE1=vlan

# Tagged VLAN interface eth3.2 DEVICE2=eth3 VLANID2=2 IPADDR2= NETMASK2= TYPE2=vlan

# Tagged VLAN interface eth4.5 DEVICE3=eth4 VLANID3=5 IPADDR3= NETMASK3= TYPE3=vlan

#### (2) Verification of the physical interface

Verify if the physical interface is inserted into the system using ifconfig command. Also, if the physical interface is UP, check whether it is marked as "RUNNING". If "RUNNING" is not displayed, the links might be down on the interface. Check the cable switch and HUB speed settings. Use the "ethtool" command to check the link state.

| # ifconfig | -a                                                             |
|------------|----------------------------------------------------------------|
| eth0       | Link encap:Ethernet HWaddr xx:xx:xx:xx:xx:xx                   |
|            | inet addr:192.168.70.2 Bcast:192.168.70.255 Mask:255.255.255.0 |
|            | inet6 addr: fe80::xxx:xxxx:xxxx:xxxx/64 Scope:Link             |
|            | UP BROADCAST RUNNING MULTICAST MTU:1500 Metric:1               |
|            | RX packets:2140 errors:0 dropped:0 overruns:0 frame:0          |
|            | TX packets:2140 errors:0 dropped:0 overruns:0 carrier:0        |
|            | collisions:22 txqueuelen:1000                                  |
|            | RX bytes:278285 (271.7 KiB) TX bytes:273656 (267.2 KiB)        |
|            | Base address:0xec80 Memory:d2fc0000-d2fe0000                   |
| eth1       | Link encap:Ethernet HWaddr 0xx:xx:xx:xx:xx                     |
|            | inet addr:192.168.71.2 Bcast:192.168.71.255 Mask:255.255.255.0 |
|            | inet6 addr: fe80::xxx:xxxx:xxxx:xxxx/64 Scope:Link             |
|            | UP BROADCAST RUNNING MULTICAST MTU:1500 Metric:1               |
|            | RX packets:2138 errors:0 dropped:0 overruns:0 frame:0          |
|            | TX packets:2118 errors:0 dropped:0 overruns:0 carrier:0        |
|            | collisions:0 txqueuelen:1000                                   |
|            | RX bytes:278492 (271.9 KiB) TX bytes:273666 (267.2 KiB)        |
|            | Base address:0xecc0 Memory:d2fe0000-d3000000                   |

In the above example, it is possible to use eth0 and eth1. For details regarding ifconfig command, refer to the Linux manual.

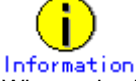

When using Tagged VLAN, ensure that the NIC supports tagged VLAN functionality (IEEE 802.1Q). In addition, in a Redundant Line Control function, the effective range of VLAN-ID which can be specified is from 1 to 4094.

#### (3) Checking the name service

When using name services such as DNS or NIS, define keywords such as hosts in /etc/nsswitch.conf file to first refer to the local file. This allows to solve the address even if the DNS, NIS or LDAP sever is unreachable. The following is an example of /etc/nsswitch.conf.

```
#
# /etc/nsswitch.conf
#
# An example Name Service Switch config file. This file should be
# sorted with the most-used services at the beginning.
#
# The entry '[NOTFOUND=return]' means that the search for an
# entry should stop if the search in the previous entry turned
# up nothing. Note that if the search failed due to some other reason
# (like no NIS server responding) then the search continues with the
# next entry.
#
# Legal entries are:
#
#
         nisplus or nis+
                                  Use NIS+ (NIS version 3)
         nis or yp
#
                                   Use NIS (NIS version 2), also called YP
#
         dns
                                     Use DNS (Domain Name Service)
#
         files
                                   Use the local files
#
                                     Use the local database (.db) files
         db
#
         compat
                                     Use NIS on compat mode
#
                                    Use Hesiod for user lookups
         hesiod
#
         [NOTFOUND=return]
                                      Stop searching if not found so far
#
# To use db, put the "db" in front of "files" for entries you want to be
# looked up first in the databases
#
# Example:
#passwd:
              db files nisplus nis
#shadow:
              db files nisplus nis
             db files nisplus nis
#group:
passwd:
              files
shadow:
              files
             files
group:
#hosts:
            db files nisplus nis dns
            files dns
hosts:
```

#### (4) Configuring IPv4 routing daemon

GLS allows you to select zebra(ripd) for IPv4 routing daemon. If you are using the system as an IPv4 router, you must configure a routing daemon. Configuration procedure is as follows.

#### zebra(ripd) configuration

1) When defining static route information, first startup zebra and login to zebra using telnet then proceed with the configuration. For details on zebra configuration, refer to zebra(8) manual.

# telnet localhost zebra

2) Configure zebra to startup during system startup (when run level is 2, 3, or 5).

```
RHEL:
# chkconfig --level 235 zebra on
SLES:
# chkconfig --set zebra 235
```

3) Verify zebra is configured to startup on run level 2, 3, 5.

| RHEL:<br># chkconfiglist zebra |       |          |          |       |       |       |       |
|--------------------------------|-------|----------|----------|-------|-------|-------|-------|
| zebra 0:off<br>SLES:           | 1:off | 2:on     | 3:on     | 4:off | 5:on  | 6:off |       |
| # chkconfiglist zebra          |       |          |          |       |       |       |       |
| zebra                          | 0     | :off 1:0 | off 2:on | 3:on  | 4:off | 5:on  | 6:off |

### (5) IPv6 RA daemon configuration

GLS supports radvd(router advertisement daemon for IPv6) for RA (router advertisement) daemon. To use IPv6(dual) on Fast switching mode, you must start RA daemon on the host running GLS in order to transmit RA from virtual interfaces. Other than this purpose, RA daemon is not necessary. The following describes configuration procedure.

#### radvd configuration

1) Define the configuration in /etc/radvd.conf

When transmitting network information (network fec0:1::, prefix length 64) from sha0 with RA(router advertisement), define the configuration description as shown below. In addition, the difference in the version of radvd needs to define the following kernel parameters.

For details on radvd configuration, refer to radvd manual.

RHEL (/etc/sysctl.conf):

net.ipv6.conf.all.forwarding=1

SLES (/etc/sysconfig/sysctl):

IPV6\_FORWARD=yes

/etc/radvd.conf

| interface  | sha0                                                                                                  |
|------------|----------------------------------------------------------------------------------------------------|
| {          |                                                                                                    |
| •          | AdvSendAdvert on; # Sending router advertisements                                                     |
|            | MinRtrAdvInterval 3:                                                                                  |
|            | MaxRtrAdvInterval 10                                                                                  |
|            | nrefix fec $\Omega$ :1:: $\Omega/64$ # Sending Prefix fec $\Omega$ :1:: $\Omega/64$ from sha $\Omega$ |
|            |                                                                                                    |
|            | AdvOnLink on:                                                                                         |
|            | Auvoneliik on,                                                                                        |
|            | AdvAutonomous on;                                                                                     |
|            | AdvRouterAddr on:                                                                                     |
|            | }.                                                                                                    |
| <b>۱</b> . | 1,                                                                                                    |
| }:         | };                                                                                                    |

2) Configure radvd to startup during system startup (when run level is 2, 3, or 5).

| RHEL:                         |  |
|-------------------------------|--|
| # chkconfiglevel 235 radvd on |  |
| SLES:                         |  |
| # chkconfigset radvd 235      |  |

3) Verify radvd is configured to startup on run level 2, 3, 5.

| RHEL:<br># chkconfiglist r | advd  |       |       |      |       |           |         |
|----------------------------|-------|-------|-------|------|-------|-----------|---------|
| radvd                      | 0:off | 1:off | 2:on  | 3:on | 4:off | 5:on      | 6:off   |
| SLES:                      |       |       |       |      |       |           |         |
| # chkconfiglist r          | advd  |       |       |      |       |           |         |
| radvd                      |       | 0:off | 1:off | 2:on | 3:on  | 4:off 5:o | n 6:off |

#### (6) route configuration

Static route configuration on the environment not using IPv4 routing daemon is described below.

#### **Default gateway configuration**

Define the default gateway address (GATEWAY). Note that default gateway device (GATEWAYDEV) can not be configured to a physical interface NIC switching mode bundles.

RHEL (/etc/sysconfig/network-scripts/ifcfg-ethX or /etc/sysconfig/network): GATEWAY=192.168.1.254

SLES (/etc/sysconfig/network/routes): default 192.168.1.254 - -

#### Static route configuration

To configure static route on a routing table, define the configuration on /etc/sysconfig/network-scripts/route-ethX.

RHEL (/etc/sysconfig/network-scripts/route-ethX):

| GATEWAY0=192.168.40.10 |
|------------------------|
| NETMASK0=255.255.255.0 |
| ADDRESS0=192.168.100.0 |

SLES (/etc/sysconfig/network/routes):

192.168.100.0 192.168.40.10 255.255.255.0 ethX

#### (7) IPv6 module configuration

Supporting IPv6(dual) on GLS Fast switching mode or NIC switching mode, it is required to load IPv6 module on Linux. See the following for configuring IPv6 module.

#### Loading ipv6 module (RHEL only)

1) Configure /etc/sysconfig/network to use IPv6. Ignore the tunneling configuration, since GLS does not support tunneling feature.

NETWORKING\_IPV6=yes IPV6TO4INIT=no

2) Reboot the system.

# /sbin/shutdown -r now

3) Verify IPv6 module is loaded.

# lsmod | grep ipv6 ipv6

662756 10

#### (8) Tagged VLAN configuration

To use tagged VLAN interfaces in Fast switching mode or NIC switching mode, set up the tagged VLANs as follows:

#### When the system is RHEL (RHEL4 only):

1) Configure /etc/sysconfig/network to use tagged VLAN.

VLAN=yes

2) Reboot the system.

# /sbin/shutdown -r now

3) Verify tagged VLAN module is loaded.

| # Ismod   grep 8021q |       |   |  |
|----------------------|-------|---|--|
| 8021q                | 18760 | 1 |  |

#### When the system is SLES (SLES9 only):

1) Copy the script file.

| # cd /etc/opt/FJSVhanet/script/system             |  |
|---------------------------------------------------|--|
| <pre># cp -p rc_event.slesvlan.sam rc_event</pre> |  |

2) Reboot the system.

# /sbin/shutdown -r now

Note

The "-p" option of the "cp" command is required to take over permission of the script file. To copy the script file, be sure to use the "-p" option. You do not need to edit the "/etc/opt/FJSVhanet/script/system/rc\_event" script file copied.

Also, to cancel the tagged VLAN interfaces, delete the script file using the following steps:

1) Delete the script file.

| # cd /etc/opt/FJSVhanet/script/system |  |  |  |  |  |
|---------------------------------------|--|--|--|--|--|
| # rm rc_event                         |  |  |  |  |  |

2) Reboot the system.

# /sbin/shutdown -r now

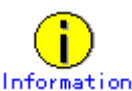

If you are using SLES9 for the operating system, it is necessary to create the "/etc/opt/FJSVhanet/script/conf/vlan\_if.conf" setup file to use tagged VLAN interfaces. If you have deleted the script file, it is not necessary to delete the "/etc/opt/FJSVhanet/script/conf/vlan\_if.conf" setup file. Deleting the above script file will disable the setup file.

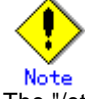

The "/etc/opt/FJSVhanet/script/conf/vlan\_if.conf" setup file and the "/etc/opt/FJSVhanet/script/system/rc\_event" script file are not backed up or restored. They are different than the GLS configuration file that can be backed up and restored with the "hanetbackup" and "hanetrestore" commands. You need to back up or restore the setup and script files if necessary.

#### (9) Network hotplug configuration (SLES9 only)

To invalidate the network hotplug function of the interface (sha\*,eth\*.\*), edit /etc/hotplug/net.agent file.

```
case $ACTION in
add|register)
case $INTERFACE in
# interfaces that are registered after being "up" (?)
#ppp*|ippp*|isdn*|plip*|lo*|irda*|dummy*|ipsec*|tun*|tap*|bond*|vlan*)
ppp*|ippp*|isdn*|plip*|lo*|irda*|dummy*|ipsec*|tun*|tap*|bond*|vlan*]<u>sha*|eth*.*</u>)
debug_mesg assuming $INTERFACE is already up
exit 0
```

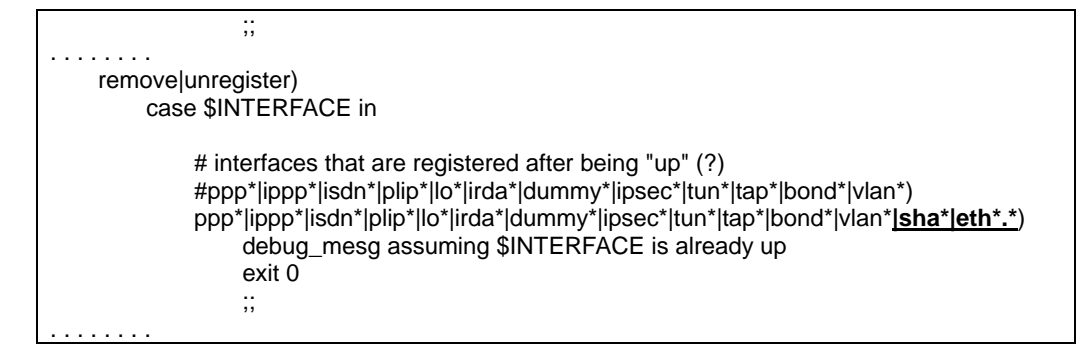

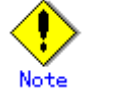

- Communication become impossible when this setting is not configured. Make sure to configure it when you use GLS.
- Configure the above-mentioned setting again if the OS's patch or hotplug's patch rewrites /etc/hotplug/net.agent file.
- Restore /etc/hotplug/net.agent file, if you uninstall GLS to stop the operation.

## 3.2.2.2 System setup in Fast switching mode

### Common settings between IPv4 and IPv6

 To create backup of the physical interface settings (the "/etc/sysconfig/network-scripts/ifcfg-ethX" or "/etc/sysconfig/network/ifcfg-ethX" file), the file name must begin with names other than "ifcfg-". (e.g. bak\_ifcfg-ethX)
 If the file name begins with "ifcfg-", OS might recognize the interface as an interface

If the file name begins with "ifcfg-", OS might recognize the interface as an interface to be activated during system startup.

#### When using an IPv4 address

- Define the IPv4 address (virtual IP address, physical IP address, logical virtual interface, takeover virtual IP address) and a host name in /etc/hosts file. These host names must be specified in the /etc/hosts file even if no host names but IP addresses are directly specified in environment definitions.
- Before defining a virtual interface, the physical interface you are going to apply must be in active state and be sure the IPv4 address is assigned. (When the system is RHEL, in the file /etc/sysconfig/network-scripts/ifcfg-ethX, define "ONBOOT=yes" and "IPADDR=X.X.X.X" then reboot the system.)

#### When using an IPv6 address

- Define the IPv6 address (logical virtual interface, takeover virtual IP address) and a host name in /etc/hosts file.
- Before defining a virtual interface, the physical interface you are going to apply must be in active state and be sure the IPv6 link-local address is assigned. (When the system is RHEL, in the file /etc/sysconfig/network-scripts/ifcfg-ethX, define "ONBOOT=yes" and in the /etc/sysconfig/network file, define "NETWORKING\_IPv6=yes" then reboot the system.)
- You must start the radvd daemon on 2 or more servers running as Fast switching mode in order to set the stateless address auto-configuration. Note that when starting up radvd on multiple servers, synchronize the prefix data of the virtual interfaces defined in /etc/radvd.conf between the servers. An example of setting a /etc/radvd.conf file when using a Linux server as an IPv6 router is shown below. In addition, depending on the version of radvd, kernel parameter (net inv6 conf all forwarding=1) must be defined in /etc/curctl conf file.

parameter(net.ipv6.conf.all.forwarding=1) must be defined in /etc/sysctl.conf file. For details on this topic, see the manual of radvd.conf(5) and radvd(8).

#### /etc/radvd.conf

| interface sha0       |                                 |
|----------------------|---------------------------------|
| {                    |                                 |
| AdvSendAdvert on;    | # Sending router advertisements |
| MinRtrAdvInterval 3; | -                               |
|                      |                                 |

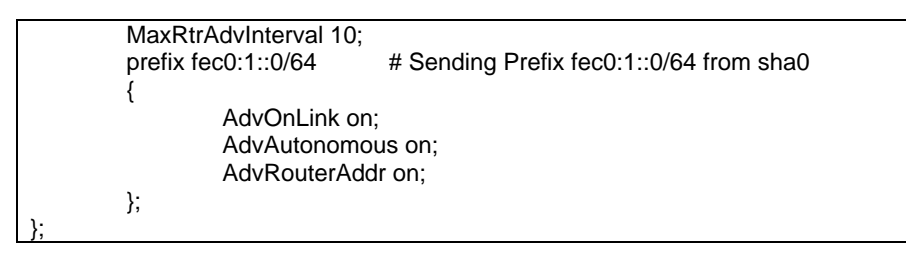

When setting stateless address auto-configuration against the physical interface(ethX) using Fast switching mode, start up radvd on either of the servers or provide IPv6 router on the same network. Additionally, stateless address auto-configuration on the physical interface (ethX) does not apply on the server that has kernel configuration (net.ipv6.conf.all.forwarding=1) for starting up radvd. In such case, after starting radvd, use sysctl command to reconfigure the kernel parameter. For details, refer to sysctl(8) manual.

# sysctl -w net.ipv6.conf.all.forwarding=0

## 3.2.2.3 System setup in NIC switching mode

#### Common settings between IPv4 and IPv6

- To create backup of the physical interface settings (the "/etc/sysconfig/network-scripts/ifcfg-ethX" or "/etc/sysconfig/network/ifcfg-ethX" file), the file name must begin with names other than "ifcfg-". (e.g. bak\_ifcfg-ethX) If the file name begins with "ifcfg-", OS might recognize the interface as an interface
  - to be activated during system startup.

#### When using an IPv4 address

- Define the IPv4 address (virtual IP address, physical IP address, monitored IP addresses to be specified in monitoring destination information) and a host name in /etc/hosts file. These host names must be specified in the /etc/hosts file even if no host names but IP addresses are directly specified in environment definitions.
- Before booting an OS, the primary interface (physical interface) you are going to apply must in active state and make sure IPv4 address is assigned. (When the system is RHEL, in the file /etc/sysconfig/network-scripts/ifcfg-ethX, define "ONBOOT=yes" and in the /etc/sysconfig/network file, define "NETWORKING\_IPV6=yes".)
- Also, make sure the secondary interface (physical interface) is in inactive state.
- For Redundant Line Control Function, the path information must be initialized and the routing daemon must be restarted. If path information is statically specified, the static paths must be described in a configuration file for routing daemon.

#### When using an IPv6 address

- Define the IPv6 address (takeover virtual IP address, monitored IP addresses to be specified in monitoring destination information) and a host name in /etc/hosts file.
- Before booting an OS, the primary interface (physical interface) you are going to apply must in active state and be sure IPv6 address is assigned. (When the system is RHEL, in the file /etc/sysconfig/network-scripts/ifcfg-ethX, define "ONBOOT=yes" and in the file /etc/sysconfig/network, set "NETWORKING\_IPV6=yes") Also, make sure the secondary interface (physical interface) is in inactive state.
- Do not set the server running NIC switching mode as IPv6 router.
- In order to set stateless address auto-configuration against the physical interface(ethX) that uses NIC switching mode, make sure to set IPv6 router on the network connecting the server. Moreover, for IPv6 address prefix and prefix length configured in Redundant Line Control function, specify the same value configured on the IPv6 router. The following is an example of setting a /etc/radvd.conf file when using a Linux server as an IPv6 router. In addition, depending on the version of radvd, kernel parameter(net.ipv6.conf.all.forwarding=1) must be defined on /etc/sysctl.conf file. For details on this, see the manual of radvd.conf(5) and radvd(8).

```
/etc/radvd.conf

interface eth0

{

    AdvSendAdvert on; # Sending router advertisements

    MinRtrAdvInterval 3;

    MaxRtrAdvInterval 10;

    prefix fec0:1::0/64 # Sending Prefix fec0:1::0/64 from eth0

    {

        AdvOnLink on;

        AdvAutonomous on;

        AdvRouterAddr on;

    };
```

## 3.3 Additional system setup

This section describes additional setup procedure for setting up the system.

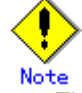

The configuration command of a Redundant Line Control function can be executed only when the system is operating in multi-user mode.

## 3.3.1 Fast switching mode

The following shows the procedure to add configuration information for Fast switching mode. When sharing NIC used in a virtual interface of the already defined Fast switching mode and adding the configuration information, use the same procedure:

- 1. Setup a subnet mask to a virtual IP address using the "hanetmask create" command. For information, see "7.5 hanetmask Command".
- 2. Create a virtual interface using "hanetconfig create" command. If NICs are shared amongst several virtual interfaces, the same pair of physical interfaces should be specified to create each of the virtual interfaces with "hanetconfig create" command. For information, see "7.1 hanetconfig Command".

## 3.3.2 NIC switching mode

The procedure to add the configuration information using NIC unused in the other virtual interfaces is as follows:

- 1. Setup a subnet mask to a virtual IP address using the "hanetmask create" command. For information, see "7.5 hanetmask Command".
- 2. Set up a virtual interface using the "hanetconfig create" command. For information, see "7.1 hanetconfig Command".
- Set up the standby patrol function using the "hanetconfig create" command (only if the standby patrol function is used). For information, see "7.1 hanetconfig Command".
- 4. Set up the HUB monitoring function using the "hanetpoll create" command. For information, see "7.7 hanetpoll Command".

The procedure to share NIC used in a virtual interface of the already defined NIC switching mode and to add the configuration information is as follows (when using an NIC sharing function):

- 1. Set a virtual interface with "hanetconfig copy" command. See "7.1 hanetconfig Command" for the detail.
- 2. Set standby patrol with "hanetconfig create" command. (Only when using a standby patrol function.) It is not necessary to set if a standby patrol function is already set in a virtual interface that already shares NIC. See "7.1 hanetconfig Command" for the detail.
- 3. Set a HUB monitoring function with "hanetpoll copy" command. See "7.7 hanetpoll Command" for the detail.

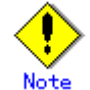

- When setting the definition information of NIC switching mode, if virtual interfaces of the other NIC switching modes are already working, already working, it is necessary to stop them once to make the added information valid. Therefore, deactivate GLS temporarily using "stphanet" command and then execute "strhanet" command to restart it. In cluster operation, reactivate a userApplication of NIC switching mode.
- In NIC switching mode, physical interfaces are activated or deactivated when switching over the transfer path. However, these logs might not be recorded according to the state of the definition. Please refer to "3.6.6.4 Setting up the system log for interface up/down" for the method of recording these logs.
- Ensure to specify the same IP address configured in "/etc/sysconfig/network-scripts/ifcfg-ethX" (RHEL) or "/etc/sysconfig/network/ifcfg-ethX" (SLES) when specifying physical IP address by "hanetconfig" command using '-i' or '-e' option. If you specify different physical IP address, it disturbs communication using physical interface because this IP address will overwrite the physical IP address specified with "hanetconfig" command when activating the virtual interface.
- If your HUB is using STP (Spanning Tree Protocol), NIC switching occurs while a

failure does not occur on a transmission route. In such a case, it is necessary to tune a monitoring parameter of the HUB monitoring function. See "7.7 hanetpoll Command" or "D.1.3.1 Switching takes place in NIC switching mode regardless of failure at the monitoring end".

- It only has to set only one standby patrol function at the composition to which two or more virtual interfaces bundle the same physical interface when tagged VLAN interface is used.
- When tagged VLAN interface is used, it is not possible to compose like sharing only one from among the bundled physical interface.

## 3.3.3 Setting parameter for individual mode

See the following procedure for using a value different from the default value indicated in section "3.1.2.3 Configuration of individual mode".

1. Use "hanetparam" command and "hanetpoll on" command for setting up the common parameter.

For detailed description regarding these commands, see "7.6 hanetparam Command" or "7.7 hanetpoll Command".

2. Reboot the system.

## 3.4 Changing system setup

This section explains a procedure of modifying the system setup.

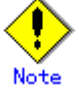

- The configuration command of a Redundant Line Control function can be executed only when the system is operating in multi-user mode.
- Once the setup is completed for redundant line control function, the information regarding the host name (host name information over host database such as /etc/hosts file) cannot be changed. To modify the information on host database, remove redundant line control function configuration, and modify the information on the host database, then reconfigure the system.

 Once configuration is completed, "resethanet -s" command allows you to reflect the settings without rebooting the system. For details on this command refer to "7.15 resethanet Command".

## 3.4.1 Fast switching mode

The following shows the procedure for changing configuration information for Fast switching mode:

- 1. Inactivate the concerned virtual interface using the "stphanet" command. For information, see "7.3 stphanet Command".
- 2. Change the configuration information.
- After changing the configuration information, activate the concerned virtual interface using the "strhanet" command. For information, see "7.2 strhanet Command".

The procedure to change the information of a monitoring function is as follows:

- Change the information of a monitoring function using a "hanetparam" command. See "7.6 hanetparam Command" for the detail. In this case, it is not necessary to reactivate a virtual interface. The information becomes valid immediately after changed.
- 2. Reboot the system after applying changes.

The following lists the information that can be changed for Fast switching mode. No information can be changed besides the information listed below. Delete the concerned definition and add it again.

- Configuration definition information
  - Use the "hanetconfig" command to change the following information. For information, see "7.1 hanetconfig Command" or "7.5 hanetmask Command".
  - Host name or IP address to be attached to a virtual interface or a logical virtual interface
  - Interface names to be bundled by a virtual interface
  - Subnet mask to a virtula interface or a logical virtual interface
- Monitoring function information

Use the "hanetparam" command to change the following information. For information, see "7.6 hanetparam Command".

- Transfer path monitoring interval
- The number of constant monitoring prior to outputting message
- The number of constant monitoring prior to switching cluster
- Timing of activating the virtual interface
- Outputting message (monitoring the physical interface)
- Switching cluster immediately after starting RMS

## 3.4.2 NIC switching mode

The procedure to change the configuration information, and the configuration information and the other information at the same time is as follows:

- 1. Stop the HUB monitoring function using "hanetpoll off" command. See "7.7 hanetpoll Command" for the detail.
- 2. Deactivate a virtual interface to change using a "stphanet" command. See "7.3 stphanet Command" for the detail.
- 3. Change the setup information and common parameter. (For changing monitoring period, the number of monitoring times, recovery monitoring period, cluster switching and link up period, apply changes with "hanetpoll on" command.) See "7.7 hanetpoll Command" for the detail.
- 4. Deactivate temporarily all virtual interfaces set in NIC switching mode using a "stphanet" command, then reactivate them using a "strhanet" command. See "7.2 strhanet Command" and "7.3 stphanet Command" for the detail.
- 5. Starts a function to monitor HUB using a "hanetpoll on" command. (For changing monitoring period, the number of monitoring times, recovery monitoring period, cluster switching and link up period, apply changes with "hanetpoll on" command)

See "7.7 hanetpoll Command" for the detail.

The procedure for enabling a change made on the monitoring information is as follows:

- 1. Stop the HUB monitoring function using "hanetpoll off" command. See "7.7 hanetpoll Command" for the detail.
- 2. Start the HUB monitoring function to monitor the hubs using "hanetpoll on" command. (Changes made to the monitoring period, the number of monitoring times, the monitoring recovery period, the waiting time for a cluster failover, and the waiting time for a link up are reflected when "hanetpoll on" command is executed. For more information, refer to "changing configuration and additional information at the same time".)
  - See "7.7 hanetpoll Command" for the detail.

The following lists the information that can be changed for NIC switching mode. No information can be changed besides the information listed below. Delete the concerned definition and add it again.

Configuration definition information

Use the "hanetconfig" command to change the following information. For information, see Section "7.1 hanetconfig Command".

- Host name or IP address to be attached to a virtual interface or a logical virtual interface
- A physical interface name for the virtual interface
- An IP address or host name of the physical interface
- Subnet mask to a virtual interface, a logical virtual interface or a physical interface
- Standby patrol information Use the "hanetconfig" command to change the following information. For information, see "7.1 hanetconfig Command".
  - Interface names to be bundled by a virtual interface

Information of monitored remote system and common parameters
 Use the "hanetpoll" command to change the following information. For information,

- see "7.7 hanetpoll Command".
  Information on monitored remote system (primary monitored remote system IP)
- address and secondary monitored remote system IP address)
- HUB-to-HUB monitoring
- Monitoring interval
- The number of monitoring times
- Recovery monitoring period
- Cluster switching
- Link up waiting time
- Use the "hanetparam" command to change the following information. For information, see "7.6 hanetparam Command".
  - Standby patrol monitoring interval
  - The number of constant standby monitoring prior to outputting message

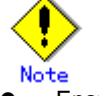

Ensure to specify the same IP address configured in "/etc/sysconfig/network-scripts/ifcfg-ethX" (RHEL) or "/etc/sysconfig/network/ifcfg-ethX" (SLES) when specifying physical IP address by "hanetconfig" command using '-i' or '-e' option. If you specify different physical IP address, it disturbs communication using physical interface because this IP address will overwrite the physical IP address specified with "hanetconfig" command when activating the virtual interface.

## 3.4.3 Note on changing configuration information

The following shows a note on changing configuration information.

 It is not possible to change the configuration information of a virtual interface registered to a cluster resource. It is necessary to delete the cluster resource to which the target virtual interface has been registered, and reregister the virtual interface to a cluster resource after changing the configuration information.

## 3.5 Deleting configuration information

This section explains procedures of deleting various definitions information such as virtual interfaces and monitoring function to be used for Redundant Line Control Function.

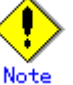

 The configuration command of a Redundant Line Control function can be executed only when the system is operating in multi-user mode.

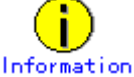

Use "resethanet" command to delete the entire configured values of the virtual interface for Redundant Line Control function. For details on "resethanet" command, refer to "7.15 resethanet Command".

## 3.5.1 Fast switching mode

The following shows the procedure for deleting configuration information:

- 1. Inactivate the concerned virtual interface using the "stphanet" command. For information, see "7.3 stphanet Command".
- Delete the configuration information of the concerned virtual interface. For information, see "7.1 hanetconfig Command".
- 3. Delete the subnet mask information of the concerned virtual interface using the "hanetmask delete" command. For information, see "7.5 hanetmask Command".

## 3.5.2 NIC switching mode

The following shows the procedure for deleting configuration information:

- 1. Stop the HUB monitoring function using the "hanetpoll off" command. For information, see "7.7 hanetpoll Command".
- 2. Inactivate the virtual interface of the concerned NIC switching mode using the "stphanet" command. To delete the operated definition in a cluster system, deactivate a virtual interface of the standby patrol using "stpptl" command (only when using a standby patrol function). For information, see "7.3 stphanet Command" and "7.11 stpptl Command".
- 3. Delete the concerned monitoring destination information. For information, see "7.7 hanetpoll Command".
- 4. Delete the configuration information of the concerned virtual interface. For information, see "7.1 hanetconfig Command".
- 5. Delete the subnet mask information of the concerned virtual interface using the "hanetmask delete" command. For information, see "7.5 hanetmask Command".
- 6. Reboot the system.

## 3.5.3 Note on deleting configuration information

The following shows a note on deleting configuration information.

- "hanetconfig delete" command cannot delete a virtual interface that has been used to create a takeover IP resource via "hanethvrsc create" command. In order to delete the virtual interface, use "hanethvrsc delete" command first to delete the takeover IP resource that is created with the target virtual interface, and then issue "hanetconfig delete" command to delete the virtual interface. Refer to "7.14 hanethvrsc Command" for the deletion method of a resource for a virtual interface.
- If deleting all configuration information at once, use "resethanet" command. See "7.15 resethanet Command" for detail.

## **3.6 Setting Option Function**

## 3.6.1 Configuring multiple virtual interfaces

Use the "hanetconfig" command to set the multiple virtual interfaces setting function. For details about this command, see "7.1 hanetconfig Command".

## 3.6.2 Switching cluster when all the transfer paths fails

In Fast switching mode, execute "hanetparam" command to switch the cluster when failure occurs in the whole transfer path, See "7.6 hanetparam Command" for detail. Additionally, if failure occurs in the whole transfer path in NIC switching modes, use "hanetpoll" command to switch the cluster. See "7.7 hanetpoll Command" for detail.

## 3.6.3 Sharing physical interface

Use the "hanetconfig" command to set the physical interface sharing function. For details about this command, see the execution examples in Section "7.1 hanetconfig Command".

## 3.6.4 Multiple logical virtual interface definition

Use the "hanetconfig" command to set the multiple logical virtual interface definition function. For details about this command, see the execution examples in "7.1 hanetconfig Command".

## 3.6.5 Single physical interface definition

Use the "hanetconfig" command to set the single physical interface definition function. For details about this command, see the execution examples in "7.1 hanetconfig Command".

## 3.6.6 HUB monitoring

Set the HUB monitoring function for the operation in NIC switching mode. Set the HUB monitoring function in accordance with the following procedure:

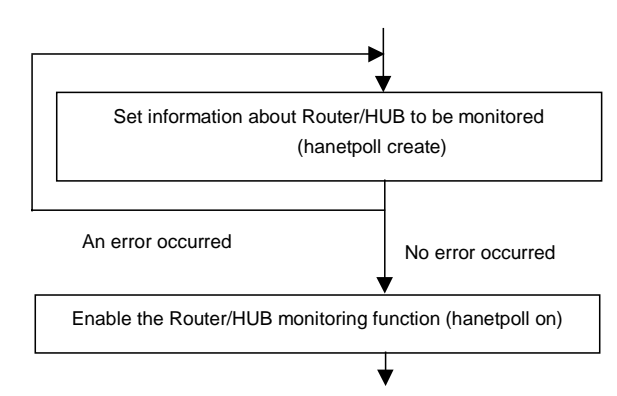

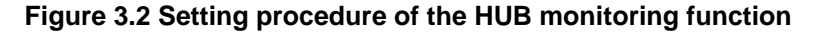

### 3.6.6.1 Creating monitoring information

Create the monitoring information of the HUB monitoring function. Use the "hanetpoll" command for this setting. For details about this command, see Section "7.7 hanetpoll Command".

### 3.6.6.2 Enabling HUB monitoring function

Enable the HUB monitoring function.

Use the "hanetpoll on" command to set up this function. If the "hanetpoll on" command is executed, the ping command is executed on the HUB.

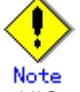

In NIC switching mode, no line failure is assumed until the link up wait time (IDLE (seconds) in Figure 3.3) passes even if the ping command fails. This is because monitoring starts after a physical interface is activated. Time required for link up depends

on the HUB type to be connected. If the line monitoring fails although the HUB is not faulty, extend the wait time as required, using the -p parameter of the "hanetpoll on" command.

If the "hanetpoll on" command is executed while the virtual interface with monitoring destination information specified is activated, the router monitoring function is immediately enabled.

If the "hanetpoll" command is executed while the virtual interface with monitoring destination information specified is not activated, the HUB monitoring function is not enabled.

If, after the HUB monitoring function is enabled, the virtual interface with monitoring destination information specified is activated, the HUB monitoring function is not enabled. In this case, disable the HUB monitoring function, activate the virtual interface, and enable the HUB monitoring function again. For more information, see Section "7.7 hanetpoll Command".

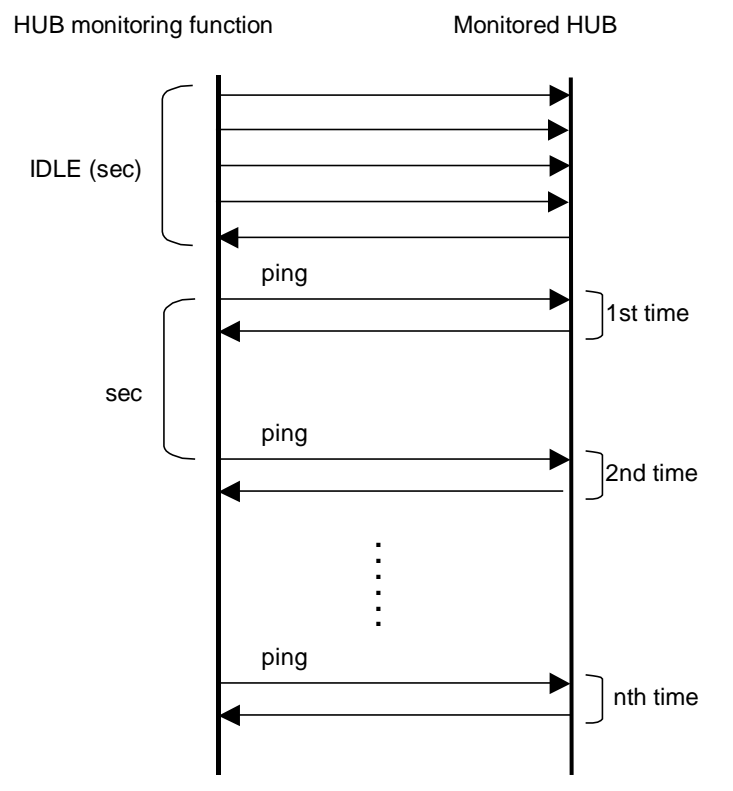

Figure 3.3 Basic sequence of HUB monitoring

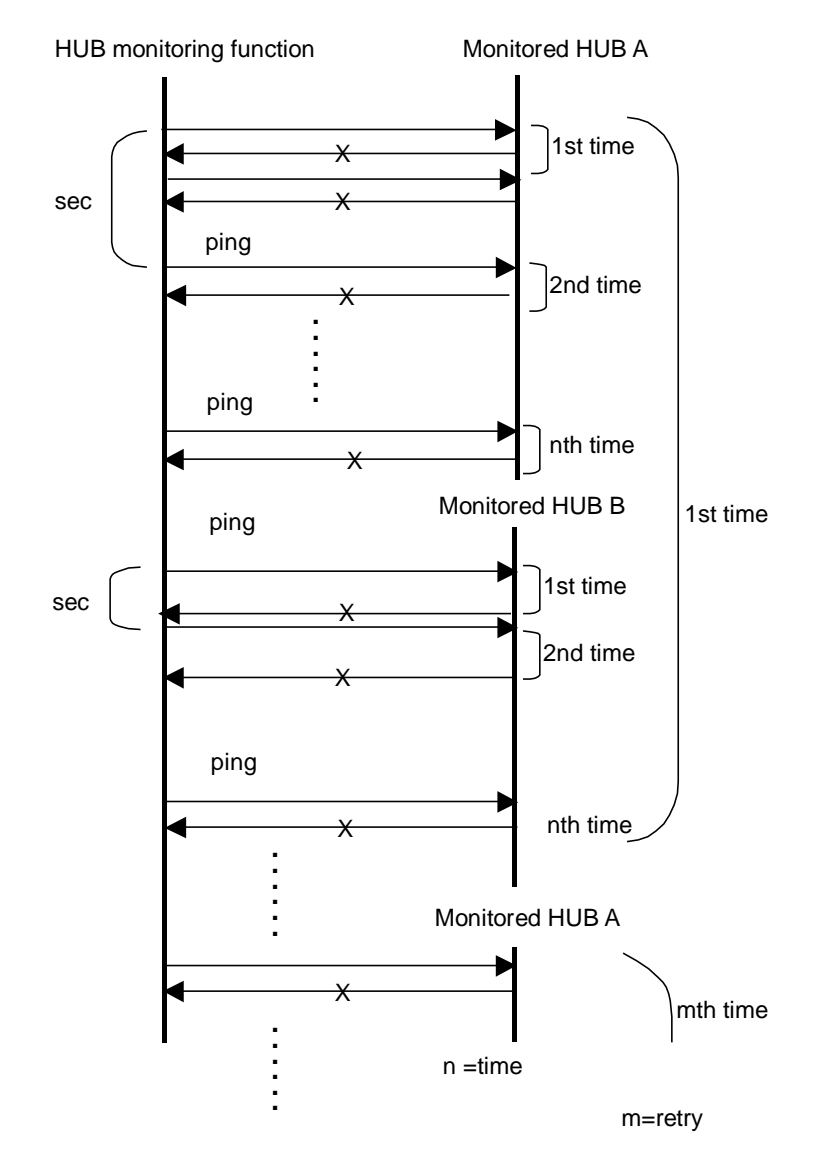

Figure 3.4 HUB monitoring sequence after detect line fault

### 3.6.6.3 Transfer route error detection time for NIC switching mode

This section describes on transfer route error detection sequence of HUB monitoring feature on NIC switching mode.

The followings are examples of the case of one monitoring target and two monitoring targets both using HUB-to-HUB monitoring feature.

#### One monitoring target:

Error detection time = monitoring interval(in seconds) X (monitoring frequency - 1) + ping time out period(\*1)

\*1: If the monitoring interval is 1 second, ping time out period would be 1 second, otherwise, ping time out period would be2 seconds. The default value would look like the following. 5 sec x (5 time - 1) + 2 sec = 22 sec

#### Two monitoring targets:

Error detection time = monitoring interval(in seconds) X (monitoring frequency - 1) + ping time out period (\*2) x 2

\*2: If the monitoring interval is 2 seconds, ping time out period would be 1 second, otherwise, ping time out period would be 2 seconds. The default value would be like the following.

5 sec x (5 time - 1) + 2 sec x 2 = 24 sec

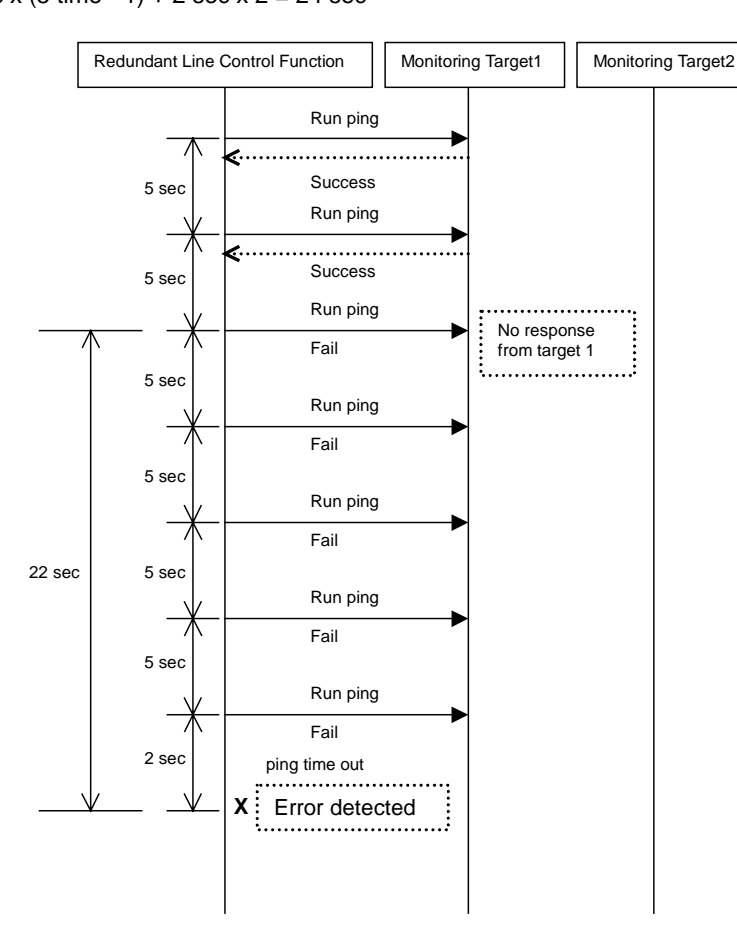

Figure 3.5 Transfer path error detection sequence (one monitoring target)

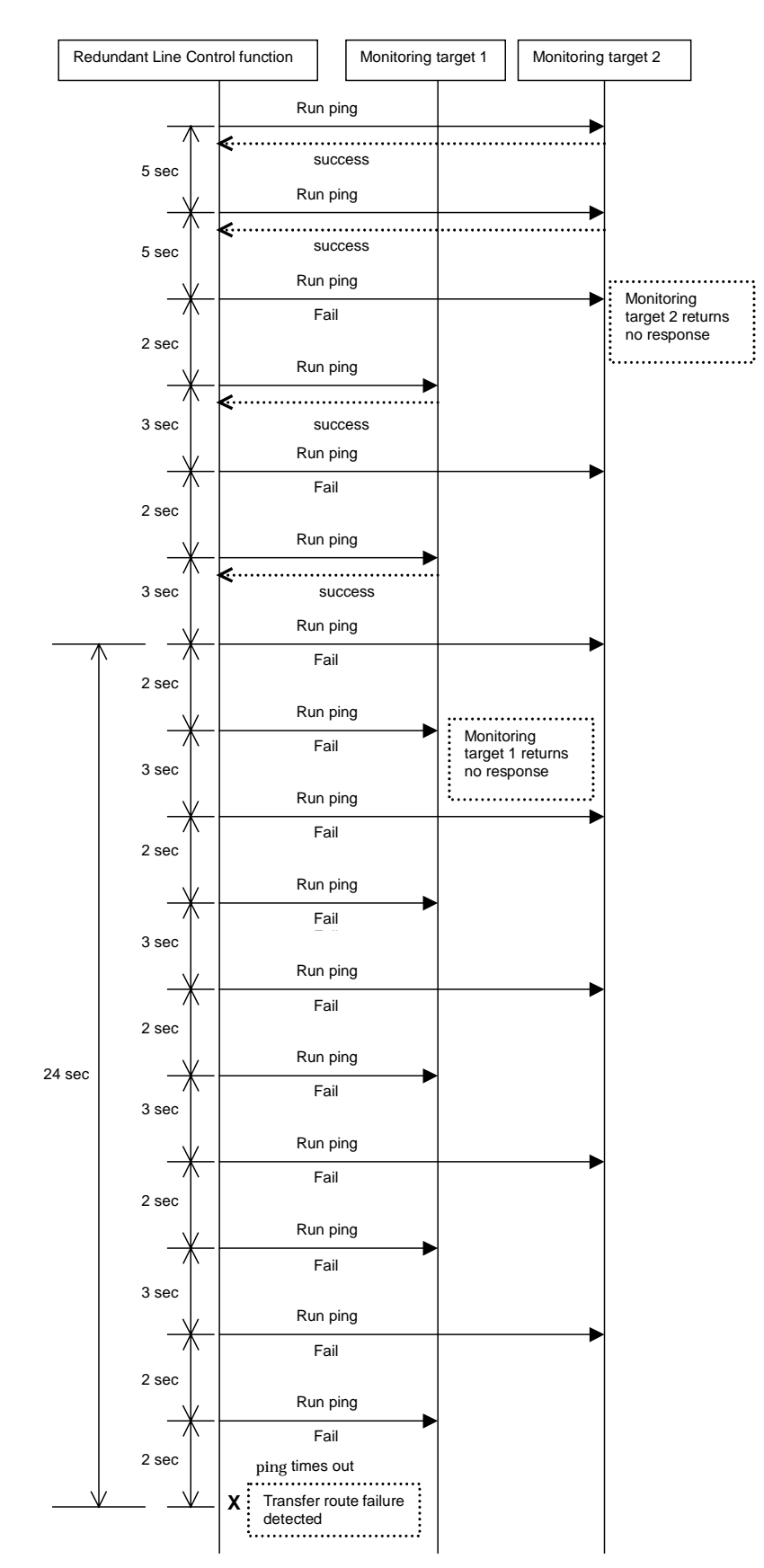

Figure 3.6 Transfer path error detection sequence (two monitoring target)

## 3.6.6.4 Setting up the system log for interface up/down

Operation history of the interface up/down can be output as a syslog message. Since this message is output at the INFO level, the following setting is needed:

#### [Setting file]

/etc/syslog.conf

#### [Settings]

When enabling message output, add "\*.info" information to the setting file. In this setting, messages are output to the /var/log/messages file.

| <ul><li># Log all kernel messages to the console.</li><li># Logging much else clutters up the screen.</li><li>#kern.*</li></ul>                                               | /dev/console      |
|----------------------------------------------------------------------------------------------------|-------------------|
| <ul><li># Log anything (except mail) of level info or higher.</li><li># Don't log private authentication messages!</li><li>*.info;mail.none;authpriv.none;cron.none</li></ul> | /var/log/messages |
| # The authpriv file has restricted access. authpriv.*                                                                                                    | /var/log/secure   |
| # Log all the mail messages in one place.<br>mail.*                                                                                                    | /var/log/maillog  |

When disabling message output, delete "\*.info" information from the setting file.

| <ul><li># Log all kernel messages to the console.</li><li># Logging much else clutters up the screen.</li><li>#kern.*</li></ul>                                        | /dev/console      |
|----------------------------------------------------------------------------------------------------|-------------------|
| <ul><li># Log anything (except mail) of level info or higher.</li><li># Don't log private authentication messages!</li><li>mail.none;authpriv.none;cron.none</li></ul> | /var/log/messages |
| # The authpriv file has restricted access. authpriv.*                                                                                                    | /var/log/secure   |
| # Log all the mail messages in one place.<br>mail.*                                                                                                    | /var/log/maillog  |

#### [Setting notification]

After changing the setting file (/etc/syslog.conf), obtain the super-user rights and then restart to the syslog daemon (syslogd) as shown below:

#### [Others]

For details about how to set the system log, see the system online manuals. Because line monitor error messages are output to the log at the ERROR level, there is no need to make any special settings.

## 3.6.7 Standby patrol function

## 3.6.7.1 Setting what to be monitored

It is possible to set a function to monitor the state of a standby interface in non-activated condition when operating NIC switching mode. It is also possible to set an Automatic fail-back function when a primary interface is recovered using a standby patrol function. Use the "hanetconfig" command to set it. See "7.1 hanetconfig Command" as to how to set it.

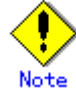

It is necessary to set a virtual interface of NIC switching mode (an operation mode is either "d" or "e") before this setting.

## 3.6.7.2 Setting monitoring interval

Set the monitoring interval for the standby NIC. Use the "hanetparam" command for this setting. For details about this command, see Section "7.6 hanetparam Command".

## 3.6.7.3 Setting error monitoring interval

Set the monitoring failure count for the standby NIC before a message is output. Use the "hanetparam" command for this setting. For details about this command, see Section "7.6 hanetparam Command".

# 3.6.8 Setting dynamic addition/deletion/switching function of physical interfaces

## 3.6.8.1 Dynamic addition of physical interfaces

In Fast switching mode, it is possible to add an actual interface to be redundant while keeping a virtual interface activated. This is called "Dynamic addition of an actual interface". To add dynamically, use a "hanetnic add" command. See "7.9 hanetnic Command" as to how to set.

## 3.6.8.2 Dynamic deletion of physical interfaces

In Fast switching mode, it is possible to delete a redundant actual interface while keeping a virtual interface activated. This is called "Dynamic deletion of an actual interface". To delete dynamically, use a "hanetnic delete" command. See "7.9 hanetnic Command" as to how to set.

## 3.6.8.3 Dynamic switching of physical interfaces

In NIC switching mode, it is possible to switch a using actual interface from an operation system to a standby system while keeping the operation state. This is called "dynamic switching of an actual interface". To change dynamically, use a "hanetnic change" command. See "7.9 hanetnic Command" as to how to set.
#### 3.6.9 Setting User command execution function

In NIC switching mode, a command pre-defined by a user can be executed at specific timing. For information on execution timing, see "2.2.10 User command execution function". In NIC switching mode, this function can be used to flush an ARP table, change the interface status, and change the MTU length, etc. The following settings must be made to execute a user command. See the sample files for information on creating a script file appropriate for a user's environment.

#### Sample file for NIC switching mode

- /etc/opt/FJSVhanet/script/interface/sha. interface.sam (When activating or deactivating an IP address)

- /etc/opt/FJSVhanet/script/failover/sha.failover.sam (When detected an error in a transfer route)

- /etc/opt/FJSVhanet/script/patrol/sha.patrol.sam (When detected a standby patrol error or recovery)

#### [Setup files]

The storage destination and file name of a setup file varies depending on the type and name of a virtual interface.

#### Setup file for NIC switching mode

- /etc/opt/FJSVhanet/script/interface/shaX (When activating or deactivating an IP address)

- /etc/opt/FJSVhanet/script/failover/shaX (When detected an error in a transfer route)
 - /etc/opt/FJSVhanet/script/patrol/shaX (When detected a standby patrol error or recovery)

\* shaX is the created virtual interface name for NIC switching mode.

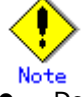

- Do not call the operational command for redundancy line control function in the script file.
- The commands executed in the script file does not output message to the standard output. When checking for the contents of the outputted message, set the redirect path /dev/console/ and output the message to the console display. For detail, refer to the sample script file.
- In a clustered system, the script for NIC switching mode of activating or deactivating IP addresses is executed only by active node. It will not run for standby node.
- Create a script file for each virtual interface. If both of IPv4 address and IPv6 address is set to a single virtual interface (or dual stack configuration), define the script file for each address family.

#### 3.6.9.1 Settings for NIC switching mode

The following shows the script file call format and the definition file sample for the operation in NIC switching mode.

#### (1) When activated or deactivated an IP address

#### [Script file call format]

/bin/sh shaX param1 param2 param3 param4 param1 activate: Activated inactivate: Inactivated param2 before: Before activation or deactivation after: After activation or deactivation param3 ifname: Physical interface name param4 inet6: Address family (IPv6 only) \* No param4 for IPv4.

#### [Definition file sample]

```
#!/bin/sh
#
#
        All Rights Reserved, Copyright (c) FUJITSU LIMITED 2004
#
#ident "%W% %G% %U% - FUJITSU"
#
#
#
   Control interface for HA-Net
#
#
#
        Params
#
#
        $1
                 activate or inactivate
#
        $2
                 before or after
#
                 physical interface name
        $3
                 address family (IPv6 only)
#
        $4
#
#
# Set Params
#
#INTERFACE=$3
#IP_ADDR1="xx.xx.xx.xx"
#IP_ADDR2="yy.yy.yy.yy"
#MAC_ADDR1="xx:xx:xx:xx:xx:xx:xx
#MAC_ADDR2="yy:yy:yy:yy:yy:yy:
cace $# in
3)
    ADDRESS_FAMILY="inet"
;;
4)
    if [ $4 = "inet6" ]
    then
        ADDRESS_FAMILY="inet6"
    else
        ADDRESS_FAMILY="unknown"
    fi
;;
*)
    ADDRESS_FAMILY="unknown"
;;
esac
if [ $ADDRESS_FAMILY = "inet" ]
then
case "$1" in
'activate')
#
# Activate interface
#
case "$2" in
'before')
#
# script before activate interface
#
```

```
# echo "execute script before activate interface on" $INTERFACE > /dev/console
#if [ ! $INTERFACE = "ethX" ]
#then
       ifconfig $INTERFACE
#
#else
#
      ifconfig $INTERFACE
#fi
;;
'after')
#
# script after activate interface
#
# echo "execute script after activate interface on" $INTERFACE > /dev/console
#if [ ! $INTERFACE = "ethX" ]
#then
      arp -d $IP_ADDR1
#
      ping $IP_ADDR2 2
#
#else
      arp -d $IP_ADDR2
#
      ping $IP_ADDR1 2
#
#fi
;;
*)
        ;;
esac
;;
'inactivate')
#
# inactivate interface
#
case "$2" in
'before')
#
# script before inactivate interface
#
# echo "execute script before inactivate interface on" $INTERFACE >
/dev/console
;;
'after')
#
# script after inactivate interface
#
# echo "execute script after inactivate interface on" $INTERFACE > /dev/console
;;
*)
        ;;
esac
```

```
*)
         ;;
esac
fi
if [ $ADDRESS_FAMILY = "inet6" ]
then
case "$1" in
'activate')
#
# Activate interface
#
case "$2" in
'before')
#
# script before activate interface
#
# echo "execute script before activate interface on" $INTERFACE > /dev/console
;;
'after')
#
# script after activate interface
#
# echo "execute script after activate interface on" $INTERFACE > /dev/console
;;
*)
         ;;
esac
;;
'inactivate')
#
# inactivate interface
#
case "$2" in
'before')
#
# script before inactivate interface
#
# echo "execute script before inactivate interface on" $INTERFACE >
/dev/console
;;
'after')
#
# script after inactivate interface
#
# echo "execute script after inactivate interface on" $INTERFACE > /dev/console
```

| ;;     |    |  |
|--------|----|--|
| *)     |    |  |
|        | ;; |  |
| esac   |    |  |
| ;;     |    |  |
| *)     |    |  |
| ,      |    |  |
| esac   |    |  |
| fi     |    |  |
| exit 0 |    |  |

#### (2) When detected an error in a transfer route

#### [Script file call format]

/bin/sh shaX param1 param1 Primary: Error in a Primary interface Secondary: Error in a Secondary interface all: Error in both Primary/Secondary interfaces

#### [Definition file sample]

```
#!/bin/sh
#
         All Rights Reserved, Copyright (c) FUJITSU LIMITED 2004
#
#
#ident "%W% %G% %U% - FUJITSU"
#
# Control interface for HA-Net
#
#
#
      Params
#
#
      $1 communication line state
                                        primary/secondary/all
#
#
# Set Params
#
#STATE=$1
#PROC="process_name"
#kill -15 \/bin/ps -e | /bin/sed -n ¥
#
        -e'/'$PROC'$/s/[^0-9 ¥t].*//p' ¥
         ` > /dev/null 2>/dev/null
#
#if [ $STATE = "primary" ]
#then
# echo "execute script Polling fail : primary" > /dev/console
#fi
#if [ $STATE = "secondary" ]
#then
# echo "execute script Polling fail : secondary" > /dev/console
#fi
#if [ $STATE = "all" ]
#then
# echo "execute script Polling failover" > /dev/console
#fi
```

#### (3) When detected a standby patrol error or recovery

#### [Script file call format]

/bin/sh shaX param1 param2 param1 establish: Standby patrol established recover: Standby NIC monitoring recovered fail: Standby NIC error param2 Physical interface name of standby NIC: Physical interface name such as ethX unknown: Standby NIC undecided

#### [Definition file sample]

```
#!/bin/sh
#
#
        All Rights Reserved, Copyright (c) FUJITSU LIMITED 2004
#
#ident "%W% %G% %U% - FUJITSU"
#
# Control interface for HA-Net
#
#
#
      Params
#
#
      $1 standby NIC state
                               establish/recovery/fail
      $2 standby NIC name
#
                                 ethX
#
#
# Set Params
#
#STATE=$1
#NIC=$2
#if [ $STATE = "fail" ]
#then
# echo "execute script Patrol fail ($NIC)" > /dev/console
#fi
#if [ $STATE = "establish" ]
#then
# echo "execute script Patrol establish ($NIC)" > /dev/console
#fi
#if [ $STATE = "recover" ]
#then
# echo "execute script Patrol recover ($NIC)" > /dev/console
#fi
```

### 3.7 Configuring other functions

#### 3.7.1 Outputting message when transfer paths fails

To configure the system to output a message when a failure occurs in a transfer path, use "hanetparam" command. For details, refer to "7.6 hanetparam Command".

#### 3.7.2 Transfer route multiplexing with Tagged VLAN interface

This section describes on transfer route multiplexing using tagged VLAN interfaces.

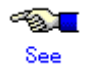

If you use tagged VLAN interfaces on GLS, configure network. See "(1) Physical interface settings" and "(8)Tagged VLAN configuration" of "3.2.2.1 Setup common to modes".

#### 3.7.2.1 Operating tagged VLAN interface on Fast switching mode

When bundling a tagged VLAN interface on Fast switching mode, specify the tagged VLAN interface instead of the physical interface. The Figure 3.7 illustrates bundled tagged VLAN architecture.

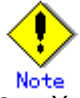

- You cannot create a virtual interface by bundling two tagged VLAN interfaces emerged from a single physical interface. Please be sure to specify the tagged VLAN interfaces on disparate physical interfaces when creating a virtual interface for Fast switching mode.
- You cannot mix tagged and untagged VLANs. VLANs can only contain tagged or untagged ports.

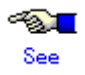

Refer to "7.1 hanetconfig Command" for configuring an interface bundled with Fast switching mode.

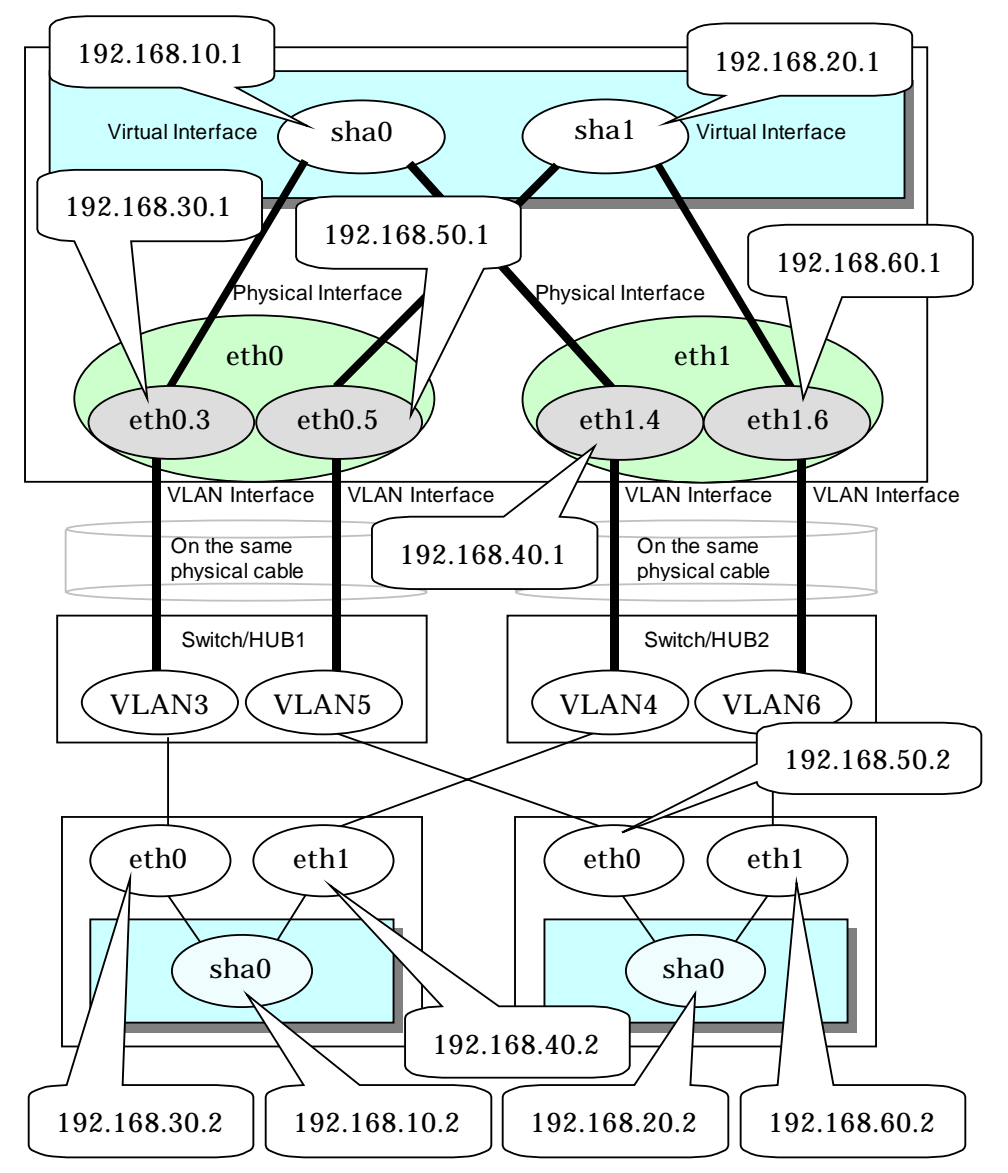

Figure 3.7 illustrates an example of using tagged VLAN interface on Fast switching mode.

Figure 3.7 Fast switching mode with tagged VLAN interface

#### 3.7.2.2 Operating tagged VLAN interface on NIC switching mode

When using a tagged VLAN interface on NIC switching mode, specify the tagged VLAN interface instead of a physical interface at configuration.

In addition, when tagged VLAN interfaces on the same physical network cable is made redundant by two or more virtual interfaces, the mode to "synchronous switching" or "asynchronous switching" operation is defined. Below, operation of "synchronous switching" and "asynchronous switching" is explained.

| Table 3.7 | Sync | hronous | switchin | g and | async | hronous | switching |  |
|-----------|------|---------|----------|-------|-------|---------|-----------|--|
|           |      |         |          |       |       |         |           |  |

| Redundant network metho                      | ods  | Switchover  |              |  |  |
|----------------------------------------------|------|-------------|--------------|--|--|
|                                              |      | Synchronous | Asynchronous |  |  |
| NIC switching mode                           | IPv4 | Enabled     | Enabled      |  |  |
| (Logical IP takeover)                        | IPv6 | Enabled     | Enabled      |  |  |
|                                              | Dual | Enabled     | Enabled      |  |  |
| NIC switching mode<br>(Physical IP takeover) | IPv4 | Disabled    | Enabled      |  |  |

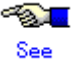

For configuration of monitoring target, refer to "7.7 hanetpoll Command".

#### Synchronous switching

In two or more virtual interfaces which bundle multiple tagged VLAN interfaces redundantly, by defining the same monitoring target IP address, all virtual interfaces are synchronous switching, when failure occurs in monitoring of transfer path. When the switch/HUB of a monitoring target has only one IP address, "synchronous switching" of a virtual interface is chosen.

Figure 3.8 illustrates of synchronous switching architecture.

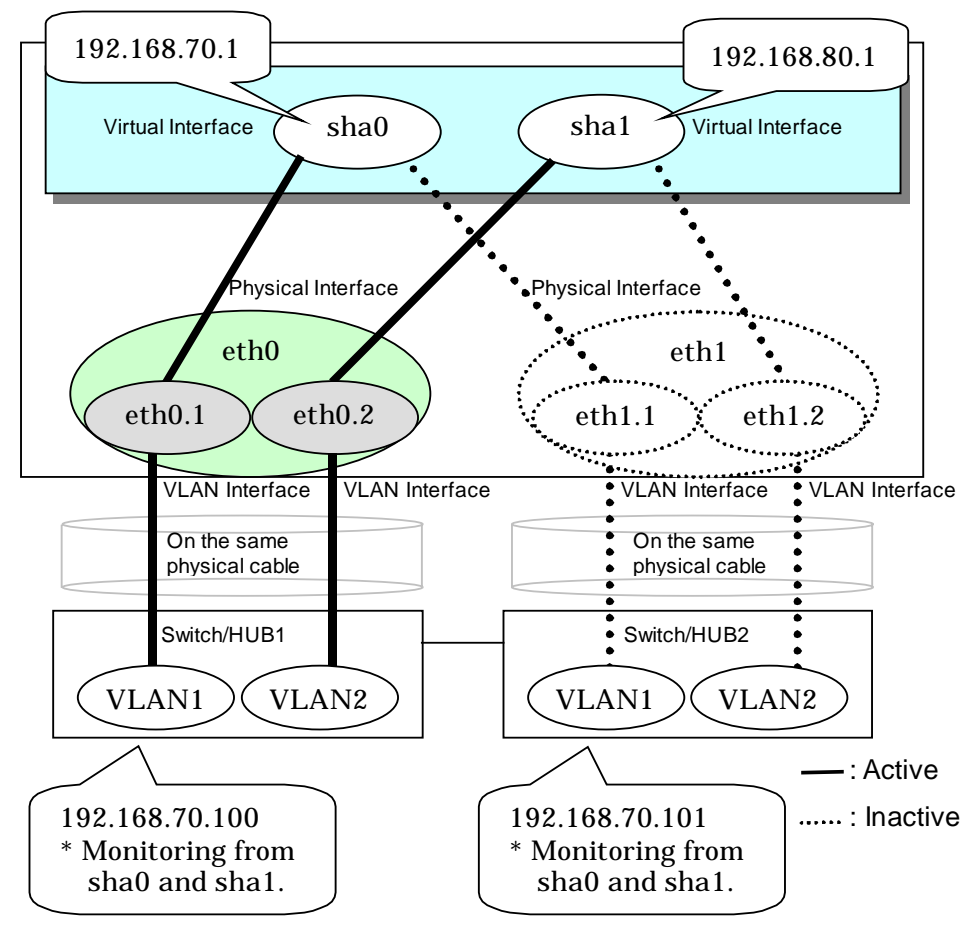

Figure 3.8 NIC switching mode with tagged VLAN interface (synchronous switching)

In the above figure, sha0 and sha1 of the network interfaces monitor the same IP address. If a transmission route failure is detected on sha0, virtual interface switching of sha1 as well as sha0 will occur,

#### Asynchronous switching

Two or more virtual interfaces that bundle the tagged VLAN interface can be asynchronously switched. In this case, the monitoring target IP address from which it differs for every virtual interface is defined as monitoring target information. When two or more definitions of the IP address are possible to switch/HUB used as a monitoring target, the asynchronous switching of the virtual interfaces is chosen to use Standby NIC effectively.

Figure 3.9 illustrates of asynchronous switching architecture.

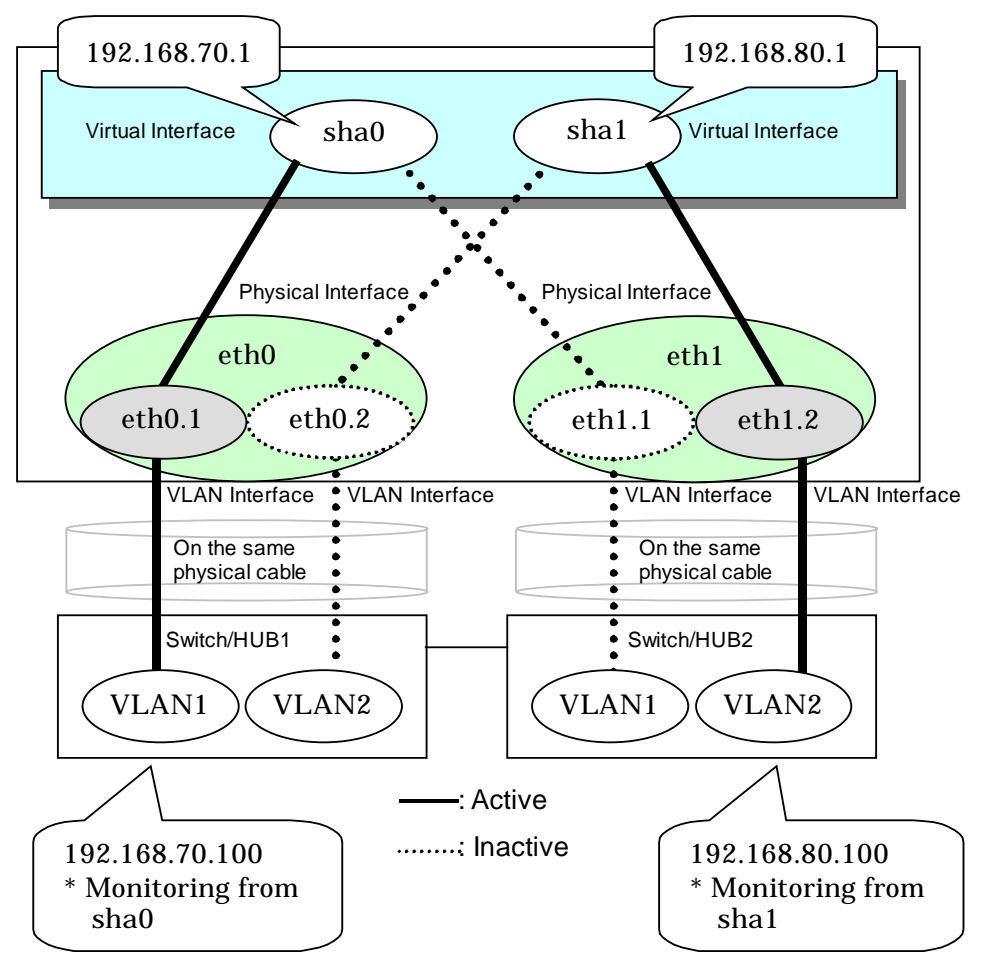

Figure 3.9 NIC switching mode with tagged VLAN interface (asynchronous switching)

In the above figure, sha0 and sha1 of the network interfaces monitor the different IP addresses respectively. If a transmission route failure is detected on sha0, and virtual interface switching of sha0 occurs, that of sha1 will not occur.

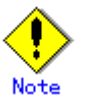

- On NIC switching mode, if several tagged VLAN interfaces exist on two physical interfaces, and at lease two virtual interfaces are created on pairs of those tagged VLAN interfaces, please ensure that you configure the standby patrol function exclusively on a single virtual interface. For example, say virtual interface (sha0) is created on two tagged VLAN interfaces "eth0.1" and "eth1.1", and similarly, another virtual interface (sha1) is created on "eth1.2" and "eth0.2", the standby patrol function must be configured on either one of the virtual interfaces (sha0 or sha1).
- On NIC switching mode, tagged VLAN interfaces on a pair of physical interfaces should be used to create multiple virtual interfaces, if tagged VLAN networks are used. For example, you cannot have an environment where a virtual interface is created on a pair of VLAN interfaces "eth0.1" and "eth1.1", and another virtual interface is created on a pair of VLAN interfaces "eth1.2" and "eth2.2" because the physical interface "eth1" is the only shared physical interface here.
- If you specify two monitoring targets with synchronous switching mode, please specify two network addresses which belong to the same network. If their network addresses are different, switch/HUB monitoring cannot operate normally, because they are assigned to only one virtual interface.
- When the physical IP address takeover function of the NIC switching mode is used, a virtual interface cannot be synchronous switched.

## **Chapter 4 Operation**

This chapter explains how to operate the redundant line control function. Redundant line control function is operated with commands. Table 4.1 below lists the redundant line control function operation commands.

| Туре                                     | Command                                    | Function                                               | Authority       |
|------------------------------------------|--------------------------------------------|--------------------------------------------------------|-----------------|
| Activating and<br>deactivating a         | /opt/FJSVhanet/usr/sbin/strhanet           | Activating a virtual<br>interface                      | Super<br>user   |
| virtual<br>interface                     | /opt/FJSVhanet/usr/sbin/stphanet           | Deactivating a virtual interface                       | Super<br>user   |
| Changing operation                       | /opt/FJSVhanet/usr/sbin/hanetconfig modify | Changing<br>configuration<br>information               | Super<br>user   |
|                                          | /opt/FJSVhanet/usr/sbin/hanetpoll on       | Enabling the HUB polling function                      | Super<br>user   |
|                                          | /opt/FJSVhanet/usr/sbin/hanetpoll off      | Disabling the<br>router polling<br>function            | Super<br>user   |
| Displaying<br>the<br>operation<br>status | /opt/FJSVhanet/usr/sbin/dsphanet           | Displaying the operation status of a virtual interface | General<br>user |
| Displaying<br>the polling<br>status      | /opt/FJSVhanet/usr/sbin/dsppoll            | Displaying the<br>polling status of a<br>HUB           | General<br>user |
| Backing up<br>and<br>restoring an        | /opt/FJSVhanet/usr/sbin/hanetbackup        | Backing up an configuration file                       | Super<br>user   |
| file                                     | /opt/FJSVhanet/usr/sbin/hanetrestore       | Restoring an configuration file                        | Super<br>user   |

#### Table 4.1 Redundant line control function operation commands

# 4.1 Starting and Stopping Redundant Line Control Function

This section explains how to start and stop Redundant Line Control Function.

#### **4.1.1 Starting Redundant Line Control Function**

Redundant Line Control Function starts automatically when the system starts up. Then, the preset virtual and logical virtual interfaces are also automatically activated. (However, virtual interfaces in cluster operation mode are activated according to the cluster application status.)

#### 4.1.2 Stopping Redundant Line Control Function

Redundant Line Control Function stops automatically when the system is shut down. Then, the preset virtual and logical virtual interfaces are also automatically inactivated. (However, virtual interfaces in cluster operation mode are activated according to the cluster application status.)

### **4.2 Activating and Inactivating Virtual Interfaces**

This section explains how to activate and inactivate virtual interfaces. The method explained here is valid in single-system operation mode but not in cluster-system operation mode. In cluster-system operation mode, virtual interfaces are activated or inactivated by the start or stop of the userApplication where the virtual interfaces belong.

#### 4.2.1 Activating virtual interfaces

If the configuration has been completed, virtual interfaces are automatically activated at system start. To activate virtual interfaces without a system restart after installing Redundant Line Control Function, setting configuration information, and specifying an operation mode, use the strhanet command.

For details about this command, see "7.2 strhanet Command".

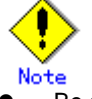

- Be sure to use a strhanet command to activate a virtual interface. Do not use an
  ifconfig command to do the operation.
- Do not operate physical interfaces that a virtual interface bundles with an ifconfig command while activating a virtual interface.

#### 4.2.2 Inactivating virtual interfaces

Virtual interfaces are automatically inactivated at system shutdown. To inactivate virtual interfaces without a system restart, use the stphanet command. For details about this command, see "7.3 stphanet Command".

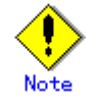

Be sure to use a stphanet command to deactivate a virtual interface. Do not use an ifconfig command to do the operation.

### 4.3 Displaying Operation Status

Use the dsphanet command to display the operation status of virtual interfaces. Specifying options enables the display of the operation status of specific virtual interfaces, the operation status of communication parties in Fast switching mode. For details about this command, see "7.4 dsphanet Command".

### 4.4 Displaying Monitoring Status

Use the dsppoll command to display the monitoring statuses of the HUB function and the communication target monitoring function. For information on this command, see "7.8 dsppoll Command".

# 4.5 Active maintenance (addition/removal/swapping)

The redundant line control function enables active maintenance of redundant NIC (PCI cards). This section discusses how to perform active maintenance tasks.

#### 4.5.1 Active maintenance by PCI Hot Plug

This section describes how to set the PCI Hot Plug for redundant PCI. For the procedure of for setting up the PCI Hot Plug provided by PRIMEQUEST, see "Appendix B Hot Plug" of the "PRIMEQUEST 480/440 Operation Manual". The following table shows what active operation is enabled through PCI Hot Plug.

#### Figure 4.2 Active mainetnance with PCI Hot Plug in redundant line control

function

| Mode           | System            | PCI Hot Plug |        |      |
|----------------|-------------------|--------------|--------|------|
|                | configuration     | Add          | Remove | Swap |
| Fast switching | Single system     | A            | A      | A    |
| mode           | Cluster<br>system | B (*1)       | B (*2) | A    |
| NIC switching  | Single system     | A            | A      | A    |
| mode           | Cluster<br>system | B (*1)       | B (*2) | A    |

[Meaning of the symbols]

A: Active maintenance is enabled when GLS is running

B: Active maintenance is enabled when GLS is stopped

\*1: When adding NIC in a cluster system, see "B.4.1.1 Addition procedure" of the "PRIMEQUEST 480/440 Operation Manual" then set the virtual interface according to "5.2 Adding configuration for Cluster System".

\*2: When deleting NIC in a cluster system, delete the virtual interface according to "5.4 Deleting configuration for Cluster System" then delete NIC according to "B.4.1.2 Removal procedure" of the "PRIMEQUEST 480/440 Operation Manual".

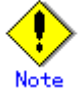

The hardware change detection tool (kudzu (1)) may be run when the system is rebooted after a NIC is added, removed, or swapped. In such cases, take appropriate action by following the steps below.

#### 1) If a NIC has been added

kudzu (1) displays a window for specifying whether to add device information for the added NIC to the system. From [Configure], [Ignore], and [Do Nothing], select [Configure]. Then, the "Configure TCP/IP" window for setting IP addresses is displayed. Do not enter anything in this window, and select [Back].

#### 2) If a NIC has been removed

kudzu (1) displays a window for specifying whether to delete the device information for the removed NIC from the system. From [Remove Configuration], [Keep Configuration], and [Do Nothing], select [Remove Configuration].

#### 3) If a NIC has been swapped

Follow step 1, "If a NIC has been added," and then step 2, "If a NIC has been removed."

#### 4.5.1.1 Addition procedure

This section describes the procedure for adding NICs and creating a virtual interface to make the added NICs redundant.

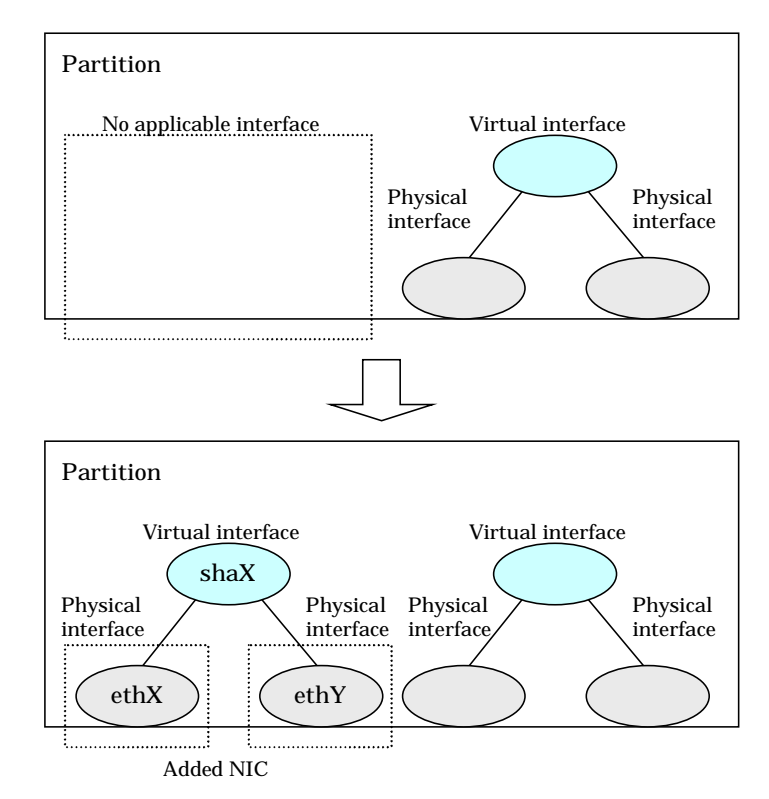

### Figure 4.1 Addition of a virtual interface for making the added NICs (ethX,ethY) redundant

#### For a Fast switching mode

1. Confirm that the PCI Hot Plug driver is installed.

If the PCI Hot Plug driver is not installed, install it according to "B.2.2 Installation of a PCI Hot Plug driver" of the "PRIMEQUEST 480/440 Operation Manual".

| Confirmation procedure |        |   |  |
|------------------------|--------|---|--|
| # Ismod   grep shpchp  |        |   |  |
| shpchp                 | 203816 | 0 |  |
|                        |        |   |  |

Installation procedure # modprobe shpchp

#### 2. Make sure that power to the target PCI slot is off.

For details, see "B.2.3.1 Checking the power status" of the "PRIMEQUEST 480/440 Operation Manual".

# cat /sys/bus/pci/slots/"<*slot-number>"*/power

#### 3. Add a NIC to the PCI slot.

#### 4. Turn on power to the PCI slot.

For details, see "B.2.3.2 Power-on and power-off procedures" of the "PRIMEQUEST 480/440 Operation Manual".

# echo 1 > /sys/bus/pci/slots/ "<slot-number>"/power

#### 5. Check the hardware address.

An interface (ethX) is created for the added NIC when power is turned on. Execute the ifconfig (8) command to check the hardware address of the added NIC (HWaddr). To add more NICs, repeat steps 2 to 5.

#### 6. Perform post-addition processing.

 The added NICs must be activated at system startup. For this purpose, make the settings shown below in each interface setting file (/etc/sysconfig/network-scripts/ifcfg-eth<x>).
 Specify the hardware address that was checked in Step 5 for "HWADDR". Also specify "HOTPLUG=no".

ifcfg-ethX

DEVICE=ethX BOOTPROTO=static HWADDR=XX:XX:XX:XX:XXX HOTPLUG=no BROADCAST=XXX.XXX.XXX.XXX IPADDR=XXX.XXX.XXX.XXX NETMASK=XXX.XXX.XXX NETWORK=XXX.XXX.XXX.XXX ONBOOT=yes TYPE=Ethernet

ifcfg-ethY

DEVICE=ethY BOOTPROTO=static HWADDR=YY:YY:YY:YY:YYY HOTPLUG=no BROADCAST=YYY:YYY:YYY IPADDR=YYY:YYY:YYYY NETMASK=YYY:YYY:YYY NETWORK=YYY:YYY:YYY:YYY ONBOOT=yes TYPE=Ethernet

2) Activate the added NICs.

# /sbin/ifup ethX
# /sbin/ifup ethY

3) If necessary, specify subnet mask information for the virtual interface.

# /opt/FJSVhanet/usr/sbin/hanetmask create -i network\_address -m netmask

4) Make the virtual interface settings to make the NICs redundant.

# /opt/FJSVhanet/usr/sbin/hanetconfig create -n shaX -m t -i ipaddress -t ethX,ethY

5) Activate the virtual interface.

# /opt/FJSVhanet/usr/sbin/strhanet -n shaX

#### For a NIC switching mode

#### 1. Confirm that the PCI Hot Plug driver is installed.

If the PCI Hot Plug driver is not installed, install it according to "B.2.2 Installation of a PCI Hot Plug driver" of the "PRIMEQUEST 480/440 Operation Manual".

Confirmation procedure

# Ismod | grep shpchp shpchp

203816 0

Installation procedure # modprobe shpchp

#### 2. Make sure that power to the target PCI slot is off.

For details, see "B.2.3.1 Checking the power status" of the "PRIMEQUEST 480/440 Operation Manual".

# cat /sys/bus/pci/slots/"<slot-number>"/power 0

#### 3. Add a NIC to the PCI slot.

#### 4. Turn on power to the PCI slot.

For details, see "B.2.3.2 Power-on and power-off procedures" of the "PRIMEQUEST 480/440 Operation Manual".

# echo 1 > /sys/bus/pci/slots/ "<slot-number>"/power

#### 5. Check the hardware address.

An interface (ethX) is created for the added NIC when power is turned on. Execute the ifconfig (8) command to check the hardware address of the added NIC (HWaddr). To add more NICs, repeat steps 2 to 5.

#### 6. Perform post-addition processing.

1) The current NIC must be activated and the standby NIC must be deactivated at system startup. For this purpose, make the settings shown below in each interface setting file (/etc/sysconfig/network-scripts/ifcfg-eth<x>). Specify the hardware address that was checked in Step 5 for "HWADDR". Specify "HOTPLUG=no" for both NICs.

ifcfg-ethX (Primary interface)

DEVICE=ethX BOOTPROTO=static HWADDR=XX:XX:XX:XX:XX:XX HOTPLUG=no BROADCAST=XXX.XXX.XXX.XXX IPADDR=XXX.XXX.XXX.XXX NETMASK=XXX.XXX.XXX.XXX NETWORK=XXX.XXX.XXX.XXX ONBOOT=yes TYPE=Ethernet

ifcfg-ethY (Secondary interface)

DEVICE=ethY HWADDR=YY:YY:YY:YY:YY:YY HOTPLUG=no ONBOOT=yes TYPE=Ethernet

2) Change the interface names of the added NICs to the names specified in the interface setting files (/etc/sysconfig/network-scripts/ifcfg-eth<x>). Specify the same interface names and MAC addresses in the nameif (8) command as those in "DEVICE" and "HWADDR" in the ifcfg-ethX and ifcfg-ethY files that were set in 1) of step 6. When the nameif (8) command is executed, the specified interface must be deactivated.

3) If necessary, specify subnet mask information for the virtual interface.

# /opt/FJSVhanet/usr/sbin/hanetmask create -i network\_address -m netmask

4) Make the virtual interface settings to make the NICs redundant.

# /opt/FJSVhanet/usr/sbin/hanetconfig create -n shaX -m d -i ipaddress1 -e ipaddress2 -t ethX,ethY

5) Specify hub monitoring destination information.

# /opt/FJSVhanet/usr/sbin/hanetpoll create -n shaX -p ipaddr1,ipaddr2

6) If necessary, set the standby patrol function.

# /opt/FJSVhanet/usr/sbin/hanetconfig create -n shaY -m p -t shaX

7) Restart GLS to enable the changed settings. This restart also activates the virtual interface and starts its monitoring.

# /opt/FJSVhanet/usr/sbin/resethanet -s

#### 4.5.1.2 Removal procedure

This section describes the procedure for removing NICs whose virtual interface makes them redundant.

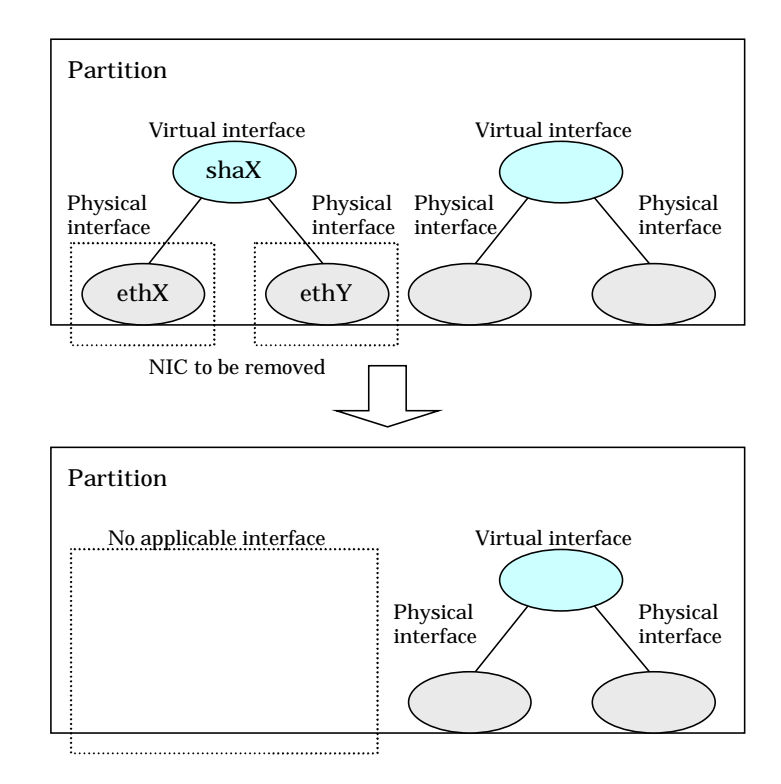

### Figure 4.2 Removing NICs whose virtual interface makes them redundant (ethX, ethY)

#### For a Fast switching mode

#### 1. Confirm that the PCI Hot Plug driver is installed.

If the PCI Hot Plug driver is not installed, install it according to "B.2.2 Installation of a PCI Hot Plug driver" of the "PRIMEQUEST 480/440 Operation Manual".

| Confirmation procedure |        |   |  |
|------------------------|--------|---|--|
| # Ismod   grep shpchp  |        |   |  |
| shpchp                 | 203816 | 0 |  |
|                        |        |   |  |

Installation procedure # modprobe shpchp

#### 2. Prepare for removing a card.

1) Deactivate the virtual interface.

# /opt/FJSVhanet/usr/sbin/stphanet -n shaX

2) Delete the virtual interface configuration information.

# /opt/FJSVhanet/usr/sbin/hanetconfig delete -n shaX

3) If necessary, delete the subnet mask information about the virtual interface.

# /opt/FJSVhanet/usr/sbin/hanetmask delete -i network\_address

4) Deactivate the target NIC.

| # /sbin/ifdown ethX |  |
|---------------------|--|
| # /sbin/ifdown ethY |  |

#### 3. Turn off power to the target PCI slot.

The interface (ethX) is deleted when power is turned off. For details, see "B.2.3.2 Power-on and power-off procedures" of the "PRIMEQUEST 480/440 Operation Manual".

# echo 0 > /sys/bus/pci/slots/ "<slot-number>"/power

#### 4. Remove the NIC from the PCI slot.

To remove more NICs, repeat steps 2 to 4.

#### 5. Perform post-removal processing.

1) Delete each interface setting file (/etc/sysconfig/network-scripts/ifcfg-eth<x>).

# /bin/rm /etc/sysconfig/network-scripts/ifcfg-ethX # /bin/rm /etc/sysconfig/network-scripts/ifcfg-ethY

#### For a NIC switching mode

#### 1. Confirm that the PCI Hot Plug driver is installed.

If the PCI Hot Plug driver is not installed, install it according to "B.2.2 Installation of a PCI Hot Plug driver" of the "PRIMEQUEST 480/440 Operation Manual".

Confirmation procedure

# lsmod | grep shpchp shpchp 203816 0

Installation procedure # modprobe shpchp

#### 2. Prepare for removing a card.

1) Deactivate the virtual interface.

# /opt/FJSVhanet/usr/sbin/stphanet -n shaX

2) Stop interface status monitoring.

# /bin/touch /var/opt/FJSVhanet/tmp/disable\_watchif

3) Stop hub monitoring.

# /opt/FJSVhanet/usr/sbin/hanetpoll off

4) Delete the hub monitoring destination information.

# /opt/FJSVhanet/usr/sbin/hanetpoll delete -n shaX

5) Delete the standby patrol function. If the standby patrol function is not used, skip this step.

# /opt/FJSVhanet/usr/sbin/hanetconfig delete -n shaY

6) Delete the virtual interface configuration information.

# /opt/FJSVhanet/usr/sbin/hanetconfig delete -n shaX

7) If necessary, delete the subnet mask information about the virtual interface.

# /opt/FJSVhanet/usr/sbin/hanetmask delete -i network\_address

8) Deactivate the target NIC.

# /sbin/ifdown ethX
# /sbin/ifdown ethY

#### 3. Turn off power to the target PCI slot.

The interface (ethX) is deleted when power is turned off. For details, see "B.2.3.2 Power-on and power-off procedures" of the "PRIMEQUEST 480/440 Operation Manual".

# echo 0 > /sys/bus/pci/slots/"<slot-number>"/power

#### 4. Remove the NIC from the PCI slot.

To remove more NICs, repeat steps 2 to 4.

#### 5. Perform post-removal processing.

1) Delete each interface setting file (/etc/sysconfig/network-scripts/ifcfg-eth<x>).

| # /bin/rm /etc/sysconfig/network-scripts/ifcfg-ethX |  |
|-----------------------------------------------------|--|
| # /bin/rm /etc/sysconfig/network-scripts/ifcfg-ethY |  |

2) Restart GLS to enable the changed settings.

# /opt/FJSVhanet/usr/sbin/resethanet -s

#### 4.5.1.3 Swapping procedure

This section describes the procedure for swapping a NIC whose virtual interface makes it redundant.

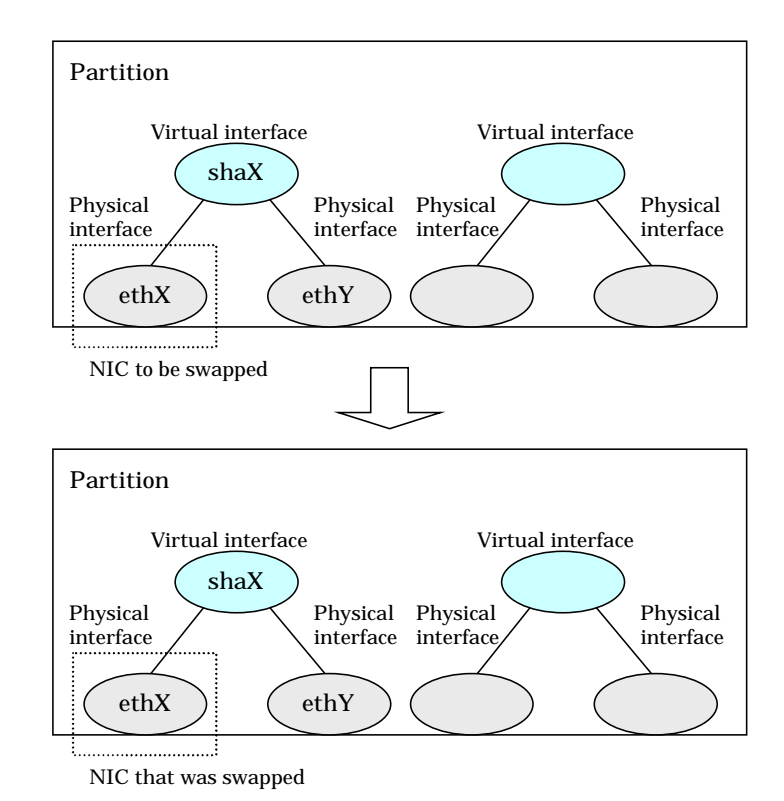

#### Figure 4.3 Swapping a NIC whose virtual interface make it redundant (ethX)

#### For a Fast switching mode

#### 1. Confirm that the PCI Hot Plug driver is installed.

If the PCI Hot Plug driver is not installed, install it according to "B.2.2 Installation of a PCI Hot Plug driver" of the "PRIMEQUEST 480/440 Operation Manual".

| Confirmation procedure |        |   |  |
|------------------------|--------|---|--|
| # Ismod   grep shpchp  |        |   |  |
| shpchp                 | 203816 | 0 |  |
|                        |        |   |  |
| Installation procedure |        |   |  |

# modprobe shpchp

#### 2. Prepare for swapping a card.

1) From the virtual interface definition, temporarily delete the definition information about the NIC to be swapped.

```
# /opt/FJSVhanet/usr/sbin/hanetnic delete -n shaX -i ethX
```

2) Enter the dsphanet command to confirm that the device status of the NIC is "CUT".

| # /opt/FJSVhanet/usr/sbin/dsphanet |        |         |                            |   |  |  |  |  |
|------------------------------------|--------|---------|----------------------------|---|--|--|--|--|
| [IPv4,Patrol]                      |        |         |                            |   |  |  |  |  |
| Name                               | Status | Mode CL | Device                     |   |  |  |  |  |
| +                                  | ++     | +       |                            | + |  |  |  |  |
| shaX                               | Active | t OFF   | <u>ethX(CUT)</u> ,ethY(ON) |   |  |  |  |  |

3) Deactivate the NIC.

# /sbin/ifdown ethX

#### 3. Turn off power to the target PCI slot.

The interface (ethX) is deleted when power is turned off. For details, see "B.2.3.2 Power-on and power-off procedures" of the "PRIMEQUEST 480/440 Operation Manual".

# echo 0 > /sys/bus/pci/slots/"<slot-number>"/power

#### 4. Swap the NIC in the PCI slot.

#### 5. Turn on power to the PCI slot.

For details, see "B.2.3.2 Power-on and power-off procedures" of the "PRIMEQUEST 480/440 Operation Manual".

# echo 1 > /sys/bus/pci/slots/ "<slot-number>"/power

#### 6. Check the hardware address.

An interface (ethX) is created for the swapped NIC when power is turned on. Execute the ifconfig (8) command to check the hardware address of the swapped NIC (HWaddr).

#### 7. Perform post-swap processing.

 Change the specified value of "HWADDR" in the interface setting file (/etc/sysconfig/network-scripts/ifcfg-eth<x>) to the hardware address of the swapped NIC that was checked in Step 6.

ifcfg-ethX DEVICE=ethX BOOTPROTO=static HWADDR=ZZ:ZZ:ZZ:ZZ:ZZ HOTPLUG=no BROADCAST=XXX.XXX.XXX.XXX IPADDR=XXX.XXX.XXX.XXX NETMASK=XXX.XXX.XXX.XXX NETWORK=XXX.XXX.XXX.XXX ONBOOT=yes TYPE=Ethernet

2) Activate the swapped NIC.

# /sbin/ifup ethX

3) Restore the NIC definition that was temporarily deleted prior to swapping in 1) of Step 2).

# /opt/FJSVhanet/usr/sbin/hanetnic add -n shaX -i ethX

4) Enter the dsphanet command to confirm that the device status of the swapped NIC is "ON".

| # /opt/FJSVh<br>[IPv4,Patrol] | anet/usr/s | bin/ds | sphane | t                 |          |
|-------------------------------|------------|--------|--------|-------------------|----------|
| Name                          | Status     | Мос    | de CL  | Device            | <b>t</b> |
| shaX                          | Active     | t      | OFF    | ethX(ON),ethY(ON) |          |

#### For a NIC switching mode

#### 1. Confirm that the PCI Hot Plug driver is installed.

If the PCI Hot Plug driver is not installed, install it according to "B.2.2 Installation of a PCI Hot Plug driver" of the "PRIMEQUEST 480/440 Operation Manual".

Confirmation procedure

# Ismod | grep shpchp shpchp

203816 0

Installation procedure # modprobe shpchp

#### 2. Prepare for swapping a card.

1) Stop hub monitoring.

# /opt/FJSVhanet/usr/sbin/hanetpoll off

2) Stop standby patrol monitoring. If the standby patrol function is not used, skip this step.

# /opt/FJSVhanet/usr/sbin/stpptl -n shaY

3) Enter the dsphanet command to check the status of the NIC to be swapped. The NIC must be in a different state from that of an active NIC (the NIC must be in the "OFF" or "STOP" state). If the NIC is active, follow Step 4 to switch its state to standby.

| # /opt/FJSVhanet/usr/sbin/dsphanet |        |         |     |                            |  |  |
|------------------------------------|--------|---------|-----|----------------------------|--|--|
| Name                               | Status | Mode CL |     | Device                     |  |  |
| shaX                               | Active | d       | OFF | <u>ethX(ON)</u> ,ethY(OFF) |  |  |

4) If the NIC is an active NIC, switch its state to standby. After the switch, enter the dsphanet command to confirm that the NIC is a standby NIC(OFF).

# /opt/FJSVhanet/usr/sbin/hanetnic change -n shaX

# /opt/FJSVhanet/usr/sbin/dsphanet [IPv4,Patrol] Name Status Mode CL Device shaX Active d OFF <u>ethX(OFF)</u>,ethY(ON)

5) Stop interface status monitoring.

# /bin/touch /var/opt/FJSVhanet/tmp/disable\_watchif

6) Deactivate the NIC.

# /sbin/ifdown ethX

#### 3. Turn off power to the target PCI slot.

The interface (ethX) is deleted when power is turned off. For details, see "B.2.3.2 Power-on and power-off procedures" of the "PRIMEQUEST 480/440 Operation Manual".

# echo 0 > /sys/bus/pci/slots/"<slot-number>"/power

4. Swap the NIC in the PCI slot.

#### 5. Turn on power to the PCI slot.

For details, see "B.2.3.2 Power-on and power-off procedures" of the "PRIMEQUEST 480/440 Operation Manual".

# echo 1 > /sys/bus/pci/slots/"<slot-number>"/power

#### 6. Check the hardware address.

An interface (ethX) is created for the swapped NIC when power is turned on. Execute the ifconfig (8) command to check the hardware address of the swapped NIC (HWaddr).

#### 7. Perform post-swap processing.

 Change the specified value of "HWADDR" in the interface setting file (/etc/sysconfig/network-scripts/ifcfg-eth<x>) to the hardware address of the swapped NIC that was checked in Step 5.

ifcfg-ethX (NIC that was swapped)

DEVICE=ethX BOOTPROTO=static HWADDR=ZZ:ZZ:ZZ:ZZ:ZZ HOTPLUG=n0 BROADCAST=XXX.XXX.XXX.XXX IPADDR=XXX.XXX.XXX.XXX NETMASK=XXX.XXX.XXX NETWORK=XXX.XXX.XXX.XXX ONBOOT=yes TYPE=Ethernet

2) Change the interface name of the swapped NIC to the name specified in the interface setting file (/etc/sysconfig/network-scripts/ifcfg-eth<x>). Specify the same interface name and hardware address in the nameif (8) command as those in "DEVICE" and "HWADDR" in the ifcfg-ethX file that was set in 1) of step 6. When the nameif (8) command is executed, the specified interface must be deactivated.

# /sbin/nameif ethX ZZ:ZZ:ZZ:ZZ:ZZ:ZZ

 Set the state of the swapped NIC to that of a standby NIC of GLS. Confirm that an IPv4 address is not assigned and the "UP" and "NOARP" flags are set.

| # /sbin/ifconfig ethX 0 -arp up |                                                   |  |  |  |  |
|---------------------------------|---------------------------------------------------|--|--|--|--|
| # /sbin/ifconfig ethX           |                                                   |  |  |  |  |
| ethX                            | Link encap:Ethernet HWaddr ZZ:ZZ:ZZ:ZZ:ZZ         |  |  |  |  |
|                                 | inet6 addr: fe80::XXXXXXXXXXXXXXXXX/64 Scope:Link |  |  |  |  |
|                                 | UP BROADCAST NOARP MULTICAST MTU:1500 Metric:1    |  |  |  |  |

4) If necessary, fail-back the NIC.

# /opt/FJSVhanet/usr/sbin/hanetnic change -n shaX

5) Start standby patrol monitoring. If the standby patrol function is not used, skip this step.

# /opt/FJSVhanet/usr/sbin/strptl -n shaY

6) Restart hub monitoring.

# /opt/FJSVhanet/usr/sbin/hanetpoll on

7) Restart interface status monitoring.

# /bin/rm /var/opt/FJSVhanet/tmp/disable\_watchif

### 4.6 Recovery Procedure from Line Failure

This section explains the recovery procedure in various modes after a line failure has occurred.

## 4.6.1 Recovery procedure from line failure in Fast switching mode

No special operation is required because recovery is automatically made after a line failure has occurred.

However, some applications may need to be restarted.

# 4.6.2 Recovery procedure from line failure in NIC switching mode

The following shows the recovery procedure from a line failure in NIC switching mode. Some applications may need to be restarted after the recovery procedure on Redundant Line Control Function.

#### [One-system (currently active NIC) failure]

After line recovery, execute the following command:

# /opt/FJSVhanet/usr/sbin/hanetnic change -n shaX

\* shaX is the virtual interface name for NIC switching mode.

#### [Both-system (currently active and standby NICs) failure]

After line recovery, execute the following command:

# /opt/FJSVhanet/usr/sbin/hanetpoll on
## 4.7 Backing up and Restoring Configuration Files

This section explains how to back up and restore configuration files of Redundant Line Control Function.

### 4.7.1 Backing up Configuration Files

Use the hanetbackup command to back up configuration files. For details about this command, see "7.12 hanetbackup Command".

#### 4.7.2 Restoring Configuration Files

Use the hanetrestore command to restore configuration files. For details about this command, see "7.13 hanetrestore Command". After executing this command, restart the system immediately. The correct operation of Redundant Line Control Function cannot be assured if the system is not restarted.

# Chapter 5 GLS operation on cluster systems

This chapter explains how to operate the redundant line control on a cluster system.

## 5.1 Outline of Cluster System Support

In cluster system, Redundant Line Control Function supports the following operation modes:

- Active standby (1:1 and N:1)
- Mutual standby
- Cascade

switching mode

Priority transfer

How cluster failover is dealt with in each mode is shown below.

| Table 5.1 List of the cluster system compatible function |                                      |                                      |                             |                   |                                |                                          |  |  |
|----------------------------------------------------------|--------------------------------------|--------------------------------------|-----------------------------|-------------------|--------------------------------|------------------------------------------|--|--|
| Mode                                                     | Active<br>Standby<br>System<br>(1:1) | Active<br>Standby<br>System<br>(N:1) | Mutual<br>standby<br>System | Cascade<br>System | Priority<br>transfer<br>system | Duplicate<br>transfer<br>path for<br>SIS |  |  |
| Fast<br>switching<br>mode                                | A                                    | A                                    | A                           | A                 | A                              | Х                                        |  |  |
| NIC                                                      | Α                                    | А                                    | А                           | A                 | А                              | Α                                        |  |  |

#### [Meaning of the symbols] A: Supported X: Not supported

Virtual IP addresses allocated to virtual interfaces are taken over if a cluster switching event occurs. GLS does not provide any function to support MAC address takeover and system node name takeover. Table 5.2 indicates the support status of each takeover function.

| Cluster<br>Operation<br>mode | IP<br>address | MAC<br>address | IP<br>address<br>+<br>MAC<br>address | IP<br>address<br>+<br>System<br>node<br>name | IP<br>address<br>+<br>MAC<br>address<br>+<br>System<br>node<br>name |
|------------------------------|---------------|----------------|--------------------------------------|----------------------------------------------|---------------------------------------------------------------------|
| 1:1 Active<br>standby        | A             | Х              | Х                                    | Х                                            | Х                                                                   |
| N:1 Active<br>standby        | A             | Х              | Х                                    | Х                                            | Х                                                                   |
| Mutual standby               | A             | Х              | Х                                    | Х                                            | Х                                                                   |
| Cascade                      | A             | X              | X                                    | X                                            | X                                                                   |
| Priority<br>transfer         | A             | X              | X                                    | X                                            | X                                                                   |

Table 5.2 Supported cluster take over information

[Meaning of the symbols] A: Supported X: Not supported

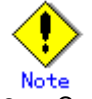

- Configuring GLS as Priority transfer, one of the cluster operation, follows the same procedure for configuring Cascade operation.
- When using Fast switching mode, you need a host running Fast switching mode as an associate host other than a node configuring a Cluster system. Failover of Gls resource may fail if there is only one Cluster system configuring nodes on the transfer route monitoring host due to simultaneous detection of transfer route failure on operation node and standby node.
- Scalable configuration as well as standby configuration in High-availability scalable settings are not supported.

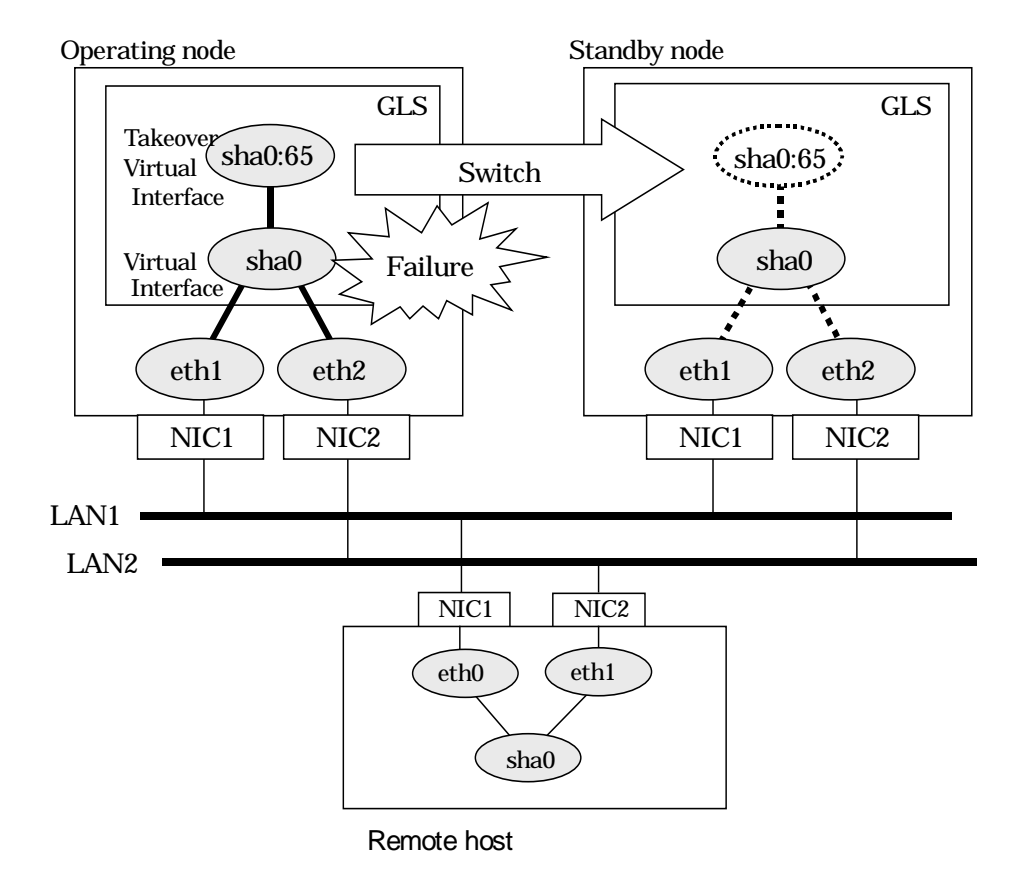

Figure 5.1 shows an example of cluster switching for the virtual interface

Figure 5.1 Cluster Switching for the virtual interface

The logical unit number for the virtual interface for cluster switching is 65 or later. (sha0:65, sha0:66)

## 5.1.1 Active Standby

#### 5.1.1.1 Starting

#### 5.1.1.1.1 Fast switching mode

With userApplication startup, the takeover virtual interface (sha0:65) over operating node will be activated, enabling communication using the takeover virtual IP address. When operating, Fast switching mode uses the redundant line control function to communicate with the remote system.

Note that the virtual interface (such as sha0) is inactive just after GLS starts up. The virtual interface will be active after the first startup of userApplication. Once it becomes active, regardless of stopping or restarting userApplication, it remains to be active until the system stops.

Figure 5.2 shows behavior of Fast switching mode after starting up

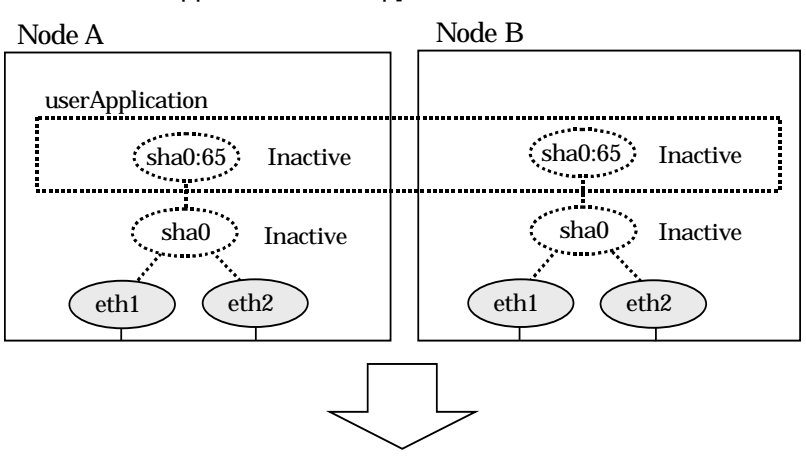

[Before an userApplication starts up]

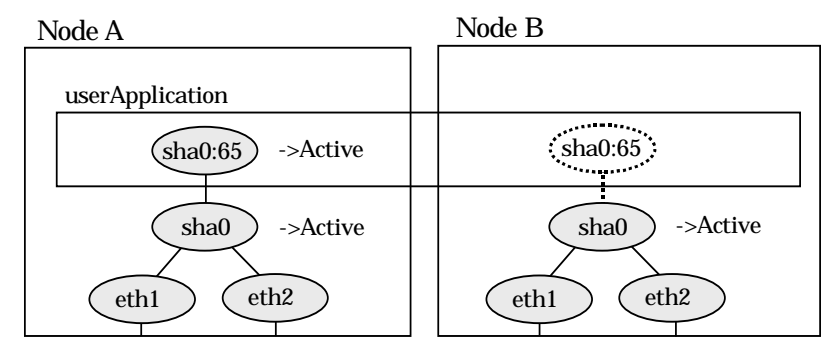

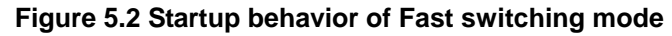

#### 5.1.1.1.2 NIC switching mode

NIC switching mode has the following address takeover functions. Select a function to be used depending on your operation.

- Logical address takeover
  - Using the logical address takeover function allows a LAN to have several virtual IP addresses. Ordinary communication will be done via a physical IP address, and a communication through GLS will be done via the virtual IP addresses. For the remote system device to make a connection, a physical IP address should be specified as the connection address. Then, the remote system device can directly connect to the active or standby node and manage each of the nodes regardless of the status transition of the userApplication.

For this function, two IP addresses are assigned to one physical interface. To use a TCP/IP application that requires only one IP address to be specified, use the physical address takeover function I or II.

Physical IP address takeover I

Use the Physical IP address takeover function I for a GLS network and an ordinary network to exist in a same LAN, sharing an IP address allocated to a physical interface.

This function allows a connection to be made for each of the active and standby nodes independently. However, IP address of the standby node changes according to the status transition of the userApplication. Thus, when clusters are switched, the TCP connection to the standby node is cleared. For the communication target device to make a connection again, the connection IP address must be changed.

Physical IP address takeover II Use the Physical IP address takeover function II to use a LAN only for GLS networking. In this case, no connection can be made to the standby node because the LAN of the standby node is inactivated. Another LAN must be provided to make a connection. Figure 5.3 shows the active standby configuration diagram of duplicated operation in NIC switching mode (logical IP address takeover function). The operation in this figure is as follows: On active node A, the logical interface (eth1:1) of the secondary interface (eth1) is assigned the takeover virtual IP address (IP-A) and activated. If switching occurs due to a failure, the takeover virtual interface (eth1:1) that has been assigned the takeover IP address (IP-A) is inactivated. Then, on standby node B, the logical interface (eth0:1) that has been assigned the takeover IP address (IP-A) on the already activated primary interface (eth0) is activated.

[Before an userApplication starts up]

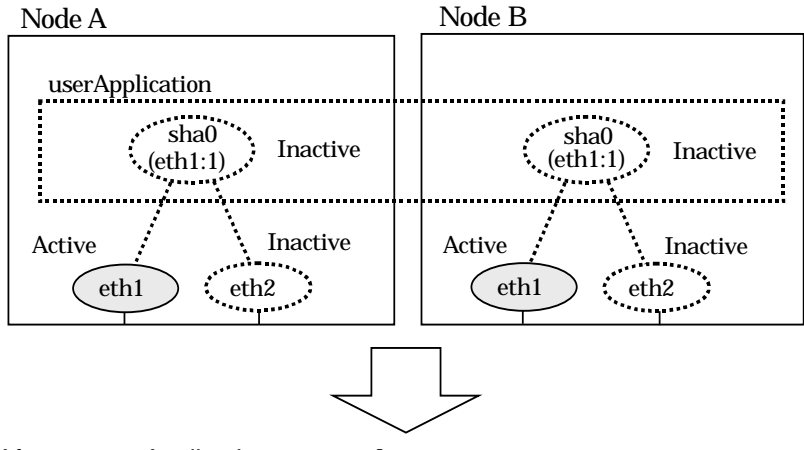

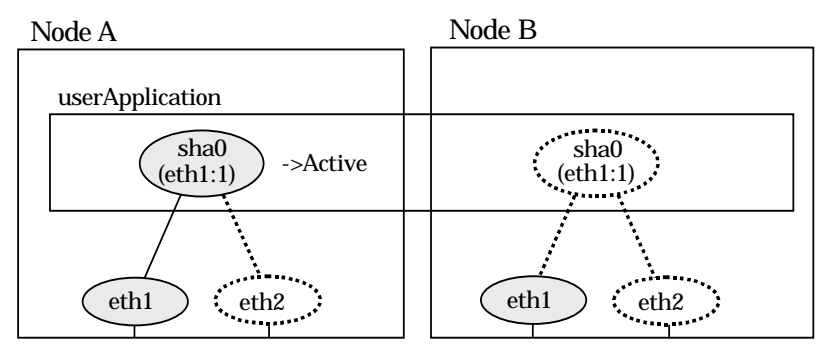

Figure 5.3 Startup behavior of NIC switching mode (take over logical IP)

For taking over physical IP address I, activate the physical interface (eth1) for operating node and standby node when the redundant line control function starts up. After the userApplication starts, it will activate the physical interface by allocating a takeover IP address to the physical interface on the operating node. At this time, a physical interface (eth1) over the standby node remains to be inactive.

Figure 5.4 shows a startup behavior of takeover physical IP address I

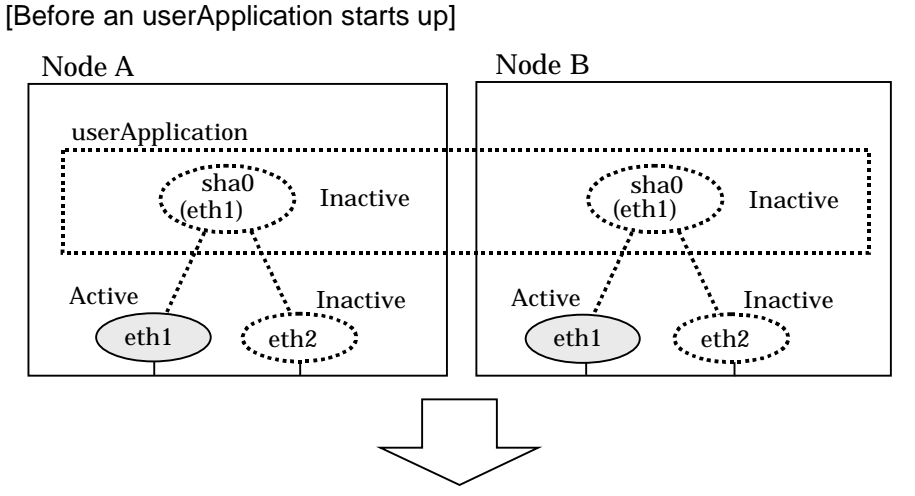

[Starting an userApplication]

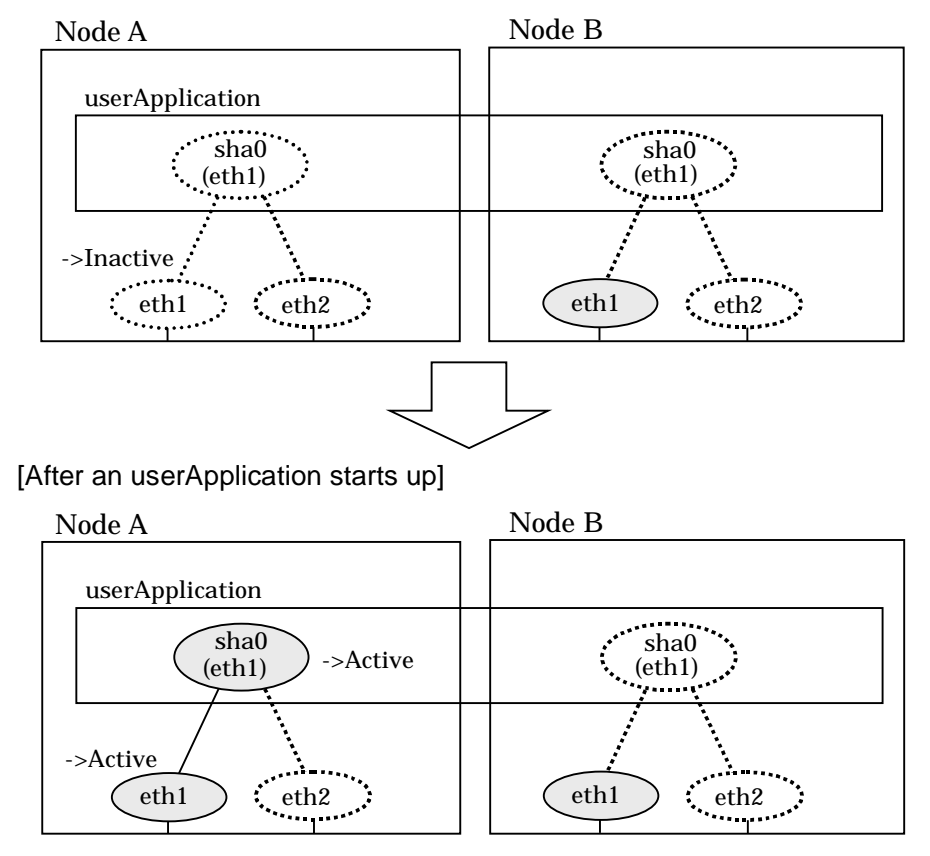

Figure 5.4 Startup behavior of NIC switching mode (takeover physical IP address I)

For taking over physical IP address II, it does not activate the physical interface (eth1) for both operating node and standby node when redundant line control function starts up. Instead it allocates a takeover IP address to the physical interface (eth1) on the operating node and then it activates the physical interface. In this case, the physical interface (eth1) for standby node remains inactive.

Figure 5.5 shows a startup behavior of the takeover physical IP address II

[Before an userApplication starts up] Node A Node B

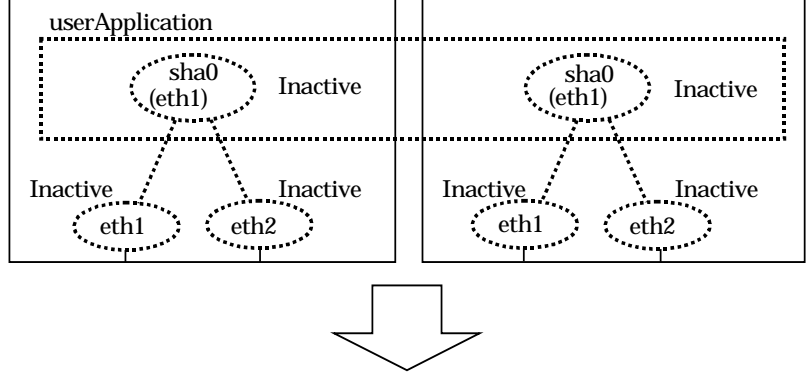

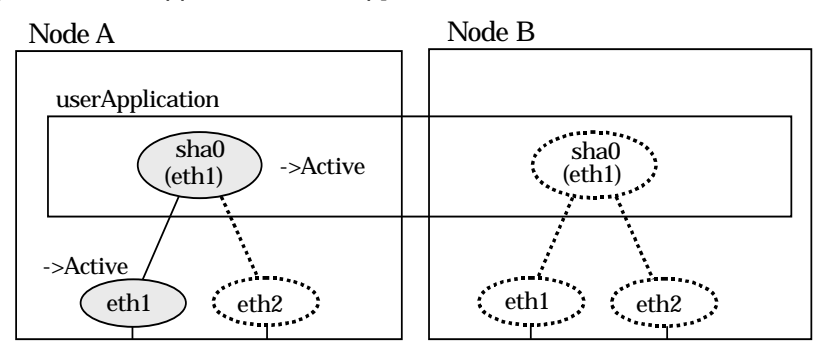

Figure 5.5 Startup behavior of NIC switching mode (takeover physical IP address II)

#### 5.1.1.2 Switching

During normal operation, the system communicates with the remote system using Redundant Line Control Function on the operating node.

If a failure (panic, hang-up, or line failure) occurs on the operating node, Redundant Line Control Function switches the resources to the standby node. Then, applications make reconnection to take over the communication from the operating node.

#### 5.1.1.2.1 Fast switching mode

Figure 5.6 indicates switching behavior of Fast switching mode.

In the following figure, the takeover IP address (IPa) is allocated to the takeover virtual interface (sha0:65) for operating node A. Then it activates the takeover virtual interface. When switching the interface due to failures in the transfer path, the takeover virtual interface (sha0:65) for operating node A becomes inactive. Then in standby node B, the takeover virtual interface (sha0:65), which has allocated the takeover IP address (IPa) becomes active. Note that the virtual interface (sha0) in node A remains unchanged.

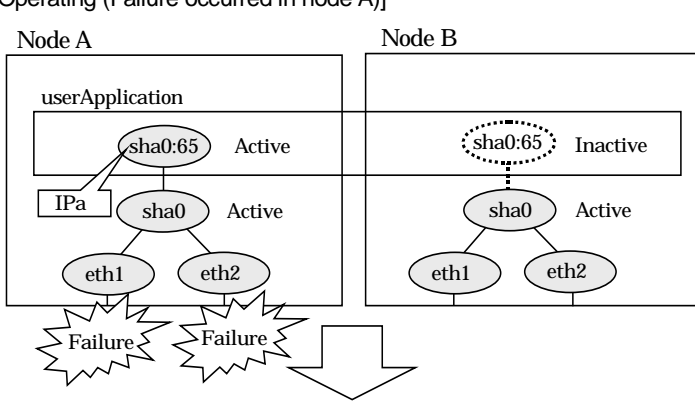

[Operating (Failure occurred in node A)]

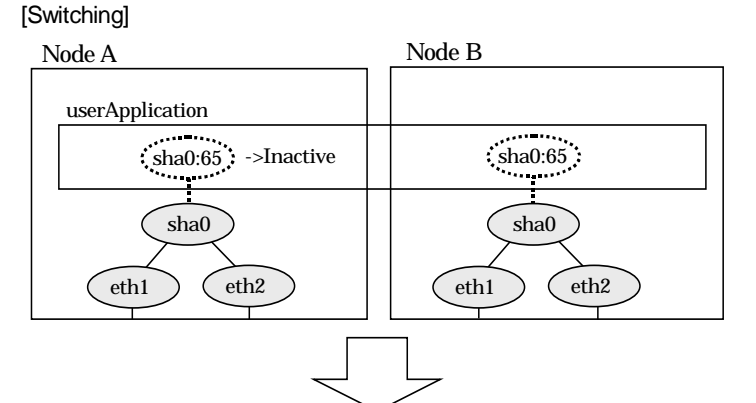

[Finished switching]

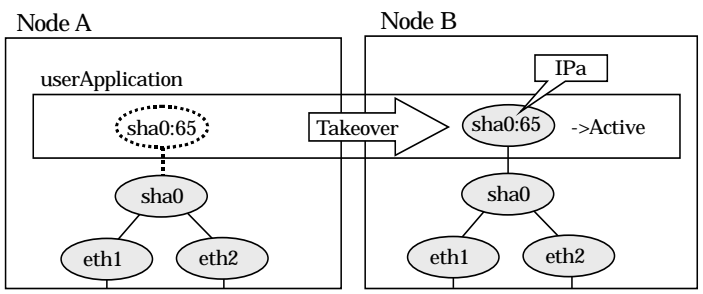

Figure 5.6 Switching behavior of Fast switching mode

#### 5.1.1.2.2 NIC switching mode

Figure 5.7 illustrates switching behavior of NIC switching mode (logical IP address takeover function).

In the following figure, the takeover virtual IP address (IPa) in the operating node A is allocated to the logical interface (eth2.1) for the secondary interface. Once IPa is allocated, the logical interface (eth2.1) for the secondary interface turns into activate state. When switching the node due to failure in the transfer routes, NIC switching mode inactivates the logical virtual interface which has allocated the takeover IP address (IPa) in the operating node A. Then it allocates the takeover IP address to the primary interface (eth1) and finally activates the logical interface (eth1:1).

[Operating (Failure occurred in node A)]

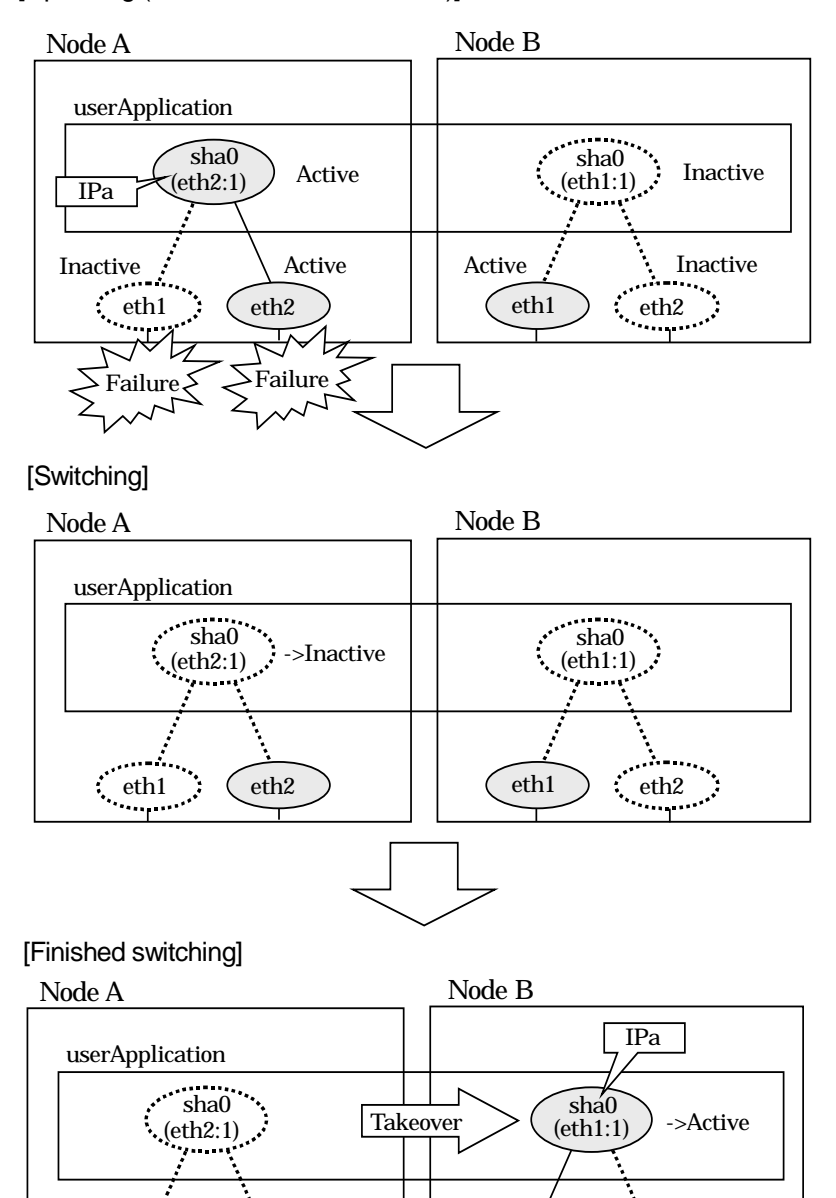

Figure 5.7 Switching behavior of NIC switching mode (takeover logical IP)

eth1

•••

eth2

eth2

مىد. \_\_

eth1

Figure 5.8 illustrates switching behavior of NIC switching mode (takeover physical IP address I).

In the following figure, the takeover virtual IP address (IPa) in the operating node A is allocated to the secondary interface. Once IPa is allocated it turns into activate state.

When switching the node due to a failure in the transfer routes, temporally inactivate the primary interface (eth1), which has been active in the standby node B. Then it allocates the takeover IP address (IPa) to activate the primary interface (eth1). Once the primary interface activates, different IP address is allocated to the secondary interface (eth2) by means of inactivating eth2.

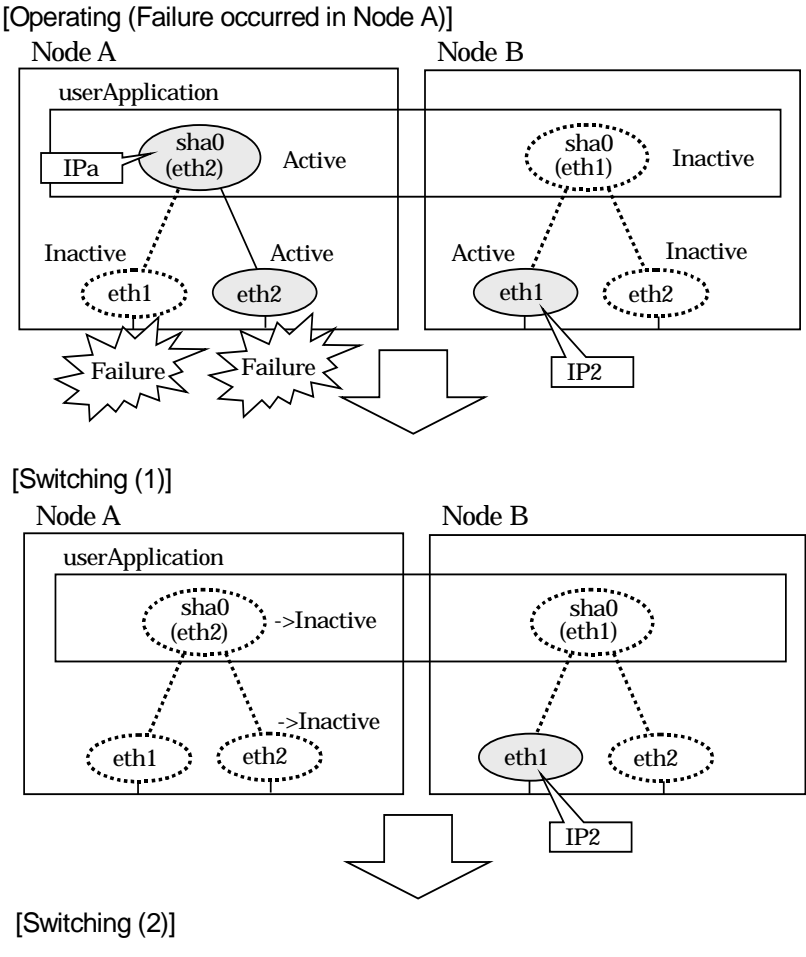

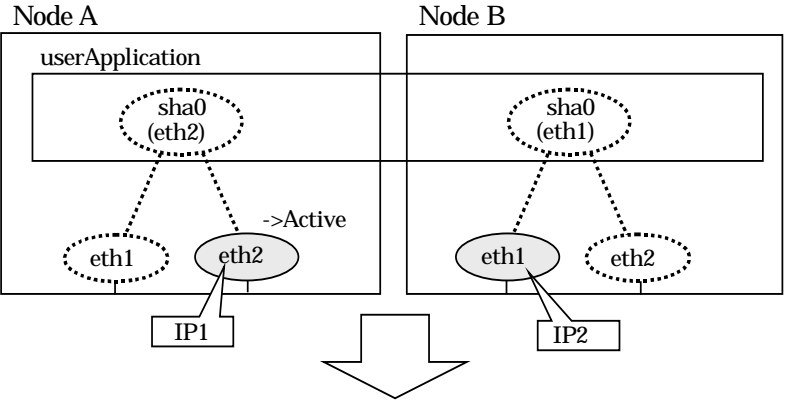

Figure 5.8 Switching behavior of NIC switching mode (takeover physical IP I) (continued)

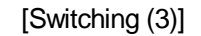

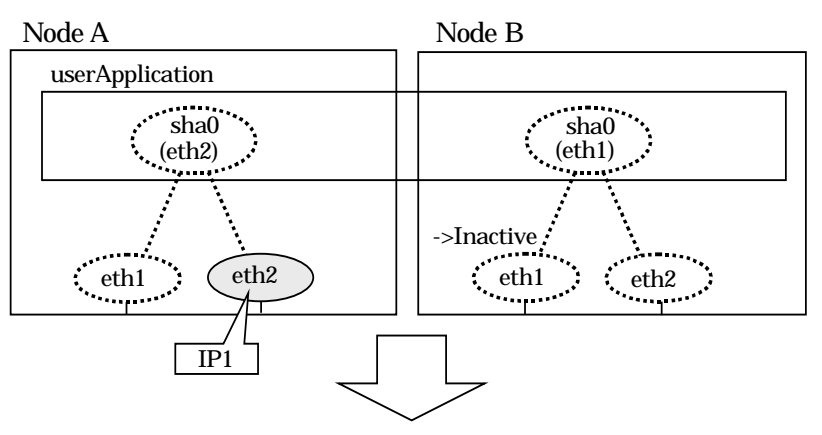

[Finished switching]

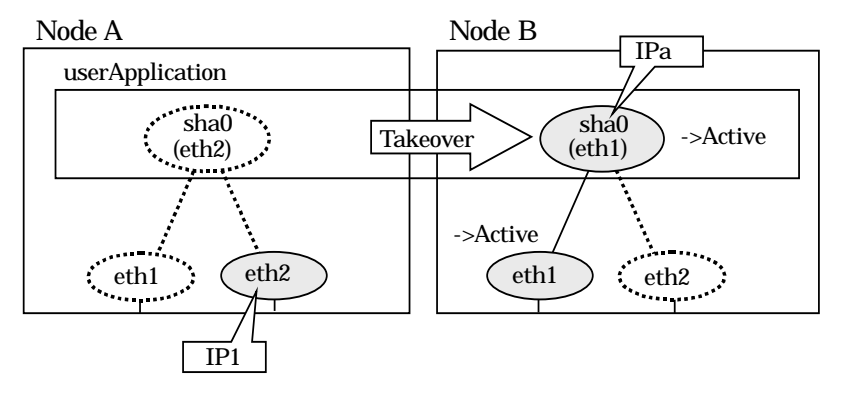

Figure 5.8 Switching behavior of NIC switching mode (takeover physical IP I) (end)

Figure 5.9 illustrates switching behavior of NIC switching mode (takeover physical IP address II).

In the following figure, the takeover IP address (IPa) in the operating node A is allocated to the secondary interface. Once IPa is allocated it turns into activate state. When switching the node because of a failure in the transfer path, the standby node B turns to be active by allocating the takeover IP address (IPa) to the primary interface (eth1). After the IP address is successfully passed over to the standby node, the secondary interface (eth2), which previously owned the takeover IP address (IPa) in node A becomes inactive.

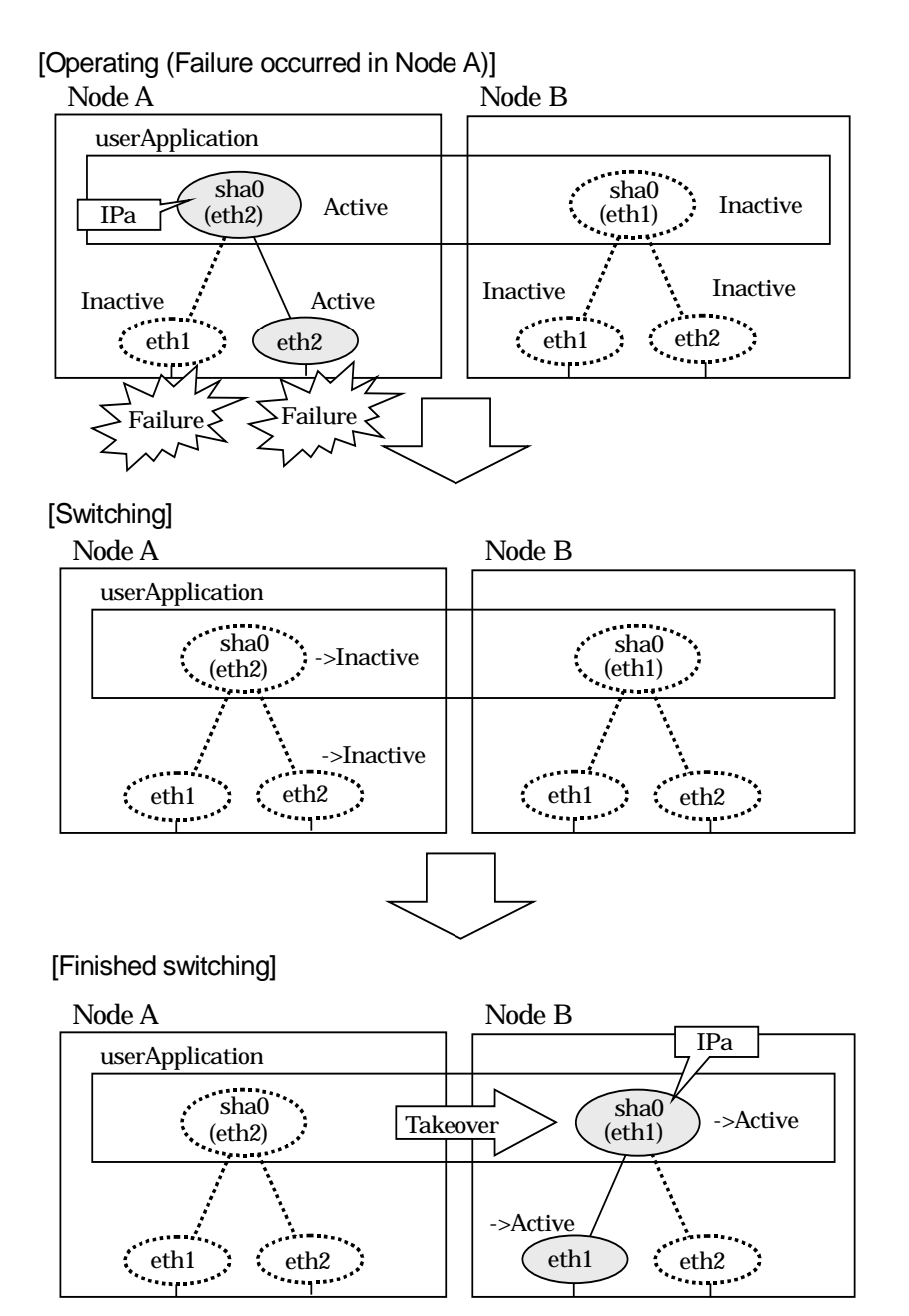

Figure 5.9 Switching behavior of NIC switching mode (takeover physical IP address II)

#### 5.1.1.3 Fail-back

The following shows a procedure of performing fail-back after failure recovery if node switching occurs.

#### 1) Make recovery for a node on which a failure has occurred.

If switching has occurred due to panic or hang-up, reboot the node that has panicked or hanged up.

If switching has occurred due to a line failure, restore the line to a normal status (perform necessary work such as reconnecting a cable, powering on a HUB again, and replacing a faulty HUB).

#### 2) Restore the original operation status.

Restore the original operation status by performing fail-back operation for userApplication from "Cluster Admin" in Web-Based Admin View.

#### 5.1.1.4 Stopping

#### 5.1.1.4.1 Fast switching mode

Figure 5.10 illustrates stopping process of userApplication.

#### [Before an userApplication stops]

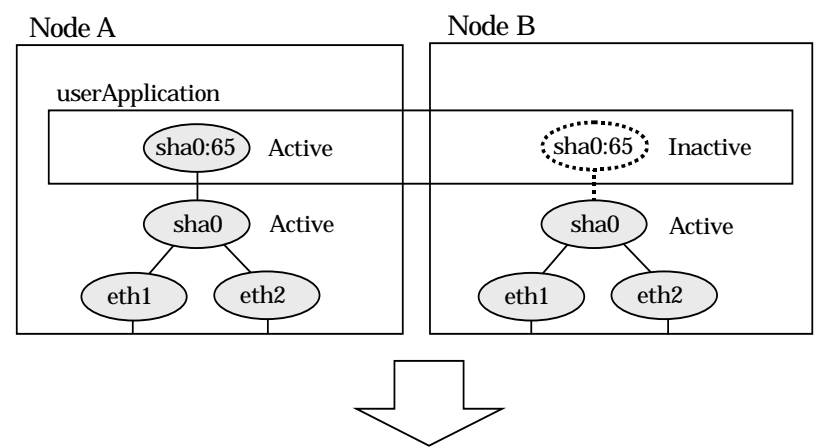

[After an userApplication stops]

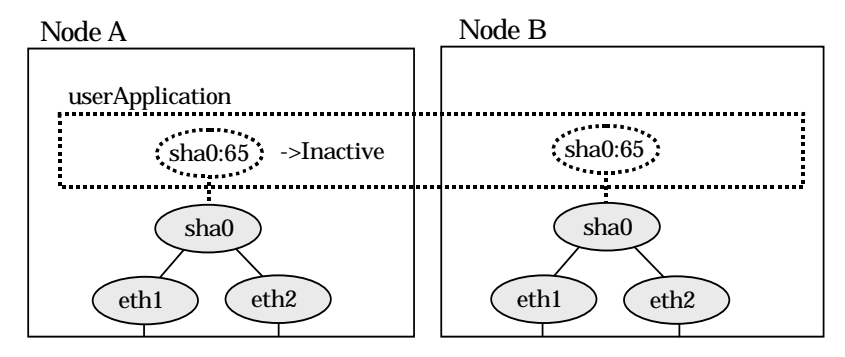

#### Figure 5.10 Stopping behavior of Fast switching mode

#### 5.1.1.4.2 NIC switching mode

Figure 5.11 illustrates stopping process of userApplication for logical IP takeover.

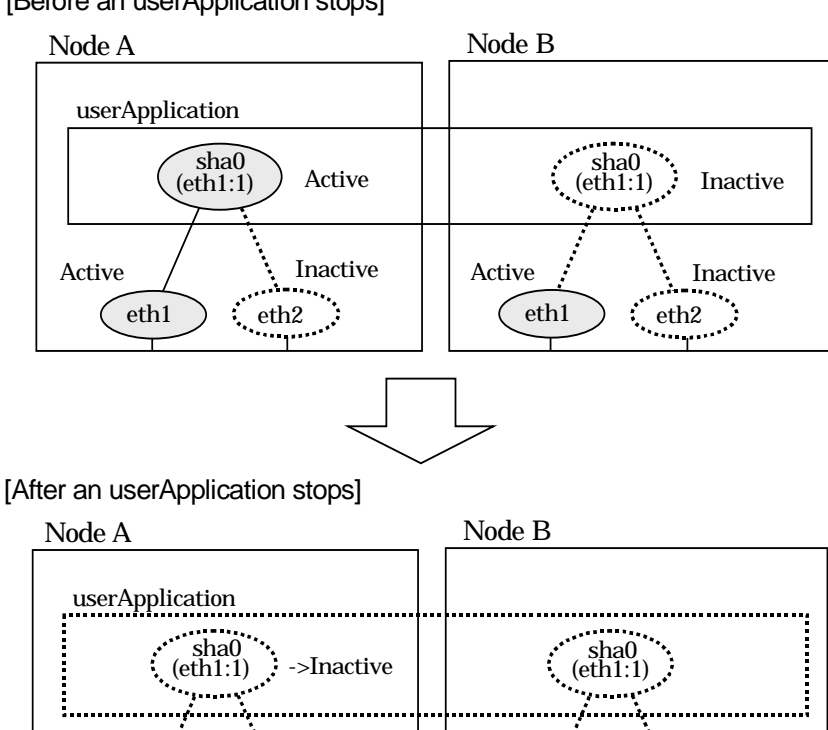

#### [Before an userApplication stops]

Figure 5.11 Stopping process of NIC switching mode (logical IP takeover)

ž,.....

eth2

eth1

->Inactive

sha0 (eth1:1)

\*\*/\*\*\*\*\*\*\*

.*j*..... ž., .

eth1

......

..... 2

.... eth2 Figure 5.12 illustrates stopping behavior of userApplication for the physical IP takeover I.

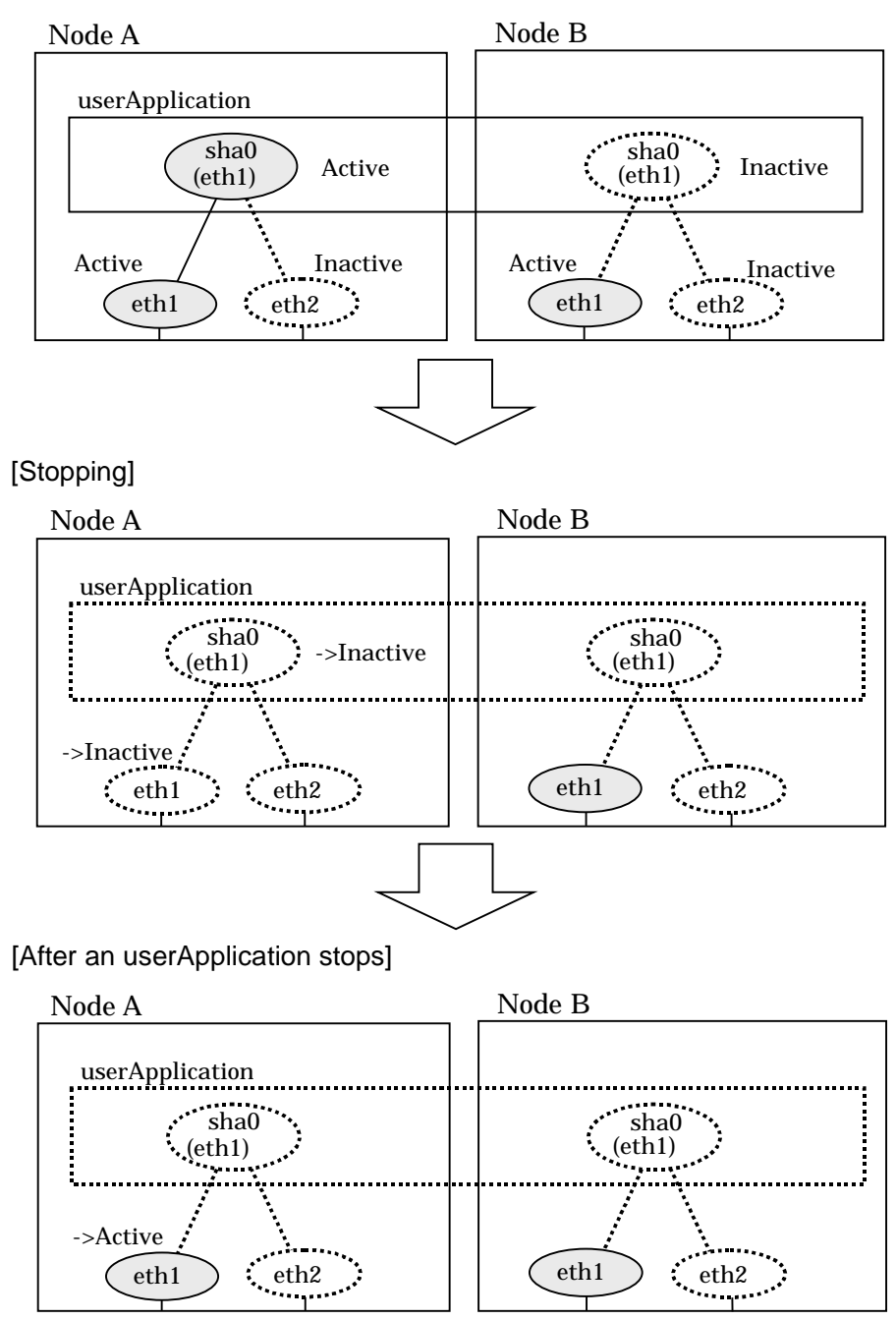

[Before an userApplication stops]

Figure 5.12 Stopping process of NIC switching mode (physical IP takeover I)

eth1

eth1

Figure 5.13 illustrates stopping behavior of userApplication for the physical IP takeover II.

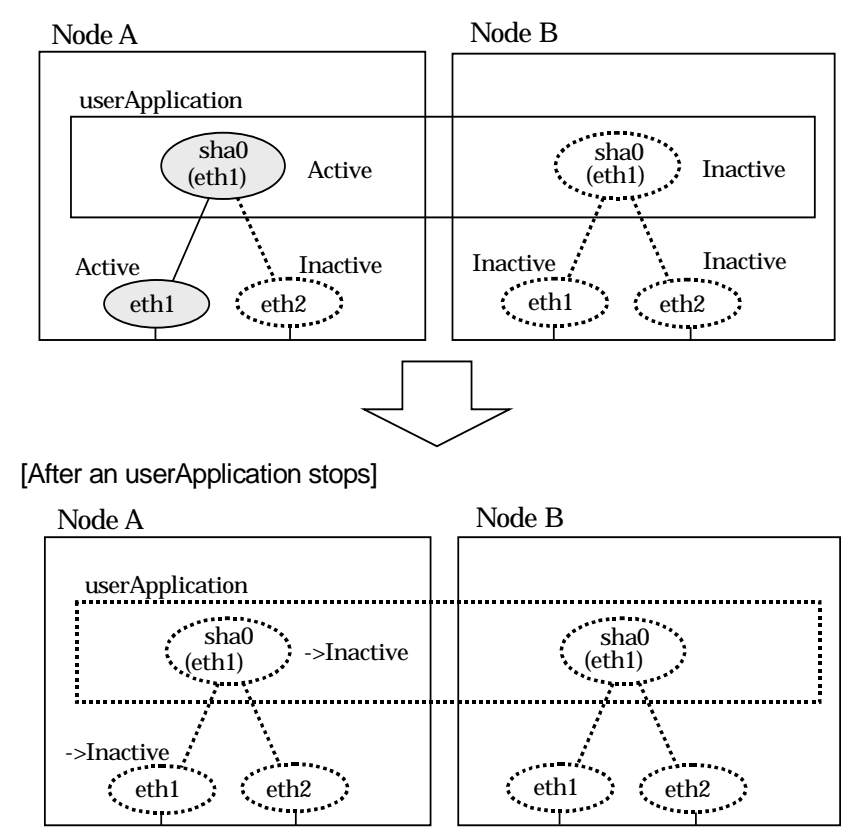

[Before an userApplication stops]

Figure 5.13 Stopping process of NIC switching mode (physical IP takeover II)

#### 5.1.2 Mutual standby

A mutual standby operation can be achieved by defining several virtual interfaces and by configuring each resource as a separate userApplication.

#### 5.1.2.1 Starting

Starting process is equivalent to the active standby operation, except that the mutual standby operation contains various userApplications. For more information, see "5.1.1.1 Starting".

#### 5.1.2.2 Switching

Usually, userApplication communicates with the remote system using the virtual interface on each node. If a failure (such as panic, hang-up, or transfer path failure) occurs on the operating node, the virtual interface comprised in that corresponding node is passed over to the standby node. With an application allowing reconnection, it takes over the connection of the operating node.

#### 5.1.2.2.1 Fast switching mode

Figure 5.14 shows the mutual standby configuration diagram of duplicated operation in Fast switching mode. The takeover of an address, etc. is performed in the same way as for the active standby configuration. For more information, see "5.1.1.1.1 Fast switching mode".

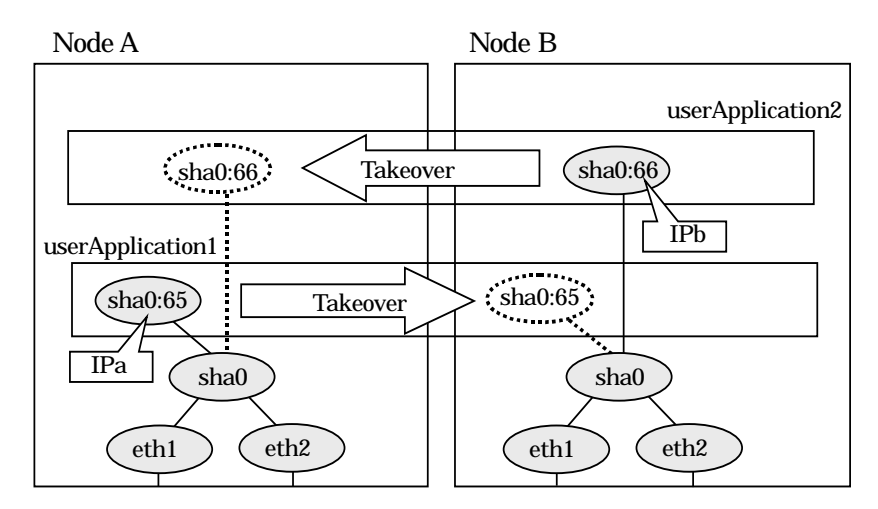

Figure 5.14 Mutual standby configuration diagram in Fast switching mode

#### 5.1.2.2.2 NIC switching mode

Figure 5.15 shows the mutual standby configuration diagram in NIC switching mode (NIC non-sharing). The takeover of an address, etc. is performed in the same way as for the active standby configuration. For more information, see "5.1.1.1.2 NIC switching mode".

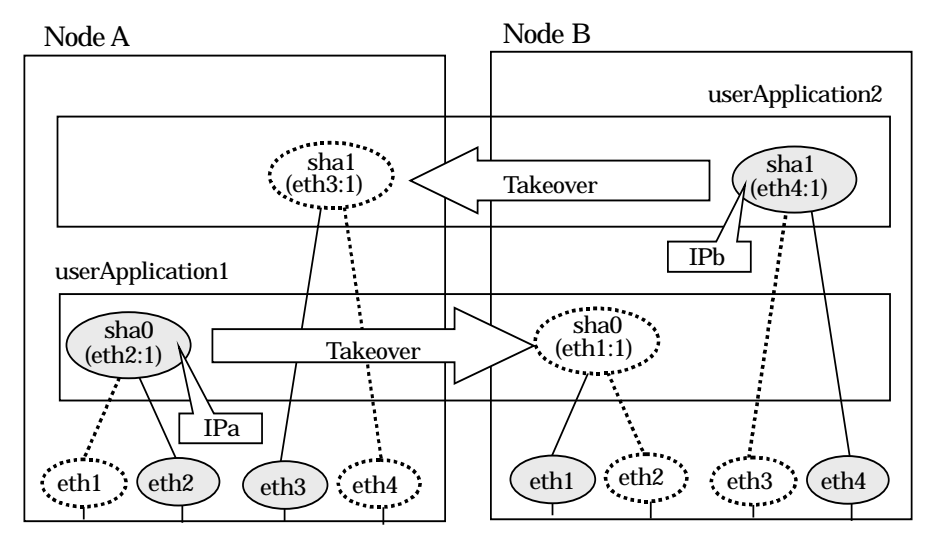

## Figure 5.15 Mutual standby configuration diagram in NIC switching mode (NIC non-sharing)

Figure 5.16 shows the mutual standby configuration diagram in NIC switching mode (NIC sharing). The takeover of an address, etc. is performed in the same way as for the active standby configuration. For more information, see "5.1.1.1.2 NIC switching mode".

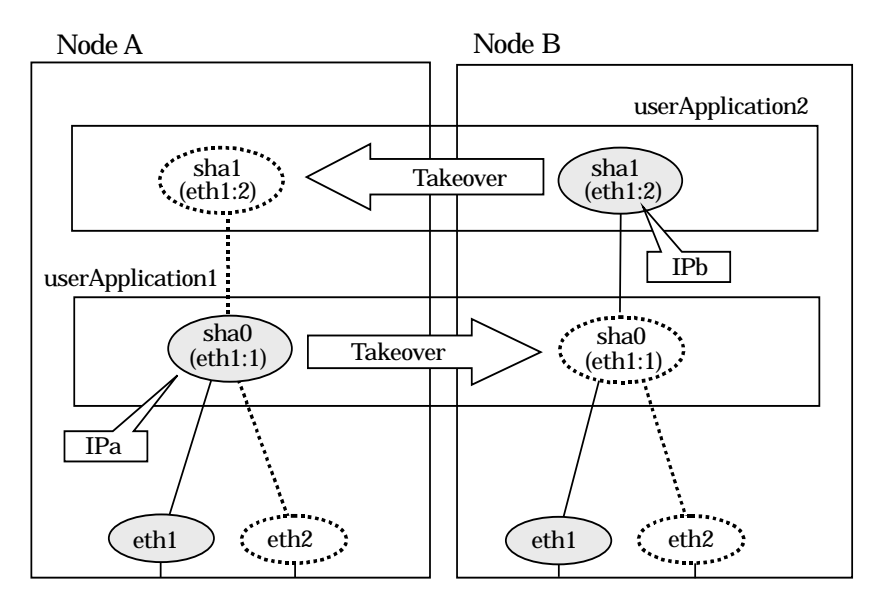

Figure 5.16 Mutual standby configuration diagram in NIC switching mode (NIC sharing)

#### 5.1.2.3 Fail-back

The fail-back is performed in the same way as for the active standby configuration. For details, see "5.1.1.3 Fail-back".

#### 5.1.2.4 Stopping

Stopping operation is equivalent to active standby connection. For details, see "5.1.1.4 Stopping".

## 5.1.3 Cascade

#### 5.1.3.1 Starting

#### 5.1.3.1.1 Fast switching mode

When the userApplication starts up, the takeover virtual interface (sha0:65) becomes active on the operating node, allows to hold communication using the takeover virtual IP address.

During normal operation, userApplication communicates with the remote system using the virtual interface on the operating node.

After the redundant control function start-up, the virtual interface is activated. Once it has been activated, regardless of the cluster system shutdown or restart, it stays to be active until the system shuts down.

Figure 5.17 illustrates start-up behavior of Fast switching mode

[Before an userApplication starts up]

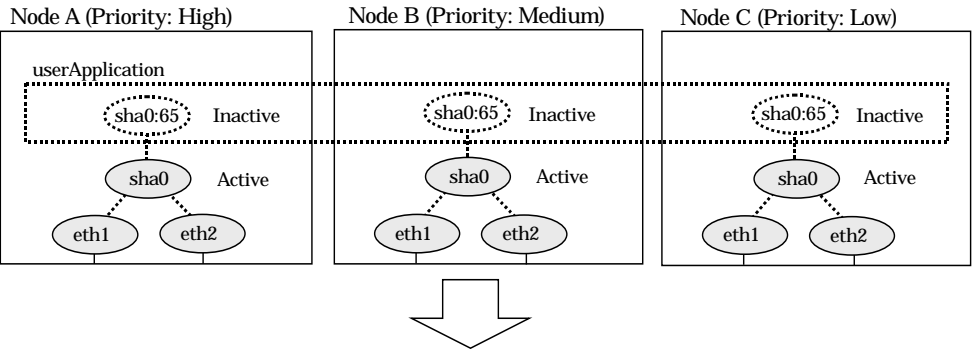

| Node A            | Node B    | Node C      |  |
|-------------------|-----------|-------------|--|
| userApplication   |           |             |  |
| sha0:65 ->Active  | sha0:65 : | : sha0:65 : |  |
| sha0<br>eth1 eth2 | eth1 eth2 | eth1 eth2   |  |

Figure 5.17 Start-up behavior of Fast switching mode

#### 5.1.3.1.2 NIC switching mode

There are three types of IP takeover feature in NIC switching mode. For detail, refer to "5.1.1.1.2 NIC switching mode".

The physical interface (eth1) for each node becomes active when the redundant control function starts up for logical IP takeover. Once the userApplication starts up, takeover virtual interface (eth1:1) then becomes active on the operating node which has higher priority.

Figure 5.18 illustrates start-up behavior of logical IP takeover.

[Before an userApplication starts up]

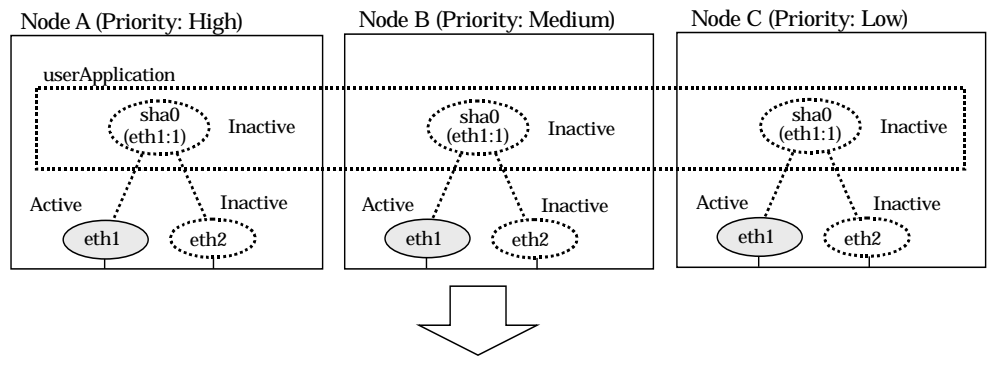

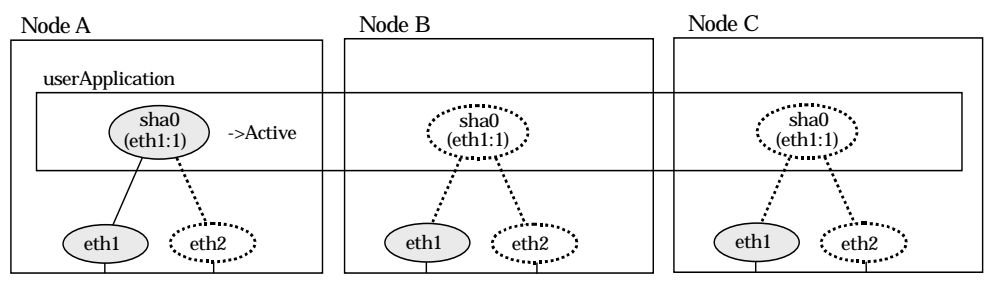

Figure 5.18 Start-up behavior of NIC switching mode (logical IP takeover)

The physical interface (eth1) for each node becomes active when the redundant control function starts up for the physical IP takeover I. Once the userApplication starts up, it activates the physical interface (eth1) by allocating the takeover IP address to the physical interface (eth1) on the operating node, which has a higher priority. During this process, the physical interface (eth1) on the standby node maintains its state. Figure 5.19 illustrates start-up behavior of the physical IP takeover I.

#### [Before an userApplication starts up]

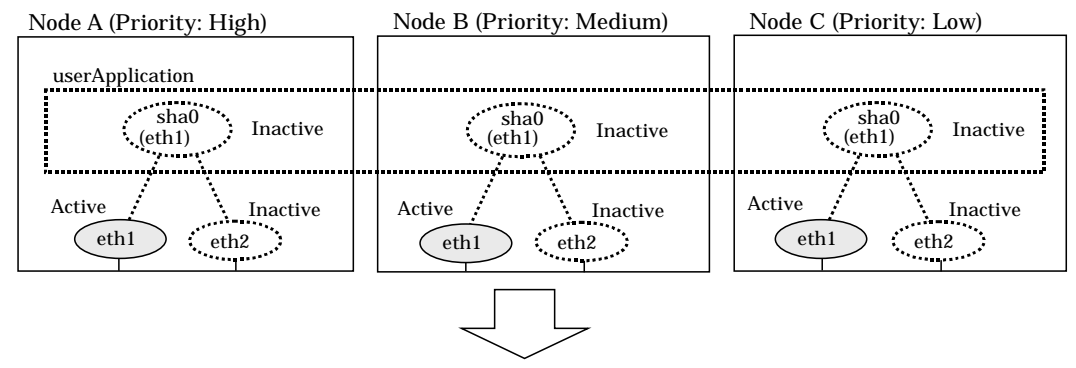

[Starting an userApplication]

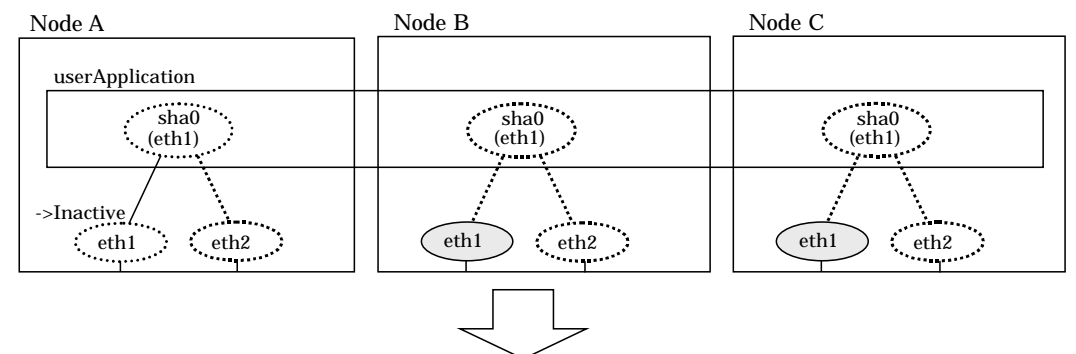

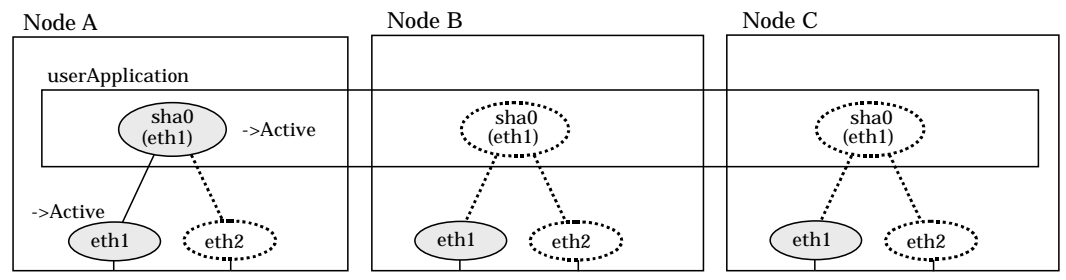

Figure 5.19 Start-up behavior of NIC switching mode (physical IP takeover I)

The physical interface (eth1) for each node stays to be inactive when the redundant control function starts up for the physical IP takeover II. Once the userApplication starts up, it activates the physical interface (eth1) by allocating the takeover IP address to the physical interface (eth1) on the operating node, which has a higher priority. While this process takes place, the physical interface on the standby node remains inactive. Figure 5.20 illustrates start-up behavior of physical IP takeover II

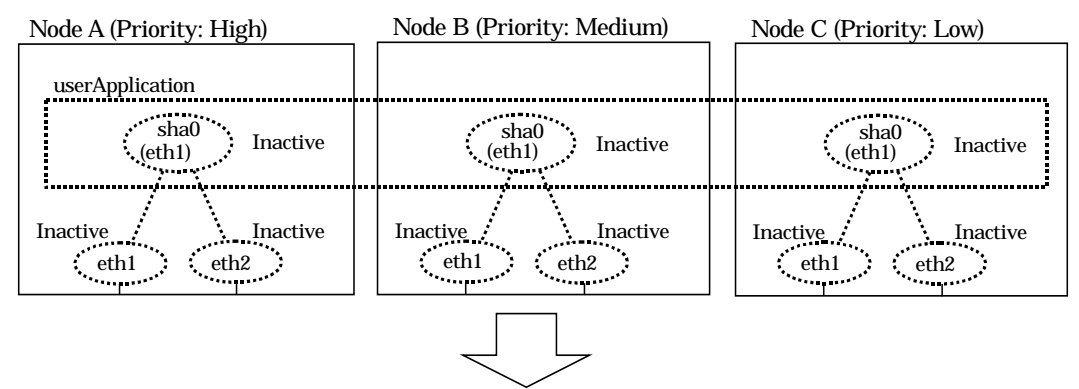

[After an userApplication starts up]

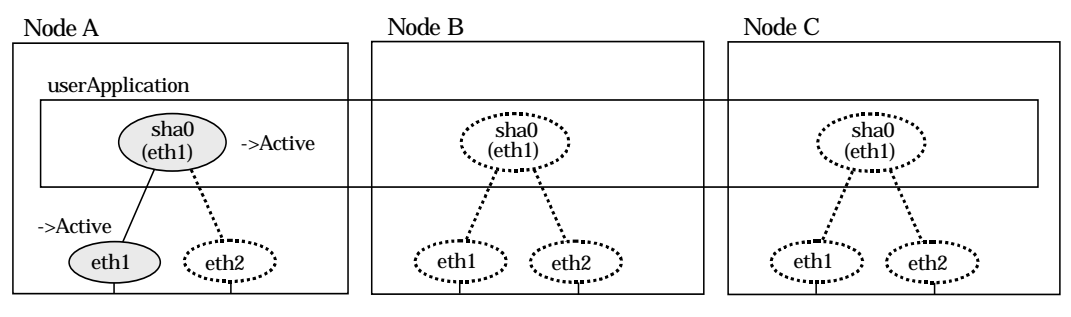

Figure 5.20 Start-up behavior of NIC switching mode (physical IP takeover II)

#### 5.1.3.2 Switching

During normal operation, userApplication communicates with the remote system using the takeover virtual interface on the operating node.

When a failure (panic, hang, detecting failure in transfer route) occurs in the operating node, redundant control function allows switching to the standby node, which has a higher priority within a several other standby nodes. It inherits the communication of operating node by reconnecting to the node using the application.

#### 5.1.3.2.1 Fast switching mode

Figure 5.21 illustrates switching behavior of Fast switching mode.

In the following figure, the takeover IP address (IPa) is allocated to the takeover virtual interface (sha0:65) for operating node A. Then it activates the takeover virtual interface. When switching the interface due to failures in the transfer path, the takeover virtual interface (sha0:65) for operating node A becomes inactive. Then in standby node B, the takeover virtual interface (sha0:65), which has allocated the takeover IP address (IPa) becomes active. Note that the virtual interface (sha0) in node A stays unchanged.

[Operating Status (Failure occurred in Node A]

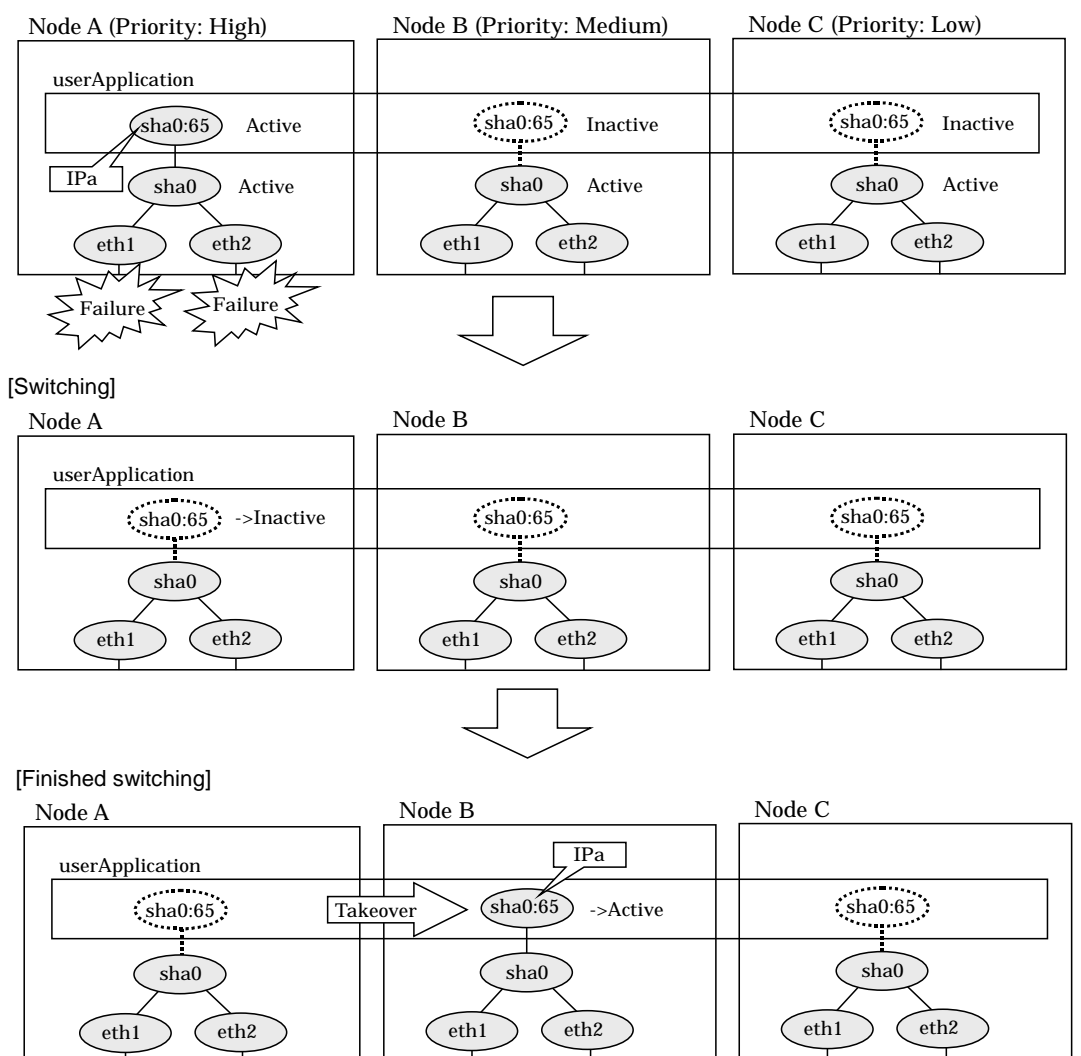

Figure 5.21 Switching operation of Fast switching mode

#### 5.1.3.2.2 NIC switching mode

Figure 5.22 illustrates switching behavior of NIC switching mode (logical IP address takeover function).

In the following figure, the takeover virtual IP address (IPa) in the operating node A is allocated to the logical interface (eth2.1) for the secondary interface. Once IPa is allocated, the logical interface (eth2.1) for the secondary interface turns into activate state.

When switching the node due to failure in the transfer routes, NIC switching mode inactivates the logical virtual interface which has allocated the takeover IP address (IPa) in the operating node A. Then it allocates the takeover IP address to the primary interface (eth1) and finally activates the logical interface (eth1:1).

[Operating Status (Failure occurred in Node A)]

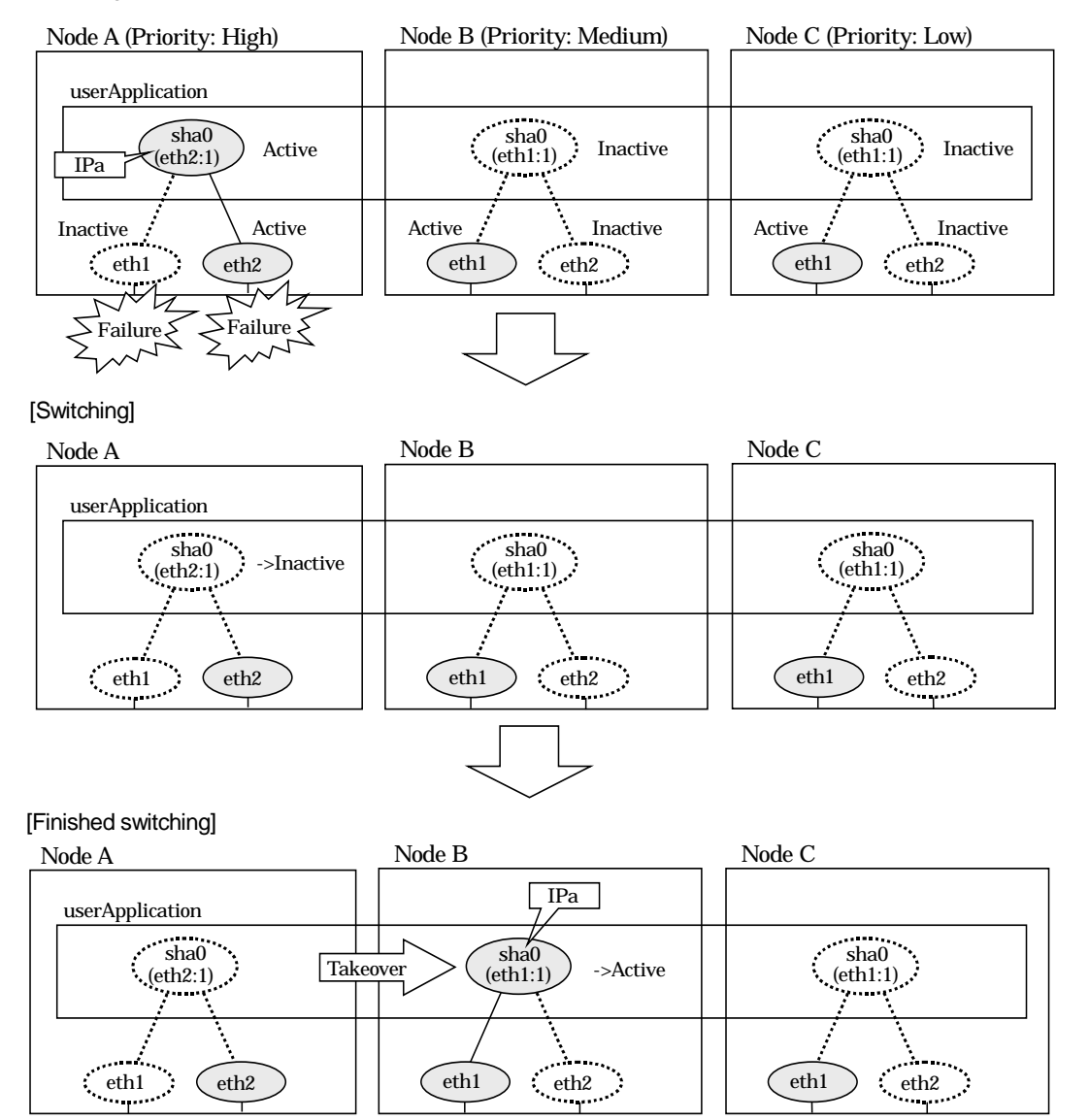

Figure 5.22 Switching operation of NIC switching mode (logical IP takeover)

Figure 5.23 illustrates switching behavior of NIC switching mode (takeover physical IP address I).

In the following figure, the takeover virtual IP address (IPa) in the operating node A is allocated to the secondary interface. Once IPa is allocated it turns into activate state. When switching the node due to a failure in the transfer routes, temporally inactivate the primary interface (eth1), which has been active in the standby node B. Then it allocates the takeover IP address (IPa) to activate the primary interface (eth1). Once the primary

interface activates, different IP address is allocated to the secondary interface (eth2) by means of inactivating eth2.

#### [Operating Status (Failure occurred in Node A)]

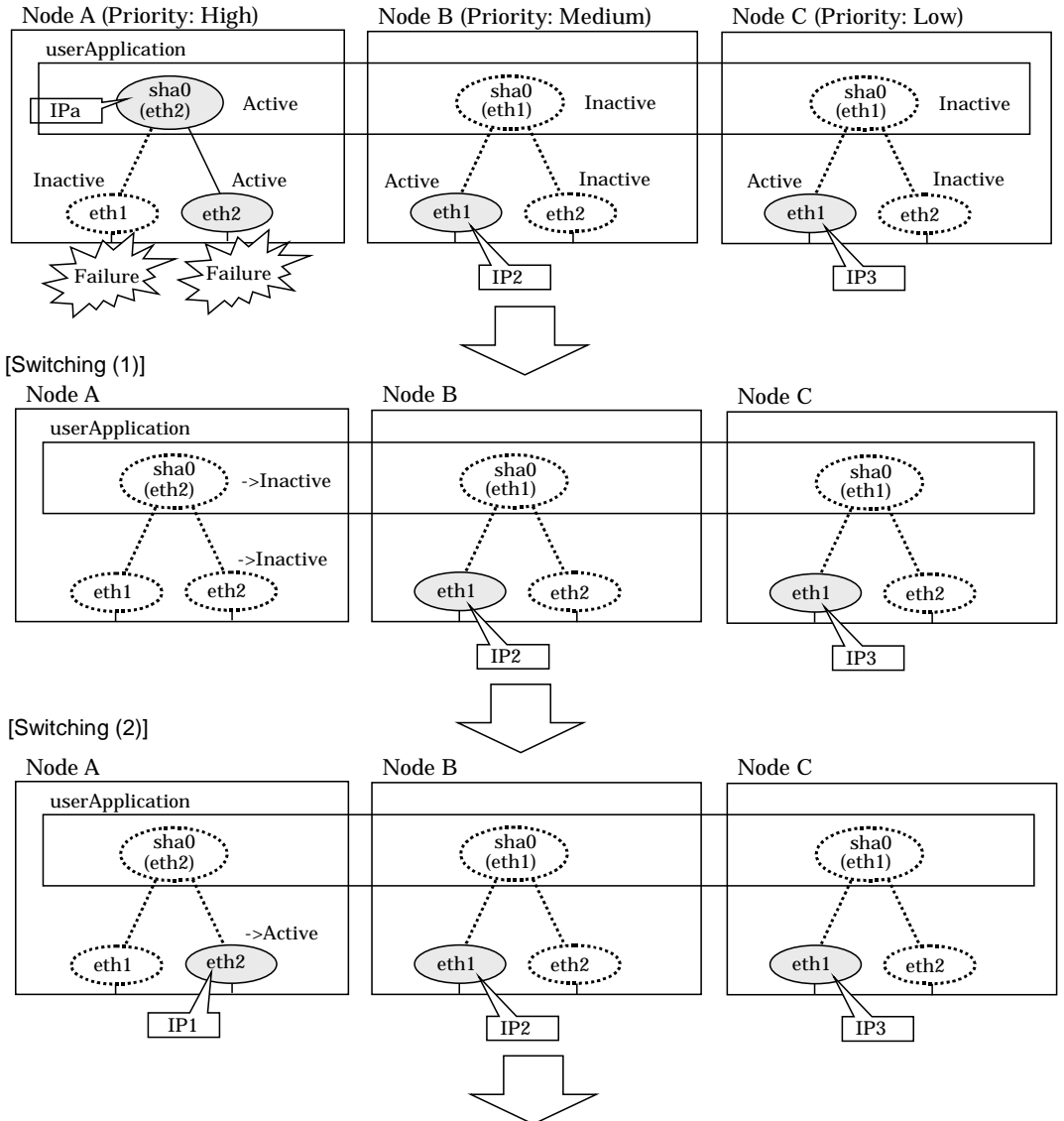

Figure 5.23 Switching operation of NIC switching mode (physical IP takeover I) (continues)

[Switching (3)]

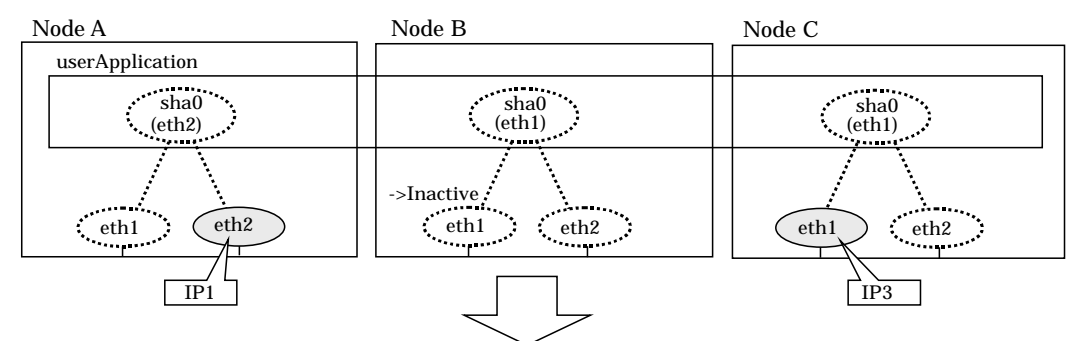

[Finished switching]

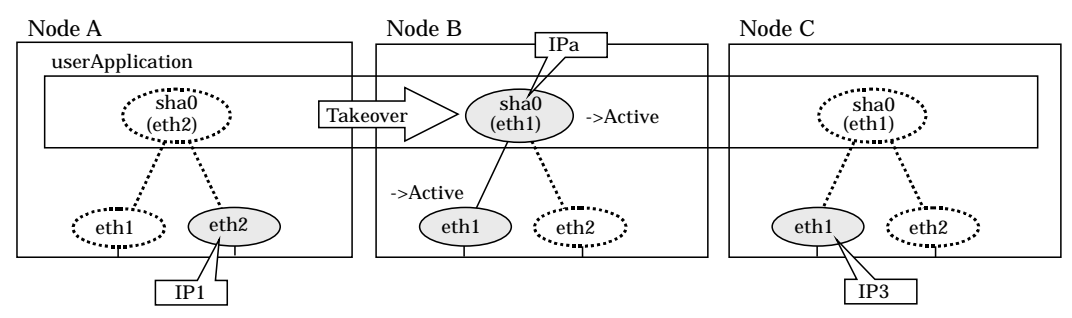

Figure 5.23 Switching operation of NIC switching mode (physical IP takeover I) (end)

Figure 5.24 illustrates switching behavior of NIC switching mode (takeover physical IP address I).

In the following figure, the takeover IP address (IPa) in the operating node A is allocated to the secondary interface. Once IPa is allocated it turns into activate state.

When switching the node because of a failure in the transfer path, activate the standby node B turns to be active by allocating the takeover IP address (IPa) to the primary interface (eth1). After the IP address is successfully passed over to the standby node B, becomes inactive the secondary interface (eth2), which previously owned the takeover IP address (IPa) in node A.

[Operating Status (Failure occurred in Node A)]

eth1

.... ....

eth2

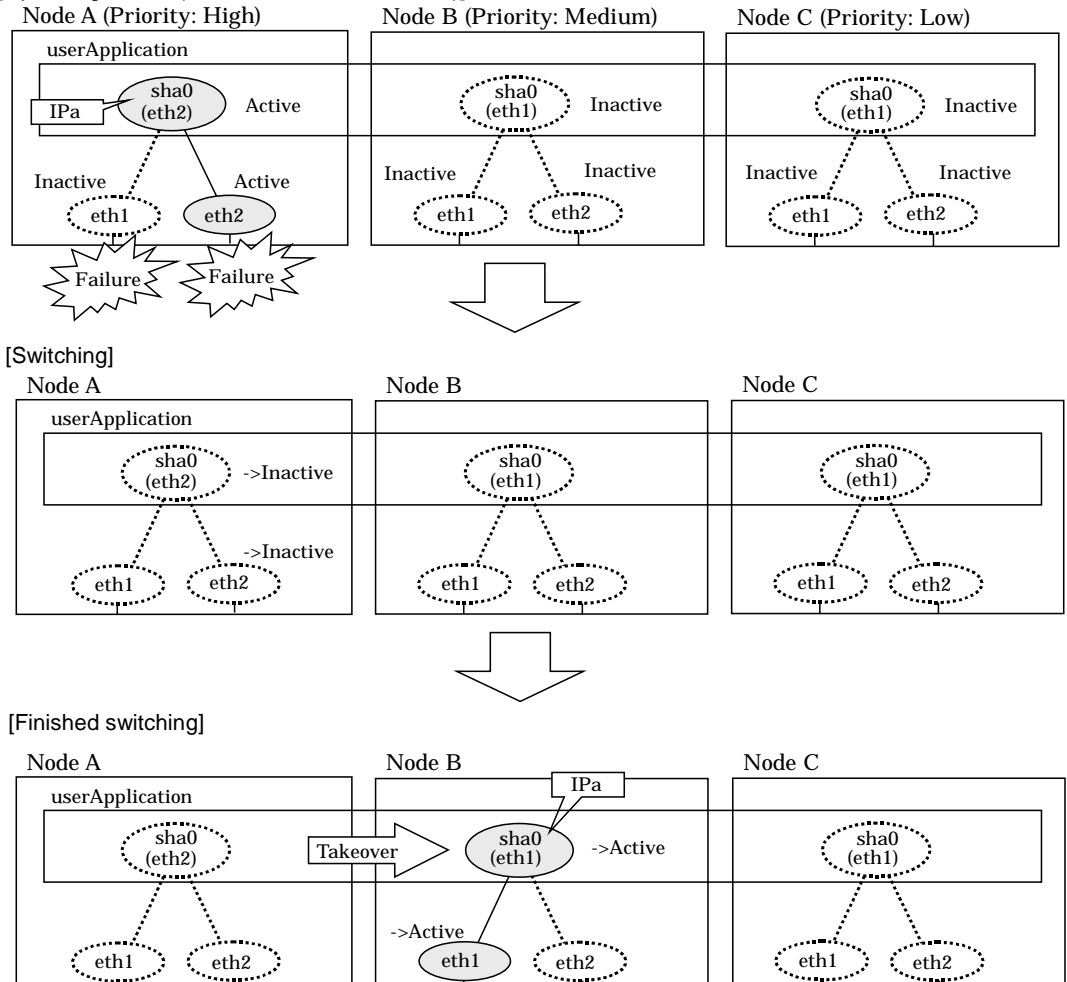

Figure 5.24 Switching operation of NIC switching mode (physical IP takeover II)

eth2

Ceth1

eth2

• • • • •

#### 5.1.3.3 Fail-back

The following is a fail-back procedure, describing how to recover from the cluster switching.

#### 1) Recovering the node, which encountered a failure

If switching was caused by panic or hang up, then reboot the node. On the other hand, if switching was caused by a transfer path failure, then recover the transfer path encountered a failure. (Recovering options are reconnecting the cable, restore the power of HUB, and exchange the broken HUB.)

#### 2) Fail-back to an arbitrary node on standby

Fail-back the userApplication to an arbitrary node on standby using "Cluster Admin" of Web-Based Admin View.

#### 5.1.3.4 Stopping

#### 5.1.3.4.1 Fast switching mode

Figure 5.25 illustrates stopping operation of a userApplication

[Before an userApplication stops]

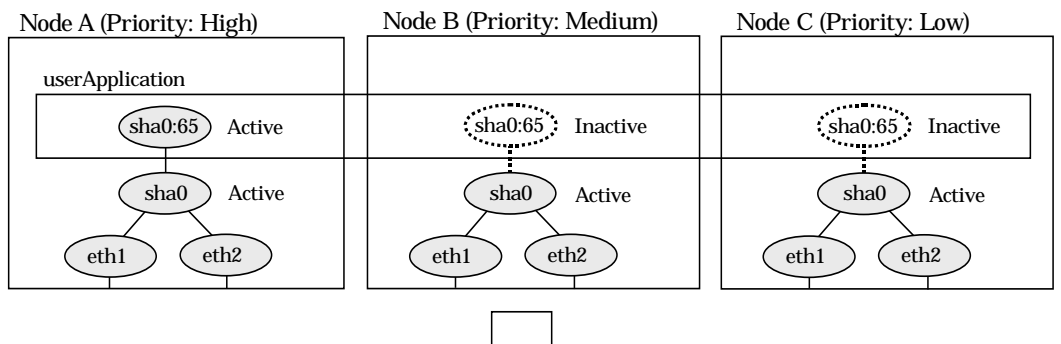

[After an userApplication stops]

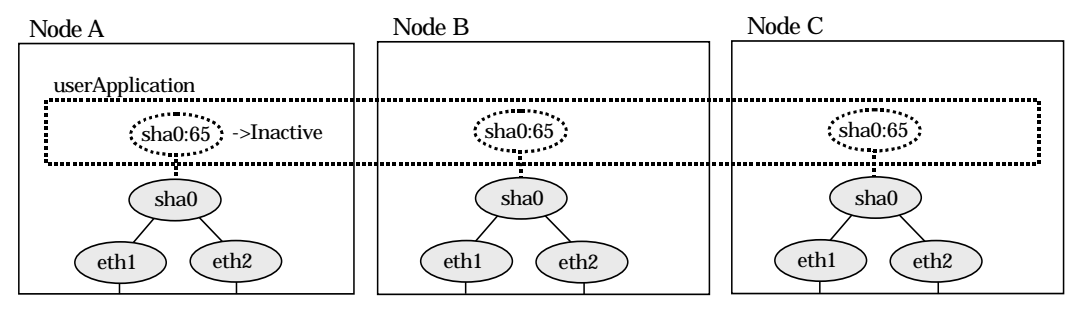

Figure 5.25 Stopping operation of Fast switching mode

#### 5.1.3.4.2 NIC switching mode

Figure 5.26 illustrates stopping operation of a userApplication for logical IP takeover.

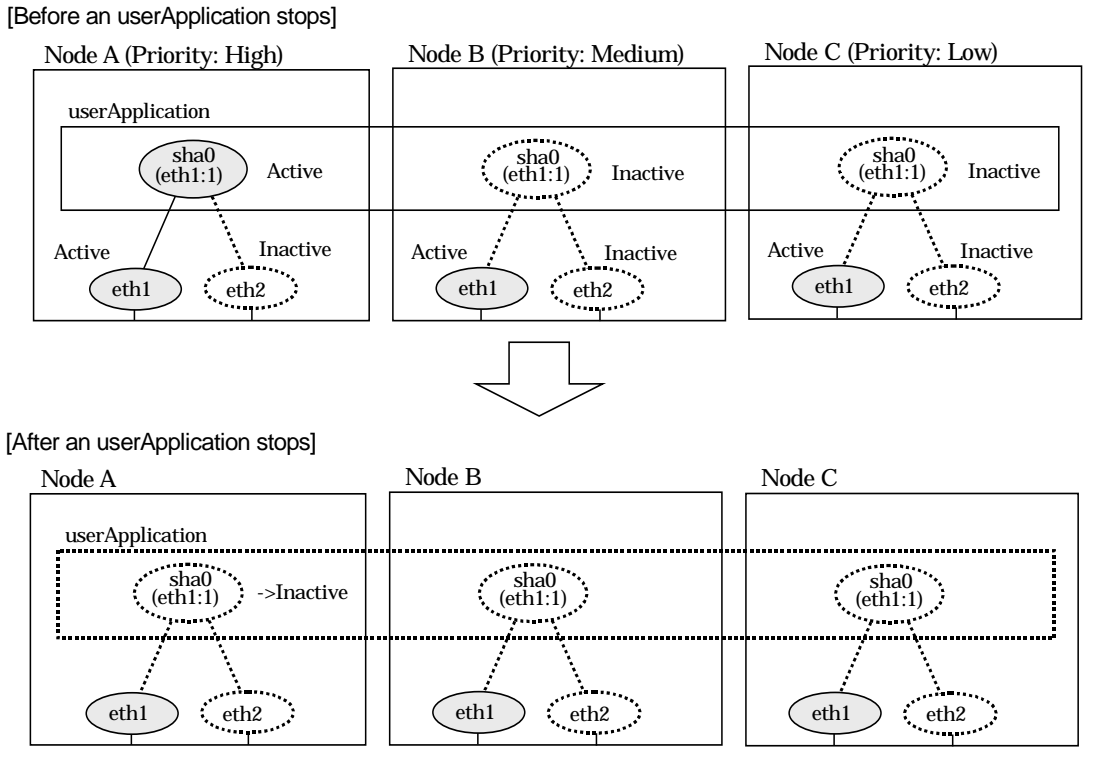

Figure 5.26 Stopping operation of NIC switching mode (logical IP takeover)

Figure 5.27 illustrates stopping operation of an userApplication for physical IP takeover I.

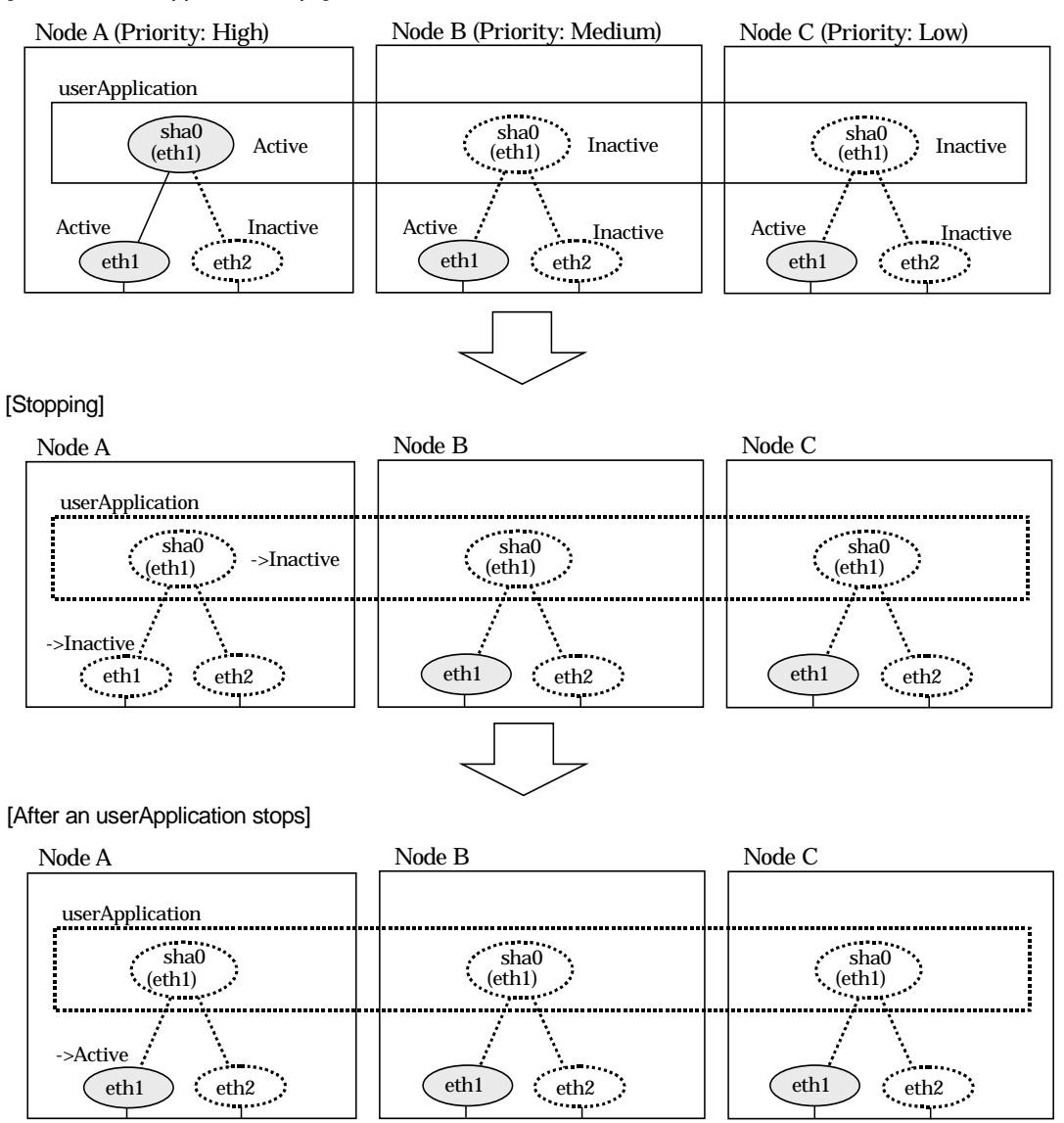

Figure 5.27 Stopping operation of NIC switching mode (physical IP takeover I)

Node B (Priority: Medium) Node A (Priority: High) Node C (Priority: Low) userApplication sha0 (eth1) sha0 ••• sha0 Inactive Active Inactive (eth1) (eth1) ..... •\*\*\*\* Inactive Inactive Inactive Inactive eth2 Active Inactive eth2 eth1 eth1 eth1 ..... • • • [After an userApplication stops] Node B Node C Node A userApplication sha0 (eth1) sha0 sha0 ->Inactive (eth1) (eth1) . ••••• \_\_\_\_ ->Inactive eth2 .... eth1 eth1 eth2 eth2 eth1 ..... ••••

Figure 5.28 illustrates stopping operation of a userApplication for physical IP takeover II.

Figure 5.28 Stopping operation of NIC switching mode (physical IP takeover II)

[Before an userApplication stops]
# 5.1.4 Monitoring resource status of standby node

In a userApplication for standby operation, it is possible to monitor standby node as well as a status of resource used in an operating node of GLS. The following describes about monitoring GLS resource status of standby node.

# 5.1.4.1 Preface

Normally, a userApplication for standby operation does not monitor GLS resource status for standby node. In such case, even though a transfer path failure occurs in a standby node, the erroneous GLS resource remains to be unreleased and nothing is reported to the user. As a result, GLS resource error in standby node remains to be unsolved. To avoid this problem, GLS resource for standby node must be monitored with caution. In order to monitor the GLS resource for a standby node, configure the "Standby Transition" when creating a userApplication.

Once the Standby Transition is successfully configured, it separates the erroneous GLS resource and reports the error to the user when a transfer failure occurs in a standby node. (This can be checked in "Cluster Admin" of Web-Based Admin View).

# 5.1.4.2 Configuration

Refer to "PRIMECLUSTER Installation and Administration Guide" for configuration of monitoring GLS resource status for a standby node.

# 5.1.4.3 Recovering from a resource failure in Standby node

See the following procedure for recovering GLS resource.

# 1) Recovering the transfer path failure

Restore the erroneous transfer path (Reconnecting the cable, restore the power of Switch/HUB, and replace the erroneous Switch/HUB)

# 2) Initializing GLS resource error

Clear the erroneous GLS resource status using "Cluster Admin" for Web-Based Admin View. (Use hvutil -c)

From this operation, GLS resource for standby node is reconfigured in a userApplication as a standby status.

# 5.1.5 Tagged VLAN interface multiplexing on cluster system

This section explains the transfer route multiplexing using tagged VLAN interface that operates on a cluster system.

# 5.1.5.1 Standby

# 5.1.5.1.1 Fast switching mode

The figure below illustrates tagged VLAN interface multiplexing on a cluster system (standby).

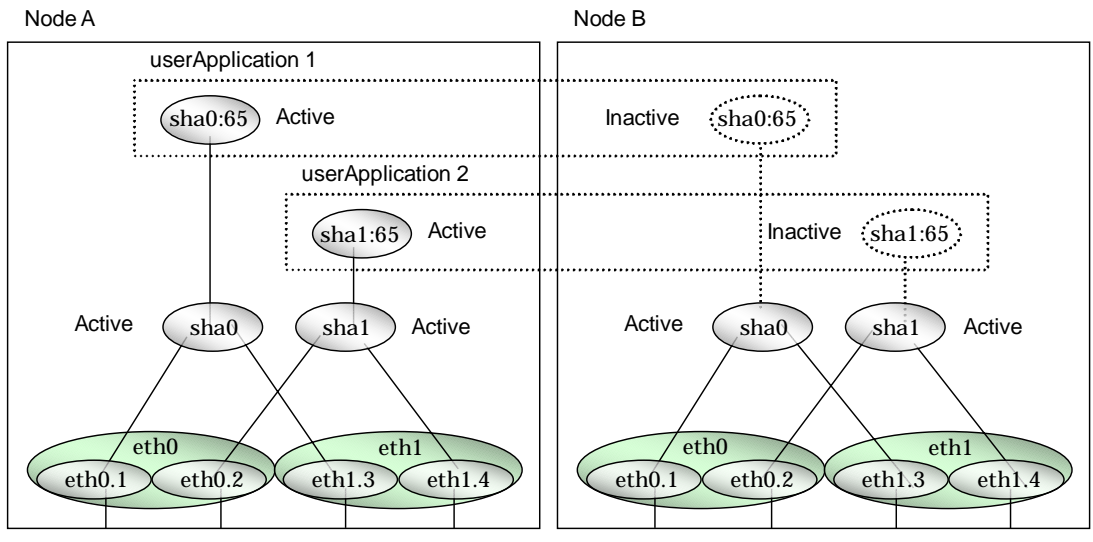

Figure 5.29 Tagged VLAN interface multiplexing on Fast switching mode (Standby)

# 5.1.5.1.2 NIC switching mode

The figure below illustrates tagged VLAN interface multiplexing on a cluster system (standby).

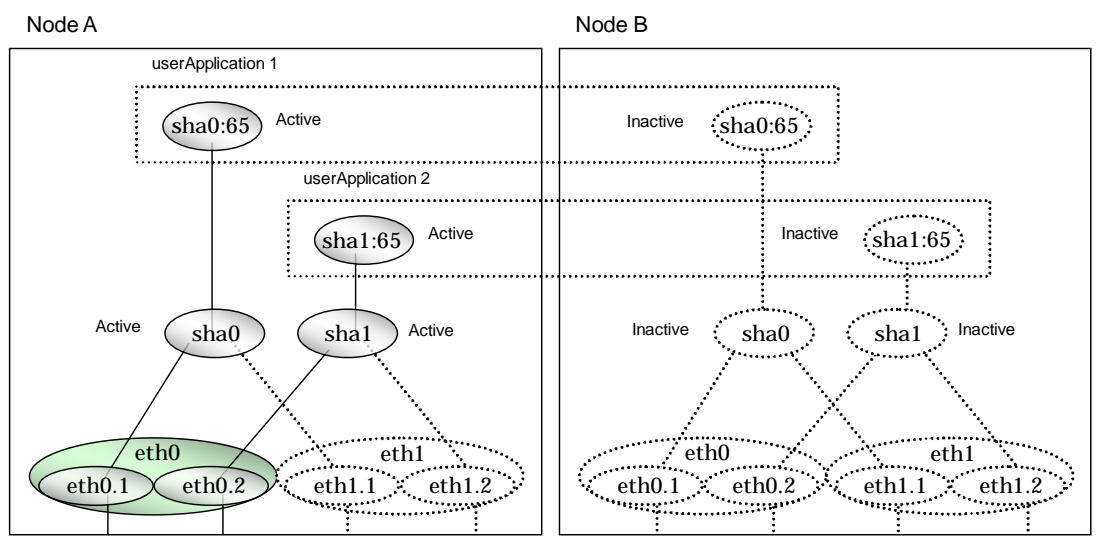

Figure 5.30 Tagged VLAN interface multiplexing on NIC switching mode (Standby)

# 5.1.5.2 Mutual Standby

# 5.1.5.2.1 Fast switching mode

The figure below illustrates tagged VLAN interface multiplexing on a cluster system (Mutual standby).

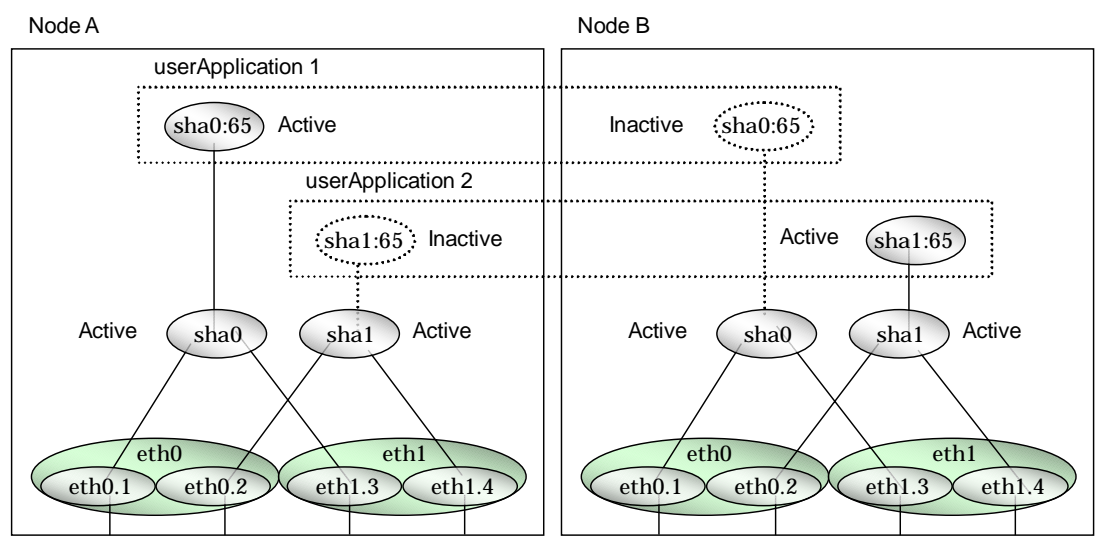

Figure 5.31 Tagged VLAN interface multiplexing on Fast switching mode (Mutual Standby)

# 5.1.5.2.2 NIC switching mode

The figure below illustrates tagged VLAN interface multiplexing on a cluster system (Mutual standby).

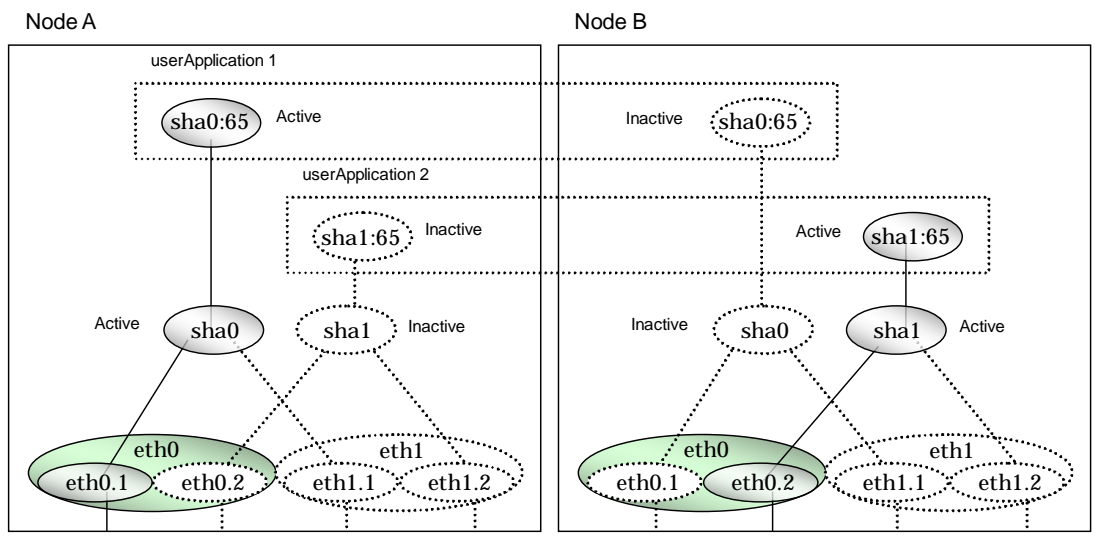

Figure 5.32 Tagged VLAN interface multiplexing on NIC switching mode (Mutual Standby)

# 5.1.5.3 Cascade

# 5.1.5.3.1 Fast switching mode

The figure below illustrates tagged VLAN interface multiplexing on a cluster system (Cascade).

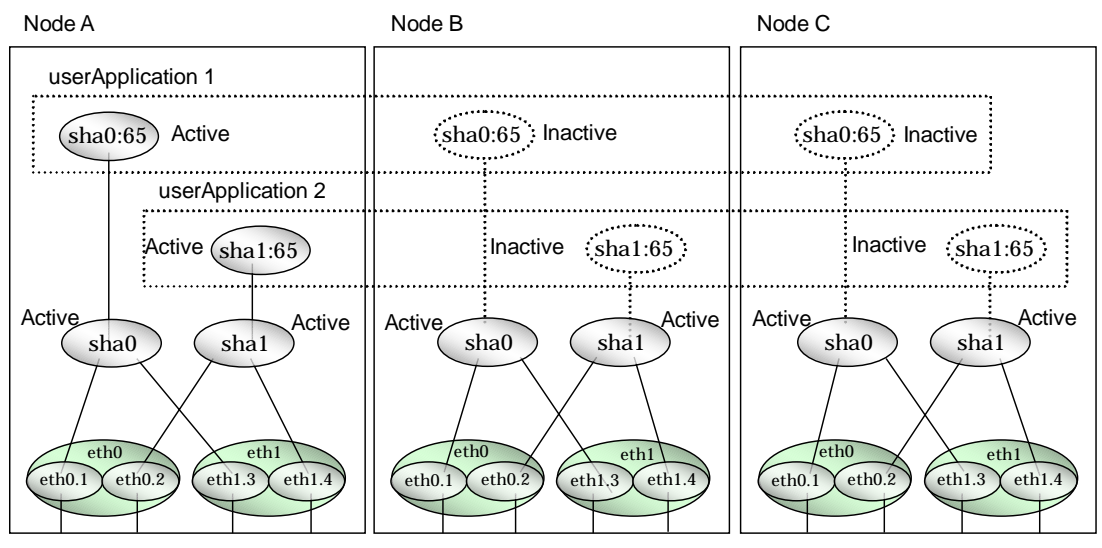

Figure 5.33 Tagged VLAN interface multiplexing on Fast switching mode (Cascade)

# 5.1.5.3.2 NIC switching mode

The figure below illustrates tagged VLAN interface multiplexing on a cluster system (Cascade).

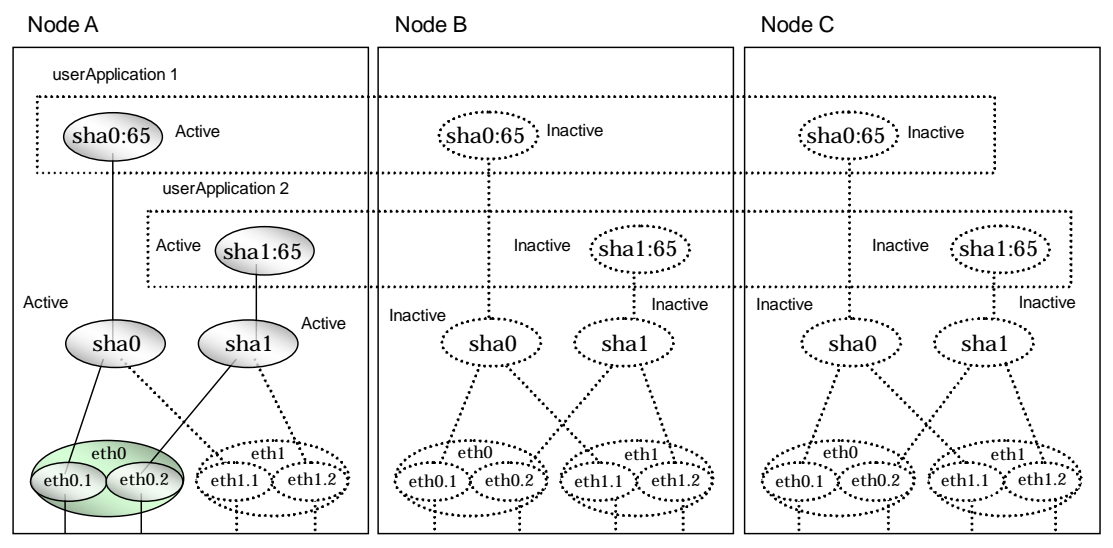

Figure 5.34 Tagged VLAN interface multiplexing on NIC switching mode (Cascade)

# 5.2 Adding configuration for Cluster system

In addition to configuring standard environment, configuration of takeover virtual interface and cluster environment is required for the cluster system.

Figure 5.35 shows a flow chart of configuring additional cluster environment for 1:1 Standby Operation. For mutual standby and N:1 operation standby, follow the steps from "1) Set the configuration information" to "5) Setup the cluster environment" for the number of necessary node. Refer to "Appendix B Examples of configuring system environments".

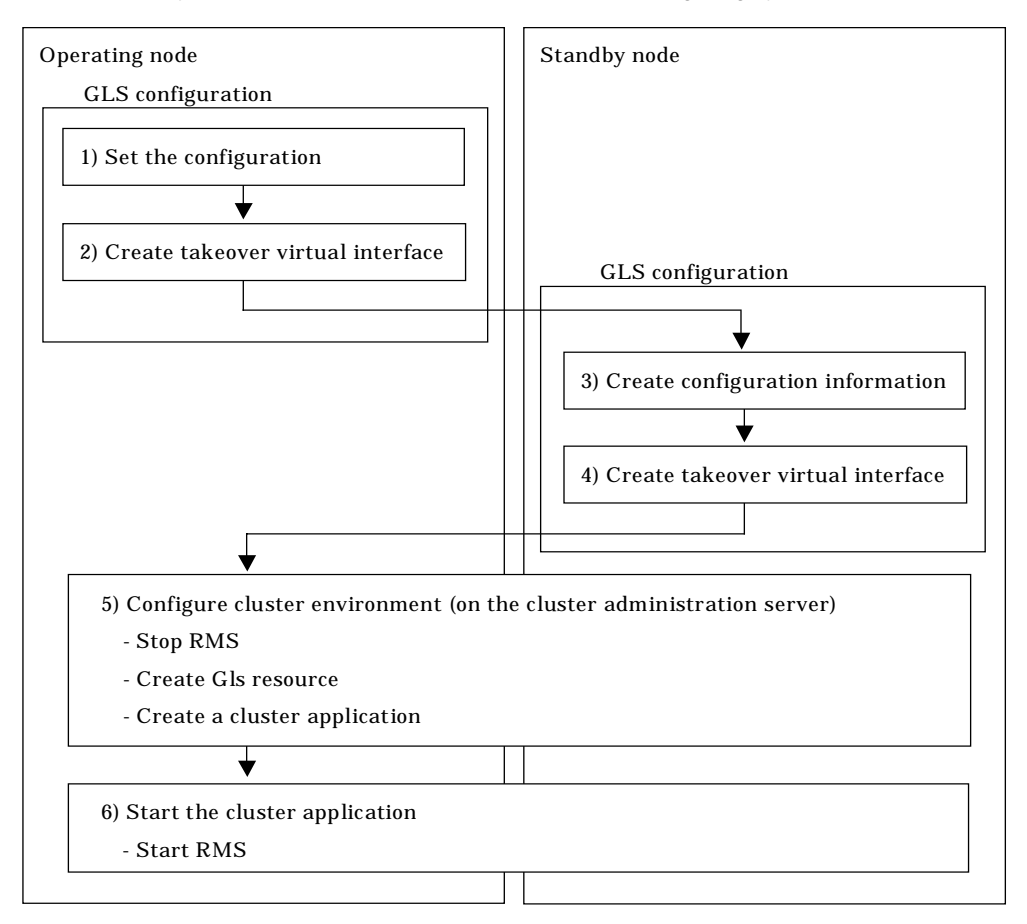

# Figure 5.35 Flowchart for adding configuration for cluster system

Redundant Line Control Function provides commands for defining cluster operations. To execute these commands, cluster system must be installed in the system. Table 5.3 lists the cluster definition operation commands.

#### Table 5.3 Cluster definition operation commands

| Туре          | Command                            | Function               | Authority  |
|---------------|------------------------------------|------------------------|------------|
| Configuration | /opt/FJSVhanet/usr/sbin/hanethvrsc | Registration/deletion/ | Super user |
| of a virtual  |                                    | display of a virtual   |            |
| interface and |                                    | interface and the      |            |
| the takeover  |                                    | takeover resources.    |            |
| resources.    |                                    |                        |            |

# 5.2.1 Creating configuration information

Create the necessary configuration information for constructing a virtual interface. The information must be created on both the active and standby nodes. For details about the creation procedure, see "Chapter 3 Environment configuration".

# 5.2.2 Creating Takeover virtual interface

Takeover virtual interface for registering with userApplication is set up. It is necessary to perform this setup on all nodes. When setting for Fast switching mode, it is necessary to set a "takeover IP address". (It is not necessary to set for NIC switching mode.) An example of the setting is as follows. See "7.14 hanethvrsc Command" for the detail of the command.

# [Configuring a takeover virtual interface]

# /opt/FJSVhanet/usr/sbin/hanethvrsc create -n "virtual-interface-name" [-i takeover-IP-address]

# 5.2.3 Configuring cluster system

Register the takeover virtual interface created in "5.2.2 Creating takeover virtual interface" as GIs resource, and create a userApplication. Cluster system can be configured using RMS Wizard. Refer to "PRIMECLUSTER Installation and Administration Guide" for details.

# 5.2.4 Starting an userApplication

After completing the configuration for a cluster system, start the userApplication on both cluster operating nodes. Refer to "PRIMECLUSTER Installation and Administration Guide" for details.

# 5.3 Modifying configuration for Cluster system

Configuration information and takeover resource information operated by the cluster system cannot be changed directly. Delete the takeover resource information first, and after changing corresponding configuration information, register the takeover resources information again.

# 5.4 Deleting configuration for Cluster system

For deleting the configuration of a cluster system, follow the figure below. For mutual standby operation, follow the steps from "2) Delete takeover virtual interface" up to "5) Delete configuration information" for the number of necessary nodes.

| Operating node                                                                                                    | Standby node                                                              |
|----------------------------------------------------------------------------------------------------|---------------------------------------------------------------------------|
| 1) Delete configuration of a cluster environment<br>- Stop RMS<br>- Delete cluster application<br>- Delete Gls resource |                                                                           |
| GLS configuration<br>2) Delete takeover virtual interface<br>C) Delete takeover virtual interface                       |                                                                           |
| 3) Delete configuration information                                                                                     | GLS configuration                                                         |
|                                                                                                    | 4) Delete takeover virtual interface  5) Delete configuration information |

Figure 5.36 Flowchart for deleting configuration for cluster system

# 5.4.1 Deleting configuration for a cluster environment

Stop the RMS and delete the userApplication and Gls resource. Use RMS Wizard for this operation. Refer to "PRIMECLUSTER Installation and Administration Guide" for detail.

# 5.4.2 Deleting Takeover virtual interface

Delete a virtual interface to control a cluster from the resources database. It is necessary to perform this operation on all nodes.

An example of deletion is as follows. See "7.14 hanethvrsc Command" for the detail of the command.

# /opt/FJSVhanet/usr/sbin/hanethvrsc delete -n "logical-virtual-interface-name"

# 5.4.3 Deletion of a Configuration information

Delete configuration information. Perform deletion process on the operating node and standby node. For deletion procedure, refer to "3.5 Deleting configuration information".

# **Chapter 6 Maintenance**

This chapter focuses on a general approach to troubleshooting. It presents a troubleshooting strategy and identifies commands that are available in Resource Coordinator for finding and correcting problems. Further, it discusses how to collect troubleshooting information.

# 6.1 Redundant Line Control Function Troubleshooting Data to be Collected

In the event of a problem in Redundant Line Control Function operation, Redundant Line Control Function troubleshooting requires information about the problem to be collected. When collecting examination materials of a Redundant Line Control Function all together, see "6.1.1 Command to collect materials".

# 6.1.1 Command to collect materials

# [Form]

/opt/FJSVhanet/usr/sbin/hanet\_snap [-s] [save-directory]

# [Detail of the function]

This command collects examination materials necessary for maintaining a Redundant Line Control Function.

In addition, only in the case of super-user authority, this command can be executed.

# [Option]

It is possible to specify following options and parameters.

-s:

Specify -s to collect the minimum examination materials.

When omitted this opetion, all examination materials are collected.

# save-directory:

Specify save-directory to store collected materials. When omitted this parameter, materials are stored in "/tmp". A list of the collected information is as follows:

# Table 6.1 Collected information

| Туре         | File name when<br>collected | Collected information                                                                                                    | minimum<br>examinatio<br>n materials |
|--------------|-----------------------------|----------------------------------------------------------------------------------------------------|--------------------------------------|
| System       | arp_n                       | arp -n                                                                                                    | Y                                    |
| information: | arptables_list              | arptableslist                                                                                                    | Y                                    |
| OSInfo/      | chkconfig                   | chkconfiglist                                                                                                    | Y                                    |
|              | dmesg.log                   | dmesg                                                                                                    | N                                    |
|              | etc/                        | /etc/gateways<br>/etc/hosts<br>/etc/iftab<br>/etc/mactab<br>/etc/mactab<br>/etc/nodprobe.conf<br>/etc/nsswitch.conf<br>/etc/quagga/<br>/etc/radvd.conf<br>/etc/services<br>/etc/sysconfig/arptables<br>/etc/sysconfig/arptables<br>/etc/sysconfig/iptables-co<br>nfig<br>/etc/sysconfig/ip6tables-c<br>onfig<br>/etc/sysconfig/sysctl<br>/etc/sysconfig/SuSEfirew | Y<br>(RHEL only)<br>Y<br>(SLES only) |
|              | fraa                        | allz                                                                                                    | V                                    |
|              | ifeenfin e                  |                                                                                                    | ř<br>V                               |
|              | liconiig_a                  | liconiig -a                                                                                                    | Y Y                                  |
|              | ipcnains_i                  | ipcnains -L                                                                                                    | Y                                    |
|              | ipcs_a                      | ipcs -a                                                                                                    | Y                                    |

| ip_info                                                                | ip link                                                                                                    | Y                                                                  |
|------------------------------------------------------------------------|----------------------------------------------------------------------------------------------------|--------------------------------------------------------------------|
|                                                                        | ip addr                                                                                                    |                                                                    |
|                                                                        | ip -f inet route                                                                                                    |                                                                    |
|                                                                        | ip -f inet6 route                                                                                                    |                                                                    |
|                                                                        |                                                                                                    |                                                                    |
|                                                                        |                                                                                                    |                                                                    |
|                                                                        | ip neign                                                                                                    |                                                                    |
|                                                                        | ip tunnel                                                                                                    |                                                                    |
|                                                                        | ip maddr                                                                                                    |                                                                    |
|                                                                        | ip mroute                                                                                                    |                                                                    |
| intables list                                                          | intableslist                                                                                                    | V                                                                  |
|                                                                        | /ata/iana                                                                                                    | I<br>V                                                             |
| IANS/                                                                  | /etc/lans                                                                                                    | Y                                                                  |
|                                                                        | ianscfg -s                                                                                                    |                                                                    |
| BASP/                                                                  | /etc/basp                                                                                                    | Y                                                                  |
|                                                                        | baspcfg show                                                                                                    |                                                                    |
| ctld pinfo                                                             | /proc/XXX/cmdline                                                                                                    | Y                                                                  |
| olid_pinio                                                             | /proc/XXX/maps                                                                                                    | •                                                                  |
|                                                                        | /proc/XXX/maps                                                                                                    |                                                                    |
|                                                                        |                                                                                                    |                                                                    |
|                                                                        | /proc/XXX/stat                                                                                                    |                                                                    |
|                                                                        | /proc/XXX/statm                                                                                                    |                                                                    |
|                                                                        | /proc/XXX/status                                                                                                    |                                                                    |
| sel pinfo                                                              | /proc/XXX/cmdline                                                                                                    | Y                                                                  |
| <u>-</u> P <b>e</b>                                                    | /proc/XXX/maps                                                                                                    |                                                                    |
| 1                                                                      | /proc/VVV/fd                                                                                                    |                                                                    |
|                                                                        |                                                                                                    |                                                                    |
| 1                                                                      | /proc/XXX/stat                                                                                                    |                                                                    |
|                                                                        | /proc/XXX/statm                                                                                                    |                                                                    |
|                                                                        | /proc/XXX/status                                                                                                    |                                                                    |
| ethdev info                                                            | ethtool                                                                                                    | Y                                                                  |
|                                                                        | ouncon                                                                                                    | •                                                                  |
| ipoludo/                                                               | /lib/moduloofunamo                                                                                                    | V                                                                  |
| include/                                                               |                                                                                                    |                                                                    |
|                                                                        | -r /build/include/linux/                                                                                                    | (RHEL only)                                                        |
|                                                                        | kernel.h                                                                                                    |                                                                    |
|                                                                        | version.h                                                                                                    |                                                                    |
|                                                                        | module.h                                                                                                    |                                                                    |
|                                                                        | rhconfig h                                                                                                    |                                                                    |
|                                                                        | autoconf b                                                                                                    |                                                                    |
|                                                                        |                                                                                                    | N/                                                                 |
|                                                                        | /boot/kernel.h                                                                                                    | V                                                                  |
|                                                                        |                                                                                                    |                                                                    |
|                                                                        | /etc/redhat-release                                                                                                    | (RHEL only)                                                        |
|                                                                        | /etc/redhat-release<br>/lib/modules/`uname                                                                                                    | (RHEL only)<br>Y                                                   |
|                                                                        | /etc/redhat-release<br>/lib/modules/`uname<br>-r`/build/include/linux/vers                                                                                                    | (RHEL only)<br>Y<br>(SLES only)                                    |
|                                                                        | /etc/redhat-release<br>/lib/modules/`uname<br>-r`/build/include/linux/vers                                                                                                    | (RHEL only)<br>Y<br>(SLES only)                                    |
|                                                                        | /etc/redhat-release<br>/lib/modules/`uname<br>-r`/build/include/linux/vers<br>ion.h*                                                                                                    | (RHEL only)<br>Y<br>(SLES only)                                    |
|                                                                        | /etc/redhat-release<br>/lib/modules/`uname<br>-r`/build/include/linux/vers<br>ion.h*<br>/boot/vmlinuz.version.h                                                                                                    | (RHEL only)<br>Y<br>(SLES only)                                    |
|                                                                        | /etc/redhat-release<br>/lib/modules/`uname<br>-r`/build/include/linux/vers<br>ion.h*<br>/boot/vmlinuz.version.h<br>/etc/SuSE-release                                                                                                    | (RHEL only)<br>Y<br>(SLES only)                                    |
|                                                                        | /etc/redhat-release<br>/lib/modules/`uname<br>-r`/build/include/linux/vers<br>ion.h*<br>/boot/vmlinuz.version.h<br>/etc/SuSE-release<br>/etc/UnitedLinux-release                                                                                                    | (RHEL only)<br>Y<br>(SLES only)                                    |
| log/                                                                   | /etc/redhat-release<br>/lib/modules/`uname<br>-r`/build/include/linux/vers<br>ion.h*<br>/boot/vmlinuz.version.h<br>/etc/SuSE-release<br>/etc/UnitedLinux-release<br>/var/log/messages*                                                                                                    | (RHEL only)<br>Y<br>(SLES only)<br>N                               |
| log/                                                                   | /etc/redhat-release<br>/lib/modules/`uname<br>-r`/build/include/linux/vers<br>ion.h*<br>/boot/vmlinuz.version.h<br>/etc/SuSE-release<br>/etc/UnitedLinux-release<br>/var/log/messages*<br>/var/log/boot.log*                                                                                                    | (RHEL only)<br>Y<br>(SLES only)<br>N                               |
| log/                                                                   | /etc/redhat-release<br>/lib/modules/`uname<br>-r`/build/include/linux/vers<br>ion.h*<br>/boot/vmlinuz.version.h<br>/etc/SuSE-release<br>/etc/UnitedLinux-release<br>/var/log/messages*<br>/var/log/boot.log*                                                                                                    | (RHEL only)<br>Y<br>(SLES only)<br>N                               |
| log/<br>Ismod                                                          | /etc/redhat-release<br>/lib/modules/`uname<br>-r`/build/include/linux/vers<br>ion.h*<br>/boot/vmlinuz.version.h<br>/etc/SuSE-release<br>/etc/UnitedLinux-release<br>/var/log/messages*<br>/var/log/boot.log*<br>Ismod                                                                                                    | (RHEL only)<br>Y<br>(SLES only)<br>N<br>Y                          |
| log/<br>Ismod<br>Ispci                                                 | /etc/redhat-release<br>/lib/modules/`uname<br>-r`/build/include/linux/vers<br>ion.h*<br>/boot/vmlinuz.version.h<br>/etc/SuSE-release<br>/etc/UnitedLinux-release<br>/var/log/messages*<br>/var/log/boot.log*<br>Ismod<br>Ispci                                                                                                    | (RHEL only)<br>Y<br>(SLES only)<br>N<br>Y<br>Y                     |
| log/<br>Ismod<br>Ispci<br>mii_tool                                     | /etc/redhat-release<br>/lib/modules/`uname<br>-r`/build/include/linux/vers<br>ion.h*<br>/boot/vmlinuz.version.h<br>/etc/SuSE-release<br>/etc/UnitedLinux-release<br>/var/log/messages*<br>/var/log/boot.log*<br>Ismod<br>Ispci<br>mii-tool                                                                                                    | (RHEL only)<br>Y<br>(SLES only)<br>N<br>Y<br>Y<br>Y<br>Y           |
| log/<br>Ismod<br>Ispci<br>mii_tool<br>proc_net/                        | /etc/redhat-release<br>/lib/modules/`uname<br>-r`/build/include/linux/vers<br>ion.h*<br>/boot/vmlinuz.version.h<br>/etc/SuSE-release<br>/etc/UnitedLinux-release<br>/var/log/messages*<br>/var/log/boot.log*<br>Ismod<br>Ispci<br>mii-tool<br>/proc/net/                                                                                                    | (RHEL only)<br>Y<br>(SLES only)<br>N<br>Y<br>Y<br>Y<br>N           |
| log/<br>Ismod<br>Ispci<br>mii_tool<br>proc_net/                        | /etc/redhat-release<br>/lib/modules/`uname<br>-r`/build/include/linux/vers<br>ion.h*<br>/boot/vmlinuz.version.h<br>/etc/SuSE-release<br>/etc/UnitedLinux-release<br>/var/log/messages*<br>/var/log/boot.log*<br>Ismod<br>Ispci<br>mii-tool<br>/proc/net/                                                                                                    | (RHEL only)<br>Y<br>(SLES only)<br>N<br>Y<br>Y<br>Y<br>N           |
| log/<br>Ismod<br>Ispci<br>mii_tool<br>proc_net/<br>netstat             | /etc/redhat-release<br>/lib/modules/`uname<br>-r`/build/include/linux/vers<br>ion.h*<br>/boot/vmlinuz.version.h<br>/etc/SuSE-release<br>/etc/UnitedLinux-release<br>/var/log/messages*<br>/var/log/boot.log*<br>Ismod<br>Ispci<br>mii-tool<br>/proc/net/                                                                                                    | (RHEL only)<br>Y<br>(SLES only)<br>N<br>Y<br>Y<br>Y<br>N<br>N      |
| log/<br>Ismod<br>Ispci<br>mii_tool<br>proc_net/<br>netstat             | /etc/redhat-release<br>/lib/modules/`uname<br>-r`/build/include/linux/vers<br>ion.h*<br>/boot/vmlinuz.version.h<br>/etc/SuSE-release<br>/etc/UnitedLinux-release<br>/var/log/messages*<br>/var/log/boot.log*<br>Ismod<br>Ispci<br>mii-tool<br>/proc/net/<br>netstat -na<br>netstat -na                                                                                                    | (RHEL only)<br>Y<br>(SLES only)<br>N<br>Y<br>Y<br>Y<br>N<br>Y<br>Y |
| log/<br>Ismod<br>Ispci<br>mii_tool<br>proc_net/<br>netstat             | /etc/redhat-release<br>/lib/modules/`uname<br>-r`/build/include/linux/vers<br>ion.h*<br>/boot/vmlinuz.version.h<br>/etc/SuSE-release<br>/etc/UnitedLinux-release<br>/var/log/messages*<br>/var/log/boot.log*<br>Ismod<br>Ispci<br>mii-tool<br>/proc/net/<br>netstat -na<br>netstat -na<br>netstat -na                                                                                                    | (RHEL only)<br>Y<br>(SLES only)<br>N<br>Y<br>Y<br>Y<br>N<br>Y<br>Y |
| log/<br>Ismod<br>Ispci<br>mii_tool<br>proc_net/<br>netstat             | /etc/redhat-release<br>/lib/modules/`uname<br>-r`/build/include/linux/vers<br>ion.h*<br>/boot/vmlinuz.version.h<br>/etc/SuSE-release<br>/etc/UnitedLinux-release<br>/var/log/messages*<br>/var/log/boot.log*<br>Ismod<br>Ispci<br>mii-tool<br>/proc/net/<br>netstat -na<br>netstat -na<br>netstat -np                                                                                                    | (RHEL only)<br>Y<br>(SLES only)<br>N<br>Y<br>Y<br>Y<br>N<br>Y<br>Y |
| log/<br>Ismod<br>Ispci<br>mii_tool<br>proc_net/<br>netstat             | /etc/redhat-release<br>/lib/modules/`uname<br>-r`/build/include/linux/vers<br>ion.h*<br>/boot/vmlinuz.version.h<br>/etc/SuSE-release<br>/etc/UnitedLinux-release<br>/var/log/messages*<br>/var/log/boot.log*<br>Ismod<br>Ispci<br>mii-tool<br>/proc/net/<br>netstat -na<br>netstat -na<br>netstat -np<br>netstat -nr                                                                                                    | (RHEL only)<br>Y<br>(SLES only)<br>N<br>Y<br>Y<br>Y<br>N<br>Y<br>Y |
| log/<br>Ismod<br>Ispci<br>mii_tool<br>proc_net/<br>netstat             | /etc/redhat-release<br>/lib/modules/`uname<br>-r`/build/include/linux/vers<br>ion.h*<br>/boot/vmlinuz.version.h<br>/etc/SuSE-release<br>/etc/UnitedLinux-release<br>/var/log/messages*<br>/var/log/boot.log*<br>Ismod<br>Ispci<br>mii-tool<br>/proc/net/<br>netstat -na<br>netstat -na<br>netstat -ni<br>netstat -np<br>netstat -nr<br>netstat -nr<br>netstat -na -A inet6                                                                                                    | (RHEL only)<br>Y<br>(SLES only)<br>N<br>Y<br>Y<br>N<br>Y<br>Y      |
| log/<br>Ismod<br>Ispci<br>mii_tool<br>proc_net/<br>netstat             | /etc/redhat-release<br>/lib/modules/`uname<br>-r`/build/include/linux/vers<br>ion.h*<br>/boot/vmlinuz.version.h<br>/etc/SuSE-release<br>/etc/UnitedLinux-release<br>/var/log/messages*<br>/var/log/boot.log*<br>Ismod<br>Ispci<br>mii-tool<br>/proc/net/<br>netstat -na<br>netstat -na<br>netstat -np<br>netstat -nr<br>netstat -nr<br>netstat -nr<br>netstat -nr<br>netstat -nr<br>netstat -nr<br>netstat -nr<br>netstat -nr<br>netstat -nr<br>netstat -nr<br>netstat -nr<br>netstat -nr<br>netstat -nr<br>netstat -nr<br>netstat -nr                                              | (RHEL only)<br>Y<br>(SLES only)<br>N<br>Y<br>Y<br>N<br>Y<br>Y      |
| log/<br>Ismod<br>Ispci<br>mii_tool<br>proc_net/<br>netstat             | /etc/redhat-release<br>/lib/modules/`uname<br>-r`/build/include/linux/vers<br>ion.h*<br>/boot/vmlinuz.version.h<br>/etc/SuSE-release<br>/etc/UnitedLinux-release<br>/var/log/messages*<br>/var/log/boot.log*<br>Ismod<br>Ispci<br>mii-tool<br>/proc/net/<br>netstat -na<br>netstat -na<br>netstat -ni<br>netstat -np<br>netstat -nr<br>netstat -nr<br>netstat -nr<br>netstat -nr<br>netstat -nr<br>netstat -nr<br>netstat -nr<br>netstat -nr<br>netstat -nr<br>netstat -nr<br>netstat -nr<br>netstat -nr<br>netstat -nr<br>netstat -nr                                              | (RHEL only)<br>Y<br>(SLES only)<br>N<br>Y<br>Y<br>N<br>Y<br>Y      |
| log/<br>Ismod<br>Ispci<br>mii_tool<br>proc_net/<br>netstat             | /etc/redhat-release<br>/lib/modules/`uname<br>-r`/build/include/linux/vers<br>ion.h*<br>/boot/vmlinuz.version.h<br>/etc/SuSE-release<br>/etc/UnitedLinux-release<br>/var/log/messages*<br>/var/log/boot.log*<br>Ismod<br>Ispci<br>mii-tool<br>/proc/net/<br>netstat -na<br>netstat -na<br>netstat -ni<br>netstat -np<br>netstat -nr<br>netstat -nr<br>netstat -nr<br>netstat -nr<br>netstat -nr<br>netstat -nr<br>netstat -nr<br>netstat -nr<br>netstat -ng<br>netstat -ng<br>netstat -ng                                                                                           | (RHEL only)<br>Y<br>(SLES only)<br>N<br>Y<br>Y<br>N<br>Y<br>Y      |
| log/<br>Ismod<br>Ispci<br>mii_tool<br>proc_net/<br>netstat             | /etc/redhat-release<br>/lib/modules/`uname<br>-r`/build/include/linux/vers<br>ion.h*<br>/boot/vmlinuz.version.h<br>/etc/SuSE-release<br>/etc/UnitedLinux-release<br>/var/log/messages*<br>/var/log/boot.log*<br>Ismod<br>Ispci<br>mii-tool<br>/proc/net/<br>netstat -na<br>netstat -na<br>netstat -ni<br>netstat -np<br>netstat -nr<br>netstat -nr<br>netstat -nr<br>netstat -nr<br>netstat -nr<br>netstat -nr<br>netstat -nr<br>netstat -nr<br>netstat -nr<br>netstat -nr<br>netstat -nr<br>netstat -nr<br>netstat -nr<br>netstat -nr<br>netstat -nr<br>netstat -nr<br>netstat -ns | (RHEL only)<br>Y<br>(SLES only)<br>N<br>Y<br>Y<br>N<br>Y<br>Y<br>N |
| log/<br>Ismod<br>Ispci<br>mii_tool<br>proc_net/<br>netstat             | /etc/redhat-release<br>/lib/modules/`uname<br>-r`/build/include/linux/vers<br>ion.h*<br>/boot/vmlinuz.version.h<br>/etc/SuSE-release<br>/etc/UnitedLinux-release<br>/var/log/messages*<br>/var/log/boot.log*<br>Ismod<br>Ispci<br>mii-tool<br>/proc/net/<br>netstat -na<br>netstat -na<br>netstat -na<br>netstat -np<br>netstat -nr<br>netstat -nr<br>netstat -nr<br>netstat -nr<br>netstat -nr<br>netstat -na -A inet6<br>netstat -ng<br>netstat -ns<br>/proc/devices                                                                                                    | (RHEL only)<br>Y<br>(SLES only)<br>N<br>Y<br>Y<br>Y<br>N<br>Y<br>Y |
| log/<br>Ismod<br>Ispci<br>mii_tool<br>proc_net/<br>netstat<br>proc_dev | /etc/redhat-release<br>/lib/modules/`uname<br>-r`/build/include/linux/vers<br>ion.h*<br>/boot/vmlinuz.version.h<br>/etc/SuSE-release<br>/etc/UnitedLinux-release<br>/var/log/messages*<br>/var/log/boot.log*<br>Ismod<br>Ispci<br>mii-tool<br>/proc/net/<br>netstat -na<br>netstat -na<br>netstat -np<br>netstat -nr<br>netstat -nr<br>netstat -nr<br>netstat -nr<br>netstat -nr<br>netstat -na -A inet6<br>netstat -ng<br>netstat -ns<br>/proc/devices                                                                                                    | (RHEL only)<br>Y<br>(SLES only)<br>N<br>Y<br>Y<br>Y<br>N<br>Y<br>Y |

|                     | sysconfig/   | /etc/network<br>/etc/sysconfig/netdump<br>/etc/sysconfig/ntpd<br>/etc/sysconfig/static-route<br>s<br>/etc/sysconfig/network-sc | Y |
|---------------------|--------------|----------------------------------------------------------------------------------------------------|---|
|                     | sveet a      | npts/                                                                                                    | N |
|                     | sys_info     | /proc/cpuinfo<br>/proc/interrupts<br>/proc/meminfo<br>/proc/iomem<br>/proc/ioports<br>/proc/version<br>/proc/slabinfo          | Y |
|                     | uname_a      | uname -a                                                                                                    | Y |
|                     | uptime       | uptime                                                                                                    | Y |
| GLS<br>information: | config/      | /etc/opt/FJSVhanet/config<br>/                                                                                                 | Y |
| hanetInfo/          | dsp_conf     | dsphanet<br>dsphanet -o<br>dsppoll                                                                                             | Y |
|                     | filelist_tmp | /var/opt/FJSVhanet/tmp/                                                                                                    | Y |
|                     | log/         | /var/opt/FJSVhanet/log/                                                                                                    | Y |
|                     | rpminfo      | rpm -qi FJSVhanet                                                                                                    | Y |
|                     | print_conf   | hanetconfig print<br>hanetpoll print<br>hanetmask print<br>hanetparam print<br>hanethvrsc print                                | Y |
|                     | dev_sha      | ls -l /dev/sha                                                                                                    | Y |
|                     | /sha.ko      | /opt/FJSVhanet/usr/kerne<br>l/drv/sha.ko                                                                                       | Y |
| Cluster system      | hvdisp_a     | hvdisp -a                                                                                                    | N |
| RCInfo/             | log/         | /var/opt/reliant/log/                                                                                                    | N |

[Meaning of the symbols] Y: It extracts. N: It does not extract.

# [Output form]

The collected materials are compressed and stored by tar and compress commands. A stored file name is "machine name" + "Date collected (YYMMDDhhmmss)".tar.gz. Ex.) hostname040126093843.tar.gz

# [Using example]

When collecting all examination materials under /tmp.

# /opt/FJSVhanet/usr/sbin/hanet\_snap

When collecting the minimum examination materials under /tmp.

# /opt/FJSVhanet/usr/sbin/hanet\_snap -s

When collecting the minimum examination materials under /home/user1.

# /opt/FJSVhanet/usr/sbin/hanet\_snap -s /home/user1

# **Chapter 7 Command references**

This chapter outlines GLS commands.

# 7.1 hanetconfig Command

# [Name]

hanetconfig - Setting, modifying, deleting, and displaying a configuration definition of Redundant Line Control Function

#### [Synopsis]

/opt/FJSVhanet/usr/sbin/hanetconfig command [args]

# [Feature description]

The hanetconfig command defines configuration information required for the operation of Redundant Line Control Function. This command also modifies, deletes, and displays a setting.

| Command | Process outline                    | Authority    |
|---------|------------------------------------|--------------|
| create  | Creates configuration information  | Super user   |
| сору    | Copies configuration information   | Super user   |
| print   | Displays configuration information | General user |
| modify  | Modifies configuration information | Super user   |
| delete  | Deletes configuration information  | Super user   |
| version | Displays the version               | General user |

## (1) create command

Configuration information must be defined for a virtual interface before Redundant Line Control Function can be operated. Use the create command to create a definition of configuration information. The create command can also create definitions of more than one logical virtual interface on the virtual interface. The following is the command format for building a virtual interface:

- When creating a virtual interface

|       | Fast switching mode (IPv4):                                                       |
|-------|-----------------------------------------------------------------------------------|
|       | /opt/FJSVhanet/usr/sbin/hanetconfig create [inet] -n devicename -m t -i ipaddress |
|       | -t interface1[,interface2,]                                                       |
|       | Fast switching mode (IPv6):                                                       |
|       | /opt/FJSVhanet/usr/sbin/hanetconfig create inet6 -n devicename -m t -t            |
|       | interface1[,interface2,]                                                          |
|       | NIC switching mode (IPv4: Logical IP address takeover function):                  |
|       | /opt/FJSVhanet/usr/sbin/hanetconfig create [inet] -n devicename -m d -i           |
|       | ipaddress1 -e ipaddress2 -t interface1[,interface2]                               |
|       | NIC switching mode (IPv6: Logical IP address takeover function):                  |
|       | /opt/FJSVhanet/usr/sbin/hanetconfig create inet6 -n devicename -m d -i            |
|       | ipaddress/prefix -t interface1[,interface2]                                       |
|       | NIC switching mode (Physical IP address takeover function):                       |
|       | /opt/FJSVhanet/usr/sbin/hanetconfig create -n devicename -m e -i ipaddress1 [-e   |
|       | ipaddress2] -t interface1[,interface2]                                            |
|       | Standby patrol function (automatic failback if a failure occurs / immediate       |
|       | automatic failback):                                                              |
|       | /opt/FJSVhanet/usr/sbin/hanetconfig create -n devicename -m {p   q} -t interface  |
|       |                                                                                   |
| - Whe | en creating a logical virtual interface                                           |
|       | East switching grand (ID-4)                                                       |

Fast switching mode (IPv4): /opt/FJSVhanet/usr/sbin/hanetconfig create [inet] -n devicename -i ipaddress Fast switching mode (IPv6): /opt/FJSVhanet/usr/sbin/hanetconfig create inet6 -n devicename -i ipaddress/prefix

# [inet | inet6]

Specify an IP address form to set to a virtual interface.

- inet : IPv4 address inet6
  - : IPv6 address

When omitted, it is dealt with as specified inet. It is necessary to specify this option first (immediately after a string of "create") before other options.

This option can be specified only when using Fast switching mode or NIC switching mode (a logical IP address takeover function).

#### -n devicename:

Specify the name of a virtual interface or logical virtual interface for which the configuration information should be set. Specify the virtual interface name with a string that begins with "sha" and is followed by a value (0 to 255) (such as sha0 and sha10). Specify the logical virtual interface name as "virtual-interface-name: value (2 to 64)" (such as sha0:2 and sha10:5). If you specify a virtual interface or logical virtual interface in any other format, an error message is output and this command terminates abnormally. Logical virtual interface can only be configured on operation mode "t".

# -m t|d|e|p|q:

Specify an operation mode. If devicename is a logical virtual interface, specify the operation mode of a corresponding virtual interface.

t: Fast switching mode

Specify this parameter to use the Redundant Line Control Function in Fast switching mode.

d: NIC switching mode (logical IP address takeover function)

Specify this parameter to use the Redundant Line Control Function in NIC switching mode. Communication is performed by activating a physical interface to be used and its logical interface and taking over the IP address attached to the logical interface.

e: NIC switching mode (physical IP address takeover function) Specify this parameter to use the Redundant Line Control Function in NIC switching mode. Communication is performed by taking over the IP address attached to the physical interface without activating a logical interface. p: Standby patrol function (automatic fail-back if a failure occurs) Specify this parameter to use the Redundant Line Control Function in NIC

switching mode and monitor the status of the standby NIC. If the standby NIC is communicating due to a failure and the active NIC recovers, no fail-back occurs until the currently used NIC encounters a failure.

q: Standby patrol function (immediate automatic fail-back)

Specify this parameter to use the Redundant Line Control Function in NIC switching mode and monitor the status of the standby NIC. If the standby NIC is communicating due to a failure and the active NIC recovers, a fail-back immediately occurs.

**Operation mode** Specifiable parameter inet | inet6 -n -i -е -t 't' (Fast switching mode) Supported 0 O (\*6) Х O (\*1) O (\*4) 'd' (NIC switching mode (logical Supported 0 0 O (\*2) IP address takeover function)) 'e' (NIC switching mode 0 0 O (\*5) O (\*2) Not (physical IP address takeover supported function)) 'p' (Standby patrol function 0 Х Х O (\*3) Not (automatic fail-back if a failure supported occurs)) Х Х 'q' (Standby patrol function 0 Not O (\*3) (immediate automatic fail-back)) supported

The following table lists options that can be specified in each operation mode.

[Meaning of the symbols] 0: Required, X: Not required

\*1 Specify a physical interface (The same physical interface can be specified if the operation mode is "t"). 1 to 8 physical interfaces can be assigned.

\*2 Specify a physical interface that is not specified in any other operation mode.

One or two physical interface can be assigned.

\*3 Specify a virtual interface specified in the operation mode "d" or "e". Only one interface can be assigned.

\*4 It is not possible to specify this parameter when set inet6 to an address form.

\*5 This parameter may be omitted if the physical IP address takeover function II is used (not activating an interface on the standby node in the cluster system). \*6 It can specify, only when creating logical virtual interface.

-i ipaddress1[/prefix]:

ipaddress1

Specify a host name or an IP address to assign to a virtual interface or a logical virtual interface (devicename specified by -n option). The specified IP address or host must be defined in an /etc/hosts file. When assigning an IP address to a logical virtual interface, it is necessary to specify the same subnet as that of a virtual interface. If specified a different subnet, occasionally it is not possible to communicate.

[/prefix]

Specify the length of a prefix of ipaddress1 following "/" (slash). The range possible to specify is between zero to 128. This parameter is required only when specifying an IPv6 address to ipaddress1 or a host name defined in an /etc/hosts file. It is not possible to specify for an IPv4 address.

#### -e ipaddress2:

Specify an IP address or a host name to assign to a physical interface. It is possible to set an IP address or a host name in an IPv4 form only and must be defined in an /etc/hosts file. It is possible to specify this option only when specified inet for an address form. (When specified inet6, a link local address is automatically assigned.) It is necessary to set this option in NIC switching mode (operation mode is "d" or "e"). In cluster operation, it is possible to omit this option if an interface of NIC switching mode (operation mode is "e") is not activated by a standby node.

#### -t interface1[,interface2,...]:

Specify interface names to be bundled by a virtual interface, by listing them delimited with a comma (,).

Specify virtual interface names (such as sha1 and sha2) for standby patrol function (operation mode "p" or "q").

Specify physical interface names (such as eth0) or tagged VLAN interface names (such as eth0.1 or eth1.2) for any other mode (operation mode "t", "d", or "e") than standby patrol function.

# (2) copy command

Use the copy command to create different configuration information while sharing an NIC used in other configuration information (virtual interface in NIC switching mode (operation mode "d")). This command thus allows configuration information to be automatically created by using the copy source information and without requiring you to specify an IP address to be attached to a physical interface, interface names to be bundled by a virtual interface, and an operation mode. This command realizes simpler operation than directly executing the hanetconfig create command.

In addition, this command can copy only virtual interface of NIC switching mode (operation mode "d").

The following is the command format for copying a virtual interface:

- When duplicating a virtual interface of IPv4 from a virtual interface of IPv4

/opt/FJSVhanet/usr/sbin/hanetconfig copy [inet] -n devicename1,devicename2 -i ipaddress

- When duplicating a virtual interface of IPv4 from a virtual interface of IPv6 (dual stack configuration)

/opt/FJSVhanet/usr/sbin/hanetconfig copy [inet] -n devicename1,devicename1 -i ipaddress1 -e ipaddress2

- When duplicating a virtual interface of IPv6 from a virtual interface of IPv6

/opt/FJSVhanet/usr/sbin/hanetconfig copy inet6 -n devicename1,devicename2 -i ipaddress/prefix

- When duplicating a virtual interface of IPv6 from a virtual interface of IPv4 (dual stack configuration)

/opt/FJSVhanet/usr/sbin/hanetconfig copy inet6 -n devicename1,devicename1 -i ipaddress/prefix

## [inet | inet6]

Specify an IP address form to set to a copy-to virtual interface.

inet : IPv4 address

inet6 : IPv6 address

When omitted, it is dealt with as specified inet. It is necessary to specify this option first (immediately after a strings of copy) before other options.

#### -n devicename1, devicename2:

devicename1:

Specify a copy-from virtual interface name. It is possible to specify only a virtual interface name of NIC switching mode (operation mode is "d").

devicename2:

Specify a copy-to virtual interface name. When configuring IPv4/IPv6 dual stack, specify the same virtual interface name (devicename1) as that of copy-from.

## -i ipaddress1[/prefix]:

Specify a host name or an IP address to assign to a copy-to virtual interface specified by devicename2. See -i option of a create command for the detail of how to set.

#### -e ipaddress2:

Specify an IP address or a host name to assign to a physical interface. This option is required to duplicate a virtual interface of IPv4 from that of IPv6 (dual stack configuration). See -e option of a create command for the detail of how to set.

#### (3) print command

Use the print command to display the current configuration information. The following is the format of the print command.

/opt/FJSVhanet/usr/sbin/hanetconfig print [-n devicename1[,devicename2,...]]

# -n devicename1, devicename2, ...:

Specify the name of a virtual interface or logical virtual interface whose configuration information should be displayed. If this option is not specified, the print command displays all the configuration information for the currently set virtual interfaces and logical virtual interfaces.

The following shows an example of displaying configuration information.

| # /opt/FJSVhanet/usr/sbin/hanetconfig print<br>[IPv4,Patrol] |                                   |                       |                         |                                        |
|--------------------------------------------------------------|-----------------------------------|-----------------------|-------------------------|----------------------------------------|
| Name                                                         | Hostname                          | Mode                  | Physical ipaddr         | Interface List                         |
| sha0<br>sha1<br>sha2<br>sha3                                 | 192.168.10.110<br>-<br>hostC<br>- | +<br>d<br>р<br>d<br>Р | 192.160.10.10<br>-<br>- | eth0,eth1<br>sha0<br>eth2,eth3<br>sha2 |
| [IPv6]                                                       |                                   |                       |                         |                                        |
| Name<br>+                                                    | Hostname/prefix<br>+              |                       | Mod.                    | e Interface List<br>-+                 |
| sha0                                                         | fec0:1::123/64                    |                       | ď                       | eth0,eth1                              |

| Display       |                 | Contents                                                                                                    |  |
|---------------|-----------------|----------------------------------------------------------------------------------------------------|--|
| [IPv4,Patrol] |                 | The information of an IPv4 virtual interface and standby patrol                                                                                           |  |
| [IPv4,Patrol] | Name            | A virtual interface name.                                                                                                    |  |
|               | Hostname        | The host name or virtual IP address of a virtual interface.                                                                                               |  |
|               | Mode            | The operation mode of a virtual interface.                                                                                                    |  |
|               | Physical ipaddr | A physical IP address defined in standby<br>patrol mode.                                                                                                  |  |
|               | Interface List  | A virtual interface name in standby patrol<br>function (operation mode "p" or "q"). Outputs<br>a physical interface name (such as eth0) in<br>other mode. |  |
| [IPv6]        | •               | The information of an IPv6 virtual interface                                                                                                    |  |
| [IPv6]        | Name            | A virtual interface name.                                                                                                    |  |
|               | Hostname/prefix | A host name or an IP address and a prefix value of a virtual interface.                                                                                   |  |
|               | Mode            | The operation mode of a virtual interface.                                                                                                    |  |
|               | Interface List  | A virtual interface name in standby patrol<br>function (operation mode "p" or "q"). Outputs<br>a physical interface name (such as eth0) in<br>other mode. |  |

# (4) modify command

Use the modify command to modify the configuration of Redundant Line Control Function. The following is the format of the modify command that modifies configuration information for a virtual interface:

- When changing configuration information of a virtual interface

|     | Fast switching mode (IPv4):                                                      |
|-----|----------------------------------------------------------------------------------|
|     | /opt/FJSVhanet/usr/sbin/hanetconfig modify [inet] -n devicename {[-i ipaddress1] |
|     | [-t interface1[,interface2,]]}                                                   |
|     | Fast switching mode (IPv6):                                                      |
|     | /opt/FJSVhanet/usr/sbin/hanetconfig modify inet6 -n devicename -t                |
|     | interface1[,interface2,]                                                         |
|     | NIC switching mode (IPv4: Logical IP address takeover function):                 |
|     | /opt/FJSVhanet/usr/sbin/hanetconfig modify [inet] -n devicename {[-i ipaddress1] |
|     | [-e ipaddress2] [-t interface1[,interface2]]}                                    |
|     | NIC switching mode (IPv6: Logical IP address takeover function):                 |
|     | /opt/FJSVhanet/usr/sbin/hanetconfig modify inet6 -n devicename {[-i              |
|     | ipaddress1/prefix] [-t interface1[,interface2]]}                                 |
|     | NIC switching mode (Physical IP address takeover function):                      |
|     | /opt/FJSVhanet/usr/sbin/hanetconfig modify -n devicename {[-i ipaddress1] [-e    |
|     | ipaddress2] [-t interface1[,interface2]]}                                        |
|     | Standby patrol function:                                                         |
|     | /opt/FJSVhanet/usr/sbin/hanetconfig modify -n devicename {[-t interface1]}       |
|     |                                                                                  |
| /he | en changing configuration information of a virtual interface                     |
|     | Fast switching mode (IPv4):                                                      |
|     | /opt/FJSVhanet/usr/sbin/hanetconfig modify [inet] -n devicename -i ipaddress     |
|     |                                                                                  |

- W

Fast switching mode (IPv6): /opt/FJSVhanet/usr/sbin/hanetconfig modify inet6 -n devicename -i ipaddress/prefix

# [inet | inet6]

inet

inet6

Specify an IP address form to set to a changing virtual interface.

- : IPv4 address
- : IPv6 address

When omitted, it is dealt with as specified inet. It is necessary to specify this option first (immediately after a string of modify) before other options.

This option can be specified only when using Fast switching mode or NIC switching mode (a logical IP address takeover function).

## -n devicename:

Specify the name of a virtual interface whose configuration information should be modified. This parameter is required.

## -i ipaddress1[/prefix]:

Specify a host name or IP address to be attached to a virtual or logical virtual interface (devicename specified by -n option) to be used for Redundant Line Control Function. This host name must correspond to an IP address in a network database such as the /etc/hosts file. You can directly specify an IP address instead of a host name. In this case, you must specify the IP address in dotted decimal notation. When you specify address information for a logical virtual interface, be sure to specify an address in the same subnet as the address of a corresponding virtual interface. Communication may be disabled if any other subnet is specified.

## -e ipaddress2:

Specify an IP address to be attached to a physical interface. This host name must correspond to an IP address in a network database such as the /etc/hosts file. You can directly specify an IP address instead of a host name. In this case, you must specify the IP address in dotted decimal notation.

This parameter can be modified only if the operation mode of a virtual interface to be modified is NIC switching mode (operation mode "d" or "e").

# -t interface1[,interface2,...]:

Specify interface names to be bundled by a virtual interface, by listing them delimited with a comma (,).

Specify virtual interface names (such as sha1 and sha2) if the operation mode of a virtual interface to be modified is standby patrol function (operation mode "p" or "q"). Specify physical interface names (such as eth0) if the operation mode of a virtual interface to be modified is not standby patrol function (operation mode "p" or "q").

# (5) delete command

Use the delete command to delete the configuration of Redundant Line Control Function. The following is the format of the delete command:

/opt/FJSVhanet/usr/sbin/hanetconfig delete [inet | inet6] -n {devicename1[,devicename2,...] | all}

# [inet | inet6]

Specify an IP address form of a deleting virtual interface.

- inet : IPv4 address
- inet6 : IPv6 address

When omitted, it is dealt with as specified inet. It is necessary to specify this option first (immediately after a string of delete) before other options.

This option can be specified only when using Fast switching mode or NIC switching mode (a logical IP address takeover function).

## -n devicename1[,devicename2,...]:

Specify the names of virtual interfaces (such as sha0 and sha1) or logical virtual interfaces (such as sha0:2 and sha1:10) whose configuration information should be deleted.

# all:

Specify this parameter to delete all the defined virtual and logical interfaces.

# (6) version command

The version of this product is displayed. The following is the format of the version command.

/opt/FJSVhanet/usr/sbin/hanetconfig version

The following shows an example of displaying version information.

HA-Net version 2.9

# [Notes]

 When you define a logical virtual interface, be sure to define also a virtual interface to which the logical virtual interface belongs.

(For example, when you define a logical virtual interface of sha2:2, sha2 must also be defined.)

- When you define a logical virtual interface, no input item except required items (the
  physical interface name and operation mode used in the logical virtual interface) can
  be set in the logical virtual interface definition. This is because the values specified
  for the virtual interface are set for them.
- Only a value from 2 to 64 can be specified as the logical number of the logical virtual interface.
- A new virtual interface can be added while other virtual interfaces are active. No new logical virtual interface can be attached to an active virtual interface. Add a logical virtual interface after deactivating the relevant virtual interface.
- If the HUB monitoring is set, no relevant configuration information can be deleted. Delete configuration information after deleting the relevant information of the HUB monitoring function.
- An IP address or host name to be specified to create, copy, or modify configuration information must be defined in /etc/hosts file.
- If more than one virtual interface is created while sharing a NIC bundled in NIC switching mode, the standby patrol need not be set for each of the virtual interfaces.
- When specified a numeric string for a host name, it is dealt with as decimal and converted into an IP address corresponding to its value to work. (For instance, when specified "123456", it is regarded an IP address "0.1.226.64" is specified.)
- As for an actual interface to configure Fast switching mode (the operation mode is "t"), be sure to define to use in TCP/IP before defining a virtual interface. (Check if or not there is /etc/sysconfig/network-scripts/ifcfg-ethX file. If not, create it and reboot a system.)
- When specified a host name to where to set a host name or an IP address with this command, it is not possible to change the corresponding host name on the host database of such as /etc/hosts file. To change the information of the host name, it is necessary to temporarily delete a definition of a Redundant Line Control Function to use the corresponding host name and to set the definition again.
- When using an IPv6 address, an IP address that is set by -i option of a create command is not a target of address automatic configuration by an IPv6 protocol. Therefore, specify the same to a prefix and the length of a prefix as those set in an IPv6 router on the connected network. Set a value different from that of the other system for an "interface IP" inside an IP address field.
- When configuring a virtual interface for Fast switching mode as Dual Stack, the bundled physical interfaces cannot be modified with "modify –t" command. To apply changes, delete the configuration information of the virtual interface and then reconfigure.
- Do not use characters other than alphanumeric characters, period, and hyphen for the host name. If characters other than the above are used, re-write the host names in /etc/hosts so that it does not contain any other characters. Also, the first and last character for the host name must be alphanumeric character.

# [Examples]

#### (1) create command

The following shows an example of the setting command used in Fast switching mode to bundle two physical interfaces (eth0 and eth1) as the virtual interface host HAhost to duplicate the virtual interface sha0.

# /opt/FJSVhanet/usr/sbin/hanetconfig create -n sha0 -m t -i HAhost -t eth0,eth1

The following shows an example of the setting command used to define two logical virtual interfaces (sha0:2 and sha0:3) on the virtual interface (sha0).

# /opt/FJSVhanet/usr/sbin/hanetconfig create -n sha0 -m t -i hostf -t eth0,eth1
# /opt/FJSVhanet/usr/sbin/hanetconfig create -n sha0:2 -i hostg
# /opt/FJSVhanet/usr/sbin/hanetconfig create -n sha0:3 -i hosth

The following shows an example of the setting command used to have the virtual interface (sha0) bundle only one physical interface (eth0).

# /opt/FJSVhanet/usr/sbin/hanetconfig create -n sha0 -m t -i hosti -t eth0

The following shows an example of the setting command used in NIC switching mode to set two physical interfaces (eth0 and eth1) and use the logical IP address takeover function and the standby patrol function (operation mode "p"). Before NIC switching mode can be used, the HUB monitoring function must be set.

# /opt/FJSVhanet/usr/sbin/hanetconfig create -n sha0 -m d -i hostg -e hosth -t eth0,eth1

# /opt/FJSVhanet/usr/sbin/hanetconfig create -n sha1 -m p -t sha0

The following shows an example of the setting command used in NIC switching mode to set two physical interfaces (eth0 and eth1) and use the physical IP address takeover function and the standby patrol function (operation mode "p"). Before NIC switching mode can be used, the HUB monitoring function must be set.

# /opt/FJSVhanet/usr/sbin/hanetconfig create -n sha0 -m e -i hosti -e hostj -t eth0,eth1 # /opt/FJSVhanet/usr/sbin/hanetconfig create -n sha1 -m p -a 02:00:00:00:00:01 -t sha0

The following is an example that set two physical interfaces (eth0 and eth1) to use a logical IP address takeover function by an IPv6 address in NIC switching mode. It is necessary to set a HUB monitoring function other than this setting.

# /opt/FJSVhanet/usr/sbin/hanetconfig inet6 create -n sha0 -m d -i fec0:1::1/64 -t eth0,eth1

or # /opt/FJSVhanet/usr/sbin/hanetconfig inet6 create -n sha0 -m d -i hostg/64 -t eth0,eth1

The following is an example of configuring two physical interfaces (eth0 and eth1) and creating a virtual interface (sha0) using IPv6 address.

# /opt/FJSVhanet/usr/sbin/hanetconfig create inet6 -n sha0 -m t -t eth0,eth1

The following shows an example of the setting command used in NIC switching mode to set two tagged VLAN interfaces (eth0.1 and eth1.1) and use the logical IP address takeover function and the standby patrol function (operation mode "p"). Before NIC switching mode can be used, the HUB monitoring function must be set.

# /opt/FJSVhanet/usr/sbin/hanetconfig create -n sha0 -m d -i hostg -e hosth -t eth0.1,eth1.1

# /opt/FJSVhanet/usr/sbin/hanetconfig create -n sha1 -m p -t sha0

#### (2) modify command

The following is an example of modifying bundled physical interfaces (eth0 and eth1) in the virtual interface (sha0) to different physical interfaces (eth2 and eth3).

# /opt/FJSVhanet/usr/sbin/hanetconfig modify -n sha0 -t eth2,eth3

The following is an example of modifying the virtual IP address defined in the virtual interface (sha0).

# /opt/FJSVhanet/usr/sbin/hanetconfig modify -n sha0 -i hostc

#### (3) copy command

The following is an example of sharing the NIC, used in the virtual interface (sha0 for IPv4) for NIC switching mode (operation mode "d"), with another virtual interface (sha2 for IPv4).

# /opt/FJSVhanet/usr/sbin/hanetconfig copy -n sha0,sha2 -i host4

The following is an example of sharing the NIC, used in the virtual interface (sha0 for IPv6) for NIC switching mode (operation mode "d"), with another virtual interface (sha2 for IPv4).

# /opt/FJSVhanet/usr/sbin/hanetconfig copy -n sha0,sha0 -i host4 -e hostp

The following is an example of sharing the NIC, used in the virtual interface (sha0 for IPv6) for NIC switching mode (operation mode "d"), with another virtual interface (sha2 for IPv6).

# /opt/FJSVhanet/usr/sbin/hanetconfig copy inet6 -n sha0,sha2 -i host6/64

The following is an example of sharing the NIC, used in the virtual interface (sha0) for IPv4) for NIC switching mode (operation mode "d"), with another virtual interface (sha2 for IPv6).

# /opt/FJSVhanet/usr/sbin/hanetconfig copy inet6 -n sha0,sha0 -i host6/64

#### (4) delete command

The following is an example of deleting the virtual interface (sha2 for IPv4).

# /opt/FJSVhanet/usr/sbin/hanetconfig delete -n sha2

The following is an example of deleting the virtual interface (sha2 for IPv6).

# /opt/FJSVhanet/usr/sbin/hanetconfig delete inet6 -n sha2

The following is an example of deleting the logical virtual interface (sha0:2).

# /opt/FJSVhanet/usr/sbin/hanetconfig delete -n sha0:2

The following is an example of deleting the logical virtual interface (sha0:2 for IPv6).

# /opt/FJSVhanet/usr/sbin/hanetconfig delete inet6 -n sha0:2

# 7.2 strhanet Command

# [Name]

strhanet - Activation of virtual interfaces

## [Synopsis]

/opt/FJSVhanet/usr/sbin/strhanet [inet | inet6 | dual] [-n devicename1[,devicename2,...]]

# [Feature description]

The strhanet command activates virtual interfaces in accordance with the generated configuration information.

# [Option]

It is possible to specify the following options:

## [inet | inet6 | dual]

Specify an IP address form assigned to a virtual interface to be activated.

- inet : IPv4 address
- inet6 : IPv6 address
- dual : IPv4/IPv6 dual stack configuration

When omitted, virtual interfaces of all forms are to be dealt with. IPv4 and IPv6 addresses are activated at the same time in a virtual interface of dual stack configuration. It is not possible to activate only an IPv4 address or only an IPv6 address respectively. Dual stack configuration in this case does not mean IPv4 and IPv6 addresses are set on each of the stacked physical interfaces, but they are set to one virtual interface defined in a Redundant Line Control Function. This option is valid only in Fast switching mode (operation mode is "t") or NIC switching mode (operation mode is "d").

## -n devicename1[,devicename2,...]:

Specify a virtual interface name to be activated. Multiple virtual interfaces can be specified by delimiting them with a comma (,). Configuration information for virtual interface names specified here must have been generated with the hanetconfig create command. If this option is not specified, all created virtual interfaces are activated.

# [Related commands]

hanetconfig stphanet dsphanet

#### [Notes]

- If an additional virtual interface is activated in Fast switching mode, nodes that have been activated in Fast switching mode may be temporarily overloaded.
- This command can activate a virtual interface only if configuration information has already been set by using the hanetconfig command before executing this command. For details, see "Chapter 3 Environment configuration".
- Virtual interfaces used in a cluster system cannot be activated with this command.
- No logical virtual interface can be specified for the -n option. Logical virtual interfaces are automatically activated when corresponding virtual interfaces are activated.
- This command can be specified for virtual interfaces in Fast switching mode (operation mode "t"), NIC switching mode (operation mode "d" or "e"). This command cannot be specified for virtual interfaces in Standby patrol function (operation mode "p" or "q").
- A standby patrol function ("p" or "q") is automatically activated when activated a virtual interface of the corresponding NIC switching mode ("d" or "e").
- To add and activate a virtual interface of the other NIC switching modes ("d" or "e") with a virtual interface of NIC switching mode ("d" or "e") is already activated, stop temporarily all virtual interfaces of the activated NIC switching mode ("d" or "e") using a stphanet command. Then execute a strhanet command and activate the virtual interfaces.
- Be sure to use a strhanet command to activate a virtual interface. Do not use an
  ifconfig command to do the operation. Do not operate physical interfaces that a
  virtual interface bundles with an ifconfig command while activating a virtual interface.

• If you want to activate a virtual interface using Fast switching mode, wait at least 1 minute to execute the command to activate after deactivating it.

# [Examples]

The following is an example in which all virtual interfaces defined in the configuration information for Redundant Line Control Function are activated.

# /opt/FJSVhanet/usr/sbin/strhanet

The following is an example in which only the virtual interface sha2 defined in the configuration information for Redundant Line Control Function is activated.

# /opt/FJSVhanet/usr/sbin/strhanet -n sha2

The following shows an example to activate all virtual interfaces of Fast switching mode or NIC switching mode and also in an IPv6 address form from virtual interfaces defined in the configuration information.

# /opt/FJSVhanet/usr/sbin/strhanet inet6

# 7.3 stphanet Command

# [Name]

stphanet - Inactivation of virtual interfaces

# [Synopsis]

/opt/FJSVhanet/usr/sbin/stphanet [inet | inet6 | dual] [-n devicename1[,devicename2,...]]

# [Feature description]

The stphanet command makes it possible to deactivate a virtual interface.

# [Option]

It is possible to specify the following options:

# [inet | inet6 | dual]

Specify an IP address form assigned to a virtual interface to be deactivated.

- inet : IPv4 address
- inet6 : IPv6 address
- dual : IPv4/IPv6 dual stack configuration

When omitted, virtual interfaces of all forms are to be dealt with. IPv4 and IPv6 addresses are deactivated at the same time in a virtual interface of dual stack configuration. It is not possbile to deactivate only an IPv4 address or only an IPv6 address respectively. Dual stack configuration in this case does not mean IPv4 and IPv6 addresses are set on each of the stacked physical interfaces, but they are set to one virtual interface defined in a Redundant Line Control Function. This opetion is valid only in Fast switching mode (operation mode is "t") or NIC switching mode (operation mode is "d").

# -n devicename1[,devicename2,...]:

Specify a virtual interface name to be inactivated. Multiple virtual interfaces can be specified by delimiting them with a comma (,). Virtual interface names specified here must have been activated by using the strhanet command. If this option is not specified, all active virtual interfaces are inactivated.

# [Related commands]

strhanet dsphanet

# [Notes]

- Virtual interfaces used in a cluster system cannot be inactivated with this command.
- Only logical virtual interfaces cannot be inactivated. By terminating virtual interfaces, related logical virtual interfaces are automatically terminated.
- When inactivating virtual interfaces and logical virtual interfaces, a high-level application must be terminated first.
- It is possible to specify this command to a virtual interface of Fast switching mode (operation mode is "t"), NIC switching mode ("d" or "e"). It is not possible to specify to a virtual interface of a standby patrol function ("p" or "q"). A Standby patrol function ("p" or "q") is automatically deactivated when deactivated a virtual interface of the corresponding NIC switching mode ("d" or "e").
- Be sure to use a stphanet command to deactivate a virtual interface. Do not use an ifconfig command to do the operation.
- A virtual interface of standby patrol set after activated NIC switching mode and activated by strptl command is not deactivated. Use stpptl command to deactivate.
- When a virtual interface of NIC switching mode is deactivated and only a virtual interface of standby patrol is activated, use stpptl command to deactivate the virtual interface of standby patrol.
- When deactivating a virtual interface, if stacked physical interfaces are not used at all, deactivate them as well.
- When using Fast switching mode on IPv6 environment, it takes maximum 30 seconds to complete stphanet command. The following message might be outputted to /var/log/messages, but it is not an error.
   "kernel: unregister\_netdevice: waiting for shaX to become free."
- If you want to inactivate a virtual interface using Fast switching mode, wait at least 1
  minute to execute the command to activate after deactivating it.

# [Examples]

The following is an example in which all virtual interfaces (excluding virtual interfaces in cluster operation) defined in the configuration information for Redundant Line Control Function are inactivated.

# /opt/FJSVhanet/usr/sbin/stphanet

The following is an example in which only the virtual interface sha2 defined in the configuration information for Redundant Line Control Function is inactivated.

# /opt/FJSVhanet/usr/sbin/stphanet -n sha2

The following shows an example to deactivate all virtual interfaces of Fast switching mode or NIC switching mode and also in dual stack configuration.

# /opt/FJSVhanet/usr/sbin/stphanet dual

# 7.4 dsphanet Command

# [Name]

dsphanet - Displaying the operation status of virtual interfaces

# [Synopsis]

/opt/FJSVhanet/usr/sbin/dsphanet [-n devicename1[,devicename2,...] | -o]

# [Feature description]

The dsphanet command displays the current operation status of virtual interfaces and logical virtual interfaces.

# [Option]

You can specify the following options:

# -n devicename1[,devicename2,...]:

Specify the name of a virtual interface whose status should be displayed. You can specify more than one virtual interface by listing them delimited with a comma (,). If this option is not specified, this command displays all the virtual interfaces that are properly defined.

-o:

Displays all communication parties of virtual interfaces defined in Fast switching mode (operation mode "t"). This option does not display communication parties of virtual interfaces not yet activated using the strhanet command.

# [Display format]

The following shows the display formats used when no option is specified and when the -n option is specified.

```
# /opt/FJSVhanet/usr/sbin/dsphanet
[IPv4,Patrol]
       Status Mode CL Device
Name
+-----+
             d OFF eth0(ON),eth1(OFF)
shaO
       Active
       Active t OFF eth2(ON),eth3(ON)
sha1
sha 2
       Active p OFF sha0(ON)
[IPv6]
       Status Mode CL Device
Name
Active d OFF eth0(ON),eth1(OFF)
sha0
        Active t OFF eth2(ON),eth3(ON)
sha1
```

| Display       |          | Contents                                        |
|---------------|----------|-------------------------------------------------|
| [IPv4,Patrol] |          | Virtual interface information of an IPv4        |
|               |          | address and standby patrol form.                |
| [IPv6]        |          | Virtual interface information of an IPv6        |
|               |          | address form.                                   |
| Name          |          | A virtual interface name.                       |
| Status        | Active   | The status of a virtual interface is active     |
|               |          | status.                                         |
|               | Inactive | The status of a virtual interface is inactive   |
|               |          | status.                                         |
| Mode          | t        | Fast switching mode                             |
|               | d        | NIC switching mode (logical IP address takeover |
|               |          | function)                                       |
|               | е        | NIC switching mode (physical IP address         |
|               |          | takeover function)                              |

|        | р      | Standby patrol function (automatic fail-back if a failure occurs)                                                                                                    |
|--------|--------|----------------------------------------------------------------------------------------------------|
|        | q      | Standby patrol function (immediate automatic fail-back)                                                                                                    |
| CL     | ON     | Cluster resource                                                                                                    |
|        | OFF    | None cluster resource                                                                                                    |
| Device | (ON)   | Enabled.<br>The status if the interface is enabled and also<br>available. For the standby patrol interface, the<br>status is displayed if the transfer path is valid.                                                                                                    |
|        | (OFF)  | Disabled.<br>The status if the virtual interface in disabled.<br>For Fast switching mode, it also displays the<br>status when the failure is detected in the<br>remote systems. In NIC switching mode, it<br>displays the status when the standby patrol<br>function is disabled. |
|        | (STOP) | Ready for use.<br>The status immediately after configuring the<br>environment for NIC switching mode.                                                                                                    |
|        | (FAIL) | Error in one system.<br>Displays the status if the failure is detected on<br>standby patrol function.                                                                                                    |
|        | (CUT)  | Unused.<br>Displays the status if temporally dispatched by hanetnic delete command.                                                                                                    |

The following shows the display format used when the -o option is specified.

| # /opt/FJS<br>NIC | Whanet/usr/sbin/ds<br>Destination Host | sphanet -o<br>Status |
|-------------------|----------------------------------------|----------------------|
| +                 | +                                      | ++                   |
| eth0              | hahostA                                | Active               |
|                   | hahostB                                | Active               |
|                   | hahostC                                | Inactive             |
| eth1              | hahostA                                | Active               |
|                   | hahostB                                | Active               |
|                   | hahostC                                | Inactive             |

| Display          |          | Contents                                                                                                |
|------------------|----------|----------------------------------------------------------------------------------------------------|
| NIC              |          | A physical interface name.                                                                              |
| Destination Host |          | The host name of the communication target. (If the target host does not exist, it will display "none".) |
| Status           | Active   | The status of the communication target is active status.                                                |
|                  | Inactive | The status of the communication target is inactive status.                                              |

# [Related commands] strhanet

stphanet

# [Notes]

- This command can be specified for any virtual interfaces. Only one option can be specified at one time. •
- •

# [Examples]

The following shows an example of displaying the active or inactive status of all virtual interfaces that are properly defined in the configuration information for Redundant Line Control Function.

# /opt/FJSVhanet/usr/sbin/dsphanet

The following shows an example of displaying all the communication parties of virtual interfaces in Fast switching mode (operation mode "t") properly defined in the configuration information for Redundant Line Control Function.

# /opt/FJSVhanet/usr/sbin/dsphanet -o
# 7.5 hanetmask Command

# [Name]

hanetmask - Sets, modifies, deletes, and prints a subnet mask.

#### [Synopsis]

/opt/FJSVhanet/usr/sbin/hanetmask command [args]

# [Feature description]

This hanetmask command sets/modifies/deletes/prints a subnet mask value to specify when activating a virtual IP address.

| Command | Process outline         | Authority    |
|---------|-------------------------|--------------|
| create  | Sets a subnet mask.     | Super user   |
| print   | Prints a subnet mask.   | General user |
| modify  | Modifies a subnet mask. | Super user   |
| delete  | Deletes a subnet mask.  | Super user   |

#### (1) create command

Sets a subnet mask value to a virtual IP address defined by a hanetconfig command. A form of a create command is as follows:

# /opt/FJSVhanet/usr/sbin/hanetmask create -i network\_address -m netmask

#### -i network\_address:

Specifies a network address of a virtual IP to set a subnet mask value in decimal dotted notation.

#### -m netmask:

Specifies a subnet mask value to a network address specified by -i in decimal dotted notation.

# (2) print command

It is possible to print current information of a subnet mask by a print command. A form of a print command is as follows:

| /opt/FJSVhanet/usr/sbin/hanetmask print [-i |  |
|---------------------------------------------|--|
| network_address1[,network_address2]]        |  |

#### -i network\_address1[,network\_address2.....]:

It is possible to specify a network address to print dividing by a comma (","). Here it specifies a network address specified by -i of a create command. When not specified a -i option, all subnet mask information set at present is printed. An example of printing subnet mask information is as follows:

# /opt/FJSVhanet/usr/sbin/hanetmask print
 network-address netmask
+-----+

10.34.151.0 255.255.255.0

| Display         | Contents                                         |
|-----------------|--------------------------------------------------|
| network-address | A network address of a virtual IP.               |
| netmask         | A subnet mask value to set to a network address. |

## (3) modify command

When modifying a subnet mask value created by a create command, use a modify command. A form of a modify command is as follows:

# /opt/FJSVhanet/usr/sbin/hanetmask modify -i network\_address -m netmask

#### -i network\_address:

Specifies a network address of subnet mask information to modify in decimal dotted notation.

#### -m netmask:

Specifies a modified subnet mask value to a network address specified by -i in decimal dotted notation.

#### (4) delete command

When deleting a subnet mask value created by a create command, use a delete command. A form of a delete command is as follows:

| /opt/FJSVhanet/usr/sbin/hanetmask delete -i |  |
|---------------------------------------------|--|
| {network_address1[,network_address2]   all} |  |

#### -i network\_address1[,network\_address2.....]:

It is possible to specify a network address to delete dividing by a comma (","). Here it specifies a network address specified by -i of a create command.

#### -i all:

Deletes all subnet mask information set at present.

## [Notes]

- When dividing a network, which a virtual interface belongs to, into a subnet, set a subnet mask value by this command without fail. If not set, it is not possible to communicate with other systems. It is not necessary to execute this command if not divide into a subnet.
- Set the same subnet mask value without fail in a system connected to the same network.
- In NIC switching mode, set the same subnet mask value as that set to a physical IP address (a value set in /etc/sysconfig/network-scripts/ifcfg-ethX file) to a network address of a virtual IP.
- Configuration using this command is only required for NIC switching mode, Fast switching mode, IPv4 configuration, and dual configuration. This configuration is not required for IPv6 configuration. The configured subnet mask assigned to a physical interface is subject to the address of the virtual interface of Fast switching mode, logical virtual interface, virtual interface of NIC switching mode and physical interface.

#### [Examples]

#### (1) create command

An example to define a subnet mask 255.255.255.0 to a network address 10.34.151.0 is as follows:

# /opt/FJSVhanet/usr/sbin/hanetmask create -i 10.34.151.0 -m 255.255.255.0

#### (2) print command

Prints a list of subnet mask information.

# /opt/FJSVhanet/usr/sbin/hanetmask print

# (3) modify command

An example to modify a subnet mask, set to an already defined network address 10.34.0.0, to 255.255.0.0 is as follows:

# /opt/FJSVhanet/usr/sbin/hanetmask modify -i 10.34.0.0 -m 255.255.0.0

# (4) delete command

Deletes all subnet mask information.

# /opt/FJSVhanet/usr/sbin/hanetmask delete -i all

# 7.6 hanetparam Command

## [Name]

hanetparam - Setting up the monitoring function when Fast switching mode, NIC switching mode, or the standby patrol function is used

#### [Synopsis]

/opt/FJSVhanet/usr/sbin/hanetparam {-w sec | -m times | -l times | -p sec | -o times | -c {on | off} | -s {on | off}}

/opt/FJSVhanet/usr/sbin/hanetparam print

#### [Feature description]

The hanetparam command sets up the monitoring function.

# [Option]

You can specify the following options:

#### < Valid options in Fast switching mode >

#### -w value

Specify the interval (value) for monitoring the communication target in Fast switching mode. A value from 0 to 300 can be specified. No monitoring is performed if 0 is specified in value. By default, 5 is specified. This parameter is enabled only for Fast switching mode.

## -m value

Specify the monitoring retry count (value) before message output when the message output function for a line failure is enabled.

Specify the monitoring retry count (value) before message output. A value from 0 to 100 can be specified. No message is output if 0 is specified in value. By default, no message is output. This parameter is enabled only for Fast switching mode.

# -l value

Specify the cluster failover function.

Specify how many times (count) communication with the communication target can fail consecutively before cluster failover is performed. A value from 0 to 100 can be specified. No cluster failover is performed if 0 is specified in value. When performing Cluster switching, specify the number of repeatedly monitoring within the range between 1-100 for monitoring Cluster switching. The default is set to 5 (switch the Cluster if failure was detected on the entire transfer routes). This option is only available for Cluster operation on Fast switching mode.

#### -c value

When operating Fast switching mode on a cluster system and when an error occurred in all transfer routes at the activation of a userApplication, sets if or not to execute failover between clusters (job switching between nodes).

Specify "on" to value for executing failover between clusters (job switching between nodes) when an error occurred in all transfer routes at activation of a userApplication. Specify "off" to value for not executing failover between clusters when an error occurred in all transfer routes at activation of a userApplication. "off" is set to value as an initial setting value.

#### -s value

Specify if or not to output a message when a physical interface, which a virtual interface uses, changed the status (detected an error in a transfer route or recovery). A value possible to specify is "on" or "off". When specified "on", a message is output (message number: 990, 991, and 992). When specified "off", a message is not output. The initial value is "off". This parameter is valid only in Fast switching mode.

# < Valid options in NIC switching mode >

#### -p value

Specify the interval (value) for monitoring the communication target when the standby patrol function is enabled. A value from 0 to 100 can be specified. No monitoring is performed if 0 is specified in value.

Do not specify 0 to this parameter when set a user command execution function (executing a user command when standby patrol detected an error or recovery). User command execution does not function if specified 0.

By default, 15 is specified. This parameter is enabled only for NIC switching mode.

#### -o value

Specify the monitoring retry count (value) before message output when the message output function for a standby patrol failure is enabled.

Specify the monitoring retry count (value) before message output. A value from 0 to 100 can be specified.

When specified 0, stop outputting messages and make monitoring by a standby patrol function invalid. Do not specify 0 to this parameter when set a user command execution function (executing a user command when standby patrol detected an error or recovery). User command execution does not function, if specified 0.

By default, 3 is specified. This parameter is enabled only for NIC switching mode. The number of the times of continuous monitoring is "a set value of this option x 2" immediately after started standby patrol.

# < Valid options in all modes >

#### print:

Outputs a list of settings. The following shows the output format:

| # /opt/FJSVhanet/usr/sbin/hanetparam | print  |  |
|--------------------------------------|--------|--|
| Line monitor interval(w)             | :5     |  |
| Line monitor message output (m)      | :0     |  |
| Cluster failover (1)                 | :5     |  |
| Standby patrol interval(p)           | :15    |  |
| Standby patrol message output(o)     | :3     |  |
| Cluster failover in unnormality (    | e):OFF |  |
| Line status message output (s)       | :OFF   |  |

| Display                               |     | Contents                                                                                                    |  |
|---------------------------------------|-----|----------------------------------------------------------------------------------------------------|--|
| Line monitor interval (w)             |     | The setting for the transmission line monitoring interval.                                                      |  |
| Line monitor message output (m)       |     | The monitoring retry count before message output when a line failure occurs.                                    |  |
| Cluster failover (I)                  |     | The consecutive monitoring failure count before execution of cluster failover.                                  |  |
| Standby patrol interval (p)           |     | The monitoring interval of the standby patrol.                                                                  |  |
| Standby patrol message output (o)     |     | The consecutive monitoring failure count<br>before output of a message when a standby<br>patrol failure occurs. |  |
| Cluster failover in unnormality(c)    |     | Workings when an error occurred in all transfer routes at activating a userApplication.                         |  |
| Cluster failover in<br>unnormality(c) | ON  | Cluster switching immediately occurs.                                                                           |  |
|                                       | OFF | Cluster switching does not occur at activating a userApplication.                                               |  |
| Line status message output (s)        |     | With or without a message output when a physical interface changed the status.                                  |  |
| Line status                           | ON  | A message is output.                                                                                            |  |

# [Related command]

hanetpoll

#### [Notes]

- This command can be specified for a virtual interface in Fast switching mode (operation mode "t"), NIC switching mode (operation mode "d" or "e"), and standby patrol function (operation mode "p" or "q").
- The setting by this command is valid in the whole system. It is not possible to change in a unit of virtual interface.
- After executing this command, reboot the system immediately. The applied value will not be effective until the system restarts.

# [Examples]

# < Example of Fast switching mode >

## (1) Example of setting line failure monitoring interval

The following shows an example of using this command to perform monitoring at intervals of 5 seconds.

# /opt/FJSVhanet/usr/sbin/hanetparam -w 5

#### (2) Example of enabling or disabling the message output function used when

#### a line failure occurs

The following shows an example of using this command to output a message if communication with the communication target fails five consecutive times.

# /opt/FJSVhanet/usr/sbin/hanetparam -m 5

#### (3) Example of setting the cluster failover function

The following shows an example of using this command to perform cluster failover if communication with the communication target fails five consecutive times.

# /opt/FJSVhanet/usr/sbin/hanetparam -I 5

#### (4) A setting example of the workings when an error occurred in every transfer

#### route at the activation of a userApplication

An example of a command to execute failover between clusters when an error occurred in every transfer route immediately after activated a userApplication is as follows:

# /opt/FJSVhanet/usr/sbin/hanetparam -c on

# (5) An example of setting with/without outputting a message when a physical

#### interface, which a virtual interfaces uses, changed the status

An example of a command to output a message when a physical interface, which a virtual interface uses, changed the status is as follows:

# /opt/FJSVhanet/usr/sbin/hanetparam -s on

# < Example of NIC switching mode >

## (1) Example of setting the standby patrol monitoring interval

The following shows an example of using this command to perform monitoring at intervals of five seconds.

# /opt/FJSVhanet/usr/sbin/hanetparam -p 5

# (2) Example of setting the message output function used when a standby

# patrol failure occurs

The following shows an example of using this command to output a message when communication with the communication target fails five consecutive times.

# /opt/FJSVhanet/usr/sbin/hanetparam -o 5

# < Example common to all modes >

#### (1) Example of executing the status display command

The following shows an example of displaying the settings made using the hanetparam command.

# /opt/FJSVhanet/usr/sbin/hanetparam print

# 7.7 hanetpoll Command

# [Name]

hanetpoll - Setting, modifying, deleting, and displaying the monitoring destination information for the HUB monitoring function

# [Synopsis]

/opt/FJSVhanet/usr/sbin/hanetpoll command [args]

# [Feature description]

The hanetpoll command sets the monitoring destination information required for the HUB monitoring function. This command also modifies, deletes, displays, enables, or disables the settings.

| command | Process outline                                         | Authority  |  |
|---------|---------------------------------------------------------|------------|--|
| create  | Creates monitoring destination information Super use    |            |  |
| сору    | Copies monitoring destination information Super user    |            |  |
| print   | Displays monitoring destination information General use |            |  |
| modify  | Modifies monitoring destination information Super user  |            |  |
| delete  | Deletes monitoring destination information              | Super user |  |
| on      | Enabling the HUB monitoring function                    | Super user |  |
| off     | Disabling the HUB monitoring function                   | Super user |  |

# (1) create command

The operation of the HUB monitoring function requires the definition of monitoring destination information. Use the create command to define monitoring destination information.

/opt/FJSVhanet/usr/sbin/hanetpoll create -n devicename -p polladdress1[,polladdress2] [-b {on | off}]

# -n devicename:

Specify the name of a virtual interface to be monitored. Specify a virtual interface created using the hanetconfig create command or the hanetconfig copy command. No logical virtual interface name can be specified.

#### -p polladdress1[,polladdress2]:

Specify a monitor-to host name or IP address. Specify a monitor-to host name or IP address to "polladdress1" when activating a Primary interface. Specify a monitor-to host name or IP address to "polladdress2" when activating a Secondary interface. When Primary and Secondary interfaces monitor the same thing, or when a Secondary interface is not defined (a single case), omit "polladdress2". In NIC switching mode, specify a host name or an IP address of the connected HUB. It is also possible to set IPv4 or IPv6 addresses as an address form. When setting an IPv6 address, do not specify a prefix value. When specifying a host name, do not use the same name that exists in IPv4 and IPv6. If the same name exists, it is dealt with as an IPv6 host.

#### -b on | off:

If two HUBs are specified as monitoring destinations in NIC switching mode,

communication between the primary and secondary HUBs can be monitored.

on: Monitors communication between two HUBs.

off: Does not monitor communication between two HUBs.

# (2) copy command

Use the copy command to create copy monitoring destination information on a virtual interface in NIC switching mode. This command thus allows monitoring destination information to be automatically created by using the copy source information and without requiring you to specify monitoring destination information and HUB-to-HUB monitoring mode. This command realizes simpler operation than directly executing the hanetpoll create command. The following is the command format for the copy command:

/opt/FJSVhanet/usr/sbin/hanetpoll copy -n devicename1,devicename2

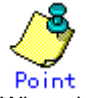

When the tagged VLAN interface is used, the "copy" command is used to set a synchronous switching in the virtual interface.

#### -n devicename1, devicename2:

Specify the names of virtual interfaces from and to which monitoring destination information should be copied.

#### devicename1:

Specify the name of a virtual interface that is set in monitoring information in the copy source.

# devicename2:

Specify the name of a new virtual interface to be monitored. Specify a virtual interface created using the hanetconfig create command or the hanetconfig copy command. No logical virtual interface name can be specified.

#### (3) print command

Use the print command to display the current monitoring destination information. Use this command to view the current monitoring destination information. The following is the format of the print command.

/opt/FJSVhanet/usr/sbin/hanetpoll print [-n devicename1[,devicename2,...]]

#### -n devicename1[,devicename2,...]:

Specify the names of virtual interfaces whose monitoring destination information should be displayed. If this option is not specified, the print command displays all the monitoring destination information currently specified.

The following shows an example of displaying information without any option specified.

| # /opt/FJSVhanet/usr/sbin/hanetpoll print |                |  |
|-------------------------------------------|----------------|--|
| Polling Status                            | = OFF          |  |
| interval(idle)                            | = 5( 60) sec   |  |
| times                                     | = 5 times      |  |
| repair_time                               | = 5 sec        |  |
| FAILOVER Status                           | = YES          |  |
| Name HUB Poll Hostm                       | ame            |  |
| +++                                       | +              |  |
| sha0 OFF hostA                            | ,192.168.10.10 |  |

| Display         |          | Contents                                                                                                    |  |
|-----------------|----------|----------------------------------------------------------------------------------------------------|--|
| Polling Status  |          | The current status of the monitoring function.                                                                                                    |  |
| Polling Status  | ON       | The monitoring function is enabled.                                                                                                    |  |
|                 | OFF      | The monitoring function is disabled.                                                                                                    |  |
| interval(idle)  | interval | The monitoring interval in the stationary status.                                                                                                    |  |
|                 | idle     | In seconds the wait time that elapses after monitoring starts and before the HUB links up.                                                                                                    |  |
| times           |          | The monitoring count.                                                                                                    |  |
| repair_time     |          | The recovery monitoring interval in seconds.                                                                                                    |  |
| FAILOVER Status |          | With or without cluster switching when an error occurred in all transfer routes.                                                                                                    |  |
| FAILOVER Status | YES      | Node switching is performed when the virtual interface is registered in the cluster resource.                                                                                                    |  |
|                 | NO       | No node switching is performed.                                                                                                    |  |
| Name            |          | The name of a virtual interface to be monitored.                                                                                                    |  |
| HUB Poll        |          | The HUB-to-HUB monitoring status.                                                                                                    |  |
| HUB Poll        | ON       | The monitoring function is enabled.                                                                                                    |  |
|                 | OFF      | The monitoring function is disabled.                                                                                                    |  |
|                 |          | The monitoring function is not used.                                                                                                    |  |
| Hostname        |          | The host name or IP address to be<br>monitored, in the order of the primary and<br>secondary monitoring destinations. In the<br>example, "hostA" is the primary monitoring<br>destination and "192.168.10.10" is the<br>secondary monitoring destination. |  |

# (4) modify command

Use the modify command to modify the monitoring destination information.

/opt/FJSVhanet/usr/sbin/hanetpoll modify -n devicename {[-p polladdress1[,polladdress2]] [-b {on | off}]}

#### -n devicename:

Specify the name of a virtual interface whose monitoring destination information should be modified. Specify a virtual interface whose monitoring destination information is currently defined.

# -p polladdress1[,polladdress2]

Specify the host names or IP addresses of the monitoring destinations to be modified. In RIP mode, specify the host names or IP addresses of neighboring routers as the monitoring destinations. In NIC switching mode, specify the host names or IP addresses of the primary and secondary HUBs.

#### -b on | off:

If two HUBs are specified as monitoring destinations in NIC switching mode, communication between the primary and secondary HUBs can be monitored. This parameter cannot be specified for the monitoring destination information in RIP mode.

on: Monitors communication between two HUBs.

off: Does not monitor communication between two HUBs.

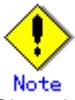

Changing the number of monitoring targets from two targets to one target, verify that HUB-to-HUB monitoring exists, and if the value is set "on", then change it back to "off".

#### (5) delete command

Use the delete command to delete the monitoring destination information. The following is the format of the delete command:

/opt/FJSVhanet/usr/sbin/hanetpoll delete -n {devicename1[,devicename2,...] | all}

#### -n devicename1[,devicename2,...]:

Specify the names of virtual interfaces (such as sha0 and sha1) whose monitoring destination information should be deleted.

#### all:

Specify this parameter to delete all the defined monitoring destination information.

#### (6) on command

To make the created HUB monitoring function valid, and to change an interval to monitor a HUB monitoring function, use the on command:

/opt/FJSVhanet/usr/sbin/hanetpoll on [-s sec] [-c times] [-b sec] [-f {yes | no}] [-p sec]

#### -s sec:

Specify the monitoring time in seconds. A value from 1 to 300 can be specified (note that the product of sec and time must be 300 or less). If this option is not specified, the previous setting is enabled. Initially, 5 (seconds) is specified.

#### -c times:

Specify the monitoring count. A value from 1 to 300 can be specified (note that the product of sec and time must be 300 or less). If this option is not specified, the previous setting is enabled. Initially, 5 (times) is specified.

#### -b sec:

When detected an error in HUB-to-HUB monitoring of NIC switching mode, specify an interval to monitor recovery. The range possible to set is zero to 300. If not specified this option, the values set the last time become valid. 5 (seconds) is set as the initial set value.

# -f yes | no:

Specify the operation used when node switching occurs due to a line failure during cluster operation. If this option is not specified, the previous setting is enabled. Initially, "yes" is specified. (This parameter is enabled only during cluster operation.)

yes: Node switching is performed if a line monitoring failure occurs.

no: No node switching is performed if a line monitoring failure occurs.

#### -p sec:

Specify in seconds the wait time that should elapse after monitoring starts and before the HUB links up in NIC switching mode. A value from 1 to 300 can be specified. If this option is not specified, the previous setting is enabled. Initially, 60 (seconds) is specified. If the specified value is less than the monitoring interval multiplied by the monitoring count, the system ignores the specified link-up time and adopts the time obtained by multiplying the monitoring interval by the monitoring count.

#### (7) off command

Use the off command to disable the HUB monitoring function. The following is the format of the off command:

/opt/FJSVhanet/usr/sbin/hanetpoll off

# [Notes]

- Be sure to specify address information for neighboring hubs (hubs in the subnet to which physical interfaces bundled by the specified virtual interface belong) as the hub monitoring destination. If any other address information is specified, the HUB monitoring function may not operate properly.
- Before monitoring destination information can be specified using this command, configuration information must be set using the hanetconfig command.
- This command can be specified for a virtual interface in NIC switching mode (operation mode "d" or "e").
- After modifying monitoring destination information, disable the HUB monitoring function (hanetpoll off) and then enable it again (hanetpoll on). If the HUB monitoring function is enabled while it has already been enabled (duplicated activation of hanetpoll on), no monitoring destination information is reflected after modification.
- A virtual interface to be used in the cluster system is monitored only while a userApplication to which the virtual interface belongs is in operation.
- If a virtual interface to be monitored is set to Fast switching mode, an error message is output to indicate this fact and the line is not monitored.
- The monitoring time and count to be specified using the hanetpoll on command must be specified so that their product does not exceed 300.
- The retry count to be specified using the hanetpoll on command can be set to 0 from 99999. Monitoring continues indefinitely if 0 is specified.
- Use the hanetpoll print command to display the latest user-defined information (result of create, delete, modify, on, and off) but not to display the current status of hub monitoring.
- If any valid monitoring destination information exists, monitoring automatically starts when the system is started up.
- Be sure to define in the /etc/hosts file IP addresses and host names to be specified when the monitoring destination information is set or modified.
- When specified a numeric string for a host name, it is dealt with as decimal and converted into an IP address corresponding to its value to work. (For instance, when specified "123456", it is regarded an IP address "0.1.226.64" is specified.)
- When setting the same monitor-to device for the monitor-to information of more than one virtual interface, use a copy command, not a create command, for setting the second and after. If used a create command, occasionally the state is not displayed properly by a dsppoll command.
- When specified a host name to where to set a host name or an IP address with this command, it is not possible to change/delete the corresponding host name on the host database of such as /etc/hosts file. To change/delete the information of the host name, it is necessary to temporarily delete a definition of a Redundant Line Control Function to use the corresponding host name and to set the definition again.
- When specified a host name with this command to where a host name or an IP address should be set, it is not possble to change a corresponding host name on the database such as /etc/hosts files. To change host name information, it is necessary to delete the definition of a Redundant Line Control Function that uses a corresponding host name, and to reconfigure.
- Do not specify a multicast address as a monitor-to address.
- Do not use characters other than alphanumeric characters, period, and hyphen for the host name. If characters other than the above are used, re-write the host names in /etc/hosts so that it does not contain any other characters. Also, the first and last character for the host name must be alphanumeric character.

# [Examples]

## (1) create command

The following shows an example of creating configuration information for monitoring two routers routerA and routerB on virtual interface sha2. The host name is assumed to be associated with the IP address in the /etc/hosts file.

# /opt/FJSVhanet/usr/sbin/hanetpoll create -n sha2 -p routerA,routerB

#### (2) copy command

The following is an example of copying monitoring target data defined in virtual interface sha0 for NIC switching mode into sha1. (By copying the configuration data of sha0 onto sha1, when sha0 performs failover operation, sha1 also fails back along with sha0).

# /opt/FJSVhanet/usr/sbin/hanetpoll copy -n sha0,sha1

#### (3) print command

The following shows an example of displaying the configuration information list of a virtual interface.

# /opt/FJSVhanet/usr/sbin/hanetpoll print

#### (4) modify command

The following shows an example of changing configuration information for monitoring two hubs hubA and hubB to hubA and hubC on virtual interface sha2. The host name is assumed to be associated with the virtual IP address in the /etc/hosts file.

# /opt/FJSVhanet/usr/sbin/hanetpoll modify -n sha2 -p hubA,hubC

# (5) delete command

The following shows an example of deleting the monitoring destination information on virtual interface sha2 from the definition.

# /opt/FJSVhanet/usr/sbin/hanetpoll delete -n sha2

#### (6) on command

The following shows an example of starting the HUB monitoring function.

# /opt/FJSVhanet/usr/sbin/hanetpoll on

#### (7) off command

The following shows an example of stopping the HUB monitoring function.

# /opt/FJSVhanet/usr/sbin/hanetpoll off

# 7.8 dsppoll Command

# [Name]

dsppoll - Displaying the monitoring status

# [Synopsis]

/opt/FJSVhanet/usr/sbin/dsppoll

# [Feature description]

The dsppoll command displays the current monitoring status of monitoring information created using the hanetpoll command..

# [Display format]

The following shows the display format used when no option is specified.

| # /opt/FJSVhanet/usr/sbin/dsppoll |                                |         |  |
|-----------------------------------|--------------------------------|---------|--|
| Polling Status = ON               |                                |         |  |
| interval(idle) = 5(               | 60)                            |         |  |
| times = 5                         |                                |         |  |
| repair_time = 5                   |                                |         |  |
| FAILOVER Status = YES             |                                |         |  |
|                                   |                                |         |  |
| Status Name Mode Prima            | ry Target/Secondary Target     | HUB-HUB |  |
| +++++                             |                                | +       |  |
| ON sha0 d 192.1                   | 58.74.2(ON)/192.168.74.3(WAIT) | ACTIVE  |  |
| ON sha1 d fec0:                   | l::100(ON)/fec0:1::101(WAIT)   | ACTIVE  |  |

| Display                             |          | Contents                                                                                      |  |  |
|-------------------------------------|----------|-----------------------------------------------------------------------------------------------|--|--|
| Polling Status                      | ON       | The monitoring function is enabled.                                                           |  |  |
| OFF                                 |          | The monitoring function is disabled.                                                          |  |  |
| interval (idle)                     | interval | In seconds the monitoring interval in the stationary status.                                  |  |  |
|                                     | (idle)   | In seconds the wait time that elapses after monitoring starts and before the HUB links up.    |  |  |
| Times                               |          | The monitoring count.                                                                         |  |  |
| Repair_time                         |          | The recovery monitoring interval in seconds.                                                  |  |  |
| FAILOVER<br>Status                  | YES      | Node switching is performed when the virtual interface is registered in the cluster resource. |  |  |
|                                     | NO       | No node switching is performed.                                                               |  |  |
| Status                              | ON       | Monitoring is in progress.                                                                    |  |  |
|                                     | OFF      | Monitoring is stopped.                                                                        |  |  |
| Name                                |          | : The name of a virtual interface to be monitored.                                            |  |  |
| Mode                                | d        | NIC switching mode (logical IP address takeover function)                                     |  |  |
|                                     | е        | NIC switching mode (physical IP address takeover function)                                    |  |  |
| Primary Target/<br>Secondary Target |          | Monitoring status in Primary/Secondary monitor-to IP address or a host name and parenthesis.  |  |  |
|                                     |          | (ON) Monitoring is in progress.                                                               |  |  |
|                                     |          | (WAI Waiting is in progress.<br>T)                                                            |  |  |
|                                     |          | (FAIL Monitoring failed (monitoring is stopped).                                              |  |  |
|                                     |          | (STO Unused.<br>P)                                                                            |  |  |
| HUB-HUB                             | WAIT     | HUB-to-HUB monitoring has stopped.                                                            |  |  |
|                                     | ACTIVE   | HUB-to-HUB monitoring is operating.                                                           |  |  |

| FAIL | HUB-to-HUB monitoring has failed. |
|------|-----------------------------------|
| OFF  | HUB-to-HUB monitoring is unused.  |

# [Related commands]

hanetpoll

# [Notes]

If no option is specified, this command can be specified for a virtual interface in NIC switching mode (operation mode "d" or "e").

# [Examples]

The following shows an example of displaying all the monitoring statuses properly defined using the hanetpoll command.

# /opt/FJSVhanet/usr/sbin/dsppoll

# 7.9 hanetnic Command

# [Name]

hanetnic - Dynamic addition/deletion/switching of physical interfaces

## [Synopsis]

/opt/FJSVhanet/usr/sbin/hanetnic command [args]

# [Feature description]

The hanetnic command can add, delete, or switch physical interfaces to be used dynamically while the relevant virtual interface is active.

| Command | Process outline                 | Authority  |
|---------|---------------------------------|------------|
| add     | Adds physical interfaces        | Super user |
| delete  | Deletes physical interfaces     | Super user |
| change  | Changes physical interface used | Super user |

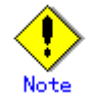

When adding, deleting, or switching interfaces dynamically using this command, the virtual interface must be active.

#### (1) add command

This command adds physical interfaces bundled by a virtual interface in Fast switching mode dynamically. (Real interfaces are added while the virtual interface is active.) However, only physical interfaces specified in configuration information can be specified. The following is the format of the add command:

/opt/FJSVhanet/usr/sbin/hanetnic add -n devicename -i interface [-f]

#### -n devicename:

Specify a virtual interface name to which the physical interface to be added belongs. It is possible to specify only virtual interface names with Fast switching mode (operation mode "t) specified.

#### -i interface:

Specify a name of an interface to be added.

When dynamically adding (which requires to modification of the configuration information) a virtual interface, set a name of a new interface.

Similarly, for actively exchanging an interface (which does not require modification in the configuration information), run the dsphanet command in order to identify the name of the interface to be added. Moreover, within the interface name displayed in "Device" field, specify the interface name displayed as "(CUT)".

-f:

Specifies when changes the configuration information of a virtual interface at the same time. (Permanent dynamic addition.)

#### (2) delete command

This command deletes physical interfaces bundled by a virtual interface in Fast switching mode dynamically (Real interfaces are deleted while the virtual interface is active). However, only physical interfaces specified in configuration information can be specified. The following is the format of the delete command:

/opt/FJSVhanet/usr/sbin/hanetnic delete -n devicename -i interface [-f]

#### -n devicename:

Specify a virtual interface name to which the physical interface to be deleted belongs. It is possible to specify only virtual interface names with Fast switching mode (operation mode "t").

#### -i interface:

Specify the name of the interface for deletion.

First, run the dsphanet command to identify the name of the interface subjected for deletion. Then, specify the interface name in the "Device" field where virtual interface displayed.

-f:

Specifies when changes the configuration information of a virtual interface at the same time. (Permanent dynamic deletion.)

#### (3) change command

This command changes physical interfaces used in a virtual interface in NIC switching mode to those of the standby system. The following is the format of the change command:

/opt/FJSVhanet/usr/sbin/hanetnic change -n devicename

#### -n devicename:

Specify the virtual interface name of the used physical interface to be changed. It is possible to specify only virtual interface names with NIC switching mode (operation mode "d" or "e") specified.

#### [Notes]

 As for an actual interface to dynamically add for a virtual interface of Fast switching mode (the operation mode is "t"), be sure to define to use in TCP/IP before adding dynamically. (Check if or not there is /etc/sysconfig/network-scripts/ifcfg-ethX file. If not, create it. Then execute "/sbin/ifup ethX " command, and activate the interface.)

# [Examples]

#### (1) add command

The following example adds eth0 to the bundled physical interfaces in the virtual interface sha0. It is assumed that sha0 has already been defined in Fast switching mode (operation mode "t") and eth0 has been deleted by using the "hanetnic delete" command.

# /opt/FJSVhanet/usr/sbin/hanetnic add -n sha0 -i eth0

#### (2) delete command

The following example deletes eth1 from the bundled physical interfaces in the virtual interface sha0. It is assumed that sha0 has already been defined in Fast switching mode (operation mode "t").

# /opt/FJSVhanet/usr/sbin/hanetnic delete -n sha0 -i eth1

#### (3) change command

The following example replaces physical interfaces used in the virtual interface sha0 with those of the standby system. It is assumed that sha0 has already been defined in NIC switching mode (operation mode "d").

# /opt/FJSVhanet/usr/sbin/hanetnic change -n sha0

# 7.10 strptl Command

# [Name]

strptl - Starting the standby patrol

# [Synopsis]

/opt/FJSVhanet/usr/sbin/strptl -n devicename1[,devicename2,...]

# [Feature description]

The strptl command starts the standby patrol in NIC switching mode.

# [Option]

You can specify the following option:

# -n devicename1[,devicename2,...]:

Specify the name of a virtual interface of the standby patrol to be started. You can specify more than one virtual interface by listing them delimited with a comma (,).

# [Related commands]

stpptl

# [Notes]

The standby patrol is automatically started when the system is started up. Use this command to start the standby patrol manually after the system is started up.

# [Examples]

•

The following shows an example of starting the standby patrol defined in a virtual interface (sha4).

# /opt/FJSVhanet/usr/sbin/strptl -n sha4

# 7.11 stpptl Command

# [Name]

stpptl - Stopping the standby patrol

# [Synopsis]

/opt/FJSVhanet/usr/sbin/stpptl -n devicename1[,devicename2,...]

# [Feature description]

The stpptl command stops the standby patrol in NIC switching mode.

# [Option]

You can specify the following option:

#### -n devicename1[,devicename2,...]:

Specify the name of a virtual interface of the standby patrol to be stopped. You can specify more than one virtual interface by listing them delimited with a comma (,).

# [Related commands]

strptl

# [Notes]

The standby patrol is automatically stopped when the system is shut down. Use this command to stop the standby patrol manually after the system is started up.

# [Examples]

•

The following shows an example of stopping the standby patrol defined in a virtual interface (sha4).

# /opt/FJSVhanet/usr/sbin/stpptl -n sha4

# 7.12 hanetbackup Command

# [Name]

hanetbackup - Backing up the environment definition files

# [Synopsis]

/opt/FJSVhanet/usr/sbin/hanetbackup [-d backupdir]

# [Feature description]

The hanetbackup command backs up the environment definition files used by Redundant Line Control Function. The backup files are named "hanetYYYYMMDD.bk". YYYYMMDD is the information obtained when the command is executed (YYYY, MM, and DD stands for the year, month and day, respectively).

# [Option]

You can specify the following option:

#### -d backupdir

Specify a directory to which backup environment definition files should be saved. If this option is omitted, the backup files will be saved to under /tmp.

# [Related commands]

hanetrestore

# [Notes]

If the backup command is executed more than once on the same day using the same output destination, the backup file will be overwritten. Before executing this command, save as required the file that has been output using this command.

# [Examples]

The following shows an example of outputting environment definition files to under /tmp.

# /opt/FJSVhanet/usr/sbin/hanetbackup

# 7.13 hanetrestore Command

# [Name]

hanetrestore - Restoring the environment definition files

# [Synopsis]

/opt/FJSVhanet/usr/sbin/hanetrestore -f backupfilename

# [Feature description]

The hanetrestore command restores the environment definition files used by Redundant Line Control Function.

# [Option]

You can specify the following options:

# -f backupfilename

Specify a file created using the backup command.

# [Related commands]

hanetbackup

# [Notes]

- After executing this command, be sure to reboot the system.
- Do not execute this command when the environment setting is completed. If executed, there is a possibility that a conflict will occur in the definition information, which makes it not possible to work properly. In this case, delete the definition information by a resethanet command and set the environment again. See "7.15 resethanet Command" for the detail of a resethanet command.
- Recovery can be made exclusively on the same system configuration where the configuration file is backed up.

# [Examples]

The following shows an example of restoring a file (/tmp/hanet20041231.bk) created using the backup command.

# /opt/FJSVhanet/usr/sbin/hanetrestore -f /tmp/hanet20041231.bk

# 7.14 hanethvrsc Command

# [Name]

hanethvrsc - Sets the information of a virtual interface to register in the cluster resources.

# [Synopsis]

/opt/FJSVhanet/usr/sbin/hanethvrsc command [args]

# [Feature description]

hanethvrsc command makes it possible to create/delete/display the information of a virtual interface to register in the resources of PRIMECLUSTER.

| Command | Process outline                        | Authority  |
|---------|----------------------------------------|------------|
| create  | Creates virtual interface information  | Super user |
| delete  | Deletes virtual interface information  | Super user |
| print   | Displays virtual interface information | Super user |

# (1) create command

Creates the information of a virtual interface to register in the resources of PRIMECLUSTER. The information of a virtual interface is consisted of a takeover virtual interface and a takeover IP address. It is possible to create up to 64 takeover virtual interfaces. A logical number of a takeover virtual interface (a number to add after ":") is automatically numbered from 65.

- When creating the information of a virtual interface:

Fast switching mode: /opt/FJSVhanet/usr/sbin/hanethvrsc create -n devicename -i {takeover-ipv4 | takeover-ipv6/prefix | takeover-ipv4,takeover-ipv6/prefix} NIC switching mode: /opt/FJSVhanet/usr/sbin/hanethvrsc create -n devicename

# -n devicename:

Specify a name of the virtual interface for Fast switching, NIC switching mode created with hanetconfig command.

A multiple takeover IP can be applied to a single virtual interface name for Fast switching mode.

For NIC switching mode, one takeover IP can be applied against one virtual interface name.

#### -i takeover-ipv4[,takeover-ipv6/prefix]:

Specifies a host name or an IP address of a takeover IP. This option is necessary when a virtual interface to specify by -n option is Fast switching mode. Not necessary when NIC switching mode. In NIC switching mode, a value specified by -i option of hanetconfig create command is automatically set as a takeover IP.

# (2) delete command

Deletes the information of a virtual interface from the cluster resources.

# /opt/FJSVhanet/usr/sbin/hanethvrsc delete -n devicename

#### -n devicename:

Specifies a name of a logical virtual interface created by create command (shaXX:YY). However, it is not possible to delete while RMS is working.

# (3) print command

Displays a list of the information of a virtual interface to register in the cluster resources.

# /opt/FJSVhanet/usr/sbin/hanethvrsc print

An example of a display is as follows:

| # /opt/FJS\ | /hanet/usr/sbin/h | anethvrsc print |
|-------------|-------------------|-----------------|
| ifname      | takeover-ipv4     | takeover-ipv6   |
| +           | +                 | -++             |
| sha1:65     | takeover-ip1      | -               |
| sha2:65     | -                 | takeover-ip2    |
| sha3:65     | 192.13.70.1       | fec0:1::123/64  |

| Display       | Contents                                                                                    |
|---------------|---------------------------------------------------------------------------------------------|
| ifname        | A name of a logical virtual interface to register in the cluster resources.                 |
| takeover-ipv4 | A host name or an IP address of a takeover IP (IPv4) to add to a logical virtual interface. |
| takeover-ipv6 | A host name or an IP address of a takeover IP (IPv6) to add to a logical virtual interface. |
| '-'(hyphen)   | Neither a hostname nor an IP address is set.                                                |

# [Notes]

When specified a host name to where to set a host name or an IP address with this command, it is not possible to change/delete the corresponding host name on the host database of such as /etc/hosts file. To change/delete the information of the host name, it is necessary to temporarily delete a definition of a Redundant Line Control Function to use the corresponding host name and to set the definition again.

# [Examples]

# (1) create command

An example of using create command when setting Fast switching mode (IPv4): An example of using create command when registering a virtual interface sha0 added a takeover IP address (10.1.1.1) in the cluster resources.

# /opt/FJSVhanet/usr/sbin/hanethvrsc create -n sha0 -i 10.1.1.1

An example of configuring Fast switching mode (IPv6): The following is an example of registering the virtual interface sha0 in the cluster resource after applying the takeover IP address (fec0:1::1/64).

# /opt/FJSVhanet/usr/sbin/hanethvrsc create -n sha0 -i fec0:1::1/64

An example of configuring Fast switching mode (IPv4/IPv6): The following is an example of registering the virtual interface sha0 in the cluster resource after applying IPv4 takeover IP address (10.1.1.1) and IPv6 takeover IP address (fec0:1::1/64).

# /opt/FJSVhanet/usr/sbin/hanethvrsc create -n sha0 -i 10.1.1.1,fec0:1::1/64

An example of using create command when setting NIC switching mode: An example of using create command when registering a virtual interface sha1 in the cluster resources.

# /opt/FJSVhanet/usr/sbin/hanethvrsc create -n sha1

# (2) delete command

An example of using create command when deleting a logical virtual interface sha1:65 from the cluster resources.

# /opt/FJSVhanet/usr/sbin/hanethvrsc delete -n sha1:65

# (3) print command

An example of displaying a list of the information of a virtual interface to register to the cluster resources.

# /opt/FJSVhanet/usr/sbin/hanethvrsc print

# 7.15 resethanet Command

# [Name]

resethanet - Initializes the information of virtual interface configuration and reactivates a Redundant Line Control Function.

# [Synopsis]

/opt/FJSVhanet/usr/sbin/resethanet -i | -s

# [Feature description]

resethanet commands initializes the information of virtual interface configuration and reactivates a Redundant Line Control Function. The initialized configuration information is as follows.

- The subnet mask information (the definition information set by hanetmask command)
- The information of virtual interface configuration (the definition information set by hanetconfig command)

• The monitor-to information (the definition information set by hanetpoll command) The parameters set by hanetpoll on command, hanetparam command, command are not initialized.

# [Option]

Specify the following options:

-i:

Specify to initialize the information of virtual interface configuration. Do not specify this option except to stop using a Redundant Line Control Function during the operation, or to recreate the information of virtual interface configuration. If even one virtual interface is registered as cluster resources in the corresponding system, it is not possible to initialize.

-s:

Specify to reactivate a Redundant Line Control Function. This option validates changed content of the setting without rebooting a system when changed the information of virtual interface configuration. If RMS is activated at PRIMECLUSTER operation in a corresponding system, it is not possible to reactivate.

# [Notes]

- When the configuration information is initialized with the command, it cannot be returned to the original state prior to initialization.
- Users are recommended to save the information using the hanetbackup command. When you execute this command, please stop RMS beforehand.
- If tagged VLAN interfaces are used by GLS on SLES9, the tagged VLAN interfaces defined in the "/etc/opt/FJSVhanet/script/conf/vlan\_if.conf" file are deactivated then reactivated through the command.

# [Examples]

The following is an example of initialize the configuration information of a virtual interface.

# /opt/FJSVhanet/usr/sbin/resethanet -i

The following is an example of reactivates a Redundant Line Control Function.

# /opt/FJSVhanet/usr/sbin/resethanet -s

# Appendix A Messages and corrective actions

This appendix outlines messages and corrective actions to be taken to eliminate errors.

# A.1 Messages Displayed by Redundant Line Control Function

This section explains the meaning of, and action to take for each message output by Redundant Line Control Function regarding such commands as the configuration commands and operation commands. Each message has the following format:

# [Output message]

1. A format for information messages and error output messages:

| hanet: BBBCC DDDDD: EEEEE FFF |
|-------------------------------|
| ( (1) (0) (4) (0) (0          |

2. A format for console output messages and internal information output messages:

| <u>hanet</u> : | <u> AAAAA</u> : | BBBCC | DDDDD: | <u>EEEEE</u> | <u>FFFFF</u> |
|----------------|-----------------|-------|--------|--------------|--------------|
| (1)            | (2)             | (3)   | (4)    | (5)          | (6)          |

#### (1) Component name

Always begins with "hanet".

#### (2) Error Kind

Included in the console messages and internal information. AAAAA provides the following information:

## ERROR:

Error message

WARNING:

Warning message

#### INFO:

Information message. It is only output when syslog ("3.6.6.4 Setting up the system log for interface up/down") is set.

#### TRACE:

Internal information

#### (3) Message number (Displayed in total five digits.)

Outputs an output message with a unique number. Not displayed when output an internal message.

The first three digits (BBB) indicate the message number.

The last two digits (CC) indicate the internal code.

# (4) Outline of errors

The output information (DDDDD) is as follows. Not output when it is a console message.

#### information:

Means that an output message is the information.

#### warning:

Means that there is an error in the definition information (a process continues).

#### operation error:

Means that the executed command method has an error.

#### configuration error:

Means that there is an error in the definition information.

#### internal error:

Means that there is a fatal error.

# (5) Error details

Message may be output as required.

# (6) Others

The complimentary information (FFFFF) is occasionally output if necessary.
# A.1.1 Information message (number 0)

| Message<br>number | Message     | Meaning                                                       | Action |
|-------------------|-------------|---------------------------------------------------------------|--------|
| 000               | normal end. | Execution of the<br>command was<br>successfully<br>completed. | None   |

## A.1.2 Error output message (numbers 100 to 700)

The meaning of and response to each message output by Redundant Line Control Function is listed below.

| number | Message                                             | weaning                                                         | Action                                                                                                    |
|--------|-----------------------------------------------------|-----------------------------------------------------------------|----------------------------------------------------------------------------------------------------|
| 101    | command can be<br>executed only with<br>super-user. | An unauthorized user performed the operation.                   | Only a user with<br>super-user privilege can<br>perform this operation.                                                                                                    |
| 102    | this interface is already linked.                   | The specified virtual device has already been activated.        | Execute the dsphanet<br>command to make sure<br>that the virtual interface<br>is in the activated status.                                                                   |
| 105    | invalid ip_address.                                 | An invalid IP address is specified.                             | Specify the correct IP address for re-execution.                                                                                                    |
| 111    | invalid parameter.                                  | An invalid parameter is specified.                              | Read the appropriate<br>command reference, and<br>execute the command<br>again.                                                                                             |
| 112    | invalid argument.                                   | An invalid command argument was found.                          | Read the appropriate<br>command reference, and<br>execute the command<br>again.                                                                                             |
| 113    | polling already active.                             | The HUB monitoring<br>function has already<br>been activated.   | No action is required.                                                                                                    |
| 114    | -r option value is invalid.                         | An invalid value is specified.                                  | Read the appropriate<br>command reference to<br>get the correct value, and<br>execute the command<br>again.                                                                 |
| 115    | -s -c option total value is invalid.                | An invalid value is specified.                                  | Specify the values (-s<br>and -c) so that the<br>product of the two values<br>does not exceed 300,<br>and execute the<br>command again.                                     |
| 116    | -s -c option value is<br>invalid.                   | An invalid value is specified.                                  | The values (-s and -c)<br>must be selected from<br>within a range of 1 to<br>300. Specify a number<br>within the range for each<br>value, and execute the<br>command again. |
| 117    | polling already stopped.                            | The HUB monitoring<br>function has already<br>been deactivated. | No action is required.                                                                                                    |
| 118    | interface is inactive.                              | The specified virtual interface has been deactivated.           | Execute the dsphanet<br>command to check the<br>status of the specified<br>virtual interface.                                                                               |
| 119    | interface is active.                                | The specified virtual                                           | Execute the dsphanet                                                                                                    |

#### Message number 1xx – 2xx

Г

|     |                                           | interface has been activated.                                                                 | command to check the status of the specified virtual interface.                                                  |
|-----|-------------------------------------------|-----------------------------------------------------------------------------------------------|----------------------------------------------------------------------------------------------------|
| 120 | invalid device name.                      | An invalid virtual<br>interface name is<br>specified.                                         | Specify the correct virtual<br>interface name, and<br>execute the command<br>again.                              |
| 121 | directory not found.                      | The specified directory was not found.                                                        | Specify a directory name<br>that already exists, and<br>execute the command<br>again.                            |
| 122 | backup file not found.                    | The specified backup file was not found.                                                      | Specify a backup file that<br>already exists, and<br>execute the command<br>again.                               |
| 123 | invalid backup file.                      | The specified backup file is invalid.                                                         | Specify the backup file<br>that was created by the<br>hanetbackup command,<br>and execute the<br>command again.  |
| 124 | not directory                             | Directory name was not<br>found where directory<br>was expected.                              | Specify a directory, and<br>execute the command<br>again.                                                        |
| 125 | interface is Cluster<br>interface.        | The specified interface<br>is available in the<br>cluster operation.                          | Specify an interface that<br>is not being used in the<br>cluster operation, and<br>execute the command<br>again. |
| 126 | shared resource is not found.             | An invalid common resource is specified.                                                      | Specify a correct<br>common resource name,<br>and execute the<br>command again.                                  |
| 127 | invalid key                               | An invalid resource key is specified.                                                         | Specify a correct<br>resource key, and<br>execute the command<br>again.                                          |
| 128 | invalid logicalIP.                        | An invalid logical IP address is specified.                                                   | Specify a correct logical<br>IP address, and execute<br>the command again.                                       |
| 129 | logicalIP is already defined.             | The specified logical IP<br>address has been<br>specified in<br>configuration<br>information. | Specify a different logical<br>IP address, and execute<br>the command again.                                     |
| 130 | logicalIP is not specified.               | No logical IP address is specified.                                                           | Specify a logical IP<br>address, and execute the<br>command again.                                               |
| 131 | primaryIF is not specified.               | No primary interface is specified.                                                            | Specify a primary<br>interface, and execute<br>the command again.                                                |
| 132 | invalid primaryIF.                        | An invalid primary interface is specified.                                                    | Specify a correct primary<br>interface, and execute<br>the command again.                                        |
| 133 | physicalIP is not specified.              | No physical IP address<br>is specified for the<br>interface.                                  | Specify a physical IP<br>address for the interface,<br>and execute the<br>command again.                         |
| 134 | invalid physicalIP.                       | The physical IP<br>address of the interface<br>is invalid.                                    | Specify a correct physical IP address, and execute the command again.                                            |
| 135 | primary polling address is not specified. | No monitoring<br>destination IP address<br>is specified for the                               | Specify a monitoring<br>destination IP address for<br>the primary interface, and                                 |

|     |                                                                                                    | primary interface.        | execute the command again.   |
|-----|----------------------------------------------------------------------------------------------------|---------------------------|------------------------------|
| 136 | invalid primary polling                                                                                                    | The monitoring            | Specify a correct            |
|     | address.                                                                                                    | destination IP address    | monitoring destination IP    |
|     |                                                                                                    | of the primary interface  | address, and execute the     |
|     |                                                                                                    | is invalid.               | command again.               |
| 137 | secondaryIF is not                                                                                                    | No secondary interface    | Specify a secondary          |
|     | specified.                                                                                                    | is specified.             | interface, and execute       |
|     |                                                                                                    |                           | the command again.           |
| 138 | invalid secondaryIF.                                                                                                    | An invalid secondary      | Specify a correct            |
|     |                                                                                                    | interface is specified.   | secondary interface, and     |
|     |                                                                                                    |                           | execute the command          |
|     |                                                                                                    |                           | again.                       |
| 139 | secondary polling address                                                                                                    | No monitoring             | Specify a monitoring         |
|     | is not specified.                                                                                                    | destination IP address    | destination IP address of    |
|     |                                                                                                    | of the secondary          | the secondary interface,     |
|     |                                                                                                    | interface is specified.   | and execute the              |
|     |                                                                                                    |                           | command again.               |
| 140 | invalid secondary polling                                                                                                    | An invalid monitoring     | Specify a correct            |
|     | address.                                                                                                    | destination IP address    | monitoring destination IP    |
|     |                                                                                                    | is specified for the      | address for the              |
|     |                                                                                                    | secondary interface.      | secondary interface, and     |
|     |                                                                                                    |                           | execute the command          |
|     |                                                                                                    |                           | again.                       |
| 141 | HUB-HUB polling flag is                                                                                                    | Whether HUB-to-HUB        | Specify whether to           |
|     | not specified.                                                                                                    | communication             | perform the HUB-to-HUB       |
|     |                                                                                                    | monitoring is performed   | communication                |
|     |                                                                                                    | is not specified.         | monitoring (ON or OFF),      |
|     |                                                                                                    |                           | and execute the              |
|     |                                                                                                    |                           | command again.               |
| 142 | invalid HUB-HUB polling                                                                                                    | I here is an error in the | Specify ON or OFF of the     |
|     | flag.                                                                                                    | specification indicating  | HUB-to-HUB                   |
|     |                                                                                                    | whether HUB-to-HUB        | communication                |
|     |                                                                                                    | communication             | monitoring, and execute      |
|     |                                                                                                    | monitoring is             | the command again.           |
| 142 |                                                                                                    | The ID address            | Specify on ID address        |
| 143 | nogicalie is defined in                                                                                                    | specified as a logical IP | that is not specified in the |
|     | physicalir.                                                                                                    | address overlaps the      | virtual interface as the     |
|     |                                                                                                    | address overlaps the      | logical IP address and       |
|     |                                                                                                    | physical in address.      | execute the command          |
|     |                                                                                                    |                           | again                        |
| 144 | secondaryIF equal                                                                                                    | The primary interface     | Specify different            |
|     | of the primary interface<br>is invalid.     c       secondaryIF is not<br>specified.     No secondary interface<br>is specified.     S       invalid secondaryIF.     An invalid secondary<br>interface is specified.     An invalid secondary<br>interface is specified.     S       secondary polling address<br>is not specified.     No monitoring<br>destination IP address<br>of the secondary<br>interface is specified.     S       invalid secondary polling<br>address.     An invalid monitoring<br>destination IP address<br>is specified for the<br>secondary interface.     S       HUB-HUB polling flag is<br>not specified.     Mo thether HUB-to-HUB<br>communication<br>monitoring is performed<br>is not specified.     S       invalid HUB-HUB polling<br>flag.     There is an error in the<br>specification indicating<br>whether HUB-to-HUB<br>communication<br>monitoring is<br>performed.     S       logicalIP is defined in<br>physicalIP.     The IP address<br>specified as a logical IP<br>address.     S       secondaryIF equal<br>primaryIF.     The primary interface<br>and the secondary in<br>interface are identical.     S       interface is already<br>defined in another set.     No monitoring interval<br>is specified.     S       invalid interval specified.     No monitoring interval<br>is specified.     S       invalid interval specified.     No monitoring interval<br>is specified.     S       invalid interval specified.     The m | interfaces and execute    |                              |
|     | p                                                                                                    | interface are identical.  | the command again.           |
| 145 | interface is already                                                                                                    | The specified interface   | Specify an interface that    |
|     | defined in another set.                                                                                                    | is used in another        | is not used in other         |
|     |                                                                                                    | operation set.            | operation sets, and          |
|     |                                                                                                    |                           | execute the command          |
|     |                                                                                                    |                           | again.                       |
| 146 | interval is not specified.                                                                                                    | No monitoring interval    | Specify a monitoring         |
| _   | ······································                                                                                                    | is specified.             | interval, and execute the    |
|     |                                                                                                    |                           | command again.               |
| 147 | invalid interval specified.                                                                                                    | The monitoring interval   | Specify a correct            |
|     |                                                                                                    | value is invalid.         | monitoring interval. and     |
|     |                                                                                                    |                           | execute the command          |
|     |                                                                                                    |                           | again.                       |
| 148 | count is not specified.                                                                                                    | No monitoring count is    | Specify a monitoring         |
|     |                                                                                                    | specified.                | count, and execute the       |
|     |                                                                                                    |                           | command again.               |
| 149 | invalid count specified.                                                                                                    | The monitoring count      | Specify a correct            |
|     |                                                                                                    | value is invalid.         | monitoring count, and        |
|     |                                                                                                    |                           | execute the command          |
|     |                                                                                                    |                           | again.                       |

| 150 | invalid argument.                                           | An invalid option is specified.                                                                                                    | Refer to the command reference, and execute the command again.                                                                                  |
|-----|-------------------------------------------------------------|----------------------------------------------------------------------------------------------------|----------------------------------------------------------------------------------------------------|
| 151 | logicalIP is active.                                        | The specified<br>processing could not<br>be performed because<br>the transmission line<br>monitoring of the<br>specified operation set<br>was operating. | Stop the transmission<br>line monitoring, and<br>execute the command<br>again.                                                                  |
| 152 | logicalIP is inactive.                                      | The specified<br>processing could not<br>be performed because<br>the transmission line<br>monitoring of the<br>specified operation set<br>was stopped.   | Start the transmission<br>line monitoring, and<br>execute the command<br>again.                                                                 |
| 153 | logicalIP is not defined.                                   | The specified operation set is not defined.                                                                                                    | Specify a correct operation set.                                                                                                    |
| 154 | logicalIP is registered to cluster resource.                | The specified operation set is registered as a cluster resource.                                                                                         | Delete the operation set<br>from the cluster<br>resources.                                                                                      |
| 155 | invalid ping on/off.                                        | HUB-to-HUB<br>communication<br>monitoring information<br>specified in the<br>operation set<br>information is invalid.                                    | Specify correct operation set information.                                                                                                    |
| 156 | secondaryIF is not defined.                                 | Because the secondary<br>interface is not<br>specified, interfaces<br>cannot be switched.                                                                | Specify an operation set<br>in which the secondary<br>interface is defined.                                                                     |
| 157 | product of interval and<br>time should be less than<br>300. | The detection time<br>(product of the<br>monitoring interval and<br>monitoring count) of<br>line failure is too large.                                   | Specify the monitoring<br>interval and monitoring<br>count so that their<br>product does not exceed<br>300 seconds.                             |
| 158 | invalid interface<br>count(max 16)                          | The maximum number<br>of real interfaces that a<br>virtual interface can<br>bundle in GS linkage<br>mode is exceeded<br>(maximum 16).                    | Reduce the number of<br>bundled real interfaces,<br>and execute the<br>command again.                                                           |
| 159 | MAC address is already defined.                             | The specified MAC<br>address has already<br>been specified.                                                                                              | Specify a different MAC address, and execute the command again.                                                                                 |
| 160 | specified devicename<br>could not support cluster.          | The specified device<br>does not support<br>cluster operation.                                                                                           | Specify an interface<br>name that support cluster<br>operation, and execute<br>the command again.                                               |
| 161 | polling function is defined.                                | The monitoring function is specified.                                                                                                    | Delete a monitoring<br>function with the name of<br>the corresponding virtual<br>interface, and execute<br>again.                               |
| 162 | invalid MAC address.                                        | An invalid MAC address is specified.                                                                                                    | Specify a correct MAC address, and execute the command again.                                                                                   |
| 163 | IP address or Hostname is already defined.                  | The specified IP<br>address or host name<br>has already been<br>specified.                                                                               | Specify a different IP<br>address or host name,<br>and execute the<br>command again. In<br>addition, when a problem<br>cannot be solved by this |

|     |                                             |                                                                                                    | action, please perform<br>the same action as the<br>following messages. A<br>problem may be solved.<br>Message number: 169,<br>170                                                                                                    |
|-----|---------------------------------------------|----------------------------------------------------------------------------------------------------|----------------------------------------------------------------------------------------------------|
| 164 | interface name is already defined.          | The specified interface<br>name has already been<br>specified.                                                                 | Specify a different<br>interface, and execute<br>the command again. In<br>addition, when a problem<br>cannot be solved by this<br>action, please perform<br>the same action as the<br>following messages. A<br>problem may be solved.<br>Message number: 166                                                                                                    |
| 165 | invalid interface name.                     | An invalid interface<br>name is specified.                                                                                     | Specify a correct<br>interface name, and<br>execute the command<br>again. When the virtual<br>interface is registered in<br>cluster resource, please<br>execute it again after<br>stopping RMS.                                                                                                    |
| 166 | invalid mode.                               | A virtual interface<br>configured with invalid<br>operation mode or<br>incompatible operation<br>mode was specified.           | Specify a virtual interface<br>configured with valid<br>operation mode or<br>compatible operation<br>mode.                                                                                                    |
| 167 | parent device name not found.               | No virtual interface<br>corresponding to the<br>logical virtual interface<br>was found.                                        | Specify a correct logical virtual interface, and execute the command again.                                                                                                    |
| 168 | invalid hostname.                           | Specified host name or<br>defined host name<br>does not exist in<br>/etc/hosts file. Or,<br>specified host name is<br>invalid. | Check for the existing<br>host name specified in<br>the command argument<br>or hostname specified in<br>configuration settings for<br>redundant line control<br>function, in /etc/hosts file.<br>If the host name does not<br>exit, create one and try<br>again. If the host name<br>exists in these files,<br>check if the name<br>contains characters other<br>than alphanumeric<br>characters, hyphen, and<br>period. Also make sure it<br>does not use<br>non-alphanumeric<br>characters for the first<br>and last character. If it<br>contains these<br>characters, change the<br>name and re-execute the<br>command. |
| 169 | physical interface name is already defined. | The specified physical<br>interface name has<br>already been specified.                                                        | Specify a different<br>physical interface name,<br>and execute the<br>command again. In<br>addition, when a problem<br>cannot be solved by this                                                                                                    |
|     |                                             |                                                                                                    | action, please perform                                                                                                    |

|     |                                             |                                                                                                    | the same action as the<br>following messages. A<br>problem may be solved.<br>Message number: 166                                                                                                    |
|-----|---------------------------------------------|----------------------------------------------------------------------------------------------------|----------------------------------------------------------------------------------------------------|
| 170 | invalid physical interface<br>name.         | An invalid physical<br>interface name is<br>specified.                                                                | Specify the correct name<br>of the physical interface<br>(the name of the virtual<br>interface when the mode<br>is "p" or "q"), and execute<br>again. When setting a<br>standby patrol function,<br>check that two physical<br>interfaces are defined<br>that configure a virtual<br>interface to be monitored.<br>In addition, when a<br>problem cannot be<br>solved by this action,<br>please perform the same<br>action as the following<br>messages. A problem<br>may be solved.<br>Message number: 164 |
| 171 | trunking interface list is not specified.   | No interface that<br>operates in Fast<br>switching mode is<br>specified.                                              | Specify an interface, and execute the command again.                                                                                                    |
| 172 | mode p interface is defined.                | A virtual interface in mode P is specified.                                                                           | Delete the interface in<br>mode P, and execute the<br>command again.                                                                                                    |
| 173 | mode c interface is actived.                | An interface in mode C is activated.                                                                                  | Inactivate the interface in mode C, and execute the command again.                                                                                                    |
| 174 | ifname is not defined in hanetconfig.       | The specified virtual<br>interface name is not<br>specified in<br>configuration<br>information.                       | Create configuration<br>information using the<br>hanetconfig command,<br>and execute the<br>command again.                                                                                                    |
| 175 | same polling address are specified.         | Primary and Secondary<br>interfaces specified the<br>same monitor-to<br>address.                                      | Specify different<br>monitoring destinations,<br>and execute the<br>command again.                                                                                                    |
| 176 | polling target is not alive.                | No response is received from the monitoring destination.                                                              | Check the monitoring<br>destination, and execute<br>the command again.                                                                                                    |
| 177 | polling is active.                          | The monitoring function is operating.                                                                                 | Stop (OFF) the<br>monitoring function using<br>the hanetpoll command,<br>and execute the<br>command again.                                                                                                    |
| 178 | invalid version.                            | An incorrect version is specified.                                                                                    | Specify the version of the<br>backed up Redundant<br>Line Control Function,<br>and execute the<br>command again.                                                                                                    |
| 179 | invalid virtual interface<br>count(max 64). | The number of virtual<br>interfaces of the<br>communication target<br>exceeded the<br>maximum number<br>(maximum 64). | Delete unnecessary<br>definitions, and execute<br>the command again.                                                                                                    |
| 180 | mode q interface is defined.                | An invalid option is specified.                                                                                       | Deactivate an interface of mode q and execute again.                                                                                                    |

| r   |                                                        |                                                                                                    |                                                                                                    |
|-----|--------------------------------------------------------|----------------------------------------------------------------------------------------------------|----------------------------------------------------------------------------------------------------|
| 181 | invalid client count(max 128).                         | An invalid option is specified.                                                                                                    | Execute the command again with a correct value.                                                                                                    |
| 182 | -p option value is invalid.                            | An invalid option is specified.                                                                                                    | See the command<br>reference and execute<br>the command again with<br>a correct value.                                                                                                    |
| 183 | -b option value is invalid.                            | An invalid option is specified.                                                                                                    | See the command<br>reference and execute<br>the command again with<br>a correct value.                                                                                                    |
| 184 | shared resource can not be specified.                  | An invalid option is specified.                                                                                                    | See the command<br>reference and execute<br>the command again with<br>a correct value.                                                                                                    |
| 185 | function is already defined by another.                | An invalid option is specified.                                                                                                    | Check the configuration<br>information again, delete<br>unnecessary definitions,<br>and execute again.                                                                                                    |
| 186 | could not get information.                             | Communication<br>between<br>command-daemon<br>failed.                                                                                                    | Collect materials for<br>examination of a<br>Redundant Line Control<br>Function, and tell an<br>error message to Fujitsu<br>system engineer (SE).                                                                                 |
| 187 | could not delete last 1<br>NIC.                        | It is not possible to<br>delete if a using actual<br>interface is only one<br>when deleting<br>dynamically an actual<br>interface.                                                                                                    | After stopped a virtual<br>interface to process,<br>delete or change the<br>specified actual interface.<br>When changing a<br>definition of a virtual<br>interface, delete or<br>change a definition with<br>hanetconfig command. |
| 188 | number of physical<br>interface is already<br>maximum. | The number of the<br>physical interfaces that<br>configures the specified<br>virtual interface has<br>reached the maximum<br>number possible to<br>bundle. Therefore, it is<br>not possible to add an<br>actual interface<br>dynamically. | Review the number of<br>the physical interfaces<br>that configures a virtual<br>interface, and change a<br>definition using a<br>hanetconfig command if<br>necessary.                                                             |
| 189 | invalid network address.                               | The specified network address is invalid.                                                                                                    | Check if or not the<br>specified network<br>address matches with<br>that of a virtual interface<br>network using<br>hanetconfig print<br>command. Specify a<br>correct network address<br>again.                                  |
| 190 | virtual gateway function is defined.                   | A virtual gateway function is already set.                                                                                                    | Delete a virtual gateway<br>function with the name of<br>the corresponding virtual<br>interface, then execute<br>again.                                                                                                    |
| 191 | StandbyIP address function is defined.                 | A function to specify a standby IP address is already set.                                                                                                    | Delete a function to<br>specify a standby IP<br>address with the name of<br>the corresponding virtual<br>interface, and execute<br>again.                                                                                         |

| 192 | resource monitor process<br>for virtual interface is<br>running. | A resource monitor for<br>the virtual interface is<br>working.                                                                                        | Execute hvshut<br>command provided by a<br>cluster system, halt a<br>resource monitor, and<br>execute again.                                                                                                    |
|-----|------------------------------------------------------------------|----------------------------------------------------------------------------------------------------|----------------------------------------------------------------------------------------------------|
| 193 | Specified interface is already linked to IP.                     | The IP address is already assigned to the specified interface.                                                                                        | Check if or not there is<br>/etc/sysconfig/network-sc<br>ripts/ifcfg-ethX file.                                                                                                    |
| 194 | Specified interface is not<br>bundled by a virtual<br>interface. | The specified interface<br>is not defined as the<br>one to configure a<br>virtual interface.                                                          | Check the interface that<br>configures a virtual<br>interface using<br>hanetconfig print<br>command. Specify an<br>interface name displayed<br>in the Interface List, and<br>execute the command<br>again. In addition, when<br>you add the interface<br>which does not exist on a<br>definition, please specify<br>"-f" option of the hanetnic<br>add command, and<br>execute the command<br>again. |
| 195 | Standby patrol function could not started.                       | It is not possible to<br>execute a standby<br>patrol function.                                                                                        | Check that the system<br>has already recognized<br>all physical interfaces<br>that configure a virtual<br>interface to be monitored<br>by a standby patrol<br>function, and execute<br>again.                                                                                                    |
| 196 | Standby patrol function is defined.                              | A standby patrol function is already set.                                                                                                    | Delete a standby patrol<br>function of the<br>corresponding virtual<br>interface name, and<br>execute again.                                                                                                    |
| 197 | specified physical<br>interface is already<br>unlinked.          | Activation of the<br>specified physical<br>interface is already<br>deleted.                                                                           | Using dsphanet<br>command, check that the<br>specified physical<br>interface is not used yet.                                                                                                    |
| 198 | address family of takeover<br>IP address incompatible.           | The specified address<br>form of a takeover IP<br>address (an address<br>family) is not<br>compatible with that of<br>a setting virtual<br>interface. | Make an address form of<br>a takeover IP address<br>compatible with that of a<br>setting virtual interface<br>and execute again.                                                                                                    |
| 199 | invalid takeover IP<br>address.                                  | The specified takeover IP address is invalid.                                                                                                    | Check a value of the<br>specified takeover IP<br>address and execute<br>again.                                                                                                    |
| 200 | invalid hostname or prefix value.                                | The specified host<br>name or prefix value is<br>invalid.                                                                                             | Check the specified host<br>name or prefix value and<br>execute again.                                                                                                    |
| 201 | dual stack interface can<br>not be specified.                    | It is not possible to<br>specify a virtual<br>interface of dual stack<br>configuration.                                                               | Delete a definition of the<br>corresponding virtual<br>interface and define<br>newly.                                                                                                    |
| 202 | address family of polling<br>IP address incompatible.            | The specified address<br>form of a monitor-to IP<br>address (an address<br>family) is not<br>compatible with that of                                  | Make an address form of<br>a monitor-to IP address<br>compatible with that of a<br>setting virtual interface<br>and execute again.                                                                                                    |

|     |                             | a setting virtual                     |                            |
|-----|-----------------------------|---------------------------------------|----------------------------|
|     |                             | interface.                            |                            |
| 203 | interfaces defined as       | One or more virtual                   | Delete the cluster         |
|     | cluster resources still     | interfaces registered as              | resources and execute      |
| 204 | exist.                      | Cluster resources exist.              | the command again.         |
| 204 | cluster resource is still   | active as cluster                     | again.                     |
|     | active.                     | resources.                            |                            |
| 205 | mode can't be changed       | Mode can't be changed                 | Temporary delete the       |
|     | for dual stack interface.   | if the virtual IF is a dual           | configuration information  |
|     |                             | SIACK.                                | and reconfigure            |
| 206 | mode can't be changed       | Mode cannot be                        | Temporary delete the       |
|     | for IPv6 interface.         | changed if the virtual IF             | configuration information  |
|     |                             | is IPv6.                              | of the virtual interface   |
| 207 | order of physical interface | Order of the interferen               | and reconfigure.           |
| 207 | is different or invalid     | is incorrect or the name              | interface and retry.       |
|     | physical interface name.    | of the interface is                   |                            |
|     |                             | invalid.                              |                            |
| 208 | configuration is not        | Valid configuration                   | Configure the valid        |
|     | defined.                    | Information or<br>monitoring target's | configuration information  |
|     |                             | information is not                    | information.               |
|     |                             | configured.                           |                            |
| 209 | specified address family is | The virtual interface for             | Match the specifying       |
|     | not defined.                | the specified address                 | address family with the    |
|     |                             | family is not defined.                | virtual interface defined  |
|     |                             |                                       | in the configuration then  |
|     |                             |                                       | retry.                     |
| 210 | invalid address family.     | The specified address                 | Match the specifying       |
|     |                             | family does not match                 | address family with the    |
|     |                             | the virtual interface.                | virtual interface defined  |
|     |                             |                                       | in the configuration then  |
|     |                             |                                       | retry.                     |
| 211 | invalid MAC                 | The specified MAC                     | Specify a MAC address      |
|     | broadcast)                  | address is invalid.                   | address or broadcast       |
|     | Stoudousty.                 |                                       | address.                   |
| 212 | polling attribute of        | The monitoring                        | Specify the monitoring     |
|     | specified devicename        | information of the virtual            | configuration value as     |
|     | cannot be changed           | interface cannot be                   | changeable virtual         |
|     |                             | changed individually.                 | specified individually.    |
| 213 | invalid interface           | Tagged VLAN interface                 | Check the specified        |
|     | name.(same physical         | created on the same                   | operation mode and         |
|     | interface)                  | physical interface was                | tagged VLAN name           |
|     |                             | physical interface                    | the operation              |
| 214 | invalid interface           | Identical logical device              | Check the specified        |
|     | name.(VLAN-ID is the        | number of tagged VLAN                 | operation mode and         |
|     | same)                       | interface is assigned.                | tagged VLAN name           |
|     |                             |                                       | (VLAN-ID). Then, retry     |
| 215 | invalid interface           | Disparate logical device              | Check the specified        |
|     | name.(VLAN-ID different)    | number of tagged VLAN                 | operation mode and         |
|     |                             | interface is assigned.                | tagged VLAN name           |
|     |                             |                                       | (VLAN-ID). Then, retry     |
| 216 | When polling address is     | When polling address                  | Set two polling targets or |
|     | one, HUB-HUB polling        | is one, HUB-to-HUB                    | set the flag OFF, then     |
|     | flag must be OFF.           | polling flag must be set              | retry the operation.       |

|     |                                                                 | OFF.                                                                                                    |                                                                                                    |
|-----|-----------------------------------------------------------------|----------------------------------------------------------------------------------------------------|----------------------------------------------------------------------------------------------------|
| 217 | specified physical<br>interface is inactive.                    | The specified physical interface is inactive.                                                                                                    | Ensure the hostname<br>configuration file<br>(/etc/sysconfig/network-s<br>cripts/ifcfg-interface) for<br>the physical interface<br>exists. If it does no exist,<br>create a new<br>configuration file<br>including physical IP<br>address or hostname and<br>then reboot the system<br>After rebooting the<br>system, execute the<br>command. If the above<br>file exists, run the<br>following command:<br>/sbin/ifconfig "interface<br>name" "physical IP<br>address"<br>Then, execute the<br>command again. |
| 218 | bundled interface does not exist.                               | A virtual interface<br>bundling physical<br>interface or tagged<br>VLAN interface does<br>not exist.                                                             | Ensure virtual interface<br>bundling physical<br>interface or tagged VLAN<br>interface exists. Then<br>re-execute the command.                                                                                                    |
| 219 | invalid interface<br>name.(physical interface<br>is overlapped) | Specified Tagged VLAN<br>interface is overlapped<br>with part of physical<br>interface or Tagged<br>VLAN interfaces which<br>belongs other virtual<br>interface. | Specify un-overlapped or<br>completely<br>corresponding Tagged<br>VLAN interfaces with<br>other virtual interface.                                                                                                    |
| 222 | invalid interface<br>name.(unusable<br>combination)             | The physical interface<br>name specified is<br>invalid.                                                                                                    | Check that the tagged<br>VLAN interface is<br>unmixed with the<br>physical interface then<br>execute the command<br>again.                                                                                                    |

| 301could not open<br>configuration file.Failed to open the<br>configuration<br>information file.Check whether the<br>creation of configur<br>information has bee<br>completed.302invalid interface name.An invalid virtual<br>interface name was<br>found in configuration<br>information.Review the configur<br>information.303hostname is not specified.The host name is not<br>specified in the<br>configuration<br>information.Review the configur<br>information.304invalid hostname.An invalid host name is<br>specified in<br>configuration<br>information.Review the configur<br>information.305trunking interface list is<br>not specified.The bundled physical<br>interface is not<br>specified in<br>configuration<br>information.Review the configur<br>information.306invalid interface<br>count(max 8).The number of physical<br>interfaces to be<br>bundled exceeds the<br>preset value.Specify 8 or fewer<br>physical interface<br>preset value.307interface name is already<br>defined.The virtual interface<br>specify a virtual interface<br>specify a virtual interface<br>specify a virtual interface                            | ation        |
|----------------------------------------------------------------------------------------------------|--------------|
| 301Configuration file.Failed to open the<br>configuration file.Configuration<br>information file.302invalid interface name.An invalid virtual<br>interface name was<br>found in configuration<br>information.Review the configu<br>information.303hostname is not specified.The host name is not<br>specified in the<br>configuration<br>information.Review the configu<br>information.304invalid hostname.An invalid host name is<br>specified in the<br>configuration<br>information.Review the configu<br>information.305trunking interface list is<br>not specified.The bundled physical<br>interface is not<br>specified in<br>configuration<br>information.Review the configu<br>information.306invalid interface<br>count(max 8).The number of physical<br>interfaces to be<br>bundled exceeds the<br>preset value.Specify 8 or fewer<br>physical interface<br>specify a virtual interface<br>preset value.307interface name is already<br>defined.The virtual interface<br>preset value.Specify a virtual interface<br>so that it does not configuration                                                                                      |              |
| 302invalid interface name.An invalid virtual<br>information file.information has bee<br>completed.302invalid interface name.An invalid virtual<br>interface name was<br>found in configuration<br>information.Review the configu<br>information.303hostname is not specified.The host name is not<br>specified in the<br>configuration<br>information.Review the configu<br>information.304invalid hostname.An invalid host name is<br>specified in<br>configuration<br>information.Review the configu<br>information.305trunking interface list is<br>not specified.The bundled physical<br>information.Review the configu<br>information.306invalid interface<br>count(max 8).The number of physical<br>interfaces to be<br>bundled exceeds the<br>preset value.Specify 8 or fewer<br>physical interface<br>specified so the physical<br>interface so to be<br>bundled exceeds the<br>preset value.Specify a virtual interface<br>specify a virtual interface<br>specified so the physical interface<br>specified in<br>configuration307interface name is already<br>defined.The virtual interface<br>specified so to be<br>specified so to bundled | anon         |
| 302invalid interface name.An invalid virtual<br>interface name was<br>found in configuration<br>information.Review the configu<br>information.303hostname is not specified.The host name is not<br>specified in the<br>configuration<br>information.Review the configu<br>information.304invalid hostname.An invalid host name is<br>specified in<br>configuration<br>information.Review the configu<br>information.305trunking interface list is<br>not specified.The bundled physical<br>information.Review the configu<br>information.306invalid interface<br>count(max 8).The number of physical<br>interfaces to be<br>bundled exceeds the<br>preset value.Specify 8 or fewer<br>physical interfaces is<br>number of interface<br>preset value.307interface name is already<br>defined.The virtual interface<br>name you want toSpecify a virtual inter                                                                                                    | n            |
| 302invalid interface name.An invalid virtual<br>interface name was<br>found in configuration<br>information.Review the configu<br>information.303hostname is not specified.The host name is not<br>specified in the<br>configuration<br>information.Review the configu<br>information.304invalid hostname.An invalid host name is<br>specified in<br>to configuration<br>information.Review the configu<br>information.304invalid hostname.An invalid host name is<br>specified in<br>configuration<br>information.Review the configu<br>information.305trunking interface list is<br>not specified.The bundled physical<br>interface is not<br>specified in<br>configuration<br>information.Review the configu<br>information.306invalid interface<br>count(max 8).The number of physical<br>interfaces to be<br>bundled exceeds the<br>preset value.Specify 8 or fewer<br>physical interface<br>be bundled.307interface name is already<br>defined.The virtual interface<br>name you want toSpecify a virtual interface<br>so that it does not<br>so that it does not                                                                               | /11          |
| 303hostname is not specified.The host name is not specified in the configuration information.information.303hostname is not specified.The host name is not specified in the configuration information.Review the configuration.304invalid hostname.An invalid host name is specified in configuration information.Review the configuration.305trunking interface list is not specified.The bundled physical interface is not specified in configuration information.Review the configuration.306invalid interface count(max 8).The number of physical interfaces to be bundled.Specify 8 or fewer physical interfaces to be bundled.307interface name is already defined.The virtual interface so not so that it does not configuration information.Specify a virtual interface so not so that it does not configuration interface so the preset value.                                                                                                    | ration       |
| 303hostname is not specified.The host name is not<br>specified in the<br>configuration<br>information.Review the configu<br>information.304invalid hostname.An invalid host name is<br>specified in<br>configuration<br>information.Review the configu<br>information.304invalid hostname.An invalid host name is<br>specified in<br>configuration<br>information.Review the configu<br>information.305trunking interface list is<br>not specified.The bundled physical<br>interface is not<br>specified in<br>configuration<br>information.Review the configur<br>information.306invalid interface<br>count(max 8).The number of physical<br>interfaces to be<br>bundled exceeds the<br>preset value.Specify 8 or fewer<br>physical interface<br>bundled exceeds the<br>preset value.Specify a virtual interface<br>so that it does not of<br>so that it does not of                                                                                                    |              |
| 303hostname is not specified.The host name is not<br>specified in the<br>configuration<br>information.Review the configu<br>information.304invalid hostname.An invalid host name is<br>specified in<br>configuration<br>information.Review the configu<br>information.304invalid hostname.An invalid host name is<br>specified in<br>configuration<br>information.Review the configu<br>information.305trunking interface list is<br>not specified.The bundled physical<br>interface is not<br>specified in<br>configuration<br>information.Review the configur<br>information.306invalid interface<br>count(max 8).The number of physical<br>interfaces to be<br>bundled exceeds the<br>preset value.Specify 8 or fewer<br>physical interface<br>bundled exceeds the<br>preset value.307interface name is already<br>defined.The virtual interface<br>name you want toSpecify a virtual interface<br>so that it does not complete                                                                                                    |              |
| 303hostname is not specified.The host name is not<br>specified in the<br>configuration<br>information.Review the configu<br>information.304invalid hostname.An invalid host name is<br>specified in<br>configuration<br>information.Review the configu<br>information.304invalid hostname.An invalid host name is<br>specified in<br>configuration<br>information.Review the configu<br>information.305trunking interface list is<br>not specified.The bundled physical<br>interface is not<br>specified in<br>configuration<br>information.Review the configu<br>information.306invalid interface<br>count(max 8).The number of physical<br>interfaces to be<br>bundled exceeds the<br>preset value.Specify 8 or fewer<br>physical interface<br>bundled exceeds the<br>preset value.307interface name is already<br>defined.The virtual interface<br>name you want toSpecify a virtual interface<br>so that it does not complexed                                                                                                    |              |
| 304invalid hostname.An invalid host name is<br>specified in<br>configuration.Review the configur<br>information.304invalid hostname.An invalid host name is<br>specified in<br>configuration<br>information.Review the configur<br>information.305trunking interface list is<br>not specified.The bundled physical<br>interface is not<br>specified in<br>configuration<br>information.Review the configur<br>information.306invalid interface<br>count(max 8).The number of physical<br>interfaces to be<br>bundled exceeds the<br>preset value.Specify 8 or fewer<br>physical interface<br>bundled exceeds the<br>preset value.307interface name is already<br>defined.The virtual interface<br>name you want toSpecify a virtual inter                                                                                                    | ration       |
| 304invalid hostname.An invalid host name is<br>specified in<br>configuration<br>information.Review the configur<br>information.304invalid hostname.An invalid host name is<br>specified in<br>configuration<br>information.Review the configur<br>information.305trunking interface list is<br>not specified.The bundled physical<br>interface is not<br>specified in<br>configuration<br>information.Review the configur<br>information.306invalid interface<br>count(max 8).The number of physical<br>interfaces to be<br>bundled exceeds the<br>preset value.Specify 8 or fewer<br>physical interface<br>bundled exceeds the<br>preset value.307interface name is already<br>defined.The virtual interface<br>name you want toSpecify a virtual interface<br>so that it does not complete                                                                                                    |              |
| 304invalid hostname.An invalid host name is<br>specified in<br>configuration<br>information.Review the configu<br>information.305trunking interface list is<br>not specified.The bundled physical<br>interface is not<br>specified in<br>configuration<br>information.Review the configu<br>information.305trunking interface list is<br>not specified.The bundled physical<br>interface is not<br>specified in<br>configuration<br>information.Review the configu<br>information.306invalid interface<br>count(max 8).The number of physical<br>interfaces to be<br>bundled exceeds the<br>preset value.Specify 8 or fewer<br>physical interface<br>be bundled.307interface name is already<br>defined.The virtual interface<br>name you want toSpecify a virtual interface<br>so that it does not compare                                                                                                    |              |
| 304invalid hostname.An invalid host name is<br>specified in<br>configuration<br>information.Review the configu<br>information.305trunking interface list is<br>not specified.The bundled physical<br>interface is not<br>specified in<br>configuration<br>information.Review the configu<br>information.306invalid interface<br>count(max 8).The number of physical<br>interfaces to be<br>bundled exceeds the<br>preset value.Specify 8 or fewer<br>physical interface<br>specify a virtual interface<br>so that it does not complete.307interface name is already<br>defined.The virtual interface<br>name you want toSpecify a virtual interface<br>so that it does not complete.                                                                                                    |              |
| 305trunking interface list is<br>not specified.specified in<br>configuration<br>information.information.305trunking interface list is<br>not specified.The bundled physical<br>interface is not<br>specified in<br>configuration<br>information.Review the configur<br>information.306invalid interface<br>count(max 8).The number of physical<br>interfaces to be<br>bundled exceeds the<br>preset value.Specify 8 or fewer<br>physical interface<br>to be bundled.307interface name is already<br>defined.The virtual interface<br>name you want toSpecify a virtual interface<br>so that it does not complexed                                                                                                    | ration       |
| 305trunking interface list is<br>not specified.The bundled physical<br>interface is not<br>specified in<br>configuration<br>information.Review the configuration<br>information.306invalid interface<br>count(max 8).The number of physical<br>interfaces to be<br>bundled exceeds the<br>preset value.Specify 8 or fewer<br>physical interface<br>to be bundled.307interface name is already<br>defined.The virtual interface<br>name you want toSpecify a virtual interface<br>so that it does not complexed<br>so that it does not complexed                                                                                                    |              |
| 305trunking interface list is<br>not specified.The bundled physical<br>interface is not<br>specified in<br>configuration<br>information.Review the configu<br>information.306invalid interface<br>count(max 8).The number of physical<br>interfaces to be<br>bundled exceeds the<br>preset value.Specify 8 or fewer<br>physical interfaces<br>to be bundled.307interface name is already<br>defined.The virtual interface<br>name you want toSpecify a virtual interface<br>so that it does not complexed                                                                                                    |              |
| 305trunking interface list is<br>not specified.The bundled physical<br>interface is not<br>specified in<br>configuration<br>information.Review the configu<br>information.306invalid interface<br>count(max 8).The number of physical<br>interfaces to be<br>bundled exceeds the<br>preset value.Specify 8 or fewer<br>physical interfaces to<br>bundled exceeds the<br>preset value.Specify 8 or fewer<br>physical interfaces to<br>be bundled.307interface name is already<br>defined.The virtual interface<br>name you want toSpecify a virtual interface<br>so that it does not complexed                                                                                                    |              |
| not specified.interface is not<br>specified in<br>configuration<br>information.information.306invalid interface<br>count(max 8).The number of physical<br>interfaces to be<br>bundled exceeds the<br>preset value.Specify 8 or fewer<br>physical interfaces to<br>be bundled.307interface name is already<br>defined.The virtual interface<br>name you want toSpecify a virtual interface<br>so that it does not complexient.                                                                                                    | ration       |
| 306   invalid interface count(max 8).   The number of physical interfaces to be bundled exceeds the preset value.   Specify 8 or fewer physical interfaces to be bundled.     307   interface name is already defined.   The virtual interface so that it does not count (max 8).                                                                                                    |              |
| 306   invalid interface count(max 8).   The number of physical interfaces to be bundled exceeds the preset value.   Specify 8 or fewer physical interfaces number of interface be bundled.     307   interface name is already defined.   The virtual interface so the preset value.   Specify a virtual interface so the preset value.                                                                                                    |              |
| 306   invalid interface<br>count(max 8).   The number of physical<br>interfaces to be<br>bundled exceeds the<br>preset value.   Specify 8 or fewer<br>physical interfaces<br>number of interface<br>be bundled.     307   interface name is already<br>defined.   The virtual interface<br>preset value.   Specify 8 or fewer<br>physical interfaces<br>be bundled.                                                                                                    |              |
| 306invalid interface<br>count(max 8).The number of physical<br>interfaces to be<br>bundled exceeds the<br>preset value.Specify 8 or fewer<br>physical interfaces<br>number of interface<br>be bundled.307interface name is already<br>defined.The virtual interface<br>name you want toSpecify 8 or fewer<br>physical interfaces<br>be bundled exceeds the<br>be bundled.                                                                                                    |              |
| count(max 8).interfaces to be<br>bundled exceeds the<br>preset value.physical interfaces<br>number of interface<br>be bundled.307interface name is already<br>defined.The virtual interface<br>name you want toSpecify a virtual inter<br>so that it does not complete                                                                                                    |              |
| 307 interface name is already defined. bundled exceeds the preset value. number of interface be bundled.                                                                                                    | as the       |
| operative     preset value.     be bundled.       307     interface name is already<br>defined.     The virtual interface<br>name you want to     Specify a virtual interface<br>so that it does not contained.                                                                                                    | s to         |
| 307 Interface name is already The virtual interface Specify a virtual interface defined. So that it does not c                                                                                                    |              |
| defined. I name you want to so that it does not d                                                                                                    | erface       |
|                                                                                                    | onflict      |
| specify has already with the other interfa                                                                                                    | aces         |
| been derined in the in the configuration                                                                                                    |              |
| configuration information, and ex-                                                                                                    | ecute        |
| 209 Interface name in The physical interface . Paview the configu                                                                                                    | I.<br>rotion |
| already defined                                                                                                    | alion        |
| hundle in a virtual                                                                                                    |              |
| interface has already                                                                                                    |              |
| defined.                                                                                                    |              |
| 309 interface address is The same IP address is Review the configur                                                                                                    | ration       |
| already defined. specified for more than information.                                                                                                    |              |
| one virtual interface.                                                                                                    |              |
| 310 invalid physical interface An invalid physical Review the configur                                                                                                    | ration       |
| name. interface name is information.                                                                                                    |              |
| specified in the                                                                                                    |              |
| configuration                                                                                                    |              |
| information.                                                                                                    |              |
| 311invalid file format.An invalid file formatExecute the check                                                                                                    |              |
| was found in command for the                                                                                                    |              |
| configuration configuration inform                                                                                                    | lation,      |
| information. and take the approp                                                                                                    | oriate       |
| action according to                                                                                                    | the          |
| Output message.                                                                                                    | atic -       |
| 312 parent device name not I he configuration Review the configur                                                                                                    | ation        |
| Information does not Information.                                                                                                    |              |
| contain the virtual                                                                                                    |              |
|                                                                                                    |              |
| 313 invalid mode An invalid operation Poview the configu                                                                                                    |              |
| mode is specified in the linformation                                                                                                    | ation        |
| configuration                                                                                                    | ration       |
| information                                                                                                    | ration       |
| 314 target is not defined. The destination Review the destination                                                                                                    | ration       |

## Message number 3xx

|     |                            | information for           | information for            |
|-----|----------------------------|---------------------------|----------------------------|
|     |                            | monitoring does not       | monitoring.                |
|     |                            | contain the address       |                            |
|     |                            | information of the        |                            |
|     |                            | monitoring destination.   |                            |
| 315 | polling device is already  | The destination           | Review the destination     |
|     | defined.                   | information for           | information for            |
|     |                            | monitoring contains       | monitoring.                |
|     |                            | multiple specification    | 5                          |
|     |                            | entries with the same     |                            |
|     |                            | virtual interface name.   |                            |
| 316 | same polling address are   | Primary/Secondary         | Review the destination     |
| 0.0 | specified.                 | interfaces specified the  | information for            |
|     | op 000000                  | same monitor-to           | monitoring                 |
|     |                            | address.                  |                            |
| 317 | interface name is not      | The virtual interface     | Review the destination     |
| •   | defined                    | name is not specified in  | information for            |
|     | donnoul                    | the destination           | monitoring                 |
|     |                            | information for           | inemiening.                |
|     |                            | monitoring                |                            |
| 318 | invalid device count(max   | The number of             | Review the configuration   |
| 010 | 64)                        | specified virtual         | information or destination |
|     | 0+).                       | interfaces exceeds 64     | information for            |
|     |                            |                           | monitoring                 |
| 310 | Invalid logical device     | The number of             | Review the configuration   |
| 513 | count(max 63)              | specified logical virtual | information                |
|     | count(max 65).             | interfaces exceeds 63     |                            |
|     |                            | (i.e. the maximum         |                            |
|     |                            | number for one virtual    |                            |
|     |                            | interface)                |                            |
| 220 | Configuration is invalid   | The configuration         | Poviow the configuration   |
| 320 | Configuration is invalid.  | information contains      | information                |
|     |                            | involid data              | iniomation.                |
| 004 | Configuration is not       | Invalid data.             | Define the pettings for    |
| 321 | Configuration is not       | Falled to find valid      | beine the settings for     |
|     | denned.                    |                           |                            |
|     |                            | Information of            | information or destination |
|     |                            | destination information   | monitaring                 |
| 202 | involid define equation ex | The total of defined      | nonitoring.                |
| 322 |                            | The total of defined      | Review the configuration   |
|     | 64).                       | virtual interfaces and    | information.               |
|     |                            | interfecce execute C4     |                            |
|     |                            | linterfaces exceeds 64    |                            |
|     |                            | (i.e., the maximum        |                            |
|     |                            | number for definition).   |                            |
| 323 | Logicalip is already max.  | The number of logical     | Review the configuration   |
|     |                            | The addresses exceeded    | information.               |
|     |                            | the maximum defined       |                            |
| 004 | Laurent an C. C. S.        |                           | Deview the state t         |
| 324 | current configuration is   | No operation set can      | Review the operation set   |
|     | invalid.                   | be created because the    | intormation.               |
|     |                            | definition of the created |                            |
|     |                            | operation set contains    |                            |
|     |                            | invalid information.      |                            |
| 325 | invalid ping on/off.       | ON/OFF information for    | Review the operation set   |
|     |                            | monitoring is not         | information.               |
|     |                            | specified in the          |                            |
|     |                            | operation set             |                            |
|     |                            | information.              |                            |
| 326 | invalid logicalIP.         | The logical IP address    | Review the configuration   |
|     |                            | is invalid.               | information.               |
| 327 | LogicalIP is already       | The logical IP address    | Review the configuration   |
|     | defined.                   | has already been          | information.               |
|     |                            | specified.                |                            |
| 328 | logicalIP not found.       | The logical IP address    | Review the configuration   |

|     |                             | was not found.           | information.             |
|-----|-----------------------------|--------------------------|--------------------------|
| 329 | primaryIF not found.        | The primary interface    | Review the configuration |
| 220 | invalid priman/E            | The primary interface is | Information.             |
| 330 |                             | invalid.                 | information.             |
| 331 | physicalIP not found.       | The physical IP          | Review the configuration |
|     |                             | address was not found.   | information.             |
| 332 | invalid physicalIP.         | The physical IP          | Review the configuration |
| 222 |                             | address is invalid.      | Information.             |
| 333 | not found                   | destination address of   | destination information  |
|     | not lound.                  | the primary interface    | and configuration        |
|     |                             | was found.               | information.             |
| 334 | invalid primary polling     | The monitoring           | Review the monitoring    |
|     | address.                    | destination address of   | destination information  |
|     |                             | the primary interface is | and configuration        |
| 225 | involid cocondon/E          |                          | Information.             |
| 333 | invalid secondaryir.        | interface is invalid     | information              |
| 336 | secondary polling address   | No monitoring            | Review the monitoring    |
|     | not found.                  | destination address of   | destination information  |
|     |                             | the secondary interface  | and configuration        |
|     |                             | was found.               | information.             |
| 337 | invalid secondary polling   | The monitoring           | Review the monitoring    |
|     | address.                    | the secondary interface  | and configuration        |
|     |                             | is invalid.              | information.             |
| 338 | HUB-HUB polling flag not    | Whether HUB-to-HUB       | Review the monitoring    |
|     | found.                      | communication            | destination information  |
|     |                             | monitoring is performed  | and configuration        |
|     |                             | is not specified.        | information.             |
| 339 | logicaliP equal physicaliP. | The same value is        | Review the configuration |
|     |                             | IP address and           | information.             |
|     |                             | physical IP address.     |                          |
| 340 | secondaryIF equal           | The same value is        | Review the monitoring    |
|     | primaryIF.                  | specified as the         | destination information  |
|     |                             | primary interface and    | and configuration        |
| 3/1 | interface is already        | An interface used in     | Review the configuration |
| 0-1 | defined in another set.     | another operation set is | information.             |
|     |                             | specified.               |                          |
| 342 | invalid HUB-HUB poll        | There is an error in the | Review the monitoring    |
|     | on/off.                     | specification indicating | destination information  |
|     |                             | whether HUB-to-HUB       | and configuration        |
|     |                             | monitoring is            | mornation.               |
|     |                             | performed.               |                          |
| 343 | physicalIP is already       | A logical IP address     | Review the configuration |
|     | defined in another set.     | used in another          | information.             |
|     |                             | operation set is         |                          |
| 244 | polling information is      | Specified.               | Roview the operation set |
| 344 | different                   | specified in the         | information              |
|     |                             | operation set sharing a  | linemateri               |
|     |                             | physical interface.      |                          |
| 345 | cluster configuration is    | The transmission line    | Review the setting of a  |
|     | incomplete.                 | monitoring cannot be     | cluster system, and      |
|     |                             | started because the      | repoot a machine.        |
|     |                             | are incomplete           |                          |
| 346 | invalid client count.       | The number of the        | Execute the command      |
| -   |                             | clients is improper.     | again with the correct   |

| 347  | client address is already  | Already defined the        | number of the clients.<br>See the client definition |
|------|----------------------------|----------------------------|-----------------------------------------------------|
|      | defined.                   | specified client address.  | information, specify an address not redundant,      |
| 0.40 |                            | <b>T</b> I <b>(2) (3)</b>  | and execute again.                                  |
| 348  | invalid client address.    | I he specified client      | Check the client address                            |
|      |                            | address is improper.       | command again                                       |
| 349  | invalid PmgropeID.         | The PM group ID is         | Check the PM group ID                               |
| 0.0  |                            | improper.                  | and execute the                                     |
|      |                            |                            | command again.                                      |
| 350  | invalid network address.   | The specified network      | Check the network                                   |
|      |                            | address is improper.       | address and execute the                             |
|      |                            |                            | command again.                                      |
| 352  | routed is not started.     | Not yet activated a        | Change a system                                     |
|      |                            | routing daemon             | definition (check if or not                         |
|      |                            | (routed).                  | file change a name or                               |
|      |                            |                            | delete it if exists) to                             |
|      |                            |                            | activate a routing                                  |
|      |                            |                            | daemon (routed) and                                 |
|      |                            |                            | reboot the system.                                  |
| 353  | invalid prefix value       | A prefix value is invalid. | Check the specified IP                              |
|      |                            |                            | address and previx                                  |
|      |                            |                            | value.                                              |
| 354  | interface is specified     | Redundancy was found       | Specify the valid virtual                           |
|      | redundantly.               | on the specified virtual   | interface and re-execute                            |
| 256  | could not get polling      | Epiled to obtain polling   | Configure the polling                               |
| 330  | information                | information                | information and                                     |
|      |                            |                            | re-execute the command.                             |
|      |                            |                            | If the same error occurs                            |
|      |                            |                            | after re-executing the                              |
|      |                            |                            | command, then collect                               |
|      |                            |                            | appropriate logs for                                |
|      |                            |                            | Redundant Line Control                              |
|      |                            |                            | function and contact our                            |
|      |                            |                            | the reported error                                  |
|      |                            |                            | message                                             |
| 358  | the same network           | The network addresses      | Review the assigned IP                              |
|      | addresses are              | assigned between the       | address (hostname) and                              |
|      | inappropriate.             | interfaces cannot be       | network mask (prefix                                |
|      |                            | the same network           | length). The network                                |
|      |                            | address.                   | addresses between must                              |
|      |                            |                            | use different network                               |
|      |                            |                            | different network                                   |
|      |                            |                            | addresses between the                               |
|      |                            |                            | interfaces.                                         |
| 360  | takeover ip address is not | A takeover IP address      | Review the setting of a                             |
|      | defined.                   | is not set.                | Redundant Line Control                              |
|      |                            |                            | Function and a cluster                              |
|      |                            |                            | system.                                             |
| 361  | virtual interface is not   | A virtual interface is not | Review the setting of a                             |
|      | defined.                   | set.                       | Redundant Line Control                              |
|      |                            |                            | Function and a cluster                              |
| 1    |                            |                            | System.                                             |

| Message<br>number | Message                       | Meaning                                            | Action                                                                                                    |
|-------------------|-------------------------------|----------------------------------------------------|----------------------------------------------------------------------------------------------------|
| 501               | socket() fail.                | An error was found in<br>the internal system call. | Check that there is no<br>mistake in the setting of a<br>Redundant Line Control<br>Function and a cluster<br>system. After checked<br>there is no mistake,<br>execute a command<br>again. If the same<br>phenomenon occurs,<br>collect materials for<br>examination of a<br>Redundant Line Control<br>Function and a cluster<br>system, and tell an error<br>message to Fujitsu<br>system engineer (SE).<br>See the manual of a<br>cluster system as to the<br>materials necessary for<br>examining a cluster<br>system  |
| 502               | ioctl(SIOCGIFCONF) fail.      | An error was found in<br>the internal system call. | Check that there is no<br>mistake in the setting of a<br>Redundant Line Control<br>Function and a cluster<br>system. After checked<br>there is no mistake,<br>execute a command<br>again. If the same<br>phenomenon occurs,<br>collect materials for<br>examination of a<br>Redundant Line Control<br>Function and a cluster<br>system, and tell an error<br>message to Fujitsu<br>system engineer (SE).<br>See the manual of a<br>cluster system as to the<br>materials necessary for<br>examining a cluster<br>system. |
| 510               | could not allocate<br>memory. | An error was found in<br>the internal system call. | Execute a command<br>again. If the same<br>phenomenon occurs,<br>collect materials for<br>examination of a<br>Redundant Line Control<br>Function and a cluster<br>system, and tell an error<br>message to Fujitsu<br>system engineer (SE).<br>See the manual of a<br>cluster system as to the<br>materials necessary for<br>examining a cluster<br>system.                                                                                                    |
| 511               | could not open file.          | An error was found in the internal system call.    | Execute a command<br>again. If the same<br>phenomenon occurs,<br>collect materials for                                                                                                    |

#### Message number 5xx

|     |                                |                                                    | examination of a<br>Redundant Line Control<br>Function, and tell an<br>error message to Fujitsu<br>system engineer (SE).                                                                                                    |
|-----|--------------------------------|----------------------------------------------------|----------------------------------------------------------------------------------------------------|
| 512 | could not read file.           | An error was found in the internal system call.    | Execute a command<br>again. If the same<br>phenomenon occurs,<br>collect materials for<br>examination of a<br>Redundant Line Control<br>Function, and tell an<br>error message to Fujitsu<br>system engineer (SE).                                                                                                    |
| 513 | could not write file.          | An error was found in the internal system call.    | Execute a command<br>again. If the same<br>phenomenon occurs,<br>collect materials for<br>examination of a<br>Redundant Line Control<br>Function, and tell an<br>error message to Fujitsu<br>system engineer (SE).                                                                                                    |
| 514 | open() fail.                   | An error was found in the internal system call.    | Execute a command<br>again. If the same<br>phenomenon occurs,<br>collect materials for<br>examination of a<br>Redundant Line Control<br>Function, and tell an<br>error message to Fujitsu<br>system engineer (SE).                                                                                                    |
| 515 | ioctl(SHAIOCSETPARAM)<br>fail. | An error was found in<br>the internal system call. | Check that there is no a<br>mistake in the setting of a<br>Redundant Line Control<br>Function. After checked<br>there is no mistake,<br>execute a command<br>again. If the same<br>phenomenon occurs,<br>collect materials for<br>examination of a<br>Redundant Line Control<br>Function, and tell an<br>error message to Fujitsu<br>system engineer (SE). |
| 516 | ioctl(I_PUNLINK) fail.         | An error was found in<br>the internal system call. | Check that there is no a<br>mistake in the setting of a<br>Redundant Line Control<br>Function. After checked<br>there is no mistake,<br>execute a command<br>again. If the same<br>phenomenon occurs,<br>collect materials for<br>examination of a<br>Redundant Line Control<br>Function, and tell an<br>error message to Fujitsu<br>system engineer (SF). |
| 517 | ioctl(SHAIOCGETLID) fail.      | An error was found in the internal system call.    | Check that there is no a<br>mistake in the setting of a<br>Redundant Line Control<br>Function, After checked                                                                                                    |

|     |                                   |                                                                                 | there is no mistake,<br>execute a command<br>again. If the same<br>phenomenon occurs,<br>collect materials for<br>examination of a<br>Redundant Line Control<br>Function, and tell an<br>error message to Fujitsu<br>system engineer (SE).                                                                                                    |
|-----|-----------------------------------|---------------------------------------------------------------------------------|----------------------------------------------------------------------------------------------------|
| 518 | ioctl(I_PLINK) fail.              | An error was found in<br>the internal system call.                              | Check that there is no a<br>mistake in the setting of a<br>Redundant Line Control<br>Function. After checked<br>there is no mistake,<br>execute a command<br>again. If the same<br>phenomenon occurs,<br>collect materials for<br>examination of a<br>Redundant Line Control<br>Function, and tell an<br>error message to Fujitsu<br>system engineer (SE). |
| 519 | ioctl(SHAIOCPLUMB) fail.          | An error was found in<br>the internal system call.                              | Check that there is no a<br>mistake in the setting of a<br>Redundant Line Control<br>Function. After checked<br>there is no mistake,<br>execute a command<br>again. If the same<br>phenomenon occurs,<br>collect materials for<br>examination of a<br>Redundant Line Control<br>Function, and tell an<br>error message to Fujitsu<br>system engineer (SE). |
| 525 | ioctl(SHAIOCGETINFO)<br>fail.     | An error was found in<br>the internal system call.                              | Check that there is no a<br>mistake in the setting of a<br>Redundant Line Control<br>Function. After checked<br>there is no mistake,<br>execute a command<br>again. If the same<br>phenomenon occurs,<br>collect materials for<br>examination of a<br>Redundant Line Control<br>Function, and tell an<br>error message to Fujitsu<br>system engineer (SE). |
| 538 | total entry is negative<br>value. | An unexpected error<br>occurred during<br>reading configuration<br>information. | Check that there is no a<br>mistake in the setting of a<br>Redundant Line Control<br>Function. After checked<br>there is no mistake,<br>execute a command<br>again. If the same<br>phenomenon occurs,<br>collect materials for<br>examination of a<br>Redundant Line Control<br>Function, and tell an                                                      |

|       |                          |                      | error message to Fujitsu      |
|-------|--------------------------|----------------------|-------------------------------|
| 520   |                          |                      | Charle that there is no a     |
| 228   |                          | An unexpected system | Check that there is no a      |
|       | ) fall.                  | call error occurred. | mistake in the setting of a   |
|       |                          |                      | Redundant Line Control        |
|       |                          |                      | Function. After checked       |
|       |                          |                      | there is no mistake,          |
|       |                          |                      | execute a command             |
|       |                          |                      | again. If the same            |
|       |                          |                      | phenomenon occurs,            |
|       |                          |                      | collect materials for         |
|       |                          |                      | examination of a              |
|       |                          |                      | Redundant Line Control        |
|       |                          |                      | Function and tell an          |
|       |                          |                      | error message to Fujitsu      |
|       |                          |                      | system engineer (SE)          |
| E40   |                          |                      | Chock that there is no a      |
| 540   |                          | An unexpected system | check that there is no a      |
|       | lall.                    | call error occurred. | De due dent line Setting of a |
|       |                          |                      | Redundant Line Control        |
|       |                          |                      | Function. After checked       |
|       |                          |                      | there is no mistake,          |
|       |                          |                      | execute a command             |
|       |                          |                      | again. If the same            |
|       |                          |                      | phenomenon occurs,            |
|       |                          |                      | collect materials for         |
|       |                          |                      | examination of a              |
|       |                          |                      | Redundant Line Control        |
|       |                          |                      | Function, and tell an         |
|       |                          |                      | error message to Fujitsu      |
|       |                          |                      | system engineer (SE).         |
| 541   | ioctl(SHAIOCSAP) fail.   | An unexpected system | Check that there is no a      |
|       |                          | call error occurred. | mistake in the setting of a   |
|       |                          |                      | Redundant Line Control        |
|       |                          |                      | Function After checked        |
|       |                          |                      | there is no mistake           |
|       |                          |                      | execute a command             |
|       |                          |                      | again If the same             |
|       |                          |                      | nbenomenon occurs             |
|       |                          |                      | collect materials for         |
|       |                          |                      | examination of a              |
|       |                          |                      | Redundant Line Control        |
|       |                          |                      | Eurotion and tell an          |
|       |                          |                      | orror monogo to Eulitou       |
|       |                          |                      | error message to Fujitsu      |
| F 4 0 |                          |                      | System engineer (SE).         |
| 542   | IOCTI(SHAIOCDEBUG) Tall. | An unexpected system | Check that there is no a      |
|       |                          | call error occurred. | mistake in the setting of a   |
|       |                          |                      | Redundant Line Control        |
|       |                          |                      | Function. After checked       |
|       |                          |                      | there is no mistake,          |
|       |                          |                      | execute a command             |
|       |                          |                      | again. If the same            |
|       |                          |                      | phenomenon occurs,            |
|       |                          |                      | collect materials for         |
|       |                          |                      | examination of a              |
|       |                          |                      | Redundant Line Control        |
|       |                          |                      | Function, and tell an         |
|       |                          |                      | error message to Fujitsu      |
|       |                          |                      | system engineer (SE).         |
| 543   | ioctl(SHAIOCWATCHDOG     | An unexpected system | Check that there is no a      |
|       | ) fail.                  | call error occurred. | mistake in the setting of a   |
|       |                          |                      | Redundant Line Control        |
|       |                          |                      | Function. After checked       |
|       |                          |                      | there is no mistake.          |
|       |                          |                      | execute a command             |

|     |                               |                                              | again. If the same<br>phenomenon occurs,<br>collect materials for<br>examination of a<br>Redundant Line Control<br>Function, and tell an<br>error message to Fujitsu<br>system engineer (SE).                                                                                                    |
|-----|-------------------------------|----------------------------------------------|----------------------------------------------------------------------------------------------------|
| 544 | ioctl(SHAIOCDISCARD)<br>fail. | An unexpected system call error occurred.    | Check that there is no a<br>mistake in the setting of a<br>Redundant Line Control<br>Function. After checked<br>there is no mistake,<br>execute a command<br>again. If the same<br>phenomenon occurs,<br>collect materials for<br>examination of a<br>Redundant Line Control<br>Function, and tell an<br>error message to Fujitsu<br>system engineer (SE). |
| 545 | ioctl(SHAIOCMESSAGE)<br>fail. | An unexpected system call error occurred.    | Check that there is no a<br>mistake in the setting of a<br>Redundant Line Control<br>Function. After checked<br>there is no mistake,<br>execute a command<br>again. If the same<br>phenomenon occurs,<br>collect materials for<br>examination of a<br>Redundant Line Control<br>Function, and tell an<br>error message to Fujitsu<br>system engineer (SE). |
| 546 | unexpected error.             | An unexpected system call error occurred.    | Execute a command<br>again. If the same<br>phenomenon occurs,<br>collect materials for<br>examination of a<br>Redundant Line Control<br>Function, and tell an<br>error message to Fujitsu<br>system engineer (SE).                                                                                                    |
| 547 | ioctl(SIOCGIFFLAGS) fail.     | An unexpected system call error occurred.    | Check that there is no a<br>mistake in the setting of a<br>Redundant Line Control<br>Function. After checked<br>there is no mistake,<br>execute a command<br>again. If the same<br>phenomenon occurs,<br>collect materials for<br>examination of a<br>Redundant Line Control<br>Function, and tell an<br>error message to Fujitsu<br>system engineer (SE). |
| 548 | ioctl(SIOCGIFNUM) fail.       | An unexpected system<br>call error occurred. | Check that there is no a<br>mistake in the setting of a<br>Redundant Line Control<br>Function. After checked<br>there is no mistake,                                                                                                    |

|     |                               |                                                 | execute a command<br>again. If the same<br>phenomenon occurs,<br>collect materials for<br>examination of a<br>Redundant Line Control<br>Function, and tell an<br>error message to Eujitsu                                                                                                    |
|-----|-------------------------------|-------------------------------------------------|----------------------------------------------------------------------------------------------------|
| 549 | polling process is inactive.  | An internal process                             | system engineer (SE).<br>Collect materials for                                                                                                    |
|     |                               | was not executed.                               | examination of a<br>Redundant Line Control<br>Function, and tell an<br>error message to Fujitsu<br>system engineer (SE).                                                                                                    |
| 550 | opendir failed.               | An unexpected system call error occurred.       | Check that there is no a<br>mistake in the setting of a<br>Redundant Line Control<br>Function. After checked<br>there is no mistake,<br>execute a command<br>again. If the same<br>phenomenon occurs,<br>collect materials for<br>examination of a<br>Redundant Line Control<br>Function, and tell an<br>error message to Fujitsu<br>system engineer (SE). |
| 551 | semaphore lock failed.        | An error was found in the internal system call. | Collect materials for<br>examination of a<br>Redundant Line Control<br>Function, and tell an<br>error message to Fujitsu<br>system engineer (SE).                                                                                                    |
| 552 | semaphore unlock failed.      | An error was found in the internal system call. | Collect materials for<br>examination of a<br>Redundant Line Control<br>Function, and tell an<br>error message to Fujitsu<br>system engineer (SE).                                                                                                    |
| 553 | shared memory attach failed.  | An error was found in the internal system call. | Collect materials for<br>examination of a<br>Redundant Line Control<br>Function, and tell an<br>error message to Fujitsu<br>system engineer (SE).                                                                                                    |
| 554 | shared memory dettach failed. | An error was found in the internal system call. | Collect materials for<br>examination of a<br>Redundant Line Control<br>Function, and tell an<br>error message to Fujitsu<br>system engineer (SE).                                                                                                    |
| 555 | IPC key generate failed.      | An error was found in the internal system call. | Collect materials for<br>examination of a<br>Redundant Line Control<br>Function, and tell an<br>error message to Fujitsu<br>system engineer (SE).                                                                                                    |
| 556 | get semaphore failed.         | An error was found in the internal system call. | The following system<br>resources are required<br>for a Redundant Line<br>Control Function:<br>*                                                                                                    |

|     |                            |                           | semsys:seminfo_semmni<br>(The maximum number<br>of the semaphore<br>identifiers) : One or<br>greater<br>*<br>semsys:seminfo_semmn<br>s (The maximum number<br>of the semaphores in a<br>system) : One or greater<br>If the values are not<br>sufficient, edit the kernel<br>parameter file<br>(/etc/system) and add the<br>required value to the<br>original parameter value.<br>If the problem continues<br>to occur after correcting<br>the kernel parameter<br>values, then there is a<br>possibility that the<br>semaphore identifier for<br>the Redundant Line<br>Control Function has<br>already been used by<br>another application_In |
|-----|----------------------------|---------------------------|----------------------------------------------------------------------------------------------------|
| 557 | get shared memory          | An error was found in     | such case, follow the<br>procedure described<br>bellow to use a different<br>identifier:<br># cd<br>/opt/FJSVhanet/etc/sbin<br># mv hanetctld<br>hanetctld.org<br># cp hanetctld.org<br>hanetctld<br># shutdown -r now<br>If the problem still<br>remains even after the<br>identifier has been<br>changed, collect<br>examination materials of<br>a Redundant Line<br>Control Function and<br>contact a Fujitsu SE.                                                                                                    |
|     | segment identifier failed. | the internal system call. | resources are required<br>for a Redundant Line<br>Control Function:<br>*<br>shmsys:shminfo_shmma<br>x (The maximum size of<br>the shared memory<br>segment) : 5120 or<br>greater<br>*<br>shmsys:shminfo_shmmni<br>(The maximum number<br>of the shared memory<br>segments) : two or<br>greater<br>If the values are not<br>sufficient, edit the kernel<br>parameter file                                                                                                    |

|     |                                   |                                                 | <pre>(/etc/system) and add the<br/>required value to the<br/>original parameter value.<br/>Additionally, do not<br/>specify<br/>shmsys:shminfo_shmmin<br/>(minimum size of the<br/>shared memory<br/>segment).<br/>If the problem continues<br/>to occur after correcting<br/>the kernel parameter<br/>values, then there is a<br/>possibility that the shared<br/>memory identifier for the<br/>Redundant Line Control<br/>Function has already<br/>been used by another<br/>application. In such case,<br/>follow the procedure<br/>described bellow to use a<br/>different identifier:<br/># cd<br/>/opt/FJSVhanet/etc/sbin<br/># mv hanetselect<br/>hanetselect.org<br/># cp hanetselect.org<br/>hanetselect<br/>If the problem still<br/>remains even after the<br/>identifier has been<br/>changed, collect<br/>examination materials of<br/>a Redundant Line<br/>Control Function and<br/>contact a Fujitsu SE.</pre> |
|-----|-----------------------------------|-------------------------------------------------|----------------------------------------------------------------------------------------------------|
| 558 | control semaphore failed.         | An error was found in the internal system call. | Collect materials for<br>examination of a<br>Redundant Line Control<br>Function, and tell an<br>error message to Fujitsu<br>system engineer (SE).                                                                                                    |
| 559 | internal error.                   | An internal error<br>occurred.                  | Collect materials for<br>examination of a<br>Redundant Line Control<br>Function, and tell an<br>error message to Fujitsu<br>system engineer (SE).                                                                                                    |
| 560 | control shared memory failed.     | An error was found in the internal system call. | Collect materials for<br>examination of a<br>Redundant Line Control<br>Function, and tell an<br>error message to Fujitsu<br>system engineer (SE).                                                                                                    |
| 561 | daemon process does not<br>exist. | An internal error<br>occurred.                  | If not rebooted after the<br>installation, first reboot,<br>then execute again. If the<br>same message is output<br>even after rebooted,<br>collect materials for<br>examination of a<br>Redundant Line Control<br>Function, and tell Fujitsu<br>system engineer (SE) an                                                                                                    |

|     |                              |                           | error message.              |
|-----|------------------------------|---------------------------|-----------------------------|
| 562 | failed to alloc memory.      | Failed to acquire         | Collect materials for       |
|     |                              | memory.                   | examination of a            |
|     |                              | ,                         | Redundant Line Control      |
|     |                              |                           | Function, and tell an       |
|     |                              |                           | error message to Eulitsu    |
|     |                              |                           | system engineer (SE).       |
| 563 | failed to activate logicalIP | An internal error         | Collect materials for       |
| 000 | randa to dotivato logidam :  | occurred                  | examination of a            |
|     |                              | occurred.                 | Redundant Line Control      |
|     |                              |                           | Function and tell an        |
|     |                              |                           | orror mossage to Eujiteu    |
|     |                              |                           | system engineer (SE)        |
| 564 | foiled to inactivate         | An internal error         | Collect materials for       |
| 304 |                              | An internal error         |                             |
|     | logicaliP.                   | occurrea.                 | examination of a            |
|     |                              |                           | Redundant Line Control      |
|     |                              |                           | Function, and tell an       |
|     |                              |                           | error message to Fujitsu    |
|     |                              |                           | system engineer (SE).       |
| 565 | ioctI(SHAIOCPATROLL)         | An error was found in     | Execute the command         |
|     | fail.                        | the internal system call. | again. If the same error    |
|     |                              |                           | message is output,          |
|     |                              |                           | contact a Fujitsu system    |
|     |                              |                           | engineer (SE) about the     |
|     |                              |                           | error message.              |
| 566 | ether_aton() fail.           | An error was found in     | Check that there is no a    |
|     |                              | the internal system call. | mistake in the setting of a |
|     |                              | ,                         | Redundant Line Control      |
|     |                              |                           | Function, After checked     |
|     |                              |                           | there is no mistake         |
|     |                              |                           | execute a command           |
|     |                              |                           | again. If the same          |
|     |                              |                           | phenomenon occurs           |
|     |                              |                           | collect materials for       |
|     |                              |                           | collect materials for       |
|     |                              |                           | Examination of a            |
|     |                              |                           | Redundant Line Control      |
|     |                              |                           | Function, and tell an       |
|     |                              |                           | error message to Fujitsu    |
|     |                              | · · · ·                   | system engineer (SE).       |
| 567 | ioctl(SIOCGIFADDR) fail.     | An error occurred in the  | Check there is no           |
|     |                              | internally used system    | mistake in the setting of a |
|     |                              | call.                     | Redundant Line Control      |
|     |                              |                           | Function. After checked     |
|     |                              |                           | there is no mistake,        |
|     |                              |                           | execute the command         |
|     |                              |                           | again. If the same          |
|     |                              |                           | phenomenon still occurs,    |
|     |                              |                           | collect materials for       |
|     |                              |                           | examination of a            |
|     |                              |                           | Redundant Line Control      |
|     |                              |                           | Function, and tell Fuiltsu  |
|     |                              |                           | SE an error message         |
| 568 | ioctl(SIOCGIENETMASK)        | An error occurred in the  | Check there is no           |
|     | fail                         | internally used system    | mistake in the setting of a |
|     |                              | call                      | Redundant Line Control      |
|     |                              |                           | Function After checked      |
|     |                              |                           | Function. After checked     |
|     |                              |                           | inere is no mistake,        |
|     |                              |                           | execute the command         |
|     |                              |                           | again. If the same          |
|     |                              |                           | phenomenon still occurs,    |
|     |                              |                           | collect materials for       |
|     |                              |                           | examination of a            |
|     |                              |                           | Redundant Line Control      |
|     |                              |                           | Function, and tell Fujitsu  |

| 569 | could not communicate<br>with daemon process. | Failed to communicate<br>between a command<br>and a daemon.                                                                  | SE an error message.<br>Collect materials for<br>examination of a<br>Redundant Line Control<br>Function, and tell Fujitsu<br>SE an error message.                                                                                                    |
|-----|-----------------------------------------------|----------------------------------------------------------------------------------------------------|----------------------------------------------------------------------------------------------------|
| 570 | failed to get socket.                         | An error occurred in the internally used system call.                                                                        | Collect materials for<br>examination of a<br>Redundant Line Control<br>Function, and tell Fujitsu<br>SE an error message.                                                                                                    |
| 571 | failed to send request.                       | An error occurred in the internally used system call.                                                                        | Collect materials for<br>examination of a<br>Redundant Line Control<br>Function, and tell Fujitsu<br>SE an error message.                                                                                                    |
| 572 | failed to receive response.                   | An error occurred in the internally used system call.                                                                        | Collect materials for<br>examination of a<br>Redundant Line Control<br>Function, and tell Fujitsu<br>SE an error message.                                                                                                    |
| 573 | request timeout.                              | An error occurred in the internally used system call.                                                                        | Collect materials for<br>examination of a<br>Redundant Line Control<br>Function, and tell Fujitsu<br>SE an error message.                                                                                                    |
| 574 | failed to delete virtual interface.           | Failed to delete a virtual interface.                                                                                        | Execute the command<br>again. If the same<br>phenomenon still occurs,<br>collect the examination<br>materials of a Redundant<br>Line Control Function<br>and inform a Fujitsu SE<br>about an error message.                                                                                                    |
| 575 | failed to restart hanet.                      | Failed to reactivate a<br>Redundant Line<br>Control Function.                                                                | Execute the command<br>again. If the same<br>phenomenon still occurs,<br>collect the examination<br>materials of a Redundant<br>Line Control Function<br>and inform a Fujitsu SE<br>about an error message.                                                                                                    |
| 576 | failed to enable<br>configuration.            | An error has occurred<br>while processing the<br>configured values.                                                          | Restart the Redundant<br>Line Control function;<br>(/opt/FJSVhanet/usr/sbin/<br>resethanet -s) and review<br>the reflected<br>configuration values. If<br>the same error occurs<br>after rebooting the<br>system, then collect<br>appropriate logs for<br>Redundant Line Control<br>function and contact our<br>system engineers with<br>the reported error<br>message. |
| 577 | failed to create a directory.                 | Creation of a work<br>directory failed when the<br>command for collecting<br>troubleshooting<br>information was<br>executed. | Check if a directory on<br>which the troubleshooting<br>information should be<br>stored exists, and the<br>user has access<br>privileges. If there is<br>nothing wrong with the                                                                                                    |

|  | abc<br>con<br>are | ove, execute the<br>nmand again. If there<br>any problems, solve |
|--|-------------------|------------------------------------------------------------------|
|  | the               | problems then                                                    |
|  | exe               | cute the command                                                 |

## Message number 7xx

| Message<br>number | Message                    | Meaning                               | Action                                                                                                  |
|-------------------|----------------------------|---------------------------------------|----------------------------------------------------------------------------------------------------|
| 700               | invalid network mask.      | The specified subnet mask is invalid. | Specify the correct<br>subnet mask and retry.                                                           |
| 701               | ipv6 module is not loaded. | ipv6 module is not<br>loaded.         | Configure the system to<br>load ipv6 module during<br>the system startup and<br>then reboot the system. |

# A.1.3 Console output messages (numbers 800 to 900)

The following describes the messages output on the console by Redundant Line Control Function, explanation, and operator response.

| Message<br>number | Message                                                                                                 | Meaning                                                                                                    | Action                                                                                                    |
|-------------------|----------------------------------------------------------------------------------------------------|----------------------------------------------------------------------------------------------------|----------------------------------------------------------------------------------------------------|
| 800               | line status changed: Link<br>Down at TRUNKING<br>mode (interface on<br>devicename,<br>target=host_name) | An error occurred in the<br>communication with the<br>remote host system<br>(host_name) using the<br>physical interface<br>(interface) controlled by<br>the virtual interface<br>(devicename) that is<br>operating in the Fast<br>switching mode. | Check whether an error<br>has occurred on the<br>communication path to<br>the remote host system.                                                 |
| 801               | line status changed: Link<br>Up at TRUNKING mode<br>(interface on devicename,<br>target=host_name)      | The communication<br>with the remote host<br>system (host_name)<br>using the physical<br>interface (interface)<br>controlled by the virtual<br>interface (devicename)<br>is recovered.                                                            | No action is required.                                                                                                    |
| 802               | file open failed.                                                                                       | Failed to open the file.                                                                                                    | Collect materials for<br>examination of a<br>Redundant Line Control<br>Function, and tell an<br>error message to Fujitsu<br>system engineer (SE). |
| 803               | file read failed.                                                                                       | Failed to read the file.                                                                                                    | Collect materials for<br>examination of a<br>Redundant Line Control<br>Function, and tell an<br>error message to Fujitsu<br>system engineer (SE). |
| 804               | pipe create failed.                                                                                     | Failed to create the internal communication pipe.                                                                                                    | Collect materials for<br>examination of a<br>Redundant Line Control<br>Function, and tell an<br>error message to Fujitsu<br>system engineer (SE). |
| 805               | internal error.                                                                                         | An internal error<br>occurred.                                                                                                    | Collect materials for<br>examination of a<br>Redundant Line Control<br>Function, and tell an<br>error message to Fujitsu<br>system engineer (SE). |
| 806               | cannot get my process id                                                                                | Failed to obtain the local process ID.                                                                                                    | Collect materials for<br>examination of a<br>Redundant Line Control<br>Function, and tell an<br>error message to Fujitsu<br>system engineer (SE). |
| 814               | cannot up interface.                                                                                    | Failed to up the virtual interface.                                                                                                    | Collect materials for<br>examination of a<br>Redundant Line Control<br>Function, and tell an<br>error message to Fujitsu<br>system engineer (SE). |
| 815               | sha device open failed.                                                                                 | Failed to open the                                                                                                    | Collect materials for                                                                                                    |

#### Message number 8xx

|     |                                    |                                                  | Redundant Line Control<br>Function, and tell an<br>error message to Fujitsu<br>system engineer (SE).                                                                                                    |
|-----|------------------------------------|--------------------------------------------------|----------------------------------------------------------------------------------------------------|
| 816 | ioctl(SHAIOCSETRSCMO<br>N) failed. | Failed to send the monitor start request.        | Collect materials for<br>examination of a<br>Redundant Line Control<br>Function, and tell an<br>error message to Fujitsu<br>system engineer (SE).                                                                                                    |
| 817 | ClOpen failed.                     | The connection to the cluster failed.            | Check that there is no<br>mistake in the setting of a<br>Redundant Line Control<br>Function and a cluster<br>system. If there is no<br>mistake, collect materials<br>for examination of a<br>Redundant Line Control<br>Function and a cluster<br>system, and tell an error<br>message to Fujitsu<br>system engineer (SE).<br>See the manual of a<br>cluster system as to the<br>materials necessary for<br>examining a cluster<br>system. |
| 822 | no data in cluster event.          | No data was found in<br>the cluster event.       | Check that there is no<br>mistake in the setting of a<br>Redundant Line Control<br>Function and a cluster<br>system. If there is no<br>mistake, collect materials<br>for examination of a<br>Redundant Line Control<br>Function and a cluster<br>system, and tell an error<br>message to Fujitsu<br>system engineer (SE).<br>See the manual of a<br>cluster system as to the<br>materials necessary for<br>examining a cluster<br>system. |
| 823 | CISetStat failed.                  | The cluster resource<br>status could not be set. | Check that there is no<br>mistake in the setting of a<br>Redundant Line Control<br>Function and a cluster<br>system. If there is no<br>mistake, collect materials<br>for examination of a<br>Redundant Line Control<br>Function and a cluster<br>system, and tell an error<br>message to Fujitsu<br>system engineer (SE).<br>See the manual of a<br>cluster system as to the<br>materials necessary for<br>examining a cluster<br>system. |
| 824 | directory open failed.             | Failed to open the directory.                    | Collect materials for<br>examination of a<br>Redundant Line Control                                                                                                    |

|     |                            |                            | Function, and tell an<br>error message to Fujitsu |
|-----|----------------------------|----------------------------|---------------------------------------------------|
| 825 | signal send failed.        | Failed to send the         | Collect materials for                             |
|     |                            | signal.                    | Redundant Line Control                            |
|     |                            |                            | Function, and tell an                             |
|     |                            |                            | error message to Fujitsu                          |
|     |                            |                            | system engineer (SE).                             |
| 826 | command can be             | The execution-time         | Collect materials for                             |
|     | executed only with         | authority is invalid.      | examination of a                                  |
|     | super-user.                |                            | Function and tell an                              |
|     |                            |                            | error message to Fujitsu                          |
|     |                            |                            | system engineer (SE).                             |
| 827 | could not allocate         | Failed to obtain the       | Collect materials for                             |
|     | memory.                    | memory.                    | examination of a                                  |
|     |                            |                            | Redundant Line Control                            |
|     |                            |                            | Function, and tell an                             |
|     |                            |                            | system engineer (SE)                              |
| 828 | fork failed.               | The fork () failed.        | Collect materials for                             |
|     |                            | V                          | examination of a                                  |
|     |                            |                            | Redundant Line Control                            |
|     |                            |                            | Function, and tell an                             |
|     |                            |                            | error message to Fujitsu                          |
| 820 | child process execute      | Eailed to generate the     | Collect materials for                             |
| 029 | failed                     | child process              | examination of a                                  |
|     |                            |                            | Redundant Line Control                            |
|     |                            |                            | Function, and tell an                             |
|     |                            |                            | error message to Fujitsu                          |
|     |                            |                            | system engineer (SE).                             |
| 830 | getmsg failed.             | Failed to receive the      | Collect materials for                             |
|     |                            | data nom the sha<br>driver | Redundant Line Control                            |
|     |                            | unver.                     | Function, and tell an                             |
|     |                            |                            | error message to Fujitsu                          |
|     |                            |                            | system engineer (SE).                             |
| 831 | shared library address get | Failed to obtain the       | Collect materials for                             |
|     | failed.                    | shared library address.    | examination of a                                  |
|     |                            |                            | Function and tell an                              |
|     |                            |                            | error message to Fujitsu                          |
|     |                            |                            | system engineer (SE).                             |
| 832 | poll failed.               | The poll () failed.        | Collect materials for                             |
|     |                            |                            | examination of a                                  |
|     |                            |                            | Redundant Line Control                            |
|     |                            |                            | error message to Fujitsu                          |
|     |                            |                            | system engineer (SE).                             |
| 833 | ioctl(SHAIOCSETIPADDR      | Failed to notify the IP    | Collect materials for                             |
|     | ) failed.                  | address.                   | examination of a                                  |
|     |                            |                            | Redundant Line Control                            |
|     |                            |                            | Function, and tell an                             |
|     |                            |                            | system engineer (SE)                              |
| 834 | interface does not exist   | The interface defined in   | Please check that there                           |
|     |                            | NIC switching mode         | is no error in the                                |
|     |                            | does not exist.            | definition of a Redundant                         |
|     |                            |                            | Line Control Function,                            |
|     |                            |                            | and the definition of a                           |
|     |                            |                            | system. Moreover,                                 |
|     |                            |                            | please check about the                            |

|     |                                             |                                                                                                    | existence of the<br>corresponding interface<br>using the ifconfig<br>command. When<br>abnormalities cannot be<br>discovered, collect<br>materials for examination<br>of a Redundant Line<br>Control Function, and tell<br>an error message to<br>Fujitsu system engineer<br>(SE).                                                                                                    |
|-----|---------------------------------------------|----------------------------------------------------------------------------------------------------|----------------------------------------------------------------------------------------------------|
| 845 | could not restart routed.                   | Failed to restart the<br>routing daemon. The<br>HUB monitoring<br>function is stopped and<br>cluster switching is<br>performed.          | Check that there is no<br>mistake in the setting of a<br>system, a Redundant<br>Line Control Function,<br>and a cluster system. If<br>the same phenomenon<br>occurs, collect materials<br>for examination of a<br>Redundant Line Control<br>Function and a cluster<br>system, and tell an error<br>message to Fujitsu<br>system engineer (SE).<br>See the manual as to the<br>materials necessary for<br>examining a cluster<br>system.  |
| 846 | could not restart rdisc.                    | Failed to restart the<br>router discovery<br>daemon. The HUB<br>monitoring function is<br>stopped and cluster<br>switching is performed. | Check that there is no<br>mistake in the setting of a<br>system, a Redundant<br>Line Control Function,<br>and a cluster system. If<br>the same phenomenon<br>occurrs, collect materials<br>for examination of a<br>Redundant Line Control<br>Function and a cluster<br>system, and tell an error<br>message to Fujitsu<br>system engineer (SE).<br>See the manual as to the<br>materials necessary for<br>examining a cluster<br>system. |
| 847 | internal error retry over.<br>polling stop. | A HUB monitoring<br>internal error occurred.<br>The HUB monitoring is<br>stopped.                                                        | Check that there is no<br>mistake in the setting of a<br>system, a Redundant<br>Line Control Function,<br>and a cluster system. If<br>the same phenomenon<br>occurrs, collect materials<br>for examination of a<br>Redundant Line Control<br>Function and a cluster<br>system, and tell an error<br>message to Fujitsu<br>system engineer (SE).<br>See the manual as to the<br>materials necessary for<br>examining a cluster<br>system  |
| 848 | device is inactive. polling                 | The virtual interface for                                                                                                    | Activate the virtual                                                                                                    |

|     | stop.                                                      | HUB monitoring is not<br>activated. The HUB<br>monitoring function is<br>disabled.                                                                                                    | interface. Then,<br>inactivate and activate<br>the HUB monitoring<br>function. This message<br>may be displayed when<br>cluster switching occurs<br>during cluster operation,<br>but in this case, no action<br>is needed.                                                                        |
|-----|------------------------------------------------------------|----------------------------------------------------------------------------------------------------|----------------------------------------------------------------------------------------------------|
| 849 | poll fail retry over. polling stop.                        | The transmission line<br>failed as many times as<br>specified by the retry<br>count consecutively.<br>The HUB monitoring<br>function is disabled.                                                      | Check the line failure.<br>After checking the line<br>recovery, inactivate and<br>activate the HUB<br>monitoring function.                                                                                                    |
| 850 | cannot down interface.                                     | Failed to inactivate the physical interface.                                                                                                    | Check that there is no<br>mistake in the setting of a<br>Redundant Line Control<br>Function and a cluster<br>system. If there is no<br>mistake, collect materials<br>for examination of a<br>Redundant Line Control<br>Function, and tell an<br>error message to Fujitsu<br>system engineer (SE). |
| 851 | primary polling failed.<br>lip=logicalIP, target=pollip.   | An error of path to the<br>primary monitoring<br>destination was<br>detected in the initial<br>check of the physical<br>interface. LogicalIP:<br>Logical IP<br>Pollip: Monitoring<br>destination IP    | Check for any failure on<br>the communication path<br>to the monitoring<br>destination.                                                                                                    |
| 852 | secondary polling failed.<br>lip=logicalIP, target=pollip. | An error of path to the<br>secondary monitoring<br>destination was<br>detected in the initial<br>check of the physical<br>interface. LogicalIP:<br>Logical IP, pollip:<br>Monitoring destination<br>IP | Check for any failure on<br>the communication path<br>to the monitoring<br>destination.                                                                                                    |
| 853 | physical interface up failed.                              | Failed to activate a physical interface.                                                                                                    | Check that there is no<br>mistake in the setting of a<br>Redundant Line Control<br>Function and a cluster<br>system. If there is no<br>mistake, collect materials<br>for examination of a<br>Redundant Line Control<br>Function, and tell an<br>error message to Fujitsu<br>system engineer (SE). |
| 854 | logical interface up failed.                               | Failed to activate a logical interface.                                                                                                    | Check that there is no<br>mistake in the setting of a<br>Redundant Line Control<br>Function and a cluster<br>system. If there is no<br>mistake, collect materials<br>for examination of a<br>Redundant Line Control<br>Function, and tell an                                                      |

|     |                                                                                |                                                                                                    | error message to Fujitsu<br>system engineer (SE).                                                                                                    |
|-----|--------------------------------------------------------------------------------|----------------------------------------------------------------------------------------------------|----------------------------------------------------------------------------------------------------|
| 855 | cluster logical interface is not found.                                        | The logical interface<br>registered with the<br>cluster was not found.                                                   | Check that there is no<br>mistake in the setting of a<br>system, a Redundant<br>Line Control Function,<br>and a cluster system. If<br>the same phenomenon<br>occurrs, collect materials<br>for examination of a<br>Redundant Line Control<br>Function and a cluster<br>system, and tell an error<br>message to Fujitsu<br>system engineer (SE).<br>See the manual as to the<br>materials necessary for<br>examining a cluster<br>system.                                                      |
| 856 | cluster configuration is incomplete.                                           | The logical IP address<br>cannot be activated<br>because the cluster<br>settings are<br>incomplete.                      | Review the cluster<br>system settings, and<br>reboot the system                                                                                                    |
| 857 | polling information is not defined.                                            | Monitoring destination<br>information is not<br>defined.                                                                 | Define monitoring<br>destination information<br>using the hanetpoll<br>command.                                                                                                    |
| 860 | interface does not exist.                                                      | There is no interface<br>which NIC switching<br>mode is using.                                                           | Collect materials for<br>examination of a<br>Redundant Line Control<br>Function, and tell an<br>error message to Fujitsu<br>system engineer (SE).                                                                                                    |
| 861 | cannot set interface flags.                                                    | The flag operation to<br>an interface in use<br>became failure.                                                          | Collect materials for<br>examination of a<br>Redundant Line Control<br>Function, and tell an<br>error message to Fujitsu<br>system engineer (SE).                                                                                                    |
| 870 | polling status changed:<br>Primary polling failed.<br>(ifname,target=pollip)   | Line monitoring on the<br>primary side failed.<br>ifname: Interface name,<br>pollip: Monitoring<br>destination address   | Check for any failure on<br>the communication path<br>to the monitoring<br>destination.                                                                                                    |
| 871 | polling status changed:<br>Secondary polling failed.<br>(ifname,target=pollip) | Line monitoring on the<br>secondary side failed.<br>ifname: Interface name,<br>pollip: Monitoring<br>destination address | Check for any failure on<br>the communication path<br>to the monitoring<br>destination. If monitoring<br>stopped after checking<br>the recovery of the<br>communication path,<br>make a HUB monitoring<br>function invalid and valid<br>using the hanetpoll<br>command. If monitoring<br>fails even though<br>possible to communicate<br>normally, tune the<br>intervals and the number<br>of the times of<br>monitoring, and the time<br>to wait for a linkup with<br>the hanetpoll command. |

| 872 | polling status changed:<br>PrimaryHUB to<br>SecondaryHUB polling<br>failed.<br>(ifname,target=pollip) | HUB-to-HUB<br>communication<br>monitoring on the<br>primary side failed.<br>ifname: Interface name,<br>pollip: Monitoring<br>destination address   | Check for any failure on<br>the communication path<br>to the monitoring<br>destination.                                                                                                    |
|-----|----------------------------------------------------------------------------------------------------|----------------------------------------------------------------------------------------------------|----------------------------------------------------------------------------------------------------|
| 873 | polling status changed:<br>SecondaryHUB to<br>PrimaryHUB polling failed.<br>(ifname,target=pollip)    | HUB-to-HUB<br>communication<br>monitoring on the<br>secondary side failed.<br>ifname: Interface name,<br>pollip: Monitoring<br>destination address | Check for any failure on<br>the communication path<br>to the monitoring<br>destination.                                                                                                    |
| 874 | polling status changed:<br>HUB repair (target=pollip)                                                 | Line failure in<br>HUB-to-HUB<br>communication<br>monitoring was<br>repaired. pollip:<br>Monitoring destination<br>address                         | No action is required.                                                                                                    |
| 875 | standby interface<br>failed.(ifname)                                                                  | An error involving<br>standby interface was<br>detected in the standby<br>patrol. ifname: Interface<br>name                                        | Check that there is no<br>error in a transfer route of<br>the standby side. When it<br>takes long time to link up,<br>occasionally a recovery<br>message is output<br>immediately after this<br>message is output. In this<br>case, a transfer route of<br>the standby side is<br>normal. Therefore, it is<br>not necessary to deal<br>with. |
| 876 | node status is<br>noticed.(sourceip:status)                                                           | A node status change<br>was notified from the<br>remote system.<br>sourceip: Source<br>address, status:<br>Notified status                         | Check the status of the source.                                                                                                    |
| 877 | route error is<br>noticed.(sourceip)                                                                  | A communication path<br>failure was notified<br>from the remote<br>system. sourceip:<br>Source address                                             | Check for any failure on the communication path to the source.                                                                                                    |
| 878 | route error is<br>detected.(target=IP)                                                                | A communication path<br>failure was detected<br>from the remote<br>system. IP: Remote<br>system address                                            | Check for any failure on<br>the communication path<br>to the source.                                                                                                    |
| 880 | failed to send node down<br>notice by time out. (dstip)                                               | Node status notification<br>failed due to timeout.<br>dstip: Destination<br>address                                                                | Check for any failure of<br>the remote system and<br>on the communication<br>path to the remote<br>system.                                                                                                    |
| 881 | semaphore is broken.<br>(errno)                                                                       | Creates a semaphore<br>again because it is<br>deleted.                                                                                             | It is not necessary to deal with.                                                                                                    |
| 882 | shared memory is broken.<br>(errno)                                                                   | Creates a shared<br>memory again because<br>it is deleted.                                                                                         | It is not necessary to deal with.                                                                                                    |
| 883 | activation of a wrong<br>interface has been<br>detected. (ifname)                                     | Since the interface was<br>unjustly activated by<br>the user, the state of an                                                                      | Check that the interface<br>has been recovered<br>correctly. In addition,                                                                                                    |

|     |                                                                     | interface is restored.<br>ifname: interface name                                                                                                    | when this message is<br>displayed to the user<br>operating nothing, please<br>investigate the cause of<br>the abnormality occurred.                                                                              |
|-----|---------------------------------------------------------------------|----------------------------------------------------------------------------------------------------|----------------------------------------------------------------------------------------------------|
| 884 | unexpected interface<br>deactivation has been<br>detected. (ifname) | Since the interface was<br>unjustly deactivated by<br>the user, the state of an<br>interface is restored.<br>ifname: interface name                                                               | Check that the interface<br>has been recovered<br>correctly. In addition,<br>when this message is<br>displayed to the user<br>operating nothing, please<br>investigate the cause of<br>the abnormality occurred. |
| 885 | standby interface<br>recovered.(ifname)                             | The remote system<br>interface recovered.<br>ifname: Source<br>address                                                                                                    | It is not necessary to deal with.                                                                                                    |
| 886 | recover from route error is noticed.(ifname)                        | The recovery was<br>notified from the<br>remote system. ifname:<br>Interface name                                                                                                    | It is not necessary to deal with.                                                                                                    |
| 887 | recover from route error is detected. (target=IP)                   | The recovery of the<br>remote system was<br>detected. IP: Remote<br>system address                                                                                                    | It is not necessary to deal with.                                                                                                    |
| 888 | interface is activated.<br>(ifname)                                 | The physical interface<br>was activated. ifname:<br>Interface name                                                                                                    | It is not necessary to deal with.                                                                                                    |
| 889 | interface is inactivated.<br>(ifname)                               | The physical interface<br>was inactivated.<br>ifname: Interface name                                                                                                    | It is not necessary to deal with.                                                                                                    |
| 890 | logical IP address is activated. (logicalIP)                        | The logical IP address<br>was activated.<br>logicalIP: Logical IP                                                                                                    | It is not necessary to deal with.                                                                                                    |
| 891 | logical IP address is inactivated. (logicalIP)                      | The logical IP address<br>was inactivated.<br>logicalIP: Logical IP                                                                                                    | It is not necessary to deal with.                                                                                                    |
| 892 | logical virtual interface is activated. (ifname)                    | The logical virtual<br>interface was activated.<br>ifname: Interface name                                                                                                    | It is not necessary to deal with.                                                                                                    |
| 893 | logical virtual interface is inactivated. (ifname)                  | The logical virtual<br>interface was<br>inactivated. ifname:<br>Interface name                                                                                                    | It is not necessary to deal with.                                                                                                    |
| 894 | virtual interface is activated. (ifname)                            | The virtual interface<br>was activated. ifname:<br>Interface name                                                                                                    | It is not necessary to deal with.                                                                                                    |
| 895 | virtual interface is inactivated. (ifname)                          | The virtual interface<br>was inactivated.<br>ifname: Interface name                                                                                                    | It is not necessary to deal with.                                                                                                    |
| 896 | path to standby interface<br>is established. (ifname)               | Monitoring by standby<br>patrol started normally.<br>Ifname: A name of a<br>standby patrol<br>interface.                                                                                          | It is not necessary to deal with.                                                                                                    |
| 897 | immediate exchange to<br>primary interface is<br>canceled. (ifname) | Restrained prompt<br>failback to the primary<br>interface by standby<br>patrol.<br>ifname: A name of an<br>interface.<br>This message is output<br>when the monitor-to<br>information to set by a | It is not necessary to deal<br>with. When executing<br>prompt failback, use a<br>hanetpoll modify<br>command and change<br>the monitor-to<br>information to a host<br>name or an IP address of<br>HUB.           |

| 898 | unexpected interface flags<br>have been detected.<br>(ifname) (code) | hanetpoll create<br>command is other than<br>HUB.<br>Since the interface was<br>unjustly changed by the<br>user, the state of an<br>interface is restored.<br>ifname: interface name<br>code: detailed code                               | Check that the interface<br>has been recovered<br>correctly. In addition,<br>when this message is<br>displayed to the user<br>operating nothing, please<br>investigate the cause of<br>the interface flag change.                                                                                                    |
|-----|----------------------------------------------------------------------|----------------------------------------------------------------------------------------------------|----------------------------------------------------------------------------------------------------|
| 899 | route to polling address is<br>inconsistent.                         | The network address<br>defined to virtual<br>interface and<br>monitoring target is not<br>the same, or since<br>inappropriate routing<br>information was<br>registered into routing<br>table, the mistaken<br>monitoring is<br>performed. | Please correct, when you<br>check monitoring target<br>address and there is an<br>error. When there is no<br>error in monitoring target<br>address, please check<br>whether inappropriate<br>routing information is<br>registered into the routing<br>table. When using tagged<br>VLAN interface, please<br>confirm whether a virtual<br>interface is a setting of<br>NIC switching mode<br>(operation mode "d").<br>If you are using NIC<br>switching (operation<br>mode "e"), change the<br>operation mode, or<br>perform asynchronous<br>switching. Also, change<br>the monitored remote<br>system settings<br>according to the<br>message. |

| Message<br>number | Message                                                                                                    | Meaning                                                                                                    | Action                                                                                                    |
|-------------------|----------------------------------------------------------------------------------------------------|----------------------------------------------------------------------------------------------------|----------------------------------------------------------------------------------------------------|
| 990               | line status changed: all<br>lines disabled:<br>(devicename:<br>interface1=Down,<br>interface2=Down,)                | In Fast switching mode,<br>it is not possible to<br>continue<br>communicating with the<br>other end host because<br>all physical interfaces<br>(interfaceN) bundled by<br>a virtual interface in<br>operation (devicename)<br>became Down. | Check if or not there is<br>any error in a transfer<br>route of communication<br>to the other end host for<br>all physical interfaces.               |
| 991               | line status changed: some<br>lines in operation:<br>(devicename:<br>interface1=[Up Down],<br>interface2=[Up Down],) | In Fast switching mode,<br>part of the physical<br>interfaces (interfaceN)<br>bundled by a virtual<br>interface in operation<br>(devicename) became<br>Down (or Up).                                                                       | Check if or not there is<br>any error in a transfer<br>route of communication<br>to the other end host for<br>physical interfaces in<br>Down status. |
| 992               | line status changed: all<br>lines enabled:<br>(devicename:<br>interface1=Up,<br>interface2=Up,)                     | In Fast switching mode,<br>all physical interfaces<br>(interfaceN) bundled by<br>a virtual interface in<br>operation (devicename)<br>became Up and<br>communication with the<br>other end host<br>recovered.                               | No action is required.                                                                                                    |

## Message number 9xx

# A.1.4 Internal information output messages (no message number)

| Message<br>number | Message                             | Meaning                                              | Action                 |
|-------------------|-------------------------------------|------------------------------------------------------|------------------------|
| -                 | update cluster resource status.     | To update the state of the cluster resources.        | No action is required. |
| -                 | receive message from sha<br>driver. | Received a message<br>from an SHA driver.            | No action is required. |
| -                 | receive event from cluster:         | Received an event<br>from the cluster<br>management. | No action is required. |
| -                 | polling                             | To control a monitoring<br>function.                 | No action is required. |
| -                 | routed killed.                      | To terminate an routed daemon process.               | No action is required. |
| -                 | rdisc killed.                       | To terminate an rdisc daemon process.                | No action is required. |
| -                 | ripd killed.                        | To terminate an ripd daemon process.                 | No action is required. |
| -                 | child proc exit.                    | A monitoring process terminated.                     | No action is required. |

The following describes the messages to output the internal information of Redundant Line Control Function to /var/log/messages, and their meaning.
# Appendix B Examples of configuring system environments

This appendix explains how to configure the system environment with redundant network control.

# B.1 Example of configuring Fast switching mode (IPv4)

## **B.1.1 Example of the Single system**

This section describes an example configuration procedure of the network shown in the diagram below.

For the network configuration other than GLS, refer to "3.2.2 Network configuration".

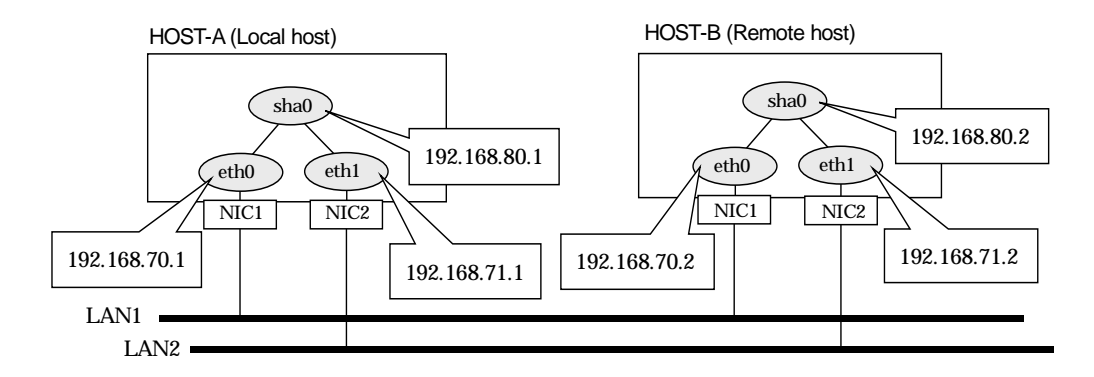

#### [HOST-A]

#### 1) Setting up the system

1-1) Define IP addresses and hostnames in /etc/hosts file.

| 192.168.70.1 | host11 | # HOST-A Physical IP |  |
|--------------|--------|----------------------|--|
| 192.168.71.1 | host12 | # HOST-A Physical IP |  |
| 192.168.80.1 | hosta  | # HOST-A Virtual IP  |  |
| 192.168.70.2 | host21 | # HOST-B Physical IP |  |
| 192.168.71.2 | host22 | # HOST-B Physical IP |  |
| 192.168.80.2 | hostb  | # HOST-B Virtual IP  |  |
|              |        |                      |  |

1-2) Configure /etc/sysconfig/network-scripts/ifcfg-ethX (X is 0,1) file as follows.

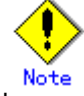

In example (/etc/sysconfig/network-scripts/ifcfg-ethX) of setting the following, operating system is an example of RHEL4. Please refer to "3.2.2 Network configuration" for the setting examples other than RHEL4.

- Contents of /etc/sysconfig/network-scripts/ifcfg-eth0

| DEVICE=eth0                                           |
|-------------------------------------------------------|
| BOOTPROTO=static                                      |
| HWADDR=XX:XX:XX:XX:XX:XX                              |
| HOTPLUG=no                                            |
| BROADCAST=192.168.70.255                              |
| IPADDR=192.168.70.1                                   |
| NETMASK=255.255.255.0                                 |
| NETWORK=192.168.70.0                                  |
| ONBOOT=yes                                            |
| TYPE=Ethernet                                         |
| Contents of /etc/sysconfig/network-scripts/ifcfg-eth1 |
| DEVICE=eth1                                           |
| BOOTPROTO=static                                      |
| HWADDR=XX:XX:XX:XX:XX:XX                              |
| HOTPLUG=no                                            |
| BROADCAST=192.168.71.255                              |
| IPADDR=192.168.71.1                                   |
| NETMASK=255.255.255.0                                 |
| NETWORK=192.168.71.0                                  |
| ONBOOT=yes                                            |
| TYPE=Ethernet                                         |

1-3) When the system is RHEL, on the /etc/sysconfig/network file, define a statement which enables the network configuration.

| NETWORKING=yes |       |
|----------------|-------|
| NETWORKING_IPV | '6=no |

#### 2) Reboot

Run the following command to reboot the system. After rebooting the system, verify eth0 and eth1 are active using ifconfig command. /sbin/shutdown -r now

#### 3) Setting a subnet mask

/opt/FJSVhanet/usr/sbin/hanetmask create -i 192.168.80.0 -m 255.255.255.0

4) Creating of virtual interface

/opt/FJSVhanet/usr/sbin/hanetconfig create -n sha0 -m t -i 192.168.80.1 -t eth0,eth1

#### 5) Activating of virtual interface

/opt/FJSVhanet/usr/sbin/strhanet

#### [HOST-B]

#### 1) Setting up the system

- 1-1) Define IP addresses and hostnames in /etc/hosts file. Defined content is same as HOST-A.
- 1-2) Configure /etc/sysconfig/network-scripts/ifcfg-ethX (X is 0,1) file as follows.

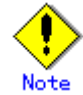

In example (/etc/sysconfig/network-scripts/ifcfg-ethX) of setting the following, operating system is an example of RHEL4. Please refer to "3.2.2 Network configuration" for the setting examples other than RHEL4.

· Contents of /etc/sysconfig/network-scripts/ifcfg-eth0

DEVICE=eth0 BOOTPROTO=static HWADDR=XX:XX:XX:XX:XX:XX HOTPLUG=no BROADCAST=192.168.70.255 IPADDR=192.168.70.2 NETMASK=255.255.255.0 NETWORK=192.168.70.0 ONBOOT=yes **TYPE=Ethernet** Contents of /etc/sysconfig/network-scripts/ifcfg-eth1 DEVICE=eth1 BOOTPROTO=static HWADDR=XX:XX:XX:XX:XX:XX HOTPLUG=no BROADCAST=192.168.71.255 IPADDR=192.168.71.2 NETMASK=255.255.255.0 NETWORK=192.168.71.0 ONBOOT=yes TYPE=Ethernet

1-3) When the system is RHEL, on the /etc/sysconfig/network file, define a statement which enables the network configuration.

NETWORKING=yes NETWORKING\_IPV6=no

#### 2) Reboot

Run the following command to reboot the system. After rebooting the system, verify eth0 and eth1 are active using ifconfig command. /sbin/shutdown -r now

3) Setting a subnet mask /opt/FJSVhanet/usr/sbin/hanetmask create -i 192.168.80.0 -m 255.255.255.0

4) Creating of virtual interface /opt/FJSVhanet/usr/sbin/hanetconfig create -n sha0 -m t -i 192.168.80.2 -t eth0,eth1

# 5) Activating of virtual interface /opt/FJSVhanet/usr/sbin/strhanet

### B.1.2 Example of the Single system in Logical virtual interface

This section describes an example configuration procedure of the network shown in the diagram below.

For the network configuration other than GLS, refer to "3.2.2 Network configuration".

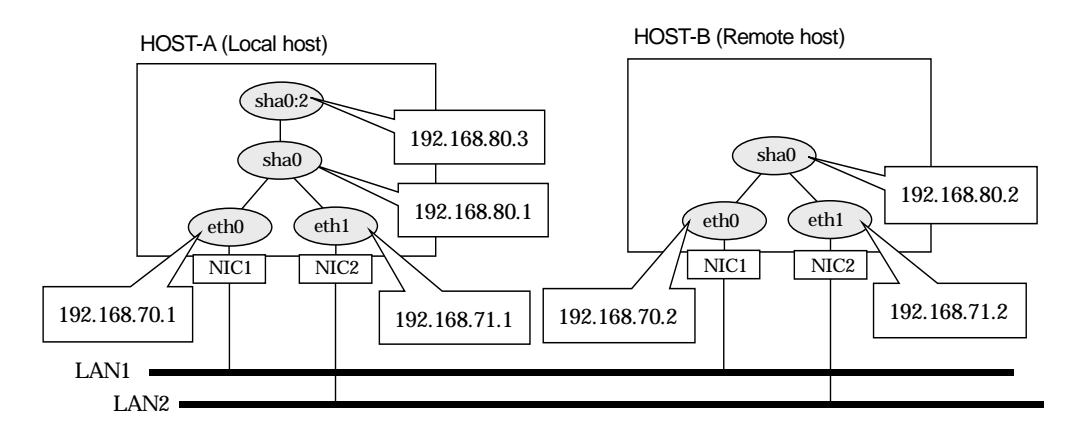

#### [HOST-A]

#### 1) Setting up the system

1-1) Define IP addresses and hostnames in /etc/hosts file.

| / <u></u>           |                             |
|---------------------|-----------------------------|
| 192.168.70.1 host11 | # HOST-A Physical IP        |
| 192.168.71.1 host12 | # HOST-A Physical IP        |
| 192.168.80.1 hosta  | # HOST-A Virtual IP         |
| 192.168.80.3 hosta1 | # HOST-A Logical virtual IP |
| 192.168.70.2 host21 | # HOST-B Physical IP        |
| 192.168.71.2 host22 | # HOST-B Physical IP        |
| 192.168.80.2 hostb  | # HOST-B Virtual IP         |
|                     |                             |

1-2) Configure /etc/sysconfig/network-scripts/ifcfg-ethX (X is 0,1) file as follows.

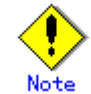

In example (/etc/sysconfig/network-scripts/ifcfg-ethX) of setting the following, operating system is an example of RHEL4. Please refer to "3.2.2 Network configuration" for the setting examples other than RHEL4.

- Contents of /etc/sysconfig/network-scripts/ifcfg-eth0

|   | DEVICE=eth0                                           |
|---|-------------------------------------------------------|
|   | BOOTPROTO=static                                      |
|   | HWADDR=XX:XX:XX:XX:XX:XX                              |
|   | HOTPLUG=no                                            |
|   | BROADCAST=192.168.70.255                              |
|   | IPADDR=192.168.70.1                                   |
|   | NETMASK=255.255.255.0                                 |
|   | NETWORK=192.168.70.0                                  |
|   | ONBOOT=yes                                            |
|   | TYPE=Ethernet                                         |
| • | Contents of /etc/sysconfig/network-scripts/ifcfg-eth1 |
|   | DEVICE=eth1                                           |
|   | BOOTPROTO=static                                      |
|   | HWADDR=XX:XX:XX:XX:XX:XX                              |
|   | HOTPLUG=no                                            |
|   | BROADCAST=192.168.71.255                              |
|   | IPADDR=192.168.71.1                                   |
|   | NETMASK=255.255.255.0                                 |
|   | NETWORK=192.168.71.0                                  |
|   | ONBOOT=yes                                            |
|   | TYPE=Ethernet                                         |

1-3) When the system is RHEL, on the /etc/sysconfig/network file, define a statement which enables the network configuration.

| NETWORKING=yes     |  |
|--------------------|--|
| NETWORKING_IPV6=no |  |

#### 2) Reboot

Run the following command to reboot the system. After rebooting the system, verify eth0 and eth1 are active using ifconfig command. /sbin/shutdown -r now

#### 3) Setting a subnet mask

/opt/FJSVhanet/usr/sbin/hanetmask create -i 192.168.80.0 -m 255.255.255.0

#### 4) Creating of virtual interface

/opt/FJSVhanet/usr/sbin/hanetconfig create -n sha0 -m t -i 192.168.80.1 -t eth0,eth1

#### 5) Creating of logical virtual interface

/opt/FJSVhanet/usr/sbin/hanetconfig create -n sha0:2 -i 192.168.80.3

6) Activating of virtual interface and logical virtual interface /opt/FJSVhanet/usr/sbin/strhanet

#### [HOST-B]

#### 1) Setting up the system

- 1-1) Define IP addresses and hostnames in /etc/hosts file. Defined content is same as HOST-A.
- 1-2) Configure /etc/sysconfig/network-scripts/ifcfg-ethX (X is 0,1) file as follows.

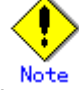

In example (/etc/sysconfig/network-scripts/ifcfg-ethX) of setting the following, operating system is an example of RHEL4. Please refer to "3.2.2 Network configuration" for the setting examples other than RHEL4.

- Contents of /etc/sysconfig/network-scripts/ifcfg-eth0

|      | DEVICE=eth0                                                                           |
|------|---------------------------------------------------------------------------------------|
|      | BOOTPROTO=static                                                                      |
|      | HWADDR=XX:XX:XX:XX:XX:XX                                                              |
|      | HOTPLUG=no                                                                            |
|      | BROADCAST=192.168.70.255                                                              |
|      | IPADDR=192.168.70.2                                                                   |
|      | NETMASK=255.255.255.0                                                                 |
|      | NETWORK=192.168.70.0                                                                  |
|      | ONBOOT=yes                                                                            |
|      | TYPE=Ethernet                                                                         |
| -    | Contents of /etc/sysconfig/network-scripts/ifcfg-eth1                                 |
|      | DEVICE=eth1                                                                           |
|      | BOOTPROTO=static                                                                      |
|      | HWADDR=XX:XX:XX:XX:XX:XX                                                              |
|      | HOTPLUG=no                                                                            |
|      | BROADCAST=192.168.71.255                                                              |
|      | IPADDR=192.168.71.2                                                                   |
|      | NETMASK=255.255.255.0                                                                 |
|      | NETWORK=192.168.71.0                                                                  |
|      | ONBOOT=yes                                                                            |
|      | TYPE=Ethernet                                                                         |
| 1-3) | When the system is RHEL, on the /etc/sysconfig/network file, define a statement which |
|      | enables the network configuration.                                                    |
|      | NETWORKING=ves                                                                        |

NETWORKING\_IPV6=no

#### 2) Reboot

Run the following command to reboot the system. After rebooting the system, verify eth0 and eth1 are active using ifconfig command. /sbin/shutdown -r now

3) Setting a subnet mask /opt/FJSVhanet/usr/sbin/hanetmask create -i 192.168.80.0 -m 255.255.255.0

4) Creating of virtual interface /opt/FJSVhanet/usr/sbin/hanetconfig create -n sha0 -m t -i 192.168.80.2 -t eth0,eth1

# 5) Activating of virtual interface /opt/FJSVhanet/usr/sbin/strhanet

### **B.1.3 Configuring virtual interfaces with tagged VLAN**

This section describes an example configuration procedure of the network shown in the diagram below.

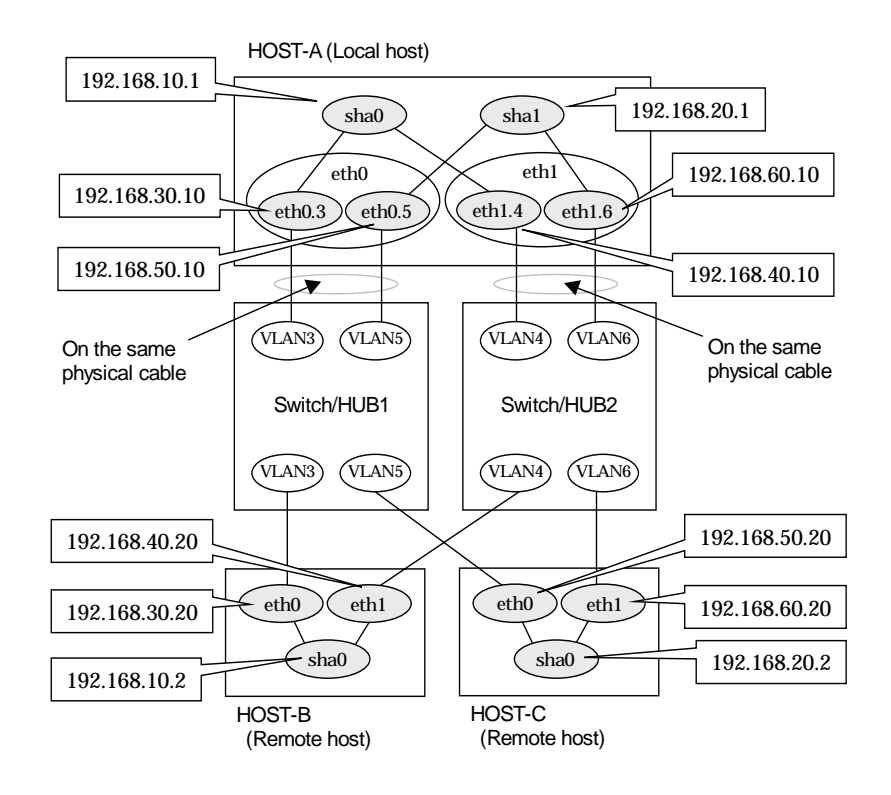

#### [HOST-A]

#### 1) Setting up the system

1-1) Define IP addresses and hostnames in /etc/hosts file.

| 192.168.10.1  | hosta1 | # HOST-A Virtual IP                          |
|---------------|--------|----------------------------------------------|
| 192.168.20.1  | hosta2 | # HOST-A Virtual IP                          |
| 192.168.30.10 | hosta3 | # HOST-A Physical IP (Tagged VLAN interface) |
| 192.168.40.10 | hosta4 | # HOST-A Physical IP (Tagged VLAN interface) |
| 192.168.50.10 | hosta5 | # HOST-A Physical IP (Tagged VLAN interface) |
| 192.168.60.10 | hosta6 | # HOST-A Physical IP (Tagged VLAN interface) |
| 192.168.10.2  | hostb1 | # HOST-B Virtual IP                          |
| 192.168.30.20 | hostb3 | # HOST-B Physical IP                         |
| 192.168.40.20 | hostb4 | # HOST-B Physical IP                         |
| 192.168.20.2  | hostc2 | # HOST-C Virtual IP                          |
| 192.168.50.20 | hostc5 | # HOST-C Physical IP                         |
| 192.168.60.20 | hostc6 | # HOST-C Physical IP                         |

1-2) Configure /etc/sysconfig/network-scripts/ifcfg-ethX (X is 0,1) file as follows.

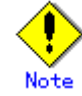

In example (/etc/sysconfig/network-scripts/ifcfg-ethX) of setting the following, operating system is an example of RHEL4. Please refer to "3.2.2 Network configuration" for the setting examples other than RHEL4.

- Contents of /etc/sysconfig/network-scripts/ifcfg-eth0 DEVICE=eth0 BOOTPROTO=static HWADDR=XX:XX:XX:XX:XX:XX HOTPLUG=no ONBOOT=yes TYPE=Ethernet

| - Contents of /etc/sysconfig/network-scripts/ifcfg-eth1                                     |  |  |
|---------------------------------------------------------------------------------------------|--|--|
| DEVICE=eth1                                                                                 |  |  |
| BOOTPROTO=static                                                                            |  |  |
| HWADDR=XX:XX:XX:XX:XX:XX                                                                    |  |  |
| HOTPLUG=no                                                                                  |  |  |
| ONBOOT=yes                                                                                  |  |  |
| TYPE=Ethernet                                                                               |  |  |
| 1-3) Configure /etc/sysconfig/network-scripts/ifcfg-ethX.Y (X is 0,1. Y is 3,4,5,6) file as |  |  |
| follows.                                                                                    |  |  |
| <ul> <li>Contents of /etc/sysconfig/network-scripts/ifcfg-eth0.3</li> </ul>                 |  |  |
| DEVICE=eth0.3                                                                               |  |  |
| BOOTPROTO=static                                                                            |  |  |
| BROADCAST=192.168.30.255                                                                    |  |  |
| IPADDR=192.168.30.10                                                                        |  |  |
| NETMASK=255,255,255,0                                                                       |  |  |
| NETWORK=192.168.30.0                                                                        |  |  |
| ONBOOT=ves                                                                                  |  |  |
| - Contents of /etc/sysconfig/network-scripts/ifcfg-eth1.4                                   |  |  |
| DEVICE=eth1.4                                                                               |  |  |
| BOOTPROTO=static                                                                            |  |  |
| BROADCAST=192.168.40.255                                                                    |  |  |
| IPADDR=192 168 40 10                                                                        |  |  |
| NETMASK-255 255 0                                                                           |  |  |
| NETWORK-19216840.0                                                                          |  |  |
| ONBOOT-ves                                                                                  |  |  |
| - Contents of /etc/svsconfia/network-scripts/ifcfa-eth0.5                                   |  |  |
| DEVICE=eth0.5                                                                               |  |  |
| BOTPROTO-static                                                                             |  |  |
| BROADCAST-192 168 50 255                                                                    |  |  |
|                                                                                             |  |  |
| NETMASK-255 255 0                                                                           |  |  |
| NETWOR-10216950.0                                                                           |  |  |
|                                                                                             |  |  |
| - Contents of /atc/svsconfig/network-scrints/ifcfg-ath1.6                                   |  |  |
|                                                                                             |  |  |
|                                                                                             |  |  |
|                                                                                             |  |  |
| BRUADCAS1=192.100.00.200                                                                    |  |  |
| IPADDR=192.168.60.10                                                                        |  |  |
| NE I MASK=255.255.2                                                                         |  |  |
| NETWORK=192.168.60.0                                                                        |  |  |
|                                                                                             |  |  |
| 1-4) When the system is RHEL, on the /etc/sysconfig/network file, define a statement which  |  |  |
| enables the network configuration.                                                          |  |  |
| NETWORKING=yes                                                                              |  |  |
| VLAN=yes                                                                                    |  |  |

#### 2) Reboot

Run the following command to reboot the system. After rebooting the system, verify eth0.3, eth0.5, eth1.4 and eth1.6 are active using ifconfig command. /sbin/shutdown -r now

#### 3) Setting a subnet mask

/opt/FJSVhanet/usr/sbin/hanetmask create -i 192.168.10.0 -m 255.255.255.0 /opt/FJSVhanet/usr/sbin/hanetmask create -i 192.168.20.0 -m 255.255.255.0

#### 4) Creating of virtual interface

/opt/FJSVhanet/usr/sbin/hanetconfig create -n sha0 -m t -i 192.168.10.1 -t eth0.3,eth1.4 /opt/FJSVhanet/usr/sbin/hanetconfig create -n sha1 -m t -i 192.168.20.1 -t eth0.5,eth1.6

#### 5) Activating of virtual interface

/opt/FJSVhanet/usr/sbin/strhanet

#### [HOST-B]

#### 1) Setting up the system

1-1) Define IP addresses and hostnames in /etc/hosts file. Defined content is same as HOST-A.

1-2) Configure /etc/sysconfig/network-scripts/ifcfg-ethX (X is 0,1) file as follows.

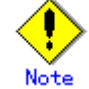

In example (/etc/sysconfig/network-scripts/ifcfg-ethX) of setting the following, operating system is an example of RHEL4. Please refer to "3.2.2 Network configuration" for the setting examples other than RHEL4.

- Contents of /etc/sysconfig/network-scripts/ifcfg-eth0

DEVICE=eth0 BOOTPROTO=static HWADDR=XX:XX:XX:XX:XXX HOTPLUG=no BROADCAST=192.168.30.255 IPADDR=192.168.30.20 NETMASK=255.255.255.0 NETWORK=192.168.30.0 ONBOOT=yes TYPE=Ethernet Contents of /etc/sysconfig/network-scripts/ifcfg-eth1 DEVICE=eth1 BOOTPROTO=static HWADDR=XX:XX:XX:XX:XX

HOTPLUG=no BROADCAST=192.168.40.255 IPADDR=192.168.40.20 NETMASK=255.255.255.0 NETWORK=192.168.40.0

ONBOOT=yes

- TYPE=Ethernet
- 1-3) When the system is RHEL, on the /etc/sysconfig/network file, define a statement which enables the network configuration.

   NETWORKING=yes

#### 2) Reboot

Run the following command to reboot the system. After rebooting the system, verify eth0 and eth1 are active using ifconfig command. /sbin/shutdown -r now

#### 3) Setting a subnet mask

/opt/FJSVhanet/usr/sbin/hanetmask create -i 192.168.10.0 -m 255.255.255.0

#### 4) Creating of virtual interface

/opt/FJSVhanet/usr/sbin/hanetconfig create -n sha0 -m t -i 192.168.10.2 -t eth0,eth1

#### 5) Activating of virtual interface

/opt/FJSVhanet/usr/sbin/strhanet

#### [HOST-C]

#### 1) Setting up the system

1-1) Define IP addresses and hostnames in /etc/hosts file. Defined content is same as HOST-A.

1-2) Configure /etc/sysconfig/network-scripts/ifcfg-ethX (X is 0,1) file as follows.

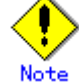

In example (/etc/sysconfig/network-scripts/ifcfg-ethX) of setting the following, operating system is an example of RHEL4. Please refer to "3.2.2 Network configuration" for the setting examples other than RHEL4.

- Contents of /etc/sysconfig/network-scripts/ifcfg-eth0

DEVICE=eth0 BOOTPROTO=static HWADDR=XX:XX:XX:XX:XXX HOTPLUG=no BROADCAST=192.168.50.255 IPADDR=192.168.50.20 NETMASK=255.255.255.0 NETWORK=192.168.50.0 ONBOOT=yes TYPE=Ethernet Contents of /etc/sysconfig/network-scripts/ifcfg-eth1 DEVICE=eth1 BOOTPROTO=static HWADDR=XX:XX:XX:XX:XX:XX HOTPLUG=no

BROADCAST=192.168.60.255

IPADDR=192.168.60.20

NETMASK=255.255.255.0 NETWORK=192.168.60.0

ONBOOT=yes

TYPE=Ethernet

 1-3) When the system is RHEL, on the /etc/sysconfig/network file, define a statement which enables the network configuration.
 NETWORKING=yes

#### 2) Reboot

Run the following command to reboot the system. After rebooting the system, verify eth0 and eth1 are active using ifconfig command. /sbin/shutdown -r now

#### 3) Setting a subnet mask

/opt/FJSVhanet/usr/sbin/hanetmask create -i 192.168.20.0 -m 255.255.255.0

#### 4) Creating of virtual interface

/opt/FJSVhanet/usr/sbin/hanetconfig create -n sha0 -m t -i 192.168.20.2 -t eth0,eth1

#### 5) Activating of virtual interface

/opt/FJSVhanet/usr/sbin/strhanet

### B.1.4 Example of the Cluster system (1:1 Standby)

This section describes an example configuration procedure of the network shown in the diagram below.

For the network configuration other than GLS, refer to "3.2.2 Network configuration".

For configuring the cluster system, refer to the Cluster system manual.

In this section, description of private LAN is omitted.

The dotted line indicates that the interface is inactive.

You need at least a remote host using Fast switching mode other than a node used for configuring a Cluster system. For details on configuring a remote host, refer to "B.1.1 Example of the single system".

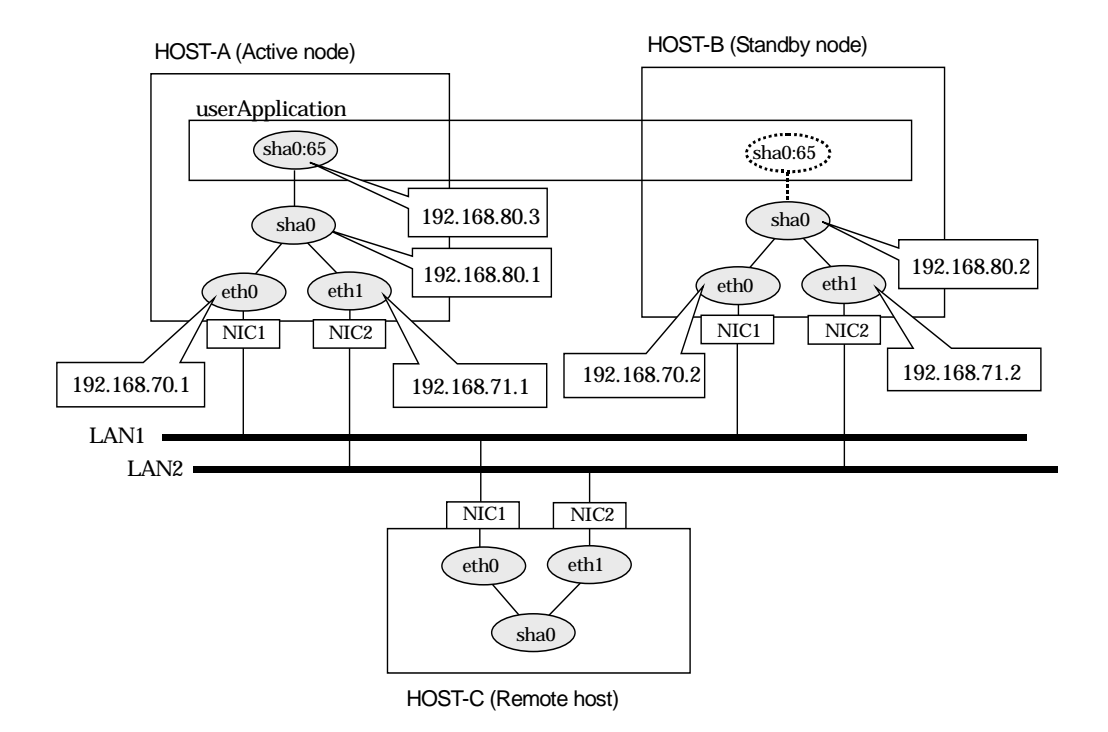

#### [HOST-A]

#### 1) Setting up the system

1-1) Define IP addresses and hostnames in /etc/hosts file.

| , | Bonne in address | eee ana i |                                |
|---|------------------|-----------|--------------------------------|
|   | 192.168.70.1     | host11    | # HOST-A Physical IP           |
|   | 192.168.71.1     | host12    | # HOST-A Physical IP           |
|   | 192.168.80.1     | hosta     | # HOST-A Virtual IP            |
|   | 192.168.70.2     | host21    | # HOST-B Physical IP           |
|   | 192.168.71.2     | host22    | # HOST-B Physical IP           |
|   | 192.168.80.2     | hostb     | # HOST-B Virtual IP            |
|   | 192.168.80.3     | hosta1    | # HOST-A/B Takeover virtual IP |
|   |                  | 44 4      |                                |

1-2) Configure /etc/sysconfig/network-scripts/ifcfg-ethX (X is 0,1) file as follows.

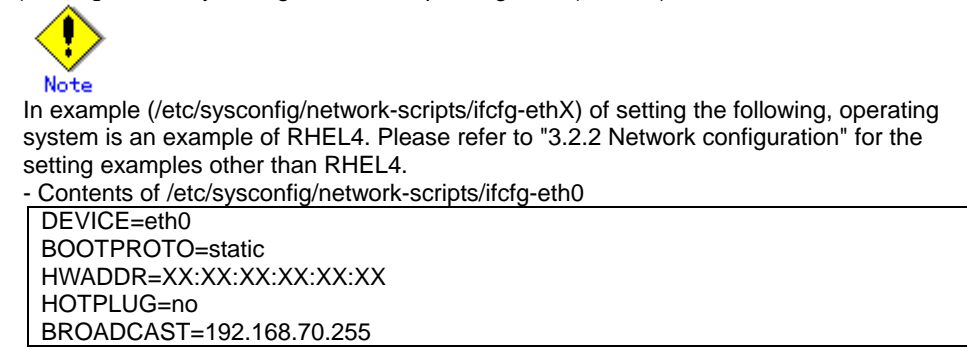

|      | IPADDR=192.168.70.1                                                                   |
|------|---------------------------------------------------------------------------------------|
|      | NETMASK=255.255.255.0                                                                 |
|      | NETWORK=192.168.70.0                                                                  |
|      | ONBOOT=yes                                                                            |
|      | TYPE=Ethernet                                                                         |
| -    | Contents of /etc/sysconfig/network-scripts/ifcfg-eth1                                 |
|      | DEVICE=eth1                                                                           |
|      | BOOTPROTO=static                                                                      |
|      | HWADDR=XX:XX:XX:XX:XX:XX                                                              |
|      | HOTPLUG=no                                                                            |
|      | BROADCAST=192.168.71.255                                                              |
|      | IPADDR=192.168.71.1                                                                   |
|      | NETMASK=255.255.255.0                                                                 |
|      | NETWORK=192.168.71.0                                                                  |
|      | ONBOOT=yes                                                                            |
|      | TYPE=Ethernet                                                                         |
| 1-3) | When the system is RHEL, on the /etc/sysconfig/network file, define a statement which |
|      | enables the network configuration.                                                    |
|      | NETWORKING                                                                            |

NETWORKING=yes NETWORKING\_IPV6=no

#### 2) Reboot

Run the following command to reboot the system. After rebooting the system, verify eth0 and eth1 are active using ifconfig command. /sbin/shutdown -r now

#### 3) Setting a subnet mask

/opt/FJSVhanet/usr/sbin/hanetmask create -i 192.168.80.0 -m 255.255.255.0

#### 4) Creating of virtual interface

/opt/FJSVhanet/usr/sbin/hanetconfig create -n sha0 -m t -i 192.168.80.1 -t eth0,eth1

#### 5) Creating of takeover virtual interface

/opt/FJSVhanet/usr/sbin/hanethvrsc create -n sha0 -i 192.168.80.3

#### [HOST-B]

#### 1) Setting up the system

- 1-1) Define IP addresses and hostnames in /etc/hosts file. Defined content is same as HOST-A.
- 1-2) Configure /etc/sysconfig/network-scripts/ifcfg-ethX (X is 0,1) file as follows.

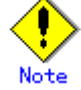

In example (/etc/sysconfig/network-scripts/ifcfg-ethX) of setting the following, operating system is an example of RHEL4. Please refer to "3.2.2 Network configuration" for the setting examples other than RHEL4.

- Contents of /etc/sysconfig/network-scripts/ifcfg-eth0

| DEVICE=eth0                                           |
|-------------------------------------------------------|
| BOOTPROTO=static                                      |
| HWADDR=XX:XX:XX:XX:XX:XX                              |
| HOTPLUG=no                                            |
| BROADCAST=192.168.70.255                              |
| IPADDR=192.168.70.2                                   |
| NETMASK=255.255.255.0                                 |
| NETWORK=192.168.70.0                                  |
| ONBOOT=yes                                            |
| TYPE=Ethernet                                         |
| Contents of /etc/sysconfig/network-scripts/ifcfg-eth1 |
| DEVICE=eth1                                           |
| BOOTPROTO=static                                      |
| HWADDR=XX:XX:XX:XX:XX:XX                              |
| HOTPLUG=no                                            |
| BROADCAST=192.168.71.255                              |
| IPADDR=192.168.71.2                                   |
| NETMASK=255.255.255.0                                 |
| NETWORK=192.168.71.0                                  |
|                                                       |

- ONBOOT=yes TYPE=Ethernet
- 1-3) When the system is RHEL, on the /etc/sysconfig/network file, define a statement which enables the network configuration.
  - NETWORKING=yes
  - NETWORKING\_ÍPV6=no

#### 2) Reboot

Run the following command to reboot the system. After rebooting the system, verify eth0 and eth1 are active using ifconfig command. /sbin/shutdown -r now

#### 3) Setting a subnet mask

/opt/FJSVhanet/usr/sbin/hanetmask create -i 192.168.80.0 -m 255.255.255.0

#### 4) Creating of virtual interface

/opt/FJSVhanet/usr/sbin/hanetconfig create -n sha0 -m t -i 192.168.80.2 -t eth0,eth1

#### 5) Creating of takeover virtual interface

/opt/FJSVhanet/usr/sbin/hanethvrsc create -n sha0 -i 192.168.80.3

#### [Configuration by RMS Wizard]

#### 1) Configuration of userApplication

After configuring HOST-A and HOST-B, register the created takeover virtual interface as a GIs resource to create a cluster application. Use RMS Wizard to set up the cluster configuration. For details, see "PRIMECLUSTER Installation and Administration Guide".

#### 2) Starting of userApplication

After completing the configuration, start the userApplication to activate the takeover virtual interface on the operation node.

#### **B.1.5 Example of the Cluster system (Mutual Standby)**

This section describes an example configuration procedure of the network shown in the diagram below.

For the network configuration other than GLS, refer to "3.2.2 Network configuration". For configuring the cluster system, refer to the Cluster system manual.

In this section, description of private LAN is omitted.

The dotted line indicates that the interface is inactive.

You need at least a remote host using Fast switching mode other than a node used for

configuring a Cluster system. For details on configuring a remote host, refer to "B.1.1 Example of the single system".

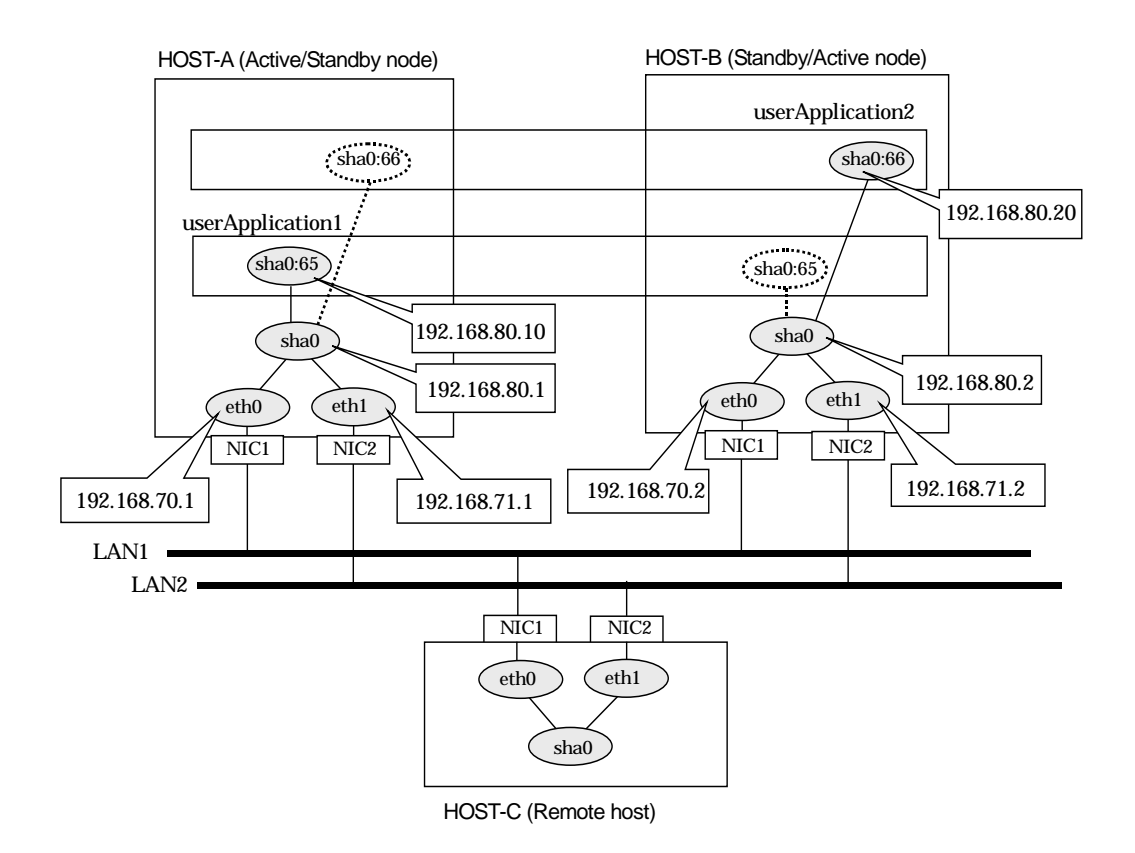

#### [HOST-A]

#### 1) Setting up the system

1-1) Define IP addresses and hostnames in /etc/hosts file.

| ••) | Denne IF address | ses anu i |                                |  |
|-----|------------------|-----------|--------------------------------|--|
|     | 192.168.70.1     | host11    | # HOST-A Physical IP           |  |
|     | 192.168.71.1     | host12    | # HOST-A Physical IP           |  |
|     | 192.168.80.1     | hosta     | # HOST-A Virtual IP            |  |
|     | 192.168.70.2     | host21    | # HOST-B Physical IP           |  |
|     | 192.168.71.2     | host22    | # HOST-B Physical IP           |  |
|     | 192.168.80.2     | hostb     | # HOST-B Virtual IP            |  |
|     | 192.168.80.10    | hosta1    | # HOST-A/B Takeover virtual IP |  |
|     | 192.168.80.20    | hostb1    | # HOST-A/B Takeover virtual IP |  |

1-2) Configure /etc/sysconfig/network-scripts/ifcfg-ethX (X is 0,1) file as follows.

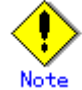

In example (/etc/sysconfig/network-scripts/ifcfg-ethX) of setting the following, operating system is an example of RHEL4. Please refer to "3.2.2 Network configuration" for the setting examples other than RHEL4.

| -    | Contents of /etc/sysconfig/network-scripts/ifcfg-eth0                                 |
|------|---------------------------------------------------------------------------------------|
| ſ    | DEVICE=eth0                                                                           |
|      | BOOTPROTO=static                                                                      |
|      | HWADDR=XX:XX:XX:XX:XX:XX                                                              |
|      | HOTPLUG=no                                                                            |
|      | BROADCAST=192.168.70.255                                                              |
|      | IPADDR=192.168.70.1                                                                   |
|      | NETMASK=255.255.255.0                                                                 |
|      | NETWORK=192.168.70.0                                                                  |
|      | ONBOOT=yes                                                                            |
|      | TYPE=Ethernet                                                                         |
| -    | Contents of /etc/sysconfig/network-scripts/ifcfg-eth1                                 |
|      | DEVICE=eth1                                                                           |
|      | BOOTPROTO=static                                                                      |
|      | HWADDR=XX:XX:XX:XX:XX:XX                                                              |
|      | HOTPLUG=no                                                                            |
|      | BROADCAST=192.168.71.255                                                              |
|      | IPADDR=192.168.71.1                                                                   |
|      | NETMASK=255.255.255.0                                                                 |
|      | NETWORK=192.168.71.0                                                                  |
|      | ONBOOT=yes                                                                            |
|      | TYPE=Ethernet                                                                         |
| 1-3) | When the system is RHEL, on the /etc/sysconfig/network file, define a statement which |
|      | enables the network configuration                                                     |

#### NETWORKING=yes NETWORKING\_IPV6=no

#### 2) Reboot

Run the following command to reboot the system. After rebooting the system, verify eth0 and eth1 are active using ifconfig command. /sbin/shutdown -r now

#### 3) Setting a subnet mask

/opt/FJSVhanet/usr/sbin/hanetmask create -i 192.168.80.0 -m 255.255.255.0

#### 4) Creating of virtual interface

/opt/FJSVhanet/usr/sbin/hanetconfig create -n sha0 -m t -i 192.168.80.1 -t eth0,eth1

#### 5) Creating of takeover virtual interface

/opt/FJSVhanet/usr/sbin/hanethvrsc create -n sha0 -i 192.168.80.10 /opt/FJSVhanet/usr/sbin/hanethvrsc create -n sha0 -i 192.168.80.20

#### [HOST-B]

#### 1) Setting up the system

- 1-1) Define IP addresses and hostnames in /etc/hosts file. Defined content is same as HOST-A.
- 1-2) Configure /etc/sysconfig/network-scripts/ifcfg-ethX (X is 0,1) file as follows.

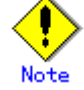

In example (/etc/sysconfig/network-scripts/ifcfg-ethX) of setting the following, operating system is an example of RHEL4. Please refer to "3.2.2 Network configuration" for the setting examples other than RHEL4.

- Contents of /etc/sysconfig/network-scripts/ifcfg-eth0

DEVICE=eth0 BOOTPROTO=static HWADDR=XX:XX:XX:XX:XX:XX HOTPLUG=n0 BROADCAST=192.168.70.255 IPADDR=192.168.70.2 NETMASK=255.255.255.0 NETWORK=192.168.70.0 ONBOOT=yes TYPE=Ethernet

- Contents of /etc/sysconfig/network-scripts/ifcfg-eth1 DEVICE=eth1 BOOTPROTO=static HWADDR=XX:XX:XX:XX:XX:XX HOTPLUG=no BROADCAST=192.168.71.255 IPADDR=192.168.71.2 NETMASK=255.255.255.0 NETWORK=192.168.71.0 ONBOOT=yes TYPE=Ethernet
- 1-3) When the system is RHEL, on the /etc/sysconfig/network file, define a statement which enables the network configuration.
   NETWORKING=ves

```
NETWORKING_IPV6=no
```

#### 2) Reboot

Run the following command to reboot the system. After rebooting the system, verify eth0 and eth1 are active using ifconfig command. /sbin/shutdown -r now

#### 3) Setting a subnet mask

/opt/FJSVhanet/usr/sbin/hanetmask create -i 192.168.80.0 -m 255.255.255.0

#### 4) Creating of virtual interface

/opt/FJSVhanet/usr/sbin/hanetconfig create -n sha0 -m t -i 192.168.80.2 -t eth0,eth1

#### 5) Creating of takeover virtual interface

/opt/FJSVhanet/usr/sbin/hanethvrsc create -n sha0 -i 192.168.80.10 /opt/FJSVhanet/usr/sbin/hanethvrsc create -n sha0 -i 192.168.80.20

#### [Configuration by RMS Wizard]

#### 1) Configuration of userApplication

After configuring HOST-A and HOST-B, register the created takeover virtual interface as a GIs resource to create a cluster application. Use RMS Wizard to set up the cluster configuration. For details, see "PRIMECLUSTER Installation and Administration Guide".

#### 2) Starting of userApplication

After completing the configuration, start the userApplication to activate the takeover virtual interface on the operation node.

### B.1.6 Example of the Cluster system (N:1 Standby)

This section describes an example configuration procedure of the network shown in the diagram below.

For the network configuration other than GLS, refer to "3.2.2 Network configuration".

For configuring the cluster system, refer to the Cluster system manual.

In this section, description of private LAN is omitted.

The dotted line indicates that the interface is inactive.

You need at least a remote host using Fast switching mode other than a node used for configuring a Cluster system. For details on configuring a remote host, refer to "B.1.1 Example of the single system".

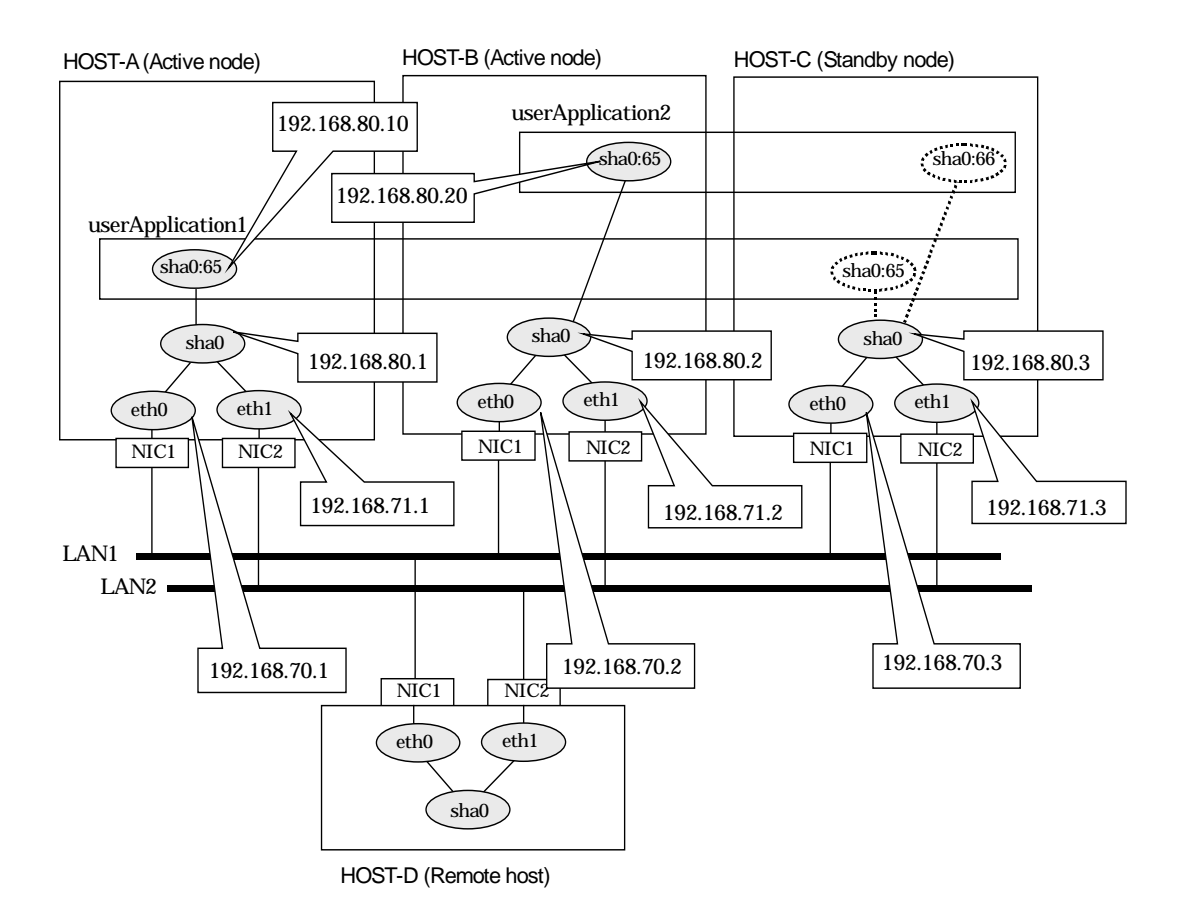

#### [HOST-A]

#### 1) Setting up the system

1-1) Define IP addresses and hostnames in /etc/hosts file.

| • • • |               |        |                                |
|-------|---------------|--------|--------------------------------|
|       | 192.168.70.1  | host11 | # HOST-A Physical IP           |
|       | 192.168.71.1  | host12 | # HOST-A Physical IP           |
|       | 192.168.80.1  | hosta  | # HOST-A Virtual IP            |
|       | 192.168.70.2  | host21 | # HOST-B Physical IP           |
|       | 192.168.71.2  | host22 | # HOST-B Physical IP           |
|       | 192.168.80.2  | hostb  | # HOST-B Virtual IP            |
|       | 192.168.70.3  | host31 | # HOST-C Physical IP           |
|       | 192.168.71.3  | host32 | # HOST-C Physical IP           |
|       | 192.168.80.3  | hostc  | # HOST-C Virtual IP            |
|       | 192.168.80.10 | hosta1 | # HOST-A/C Takeover virtual IP |
|       | 192.168.80.20 | hostb1 | # HOST-B/C Takeover virtual IP |
|       |               |        |                                |

1-2) Configure /etc/sysconfig/network-scripts/ifcfg-ethX (X is 0,1) file as follows.

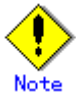

In example (/etc/sysconfig/network-scripts/ifcfg-ethX) of setting the following, operating system is an example of RHEL4. Please refer to "3.2.2 Network configuration" for the setting examples other than RHEL4.

- Contents of /etc/sysconfig/network-scripts/ifcfg-eth0

|      | DEVICE=eth0                                                                           |
|------|---------------------------------------------------------------------------------------|
|      | BOOTPROTO=static                                                                      |
|      | HWADDR=XX:XX:XX:XX:XX:XX                                                              |
|      | HOTPLUG=no                                                                            |
|      | BROADCAST=192.168.70.255                                                              |
|      | IPADDR=192.168.70.1                                                                   |
|      | NETMASK=255.255.255.0                                                                 |
|      | NETWORK=192.168.70.0                                                                  |
|      | ONBOOT=yes                                                                            |
|      | TYPE=Ethernet                                                                         |
| -    | Contents of /etc/sysconfig/network-scripts/ifcfg-eth1                                 |
|      | DEVICE=eth1                                                                           |
|      | BOOTPROTO=static                                                                      |
|      | HWADDR=XX:XX:XX:XX:XX:XX                                                              |
|      | HOTPLUG=no                                                                            |
|      | BROADCAST=192.168.71.255                                                              |
|      | IPADDR=192.168.71.1                                                                   |
|      | NETMASK=255.255.255.0                                                                 |
|      | NETWORK=192.168.71.0                                                                  |
|      | ONBOOT=yes                                                                            |
|      | TYPE=Ethernet                                                                         |
| 1-3) | When the system is RHEL, on the /etc/sysconfig/network file, define a statement which |
|      | enables the network configuration.                                                    |

#### 2) Reboot

Run the following command to reboot the system. After rebooting the system, verify eth0 and eth1 are active using ifconfig command. /sbin/shutdown -r now

#### 3) Setting a subnet mask

NETWORKING=yes NETWORKING\_IPV6=no

/opt/FJSVhanet/usr/sbin/hanetmask create -i 192.168.80.0 -m 255.255.255.0

#### 4) Creating of virtual interface

/opt/FJSVhanet/usr/sbin/hanetconfig create -n sha0 -m t -i 192.168.80.1 -t eth0,eth1

#### 5) Creating of takeover virtual interface

/opt/FJSVhanet/usr/sbin/hanethvrsc create -n sha0 -i 192.168.80.10

#### [HOST-B]

#### 1) Setting up the system

- 1-1) Define IP addresses and hostnames in /etc/hosts file. Defined content is same as HOST-A.
- 1-2) Configure /etc/sysconfig/network-scripts/ifcfg-ethX (X is 0,1) file as follows.

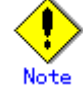

In example (/etc/sysconfig/network-scripts/ifcfg-ethX) of setting the following, operating system is an example of RHEL4. Please refer to "3.2.2 Network configuration" for the setting examples other than RHEL4.

- Contents of /etc/sysconfig/network-scripts/ifcfg-eth0

DEVICE=eth0 BOOTPROTO=static HWADDR=XX:XX:XX:XX:XX:XX HOTPLUG=n0 BROADCAST=192.168.70.255

|      | IPADDR=192.168.70.2                                                                   |
|------|---------------------------------------------------------------------------------------|
|      | NETMASK=255.255.255.0                                                                 |
|      | NETWORK=192.168.70.0                                                                  |
|      | ONBOOT=yes                                                                            |
|      | TYPE=Ethernet                                                                         |
| -    | Contents of /etc/sysconfig/network-scripts/ifcfg-eth1                                 |
|      | DEVICE=eth1                                                                           |
|      | BOOTPROTO=static                                                                      |
|      | HWADDR=XX:XX:XX:XX:XX:XX                                                              |
|      | HOTPLUG=no                                                                            |
|      | BROADCAST=192.168.71.255                                                              |
|      | IPADDR=192.168.71.2                                                                   |
|      | NETMASK=255.255.255.0                                                                 |
|      | NETWORK=192.168.71.0                                                                  |
|      | ONBOOT=yes                                                                            |
|      | TYPE=Ethernet                                                                         |
| 1-3) | When the system is RHEL, on the /etc/sysconfig/network file, define a statement which |
|      | enables the network configuration.                                                    |

- NETWORKING=yes
- NETWORKING\_ÍPV6=no

#### 2) Reboot

Run the following command to reboot the system. After rebooting the system, verify eth0 and eth1 are active using ifconfig command. /sbin/shutdown -r now

#### 3) Setting a subnet mask

/opt/FJSVhanet/usr/sbin/hanetmask create -i 192.168.80.0 -m 255.255.255.0

#### 4) Creating of virtual interface

/opt/FJSVhanet/usr/sbin/hanetconfig create -n sha0 -m t -i 192.168.80.2 -t eth0,eth1

#### 5) Creating of takeover virtual interface

/opt/FJSVhanet/usr/sbin/hanethvrsc create -n sha0 -i 192.168.80.20

#### [HOST-C]

#### 1) Setting up the system

- 1-1) Define IP addresses and hostnames in /etc/hosts file. Defined content is same as HOST-A.
- 1-2) Configure /etc/sysconfig/network-scripts/ifcfg-ethX (X is 0,1) file as follows.

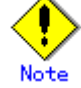

In example (/etc/sysconfig/network-scripts/ifcfg-ethX) of setting the following, operating system is an example of RHEL4. Please refer to "3.2.2 Network configuration" for the setting examples other than RHEL4.

- Contents of /etc/sysconfig/network-scripts/ifcfg-eth0

| ONBOO1=yes    |
|---------------|
| TYPE=Ethernet |

1-3) When the system is RHEL, on the /etc/sysconfig/network file, define a statement which enables the network configuration.

NETWORKING=yes

NETWORKING\_IPV6=no

#### 2) Reboot

Run the following command to reboot the system. After rebooting the system, verify eth0 and eth1 are active using ifconfig command. /sbin/shutdown -r now

#### 3) Setting a subnet mask

/opt/FJSVhanet/usr/sbin/hanetmask create -i 192.168.80.0 -m 255.255.255.0

#### 4) Creating of virtual interface

/opt/FJSVhanet/usr/sbin/hanetconfig create -n sha0 -m t -i 192.168.80.3 -t eth0,eth1

#### 5) Creating of takeover virtual interface

/opt/FJSVhanet/usr/sbin/hanethvrsc create -n sha0 -i 192.168.80.10 /opt/FJSVhanet/usr/sbin/hanethvrsc create -n sha0 -i 192.168.80.20

#### [Configuration by RMS Wizard]

#### 1) Configuration of userApplication

After configuring HOST-A, HOST-B, and HOST-C, register the created takeover virtual interface as a GIs resource to create a cluster application. Use RMS Wizard to set up the cluster configuration. For details, see "PRIMECLUSTER Installation and Administration Guide".

#### 2) Starting of userApplication

After completing the configuration, start the userApplication to activate the takeover virtual interface on the operation node.

#### B.1.7 Example of the Cluster system (Cascade)

This section describes an example configuration procedure of the network shown in the diagram below.

For the network configuration other than GLS, refer to "3.2.2 Network configuration".

For configuring the cluster system, refer to the Cluster system manual.

In this section, description of private LAN is omitted.

The dotted line indicates that the interface is inactive.

You need at least a remote host using Fast switching mode other than a node used for configuring a Cluster system. For details on configuring a remote host, refer to "B.1.1 Example of the single system".

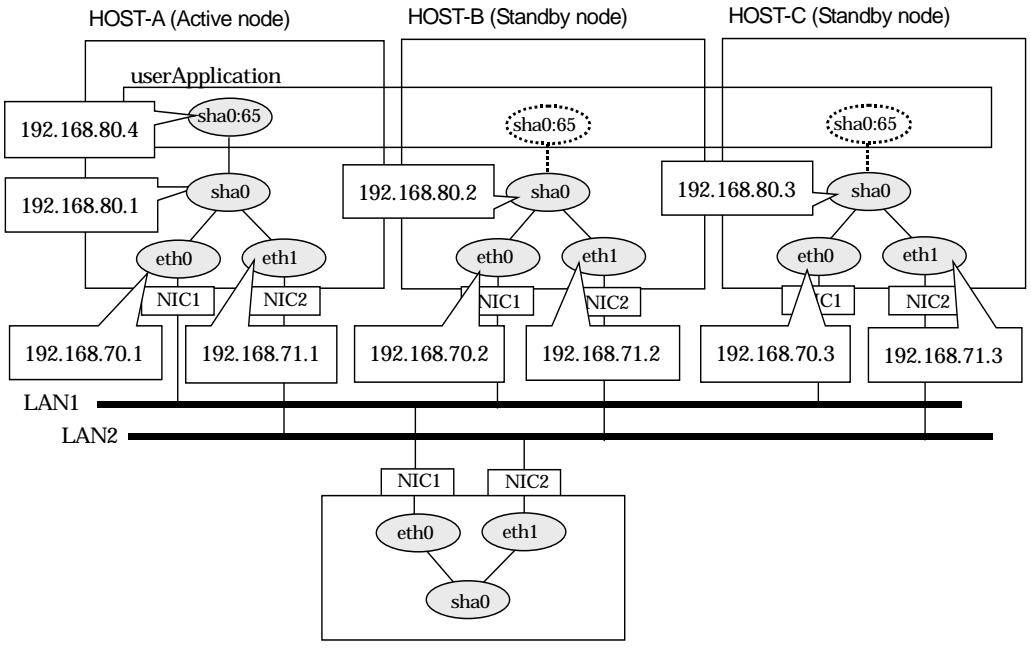

HOST-D (Remote host)

#### [HOST-A]

#### 1) Setting up the system

1-1) Define IP addresses and hostnames in /etc/hosts file.

| • / | Donno ni uduroo |        |                                  |  |
|-----|-----------------|--------|----------------------------------|--|
|     | 192.168.70.1    | host11 | # HOST-A Physical IP             |  |
|     | 192.168.71.1    | host12 | # HOST-A Physical IP             |  |
|     | 192.168.80.1    | hosta  | # HOST-A Virtual IP              |  |
|     | 192.168.70.2    | host21 | # HOST-B Physical IP             |  |
|     | 192.168.71.2    | host22 | # HOST-B Physical IP             |  |
|     | 192.168.80.2    | hostb  | # HOST-B Virtual IP              |  |
|     | 192.168.70.3    | host31 | # HOST-C Physical IP             |  |
|     | 192.168.71.3    | host32 | # HOST-C Physical IP             |  |
|     | 192.168.80.3    | hostc  | # HOST-C Virtual IP              |  |
|     | 192.168.80.4    | hosta1 | # HOST-A/B/C Takeover virtual IP |  |

1-2) Configure /etc/sysconfig/network-scripts/ifcfg-ethX (X is 0,1) file as follows.

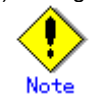

In example (/etc/sysconfig/network-scripts/ifcfg-ethX) of setting the following, operating system is an example of RHEL4. Please refer to "3.2.2 Network configuration" for the setting examples other than RHEL4.

- Contents of /etc/sysconfig/network-scripts/ifcfg-eth0

DEVICE=eth0

BOOTPROTO=static

HWADDR=XX:XX:XX:XX:XX:XX

|      | HOTPLUG=no                                                                            |  |  |  |  |
|------|---------------------------------------------------------------------------------------|--|--|--|--|
|      | BROADCAST=192.168.70.255                                                              |  |  |  |  |
|      | IPADDR=192.168.70.1                                                                   |  |  |  |  |
|      | NETMASK=255.255.255.0                                                                 |  |  |  |  |
|      | NETWORK=192.168.70.0                                                                  |  |  |  |  |
|      | ONBOOT=yes                                                                            |  |  |  |  |
|      | TYPE=Ethernet                                                                         |  |  |  |  |
| -    | Contents of /etc/sysconfig/network-scripts/ifcfg-eth1                                 |  |  |  |  |
|      | DEVICE=eth1                                                                           |  |  |  |  |
|      | BOOTPROTO=static                                                                      |  |  |  |  |
|      | HWADDR=XX:XX:XX:XX:XX:XX                                                              |  |  |  |  |
|      | HOTPLUG=no                                                                            |  |  |  |  |
|      | BROADCAST=192.168.71.255                                                              |  |  |  |  |
|      | IPADDR=192.168.71.1                                                                   |  |  |  |  |
|      | NETMASK=255.255.255.0                                                                 |  |  |  |  |
|      | NETWORK=192.168.71.0                                                                  |  |  |  |  |
|      | ONBOOT=yes                                                                            |  |  |  |  |
|      | TYPE=Ethernet                                                                         |  |  |  |  |
| 1-3) | When the system is RHEL, on the /etc/sysconfig/network file, define a statement which |  |  |  |  |
|      | enables the network configuration.                                                    |  |  |  |  |

NETWORKING=yes NETWORKING\_IPV6=no

#### 2) Reboot

Run the following command to reboot the system. After rebooting the system, verify eth0 and eth1 are active using ifconfig command. /sbin/shutdown -r now

#### 3) Setting a subnet mask

/opt/FJSVhanet/usr/sbin/hanetmask create -i 192.168.80.0 -m 255.255.255.0

#### 4) Creating of virtual interface

/opt/FJSVhanet/usr/sbin/hanetconfig create -n sha0 -m t -i 192.168.80.1 -t eth0,eth1

#### 5) Creating of takeover virtual interface

/opt/FJSVhanet/usr/sbin/hanethvrsc create -n sha0 -i 192.168.80.4

#### [HOST-B]

#### 1) Setting up the system

1-1) Define IP addresses and hostnames in /etc/hosts file. Defined content is same as HOST-A.

1-2) Configure /etc/sysconfig/network-scripts/ifcfg-ethX (X is 0,1) file as follows.

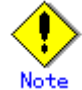

In example (/etc/sysconfig/network-scripts/ifcfg-ethX) of setting the following, operating system is an example of RHEL4. Please refer to "3.2.2 Network configuration" for the setting examples other than RHEL4.

- Contents of /etc/sysconfig/network-scripts/ifcfg-eth0

| DEVICE=eth0                                                               |
|---------------------------------------------------------------------------|
| BOOTPROTO=static                                                          |
| HWADDR=XX:XX:XX:XX:XX:XX                                                  |
| HOTPLUG=no                                                                |
| BROADCAST=192.168.70.255                                                  |
| IPADDR=192.168.70.2                                                       |
| NETMASK=255.255.255.0                                                     |
| NETWORK=192.168.70.0                                                      |
| ONBOOT=yes                                                                |
| TYPE=Ethernet                                                             |
| <ul> <li>Contents of /etc/sysconfig/network-scripts/ifcfg-eth1</li> </ul> |
| DEVICE=eth1                                                               |
| BOOTPROTO=static                                                          |
| HWADDR=XX:XX:XX:XX:XX:XX                                                  |
| HOTPLUG=no                                                                |
| BROADCAST=192.168.71.255                                                  |
| IPADDR=192.168.71.2                                                       |
|                                                                           |

| . ' |                       |
|-----|-----------------------|
|     | TYPE=Ethernet         |
|     | ONBOOT=yes            |
|     | NETWORK=192.168.71.0  |
|     | NETMASK=255.255.255.0 |

- 1-3) When the system is RHEL, on the /etc/sysconfig/network file, define a statement which enables the network configuration.
  - NETWORKING=yes
  - NETWORKING\_IPV6=no

#### 2) Reboot

Run the following command to reboot the system. After rebooting the system, verify eth0 and eth1 are active using ifconfig command. /sbin/shutdown -r now

#### 3) Setting a subnet mask

/opt/FJSVhanet/usr/sbin/hanetmask create -i 192.168.80.0 -m 255.255.255.0

#### 4) Creating of virtual interface

/opt/FJSVhanet/usr/sbin/hanetconfig create -n sha0 -m t -i 192.168.80.2 -t eth0,eth1

#### 5) Creating of takeover virtual interface

/opt/FJSVhanet/usr/sbin/hanethvrsc create -n sha0 -i 192.168.80.4

#### [HOST-C]

#### 1) Setting up the system

1-1) Define IP addresses and hostnames in /etc/hosts file. Defined content is same as HOST-A.

1-2) Configure /etc/sysconfig/network-scripts/ifcfg-ethX (X is 0,1) file as follows.

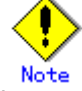

In example (/etc/sysconfig/network-scripts/ifcfg-ethX) of setting the following, operating system is an example of RHEL4. Please refer to "3.2.2 Network configuration" for the setting examples other than RHEL4.

- Contents of /etc/sysconfig/network-scripts/ifcfg-eth0

|      | DEVICE=eth0                                                                           |
|------|---------------------------------------------------------------------------------------|
|      | BOOTPROTO=static                                                                      |
|      | HWADDR=XX:XX:XX:XX:XX:XX                                                              |
|      | HOTPLUG=no                                                                            |
|      | BROADCAST=192.168.70.255                                                              |
|      | IPADDR=192.168.70.3                                                                   |
|      | NETMASK=255.255.255.0                                                                 |
|      | NETWORK=192.168.70.0                                                                  |
|      | ONBOOT=yes                                                                            |
|      | TYPE=Ethernet                                                                         |
| -    | Contents of /etc/sysconfig/network-scripts/ifcfg-eth1                                 |
|      | DEVICE=eth1                                                                           |
|      | BOOTPROTO=static                                                                      |
|      | HWADDR=XX:XX:XX:XX:XX:XX                                                              |
|      | HOTPLUG=no                                                                            |
|      | BROADCAST=192.168.71.255                                                              |
|      | IPADDR=192.168.71.3                                                                   |
|      | NETMASK=255.255.255.0                                                                 |
|      | NETWORK=192.168.71.0                                                                  |
|      | ONBOOT=yes                                                                            |
|      | TYPE=Ethernet                                                                         |
| 1-3) | When the system is RHEL, on the /etc/sysconfig/network file, define a statement which |
| _    | enables the network configuration.                                                    |
|      | NETWORKING=yes                                                                        |

NETWORKING\_IPV6=no

#### 2) Reboot

Run the following command to reboot the system. After rebooting the system, verify eth0 and eth1 are active using ifconfig command. /sbin/shutdown -r now

#### 3) Setting a subnet mask

/opt/FJSVhanet/usr/sbin/hanetmask create -i 192.168.80.0 -m 255.255.255.0

4) Creating of virtual interface /opt/FJSVhanet/usr/sbin/hanetconfig create -n sha0 -m t -i 192.168.80.3 -t eth0,eth1

## 5) Creating of takeover virtual interface

/opt/FJSVhanet/usr/sbin/hanethvrsc create -n sha0 -i 192.168.80.4

#### [Configuration by RMS Wizard]

#### 1) Configuration of userApplication

After configuring HOST-A, HOST-B and HOST-C, register the created takeover virtual interface as a GIs resource to create a cluster application. Use RMS Wizard to set up the cluster configuration. For details, see "PRIMECLUSTER Installation and Administration Guide".

#### 2) Starting of userApplication

After completing the configuration, start the userApplication to activate the takeover virtual interface on the operation node.

## **B.2 Example of configuring Fast switching** mode (IPv6)

#### **B.2.1 Example of the Single system**

This section describes an example configuration procedure of the network shown in the diagram below.

The xx in the figure below are assigned automatically by the automatic address configuration.

For the network configuration other than GLS, refer to "3.2.2 Network configuration".

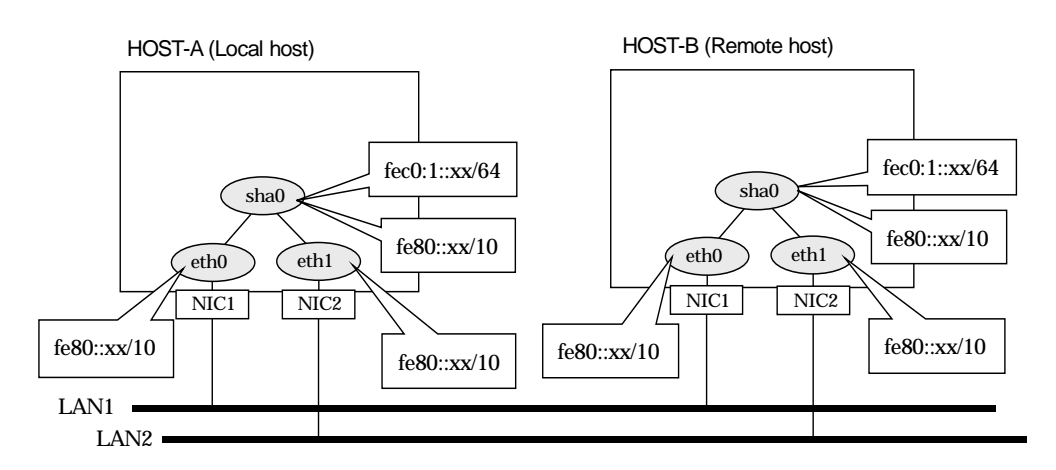

#### [HOST-A]

#### 1) Setting up the system

1-1) Configure /etc/sysconfig/network-scripts/ifcfg-ethX (X is 0,1) file as follows.

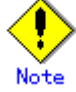

In example (/etc/sysconfig/network-scripts/ifcfg-ethX) of setting the following, operating system is an example of RHEL4. Please refer to "3.2.2 Network configuration" for the setting examples other than RHEL4.

Contents of /etc/sysconfig/network-scripts/ifcfg-eth0

DEVICE=eth0

HWADDR=XX:XX:XX:XX:XX:XX

HOTPLUG=no

ONBOOT=yes TYPE=Ethernet

- Contents of /etc/sysconfig/network-scripts/ifcfg-eth1 DEVICE=eth1

HWADDR=XX:XX:XX:XX:XX:XX

HOTPLUG=no

ONBOOT=yes

TYPE=Ethernet

1-2) When the system is RHEL, on the /etc/sysconfig/network file, define a statement allows the system to load IPv6 module.

NETWORKING=yes NETWORKING\_IPV6=yes

IPV6TO4INIT=no

#### 2) Reboot

Run the following command to reboot the system. After rebooting the system, verify eth0 and eth1 are enabled as an IPv6 interface using ifconfig command. /sbin/shutdown -r now

#### 3) Creating of virtual interface

/opt/FJSVhanet/usr/sbin/hanetconfig create inet6 -n sha0 -m t -t eth0,eth1

#### 4) Setting up IPv6 routers

| Create /etc/radvd.conf file and set the followings          |  |
|-------------------------------------------------------------|--|
| interface sha0                                              |  |
| {                                                           |  |
| AdvSendAdvert on; # Sending router advertisements           |  |
| MinRtrAdvInterval 3;                                        |  |
| MaxRtrAdvInterval 10;                                       |  |
| prefix fec0:1::0/64 # Sending Prefix fec0:1::0/64 from sha0 |  |
| {                                                           |  |
| AdvOnLink on;                                               |  |
| AdvAutonomous on;                                           |  |
| AdvRouterAddr on;                                           |  |
| };                                                          |  |
| };                                                          |  |

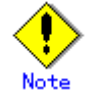

In the server that runs Fast switching mode, configure two or more router as IPv6 router. If the IPv6 router breaks down, it cannot use site-local address to communicate. To prevent this, it is recommended to setup at least two IPv6 routers. Depending on the version of radvd, kernel parameter(net.ipv6.conf.all.forwarding=1) must be defined in /etc/sysctl.conf file. For details on /etc/radvd.conf, refer to the radvd.conf(5), radvd(8) manual. In addition, when a system is SLES, please define a /etc/sysconfig/sysctl file as follows.

IPV6\_FORWARD=yes

#### 5) Reboot

Run the following command and reboot the system. /sbin/shutdown -r now

#### [HOST-B]

#### 1) Setting up the system

1-1) Configure /etc/sysconfig/network-scripts/ifcfg-ethX (X is 0,1) file as follows.

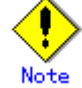

In example (/etc/sysconfig/network-scripts/ifcfg-ethX) of setting the following, operating system is an example of RHEL4. Please refer to "3.2.2 Network configuration" for the setting examples other than RHEL4.

- Contents of /etc/sysconfig/network-scripts/ifcfg-eth0

DEVICE=eth0

HWADDR=XX:XX:XX:XX:XX:XX

HOTPLUG=no

ONBOOT=yes

TYPE=Ethernet

Contents of /etc/sysconfig/network-scripts/ifcfg-eth1

DEVICE=eth1 HWADDR=XX:XX:XX:XX:XX:XX

HOTPLUG=no

ONBOOT=yes

TYPE=Ethernet

1-2) When the system is RHEL, on the /etc/sysconfig/network file, define a statement allows the system to load IPv6 module.

NETWORKING=yes

NETWORKING\_IPV6=yes

IPV6TO4INIT=no

#### 2) Reboot

Run the following command to reboot the system. After rebooting the system, verify eth0 and eth1 are enabled as an IPv6 interface using ifconfig command. /sbin/shutdown -r now

#### 3) Creating of virtual interface

/opt/FJSVhanet/usr/sbin/hanetconfig create inet6 -n sha0 -m t -t eth0,eth1

#### 4) Setting up IPv6 routers

| Create /etc/radvd.conf file and set | the followings                          |  |
|-------------------------------------|-----------------------------------------|--|
| interface sha0                      |                                         |  |
| {                                   |                                         |  |
| AdvSendAdvert on;                   | # Sending router advertisements         |  |
| MinRtrAdvInterval 3;                |                                         |  |
| MaxRtrAdvInterval 10;               |                                         |  |
| prefix fec0:1::0/64                 | # Sending Prefix fec0:1::0/64 from sha0 |  |
| {                                   |                                         |  |
| AdvOnLink on;                       |                                         |  |
| AdvAutonomous on;                   |                                         |  |
| AdvRouterAdo                        | dr on;                                  |  |
| };                                  |                                         |  |
| };                                  |                                         |  |
| <u>k</u>                            |                                         |  |

# Note

In the server that runs Fast switching mode, configure two or more router as IPv6 router. If the IPv6 router breaks down, it cannot use site-local address to communicate. To prevent this, it is recommended to setup at least two IPv6 routers. Depending on the version of radvd, kernel parameter(net.ipv6.conf.all.forwarding=1) must be defined in /etc/sysctl.conf file. For details on /etc/radvd.conf, refer to the radvd.conf(5), radvd(8) manual. In addition, when a system is SLES, please define a /etc/sysconfig/sysctl file as follows. IPV6\_FORWARD=yes

#### 5) Reboot

Run the following command and reboot the system. /sbin/shutdown -r now

#### **B.2.2 Example of the Single system in Logical virtual interface**

This section describes an example configuration procedure of the network shown in the diagram below.

The xx in the figure below are assigned automatically by the automatic address configuration.

For the network configuration other than GLS, refer to "3.2.2 Network configuration".

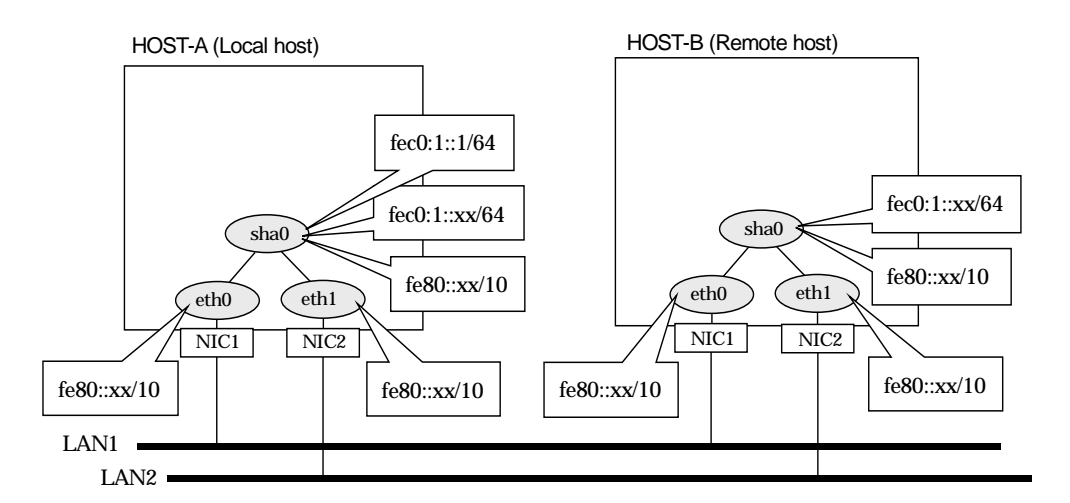

#### [HOST-A]

#### 1) Setting up the system

- 1-1) Define an address for logical virtual IP and host name in /etc/hosts file. Note that it is not necessary to define an IPv6 address, which automatically allocates address by the Stateless Address Autoconfiguration feature.
  - fec0:1::1 v6hosta1 # HOST-A Logical virtual IP
- 1-2) Configure /etc/sysconfig/network-scripts/ifcfg-ethX (X is 0,1) file as follows.

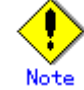

In example (/etc/sysconfig/network-scripts/ifcfg-ethX) of setting the following, operating system is an example of RHEL4. Please refer to "3.2.2 Network configuration" for the setting examples other than RHEL4.

- Contents of /etc/sysconfig/network-scripts/ifcfg-eth0

DEVICE=eth0

HWADDR=XX:XX:XX:XX:XX:XX HOTPLUG=no

ONBOOT=yes

TYPE=Ethernet

Contents of /etc/sysconfig/network-scripts/ifcfg-eth1

DEVICE=eth1

HWADDR=XX:XX:XX:XX:XX:XX

HOTPLUG=no ONBOOT=yes

TYPE=Ethernet

1-3) When the system is RHEL, on the /etc/sysconfig/network file, define a statement allows the system to load IPv6 module.

NETWORKING=yes NETWORKING\_IPV6=yes IPV6TO4INIT=no

#### 2) Reboot

Run the following command to reboot the system. After rebooting the system, verify eth0 and eth1 are enabled as an IPv6 interface using ifconfig command. /sbin/shutdown -r now
## 3) Creating of virtual interface

/opt/FJSVhanet/usr/sbin/hanetconfig create inet6 -n sha0 -m t -t eth0,eth1

#### 4) Creating of logical virtual interface

/opt/FJSVhanet/usr/sbin/hanetconfig create inet6 -n sha0:2 -i fec0:1::1/64

#### 5) Setting up IPv6 routers

| Create /et | c/radvd.conf file and set | the followings                          |
|------------|---------------------------|-----------------------------------------|
| interface  | sha0                      |                                         |
| {          |                           |                                         |
|            | AdvSendAdvert on;         | # Sending router advertisements         |
|            | MinRtrAdvInterval 3;      |                                         |
|            | MaxRtrAdvInterval 10;     |                                         |
|            | prefix fec0:1::0/64       | # Sending Prefix fec0:1::0/64 from sha0 |
|            | {                         |                                         |
|            | AdvOnLink on;             |                                         |
|            | AdvAutonomou              | us on;                                  |
|            | AdvRouterAdd              | r on;                                   |
|            | };                        |                                         |
| };         |                           |                                         |

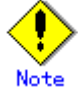

In the server that runs Fast switching mode, configure two or more router as IPv6 router. If the IPv6 router breaks down, it cannot use site-local address to communicate. To prevent this, it is recommended to setup at least two IPv6 routers. Depending on the version of radvd, kernel parameter(net.ipv6.conf.all.forwarding=1) must be defined in /etc/sysctl.conf file. For details on /etc/radvd.conf, refer to the radvd.conf(5), radvd(8) manual. In addition, when a system is SLES, please define a /etc/sysconfig/sysctl file as follows. IPv6\_FORWARD=yes

#### 6) Reboot

Run the following command and reboot the system. /sbin/shutdown -r now

## [HOST-B]

## 1) Setting up the system

- 1-1) Define an address for takeover virtual IP and host name in /etc/hosts file. Defined content is same as HOST-A.
- 1-2) Configure /etc/sysconfig/network-scripts/ifcfg-ethX (X is 0,1) file as follows.

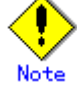

In example (/etc/sysconfig/network-scripts/ifcfg-ethX) of setting the following, operating system is an example of RHEL4. Please refer to "3.2.2 Network configuration" for the setting examples other than RHEL4.

| -    | Contents of /etc/sysconfig/network-scripts/ifcfg-eth0                                  |
|------|----------------------------------------------------------------------------------------|
|      | DEVICE=eth0                                                                            |
|      | HWADDR=XX:XX:XX:XX:XX:XX                                                               |
|      | HOTPLUG=no                                                                             |
|      | ONBOOT=yes                                                                             |
|      | TYPE=Ethernet                                                                          |
| -    | Contents of /etc/sysconfig/network-scripts/ifcfg-eth1                                  |
|      | DEVICE=eth1                                                                            |
|      | HWADDR=XX:XX:XX:XX:XX:XX                                                               |
|      | HOTPLUG=no                                                                             |
|      | ONBOOT=yes                                                                             |
|      | TYPE=Ethernet                                                                          |
| 1-3) | When the system is RHEL, on the /etc/sysconfig/network file, define a statement allows |
|      | the system to load IPv6 module.                                                        |
|      | NETWORKING=yes                                                                         |
|      | NETWORKING_IPV6=yes                                                                    |
|      | IPV6TO4INIT=no                                                                         |

## 2) Reboot

Run the following command to reboot the system. After rebooting the system, verify eth0 and eth1 are enabled as an IPv6 interface using ifconfig command. /sbin/shutdown -r now

#### 3) Creating of virtual interface

/opt/FJSVhanet/usr/sbin/hanetconfig create inet6 -n sha0 -m t -t eth0,eth1

## 4) Setting up IPv6 routers

| Create /et | c/radvd.conf file and set | the followings                          |
|------------|---------------------------|-----------------------------------------|
| interface  | e sha0                    |                                         |
| {          |                           |                                         |
| ·          | AdvSendAdvert on;         | # Sending router advertisements         |
|            | MinRtrAdvInterval 3:      | 5                                       |
|            | MaxRtrAdvInterval 10:     |                                         |
|            | prefix fec0:1::0/64       | # Sending Prefix fec0:1::0/64 from sha0 |
|            | {                         |                                         |
|            | AdvOnLink on              |                                         |
|            | AdvAutonomo               | ,<br>US OD:                             |
|            | AdvRouterAdo              | de off,<br>dr on:                       |
|            | 1.                        |                                         |
| ۱.         | ſ,                        |                                         |
| (,         |                           |                                         |

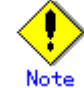

In the server that runs Fast switching mode, configure two or more router as IPv6 router. If the IPv6 router breaks down, it cannot use site-local address to communicate. To prevent this, it is recommended to setup at least two IPv6 routers. Depending on the version of radvd, kernel parameter(net.ipv6.conf.all.forwarding=1) must be defined in /etc/sysctl.conf file. For details on /etc/radvd.conf, refer to the radvd.conf(5), radvd(8) manual. In addition, when a system is SLES, please define a /etc/sysconfig/sysctl file as follows. IPV6\_FORWARD=yes

## 5) Reboot

## **B.2.3 Configuring virtual interfaces with tagged VLAN**

This section describes an example configuration procedure of the network shown in the diagram below.

The xx, yy and zz in the figure below are assigned automatically by the automatic address configuration.

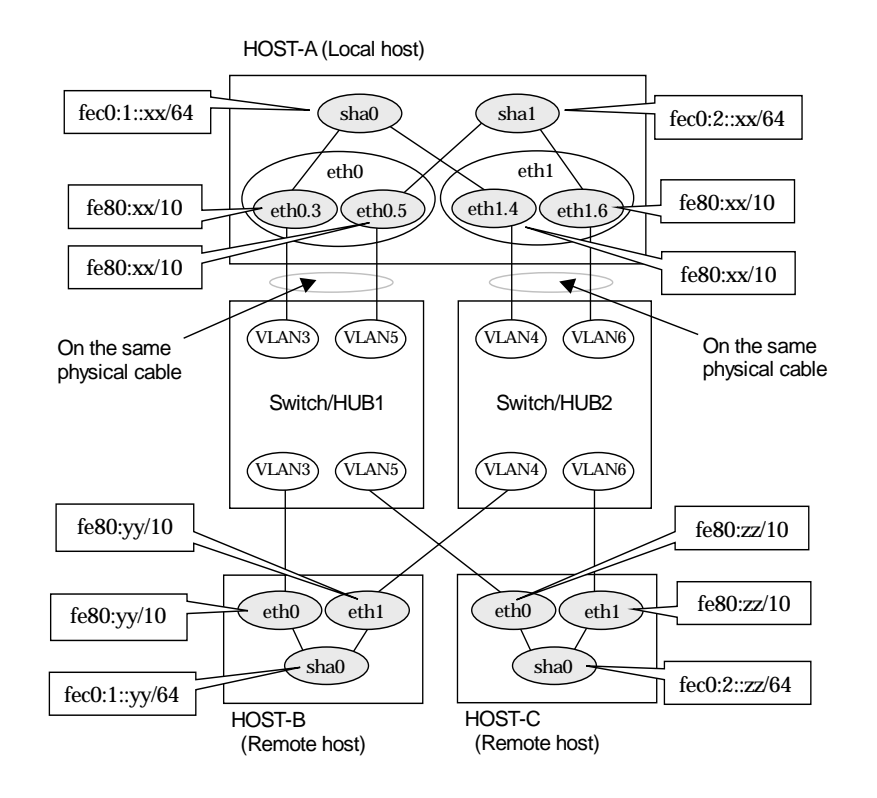

## [HOST-A]

## 1) Setting up the system

1-1) Configure /etc/sysconfig/network-scripts/ifcfg-ethX (X is 0,1) file as follows.

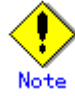

In example (/etc/sysconfig/network-scripts/ifcfg-ethX) of setting the following, operating system is an example of RHEL4. Please refer to "3.2.2 Network configuration" for the setting examples other than RHEL4.

- Contents of /etc/sysconfig/network-scripts/ifcfg-eth0

| DEVICE=eth0                                           |
|-------------------------------------------------------|
| BOOTPROTO=static                                      |
| HWADDR=XX:XX:XX:XX:XX:XX                              |
| HOTPLUG=no                                            |
| ONBOOT=yes                                            |
| TYPE=Ethernet                                         |
| Contents of /etc/sysconfig/network-scripts/ifcfg-eth1 |
| DEVICE=eth1                                           |
| BOOTPROTO=static                                      |
| HWADDR=XX:XX:XX:XX:XX:XX                              |
| HOTPLUG=no                                            |
| ONBOOT=yes                                            |
| TYPE=Ethernet                                         |
|                                                       |

- 1-2) Configure /etc/sysconfig/network-scripts/ifcfg-ethX.Y (X is 0,1. Y is 3,4,5,6) file as follows.
  - Contents of /etc/sysconfig/network-scripts/ifcfg-eth0.3

| DEVICE=eth0.3 |
|---------------|
|---------------|

- BOOTPROTO=static
- ONBOOT=yes
- Contents of /etc/sysconfig/network-scripts/ifcfg-eth1.4
- DEVICE=eth1.4
- BOOTPROTO=static ONBOOT=yes
- Contents of /etc/sysconfig/network-scripts/ifcfg-eth0.5
- DEVICE=eth0.5
- BOOTPROTO=static

ONBOOT=yes

- Contents of /etc/sysconfig/network-scripts/ifcfg-eth1.6
- DEVICE=eth1.6
- BOOTPROTO=static
- ONBOOT=yes
- 1-3) When the system is RHEL, on /etc/sysconfig/network file, define a statement allows the system to load IPv6 module.
  - NETWORKING=yes NETWORKING\_IPV6=yes IPV6TO4INIT=no VLAN=yes

#### 2) Reboot

Run the following command to reboot the system. After rebooting the system, verify eth0.3, eth0.5, eth1.4 and eth1.6 are active using ifconfig command. /sbin/shutdown -r now

## 3) Creating of virtual interface

/opt/FJSVhanet/usr/sbin/hanetconfig create inet6 -n sha0 -m t -t eth0.3,eth1.4 /opt/FJSVhanet/usr/sbin/hanetconfig create inet6 -n sha1 -m t -t eth0.5,eth1.6

## 4) Setting up IPv6 routers

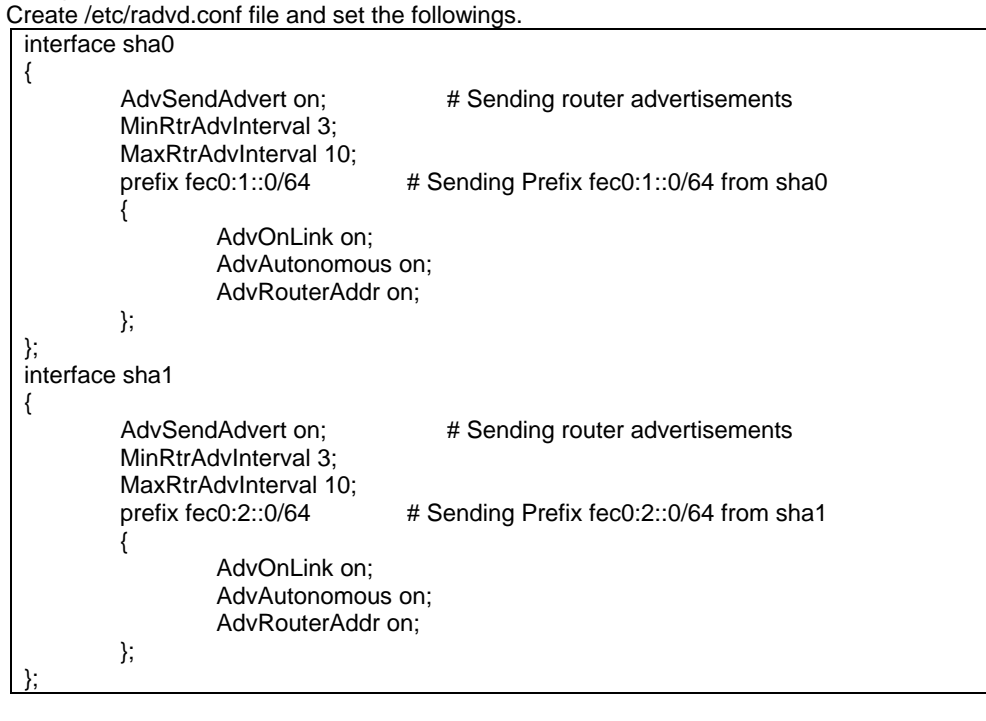

## Note

In the server that runs Fast switching mode, configure two or more router as IPv6 router.

If the IPv6 router breaks down, it cannot use site-local address to communicate. To prevent this, it is recommended to setup at least two IPv6 routers. Depending on the version of radvd, kernel parameter(net.ipv6.conf.all.forwarding=1) must be defined in /etc/sysctl.conf file.

For details on /etc/radvd.conf, refer to the radvd.conf(5), radvd(8) manual. In addition,

when a system is SLES, please define a /etc/sysconfig/sysctl file as follows.

## 5) Reboot

Run the following command and reboot the system. /sbin/shutdown -r now

## [HOST-B]

#### 1) Setting up the system

1-1) Configure /etc/sysconfig/network-scripts/ifcfg-ethX (X is 0,1) file as follows.

Note

In example (/etc/sysconfig/network-scripts/ifcfg-ethX) of setting the following, operating system is an example of RHEL4. Please refer to "3.2.2 Network configuration" for the setting examples other than RHEL4.

Contents of /etc/sysconfig/network-scripts/ifcfg-eth0

DEVICE=eth0 BOOTPROTO=static HWADDR=XX:XX:XX:XX:XX:XX HOTPLUG=n0 ONBOOT=yes TYPE=Ethernet

Contents of /etc/sysconfig/network-scripts/ifcfg-eth1

DEVICE=eth1

BOOTPROTO=static

HWADDR=XX:XX:XX:XX:XX:XX

HOTPLUG=no

ONBOOT=yes

TYPE=Ethernet 2) When the system is RHEL on /etc/sysconfig/network t

1-2) When the system is RHEL, on /etc/sysconfig/network file, define a statement allows the system to load IPv6 module.

NETWORKING=yes NETWORKING\_IPV6=yes IPV6TO4INIT=no

#### 2) Reboot

Run the following command to reboot the system. After rebooting the system, verify eth0 and eth1 are active using ifconfig command. /sbin/shutdown -r now

## 3) Creating of virtual interface

/opt/FJSVhanet/usr/sbin/hanetconfig create inet6 -n sha0 -m t -t eth0,eth1

#### 4) Setting up IPv6 routers

| Create /etc/radvd.conf file and set th | e followings.                           |  |  |  |
|----------------------------------------|-----------------------------------------|--|--|--|
| interface sha0                         |                                         |  |  |  |
| {                                      |                                         |  |  |  |
| AdvSendAdvert on;                      | # Sending router advertisements         |  |  |  |
| MinRtrAdvInterval 3;                   | -                                       |  |  |  |
| MaxRtrAdvInterval 10;                  |                                         |  |  |  |
| prefix fec0:1::0/64                    | # Sending Prefix fec0:1::0/64 from sha0 |  |  |  |
| {                                      | Ũ                                       |  |  |  |
| AdvOnLink on;                          |                                         |  |  |  |
| AdvAutonomous on:                      |                                         |  |  |  |
| AdvRouterAddr o                        | on:                                     |  |  |  |
| }:                                     | ·                                       |  |  |  |
| }:                                     |                                         |  |  |  |
|                                        |                                         |  |  |  |

## 5) Reboot

## [HOST-C]

## 1) Setting up the system

1-1) Configure /etc/sysconfig/network-scripts/ifcfg-ethX (X is 0,1) file as follows.

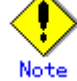

In example (/etc/sysconfig/network-scripts/ifcfg-ethX) of setting the following, operating system is an example of RHEL4. Please refer to "3.2.2 Network configuration" for the setting examples other than RHEL4.

- Contents of /etc/sysconfig/network-scripts/ifcfg-eth0
 DEVICE=eth0
 BOOTPROTO=static
 HWADDR=XX:XX:XX:XX:XXX
 HOTPLUG=n0
 ONBOOT=yes
 TYPE=Ethernet
- Contents of /etc/sysconfig/network-scripts/ifcfg-eth1
 DEVICE=eth1
 BOOTPROTO=static
 HWADDR=XX:XX:XX:XX:XX:XX
 HOTPLUG=n0
 ONBOOT=yes
 TYPE=Ethernet

1-2) When the system is RHEL, on /etc/sysconfig/network file, define a statement allows the system to load IPv6 module.

NETWORKING=yes NETWORKING\_IPV6=yes IPV6TO4INIT=no

## 2) Reboot

Run the following command to reboot the system. After rebooting the system, verify eth0 and eth1 are active using ifconfig command. /sbin/shutdown -r now

## 3) Creating of virtual interface

/opt/FJSVhanet/usr/sbin/hanetconfig create inet6 -n sha0 -m t -t eth0,eth1

#### 4) Setting up IPv6 routers

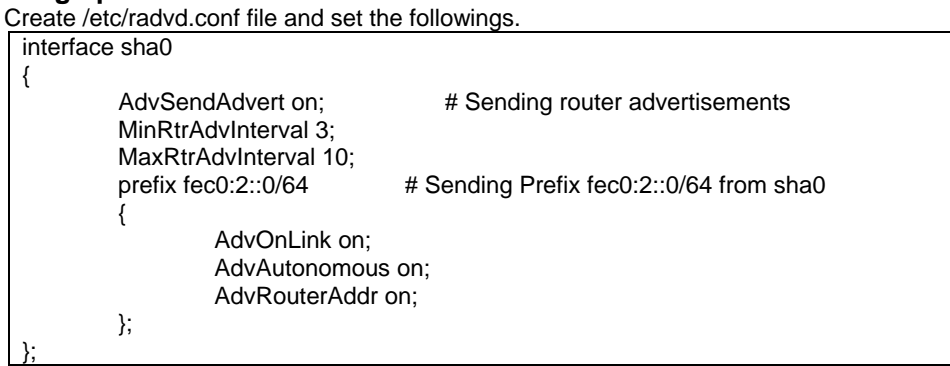

## 5) Reboot

## B.2.4 Example of the Cluster system (1:1 Standby)

This section describes an example configuration procedure of the network shown in the diagram below.

The xx in the figure below are assigned automatically by the automatic address configuration.

For the network configuration other than GLS, refer to "3.2.2 Network configuration". For configuring the cluster system, refer to the Cluster system manual.

In this section, description of private LAN is omitted.

The dotted line indicates that the interface is inactive.

You need at least a remote host using Fast switching mode other than a node used for configuring a Cluster system. For details on configuring a remote host, refer to "B.2.1 Example of the single system".

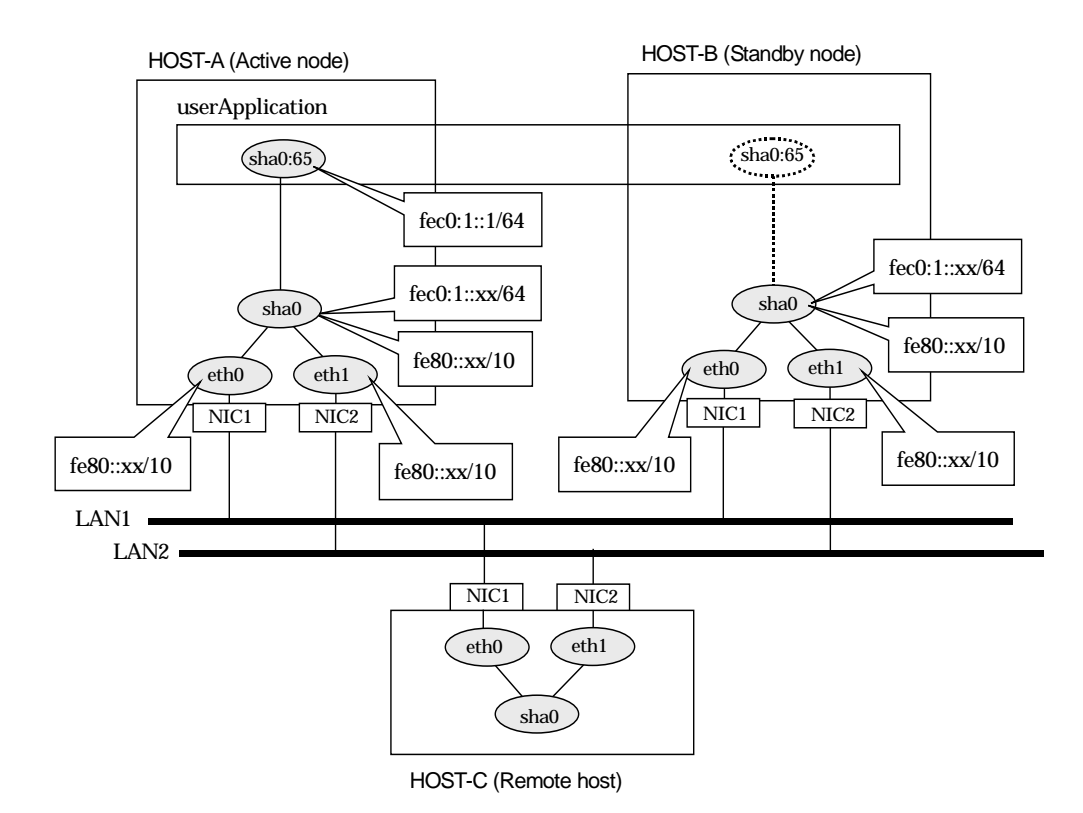

## [HOST-A]

#### 1) Setting up the system

1-1) Define an address for takeover virtual IP and host name in /etc/hosts file. Note that it is not necessary to define an IPv6 address, which automatically allocates address by the Stateless Address Autoconfiguration feature.

fec0:1::1 v6hosta1 # HOST-A/B Takeover virtual IP

1-2) Configure /etc/sysconfig/network-scripts/ifcfg-ethX (X is 0,1) file as follows.

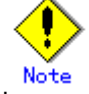

In example (/etc/sysconfig/network-scripts/ifcfg-ethX) of setting the following, operating system is an example of RHEL4. Please refer to "3.2.2 Network configuration" for the setting examples other than RHEL4.

- Contents of /etc/sysconfig/network-scripts/ifcfg-eth0

DEVICE=eth0 HWADDR=XX:XX:XX:XX:XX:XX HOTPLUG=n0 ONBOOT=yes TYPE=Ethernet - Contents of /etc/sysconfig/network-scripts/ifcfg-eth1

DEVICE=eth1 HWADDR=XX:XX:XX:XX:XX:XX HOTPLUG=no

ONBOOT=yes

TYPE=Ethernet

1-3) When the system is RHEL, on the /etc/sysconfig/network file, define a statement allows the system to load IPv6 module.

NETWORKING=yes

NETWORKING\_ÍPV6=yes IPV6TO4INIT=no

#### 2) Reboot

Run the following command to reboot the system. After rebooting the system, verify eth0 and eth1 are enabled as an IPv6 interface using ifconfig command. /sbin/shutdown -r now

## 3) Creating of virtual interface

/opt/FJSVhanet/usr/sbin/hanetconfig create inet6 -n sha0 -m t -t eth0,eth1

#### 4) Creating of takeover virtual interface /opt/FJSVhanet/usr/sbin/hanethvrsc create -n sha0 -i fec0:1::1/64

#### 5) Setting up IPv6 routers

Create /etc/radvd.conf file and set the followings interface sha0 { AdvSendAdvert on; # Sending router advertisements MinRtrAdvInterval 3; MaxRtrAdvInterval 10; prefix fec0:1::0/64 # Sending Prefix fec0:1::0/64 from sha0 { AdvOnLink on; AdvAutonomous on; AdvRouterAddr on; };

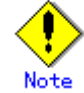

In the server that runs Fast switching mode, configure two or more router as IPv6 router. If the IPv6 router breaks down, it cannot use site-local address to communicate. To prevent this, it is recommended to setup at least two IPv6 routers. Depending on the version of radvd, kernel parameter(net.ipv6.conf.all.forwarding=1) must be defined in /etc/sysctl.conf file. For details on /etc/radvd.conf, refer to the radvd.conf(5), radvd(8) manual. In addition, when a system is SLES, please define a /etc/sysconfig/sysctl file as follows. IPv6\_FORWARD=yes

## 6) Reboot

Run the following command and reboot the system. /sbin/shutdown -r now

## [HOST-B]

## 1) Setting up the system

- 1-1) Define an address for takeover virtual IP and host name in /etc/hosts file. Defined content is same as HOST-A.
- 1-2) Configure /etc/sysconfig/network-scripts/ifcfg-ethX (X is 0,1) file as follows.

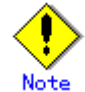

In example (/etc/sysconfig/network-scripts/ifcfg-ethX) of setting the following, operating system is an example of RHEL4. Please refer to "3.2.2 Network configuration" for the setting examples other than RHEL4.

- Contents of /etc/sysconfig/network-scripts/ifcfg-eth0
  - DEVICE=eth0 HWADDR=XX:XX:XX:XX:XX:XX
  - HOTPLUG=no
- ONBOOT=yes
- TYPE=Ethernet
- Contents of /etc/sysconfig/network-scripts/ifcfg-eth1

DEVICE=eth1

HWADDR=XX:XX:XX:XX:XX:XX HOTPLUG=no

ONBOOT=yes

TYPE=Ethernet

1-3) When the system is RHEL, on the /etc/sysconfig/network file, define a statement allows the system to load IPv6 module.

NETWORKING=yes NETWORKING\_IPV6=yes IPV6TO4INIT=no

#### 2) Reboot

Run the following command to reboot the system. After rebooting the system, verify eth0 and eth1 are enabled as an IPv6 interface using ifconfig command. /sbin/shutdown -r now

## 3) Creating of virtual interface

/opt/FJSVhanet/usr/sbin/hanetconfig create inet6 -n sha0 -m t -t eth0,eth1

## 4) Creating of takeover virtual interface

/opt/FJSVhanet/usr/sbin/hanethvrsc create -n sha0 -i fec0:1::1/64

## 5) Setting up IPv6 routers

| Create / | etc/radvd.conf file and se | t the followings                        |
|----------|----------------------------|-----------------------------------------|
| interfa  | ce sha0                    |                                         |
| {        |                            |                                         |
|          | AdvSendAdvert on;          | # Sending router advertisements         |
|          | MinRtrAdvInterval 3;       |                                         |
|          | MaxRtrAdvInterval 10;      |                                         |
|          | prefix fec0:1::0/64        | # Sending Prefix fec0:1::0/64 from sha0 |
|          | {                          | -                                       |
|          | AdvOnLink o                | n;                                      |
|          | AdvAutonom                 | ous on;                                 |
|          | AdvRouterAc                | ldr on;                                 |
|          | };                         |                                         |
| }:       |                            |                                         |

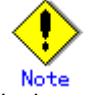

In the server that runs Fast switching mode, configure two or more router as IPv6 router. If the IPv6 router breaks down, it cannot use site-local address to communicate. To prevent this, it is recommended to setup at least two IPv6 routers. Depending on the version of radvd, kernel parameter(net.ipv6.conf.all.forwarding=1) must be defined in /etc/sysctl.conf file. For details on /etc/radvd.conf, refer to the radvd.conf(5), radvd(8) manual. In addition, when a system is SLES, please define a /etc/sysconfig/sysctl file as follows. IPV6\_FORWARD=yes

## 6) Reboot

## [Configuration by RMS Wizard]

## 1) Configuration of userApplication

After configuring HOST-A and HOST-B, register the created takeover virtual interface as a GIs resource to create a cluster application. Use RMS Wizard to set up the cluster configuration. For details, see "PRIMECLUSTER Installation and Administration Guide".

## 2) Starting of userApplication

After completing the configuration, start the userApplication to activate the takeover virtual interface on the operation node.

## **B.2.5 Example of the Cluster system (Mutual standby)**

This section describes an example configuration procedure of the network shown in the diagram below.

The xx in the figure below are assigned automatically by the automatic address configuration.

For the network configuration other than GLS, refer to "3.2.2 Network configuration". For configuring the cluster system, refer to the Cluster system manual.

In this section, description of private LAN is omitted.

The dotted line indicates that the interface is inactive.

You need at least a remote host using Fast switching mode other than a node used for configuring a Cluster system. For details on configuring a remote host, refer to "B.2.1 Example of the single system".

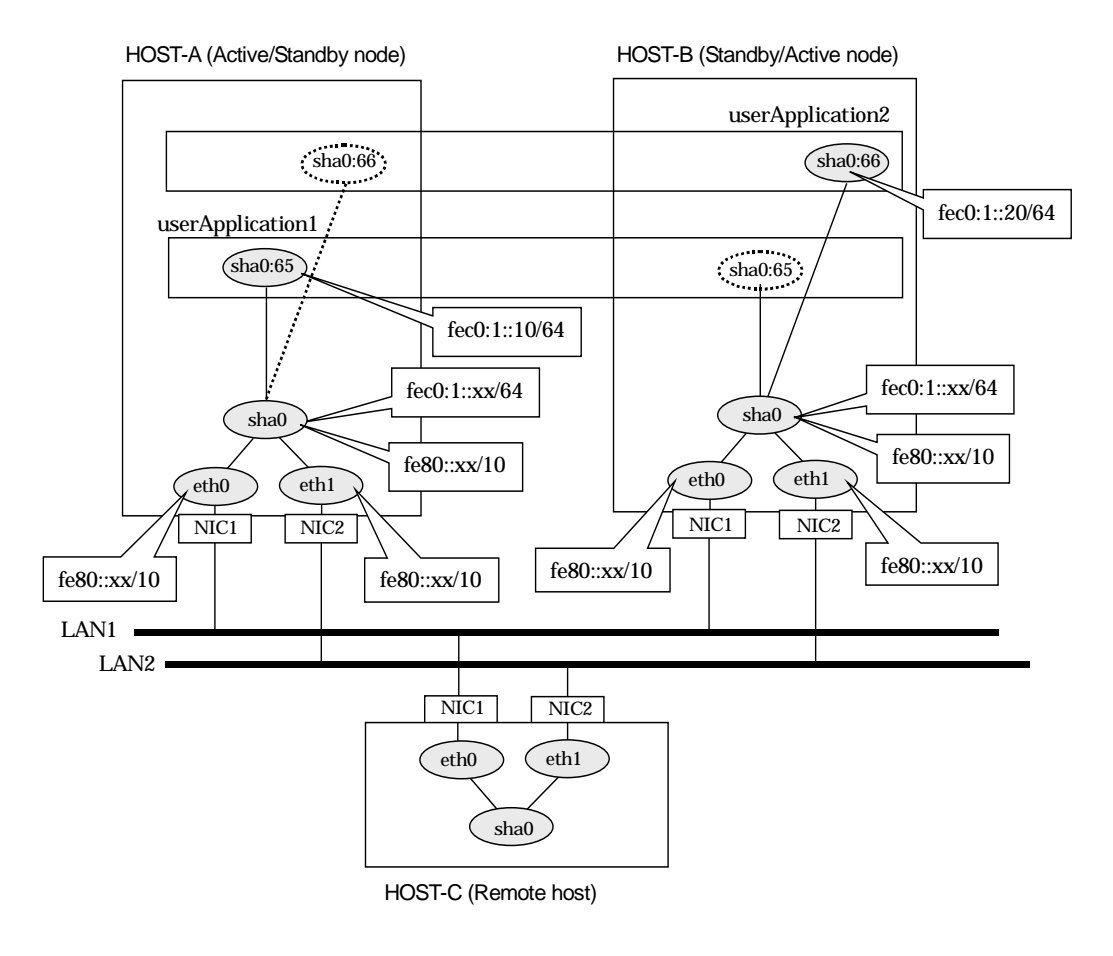

## [HOST-A]

## 1) Setting up the system

1-1) Define an address for takeover virtual IP and host name in /etc/hosts file. Note that it is not necessary to define an IPv6 address, which automatically allocates address by the Stateless Address Autoconfiguration feature.

| fec0:1::10 | v6hosta1              | # HOST-A/B Takeover virtual IP |
|------------|-----------------------|--------------------------------|
| fec0:1::20 | v6hostb1              | # HOST-A/B Takeover virtual IP |
| 0 1 1 1    | <i>a</i> , <i>i</i> , |                                |

1-2) Configure /etc/sysconfig/network-scripts/ifcfg-ethX (X is 0,1) file as follows.

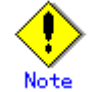

In example (/etc/sysconfig/network-scripts/ifcfg-ethX) of setting the following, operating system is an example of RHEL4. Please refer to "3.2.2 Network configuration" for the setting examples other than RHEL4.

- Contents of /etc/sysconfig/network-scripts/ifcfg-eth0
- DEVICE=eth0
- HWADDR=XX:XX:XX:XX:XX:XX
- HOTPLUG=no
- ONBOOT=yes TYPE=Ethernet
- Contents of /etc/sysconfig/network-scripts/ifcfg-eth1

DEVICE=eth1

HWADDR=XX:XX:XX:XX:XX:XX HOTPLUG=no

ONBOOT=yes

TYPE=Ethernet

1-3) When the system is RHEL, on the /etc/sysconfig/network file, define a statement allows the system to load IPv6 module.

NETWORKING=yes NETWORKING\_IPV6=yes IPV6TO4INIT=no

#### 2) Reboot

Run the following command to reboot the system. After rebooting the system, verify eth0 and eth1 are enabled as an IPv6 interface using ifconfig command. /sbin/shutdown -r now

## 3) Creating of virtual interface

/opt/FJSVhanet/usr/sbin/hanetconfig create inet6 -n sha0 -m t -t eth0,eth1

## 4) Creating of takeover virtual interface

/opt/FJSVhanet/usr/sbin/hanethvrsc create -n sha0 -i fec0:1::10/64 /opt/FJSVhanet/usr/sbin/hanethvrsc create -n sha0 -i fec0:1::20/64

## 5) Setting up IPv6 routers

Create /etc/radvd.conf file and set the followings

| interface | e sha0                                                             |                                         |
|-----------|--------------------------------------------------------------------|-----------------------------------------|
| {         | AdvSendAdvert on;<br>MinRtrAdvInterval 3;<br>MaxRtrAdvInterval 10; | # Sending router advertisements         |
|           | prefix fec0:1::0/64                                                | # Sending Prefix fec0:1::0/64 from sha0 |
|           | {                                                                  |                                         |
|           | AdvOnLink on;                                                      |                                         |
|           | AdvAutonomous                                                      | s on;                                   |
|           | AdvRouterAddr                                                      | on;                                     |
| ۱.        | };                                                                 |                                         |
| },        |                                                                    |                                         |

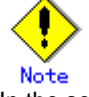

In the server that runs Fast switching mode, configure two or more router as IPv6 router. If the IPv6 router breaks down, it cannot use site-local address to communicate. To prevent this, it is recommended to setup at least two IPv6 routers. Depending on the version of radvd, kernel parameter(net.ipv6.conf.all.forwarding=1) must be defined in /etc/sysctl.conf file. For details on /etc/radvd.conf, refer to the radvd.conf(5), radvd(8) manual. In addition, when a system is SLES, please define a

/etc/sysconfig/sysctl file as follows. IPV6\_FORWARD=yes

#### 6) Reboot

## [HOST-B]

## 1) Setting up the system

- 1-1) Define an address for takeover virtual IP and host name in /etc/hosts file. Defined content is same as HOST-A.
- 1-2) Configure /etc/sysconfig/network-scripts/ifcfg-ethX (X is 0,1) file as follows.

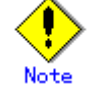

In example (/etc/sysconfig/network-scripts/ifcfg-ethX) of setting the following, operating system is an example of RHEL4. Please refer to "3.2.2 Network configuration" for the setting examples other than RHEL4.

- Contents of /etc/sysconfig/network-scripts/ifcfg-eth0

DEVICE=eth0 HWADDR=XX:XX:XX:XX:XX:XX HOTPLUG=no ONBOOT=yes

TYPE=Ethernet

Contents of /etc/sysconfig/network-scripts/ifcfg-eth1 DEVICE=eth1 HWADDR=XX:XX:XX:XX:XX:XX HOTPLUG=no ONBOOT=yes

TYPE=Ethernet

1-3) When the system is RHEL, on the /etc/sysconfig/network file, define a statement allows the system to load IPv6 module.

NETWORKING=yes NETWORKING\_IPV6=yes

IPV6TO4INIT=no

#### 2) Reboot

Run the following command to reboot the system. After rebooting the system, verify eth0 and eth1 are enabled as an IPv6 interface using ifconfig command. /sbin/shutdown -r now

#### 3) Creating of virtual interface

/opt/FJSVhanet/usr/sbin/hanetconfig create inet6 -n sha0 -m t -t eth0,eth1

#### 4) Creating of takeover virtual interface

/opt/FJSVhanet/usr/sbin/hanethvrsc create -n sha0 -i fec0:1::10/64 /opt/FJSVhanet/usr/sbin/hanethvrsc create -n sha0 -i fec0:1::20/64

#### 5) Setting up IPv6 routers

| Create /etc | c/radvd.conf file and set | the followings                          |
|-------------|---------------------------|-----------------------------------------|
| interface   | sha0                      |                                         |
| {           |                           |                                         |
|             | AdvSendAdvert on;         | # Sending router advertisements         |
|             | MinRtrAdvInterval 3;      |                                         |
|             | MaxRtrAdvInterval 10;     |                                         |
|             | prefix fec0:1::0/64       | # Sending Prefix fec0:1::0/64 from sha0 |
|             | {                         |                                         |
|             | AdvOnLink on;             |                                         |
|             | AdvAutonomou              | JS ON;                                  |
|             | AdvRouterAdd              | r on;                                   |
| ١.          | };                        |                                         |
| },          |                           |                                         |

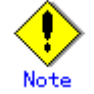

In the server that runs Fast switching mode, configure two or more router as IPv6 router. If the IPv6 router breaks down, it cannot use site-local address to communicate. To prevent this, it is recommended to setup at least two IPv6 routers.

Depending on the version of radvd, kernel parameter(net.ipv6.conf.all.forwarding=1) must be defined in /etc/sysctl.conf file. For details on /etc/radvd.conf, refer to the radvd.conf(5), radvd(8) manual. In addition, when a system is SLES, please define a

| 1 | /etc/sysconfig/sysctl file as follows. |
|---|----------------------------------------|
|   | IPV6_FORWARD=yes                       |

## 6) Reboot

Run the following command and reboot the system.

/sbin/shutdown -r now

## [Configuration by RMS Wizard]

1) Configuration of userApplication After configuring HOST-A and HOST-B, register the created takeover virtual interface as a Gls resource to create a cluster application. Use RMS Wizard to set up the cluster configuration. For details, see "PRIMECLUSTER Installation and Administration Guide".

## 2) Starting of userApplication

After completing the configuration, start the userApplication to activate the takeover virtual interface on the operation node.

## B.2.6 Example of the Cluster system (N:1 Standby)

This section describes an example configuration procedure of the network shown in the diagram below.

The values for xx, and yy in the IP address of the figure below are assigned automatically by the automatic address configuration.

For the network configuration other than GLS, refer to "3.2.2 Network configuration".

For configuring the cluster system, refer to the Cluster system manual.

In this section, description of private LAN is omitted.

The dotted line indicates that the interface is inactive.

You need at least a remote host using Fast switching mode other than a node used for configuring a Cluster system. For details on configuring a remote host, refer to "B.2.1 Example of the single system".

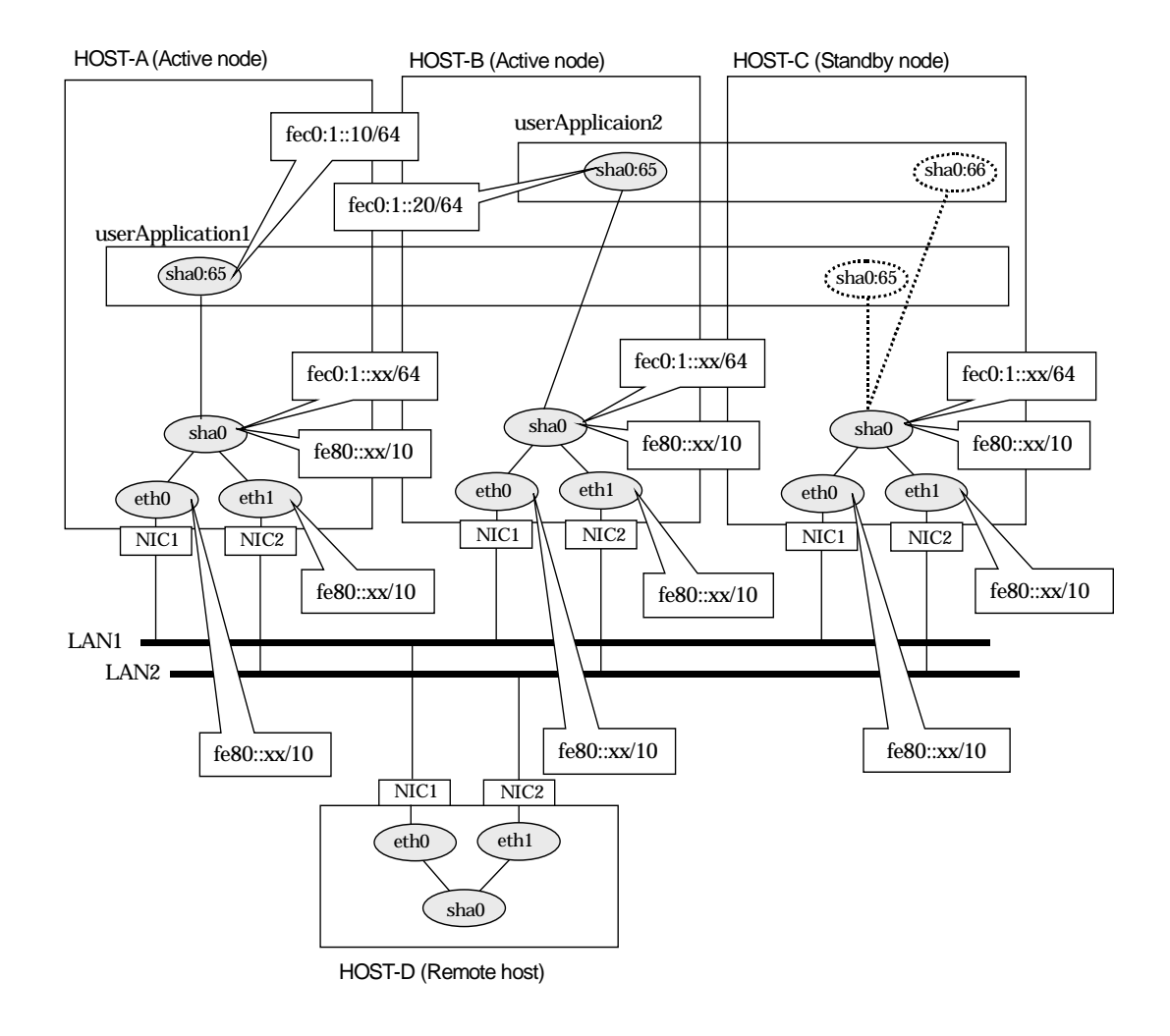

## [HOST-A]

#### 1) Setting up the system

1-1) Define an address for takeover virtual IP and host name in /etc/hosts file. Note that it is not necessary to define an IPv6 address, which automatically allocates address by the Stateless Address Autoconfiguration feature.

| elatere e a la ever l'alle e e l'alle e e l'alle e e e e e e e e e e e e e e e e e e |          |                                |
|--------------------------------------------------------------------------------------|----------|--------------------------------|
| fec0:1::10                                                                           | v6hosta1 | # HOST-A/C Takeover virtual IP |
| fec0:1::20                                                                           | v6hostb1 | # HOST-B/C Takeover virtual IP |

1-2) Configure /etc/sysconfig/network-scripts/ifcfg-ethX (X is 0,1) file as follows.

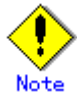

In example (/etc/sysconfig/network-scripts/ifcfg-ethX) of setting the following, operating system is an example of RHEL4. Please refer to "3.2.2 Network configuration" for the setting examples other than RHEL4.

Contents of /etc/sysconfig/network-scripts/ifcfg-eth0

DEVICE=eth0 HWADDR=XX:XX:XX:XX:XX:XX HOTPLUG=no ONBOOT=yes TYPE=Ethernet Contents of /etc/sysconfig/network-scripts/ifcfg-eth1 DEVICE=eth1 HWADDR=XX:XX:XX:XX:XX HOTPLUG=no ONBOOT=yes TYPE=Ethernet When the system is RHEL on the /etc/sysconfig/network f

1-3) When the system is RHEL, on the /etc/sysconfig/network file, define a statement allows the system to load IPv6 module.

NETWORKING=yes NETWORKING\_IPV6=yes IPV6TO4INIT=no

#### 2) Reboot

Run the following command to reboot the system. After rebooting the system, verify eth0 and eth1 are enabled as an IPv6 interface using ifconfig command. /sbin/shutdown -r now

#### 3) Creating of virtual interface

/opt/FJSVhanet/usr/sbin/hanetconfig create inet6 -n sha0 -m t -t eth0,eth1

#### 4) Creating of takeover virtual interface /opt/FJSVhanet/usr/sbin/hanethvrsc create -n sha0 -i fec0:1::10/64

#### 5) Setting up IPv6 routers

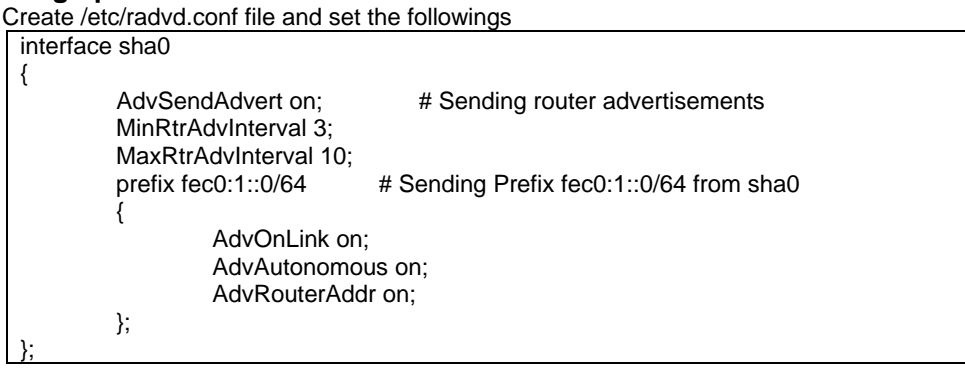

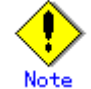

In the server that runs Fast switching mode, configure two or more router as IPv6 router. If the IPv6 router breaks down, it cannot use site-local address to communicate. To prevent this, it is recommended to setup at least two IPv6 routers. Depending on the version of radvd, kernel parameter(net.ipv6.conf.all.forwarding=1) must be defined in /etc/sysctl.conf file. For details on /etc/radvd.conf, refer to the radvd.conf(5), radvd(8) manual. In addition, when a system is SLES, please define a /etc/sysconfig/sysctl file as follows. IPV6\_FORWARD=yes

## 6) Reboot

## [HOST-B]

## 1) Setting up the system

- 1-1) Define an address for takeover virtual IP and host name in /etc/hosts file. Defined content is same as HOST-A.
- 1-2) Configure /etc/sysconfig/network-scripts/ifcfg-ethX (X is 0,1) file as follows.

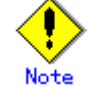

In example (/etc/sysconfig/network-scripts/ifcfg-ethX) of setting the following, operating system is an example of RHEL4. Please refer to "3.2.2 Network configuration" for the setting examples other than RHEL4.

- Contents of /etc/sysconfig/network-scripts/ifcfg-eth0

DEVICE=eth0 HWADDR=XX:XX:XX:XX:XX:XX HOTPLUG=n0 ONBOOT=yes

TYPE=Ethernet

Contents of /etc/sysconfig/network-scripts/ifcfg-eth1 DEVICE=eth1 HWADDR=XX:XX:XX:XX:XX:XX HOTPLUG=no ONBOOT=yes

TYPE=Ethernet

1-3) When the system is RHEL, on the /etc/sysconfig/network file, define a statement allows the system to load IPv6 module.

NETWORKING=yes NETWORKING\_IPV6=yes

IPV6TO4INIT=no

## 2) Reboot

Run the following command to reboot the system. After rebooting the system, verify eth0 and eth1 are enabled as an IPv6 interface using ifconfig command. /sbin/sbutdown -r now

## 3) Creating of virtual interface

/opt/FJSVhanet/usr/sbin/hanetconfig create inet6 -n sha0 -m t -t eth0,eth1

#### 4) Creating of takeover virtual interface

/opt/FJSVhanet/usr/sbin/hanethvrsc create -n sha0 -i fec0:1::20/64

#### 5) Setting up IPv6 routers

| Create /e | tc/radvd.conf file and set | the followings                          |
|-----------|----------------------------|-----------------------------------------|
| interfac  | e sha0                     |                                         |
| {         |                            |                                         |
|           | AdvSendAdvert on;          | # Sending router advertisements         |
|           | MinRtrAdvInterval 3;       |                                         |
|           | MaxRtrAdvInterval 10;      |                                         |
|           | prefix fec0:1::0/64        | # Sending Prefix fec0:1::0/64 from sha0 |
|           | {                          |                                         |
|           | AdvOnLink on               | · · · · · · · · · · · · · · · · · · ·   |
|           | AdvAutonomo                | us on;                                  |
|           | AdvRouterAdd               | lr on;                                  |
|           | };                         |                                         |
| };        |                            |                                         |

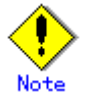

In the server that runs Fast switching mode, configure two or more router as IPv6 router. If the IPv6 router breaks down, it cannot use site-local address to communicate. To prevent this, it is recommended to setup at least two IPv6 routers. Depending on the version of radvd, kernel parameter(net.ipv6.conf.all.forwarding=1) must be defined in /etc/sysctl.conf file. For details on /etc/radvd.conf, refer to the radvd.conf(5), radvd(8) manual. In addition, when a system is SLES, please define a /etc/sysconfig/sysctl file as follows. IPV6\_FORWARD=yes

#### 6) Reboot

Run the following command and reboot the system. /sbin/shutdown -r now

## [HOST-C]

## 1) Setting up the system

1-1) Define an address for takeover virtual IP and host name in /etc/hosts file. Defined content is same as HOST-A.

1-2) Configure /etc/sysconfig/network-scripts/ifcfg-ethX (X is 0,1) file as follows.

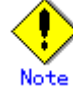

In example (/etc/sysconfig/network-scripts/ifcfg-ethX) of setting the following, operating system is an example of RHEL4. Please refer to "3.2.2 Network configuration" for the setting examples other than RHEL4.

- Contents of /etc/sysconfig/network-scripts/ifcfg-eth0

DEVICE=eth0 HWADDR=XX:XX:XX:XX:XX:XX HOTPLUG=no

ONBOOT=yes

TYPE=Ethernet

Contents of /etc/sysconfig/network-scripts/ifcfg-eth1

DEVICE=eth1 HWADDR=XX:XX:XX:XX:XX:XX HOTPLUG=no ONBOOT=yes TYPE=Ethernet

1-3) When the system is RHEL, on the /etc/sysconfig/network file, define a statement allows the system to load IPv6 module.

NETWORKING=yes NETWORKING\_IPV6=yes IPV6TO4INIT=no

#### 2) Reboot

Run the following command to reboot the system. After rebooting the system, verify eth0 and eth1 are enabled as an IPv6 interface using ifconfig command. /sbin/shutdown -r now

## 3) Creating of virtual interface

/opt/FJSVhanet/usr/sbin/hanetconfig create inet6 -n sha0 -m t -t eth0,eth1

#### 4) Creating of takeover virtual interface

/opt/FJSVhanet/usr/sbin/hanethvrsc create -n sha0 -i fec0:1::10/64 /opt/FJSVhanet/usr/sbin/hanethvrsc create -n sha0 -i fec0:1::20/64

#### 5) Setting up IPv6 routers Create /etc/radvd.conf file and set the followings

| ieale /el | c/rauvu.com me and set |                                         |
|-----------|------------------------|-----------------------------------------|
| interface | e sha0                 |                                         |
| {         |                        |                                         |
|           | AdvSendAdvert on;      | # Sending router advertisements         |
|           | MinRtrAdvInterval 3;   | -                                       |
|           | MaxRtrAdvInterval 10;  |                                         |
|           | prefix fec0:1::0/64    | # Sending Prefix fec0:1::0/64 from sha0 |
|           | {                      | 5                                       |
|           | AdvOnLink on;          |                                         |
|           | AdvAutonomo            | us on:                                  |
|           | AdvRouterAdd           | r on:                                   |
|           | }:                     | - )                                     |
| }:        |                        |                                         |
| ,,        |                        |                                         |

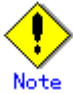

In the server that runs Fast switching mode, configure two or more router as IPv6 router. If the IPv6 router breaks down, it cannot use site-local address to communicate. To prevent this, it is recommended to setup at least two IPv6 routers. Depending on the version of radvd, kernel parameter(net.ipv6.conf.all.forwarding=1) must be defined in /etc/sysctl.conf file. For details on /etc/radvd.conf, refer to the radvd.conf(5), radvd(8) manual. In addition, when a system is SLES, please define a /etc/sysconfig/sysctl file as follows. IPV6\_FORWARD=yes

## 6) Reboot

Run the following command and reboot the system. /sbin/shutdown -r now

## [Configuration by RMS Wizard]

## 1) Configuration of userApplication

After configuring HOST-A, HOST-B and HOST-C, register the created takeover virtual interface as a GIs resource to create a cluster application. Use RMS Wizard to set up the cluster configuration. For details, see "PRIMECLUSTER Installation and Administration Guide".

## 2) Starting of userApplication

After completing the configuration, start the userApplication to activate the takeover virtual interface on the operation node.

## **B.2.7 Example of the Cluster system (Cascade)**

This section describes an example configuration procedure of the network shown in the diagram below.

The xx in the figure below are assigned automatically by the automatic address configuration.

For the network configuration other than GLS, refer to "3.2.2 Network configuration". For configuring the cluster system, refer to the Cluster system manual.

In this section, description of private LAN is omitted.

The dotted line indicates that the interface is inactive.

You need at least a remote host using Fast switching mode other than a node used for configuring a Cluster system. For details on configuring a remote host, refer to "B.2.1 Example of the single system".

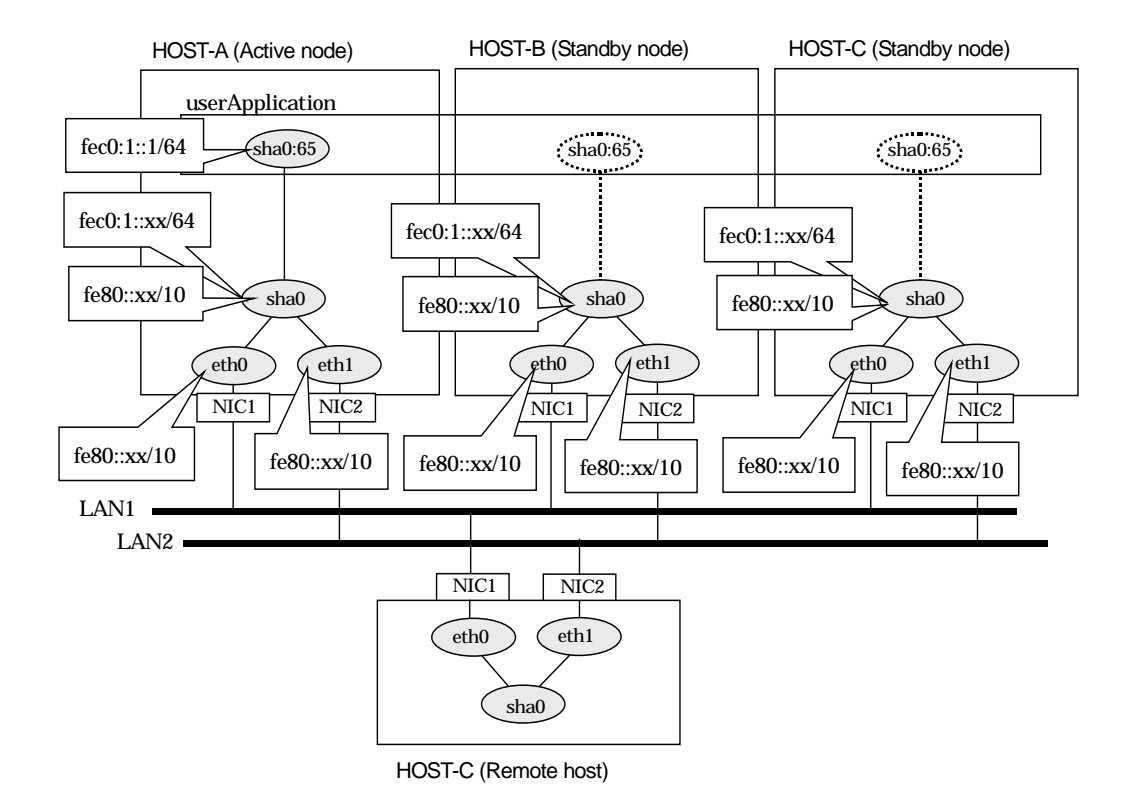

## [HOST-A]

## 1) Setting up the system

1-1) Define an address for takeover virtual IP and host name in /etc/hosts file. Note that it is not necessary to define an IPv6 address, which automatically allocates address by the Stateless Address Autoconfiguration feature.

fec0:1::1 v6hosta1 # HOST-A/B/C Takeover virtual IP 1-2) Configure /etc/sysconfig/network-scripts/ifcfg-ethX (X is 0,1) file as follows.

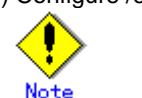

In example (/etc/sysconfig/network-scripts/ifcfg-ethX) of setting the following, operating system is an example of RHEL4. Please refer to "3.2.2 Network configuration" for the setting examples other than RHEL4.

Contents of /etc/sysconfig/network-scripts/ifcfg-eth0 DEVICE=eth0 HWADDR=XX:XX:XX:XX:XX:XX HOTPLUG=n0 ONBOOT=yes

|--|

Contents of /etc/sysconfig/network-scripts/ifcfg-eth1

DEVICE=eth1

HWADDR=XX:XX:XX:XX:XX:XX HOTPLUG=no

- ONBOOT=yes
- TYPE=Ethernet

1-3) When the system is RHEL, on the /etc/sysconfig/network file, define a statement allows the system to load IPv6 module.

NETWORKING=yes NETWORKING\_IPV6=yes IPV6TO4INIT=no

#### 2) Reboot

Run the following command to reboot the system. After rebooting the system, verify eth0 and eth1 are enabled as an IPv6 interface using ifconfig command. /sbin/shutdown -r now

## 3) Creating of virtual interface

/opt/FJSVhanet/usr/sbin/hanetconfig create inet6 -n sha0 -m t -t eth0,eth1

#### 4) Creating of takeover virtual interface

/opt/FJSVhanet/usr/sbin/hanethvrsc create -n sha0 -i fec0:1::1/64

## 5) Setting up IPv6 routers

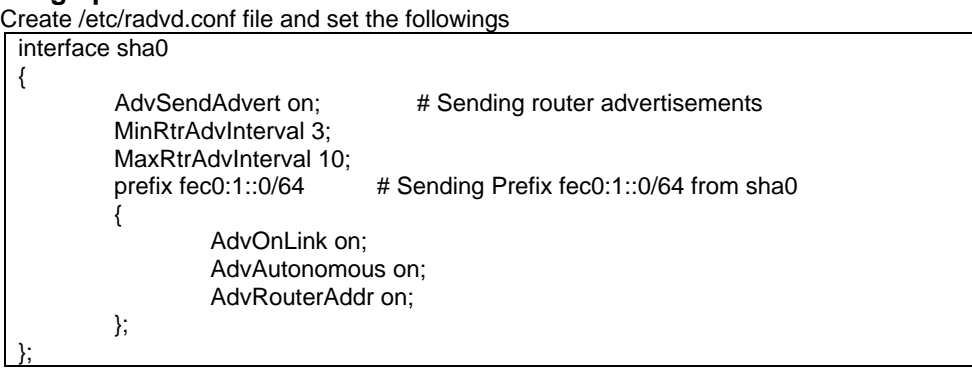

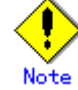

In the server that runs Fast switching mode, configure two or more router as IPv6 router. If the IPv6 router breaks down, it cannot use site-local address to communicate. To prevent this, it is recommended to setup at least two IPv6 routers. Depending on the version of radvd, kernel parameter(net.ipv6.conf.all.forwarding=1) must be defined in /etc/sysctl.conf file. For details on /etc/radvd.conf, refer to the radvd.conf(5), radvd(8) manual. In addition, when a system is SLES, please define a /etc/sysconfig/sysctl file as follows. IPv6\_FORWARD=yes

## 6) Reboot

Run the following command and reboot the system. /sbin/shutdown -r now

## [HOST-B]

## 1) Setting up the system

- 1-1) Define an address for takeover virtual IP and host name in /etc/hosts file. Defined content is same as HOST-A.
- 1-2) Configure /etc/sysconfig/network-scripts/ifcfg-ethX (X is 0,1) file as follows.

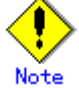

In example (/etc/sysconfig/network-scripts/ifcfg-ethX) of setting the following, operating system is an example of RHEL4. Please refer to "3.2.2 Network configuration" for the setting examples other than RHEL4.

- Contents of /etc/sysconfig/network-scripts/ifcfg-eth0
  - DEVICE=eth0 HWADDR=XX:XX:XX:XX:XX:XX
  - HOTPLUG=no
- ONBOOT=yes
- TYPE=Ethernet
- Contents of /etc/sysconfig/network-scripts/ifcfg-eth1

DEVICE=eth1

HWADDR=XX:XX:XX:XX:XX:XX HOTPLUG=no

ONBOOT=yes

TYPE=Ethernet

1-3) When the system is RHEL, on the /etc/sysconfig/network file, define a statement allows the system to load IPv6 module.

NETWORKING=yes NETWORKING\_IPV6=yes IPV6TO4INIT=no

2) Reboot

Run the following command to reboot the system. After rebooting the system, verify eth0 and eth1 are enabled as an IPv6 interface using ifconfig command. /sbin/shutdown -r now

## 3) Creating of virtual interface

/opt/FJSVhanet/usr/sbin/hanetconfig create inet6 -n sha0 -m t -t eth0,eth1

## 4) Creating of takeover virtual interface

/opt/FJSVhanet/usr/sbin/hanethvrsc create -n sha0 -i fec0:1::1/64

## 5) Setting up IPv6 routers

| Create / | etc/radvd.conf file and se | t the followings                        |
|----------|----------------------------|-----------------------------------------|
| interfa  | ce sha0                    |                                         |
| {        |                            |                                         |
|          | AdvSendAdvert on;          | # Sending router advertisements         |
|          | MinRtrAdvInterval 3;       |                                         |
|          | MaxRtrAdvInterval 10;      |                                         |
|          | prefix fec0:1::0/64        | # Sending Prefix fec0:1::0/64 from sha0 |
|          | {                          | -                                       |
|          | AdvOnLink o                | n;                                      |
|          | AdvAutonom                 | ous on;                                 |
|          | AdvRouterAc                | ldr on;                                 |
|          | };                         |                                         |
| }:       |                            |                                         |

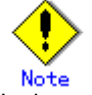

In the server that runs Fast switching mode, configure two or more router as IPv6 router. If the IPv6 router breaks down, it cannot use site-local address to communicate. To prevent this, it is recommended to setup at least two IPv6 routers. Depending on the version of radvd, kernel parameter(net.ipv6.conf.all.forwarding=1) must be defined in /etc/sysctl.conf file. For details on /etc/radvd.conf, refer to the radvd.conf(5), radvd(8) manual. In addition, when a system is SLES, please define a /etc/sysconfig/sysctl file as follows. IPV6\_FORWARD=yes

## 6) Reboot

## [HOST-C]

## 1) Setting up the system

- 1-1) Define an address for takeover virtual IP and host name in /etc/hosts file. Defined content is same as HOST-A.
- 1-2) Configure /etc/sysconfig/network-scripts/ifcfg-ethX (X is 0,1) file as follows.

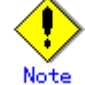

In example (/etc/sysconfig/network-scripts/ifcfg-ethX) of setting the following, operating system is an example of RHEL4. Please refer to "3.2.2 Network configuration" for the setting examples other than RHEL4.

- Contents of /etc/sysconfig/network-scripts/ifcfg-eth0

DEVICE=eth0 HWADDR=XX:XX:XX:XX:XX:XX HOTPLUG=n0 ONBOOT=yes

TYPE=Ethernet

Contents of /etc/sysconfig/network-scripts/ifcfg-eth1 DEVICE=eth1 HWADDR=XX:XX:XX:XX:XX:XX HOTPLUG=no

ONBOOT=yes TYPE=Ethernet

1-3) When the system is RHEL, on the /etc/sysconfig/network file, define a statement allows the system to load IPv6 module.

NETWORKING=yes NETWORKING\_IPV6=yes IPV6TO4INIT=no

## 2) Reboot

Run the following command to reboot the system. After rebooting the system, verify eth0 and eth1 are enabled as an IPv6 interface using ifconfig command. /sbin/shutdown -r now

## 3) Creating of virtual interface

/opt/FJSVhanet/usr/sbin/hanetconfig create inet6 -n sha0 -m t -t eth0,eth1

## 4) Creating of takeover virtual interface

/opt/FJSVhanet/usr/sbin/hanethvrsc create -n sha0 -i fec0:1::1/64

## 5) Setting up IPv6 routers

| Create  | /etc/radvd.conf file and se | t the followings                        |
|---------|-----------------------------|-----------------------------------------|
| interfa | ace sha0                    |                                         |
| {       |                             |                                         |
|         | AdvSendAdvert on;           | # Sending router advertisements         |
|         | MinRtrAdvInterval 3;        |                                         |
|         | MaxRtrAdvInterval 10;       |                                         |
|         | prefix fec0:1::0/64         | # Sending Prefix fec0:1::0/64 from sha0 |
|         | {                           |                                         |
|         | AdvOnLink or                | ז;                                      |
|         | AdvAutonomo                 | ous on;                                 |
|         | AdvRouterAd                 | dr on;                                  |
|         | };                          |                                         |
| };      | •                           |                                         |

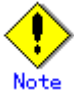

In the server that runs Fast switching mode, configure two or more router as IPv6 router. If the IPv6 router breaks down, it cannot use site-local address to communicate. To prevent this, it is recommended to setup at least two IPv6 routers. Depending on the version of radvd, kernel parameter(net.ipv6.conf.all.forwarding=1) must be defined in /etc/sysctl.conf file. For details on /etc/radvd.conf, refer to the radvd.conf(5), radvd(8) manual. In addition, when a system is SLES, please define a /etc/sysconfig/sysctl file as follows. IPV6\_FORWARD=yes

## 6) Reboot

Run the following command and reboot the system. /sbin/shutdown -r now

## [Configuration by RMS Wizard]

## 1) Configuration of userApplication

After configuring HOST-A, HOST-B and HOST-C, register the created takeover virtual interface as a GIs resource to create a cluster application. Use RMS Wizard to set up the cluster configuration. For details, see "PRIMECLUSTER Installation and Administration Guide".

## 2) Starting of userApplication

After completing the configuration, start the userApplication to activate the takeover virtual interface on the operation node.

# B.3 Example of configuring Fast switching mode (IPv4/IPv6)

## **B.3.1 Example of the Single system**

This section describes an example configuration procedure of the network shown in the diagram below.

The xx in the figure below are assigned automatically by the automatic address configuration.

For the network configuration other than GLS, refer to "3.2.2 Network configuration".

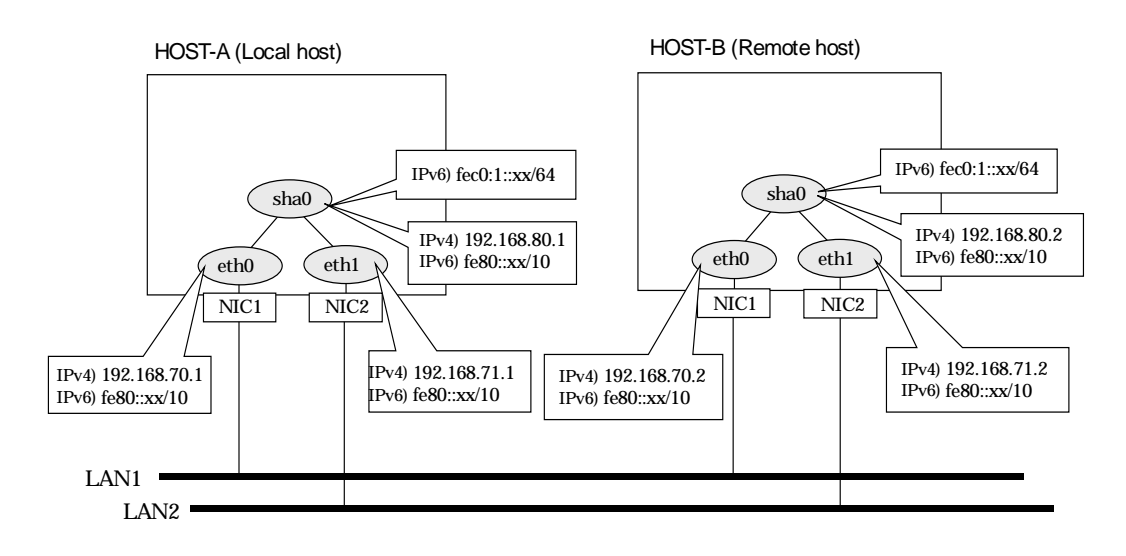

## [HOST-A]

## 1) Setting up the system

1-1) Define IP addresses and hostnames in /etc/hosts file. Note that it is not necessary to define an IPv6 address, which automatically allocates address by the Stateless Address Autoconfiguration feature.

| host11 | # HOST-A Physical IP                                   |
|--------|--------------------------------------------------------|
| host12 | # HOST-A Physical IP                                   |
| hosta  | # HOST-A Virtual IP                                    |
| host21 | # HOST-B Physical IP                                   |
| host22 | # HOST-B Physical IP                                   |
| hostb  | # HOST-B Virtual IP                                    |
|        | host11<br>host12<br>hosta<br>host21<br>host22<br>hostb |

1-2) Configure /etc/sysconfig/network-scripts/ifcfg-ethX (X is 0,1) file as follows.

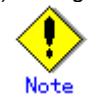

In example (/etc/sysconfig/network-scripts/ifcfg-ethX) of setting the following, operating system is an example of RHEL4. Please refer to "3.2.2 Network configuration" for the setting examples other than RHEL4.

- Contents of /etc/sysconfig/network-scripts/ifcfg-eth0

DEVICE=eth0 BOOTPROTO=static HWADDR=XX:XX:XX:XX:XX HOTPLUG=n0 BROADCAST=192.168.70.255 IPADDR=192.168.70.1 NETMASK=255.255.255.0 NETWORK=192.168.70.0 ONBOOT=yes TYPE=Ethernet

- Contents of /etc/sysconfig/network-scripts/ifcfg-eth1 DEVICE=eth1 BOOTPROTO=static HWADDR=XX:XX:XX:XX:XX:XX HOTPLUG=n0 BROADCAST=192.168.71.255 IPADDR=192.168.71.1 NETMASK=255.255.255.0 NETWORK=192.168.71.0 ONBOOT=yes TYPE=Ethernet
- 1-3) When the system is RHEL, on the /etc/sysconfig/network file, define a statement allows the system to load IPv6 module.

NETWORKING=yes NETWORKING\_IPV6=yes

IPV6TO4INIT=no

#### 2) Reboot

Run the following command and reboot the system. After rebooting the system, verify eth0 and eth1 are enabled as an IPv4/IPv6 interface using ifconfig command. /sbin/shutdown -r now

#### 3) Setting a subnet mask

/opt/FJSVhanet/usr/sbin/hanetmask create -i 192.168.80.0 -m 255.255.255.0

#### 4) Creating of virtual interface

/opt/FJSVhanet/usr/sbin/hanetconfig create -n sha0 -m t -i 192.168.80.1 -t eth0,eth1 /opt/FJSVhanet/usr/sbin/hanetconfig create inet6 -n sha0 -m t -t eth0,eth1

#### 5) Setting up IPv6 routers

Create /etc/radvd.conf file and set the followings

| interface sha0 |                |                                         |
|----------------|----------------|-----------------------------------------|
| {              |                |                                         |
| AdvSend        | Advert on;     | # Sending router advertisements         |
| MinRtrAdv      | vInterval 3;   | -                                       |
| MaxRtrAd       | lvInterval 10; |                                         |
| prefix fec0    | 0:1::0/64      | # Sending Prefix fec0:1::0/64 from sha0 |
| {              |                | ·                                       |
| ļ A            | AdvOnLink on;  |                                         |
| ļ              | AdvAutonomous  | s on;                                   |
| ļ              | AdvRouterAddr  | on;                                     |
| };             |                |                                         |
| };             |                |                                         |

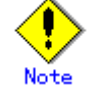

In the server that runs Fast switching mode, configure two or more router as IPv6 router. If the IPv6 router breaks down, it cannot use site-local address to communicate. To prevent this, it is recommended to setup at least two IPv6 routers. Depending on the version of radvd, kernel parameter(net.ipv6.conf.all.forwarding=1) must be defined in /etc/sysctl.conf file. For details on /etc/radvd.conf, refer to the radvd.conf(5),

radvd(8) manual. In addition, when a system is SLES, please define a

/etc/sysconfig/sysctl file as follows. IPV6\_FORWARD=yes

## 6) Reboot

## [HOST-B]

## 1) Setting up the system

1-1) Define IP addresses and hostnames in /etc/hosts file. Defined content is same as HOST-A.

1-2) Configure /etc/sysconfig/network-scripts/ifcfg-ethX (X is 0,1) file as follows.

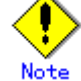

In example (/etc/sysconfig/network-scripts/ifcfg-ethX) of setting the following, operating system is an example of RHEL4. Please refer to "3.2.2 Network configuration" for the setting examples other than RHEL4.

- Contents of /etc/sysconfig/network-scripts/ifcfg-eth0

DEVICE=eth0 BOOTPROTO=static HWADDR=XX:XX:XX:XX:XX:XX HOTPLUG=no BROADCAST=192.168.70.255 IPADDR=192.168.70.2 NETMASK=255.255.255.0 NETWORK=192.168.70.0 ONBOOT=yes TYPE=Ethernet

- Contents of /etc/sysconfig/network-scripts/ifcfg-eth1

DEVICE=eth1 BOOTPROTO=static HWADDR=XX:XX:XX:XX:XX HOTPLUG=no BROADCAST=192.168.71.255 IPADDR=192.168.71.2 NETMASK=255.255.255.0 NETWOPK=192.168.71.0

NETWORK=192.168.71.0

ONBOOT=yes TYPE=Ethernet

1-3) When the system is RHEL, on the /etc/sysconfig/network file, define a statement allows the system to load IPv6 module.

NETWORKING=yes NETWORKING\_IPV6=yes IPV6TO4INIT=no

## 2) Reboot

Run the following command and reboot the system. After rebooting the system, verify eth0 and eth1 are enabled as an IPv4/IPv6 interface using ifconfig command. /sbin/shutdown -r now

## 3) Setting a subnet mask

/opt/FJSVhanet/usr/sbin/hanetmask create -i 192.168.80.0 -m 255.255.255.0

#### 4) Creating of virtual interface

/opt/FJSVhanet/usr/sbin/hanetconfig create -n sha0 -m t -i 192.168.80.2 -t eth0,eth1 /opt/FJSVhanet/usr/sbin/hanetconfig create inet6 -n sha0 -m t -t eth0,eth1

## 5) Setting up IPv6 routers

| Create /etc | c/radvd.conf file and set t | he followings                           |
|-------------|-----------------------------|-----------------------------------------|
| interface   | e sha0                      |                                         |
| {           |                             |                                         |
|             | AdvSendAdvert on;           | # Sending router advertisements         |
|             | MinRtrAdvInterval 3;        |                                         |
|             | MaxRtrAdvInterval 10;       |                                         |
|             | prefix fec0:1::0/64         | # Sending Prefix fec0:1::0/64 from sha0 |
|             | {                           | 5                                       |
|             | AdvOnLink on;               |                                         |
|             | AdvAutonomou                | is on;                                  |
|             | AdvRouterAddr               | on;                                     |
|             | }:                          | <i>,</i>                                |
| };          | ••                          |                                         |

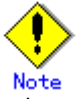

In the server that runs Fast switching mode, configure two or more router as IPv6 router. If the IPv6 router breaks down, it cannot use site-local address to communicate. To prevent this, it is recommended to setup at least two IPv6 routers. Depending on the version of radvd, kernel parameter(net.ipv6.conf.all.forwarding=1) must be defined in /etc/sysctl.conf file. For details on /etc/radvd.conf, refer to the radvd.conf(5), radvd(8) manual. In addition, when a system is SLES, please define a /etc/sysconfig/sysctl file as follows. IPv6\_FORWARD=yes

## 6) Reboot

## **B.3.2 Example of the Single system in Logical virtual interface**

This section describes an example configuration procedure of the network shown in the diagram below.

The xx in the figure below are assigned automatically by the automatic address configuration.

For the network configuration other than GLS, refer to "3.2.2 Network configuration".

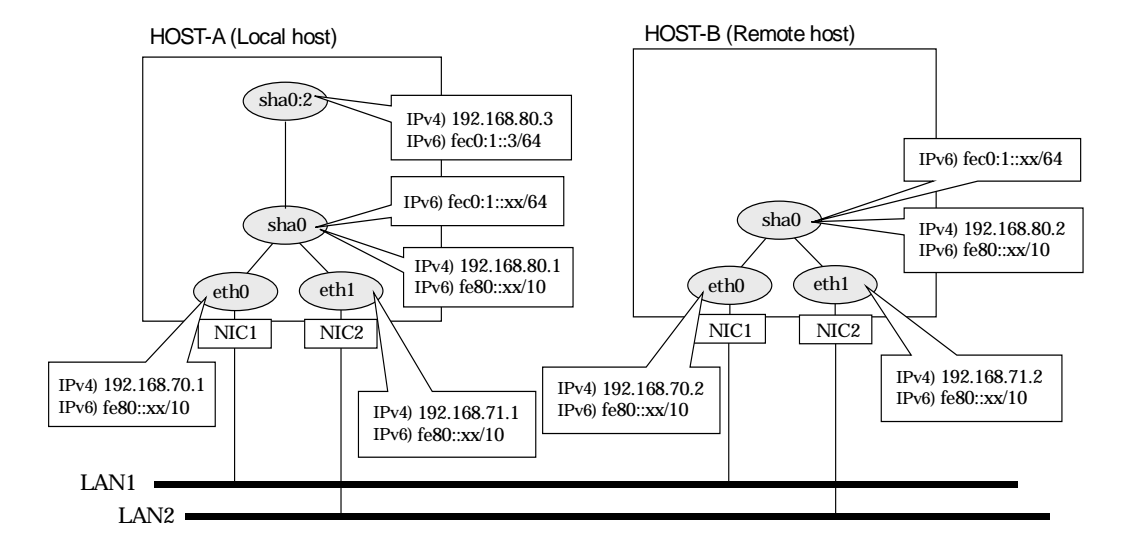

## [HOST-A]

## 1) Setting up the system

1-1) Define IP addresses and hostnames in /etc/hosts file. Note that it is not necessary to define an IPv6 address, which automatically allocates address by the Stateless Address Autoconfiguration feature

| racooningaracie | in louidio. |                             |  |
|-----------------|-------------|-----------------------------|--|
| 192.168.70.1    | host11      | # HOST-A Physical IP        |  |
| 192.168.71.1    | host12      | # HOST-A Physical IP        |  |
| 192.168.80.1    | hosta       | # HOST-A Virtual IP         |  |
| 192.168.80.3    | hosta1      | # HOST-A Logical virtual IP |  |
| 192.168.70.2    | host21      | # HOST-B Physical IP        |  |
| 192.168.71.2    | host22      | # HOST-B Physical IP        |  |
| 192.168.80.2    | hostb       | # HOST-B Virtual IP         |  |
| fec0:1::3       | v6hosta1    | # HOST-A Logical virtual IP |  |

1-2) Configure /etc/sysconfig/network-scripts/ifcfg-ethX (X is 0,1) file as follows.

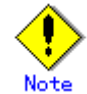

In example (/etc/sysconfig/network-scripts/ifcfg-ethX) of setting the following, operating system is an example of RHEL4. Please refer to "3.2.2 Network configuration" for the setting examples other than RHEL4.

· Contents of /etc/sysconfig/network-scripts/ifcfg-eth0

DEVICE=eth0 BOOTPROTO=static HWADDR=XX:XX:XX:XX:XX:XX HOTPLUG=n0 BROADCAST=192.168.70.255 IPADDR=192.168.70.1 NETMASK=255.255.255.0 NETWORK=192.168.70.0 ONBOOT=yes TYPE=Ethernet

- Contents of /etc/sysconfig/network-scripts/ifcfg-eth1 DEVICE=eth1 BOOTPROTO=static HWADDR=XX:XX:XX:XX:XX:XX HOTPLUG=n0 BROADCAST=192.168.71.255 IPADDR=192.168.71.1 NETMASK=255.255.255.0 NETWORK=192.168.71.0 ONBOOT=yes TYPE=Ethernet
- 1-3) When the system is RHEL, on the /etc/sysconfig/network file, define a statement allows the system to load IPv6 module.

NETWORKING=yes NETWORKING\_IPV6=yes

IPV6TO4INIT=no

#### 2) Reboot

Run the following command and reboot the system. After rebooting the system, verify eth0 and eth1 are enabled as an IPv4/IPv6 interface using ifconfig command. /sbin/shutdown -r now

#### 3) Setting a subnet mask

/opt/FJSVhanet/usr/sbin/hanetmask create -i 192.168.80.0 -m 255.255.255.0

#### 4) Creating of virtual interface

/opt/FJSVhanet/usr/sbin/hanetconfig create -n sha0 -m t -i 192.168.80.1 -t eth0,eth1 /opt/FJSVhanet/usr/sbin/hanetconfig create inet6 -n sha0 -m t -t eth0,eth1

## 5) Creating of logical virtual interface

/opt/FJSVhanet/usr/sbin/hanetconfig create -n sha0:2 -i 192.168.80.3 /opt/FJSVhanet/usr/sbin/hanetconfig create inet6 -n sha0:2 -i fec0:1::3/64

#### 6) Setting up IPv6 routers

Create /etc/radvd.conf file and set the followings

| interface | e sha0                                                                                             |
|-----------|----------------------------------------------------------------------------------------------------|
| ĩ         | AdvSendAdvert on; # Sending router advertisements<br>MinRtrAdvInterval 3;<br>MaxRtrAdvInterval 10: |
|           | prefix fec0:1::0/64 # Sending Prefix fec0:1::0/64 from sha0                                        |
|           | AdvOnLink on;<br>AdvAutonomous on;<br>AdvRouterAddr on;                                            |
| };        | };                                                                                                 |

# Note

In the server that runs Fast switching mode, configure two or more router as IPv6 router. If the IPv6 router breaks down, it cannot use site-local address to communicate. To prevent this, it is recommended to setup at least two IPv6 routers. Depending on the version of radvd, kernel parameter(net.ipv6.conf.all.forwarding=1) must be defined in /etc/sysctl.conf file. For details on /etc/radvd.conf, refer to the radvd.conf(5), radvd(8) manual. In addition, when a system is SLES, please define a /etc/sysconfig/sysctl file as follows.

IPV6\_FORWARD=yes

## 7) Reboot

## [HOST-B]

## 1) Setting up the system

1-1) Define IP addresses and hostnames in /etc/hosts file. Defined content is same as HOST-A.

1-2) Configure /etc/sysconfig/network-scripts/ifcfg-ethX (X is 0,1) file as follows.

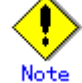

In example (/etc/sysconfig/network-scripts/ifcfg-ethX) of setting the following, operating system is an example of RHEL4. Please refer to "3.2.2 Network configuration" for the setting examples other than RHEL4.

- Contents of /etc/sysconfig/network-scripts/ifcfg-eth0

DEVICE=eth0 BOOTPROTO=static HWADDR=XX:XX:XX:XX:XX:XX HOTPLUG=no BROADCAST=192.168.70.255 IPADDR=192.168.70.2 NETMASK=255.255.255.0 NETWORK=192.168.70.0 ONBOOT=yes TYPE=Ethernet

- Contents of /etc/sysconfig/network-scripts/ifcfg-eth1

DEVICE=eth1 BOOTPROTO=static HWADDR=XX:XX:XX:XX:XX HOTPLUG=no BROADCAST=192.168.71.255 IPADDR=192.168.71.2 NETMASK=255.255.255.0 NETWOPK=192.168.71.0

NETWORK=192.168.71.0

ONBOOT=yes TYPE=Ethernet

1-3) When the system is RHEL, on the /etc/sysconfig/network file, define a statement allows the system to load IPv6 module.

NETWORKING=yes NETWORKING\_IPV6=yes IPV6TO4INIT=no

## 2) Reboot

Run the following command and reboot the system. After rebooting the system, verify eth0 and eth1 are enabled as an IPv4/IPv6 interface using ifconfig command. /sbin/shutdown -r now

## 3) Setting a subnet mask

/opt/FJSVhanet/usr/sbin/hanetmask create -i 192.168.80.0 -m 255.255.255.0

#### 4) Creating of virtual interface

/opt/FJSVhanet/usr/sbin/hanetconfig create -n sha0 -m t -i 192.168.80.2 -t eth0,eth1 /opt/FJSVhanet/usr/sbin/hanetconfig create inet6 -n sha0 -m t -t eth0,eth1

## 5) Setting up IPv6 routers

| Create /etc/r | advd.conf file and set t | the followings                          |
|---------------|--------------------------|-----------------------------------------|
| interface s   | ha0                      |                                         |
| {             |                          |                                         |
| A             | dvSendAdvert on;         | # Sending router advertisements         |
| Μ             | linRtrAdvInterval 3;     | ·                                       |
| Μ             | laxRtrAdvInterval 10;    |                                         |
| рі            | refix fec0:1::0/64       | # Sending Prefix fec0:1::0/64 from sha0 |
|               |                          | ů –                                     |
|               | AdvOnLink on:            |                                         |
|               | AdvAutonomou             | is on;                                  |
|               | AdvRouterAdd             | r on;                                   |
| };            |                          |                                         |
| };            |                          |                                         |

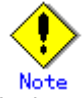

In the server that runs Fast switching mode, configure two or more router as IPv6 router. If the IPv6 router breaks down, it cannot use site-local address to communicate. To prevent this, it is recommended to setup at least two IPv6 routers. For details on /etc/radvd.conf, refer to the radvd.conf(5), radvd(8) manual.

## 6) Reboot

## **B.3.3 Configuring virtual interfaces with tagged VLAN**

This section describes an example configuration procedure of the network shown in the diagram below.

The xx, yy and zz in the figure below are assigned automatically by the automatic address configuration.

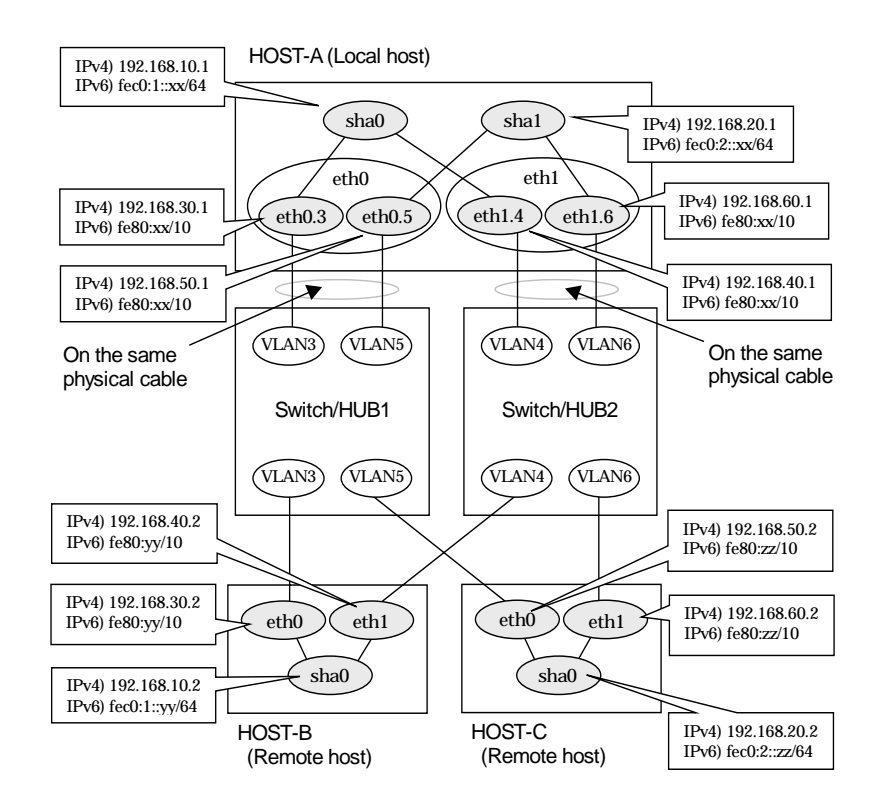

## [HOST-A]

#### 1) Setting up the system

1-1) Define IP addresses and hostnames in /etc/hosts file.

| 192.168.10.1 | hosta1       | # HOST-A Virtual IP                          |
|--------------|--------------|----------------------------------------------|
| 192.168.20.1 | hosta2       | # HOST-A Virtual IP                          |
| 192.168.30.1 | hosta3       | # HOST-A Physical IP (Tagged VLAN interface) |
| 192.168.40.1 | hosta4       | # HOST-A Physical IP (Tagged VLAN interface) |
| 192.168.50.1 | hosta5       | # HOST-A Physical IP (Tagged VLAN interface) |
| 192.168.60.1 | hosta6       | # HOST-A Physical IP (Tagged VLAN interface) |
| 192.168.10.2 | hostb1       | # HOST-B Virtual IP                          |
| 192.168.30.2 | hostb3       | # HOST-B Physical IP                         |
| 192.168.40.2 | hostb4       | # HOST-B Physical IP                         |
| 192.168.20.2 | hostc2       | # HOST-C Virtual IP                          |
| 192.168.50.2 | hostc5       | # HOST-C Physical IP                         |
| 192.168.60.2 | hostc6       | # HOST-C Physical IP                         |
| 0 0 1 1 1    | <b>c</b> . / |                                              |

1-2) Configure /etc/sysconfig/network-scripts/ifcfg-ethX (X is 0,1) file as follows.

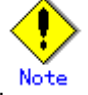

In example (/etc/sysconfig/network-scripts/ifcfg-ethX) of setting the following, operating system is an example of RHEL4. Please refer to "3.2.2 Network configuration" for the setting examples other than RHEL4.

Contents of /etc/sysconfig/network-scripts/ifcfg-eth0 DEVICE=eth0 BOOTPROTO=static HWADDR=XX:XX:XX:XX:XX:XX HOTPLUG=no
|     | ONBOOT=yes                                                                              |
|-----|-----------------------------------------------------------------------------------------|
|     | TYPE=Ethernet                                                                           |
| -   | Contents of /etc/sysconfig/network-scripts/ifcfg-eth1                                   |
|     | DEVICE=eth1                                                                             |
|     | BOOTPROTO=static                                                                        |
|     | HWADDR=XX:XX:XX:XX:XX:XX                                                                |
|     | HOTPLUG=no                                                                              |
|     | ONBOOT=ves                                                                              |
|     | TYPE=Ethernet                                                                           |
| -3) | Configure /etc/sysconfig/network-scripts/ifcfg-ethX.Y (X is 0.1, Y is 3.4.5.6) file as  |
| - / | follows.                                                                                |
| -   | Contents of /etc/sysconfia/network-scripts/ifcfa-eth0.3                                 |
|     | DEVICE=eth0.3                                                                           |
|     | BOOTPROTO=static                                                                        |
|     | BBOADCAST=192.168.30.255                                                                |
|     | PADDB=192 168 30 1                                                                      |
|     | NFTMASK=255,255,255,0                                                                   |
|     | NETWORK=192 168 30 0                                                                    |
|     | ONBOOT=ves                                                                              |
|     | Contents of /etc/sysconfig/network-scripts/ifcfg-eth1 4                                 |
| 1   |                                                                                         |
|     | BOOTPROTO=static                                                                        |
|     | BROADCAST=192 168 40 255                                                                |
|     | IPADDR=192 168 40 1                                                                     |
|     | NFTMASK=255 255 255 0                                                                   |
|     | NETWORK=192 168 40 0                                                                    |
|     | ONBOOT=ves                                                                              |
|     | Contents of /etc/sysconfig/network-scripts/ifcfg-eth0.5                                 |
|     | DEVICE=eth0.5                                                                           |
|     | BOOTPROTO-static                                                                        |
|     | BROADCAST=192 168 50 255                                                                |
|     | IPADDR=192 168 50 1                                                                     |
|     | NFTMASK=255 255 0                                                                       |
|     | NETWORK-192 168 50 0                                                                    |
|     | ONBOOT-ves                                                                              |
|     | Contents of /atc/sysconfig/natwork-scrints/ifcfg-ath1.6                                 |
|     | DEV/ICE_ath1.6                                                                          |
|     | BOOTPROTO-static                                                                        |
|     | BD0ADCAST-102 168 60 255                                                                |
|     | DICADD-102 168 60 1                                                                     |
|     | NETMASK-255 255 255 0                                                                   |
|     | NETWORK-202203250.0                                                                     |
|     |                                                                                         |
| 1)  | When the system is PHEL on (stale) seen fig/network file, define a statement allows the |
| -4) | when the system is RHEL, on /etc/sysconing/network life, define a statement allows the  |
| ļ   |                                                                                         |
|     |                                                                                         |
|     |                                                                                         |
|     |                                                                                         |
|     | VLAIN=YES                                                                               |

#### 2) Reboot

1

1

Run the following command to reboot the system. After rebooting the system, verify eth0.3, eth0.5, eth1.4 and eth1.6 are active using ifconfig command. /sbin/shutdown -r now

#### 3) Setting a subnet mask

/opt/FJSVhanet/usr/sbin/hanetmask create -i 192.168.10.0 -m 255.255.255.0 /opt/FJSVhanet/usr/sbin/hanetmask create -i 192.168.20.0 -m 255.255.255.0

#### 4) Creating of IPv4 virtual interface

/opt/FJSVhanet/usr/sbin/hanetconfig create -n sha0 -m t -i 192.168.10.1 -t eth0.3,eth1.4 /opt/FJSVhanet/usr/sbin/hanetconfig create -n sha1 -m t -i 192.168.20.1 -t eth0.5,eth1.6

# 5) Creating of IPv6 virtual interface

/opt/FJSVhanet/usr/sbin/hanetconfig create inet6 -n sha0 -m t -t eth0.3,eth1.4 /opt/FJSVhanet/usr/sbin/hanetconfig create inet6 -n sha1 -m t -t eth0.5,eth1.6

### 6) Setting up IPv6 routers

| Create /e       | tc/radvd.conf file and set the            | e followings.                           |
|-----------------|-------------------------------------------|-----------------------------------------|
| interface       | e sha0                                    |                                         |
| {               |                                           |                                         |
|                 | AdvSendAdvert on;<br>MinRtrAdvInterval 3; | # Sending router advertisements         |
|                 | MaxRtrAdvInterval 10;                     |                                         |
|                 | prefix fec0:1::0/64<br>{                  | # Sending Prefix fec0:1::0/64 from sha0 |
|                 | AdvOnLink on;                             |                                         |
|                 | AdvAutonomous                             | on;                                     |
|                 | AdvRouterAddr o                           | on;                                     |
| ۱.              | };                                        |                                         |
| },<br>interfact | e sha1                                    |                                         |
| {               | 5 5110 1                                  |                                         |
| L.              | AdvSendAdvert on;                         | # Sending router advertisements         |
|                 | MinRtrAdvInterval 3;                      |                                         |
|                 | MaxRtrAdvInterval 10;                     | # Sonding Profix for 0.2.0/61 from chal |
|                 | {                                         | # Sending Plenx lecu.z0/64 mom sna i    |
|                 | ر<br>AdvOnLink on:                        |                                         |
|                 | AdvAutonomous                             | on;                                     |
|                 | AdvRouterAddr o                           | on;                                     |
|                 | };                                        |                                         |
| };              |                                           |                                         |

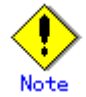

In the server that runs Fast switching mode, configure two or more router as IPv6 router. If the IPv6 router breaks down, it cannot use site-local address to communicate. To prevent this, it is recommended to setup at least two IPv6 routers. Depending on the version of radvd, kernel parameter(net.ipv6.conf.all.forwarding=1) must be defined in /etc/sysctl.conf file.

For details on /etc/radvd.conf, refer to the radvd.conf(5), radvd(8) manual. In addition, when a system is SLES, please define a /etc/sysconfig/sysctl file as follows.

#### 7) Reboot

Run the following command and reboot the system. /sbin/shutdown -r now

# [HOST-B]

# 1) Setting up the system

1-1) Define IP addresses and hostnames in /etc/hosts file. Defined content is same as HOST-A.

1-2) Configure /etc/sysconfig/network-scripts/ifcfg-ethX (X is 0,1) file as follows.

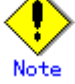

In example (/etc/sysconfig/network-scripts/ifcfg-ethX) of setting the following, operating system is an example of RHEL4. Please refer to "3.2.2 Network configuration" for the setting examples other than RHEL4.

Contents of /etc/sysconfig/network-scripts/ifcfg-eth0

DEVICE=eth0 BOOTPROTO=static HWADDR=XX:XX:XX:XX:XXX HOTPLUG=n0 BROADCAST=192.168.30.255 IPADDR=192.168.30.2 NETMASK=255.255.255.0 NETWORK=192.168.30.0 ONBOOT=yes TYPE=Ethernet

- Contents of /etc/sysconfig/network-scripts/ifcfg-eth1 DEVICE=eth1 BOOTPROTO=static HWADDR=XX:XX:XX:XX:XX:XX HOTPLUG=n0 BROADCAST=192.168.40.255 IPADDR=192.168.40.2 NETMASK=255.255.255.0 NETWORK=192.168.40.0 ONBOOT=yes TYPE=Ethernet
- 1-3) When the system is RHEL, on /etc/sysconfig/network file, define a statement allows the system to load IPv6 module.

NETWORKING=yes NETWORKING\_IPV6=yes

IPV6TO4INIT=no

#### 2) Reboot

Run the following command to reboot the system. After rebooting the system, verify eth0 and eth1 are active using ifconfig command. /sbin/shutdown -r now

#### 3) Setting a subnet mask

/opt/FJSVhanet/usr/sbin/hanetmask create -i 192.168.10.0 -m 255.255.255.0

#### 4) Creating of virtual interface

/opt/FJSVhanet/usr/sbin/hanetconfig create -n sha0 -m t -i 192.168.10.2 -t eth0,eth1 /opt/FJSVhanet/usr/sbin/hanetconfig create inet6 -n sha0 -m t -t eth0,eth1

#### 5) Setting up IPv6 routers

Create /etc/radvd.conf file and set the followings.

|                       | 0                                       |
|-----------------------|-----------------------------------------|
| interface sha0        |                                         |
| {                     |                                         |
| AdvSendAdvert on;     | # Sending router advertisements         |
| MinRtrAdvInterval 3;  | ·                                       |
| MaxRtrAdvInterval 10: |                                         |
| prefix fec0:1::0/64   | # Sending Prefix fec0:1::0/64 from sha0 |
| {                     | 5 5 5 5 5 5 5 5 5 5 5 5 5 5 5 5 5 5 5 5 |
| AdvOnLink on:         |                                         |
| AdvAutonomous         | s on:                                   |
| AdvRouterAddr         | on.                                     |
| 3.                    |                                         |
| J,<br>l.              |                                         |
| <i>f</i> ,            |                                         |

#### 6) Reboot

Run the following command and reboot the system. /sbin/shutdown -r now

# [HOST-C]

#### 1) Setting up the system

1-1) Define IP addresses and hostnames in /etc/hosts file. Defined content is same as HOST-A.

1-2) Configure /etc/sysconfig/network-scripts/ifcfg-ethX (X is 0,1) file as follows.

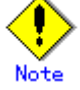

In example (/etc/sysconfig/network-scripts/ifcfg-ethX) of setting the following, operating system is an example of RHEL4. Please refer to "3.2.2 Network configuration" for the setting examples other than RHEL4.

- Contents of /etc/sysconfig/network-scripts/ifcfg-eth0

DEVICE=eth0 BOOTPROTO=static HWADDR=XX:XX:XX:XX:XX:XX HOTPLUG=n0 BROADCAST=192.168.50.255 IPADDR=192.168.50.2

|      | NETMASK=255.255.255.0                                                                  |
|------|----------------------------------------------------------------------------------------|
|      | NETWORK=192.168.50.0                                                                   |
|      | ONBOOT=yes                                                                             |
|      | TYPE=Ethernet                                                                          |
| -    | Contents of /etc/sysconfig/network-scripts/ifcfg-eth1                                  |
|      | DEVICE=eth1                                                                            |
|      | BOOTPROTO=static                                                                       |
|      | HWADDR=XX:XX:XX:XX:XX:XX                                                               |
|      | HOTPLUG=no                                                                             |
|      | BROADCAST=192.168.60.255                                                               |
|      | IPADDR=192.168.60.2                                                                    |
|      | NETMASK=255.255.255.0                                                                  |
|      | NETWORK=192.168.60.0                                                                   |
|      | ONBOOT=yes                                                                             |
|      | TYPE=Ethernet                                                                          |
| 1-3) | When the system is RHEL, on /etc/sysconfig/network file, define a statement allows the |
|      | system to load IPv6 module.                                                            |
|      | NETWORKING=yes                                                                         |
|      | NETWORKING_IPV6=yes                                                                    |
|      | IPV6TO4INIT=no                                                                         |

#### 2) Reboot

Run the following command to reboot the system. After rebooting the system, verify eth0 and eth1 are active using ifconfig command. /sbin/shutdown -r now

#### 3) Setting a subnet mask

/opt/FJSVhanet/usr/sbin/hanetmask create -i 192.168.20.0 -m 255.255.255.0

# 4) Creating of virtual interface

/opt/FJSVhanet/usr/sbin/hanetconfig create -n sha0 -m t -i 192.168.20.2 -t eth0,eth1 /opt/FJSVhanet/usr/sbin/hanetconfig create inet6 -n sha0 -m t -t eth0,eth1

#### 5) Setting up IPv6 routers

| Create /etc/radvd.conf file and set the followings. |                       |                                         |  |  |
|-----------------------------------------------------|-----------------------|-----------------------------------------|--|--|
| interfac                                            | interface sha0        |                                         |  |  |
| {                                                   |                       |                                         |  |  |
| -                                                   | AdvSendAdvert on;     | # Sending router advertisements         |  |  |
|                                                     | MinRtrAdvInterval 3;  | -                                       |  |  |
|                                                     | MaxRtrAdvInterval 10; |                                         |  |  |
|                                                     | prefix fec0:2::0/64   | # Sending Prefix fec0:2::0/64 from sha0 |  |  |
|                                                     | {                     | 5                                       |  |  |
|                                                     | AdvOnLink on:         |                                         |  |  |
|                                                     | AdvAutonomou          | s on:                                   |  |  |
|                                                     | AdvRouterAddr         | on:                                     |  |  |
|                                                     | }:                    | - )                                     |  |  |
| };                                                  |                       |                                         |  |  |

### 6) Reboot

Run the following command and reboot the system. /sbin/shutdown -r now

# B.3.4 Example of the Cluster system (1:1 Standby)

This section describes an example configuration procedure of the network shown in the diagram below.

The xx in the figure below are assigned automatically by the automatic address configuration.

For the network configuration other than GLS, refer to "3.2.2 Network configuration". For configuring the cluster system, refer to the Cluster system manual.

In this section, description of private LAN is omitted.

The dotted line indicates that the interface is inactive.

You need at least a remote host using Fast switching mode other than a node used for configuring a Cluster system. For details on configuring a remote host, refer to "B.3.1 Example of the single system".

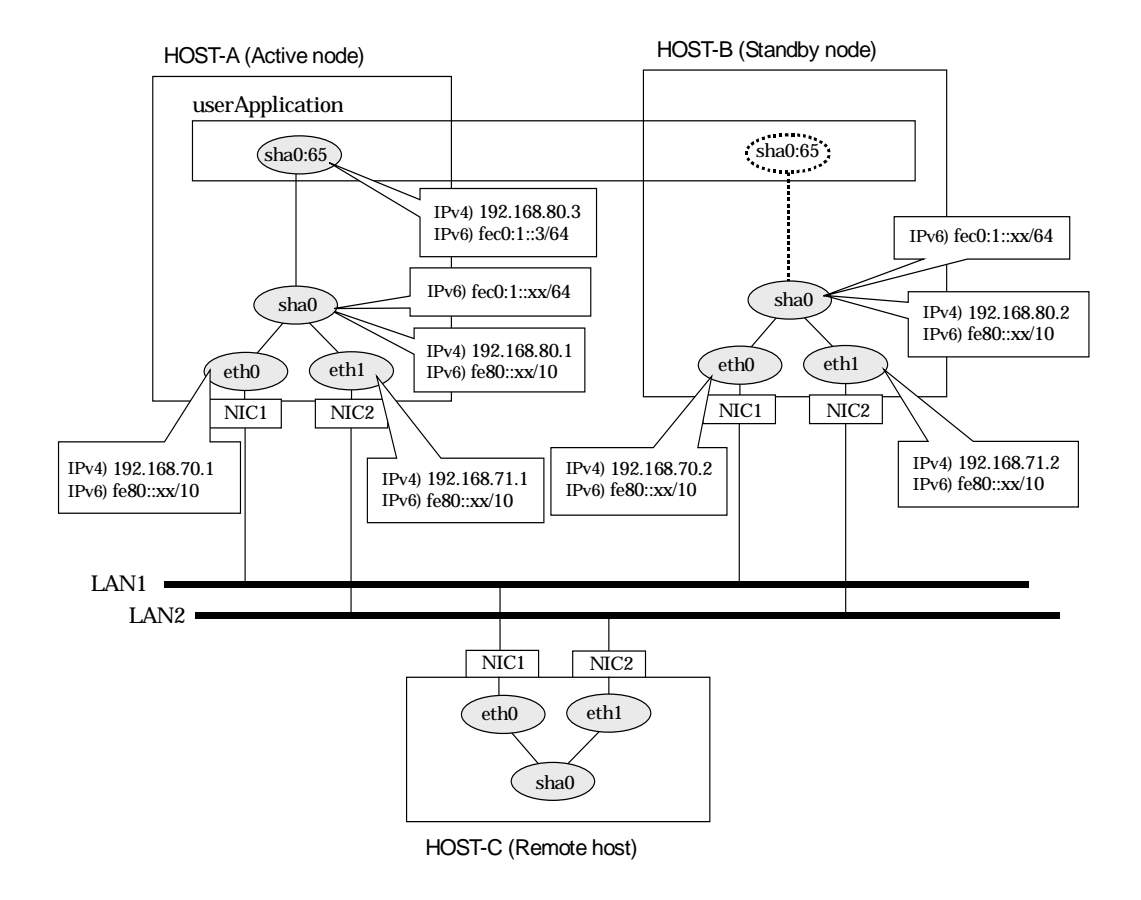

## [HOST-A]

## 1) Setting up the system

1-1) Define IP addresses and hostnames in /etc/hosts file. Note that it is not necessary to define an IPv6 address, which automatically allocates address by the Stateless Address

| Autoconingurati | on leature. | 1                              |  |
|-----------------|-------------|--------------------------------|--|
| 192.168.70.1    | host11      | # HOST-A Physical IP           |  |
| 192.168.71.1    | host12      | # HOST-A Physical IP           |  |
| 192.168.80.1    | hosta       | # HOST-A Virtual IP            |  |
| 192.168.70.2    | host21      | # HOST-B Physical IP           |  |
| 192.168.71.2    | host22      | # HOST-B Physical IP           |  |
| 192.168.80.2    | hostb       | # HOST-B Virtual IP            |  |
| 192.168.80.3    | hosta1      | # HOST-A/B Takeover virtual IP |  |
| fec0:1::3       | v6hosta1    | # HOST-A/B Takeover virtual IP |  |

1-2) Configure /etc/sysconfig/network-scripts/ifcfg-ethX (X is 0,1) file as follows.

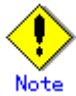

In example (/etc/sysconfig/network-scripts/ifcfg-ethX) of setting the following, operating system is an example of RHEL4. Please refer to "3.2.2 Network configuration" for the setting examples other than RHEL4.

- Contents of /etc/sysconfig/network-scripts/ifcfg-eth0

|      | DEVICE=ettio                                                                           |
|------|----------------------------------------------------------------------------------------|
|      | BOOTPROTO=static                                                                       |
|      | HWADDR=XX:XX:XX:XX:XX:XX                                                               |
|      | HOTPLUG=no                                                                             |
|      | BROADCAST=192.168.70.255                                                               |
|      | IPADDR=192.168.70.1                                                                    |
|      | NETMASK=255.255.255.0                                                                  |
|      | NETWORK=192.168.70.0                                                                   |
|      | ONBOOT=yes                                                                             |
|      | TYPE=Ethernet                                                                          |
| -    | Contents of /etc/sysconfig/network-scripts/ifcfg-eth1                                  |
|      | DEVICE=eth1                                                                            |
|      | BOOTPROTO=static                                                                       |
|      | HWADDR=XX:XX:XX:XX:XX:XX                                                               |
|      | HOTPLUG=no                                                                             |
|      | BROADCAST=192.168.71.255                                                               |
|      | IPADDR=192.168.71.1                                                                    |
|      | NETMASK=255.255.255.0                                                                  |
|      | NETWORK=192.168.71.0                                                                   |
|      | ONBOOT=yes                                                                             |
|      | TYPE=Ethernet                                                                          |
| 1-3) | When the system is RHEL, on the /etc/sysconfig/network file, define a statement allows |
|      | the system to load IPv6 module.                                                        |
|      | NETWORKING=yes                                                                         |
|      |                                                                                        |

NETWORKING\_IPV6=yes IPV6TO4INIT=no

#### 2) Reboot

Run the following command and reboot the system. After rebooting the system, verify eth0 and eth1 are enabled as an IPv4/IPv6 interface using ifconfig command. /sbin/shutdown -r now

#### 3) Setting a subnet mask

/opt/FJSVhanet/usr/sbin/hanetmask create -i 192.168.80.0 -m 255.255.255.0

#### 4) Creating of virtual interface

/opt/FJSVhanet/usr/sbin/hanetconfig create -n sha0 -m t -i 192.168.80.1 -t eth0,eth1 /opt/FJSVhanet/usr/sbin/hanetconfig create inet6 -n sha0 -m t -t eth0,eth1

#### 5) Creating of takeover virtual interface

/opt/FJSVhanet/usr/sbin/hanethvrsc create -n sha0 -i 192.168.80.3,fec0:1::3/64

# 6) Setting up IPv6 routers

| Create /etc/radvd.conf file and set the followings |                                         |  |  |
|----------------------------------------------------|-----------------------------------------|--|--|
| interface sha0                                     |                                         |  |  |
| {                                                  |                                         |  |  |
| AdvSendAdvert on;                                  | # Sending router advertisements         |  |  |
| MinRtrAdvInterval 3;                               |                                         |  |  |
| MaxRtrAdvInterval 10:                              |                                         |  |  |
| prefix fec0:1::0/64                                | # Sending Prefix fec0:1::0/64 from sha0 |  |  |
| {                                                  | <b>3 1 1 1 1 1 1</b>                    |  |  |
| AdvOnLink on                                       |                                         |  |  |
| AdvAutonomo                                        | us on:                                  |  |  |
| AdvRouterAdd                                       |                                         |  |  |
| 3.                                                 |                                         |  |  |
| }.                                                 |                                         |  |  |
| ],                                                 |                                         |  |  |

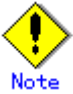

In the server that runs Fast switching mode, configure two or more router as IPv6 router. If the IPv6 router breaks down, it cannot use site-local address to communicate. To prevent this, it is recommended to setup at least two IPv6 routers. Depending on the version of radvd, kernel parameter(net.ipv6.conf.all.forwarding=1) must be defined in /etc/sysctl.conf file. For details on /etc/radvd.conf, refer to the radvd.conf(5), radvd(8) manual. In addition, when a system is SLES, please define a /etc/sysconfig/sysctl file as follows. IPv6 FORWARD=ves

#### 7) Reboot

Run the following command and reboot the system. /sbin/shutdown -r now

# [HOST-B]

#### 1) Setting up the system

1-1) Define IP addresses and hostnames in /etc/hosts file. Defined content is same as HOST-A.

1-2) Configure /etc/sysconfig/network-scripts/ifcfg-ethX (X is 0,1) file as follows.

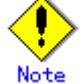

In example (/etc/sysconfig/network-scripts/ifcfg-ethX) of setting the following, operating system is an example of RHEL4. Please refer to "3.2.2 Network configuration" for the setting examples other than RHEL4.

- Contents of /etc/sysconfig/network-scripts/ifcfg-eth0

|    | DEVICE=eth0                                                         |
|----|---------------------------------------------------------------------|
|    | BOOTPROTO=static                                                    |
|    | HWADDR=XX:XX:XX:XX:XX:XX                                            |
|    | HOTPLUG=no                                                          |
|    | BROADCAST=192.168.70.255                                            |
|    | IPADDR=192.168.70.2                                                 |
|    | NETMASK=255.255.255.0                                               |
|    | NETWORK=192.168.70.0                                                |
|    | ONBOOT=yes                                                          |
|    | TYPE=Ethernet                                                       |
|    | Contents of /etc/sysconfig/network-scripts/ifcfg-eth1               |
|    | DEVICE=eth1                                                         |
|    | BOOTPROTO=static                                                    |
|    | HWADDR=XX:XX:XX:XX:XX:XX                                            |
|    | HOTPLUG=no                                                          |
|    | BROADCAST=192.168.71.255                                            |
|    | IPADDR=192.168.71.2                                                 |
|    | NETMASK=255.255.255.0                                               |
|    | NETWORK=192.168.71.0                                                |
|    | ONBOOT=yes                                                          |
|    | TYPE=Ethernet                                                       |
| 3) | When the system is RHEL, on the /etc/sysconfig/network file, define |
|    |                                                                     |

1-3) When the system is RHEL, on the /etc/sysconfig/network file, define a statement allows the system to load IPv6 module.

NETWORKING=yes NETWORKING\_IPV6=yes IPV6TO4INIT=no

#### 2) Reboot

Run the following command and reboot the system. After rebooting the system, verify eth0 and eth1 are enabled as an IPv4/IPv6 interface using ifconfig command. /sbin/shutdown -r now

#### 3) Setting a subnet mask

/opt/FJSVhanet/usr/sbin/hanetmask create -i 192.168.80.0 -m 255.255.255.0

#### 4) Creating of virtual interface

/opt/FJSVhanet/usr/sbin/hanetconfig create -n sha0 -m t -i 192.168.80.2 -t eth0,eth1 /opt/FJSVhanet/usr/sbin/hanetconfig create inet6 -n sha0 -m t -t eth0,eth1

#### 5) Creating of takeover virtual interface

/opt/FJSVhanet/usr/sbin/hanethvrsc create -n sha0 -i 192.168.80.3,fec0:1::3/64

#### 6) Setting up IPv6 routers

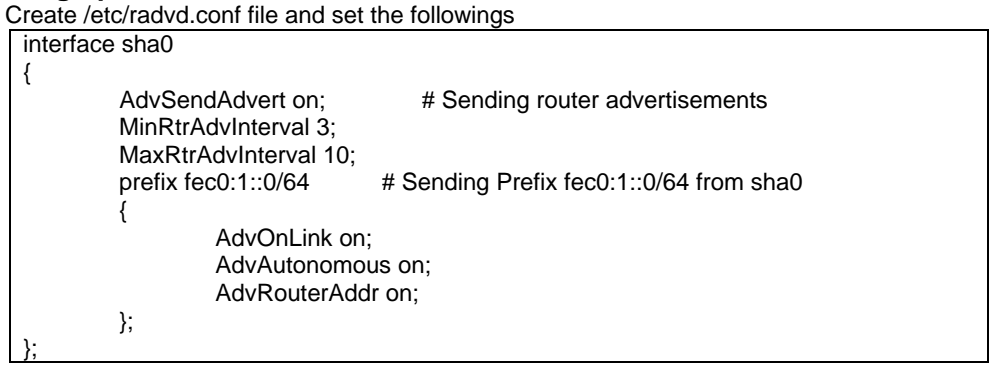

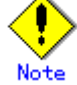

In the server that runs Fast switching mode, configure two or more router as IPv6 router. If the IPv6 router breaks down, it cannot use site-local address to communicate. To prevent this, it is recommended to setup at least two IPv6 routers. Depending on the version of radvd, kernel parameter(net.ipv6.conf.all.forwarding=1) must be defined in /etc/sysctl.conf file. For details on /etc/radvd.conf, refer to the radvd.conf(5), radvd(8) manual. In addition, when a system is SLES, please define a /etc/sysconfig/sysctl file as follows. IPV6\_FORWARD=yes

#### 7) Reboot

Run the following command and reboot the system. After rebooting the system, verify eth0 and eth1 are enabled as an IPv6 interface using ifconfig command. /sbin/shutdown -r now

#### [Configuration by RMS Wizard]

#### 1) Configuration of userApplication

After configuring HOST-A and HOST-B, register the created takeover virtual interface as a GIs resource to create a cluster application. Use RMS Wizard to set up the cluster configuration. For details, see "PRIMECLUSTER Installation and Administration Guide".

#### 2) Starting of userApplication

After completing the configuration, start the userApplication to activate the takeover virtual interface on the operation node.

# **B.3.5 Example of the Cluster system (Mutual standby)**

This section describes an example configuration procedure of the network shown in the diagram below.

The xx in the figure below are assigned automatically by the automatic address configuration.

For the network configuration other than GLS, refer to "3.2.2 Network configuration". For configuring the cluster system, refer to the Cluster system manual.

In this section, description of private LAN is omitted.

The dotted line indicates that the interface is inactive.

You need at least a remote host using Fast switching mode other than a node used for configuring a Cluster system. For details on configuring a remote host, refer to "B.3.1 Example of the single system".

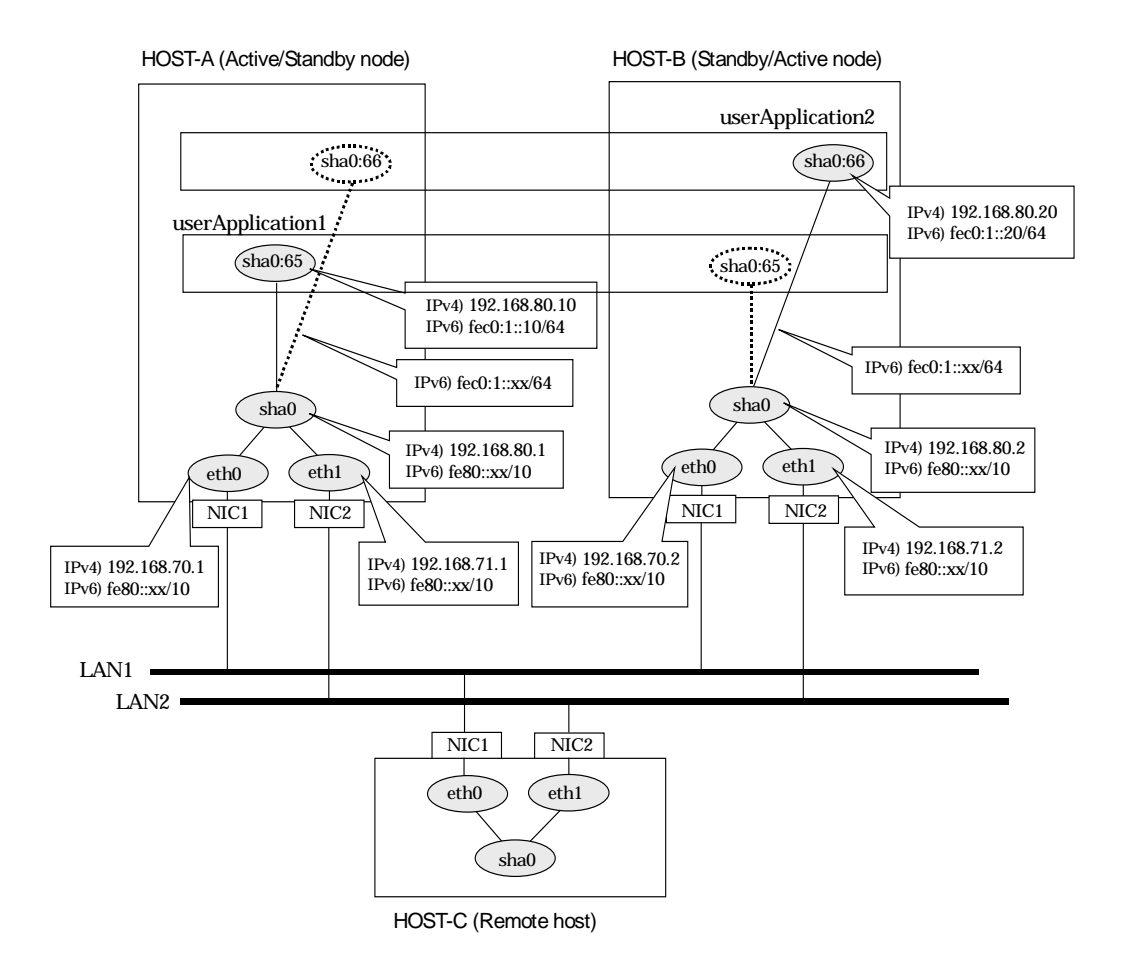

# [HOST-A]

## 1) Setting up the system

1-1) Define IP addresses and hostnames in /etc/hosts file. Note that it is not necessary to define an IPv6 address, which automatically allocates address by the Stateless Address Autoconfiguration feature.

| Autoconingulatic | in iculuic. |                                |  |
|------------------|-------------|--------------------------------|--|
| 192.168.70.1     | host11      | # HOST-A Physical IP           |  |
| 192.168.71.1     | host12      | # HOST-A Physical IP           |  |
| 192.168.80.1     | hosta       | # HOST-A Virtual IP            |  |
| 192.168.70.2     | host21      | # HOST-B Physical IP           |  |
| 192.168.71.2     | host22      | # HOST-B Physical IP           |  |
| 192.168.80.2     | hostb       | # HOST-B Virtual IP            |  |
| 192.168.80.10    | hosta1      | # HOST-A/B Takeover virtual IP |  |
| 192.168.80.20    | hostb1      | # HOST-A/B Takeover virtual IP |  |
| fec0:1::10       | v6hosta1    | # HOST-A/B Takeover virtual IP |  |

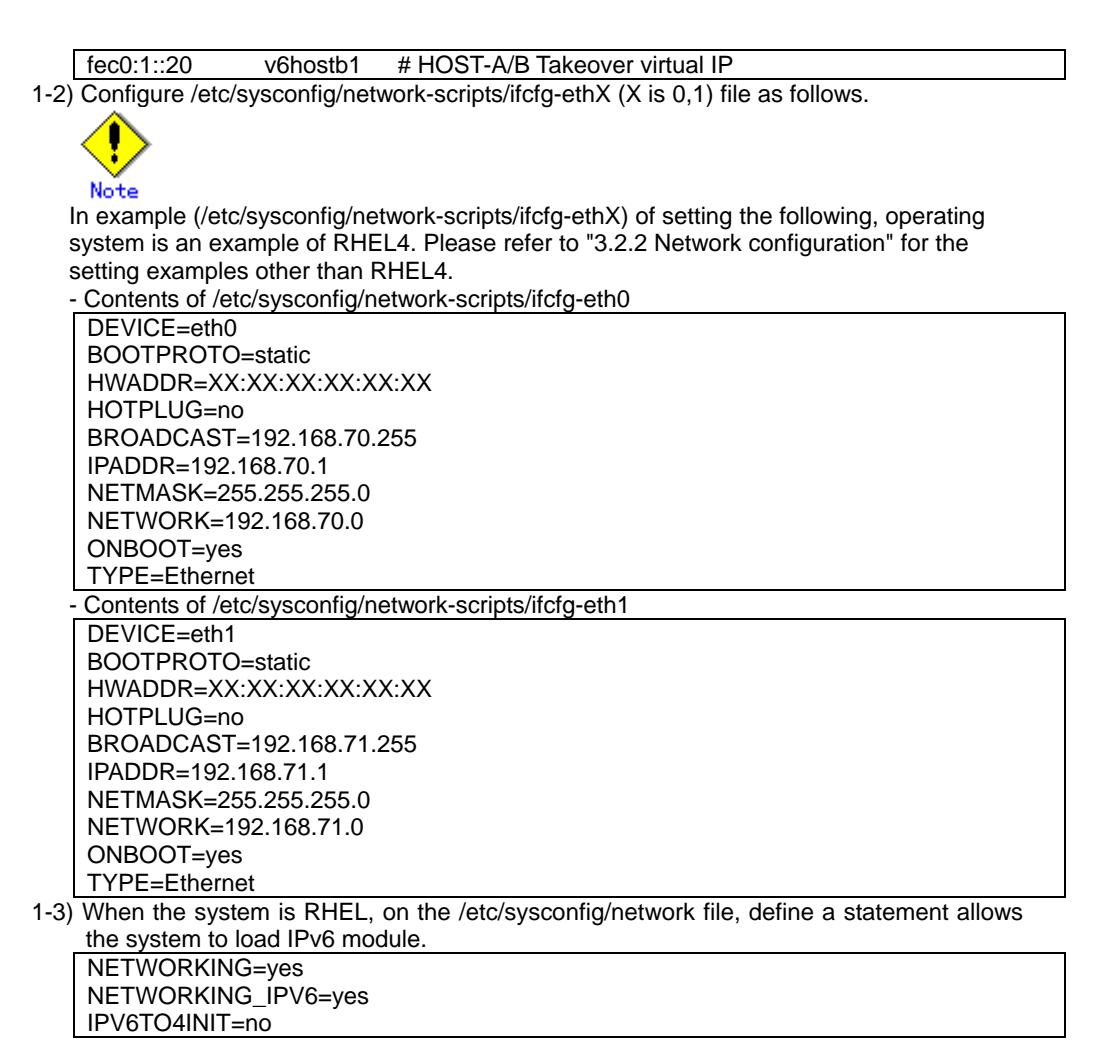

#### 2) Reboot

Run the following command and reboot the system. After rebooting the system, verify eth0 and eth1 are enabled as an IPv4/IPv6 interface using ifconfig command. /sbin/shutdown -r now

#### 3) Setting a subnet mask

/opt/FJSVhanet/usr/sbin/hanetmask create -i 192.168.80.0 -m 255.255.255.0

#### 4) Creating of virtual interface

/opt/FJSVhanet/usr/sbin/hanetconfig create -n sha0 -m t -i 192.168.80.1 -t eth0,eth1 /opt/FJSVhanet/usr/sbin/hanetconfig create inet6 -n sha0 -m t -t eth0,eth1

#### 5) Creating of takeover virtual interface

/opt/FJSVhanet/usr/sbin/hanethvrsc create -n sha0 -i 192.168.80.10,fec0:1::10/64 /opt/FJSVhanet/usr/sbin/hanethvrsc create -n sha0 -i 192.168.80.20,fec0:1::20/64

#### 6) Setting up IPv6 routers

| Create /etc/radvd.conf file and set the followings |                       |                                         |  |  |
|----------------------------------------------------|-----------------------|-----------------------------------------|--|--|
| interfac                                           | e sha0                |                                         |  |  |
| {                                                  |                       |                                         |  |  |
| •                                                  | AdvSendAdvert on;     | # Sending router advertisements         |  |  |
|                                                    | MinRtrAdvInterval 3;  | -                                       |  |  |
|                                                    | MaxRtrAdvInterval 10; |                                         |  |  |
|                                                    | prefix fec0:1::0/64   | # Sending Prefix fec0:1::0/64 from sha0 |  |  |
|                                                    | {                     | ·                                       |  |  |
|                                                    | AdvOnLink on          |                                         |  |  |
|                                                    | AdvAutonomo           | us on;                                  |  |  |
|                                                    | AdvRouterAdo          | lr on;                                  |  |  |
|                                                    | };                    |                                         |  |  |
| };                                                 |                       |                                         |  |  |

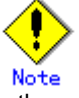

In the server that runs Fast switching mode, configure two or more router as IPv6 router. If the IPv6 router breaks down, it cannot use site-local address to communicate. To prevent this, it is recommended to setup at least two IPv6 routers. Depending on the version of radvd, kernel parameter(net.ipv6.conf.all.forwarding=1) must be defined in /etc/sysctl.conf file. For details on /etc/radvd.conf, refer to the radvd.conf(5), radvd(8) manual. In addition, when a system is SLES, please define a /etc/sysconfig/sysctl file as follows. IPV6\_FORWARD=yes

#### 7) Reboot

Run the following command and reboot the system. /sbin/shutdown -r now

# [HOST-B]

#### 1) Setting up the system

1-1) Define IP addresses and hostnames in /etc/hosts file. Defined content is same as HOST-A.

1-2) Configure /etc/sysconfig/network-scripts/ifcfg-ethX (X is 0,1) file as follows.

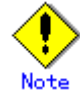

In example (/etc/sysconfig/network-scripts/ifcfg-ethX) of setting the following, operating system is an example of RHEL4. Please refer to "3.2.2 Network configuration" for the setting examples other than RHEL4.

Contents of /etc/sysconfig/network-scripts/ifcfg-eth0

DEVICE=eth0 BOOTPROTO=static HWADDR=XX:XX:XX:XX:XX:XX HOTPLUG=no BROADCAST=192.168.70.255 IPADDR=192.168.70.2 NETMASK=255.255.255.0 NETWORK=192.168.70.0 ONBOOT=ves **TYPE=Ethernet** Contents of /etc/sysconfig/network-scripts/ifcfg-eth1 DEVICE=eth1 **BOOTPROTO=static** HWADDR=XX:XX:XX:XX:XX:XX HOTPLUG=no BROADCAST=192.168.71.255 IPADDR=192.168.71.2 NETMASK=255.255.255.0 NETWORK=192.168.71.0 ONBOOT=ves TYPE=Ethernet

1-3) When the system is RHEL, on the /etc/sysconfig/network file, define a statement allows the system to load IPv6 module.

NETWORKING=yes NETWORKING\_IPV6=yes IPV6TO4INIT=no

#### 2) Reboot

Run the following command and reboot the system. After rebooting the system, verify eth0 and eth1 are enabled as an IPv4/IPv6 interface using ifconfig command. /sbin/shutdown -r now

#### 3) Setting a subnet mask

/opt/FJSVhanet/usr/sbin/hanetmask create -i 192.168.80.0 -m 255.255.255.0

#### 4) Creating of virtual interface

/opt/FJSVhanet/usr/sbin/hanetconfig create -n sha0 -m t -i 192.168.80.2 -t eth0,eth1 /opt/FJSVhanet/usr/sbin/hanetconfig create inet6 -n sha0 -m t -t eth0,eth1

#### 5) Creating of takeover virtual interface

/opt/FJSVhanet/usr/sbin/hanethvrsc create -n sha0 -i 192.168.80.10,fec0:1::10/64 /opt/FJSVhanet/usr/sbin/hanethvrsc create -n sha0 -i 192.168.80.20,fec0:1::20/64

#### 6) Setting up IPv6 routers

| Create /etc/radvd.conf file and set the followings |                       |                                         |  |
|----------------------------------------------------|-----------------------|-----------------------------------------|--|
| interface                                          | e sha0                |                                         |  |
| {                                                  |                       |                                         |  |
|                                                    | AdvSendAdvert on;     | # Sending router advertisements         |  |
|                                                    | MinRtrAdvInterval 3:  | ů                                       |  |
|                                                    | MaxRtrAdvInterval 10; |                                         |  |
|                                                    | prefix fec0:1::0/64   | # Sending Prefix fec0:1::0/64 from sha0 |  |
|                                                    | {                     |                                         |  |
|                                                    | AdvOnLink on          | :                                       |  |
|                                                    | AdvAutonomo           | us on:                                  |  |
|                                                    | AdvRouterAdd          | lr on                                   |  |
|                                                    | }.                    |                                         |  |
| 3.                                                 | "                     |                                         |  |
| ,,                                                 |                       |                                         |  |

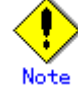

In the server that runs Fast switching mode, configure two or more router as IPv6 router. If the IPv6 router breaks down, it cannot use site-local address to communicate. To prevent this, it is recommended to setup at least two IPv6 routers. Depending on the version of radvd, kernel parameter(net.ipv6.conf.all.forwarding=1) must be defined in /etc/sysctl.conf file. For details on /etc/radvd.conf, refer to the radvd.conf(5), radvd(8) manual. In addition, when a system is SLES, please define a /etc/sysconfig/sysctl file as follows. IPV6\_FORWARD=yes

#### 7) Reboot

Run the following command and reboot the system. /sbin/shutdown -r now

#### [Configuration by RMS Wizard]

#### 1) Configuration of userApplication

After configuring HOST-A and HOST-B, register the created takeover virtual interface as a GIs resource to create a cluster application. Use RMS Wizard to set up the cluster configuration. For details, see "PRIMECLUSTER Installation and Administration Guide".

### 2) Starting of userApplication

After completing the configuration, start the userApplication to activate the takeover virtual interface on the operation node.

# B.3.6 Example of the Cluster system (N:1 Standby)

This section describes an example configuration procedure of the network shown in the diagram below.

The values for xx in the IP address of the figure below are assigned automatically by the automatic address configuration.

For the network configuration other than GLS, refer to "3.2.2 Network configuration".

For configuring the cluster system, refer to the Cluster system manual.

In this section, description of private LAN is omitted.

The dotted line indicates that the interface is inactive.

You need at least a remote host using Fast switching mode other than a node used for configuring a Cluster system. For details on configuring a remote host, refer to "B.3.1 Example of the single system".

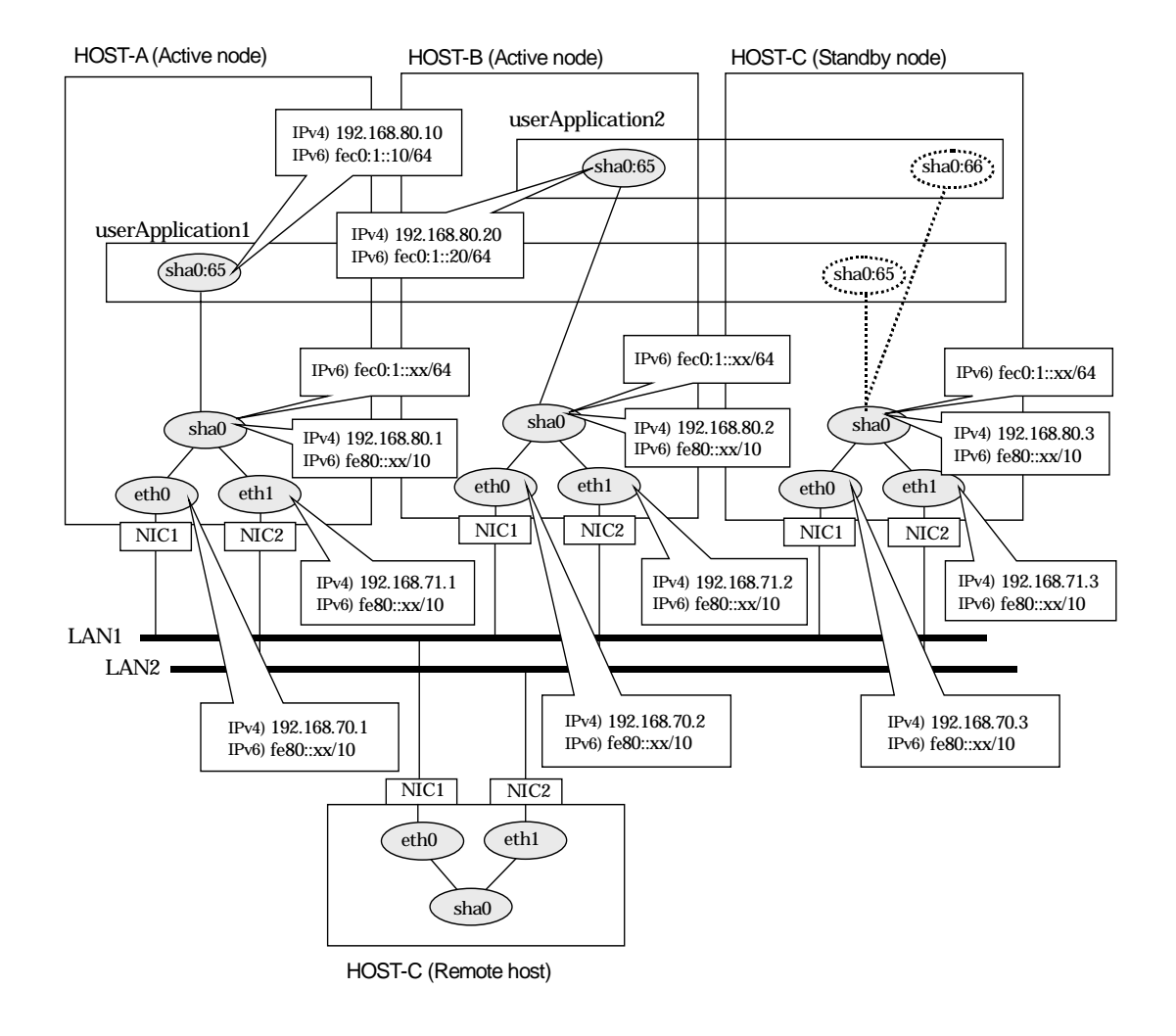

# [HOST-A]

#### 1) Setting up the system

1-1) Define IP addresses and hostnames in /etc/hosts file. Note that it is not necessary to define an IPv6 address, which automatically allocates address by the Stateless Address Autoconfiguration feature.

| , lateeeningalatien reataren |        |                      |  |
|------------------------------|--------|----------------------|--|
| 192.168.70.1                 | host11 | # HOST-A Physical IP |  |
| 192.168.71.1                 | host12 | # HOST-A Physical IP |  |
| 192.168.80.1                 | hosta  | # HOST-A Virtual IP  |  |
| 192.168.70.2                 | host21 | # HOST-B Physical IP |  |
| 192.168.71.2                 | host22 | # HOST-B Physical IP |  |
| 192.168.80.2                 | hostb  | # HOST-B Virtual IP  |  |

| 192.168.70.3 host31 # HOST-C Physical IP                                                    |
|---------------------------------------------------------------------------------------------|
| 192.168.71.3 host32 # HOST-C Physical IP                                                    |
| 192.168.80.3 hostc # HOST-C Virtual IP                                                      |
| 192.168.80.10 hosta1 # HOST-A/C Takeover virtual IP                                         |
| 192.168.80.20 hostb1 # HOST-B/C Takeover virtual IP                                         |
| fec0:1::10 v6hosta1 # HOST-A/C Takeover virtual IP                                          |
| fec0:1::20 v6hostb1 # HOST-B/C Takeover virtual IP                                          |
| 1-2) Configure /etc/sysconfig/network-scripts/ifcfg-ethX (X is 0,1) file as follows.        |
|                                                                                             |
|                                                                                             |
|                                                                                             |
| Note                                                                                        |
| in example (reit/systeming/network-scripts/netg-entry) of setting the following, operating  |
| system is an example of RTEL4. Flease feler to 5.2.2 Network conliguration for the          |
| Setting examples other man RHEL4.                                                           |
|                                                                                             |
|                                                                                             |
| BOOTPROTO=Static                                                                            |
| HWADDR=XX:XX:XX:XX:XX:XX                                                                    |
|                                                                                             |
| BROADCAS1=192.168.70.255                                                                    |
| IPADDR=192.168.70.1                                                                         |
| NE IMASK=255.255.0                                                                          |
| NE I WORK=192.168.70.0                                                                      |
| ONBOOT=yes                                                                                  |
| IYPE=Ethernet                                                                               |
| - Contents of /etc/sysconfig/network-scripts/itcfg-eth1                                     |
| DEVICE=eth1                                                                                 |
| BOOTPROTO=static                                                                            |
| HWADDR=XX:XX:XX:XX:XX:XX                                                                    |
| HOTPLUG=no                                                                                  |
| BROADCAST=192.168.71.255                                                                    |
| IPADDR=192.168.71.1                                                                         |
| NETMASK=255.255.255.0                                                                       |
| NETWORK=192.168.71.0                                                                        |
| ONBOOT=yes                                                                                  |
| TYPE=Ethernet                                                                               |
| 1-3) When the system is RHEL, on the /etc/sysconfig/network file, define a statement allows |
| the system to load IPv6 module.                                                             |
| NETWORKING=yes                                                                              |

NETWORKING\_IPV6=yes IPV6TO4INIT=no

### 2) Reboot

Run the following command and reboot the system. After rebooting the system, verify eth0 and eth1 are enabled as an IPv4/IPv6 interface using ifconfig command. /sbin/shutdown -r now

#### 3) Setting a subnet mask

/opt/FJSVhanet/usr/sbin/hanetmask create -i 192.168.80.0 -m 255.255.255.0

#### 4) Creating of virtual interface

/opt/FJSVhanet/usr/sbin/hanetconfig create -n sha0 -m t -i 192.168.80.1 -t eth0,eth1 /opt/FJSVhanet/usr/sbin/hanetconfig create inet6 -n sha0 -m t -t eth0,eth1

# 5) Creating of takeover virtual interface

/opt/FJSVhanet/usr/sbin/hanethvrsc create -n sha0 -i 192.168.80.10,fec0:1::10/64

#### 6) Setting up IPv6 routers

| Create /etc/radvd.conf file and set the followings |                       |                                         |  |
|----------------------------------------------------|-----------------------|-----------------------------------------|--|
| interface sha0                                     |                       |                                         |  |
| {                                                  |                       |                                         |  |
| -                                                  | AdvSendAdvert on;     | # Sending router advertisements         |  |
|                                                    | MinRtrAdvInterval 3;  |                                         |  |
|                                                    | MaxRtrAdvInterval 10; |                                         |  |
|                                                    | prefix fec0:1::0/64   | # Sending Prefix fec0:1::0/64 from sha0 |  |
|                                                    | {                     | -                                       |  |

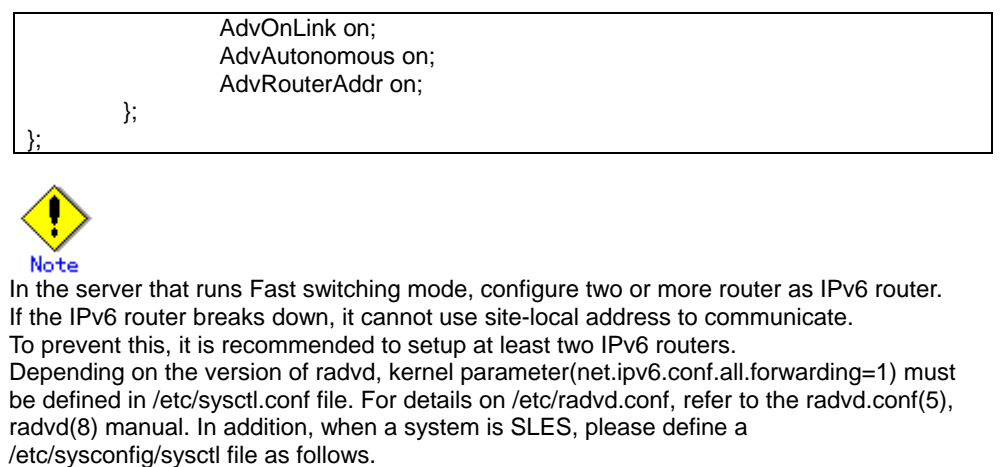

IPV6\_FORWARD=yes

#### 7) Reboot

Run the following command and reboot the system. /sbin/shutdown -r now

#### [HOST-B]

#### 1) Setting up the system

1-1) Define IP addresses and hostnames in /etc/hosts file. Defined content is same as HOST-A.

1-2) Configure /etc/sysconfig/network-scripts/ifcfg-ethX (X is 0,1) file as follows.

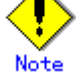

In example (/etc/sysconfig/network-scripts/ifcfg-ethX) of setting the following, operating system is an example of RHEL4. Please refer to "3.2.2 Network configuration" for the setting examples other than RHEL4.

|      | DEVICE=eth0                                                                            |
|------|----------------------------------------------------------------------------------------|
|      | BOOTPROTO=static                                                                       |
|      | HWADDR=XX:XX:XX:XX:XX:XX                                                               |
|      | HOTPLUG=no                                                                             |
|      | BROADCAST=192.168.70.255                                                               |
|      | IPADDR=192.168.70.2                                                                    |
|      | NETMASK=255.255.255.0                                                                  |
|      | NETWORK=192.168.70.0                                                                   |
|      | ONBOOT=yes                                                                             |
|      | TYPE=Ethernet                                                                          |
| -    | Contents of /etc/sysconfig/network-scripts/ifcfg-eth1                                  |
|      | DEVICE=eth1                                                                            |
|      | BOOTPROTO=static                                                                       |
|      | HWADDR=XX:XX:XX:XX:XX:XX                                                               |
|      | HOTPLUG=no                                                                             |
|      | BROADCAST=192.168.71.255                                                               |
|      | IPADDR=192.168.71.2                                                                    |
|      | NETMASK=255.255.255.0                                                                  |
|      | NETWORK=192.168.71.0                                                                   |
|      | ONBOOT=yes                                                                             |
|      | TYPE=Ethernet                                                                          |
| 1-3) | When the system is RHEL, on the /etc/sysconfig/network file, define a statement allows |
|      | the system to load IPv6 module.                                                        |
|      | NETWORKING=yes                                                                         |
|      | NETWORKING_IPV6=yes                                                                    |
|      | IPV6TO4INIT=no                                                                         |

#### 2) Reboot

Run the following command and reboot the system. After rebooting the system, verify eth0 and eth1 are enabled as an IPv4/IPv6 interface using ifconfig command. /sbin/shutdown -r now

# 3) Setting a subnet mask

/opt/FJSVhanet/usr/sbin/hanetmask create -i 192.168.80.0 -m 255.255.255.0

#### 4) Creating of virtual interface

/opt/FJSVhanet/usr/sbin/hanetconfig create -n sha0 -m t -i 192.168.80.2 -t eth0,eth1 /opt/FJSVhanet/usr/sbin/hanetconfig create inet6 -n sha0 -m t -t eth0,eth1

#### 5) Creating of takeover virtual interface

/opt/FJSVhanet/usr/sbin/hanethvrsc create -n sha0 -i 192.168.80.20,fec0:1::20/64

#### 6) Setting up IPv6 routers

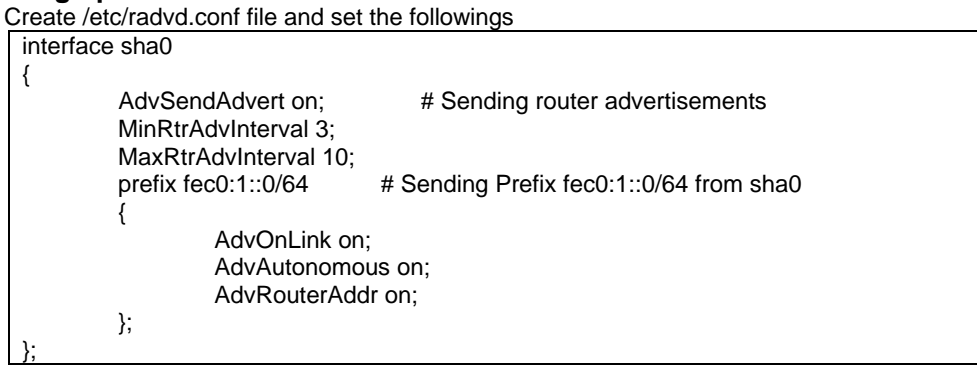

Note

In the server that runs Fast switching mode, configure two or more router as IPv6 router. If the IPv6 router breaks down, it cannot use site-local address to communicate. To prevent this, it is recommended to setup at least two IPv6 routers. Depending on the version of radvd, kernel parameter(net.ipv6.conf.all.forwarding=1) must be defined in /etc/sysctl.conf file. For details on /etc/radvd.conf, refer to the radvd.conf(5), radvd(8) manual. In addition, when a system is SLES, please define a /etc/sysconfig/sysctl file as follows.

#### 7) Reboot

Run the following command and reboot the system. /sbin/shutdown -r now

#### [HOST-C]

#### 1) Setting up the system

IPV6\_FORWARD=yes

1-1) Define IP addresses and hostnames in /etc/hosts file. Defined content is same as HOST-A.

1-2) Configure /etc/sysconfig/network-scripts/ifcfg-ethX (X is 0,1) file as follows.

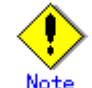

In example (/etc/sysconfig/network-scripts/ifcfg-ethX) of setting the following, operating system is an example of RHEL4. Please refer to "3.2.2 Network configuration" for the setting examples other than RHEL4.

Contents of /etc/sysconfig/network-scripts/ifcfg-eth0

DEVICE=eth0 BOOTPROTO=static HWADDR=XX:XX:XX:XX:XX:XX HOTPLUG=n0 BROADCAST=192.168.70.255 IPADDR=192.168.70.3 NETMASK=255.255.255.0 NETWORK=192.168.70.0

|      | ONBOOT=yes                                                                             |  |  |  |  |
|------|----------------------------------------------------------------------------------------|--|--|--|--|
|      | TYPE=Ethernet                                                                          |  |  |  |  |
| -    | Contents of /etc/sysconfig/network-scripts/ifcfg-eth1                                  |  |  |  |  |
|      | DEVICE=eth1                                                                            |  |  |  |  |
|      | BOOTPROTO=static                                                                       |  |  |  |  |
|      | HWADDR=XX:XX:XX:XX:XX:XX                                                               |  |  |  |  |
|      | HOTPLUG=no                                                                             |  |  |  |  |
|      | BROADCAST=192.168.71.255                                                               |  |  |  |  |
|      | IPADDR=192.168.71.3                                                                    |  |  |  |  |
|      | NETMASK=255.255.255.0                                                                  |  |  |  |  |
|      | NETWORK=192.168.71.0                                                                   |  |  |  |  |
|      | ONBOOT=yes                                                                             |  |  |  |  |
|      | TYPE=Ethernet                                                                          |  |  |  |  |
| 1-3) | When the system is RHEL, on the /etc/sysconfig/network file, define a statement allows |  |  |  |  |

the system to load IPv6 module NETWORKING=yes NETWORKING\_IPV6=yes IPV6TO4INIT=no

#### 2) Reboot

Run the following command and reboot the system. After rebooting the system, verify eth0 and eth1 are enabled as an IPv4/IPv6 interface using ifconfig command. /sbin/shutdown -r now

#### 3) Setting a subnet mask

/opt/FJSVhanet/usr/sbin/hanetmask create -i 192.168.80.0 -m 255.255.255.0

#### 4) Creating of virtual interface

/opt/FJSVhanet/usr/sbin/hanetconfig create -n sha0 -m t -i 192.168.80.3 -t eth0,eth1 /opt/FJSVhanet/usr/sbin/hanetconfig create inet6 -n sha0 -m t -t eth0,eth1

#### 5) Creating of takeover virtual interface

/opt/FJSVhanet/usr/sbin/hanethvrsc create -n sha0 -i 192.168.80.10,fec0:1::10/64 /opt/FJSVhanet/usr/sbin/hanethvrsc create -n sha0 -i 192.168.80.20,fec0:1::20/64

#### 6) Setting up IPv6 routers

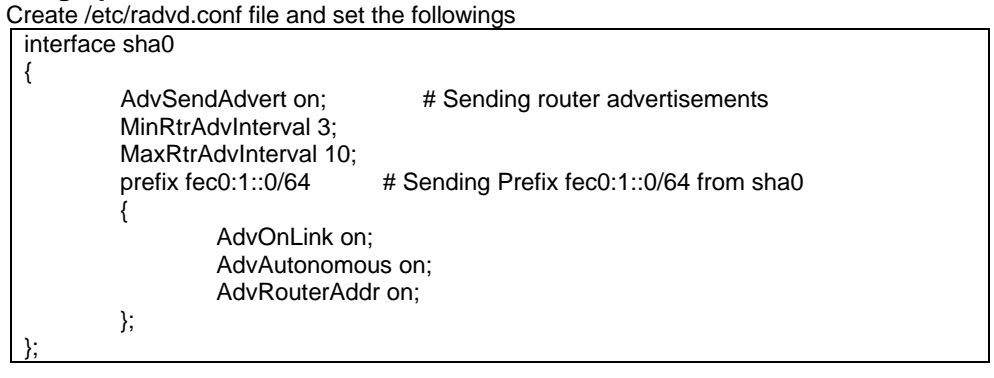

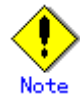

In the server that runs Fast switching mode, configure two or more router as IPv6 router. If the IPv6 router breaks down, it cannot use site-local address to communicate. To prevent this, it is recommended to setup at least two IPv6 routers. Depending on the version of radvd, kernel parameter(net.ipv6.conf.all.forwarding=1) must be defined in /etc/sysctl.conf file. For details on /etc/radvd.conf, refer to the radvd.conf(5), radvd(8) manual. In addition, when a system is SLES, please define a /etc/sysconfig/sysctl file as follows. IPv6\_FORWARD=yes

#### 7) Reboot

Run the following command and reboot the system. /sbin/shutdown -r now

# [Configuration by RMS Wizard]

# 1) Configuration of userApplication

After configuring HOST-A, HOST-B and HOST-C, register the created takeover virtual interface as a GIs resource to create a cluster application. Use RMS Wizard to set up the cluster configuration. For details, see "PRIMECLUSTER Installation and Administration Guide".

# 2) Starting of userApplication

After completing the configuration, start the userApplication to activate the takeover virtual interface on the operation node.

# **B.3.7 Example of the Cluster system (Cascade)**

This section describes an example configuration procedure of the network shown in the diagram below.

The xx in the figure below are assigned automatically by the automatic address configuration.

For the network configuration other than GLS, refer to "3.2.2 Network configuration". For configuring the cluster system, refer to the Cluster system manual.

In this section, description of private LAN is omitted.

The dotted line indicates that the interface is inactive.

You need at least a remote host using Fast switching mode other than a node used for configuring a Cluster system. For details on configuring a remote host, refer to "B.3.1 Example of the single system".

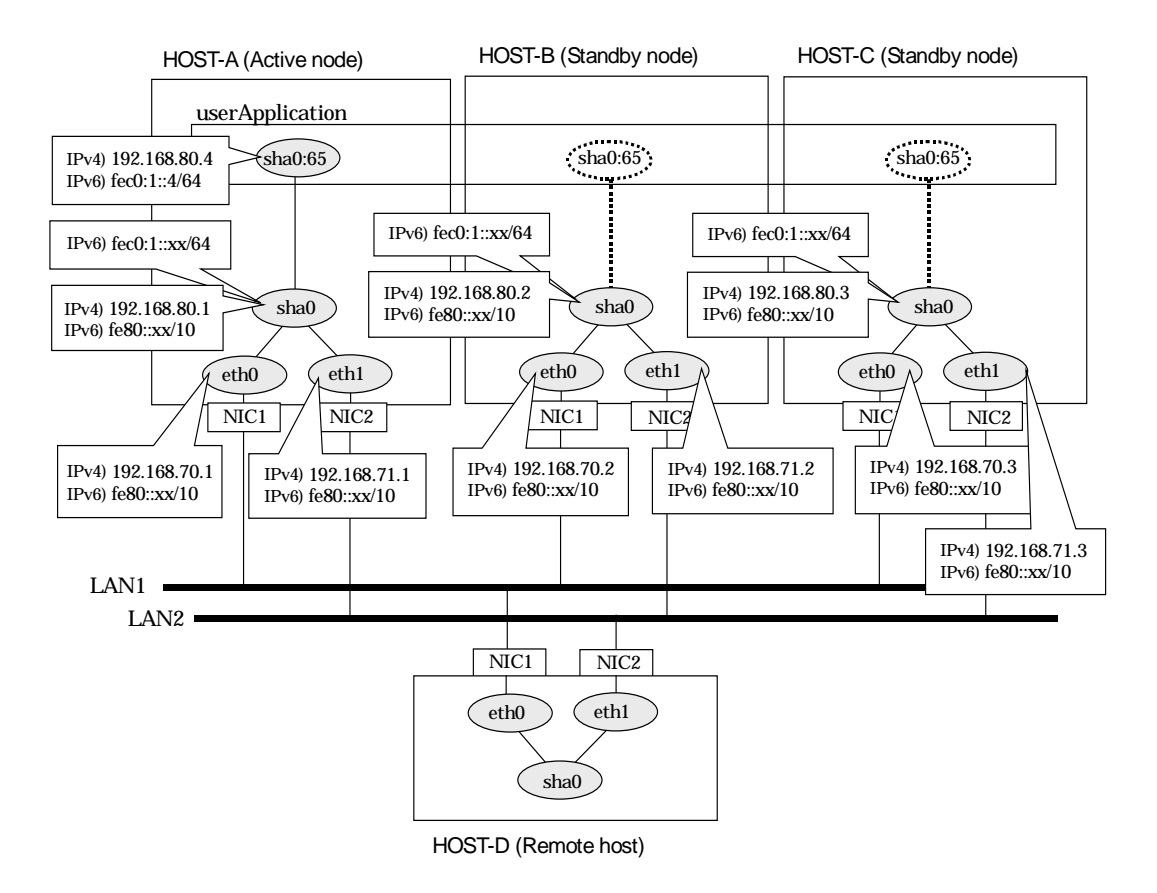

## [HOST-A]

#### 1) Setting up the system

1-1) Define IP addresses and hostnames in /etc/hosts file. Note that it is not necessary to define an IPv6 address, which automatically allocates address by the Stateless Address Address Autoconfiguration feature

| Autoconfiguratio | on reature. |                                  |
|------------------|-------------|----------------------------------|
| 192.168.70.1     | host11      | # HOST-A Physical IP             |
| 192.168.71.1     | host12      | # HOST-A Physical IP             |
| 192.168.80.1     | hosta       | # HOST-A Virtual IP              |
| 192.168.70.2     | host21      | # HOST-B Physical IP             |
| 192.168.71.2     | host22      | # HOST-B Physical IP             |
| 192.168.80.2     | hostb       | # HOST-B Virtual IP              |
| 192.168.70.3     | host31      | # HOST-C Physical IP             |
| 192.168.71.3     | host32      | # HOST-C Physical IP             |
| 192.168.80.3     | hostc       | # HOST-C Virtual IP              |
| 192.168.80.4     | hosta1      | # HOST-A/B/C Takeover virtual IP |
| fec0:1::4        | v6hosta1    | # HOST-A/B/C Takeover virtual IP |

1-2) Configure /etc/sysconfig/network-scripts/ifcfg-ethX (X is 0,1) file as follows.

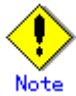

In example (/etc/sysconfig/network-scripts/ifcfg-ethX) of setting the following, operating system is an example of RHEL4. Please refer to "3.2.2 Network configuration" for the setting examples other than RHEL4.

- Contents of /etc/sysconfig/network-scripts/ifcfg-eth0

|      | DEVICE=etito                                                                           |
|------|----------------------------------------------------------------------------------------|
|      | BOOTPROTO=static                                                                       |
|      | HWADDR=XX:XX:XX:XX:XX:XX                                                               |
|      | HOTPLUG=no                                                                             |
|      | BROADCAST=192.168.70.255                                                               |
|      | IPADDR=192.168.70.1                                                                    |
|      | NETMASK=255.255.255.0                                                                  |
|      | NETWORK=192.168.70.0                                                                   |
|      | ONBOOT=yes                                                                             |
|      | TYPE=Ethernet                                                                          |
| -    | Contents of /etc/sysconfig/network-scripts/ifcfg-eth1                                  |
|      | DEVICE=eth1                                                                            |
|      | BOOTPROTO=static                                                                       |
|      | HWADDR=XX:XX:XX:XX:XX:XX                                                               |
|      | HOTPLUG=no                                                                             |
|      | BROADCAST=192.168.71.255                                                               |
|      | IPADDR=192.168.71.1                                                                    |
|      | NETMASK=255.255.255.0                                                                  |
|      | NETWORK=192.168.71.0                                                                   |
|      | ONBOOT=yes                                                                             |
|      | TYPE=Ethernet                                                                          |
| 1-3) | When the system is RHEL, on the /etc/sysconfig/network file, define a statement allows |
| r    | the system to load IPv6 module.                                                        |
|      | NETWORKING=yes                                                                         |
|      |                                                                                        |

NETWORKING\_IPV6=yes IPV6TO4INIT=no

# 2) Reboot

Run the following command and reboot the system. After rebooting the system, verify eth0 and eth1 are enabled as an IPv4/IPv6 interface using ifconfig command. /sbin/shutdown -r now

#### 3) Setting a subnet mask

/opt/FJSVhanet/usr/sbin/hanetmask create -i 192.168.80.0 -m 255.255.255.0

#### 4) Creating of virtual interface

/opt/FJSVhanet/usr/sbin/hanetconfig create -n sha0 -m t -i 192.168.80.1 -t eth0,eth1 /opt/FJSVhanet/usr/sbin/hanetconfig create inet6 -n sha0 -m t -t eth0,eth1

#### 5) Creating of takeover virtual interface

/opt/FJSVhanet/usr/sbin/hanethvrsc create -n sha0 -i 192.168.80.4,fec0:1::4/64

# 6) Setting up IPv6 routers

| Create /et | c/radvd.conf file and set | the followings                          |
|------------|---------------------------|-----------------------------------------|
| interface  | e sha0                    |                                         |
| {          |                           |                                         |
| •          | AdvSendAdvert on;         | # Sending router advertisements         |
|            | MinRtrAdvInterval 3:      | 0                                       |
|            | MaxRtrAdvInterval 10:     |                                         |
|            | prefix fec $0:1::0/64$    | # Sending Prefix fec0:1::0/64 from sha0 |
|            | {                         |                                         |
|            | AdvOnLink on              |                                         |
|            | AdvAutonomo               | ,<br>US ON:                             |
|            | AdvRouterAdd              | do on,<br>dr on:                        |
|            | 1.                        |                                         |
| ۱.         | <i>]</i> ,                |                                         |
| ſ,         |                           |                                         |

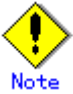

In the server that runs Fast switching mode, configure two or more router as IPv6 router. If the IPv6 router breaks down, it cannot use site-local address to communicate. To prevent this, it is recommended to setup at least two IPv6 routers. Depending on the version of radvd, kernel parameter(net.ipv6.conf.all.forwarding=1) must be defined in /etc/sysctl.conf file. For details on /etc/radvd.conf, refer to the radvd.conf(5), radvd(8) manual. In addition, when a system is SLES, please define a /etc/sysconfig/sysctl file as follows. IPv6 FORWARD=ves

#### 7) Reboot

Run the following command and reboot the system. /sbin/shutdown -r now

# [HOST-B]

#### 1) Setting up the system

1-1) Define IP addresses and hostnames in /etc/hosts file. Defined content is same as HOST-A.

1-2) Configure /etc/sysconfig/network-scripts/ifcfg-ethX (X is 0,1) file as follows.

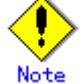

In example (/etc/sysconfig/network-scripts/ifcfg-ethX) of setting the following, operating system is an example of RHEL4. Please refer to "3.2.2 Network configuration" for the setting examples other than RHEL4.

- Contents of /etc/sysconfig/network-scripts/ifcfg-eth0

|   | DEVICE=eth0                                                           |
|---|-----------------------------------------------------------------------|
|   | BOOTPROTO=static                                                      |
|   | HWADDR=XX:XX:XX:XX:XX:XX                                              |
|   | HOTPLUG=no                                                            |
|   | BROADCAST=192.168.70.255                                              |
|   | IPADDR=192.168.70.2                                                   |
|   | NETMASK=255.255.255.0                                                 |
|   | NETWORK=192.168.70.0                                                  |
|   | ONBOOT=yes                                                            |
|   | TYPE=Ethernet                                                         |
| • | Contents of /etc/sysconfig/network-scripts/ifcfg-eth1                 |
|   | DEVICE=eth1                                                           |
|   | BOOTPROTO=static                                                      |
|   | HWADDR=XX:XX:XX:XX:XX:XX                                              |
|   | HOTPLUG=no                                                            |
|   | BROADCAST=192.168.71.255                                              |
|   | IPADDR=192.168.71.2                                                   |
|   | NETMASK=255.255.255.0                                                 |
|   | NETWORK=192.168.71.0                                                  |
|   | ONBOOT=yes                                                            |
|   | TYPE=Ethernet                                                         |
| ) | When the system is RHEL, on the /etc/sysconfig/network file, define a |
|   | the events to load IDVE module                                        |

the system to load IPv6 module NETWORKING=yes NETWORKING\_IPV6=yes IPV6TO4INIT=no

#### 2) Reboot

1-3

Run the following command and reboot the system. After rebooting the system, verify eth0 and eth1 are enabled as an IPv4/IPv6 interface using ifconfig command. /sbin/shutdown -r now

#### 3) Setting a subnet mask

/opt/FJSVhanet/usr/sbin/hanetmask create -i 192.168.80.0 -m 255.255.255.0

statement allows

#### 4) Creating of virtual interface

/opt/FJSVhanet/usr/sbin/hanetconfig create -n sha0 -m t -i 192.168.80.2 -t eth0,eth1 /opt/FJSVhanet/usr/sbin/hanetconfig create inet6 -n sha0 -m t -t eth0,eth1

#### 5) Creating of takeover virtual interface

/opt/FJSVhanet/usr/sbin/hanethvrsc create -n sha0 -i 192.168.80.4,fec0:1::4/64

#### 6) Setting up IPv6 routers

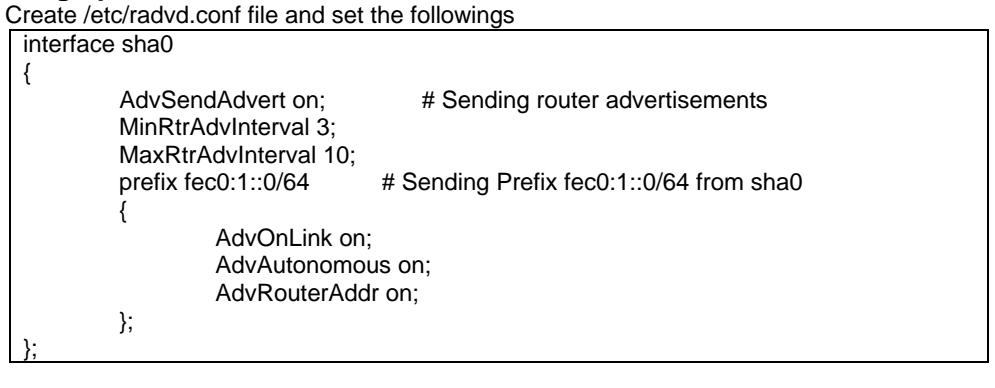

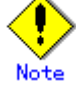

In the server that runs Fast switching mode, configure two or more router as IPv6 router. If the IPv6 router breaks down, it cannot use site-local address to communicate. To prevent this, it is recommended to setup at least two IPv6 routers. Depending on the version of radvd, kernel parameter(net.ipv6.conf.all.forwarding=1) must be defined in /etc/sysctl.conf file. For details on /etc/radvd.conf, refer to the radvd.conf(5), radvd(8) manual. In addition, when a system is SLES, please define a /etc/sysconfig/sysctl file as follows. IPV6\_FORWARD=yes

#### 7) Reboot

Run the following command and reboot the system. /sbin/shutdown -r now

#### [HOST-C]

#### 1) Setting up the system

1-1) Define IP addresses and hostnames in /etc/hosts file. Defined content is same as HOST-A.

1-2) Configure /etc/sysconfig/network-scripts/ifcfg-ethX (X is 0,1) file as follows.

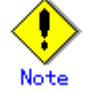

In example (/etc/sysconfig/network-scripts/ifcfg-ethX) of setting the following, operating system is an example of RHEL4. Please refer to "3.2.2 Network configuration" for the setting examples other than RHEL4.

```
DEVICE=eth0
BOOTPROTO=static
HWADDR=XX:XX:XX:XX:XXX
HOTPLUG=n0
BROADCAST=192.168.70.255
IPADDR=192.168.70.3
NETMASK=255.255.255.0
NETWORK=192.168.70.0
ONBOOT=yes
TYPE=Ethernet
- Contents of /etc/sysconfig/network-scripts/ifcfg-eth1
DEVICE=eth1
BOOTPROTO=static
HWADDR=XX:XX:XX:XX:XX:XX
HOTPLUG=n0
```

| M/le availle a | average in DUCI |      |
|----------------|-----------------|------|
| TYPE=Et        | hernet          |      |
| ONBOOT         | =yes            |      |
| NETWOF         | RK=192.168.71.0 |      |
| NETMAS         | K=255.255.255.0 |      |
| IPADDR=        | 192.168.71.3    |      |
| BROADC         | AST=192.168.71  | .255 |

1-3) When the system is RHEL, on the /etc/sysconfig/network file, define a statement allows the system to load IPv6 module.

NETWORKING=yes

NETWORKING\_IPV6=yes

IPV6TO4INIT=no

# 2) Reboot

Run the following command and reboot the system. After rebooting the system, verify eth0 and eth1 are enabled as an IPv4/IPv6 interface using ifconfig command. /sbin/shutdown -r now

#### 3) Setting a subnet mask

/opt/FJSVhanet/usr/sbin/hanetmask create -i 192.168.80.0 -m 255.255.255.0

#### 4) Creating of virtual interface

/opt/FJSVhanet/usr/sbin/hanetconfig create -n sha0 -m t -i 192.168.80.3 -t eth0,eth1 /opt/FJSVhanet/usr/sbin/hanetconfig create inet6 -n sha0 -m t -t eth0,eth1

#### 5) Creating of takeover virtual interface

/opt/FJSVhanet/usr/sbin/hanethvrsc create -n sha0 -i 192.168.80.4,fec0:1::4/64

# 6) Setting up IPv6 routers

Create /etc/radvd.conf file and set the followings

| interface  | e sha0                |                                         |
|------------|-----------------------|-----------------------------------------|
| {          |                       |                                         |
| •          | AdvSendAdvert on;     | # Sending router advertisements         |
|            | MinRtrAdvInterval 3;  | Ű                                       |
|            | MaxRtrAdvInterval 10: |                                         |
|            | prefix fec0:1::0/64 # | # Sending Prefix fec0:1::0/64 from sha0 |
|            | {                     | 5 5 5 5 5 5 5 5 5 5 5 5 5 5 5 5 5 5 5 5 |
|            | AdvOnLink on:         |                                         |
|            | AdvAutonomous         | on:                                     |
|            | AdvRouterAddr o       | on:                                     |
|            | }:                    | ,                                       |
| <u>}:</u>  | ,,                    |                                         |
| <b>,</b> , |                       |                                         |

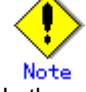

In the server that runs Fast switching mode, configure two or more router as IPv6 router. If the IPv6 router breaks down, it cannot use site-local address to communicate. To prevent this, it is recommended to setup at least two IPv6 routers. Depending on the version of radvd, kernel parameter(net.ipv6.conf.all.forwarding=1) must be defined in /etc/sysctl.conf file. For details on /etc/radvd.conf, refer to the radvd.conf(5), radvd(8) manual. In addition, when a system is SLES, please define a /etc/sysconfig/sysctl file as follows. IPV6\_FORWARD=yes

#### 7) Reboot

Run the following command and reboot the system. /sbin/shutdown -r now

# [Configuration by RMS Wizard]

# 1) Configuration of userApplication

After configuring HOST-A, HOST-B and HOST-C, register the created takeover virtual interface as a GIs resource to create a cluster application. Use RMS Wizard to set up the cluster configuration. For details, see "PRIMECLUSTER Installation and Administration Guide".

# 2) Starting of userApplication

After completing the configuration, start the userApplication to activate the takeover virtual interface on the operation node.

# B.4 Example of configuring NIC switching mode (IPv4)

# **B.4.1 Example of the Single system without NIC sharing**

This section describes an example configuration procedure of the network shown in the diagram below.

For the network configuration other than GLS, refer to "3.2.2 Network configuration".

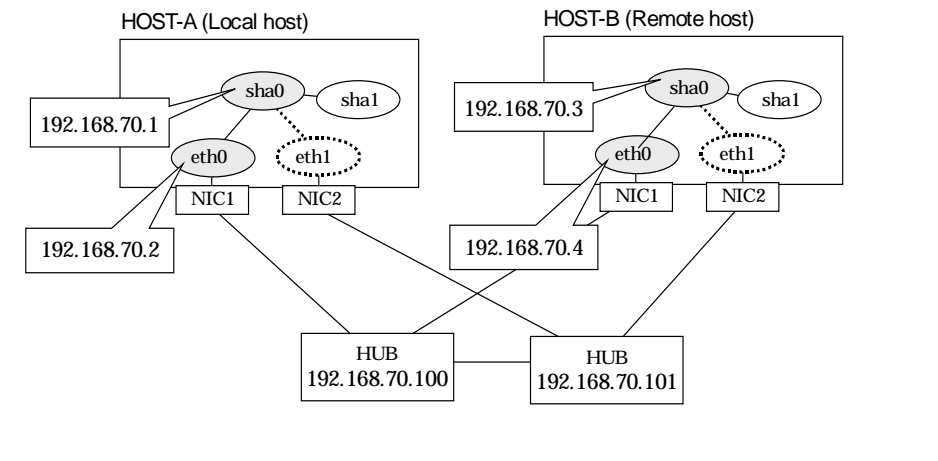

# [HOST-A]

# 1) Setting up the system

1-1) Define IP addresses and hostnames in /etc/hosts file.

| 192.168.70.1   | hosta  | # HOST-A Virtual IP  |
|----------------|--------|----------------------|
| 192.168.70.2   | host11 | # HOST-A Physical IP |
| 192.168.70.3   | hostb  | # HOST-B Virtual IP  |
| 192.168.70.4   | host21 | # HOST-B Physical IP |
| 192.168.70.100 | swhub1 | # Primary HUB IP     |
| 192.168.70.101 | swhub2 | # Secondary HUB IP   |

1-2) Configure /etc/sysconfig/network-scripts/ifcfg-ethX (X is 0,1) file as follows.

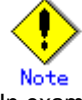

In example (/etc/sysconfig/network-scripts/ifcfg-ethX) of setting the following, operating system is an example of RHEL4. Please refer to "3.2.2 Network configuration" for the setting examples other than RHEL4.

| DEVICE=eth0                                           |
|-------------------------------------------------------|
| BOOTPROTO=static                                      |
| HWADDR=XX:XX:XX:XX:XX:XX                              |
| HOTPLUG=no                                            |
| BROADCAST=192.168.70.255                              |
| IPADDR=192.168.70.2                                   |
| NETMASK=255.255.255.0                                 |
| NETWORK=192.168.70.0                                  |
| ONBOOT=yes                                            |
| TYPE=Ethernet                                         |
| Contents of /etc/sysconfig/network-scripts/ifcfg-eth1 |
| DEVICE=eth1                                           |
| BOOTPROTO=static                                      |
| HWADDR=XX:XX:XX:XX:XX:XX                              |
| HOTPLUG=no                                            |
| ONBOOT=yes                                            |
| TYPE=Ethernet                                         |

1-3) When the system is RHEL, on the /etc/sysconfig/network file, define a statement which enables the network configuration.

| NETWORKING=yes     |  |
|--------------------|--|
| NETWORKING_IPV6=no |  |

#### 2) Reboot

Run the following command and reboot the system. After rebooting the system, verify eth0 is enabled using ifconfig command. /sbin/shutdown -r now

#### 3) Setting a subnet mask

/opt/FJSVhanet/usr/sbin/hanetmask create -i 192.168.70.0 -m 255.255.255.0

#### 4) Creating of virtual interface

/opt/FJSVhanet/usr/sbin/hanetconfig create -n sha0 -m d -i 192.168.70.1 -e 192.168.70.2 -t eth0,eth1

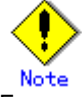

Ensure that the physical IP address specified using option '-e' is the same IP address configured in /etc/sysconfig/network-scripts/ifcfg-eth0.

#### 5) Setting up the HUB monitoring function

/opt/FJSVhanet/usr/sbin/hanetpoll create -n sha0 -p 192.168.70.100,192.168.70.101 -b off

#### 6) Setting up the Standby patrol monitoring function

/opt/FJSVhanet/usr/sbin/hanetconfig create -n sha1 -m p -t sha0

#### 7) Activating of virtual interface

/opt/FJSVhanet/usr/sbin/strhanet -n sha0

# 8) Starting the HUB monitoring function

/opt/FJSVhanet/usr/sbin/hanetpoll on

# [HOST-B]

#### 1) Setting up the system

1-1) Define IP addresses and hostnames in /etc/hosts file. Defined content is same as HOST-A.

1-2) Configure /etc/sysconfig/network-scripts/ifcfg-ethX (X is 0,1) file as follows.

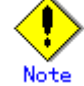

In example (/etc/sysconfig/network-scripts/ifcfg-ethX) of setting the following, operating system is an example of RHEL4. Please refer to "3.2.2 Network configuration" for the setting examples other than RHEL4.

| DEVICE=eth0                                           |
|-------------------------------------------------------|
| BOOTPROTO=static                                      |
| HWADDR=XX:XX:XX:XX:XX:XX                              |
| HOTPLUG=no                                            |
| BROADCAST=192.168.70.255                              |
| IPADDR=192.168.70.4                                   |
| NETMASK=255.255.255.0                                 |
| NETWORK=192.168.70.0                                  |
| ONBOOT=yes                                            |
| TYPE=Ethernet                                         |
| Contents of /etc/sysconfig/network-scripts/ifcfg-eth1 |
| DEVICE=eth1                                           |
| BOOTPROTO=static                                      |
| HWADDR=XX:XX:XX:XX:XX:XX                              |
| HOTPLUG=no                                            |
| ONBOOT=yes                                            |
| TYPE=Ethernet                                         |
|                                                       |

1-3) When the system is RHEL, on the /etc/sysconfig/network file, define a statement which enables the network configuration.

| NETWORKING=yes     |
|--------------------|
| NETWORKING_IPV6=no |

#### 2) Reboot

Run the following command and reboot the system. After rebooting the system, verify eth0 is enabled using ifconfig command. /sbin/shutdown -r now

#### 3) Setting a subnet mask

/opt/FJSVhanet/usr/sbin/hanetmask create -i 192.168.70.0 -m 255.255.255.0

#### 4) Creating of virtual interface

/opt/FJSVhanet/usr/sbin/hanetconfig create -n sha0 -m d -i 192.168.70.3 -e 192.168.70.4 -t eth0,eth1

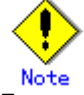

Ensure that the physical IP address specified using option '-e' is the same IP address configured in /etc/sysconfig/network-scripts/ifcfg-eth0.

#### 5) Setting up the HUB monitoring function

/opt/FJSVhanet/usr/sbin/hanetpoll create -n sha0 -p 192.168.70.100,192.168.70.101 -b off

# 6) Setting up the Standby patrol monitoring function

/opt/FJSVhanet/usr/sbin/hanetconfig create -n sha1 -m p -t sha0

#### 7) Activating of virtual interface

/opt/FJSVhanet/usr/sbin/strhanet -n sha0

# 8) Starting the HUB monitoring function

/opt/FJSVhanet/usr/sbin/hanetpoll on

# B.4.2 Example of the Single system with NIC sharing

This section describes an example configuration procedure of the network shown in the diagram below.

For the network configuration other than GLS, refer to "3.2.2 Network configuration".

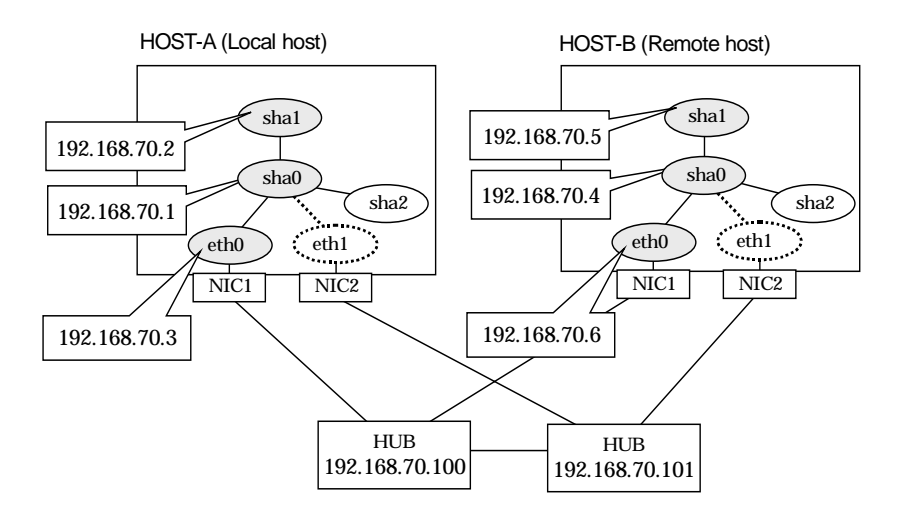

# [HOST-A]

#### 1) Setting up the system

1-1) Define IP addresses and hostnames in /etc/hosts file.

| · /_ |                |        |                      |  |
|------|----------------|--------|----------------------|--|
|      | 192.168.70.1   | hosta1 | # HOST-A Virtual IP  |  |
|      | 192.168.70.2   | hosta2 | # HOST-A Virtual IP  |  |
|      | 192.168.70.3   | host11 | # HOST-A Physical IP |  |
|      | 192.168.70.4   | hostb1 | # HOST-B Virtual IP  |  |
|      | 192.168.70.5   | hostb1 | # HOST-B Virtual IP  |  |
|      | 192.168.70.6   | host21 | # HOST-B Physical IP |  |
|      | 192.168.70.100 | swhub1 | # Primary HUB IP     |  |
|      | 192.168.70.101 | swhub2 | # Secondary HUB IP   |  |

1-2) Configure /etc/sysconfig/network-scripts/ifcfg-ethX (X is 0,1) file as follows.

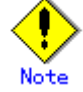

In example (/etc/sysconfig/network-scripts/ifcfg-ethX) of setting the following, operating system is an example of RHEL4. Please refer to "3.2.2 Network configuration" for the setting examples other than RHEL4.

1-3) When the system is RHEL, on the /etc/sysconfig/network file, define a statement which enables the network configuration.

| U                  |  |
|--------------------|--|
|                    |  |
| NETWORKING-yes     |  |
| NETWORKING IPV6-no |  |
|                    |  |
|                    |  |

#### 2) Reboot

Run the following command and reboot the system. After rebooting the system, verify eth0 is enabled as using ifconfig command. /sbin/shutdown -r now

#### 3) Setting a subnet mask

/opt/FJSVhanet/usr/sbin/hanetmask create -i 192.168.70.0 -m 255.255.255.0

#### 4) Creating of virtual interface

/opt/FJSVhanet/usr/sbin/hanetconfig create -n sha0 -m d -i 192.168.70.1 -e 192.168.70.3 -t eth0,eth1

/opt/FJSVhanet/usr/sbin/hanetconfig copy -n sha0, sha1 -i 192.168.70.2

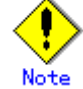

Ensure that the physical IP address specified using option '-e' is the same IP address configured in /etc/sysconfig/network-scripts/ifcfg-eth0.

#### 5) Setting up the HUB monitoring function

/opt/FJSVhanet/usr/sbin/hanetpoll create -n sha0 -p 192.168.70.100,192.168.70.101 -b off

/opt/FJSVhanet/usr/sbin/hanetpoll copy -n sha0,sha1

# 6) Setting up the Standby patrol monitoring function

/opt/FJSVhanet/usr/sbin/hanetconfig create -n sha2 -m p -t sha0

#### 7) Activating of virtual interface

/opt/FJSVhanet/usr/sbin/strhanet -n sha0 /opt/FJSVhanet/usr/sbin/strhanet -n sha1

# 8) Starting the HUB monitoring function

/opt/FJSVhanet/usr/sbin/hanetpoll on

# [HOST-B]

#### 1) Setting up the system

- 1-1) Define IP addresses and hostnames in /etc/hosts file. Defined content is same as HOST-A.
- 1-2) Configure /etc/sysconfig/network-scripts/ifcfg-ethX (X is 0,1) file as follows.

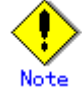

In example (/etc/sysconfig/network-scripts/ifcfg-ethX) of setting the following, operating system is an example of RHEL4. Please refer to "3.2.2 Network configuration" for the setting examples other than RHEL4.

| DEVICE=eth0                                           |
|-------------------------------------------------------|
| BOOTPROTO=static                                      |
| HWADDR=XX:XX:XX:XX:XX:XX                              |
| HOTPLUG=no                                            |
| BROADCAST=192.168.70.255                              |
| IPADDR=192.168.70.6                                   |
| NETMASK=255.255.255.0                                 |
| NETWORK=192.168.70.0                                  |
| ONBOOT=yes                                            |
| TYPE=Ethernet                                         |
| Contents of /etc/sysconfig/network-scripts/ifcfg-eth1 |
| DEVICE=eth1                                           |
| BOOTPROTO=static                                      |
| HWADDR=XX:XX:XX:XX:XX:XX                              |
| HOTPLUG=no                                            |
| ONBOOT=yes                                            |
| TYPE=Ethernet                                         |

1-3) When the system is RHEL, on the /etc/sysconfig/network file, define a statement which enables the network configuration.

| NETWORKING=yes     |
|--------------------|
| NETWORKING_IPV6=no |

#### 2) Reboot

Run the following command and reboot the system. After rebooting the system, verify eth0 is enabled using ifconfig command. /sbin/shutdown -r now

#### 3) Setting a subnet mask

/opt/FJSVhanet/usr/sbin/hanetmask create -i 192.168.70.0 -m 255.255.255.0

#### 4) Creating of virtual interface

/opt/FJSVhanet/usr/sbin/hanetconfig create -n sha0 -m d -i 192.168.70.4 -e 192.168.70.6 -t eth0,eth1

/opt/FJSVhanet/usr/sbin/hanetconfig copy -n sha0,sha1 -i 192.168.70.5

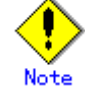

Ensure that the physical IP address specified using option '-e' is the same IP address configured in /etc/sysconfig/network-scripts/ifcfg-eth0.

#### 5) Setting up the HUB monitoring function

/opt/FJSVhanet/usr/sbin/hanetpoll create -n sha0 -p 192.168.70.100,192.168.70.101 -b off

/opt/FJSVhanet/usr/sbin/hanetpoll copy -n sha0,sha1

6) Setting up the Standby patrol monitoring function /opt/FJSVhanet/usr/sbin/hanetconfig create -n sha2 -m p -t sha0

#### 7) Activating of virtual interface

/opt/FJSVhanet/usr/sbin/strhanet -n sha0 /opt/FJSVhanet/usr/sbin/strhanet -n sha1

8) Starting the HUB monitoring function /opt/FJSVhanet/usr/sbin/hanetpoll on

# **B.4.3 Example of the Single system in Takeover physical IP address (pattern II)**

This section describes an example configuration procedure of the network shown in the diagram below.

For the network configuration other than GLS, refer to "3.2.2 Network configuration".

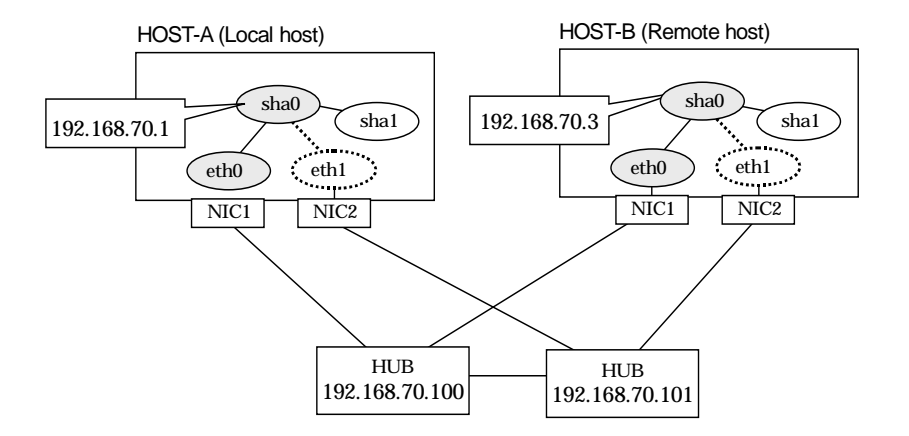

#### [HOST-A]

#### 1) Setting up the system

1-1) Define IP addresses and hostnames in /etc/hosts file.

| 192.168.70.1   | hosta  | # HOST-A Virtual IP |
|----------------|--------|---------------------|
| 192.168.70.3   | hostb  | # HOST-B Virtual IP |
| 192.168.70.100 | swhub1 | # Primary HUB IP    |
| 192.168.70.101 | swhub2 | # Secondary HUB IP  |

1-2) Configure /etc/sysconfig/network-scripts/ifcfg-ethX (X is 0,1) file as follows.

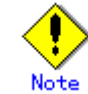

In example (/etc/sysconfig/network-scripts/ifcfg-ethX) of setting the following, operating system is an example of RHEL4. Please refer to "3.2.2 Network configuration" for the setting examples other than RHEL4.

|      | DEVICE=eth0                                                                           |
|------|---------------------------------------------------------------------------------------|
|      | BOOTPROTO=static                                                                      |
|      | HWADDR=XX:XX:XX:XX:XX:XX                                                              |
|      | HOTPLUG=no                                                                            |
|      | BROADCAST=192.168.70.255                                                              |
|      | IPADDR=192.168.70.1                                                                   |
|      | NETMASK=255.255.255.0                                                                 |
|      | NETWORK=192.168.70.0                                                                  |
|      | ONBOOT=yes                                                                            |
|      | TYPE=Ethernet                                                                         |
| -    | Contents of /etc/sysconfig/network-scripts/ifcfg-eth1                                 |
|      | DEVICE=eth1                                                                           |
|      | BOOTPROTO=static                                                                      |
|      | HWADDR=XX:XX:XX:XX:XX:XX                                                              |
|      | HOTPLUG=no                                                                            |
|      | ONBOOT=yes                                                                            |
|      | TYPE=Ethernet                                                                         |
| 1-3) | When the system is RHEL, on the /etc/sysconfig/network file, define a statement which |
|      | enables the network configuration.                                                    |
|      | NETWORKING=yes                                                                        |
|      | NETWORKING_IPV6=no                                                                    |

#### 2) Reboot

Run the following command and reboot the system. After rebooting the system, verify eth0 is enabled using ifconfig command. /sbin/shutdown -r now

#### 3) Setting a subnet mask

/opt/FJSVhanet/usr/sbin/hanetmask create -i 192.168.70.0 -m 255.255.255.0

#### 4) Creating of virtual interface

/opt/FJSVhanet/usr/sbin/hanetconfig create -n sha0 -m e -i 192.168.70.1 -t eth0,eth1

#### 5) Setting up the HUB monitoring function

/opt/FJSVhanet/usr/sbin/hanetpoll create -n sha0 -p 192.168.70.100,192.168.70.101 -b off

# 6) Setting up the Standby patrol monitoring function

/opt/FJSVhanet/usr/sbin/hanetconfig create -n sha1 -m p -t sha0

#### 7) Activating of virtual interface

/opt/FJSVhanet/usr/sbin/strhanet -n sha0

#### 8) Starting the HUB monitoring function

/opt/FJSVhanet/usr/sbin/hanetpoll on

# [HOST-B]

#### 1) Setting up the system

1-1) Define IP addresses and hostnames in /etc/hosts file. Defined content is same as HOST-A.

1-2) Configure /etc/sysconfig/network-scripts/ifcfg-ethX (X is 0,1) file as follows.

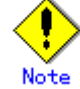

In example (/etc/sysconfig/network-scripts/ifcfg-ethX) of setting the following, operating system is an example of RHEL4. Please refer to "3.2.2 Network configuration" for the setting examples other than RHEL4.

- Contents of /etc/sysconfig/network-scripts/ifcfg-eth0

| DEVICE=eth0                                             |
|---------------------------------------------------------|
| BOOTPROTO=static                                        |
| HWADDR=XX:XX:XX:XX:XX:XX                                |
| HOTPLUG=no                                              |
| BROADCAST=192.168.70.255                                |
| IPADDR=192.168.70.3                                     |
| NETMASK=255.255.255.0                                   |
| NETWORK=192.168.70.0                                    |
| ONBOOT=yes                                              |
| TYPE=Ethernet                                           |
| - Contents of /etc/sysconfig/network-scripts/ifcfg-eth1 |
| DEVICE=eth1                                             |
| BOOTPROTO=static                                        |
| HWADDR=XX:XX:XX:XX:XX:XX                                |
| HOTPLUG=no                                              |
| ONBOOT=yes                                              |

- TYPE=Ethernet 1-3) When the system is RHEL, on the /etc/sysconfig/network file, define a statement which enables the network configuration.
  - NETWORKING=yes NETWORKING\_IPV6=no

#### 2) Reboot

Run the following command and reboot the system. After rebooting the system, verify eth0 is enabled using ifconfig command. /sbin/shutdown -r now

#### 3) Setting a subnet mask

/opt/FJSVhanet/usr/sbin/hanetmask create -i 192.168.70.0 -m 255.255.255.0

#### 4) Creating of virtual interface

/opt/FJSVhanet/usr/sbin/hanetconfig create -n sha0 -m e -i 192.168.70.3 -t eth0,eth1

#### 5) Setting up the HUB monitoring function

/opt/FJSVhanet/usr/sbin/hanetpoll create -n sha0 -p 192.168.70.100,192.168.70.101 -b off

6) Setting up the Standby patrol monitoring function /opt/FJSVhanet/usr/sbin/hanetconfig create -n sha1 -m p -t sha0

#### 7) Activating of virtual interface /opt/FJSVhanet/usr/sbin/strhanet -n sha0

8) Starting the HUB monitoring function /opt/FJSVhanet/usr/sbin/hanetpoll on
# B.4.4 Configuring virtual interfaces with tagged VLAN (Logical IP takeover, Synchronous switching)

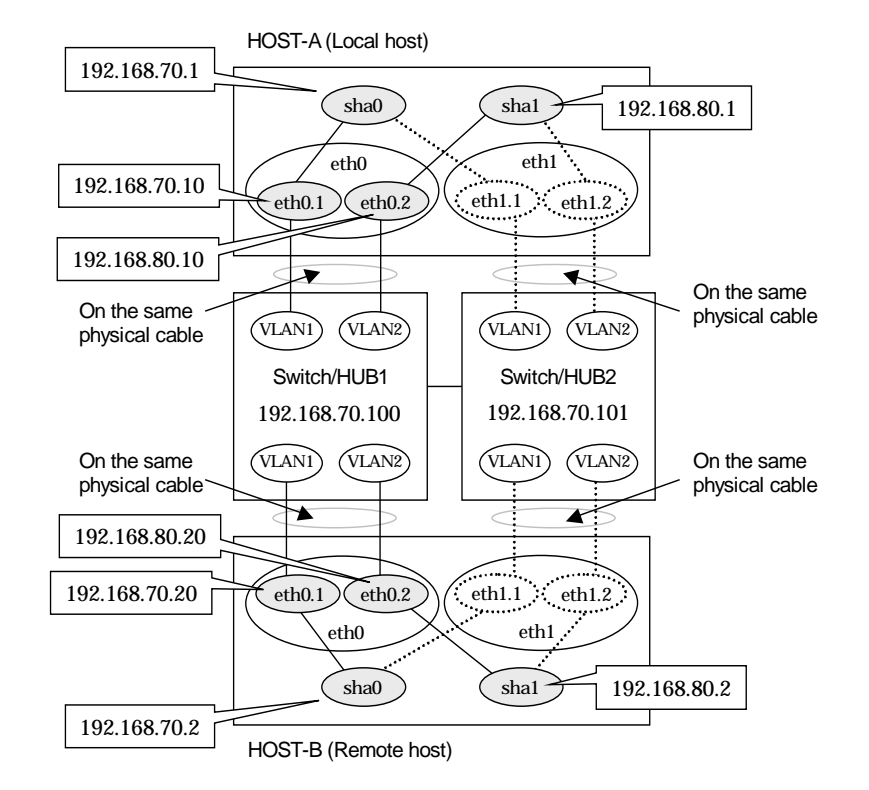

This section describes an example configuration procedure of the network shown in the diagram below.

# [HOST-A]

# 1) Setting up the system

1-1) Define IP addresses and hostnames in /etc/hosts file.

| 192.168.70.1   | hosta          | # HOST-A Virtual IP                          |
|----------------|----------------|----------------------------------------------|
| 192.168.70.10  | host71         | # HOST-A Physical IP (Tagged VLAN interface) |
| 192.168.80.1   | hostb          | # HOST-A Virtual IP                          |
| 192.168.80.10  | host81         | # HOST-A Physical IP (Tagged VLAN interface) |
| 192.168.70.2   | hostc          | # HOST-B Virtual IP                          |
| 192.168.70.20  | host72         | # HOST-B Physical IP (Tagged VLAN interface) |
| 192.168.80.2   | hostd          | # HOST-B Virtual IP                          |
| 192.168.80.20  | host82         | # HOST-B Physical IP (Tagged VLAN interface) |
| 192.168.70.100 | swhub1         | # Primary Switch/HUB IP                      |
| 192.168.70.101 | swhub2         | # Secondary Switch/HUB IP                    |
| 0 1 1 1 1      | <i>. . . .</i> |                                              |

1-2) Configure /etc/sysconfig/network-scripts/ifcfg-ethX (X is 0,1) file as follows.

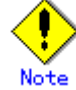

In example (/etc/sysconfig/network-scripts/ifcfg-ethX) of setting the following, operating system is an example of RHEL4. Please refer to "3.2.2 Network configuration" for the setting examples other than RHEL4.

- Contents of /etc/sysconfig/network-scripts/ifcfg-eth0
DEVICE=eth0

BOOTPROTO=static HWADDR=XX:XX:XX:XX:XX:XX HOTPLUG=no ONBOOT=yes TYPE=Ethernet

| - Contents of /etc/sysconfig/network-scripts/ifcfg-eth1                                          |  |  |  |  |
|--------------------------------------------------------------------------------------------------|--|--|--|--|
| DEVICE=eth1                                                                                      |  |  |  |  |
| BOOTPROTO=static                                                                                 |  |  |  |  |
| HWADDR=XX:XX:XX:XX:XX:XX                                                                         |  |  |  |  |
| HOTPLUG=no                                                                                       |  |  |  |  |
| ONBOOT=yes                                                                                       |  |  |  |  |
| TYPE=Ethernet                                                                                    |  |  |  |  |
| 1-3) Configure /etc/sysconfig/network-scripts/ifcfg-ethX.Y (X is 0,1. Y is 1,2) file as follows. |  |  |  |  |
| - Contents of /etc/sysconfig/network-scripts/ifcfg-eth0.1                                        |  |  |  |  |
| DEVICE=eth0.1                                                                                    |  |  |  |  |
| BOOTPROTO=static                                                                                 |  |  |  |  |
| BROADCAST=192.168.70.255                                                                         |  |  |  |  |
| IPADDR=192.168.70.10                                                                             |  |  |  |  |
| NETMASK=255.255.255.0                                                                            |  |  |  |  |
| NETWORK=192.168.70.0                                                                             |  |  |  |  |
| ONBOOT=yes                                                                                       |  |  |  |  |
| - Contents of /etc/sysconfig/network-scripts/ifcfg-eth0.2                                        |  |  |  |  |
| DEVICE=eth0.2                                                                                    |  |  |  |  |
| BOOTPROTO=static                                                                                 |  |  |  |  |
| BROADCAST=192.168.80.255                                                                         |  |  |  |  |
| IPADDR=192.168.80.10                                                                             |  |  |  |  |
| NETMASK=255.255.255.0                                                                            |  |  |  |  |
| NETWORK=192.168.80.0                                                                             |  |  |  |  |
| ONBOOT=yes                                                                                       |  |  |  |  |
| - Contents of /etc/sysconfig/network-scripts/ifcfg-eth1.1                                        |  |  |  |  |
| DEVICE=eth1.1                                                                                    |  |  |  |  |
| BOOTPROTO=static                                                                                 |  |  |  |  |
| ONBOOT=yes                                                                                       |  |  |  |  |
| - Contents of /etc/sysconfig/network-scripts/ifcfg-eth1.2                                        |  |  |  |  |
| DEVICE=eth1.2                                                                                    |  |  |  |  |
| BOOTPROTO=static                                                                                 |  |  |  |  |
| ONBOOT=yes                                                                                       |  |  |  |  |
| 1-4) When the system is RHEL, on the /etc/sysconfig/network file, define a statement which       |  |  |  |  |
| enables the network configuration.                                                               |  |  |  |  |
|                                                                                                  |  |  |  |  |

NETWORKING=yes VLAN=yes

#### 2) Reboot

Run the following command and reboot the system. After rebooting the system, verify eth0.1 and eth0.2 is enabled using ifconfig command. /sbin/shutdown -r now

#### 3) Setting a subnet mask

/opt/FJSVhanet/usr/sbin/hanetmask create -i 192.168.70.0 -m 255.255.255.0 /opt/FJSVhanet/usr/sbin/hanetmask create -i 192.168.80.0 -m 255.255.255.0

# 4) Creating of virtual interface

/opt/FJSVhanet/usr/sbin/hanetconfig create -n sha0 -m d -i 192.168.70.1 -e 192.168.70.10 -t eth0.1,eth1.1

/opt/FJSVhanet/usr/sbin/hanetconfig create -n sha1 -m d -i 192.168.80.1 -e 192.168.80.10 -t eth0.2,eth1.2

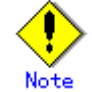

Ensure that the physical IP address specified using option '-e' is the same IP address configured in /etc/sysconfig/network-scripts/ifcfg-ethX.Y.

# 5) Setting up the HUB monitoring function

/opt/FJSVhanet/usr/sbin/hanetpoll create -n sha0 -p 192.168.70.100,192.168.70.101 -b off

6) Setting up the HUB monitoring function (Synchronous switching) /opt/FJSVhanet/usr/sbin/hanetpoll copy -n sha0,sha1

# 7) Setting up the Standby patrol monitoring function

Please define only one Standby patrol monitoring function. /opt/FJSVhanet/usr/sbin/hanetconfig create -n sha2 -m p -t sha0

# 8) Reboot

Run the following command and reboot the system. /sbin/shutdown -r now

# [HOST-B]

# 1) Setting up the system

1-1) Define IP addresses and hostnames in /etc/hosts file. Defined information is the same as for HOST-A.

1-2) Configure /etc/sysconfig/network-scripts/ifcfg-ethX (X is 0,1) file as follows.

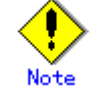

In example (/etc/sysconfig/network-scripts/ifcfg-ethX) of setting the following, operating system is an example of RHEL4. Please refer to "3.2.2 Network configuration" for the setting examples other than RHEL4. - Contents of /etc/sysconfig/network-scripts/ifcfg-eth0 DEVICE=eth0

**BOOTPROTO=static** HWADDR=XX:XX:XX:XX:XX:XX HOTPLUG=no ONBOOT=yes **TYPE=Ethernet** Contents of /etc/sysconfig/network-scripts/ifcfg-eth1 DEVICE=eth1 BOOTPROTO=static HWADDR=XX:XX:XX:XX:XX:XX HOTPLUG=no ONBOOT=yes TYPE=Ethernet 1-3) Configure /etc/sysconfig/network-scripts/ifcfg-ethX.Y (X is 0,1. Y is 1,2) file as follows. Contents of /etc/sysconfig/network-scripts/ifcfg-eth0.1 DEVICE=eth0.1 **BOOTPROTO=static** BROADCAST=192.168.70.255 IPADDR=192.168.70.20 NETMASK=255.255.255.0 NETWORK=192.168.70.0 ONBOOT=yes Contents of /etc/sysconfig/network-scripts/ifcfg-eth0.2 DEVICE=eth0.2 BOOTPROTO=static BROADCAST=192.168.80.255 IPADDR=192.168.80.20 NETMASK=255.255.255.0 NETWORK=192.168.80.0 ONBOOT=yes Contents of /etc/sysconfig/network-scripts/ifcfg-eth1.1 DEVICE=eth1.1 **BOOTPROTO=static** ONBOOT=yes Contents of /etc/sysconfig/network-scripts/ifcfg-eth1.2 DEVICE=eth1.2 **BOOTPROTO=static** ONBOOT=yes 1-4) When the system is RHEL, on the /etc/sysconfig/network file, define a statement which enables the network configuration. NETWORKING=yes

VLAN=yes

# 2) Reboot

Run the following command and reboot the system. After rebooting the system, verify eth0.1 and eth0.2 is enabled using ifconfig command. /sbin/shutdown -r now

#### 3) Setting a subnet mask

/opt/FJSVhanet/usr/sbin/hanetmask create -i 192.168.70.0 -m 255.255.255.0 /opt/FJSVhanet/usr/sbin/hanetmask create -i 192.168.80.0 -m 255.255.255.0

## 4) Creating of virtual interface

/opt/FJSVhanet/usr/sbin/hanetconfig create -n sha0 -m d -i 192.168.70.2 -e 192.168.70.20 -t eth0.1,eth1.1

/opt/FJSVhanet/usr/sbin/hanetconfig create -n sha1 -m d -i 192.168.80.2 -e 192.168.80.20 -t eth0.2,eth1.2

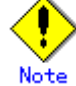

Ensure that the physical IP address specified using option '-e' is the same IP address configured in /etc/sysconfig/network-scripts/ifcfg-ethX.Y.

# 5) Setting up the HUB monitoring function

/opt/FJSVhanet/usr/sbin/hanetpoll create -n sha0 -p 192.168.70.100,192.168.70.101 -b off

#### 6) Setting up the HUB monitoring function (Synchronous switching) /opt/FJSVhanet/usr/sbin/hanetpoll copy -n sha0,sha1

7) Setting up the Standby patrol monitoring function Please define only one Standby patrol monitoring function. /opt/FJSVhanet/usr/sbin/hanetconfig create -n sha2 -m p -t sha0

### 8) Reboot

Run the following command and reboot the system. /sbin/shutdown -r now

# B.4.5 Configuring virtual interfaces with tagged VLAN (Logical IP takeover, Asynchronous switching)

HOST-A (Local host) 192.168.80.1 192.168.70.1 sha0 sha1 eth1 eth0 eth1.2 eth0.1 eth0.2 eth1.1 192.168.80.10 192.168.70.10 V . On the same On the same physical cable (VLANI) (VLAN2) (VLANI) (VLAN2) physical cable Switch/HUB2 Switch/HUB1 192.168.70.100 192.168.80.100 (VLAN1) On the same (VLAN1) (VLAN2 (VLAN2) On the same physical cable physical cable \* 4 eth0.2 192.168.80.20 192.168.70.20 eth0.1 eth1.1 eth1.2 eth0 eth1 sha0 sha1 192.168.80.2 192.168.70.2 HOST-B (Remote host)

This section describes an example configuration procedure of the network shown in the diagram below.

# [HOST-A]

#### 1) Setting up the system

1-1) Define IP addresses and hostnames in /etc/hosts file.

| 192.168.70.1   | hosta  | # HOST-A Virtual IP                          |
|----------------|--------|----------------------------------------------|
| 192.168.70.10  | host71 | # HOST-A Physical IP (Tagged VLAN interface) |
| 192.168.80.1   | hostb  | # HOST-A Virtual IP                          |
| 192.168.80.10  | host81 | # HOST-A Physical IP (Tagged VLAN interface) |
| 192.168.70.2   | hostc  | # HOST-B Virtual IP                          |
| 192.168.70.20  | host72 | # HOST-B Physical IP (Tagged VLAN interface) |
| 192.168.80.2   | hostd  | # HOST-B Virtual IP                          |
| 192.168.80.20  | host82 | # HOST-B Physical IP (Tagged VLAN interface) |
| 192.168.70.100 | swhub1 | # Switch/HUB1 IP                             |
| 192.168.80.100 | swhub2 | # Switch/HUB2 IP                             |
|                |        |                                              |

1-2) Configure /etc/sysconfig/network-scripts/ifcfg-ethX (X is 0,1) file as follows.

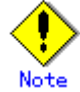

In example (/etc/sysconfig/network-scripts/ifcfg-ethX) of setting the following, operating system is an example of RHEL4. Please refer to "3.2.2 Network configuration" for the setting examples other than RHEL4.

- Contents of /etc/sysconfig/network-scripts/ifcfg-eth0

DEVICE=eth0 BOOTPROTO=static HWADDR=XX:XX:XX:XX:XX:XX HOTPLUG=n0 ONBOOT=yes TYPE=Ethernet

| - Contents of /etc/sysconfig/network-scripts/ifcfg-eth1                                          |  |  |  |  |
|--------------------------------------------------------------------------------------------------|--|--|--|--|
| DEVICE=eth1                                                                                      |  |  |  |  |
| BOOTPROTO=static                                                                                 |  |  |  |  |
| HWADDR=XX:XX:XX:XX:XX:XX                                                                         |  |  |  |  |
| HOTPLUG=no                                                                                       |  |  |  |  |
| ONBOOT=yes                                                                                       |  |  |  |  |
| TYPE=Ethernet                                                                                    |  |  |  |  |
| 1-3) Configure /etc/sysconfig/network-scripts/ifcfg-ethX.Y (X is 0,1. Y is 1,2) file as follows. |  |  |  |  |
| - Contents of /etc/sysconfig/network-scripts/ifcfg-eth0.1                                        |  |  |  |  |
| DEVICE=eth0.1                                                                                    |  |  |  |  |
| BOOTPROTO=static                                                                                 |  |  |  |  |
| BROADCAST=192.168.70.255                                                                         |  |  |  |  |
| IPADDR=192.168.70.10                                                                             |  |  |  |  |
| NETMASK=255.255.255.0                                                                            |  |  |  |  |
| NETWORK=192.168.70.0                                                                             |  |  |  |  |
| ONBOOT=yes                                                                                       |  |  |  |  |
| <ul> <li>Contents of /etc/sysconfig/network-scripts/ifcfg-eth0.2</li> </ul>                      |  |  |  |  |
| DEVICE=eth0.2                                                                                    |  |  |  |  |
| BOOTPROTO=static                                                                                 |  |  |  |  |
| ONBOOT=yes                                                                                       |  |  |  |  |
| <ul> <li>Contents of /etc/sysconfig/network-scripts/ifcfg-eth1.1</li> </ul>                      |  |  |  |  |
| DEVICE=eth1.1                                                                                    |  |  |  |  |
| BOOTPROTO=static                                                                                 |  |  |  |  |
| ONBOOT=yes                                                                                       |  |  |  |  |
| <ul> <li>Contents of /etc/sysconfig/network-scripts/ifcfg-eth1.2</li> </ul>                      |  |  |  |  |
| DEVICE=eth1.2                                                                                    |  |  |  |  |
| BOOTPROTO=static                                                                                 |  |  |  |  |
| BROADCAST=192.168.80.255                                                                         |  |  |  |  |
| IPADDR=192.168.80.10                                                                             |  |  |  |  |
| NETMASK=255.255.255.0                                                                            |  |  |  |  |
| NETWORK=192.168.80.0                                                                             |  |  |  |  |
| ONBOOT=yes                                                                                       |  |  |  |  |
| 1-4) When the system is RHEL, on the /etc/sysconfig/network file, define a statement which       |  |  |  |  |
| enables the network configuration.                                                               |  |  |  |  |

NETWORKING=yes VLAN=yes

#### 2) Reboot

Run the following command and reboot the system. After rebooting the system, verify eth0.1 and eth1.2 is enabled using ifconfig command. /sbin/shutdown -r now

#### 3) Setting a subnet mask

/opt/FJSVhanet/usr/sbin/hanetmask create -i 192.168.70.0 -m 255.255.255.0 /opt/FJSVhanet/usr/sbin/hanetmask create -i 192.168.80.0 -m 255.255.255.0

#### 4) Creating of virtual interface

/opt/FJSVhanet/usr/sbin/hanetconfig create -n sha0 -m d -i 192.168.70.1 -e 192.168.70.10 -t eth0.1,eth1.1

/opt/FJSVhanet/usr/sbin/hanetconfig create -n sha1 -m d -i 192.168.80.1 -e 192.168.80.10 -t eth1.2,eth0.2

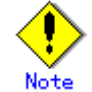

Ensure that the physical IP address specified using option '-e' is the same IP address configured in /etc/sysconfig/network-scripts/ifcfg-ethX.Y.

# 5) Setting up the HUB monitoring function

/opt/FJSVhanet/usr/sbin/hanetpoll create -n sha0 -p 192.168.70.100 -b off /opt/FJSVhanet/usr/sbin/hanetpoll create -n sha1 -p 192.168.80.100 -b off

# 6) Setting up the Standby patrol monitoring function

Please define only one Standby patrol monitoring function. /opt/FJSVhanet/usr/sbin/hanetconfig create -n sha2 -m p -t sha0

### 7) Reboot

Run the following command and reboot the system. /sbin/shutdown -r now

# [HOST-B]

# 1) Setting up the system

1-1) Define IP addresses and hostnames in /etc/hosts file. Defined content is same as HOST-A.

1-2) Configure /etc/sysconfig/network-scripts/ifcfg-ethX (X is 0,1) file as follows.

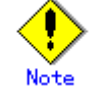

In example (/etc/sysconfig/network-scripts/ifcfg-ethX) of setting the following, operating system is an example of RHEL4. Please refer to "3.2.2 Network configuration" for the setting examples other than RHEL4. - Contents of /etc/sysconfig/network-scripts/ifcfg-eth0

DEVICE=eth0 **BOOTPROTO=static** HWADDR=XX:XX:XX:XX:XX:XX HOTPLUG=no ONBOOT=yes **TYPE=Ethernet** Contents of /etc/sysconfig/network-scripts/ifcfg-eth1 DEVICE=eth1 BOOTPROTO=static HWADDR=XX:XX:XX:XX:XX:XX HOTPLUG=no ONBOOT=yes TYPE=Ethernet 1-3) Configure /etc/sysconfig/network-scripts/ifcfg-ethX.Y (X is 0,1. Y is 1,2) file as follows. Contents of /etc/sysconfig/network-scripts/ifcfg-eth0.1 DEVICE=eth0.1 **BOOTPROTO=static** BROADCAST=192.168.70.255 IPADDR=192.168.70.20 NETMASK=255.255.255.0 NETWORK=192.168.70.0 ONBOOT=yes Contents of /etc/sysconfig/network-scripts/ifcfg-eth0.2 DEVICE=eth0.2 BOOTPROTO=static ONBOOT=yes Contents of /etc/sysconfig/network-scripts/ifcfg-eth1.1 DEVICE=eth1.1 **BOOTPROTO=static** ONBOOT=yes Contents of /etc/sysconfig/network-scripts/ifcfg-eth1.2 DEVICE=eth1.2 **BOOTPROTO=static** BROADCAST=192.168.80.255 IPADDR=192.168.80.20 NETMASK=255.255.255.0

ONBOOT=yes 1-4) When the system is RHEL, on the /etc/sysconfig/network file, define a statement which enables the network configuration.

NETWORKING=yes VLAN=yes

NETWORK=192.168.80.0

# 2) Reboot

Run the following command and reboot the system. After rebooting the system, verify eth0.1 and eth1.2 is enabled using ifconfig command. /sbin/shutdown -r now

#### 3) Setting a subnet mask

/opt/FJSVhanet/usr/sbin/hanetmask create -i 192.168.70.0 -m 255.255.255.0 /opt/FJSVhanet/usr/sbin/hanetmask create -i 192.168.80.0 -m 255.255.255.0

## 4) Creating of virtual interface

/opt/FJSVhanet/usr/sbin/hanetconfig create -n sha0 -m d -i 192.168.70.2 -e 192.168.70.20 -t eth0.1,eth1.1

/opt/FJSVhanet/usr/sbin/hanetconfig create -n sha1 -m d -i 192.168.80.2 -e 192.168.80.20 -t eth1.2,eth0.2

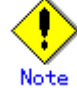

Ensure that the physical IP address specified using option '-e' is the same IP address configured in /etc/sysconfig/network-scripts/ifcfg-ethX.Y.

# 5) Setting up the HUB monitoring function

/opt/FJSVhanet/usr/sbin/hanetpoll create -n sha0 -p 192.168.70.100 -b off /opt/FJSVhanet/usr/sbin/hanetpoll create -n sha1 -p 192.168.80.100 -b off

# 6) Setting up the Standby patrol monitoring function

Please define only one Standby patrol monitoring function. /opt/FJSVhanet/usr/sbin/hanetconfig create -n sha2 -m p -t sha0

# 7) Reboot

Run the following command and reboot the system. /sbin/shutdown -r now

# B.4.6 Configuring virtual interfaces with tagged VLAN (Physical IP takeover, Asynchronous switching)

HOST-A (Local host) 192.168.80.1 192.168.70.1 sha0 sha1 eth1 eth0 eth0.1 eth1.2 eth0.2 eth1.1 V . On the same On the same physical cable (VLAN2) (VLANI) (VLANI) (VLAN2) physical cable Switch/HUB2 Switch/HUB1 192.168.70.100 192.168.80.100 (VLAN1) On the same (VLAN1) (VLAN2 (VLAN2) On the same physical cable physical cable \* 4 eth0.2 eth0.1 eth1.1 eth1.2 eth0 eth1 sha0 sha1 192.168.80.2 192.168.70.2 HOST-B (Remote host)

This section describes an example configuration procedure of the network shown in the diagram below.

# [HOST-A]

### 1) Setting up the system

1-1) Define IP addresses and hostnames in /etc/hosts file.

| 192.168.70.1   | hosta1 | # HOST-A Virtual IP |  |
|----------------|--------|---------------------|--|
| 192.168.80.1   | hosta2 | # HOST-A Virtual IP |  |
| 192.168.70.2   | hostb1 | # HOST-B Virtual IP |  |
| 192.168.80.2   | hostb2 | # HOST-B Virtual IP |  |
| 192.168.70.100 | swhub1 | # Switch/HUB1 IP    |  |
| 192.168.80.100 | swhub2 | # Switch/HUB2 IP    |  |

1-2) Configure /etc/sysconfig/network-scripts/ifcfg-ethX (X is 0,1) file as follows.

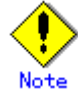

In example (/etc/sysconfig/network-scripts/ifcfg-ethX) of setting the following, operating system is an example of RHEL4. Please refer to "3.2.2 Network configuration" for the setting examples other than RHEL4.

| DEVICE=eth0                                           |
|-------------------------------------------------------|
| BOOTPROTO=static                                      |
| HWADDR=XX:XX:XX:XX:XX:XX                              |
| HOTPLUG=no                                            |
| ONBOOT=yes                                            |
| TYPE=Ethernet                                         |
| Contents of /etc/sysconfig/network-scripts/ifcfg-eth1 |
| DEVICE=eth1                                           |
| BOOTPROTO=static                                      |
| HWADDR=XX:XX:XX:XX:XX:XX                              |

| I      | HOTPLUG=no                                                                                      |  |  |  |  |  |
|--------|-------------------------------------------------------------------------------------------------|--|--|--|--|--|
| 0      | ONBOOT=yes                                                                                      |  |  |  |  |  |
| -      | TYPE=Ethernet                                                                                   |  |  |  |  |  |
| 1-3) C | -3) Configure /etc/sysconfig/network-scripts/ifcfg-ethX.Y (X is 0,1. Y is 1,2) file as follows. |  |  |  |  |  |
| - (    | Contents of /etc/sysconfig/network-scripts/ifcfg-eth0.1                                         |  |  |  |  |  |
| [      | DEVICE=eth0.1                                                                                   |  |  |  |  |  |
| E      | BOOTPROTO=static                                                                                |  |  |  |  |  |
| E      | BROADCAST=192.168.70.255                                                                        |  |  |  |  |  |
| I      | IPADDR=192.168.70.1                                                                             |  |  |  |  |  |
| 1      | NETMASK=255.255.255.0                                                                           |  |  |  |  |  |
| 1      | NETWORK=192.168.70.0                                                                            |  |  |  |  |  |
| (      | ONBOOT=yes                                                                                      |  |  |  |  |  |
| - (    | Contents of /etc/sysconfig/network-scripts/ifcfg-eth0.2                                         |  |  |  |  |  |
| [      | DEVICE=eth0.2                                                                                   |  |  |  |  |  |
| E      | BOOTPROTO=static                                                                                |  |  |  |  |  |
| (      | ONBOOT=yes                                                                                      |  |  |  |  |  |
| - (    | - Contents of /etc/sysconfig/network-scripts/ifcfg-eth1.1                                       |  |  |  |  |  |
| [      | DEVICE=eth1.1                                                                                   |  |  |  |  |  |
| E      | BOOTPROTO=static                                                                                |  |  |  |  |  |
| (      | ONBOOT=yes                                                                                      |  |  |  |  |  |
| - (    | Contents of /etc/sysconfig/network-scripts/ifcfg-eth1.2                                         |  |  |  |  |  |
| [      | DEVICE=eth1.2                                                                                   |  |  |  |  |  |
| E      | BOOTPROTO=static                                                                                |  |  |  |  |  |
| E      | BROADCAST=192.168.80.255                                                                        |  |  |  |  |  |
| 1      | IPADDR=192.168.80.1                                                                             |  |  |  |  |  |
| 1      | NETMASK=255.255.255.0                                                                           |  |  |  |  |  |
| 1      | NETWORK=192.168.80.0                                                                            |  |  |  |  |  |
| (      | ONBOOT=yes                                                                                      |  |  |  |  |  |
| 1-4) V | When the system is RHEL, on the /etc/sysconfig/network file, define a statement which           |  |  |  |  |  |
| e      | nables the network configuration.                                                               |  |  |  |  |  |
| 1      | NETWORKING=yes                                                                                  |  |  |  |  |  |

#### 2) Reboot

Run the following command and reboot the system. After rebooting the system, verify eth0.1 and eth1.2 is enabled using ifconfig command. /sbin/shutdown -r now

#### 3) Setting a subnet mask

VLAN=yes

/opt/FJSVhanet/usr/sbin/hanetmask create -i 192.168.70.0 -m 255.255.255.0 /opt/FJSVhanet/usr/sbin/hanetmask create -i 192.168.80.0 -m 255.255.255.0

#### 4) Creating of virtual interface

/opt/FJSVhanet/usr/sbin/hanetconfig create -n sha0 -m e -i 192.168.70.1 -t eth0.1,eth1.1 /opt/FJSVhanet/usr/sbin/hanetconfig create -n sha1 -m e -i 192.168.80.1 -t eth1.2,eth0.2

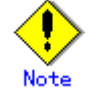

Ensure that the physical IP address specified using option '-i' is the same IP address configured in /etc/sysconfig/network-scripts/ifcfg-ethX.Y.

## 5) Setting up the HUB monitoring function

/opt/FJSVhanet/usr/sbin/hanetpoll create -n sha0 -p 192.168.70.100 -b off /opt/FJSVhanet/usr/sbin/hanetpoll create -n sha1 -p 192.168.80.100 -b off

#### 6) Setting up the Standby patrol monitoring function

Please define only one Standby patrol monitoring function. /opt/FJSVhanet/usr/sbin/hanetconfig create -n sha2 -m p -t sha0

#### 7) Reboot

Run the following command and reboot the system. /sbin/shutdown -r now

# [HOST-B]

#### 1) Setting up the system

1-1) Define IP addresses and hostnames in /etc/hosts file. Defined content is same as HOST-A.

1-2) Configure /etc/sysconfig/network-scripts/ifcfg-ethX (X is 0,1) file as follows.

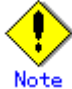

In example (/etc/sysconfig/network-scripts/ifcfg-ethX) of setting the following, operating system is an example of RHEL4. Please refer to "3.2.2 Network configuration" for the setting examples other than RHEL4. Contents of /etc/sysconfig/network-scripts/ifcfg-eth0 DEVICE=eth0 BOOTPROTO=static HWADDR=XX:XX:XX:XX:XX:XX HOTPLUG=no ONBOOT=yes **TYPE=Ethernet** Contents of /etc/sysconfig/network-scripts/ifcfg-eth1 DEVICE=eth1 **BOOTPROTO=static** HWADDR=XX:XX:XX:XX:XX:XX HOTPLUG=no ONBOOT=yes TYPE=Ethernet 1-3) Configure /etc/sysconfig/network-scripts/ifcfg-ethX.Y (X is 0,1.Y is 1,2) file as follows. Contents of /etc/sysconfig/network-scripts/ifcfg-eth0.1 DEVICE=eth0.1 BOOTPROTO=static BROADCAST=192.168.70.255 IPADDR=192.168.70.2 NETMASK=255.255.255.0 NETWORK=192.168.70.0 ONBOOT=yes Contents of /etc/sysconfig/network-scripts/ifcfg-eth0.2 DEVICE=eth0.2 **BOOTPROTO=static** ONBOOT=yes Contents of /etc/sysconfig/network-scripts/ifcfg-eth1.1 DEVICE=eth1.1 **BOOTPROTO=static** ONBOOT=yes Contents of /etc/sysconfig/network-scripts/ifcfg-eth1.2 DEVICE=eth1.2 **BOOTPROTO=static** BROADCAST=192.168.80.255 IPADDR=192.168.80.2 NETMASK=255.255.255.0 NETWORK=192.168.80.0 ONBOOT=yes

1-4) When the system is RHEL, on the /etc/sysconfig/network file, define a statement which enables the network configuration.
 NETWORKING=yes
 VLAN=yes

#### 2) Reboot

Run the following command and reboot the system. After rebooting the system, verify eth0.1 and eth1.2 is enabled using ifconfig command. /sbin/shutdown -r now

#### 3) Setting a subnet mask

/opt/FJSVhanet/usr/sbin/hanetmask create -i 192.168.70.0 -m 255.255.255.0 /opt/FJSVhanet/usr/sbin/hanetmask create -i 192.168.80.0 -m 255.255.255.0

## 4) Creating of virtual interface

/opt/FJSVhanet/usr/sbin/hanetconfig create -n sha0 -m e -i 192.168.70.2 -t eth0.1,eth1.1 /opt/FJSVhanet/usr/sbin/hanetconfig create -n sha1 -m e -i 192.168.80.2 -t eth1.2,eth0.2

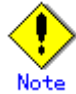

Ensure that the physical IP address specified using option '-i' is the same IP address configured in /etc/sysconfig/network-scripts/ifcfg-ethX.Y.

# 5) Setting up the HUB monitoring function

/opt/FJSVhanet/usr/sbin/hanetpoll create -n sha0 -p 192.168.70.100 -b off /opt/FJSVhanet/usr/sbin/hanetpoll create -n sha1 -p 192.168.80.100 -b off

# 6) Setting up the Standby patrol monitoring function

Please define only one Standby patrol monitoring function. /opt/FJSVhanet/usr/sbin/hanetconfig create -n sha2 -m p -t sha0

# 7) Reboot

Run the following command and reboot the system. /sbin/shutdown -r now

# B.4.7 Example of the Cluster system (1:1 Standby)

This section describes an example configuration procedure of the network shown in the diagram below.

For the network configuration other than GLS, refer to "3.2.2 Network configuration". For configuring the cluster system, refer to the Cluster system manual.

In this section, description of private LAN is omitted.

The dotted line indicates that the interface is inactive.

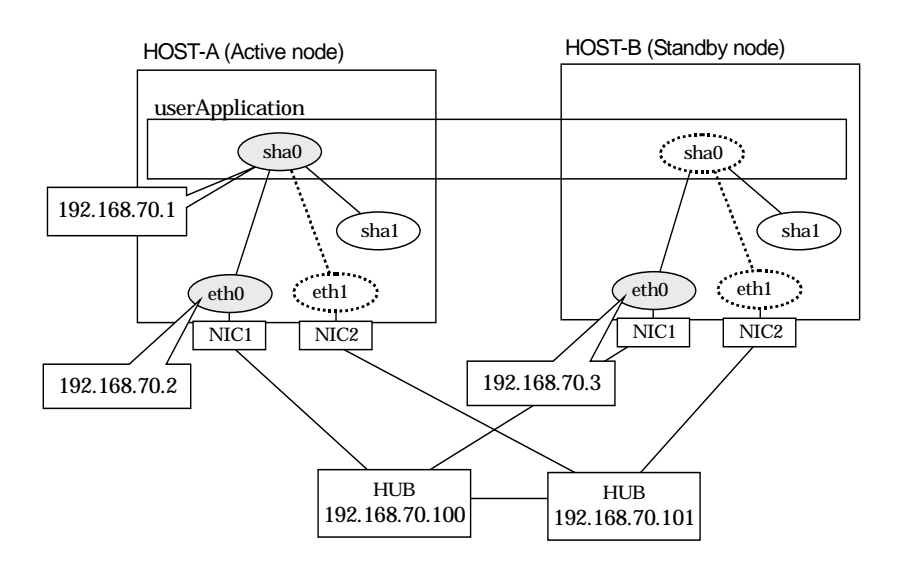

# [HOST-A]

#### 1) Setting up the system

1-1) Define IP addresses and hostnames in /etc/hosts file.

| 192.168.70.1   | hosta  | # HOST-A/B Virtual IP (Takeover IP) |
|----------------|--------|-------------------------------------|
| 192.168.70.2   | host11 | # HOST-A Physical IP                |
| 192.168.70.3   | host21 | # HOST-B Physical IP                |
| 192.168.70.100 | swhub1 | # Primary HUB IP                    |
| 192.168.70.101 | swhub2 | # Secondary HUB IP                  |
|                | 41 1   |                                     |

1-2) Configure /etc/sysconfig/network-scripts/ifcfg-ethX (X is 0,1) file as follows.

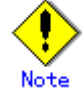

In example (/etc/sysconfig/network-scripts/ifcfg-ethX) of setting the following, operating system is an example of RHEL4. Please refer to "3.2.2 Network configuration" for the setting examples other than RHEL4.

| DEVICE=eth0                                           |
|-------------------------------------------------------|
| BOOTPROTO=static                                      |
| HWADDR=XX:XX:XX:XX:XX:XX                              |
| HOTPLUG=no                                            |
| BROADCAST=192.168.70.255                              |
| IPADDR=192.168.70.2                                   |
| NETMASK=255.255.255.0                                 |
| NETWORK=192.168.70.0                                  |
| ONBOOT=yes                                            |
| TYPE=Ethernet                                         |
| Contents of /etc/sysconfig/network-scripts/ifcfg-eth1 |
| DEVICE=eth1                                           |
| BOOTPROTO=static                                      |
| HWADDR=XX:XX:XX:XX:XX:XX                              |
| HOTPLUG=no                                            |
| ONBOOT=yes                                            |
| TYPE=Ethernet                                         |

1-3) When the system is RHEL, on the /etc/sysconfig/network file, define a statement which enables the network configuration.

| 1.0 |                    |
|-----|--------------------|
|     | NETWORKING=yes     |
|     | NETWORKING_IPV6=no |
| 1   |                    |

# 2) Reboot

Run the following command to reboot the system. After rebooting the system, verify eth0 is enabled using ifconfig command. /sbin/shutdown -r now

#### 3) Setting a subnet mask

/opt/FJSVhanet/usr/sbin/hanetmask create -i 192.168.70.0 -m 255.255.255.0

#### 4) Creating of virtual interface

/opt/FJSVhanet/usr/sbin/hanetconfig create -n sha0 -m d -i 192.168.70.1 -e 192.168.70.2 -t eth0,eth1

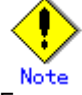

Ensure that the physical IP address specified using option '-e' is the same IP address configured in /etc/sysconfig/network-scripts/ifcfg-eth0.

# 5) Setting up the HUB monitoring function

/opt/FJSVhanet/usr/sbin/hanetpoll create -n sha0 -p 192.168.70.100,192.168.70.101 -b off

# 6) Setting up the Standby patrol monitoring function

/opt/FJSVhanet/usr/sbin/hanetconfig create -n sha1 -m p -t sha0

7) Creating of takeover virtual interface

/opt/FJSVhanet/usr/sbin/hanethvrsc create -n sha0

- 8) Starting the HUB monitoring function /opt/FJSVhanet/usr/sbin/hanetpoll on
- 9) Starting the Standby patrol monitoring function /opt/FJSVhanet/usr/sbin/strptl -n sha1

#### [HOST-B]

#### 1) Setting up the system

- 1-1) Define IP addresses and hostnames in /etc/hosts file. Defined content is same as HOST-A.
- 1-2) Configure /etc/sysconfig/network-scripts/ifcfg-ethX (X is 0,1) file as follows.

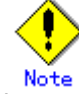

In example (/etc/sysconfig/network-scripts/ifcfg-ethX) of setting the following, operating system is an example of RHEL4. Please refer to "3.2.2 Network configuration" for the setting examples other than RHEL4.

- Contents of /etc/sysconfig/network-scripts/ifcfg-eth0

DEVICE=eth0 BOOTPROTO=static HWADDR=XX:XX:XX:XX:XX:XX HOTPLUG=no BROADCAST=192.168.70.255 IPADDR=192.168.70.3 NETMASK=255.255.255.0 NETWORK=192.168.70.0 ONBOOT=yes **TYPE=Ethernet** Contents of /etc/sysconfig/network-scripts/ifcfg-eth1 DEVICE=eth1 **BOOTPROTO=static** HWADDR=XX:XX:XX:XX:XX:XX HOTPLUG=no ONBOOT=yes TYPE=Ethernet

1-3) When the system is RHEL, on the /etc/sysconfig/network file, define a statement which enables the network configuration.

| NETWORKING=yes     |
|--------------------|
| NETWORKING_IPV6=no |

# 2) Reboot

Run the following command to reboot the system. After rebooting the system, verify eth0 is enabled using ifconfig command. /sbin/shutdown -r now

#### 3) Setting a subnet mask

/opt/FJSVhanet/usr/sbin/hanetmask create -i 192.168.70.0 -m 255.255.255.0

#### 4) Creating of virtual interface

/opt/FJSVhanet/usr/sbin/hanetconfig create -n sha0 -m d -i 192.168.70.1 -e 192.168.70.3 -t eth0,eth1

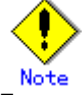

Ensure that the physical IP address specified using option '-e' is the same IP address configured in /etc/sysconfig/network-scripts/ifcfg-eth0.

### 5) Setting up the HUB monitoring function

/opt/FJSVhanet/usr/sbin/hanetpoll create -n sha0 -p 192.168.70.100,192.168.70.101 -b off

# 6) Setting up the Standby patrol monitoring function

/opt/FJSVhanet/usr/sbin/hanetconfig create -n sha1 -m p -t sha0

- 7) Creating of takeover virtual interface /opt/FJSVhanet/usr/sbin/hanethvrsc create -n sha0
- 8) Starting the HUB monitoring function /opt/FJSVhanet/usr/sbin/hanetpoll on
- 9) Starting the Standby patrol monitoring function /opt/FJSVhanet/usr/sbin/strptl -n sha1

### [Configuration by RMS Wizard]

## 1) Configuration of userApplication

After configuring HOST-A and HOST-B, register the created takeover virtual interface as a GIs resource to create a cluster application. Use RMS Wizard to set up the cluster configuration. For details, see "PRIMECLUSTER Installation and Administration Guide".

#### 2) Starting of userApplication

After completing the configuration, start the userApplication to activate the takeover virtual interface on the operation node.

# **B.4.8 Example of the Cluster system (Mutual standby) without NIC sharing**

This section describes an example configuration procedure of the network shown in the diagram below.

For the network configuration other than GLS, refer to "3.2.2 Network configuration".

For configuring the cluster system, refer to the Cluster system manual.

In this section, description of private LAN is omitted.

The dotted line indicates that the interface is inactive.

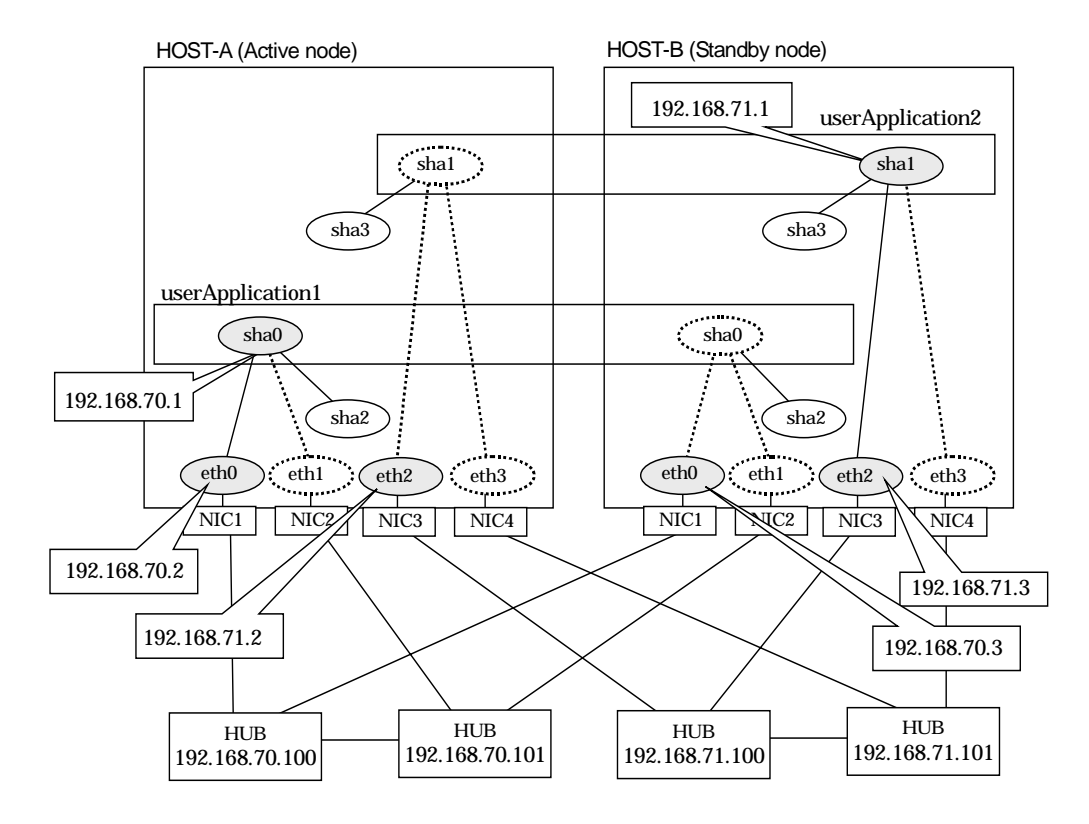

# [HOST-A]

1) Setting up the system

1-1) Define IP addresses and hostnames in /etc/hosts file.

| '' | Define in address |        |                                      |
|----|-------------------|--------|--------------------------------------|
|    | 192.168.70.1      | hosta  | # HOST-A/B Virtual IP (Takeover IP1) |
|    | 192.168.70.2      | host11 | # HOST-A Physical IP                 |
|    | 192.168.70.3      | host21 | # HOST-B Physical IP                 |
|    | 192.168.71.1      | hostb  | # HOST-A/B Virtual IP (Takeover IP2) |
|    | 192.168.71.2      | host12 | # HOST-A Physical IP                 |
|    | 192.168.71.3      | host22 | # HOST-B Physical IP                 |
|    | 192.168.70.100    | swhub1 | # Primary HUB IP                     |
|    | 192.168.70.101    | swhub2 | # Secondary HUB IP                   |
|    | 192.168.71.100    | swhub3 | # Primary HUB IP                     |
|    | 192.168.71.101    | swhub4 | # Secondary HUB IP                   |

1-2) Configure /etc/sysconfig/network-scripts/ifcfg-ethX (X is 0,1,2,3) file as follows.

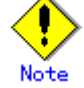

In example (/etc/sysconfig/network-scripts/ifcfg-ethX) of setting the following, operating system is an example of RHEL4. Please refer to "3.2.2 Network configuration" for the setting examples other than RHEL4.

Contents of /etc/sysconfig/network-scripts/ifcfg-eth0

DEVICE=eth0

BOOTPROTO=static

| [    | HWADDR=XX:XX:XX:XX:XX:XX                                                              |
|------|---------------------------------------------------------------------------------------|
|      | HOTPLUG=no                                                                            |
|      | BROADCAST=192.168.70.255                                                              |
|      | IPADDR=192.168.70.2                                                                   |
|      | NETMASK=255.255.255.0                                                                 |
|      | NETWORK=192.168.70.0                                                                  |
|      | ONBOOT=yes                                                                            |
|      | TYPE=Ethernet                                                                         |
| -    | Contents of /etc/sysconfig/network-scripts/ifcfg-eth1                                 |
| [    | DEVICE=eth1                                                                           |
|      | BOOTPROTO=static                                                                      |
|      | HWADDR=XX:XX:XX:XX:XX:XX                                                              |
|      | HOTPLUG=no                                                                            |
|      | ONBOOT=yes                                                                            |
|      | TYPE=Ethernet                                                                         |
| -    | Contents of /etc/sysconfig/network-scripts/ifcfg-eth2                                 |
|      | DEVICE=eth2                                                                           |
|      | BOOTPROTO=static                                                                      |
|      | HWADDR=XX:XX:XX:XX:XX:XX                                                              |
|      | HOTPLUG=no                                                                            |
|      | BROADCAST=192.168.70.255                                                              |
|      | IPADDR=192.168.71.2                                                                   |
|      | NETMASK=255.255.255.0                                                                 |
|      | NETWORK=192.168.71.0                                                                  |
|      | ONBOOT=yes                                                                            |
|      | TYPE=Ethernet                                                                         |
| -    | Contents of /etc/sysconfig/network-scripts/ifcfg-eth3                                 |
|      | DEVICE=eth3                                                                           |
|      | BOOTPROTO=static                                                                      |
|      | HWADDR=XX:XX:XX:XX:XX:XX                                                              |
|      | HOTPLUG=no                                                                            |
|      | ONBOOT=yes                                                                            |
|      | TYPE=Ethernet                                                                         |
| 1-3) | When the system is RHEL, on the /etc/sysconfig/network file, define a statement which |
|      | enables the network configuration.                                                    |

NETWORKING\_IPV6=no

#### 2) Reboot

Run the following command to reboot the system. After rebooting the system, verify eth0 and eth2 are enabled using ifconfig command. /sbin/shutdown -r now

# 3) Setting a subnet mask

/opt/FJSVhanet/usr/sbin/hanetmask create -i 192.168.70.0 -m 255.255.255.0 /opt/FJSVhanet/usr/sbin/hanetmask create -i 192.168.71.0 -m 255.255.255.0

#### 4) Creating of virtual interface

/opt/FJSVhanet/usr/sbin/hanetconfig create -n sha0 -m d -i 192.168.70.1 -e 192.168.70.2 -t eth0,eth1

/opt/FJSVhanet/usr/sbin/hanetconfig create -n sha1 -m d -i 192.168.71.1 -e 192.168.71.2 -t eth2,eth3

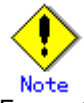

Ensure that the physical IP address specified using option '-e' is the same IP address configured in /etc/sysconfig/network-scripts/ifcfg-eth0 and /etc/sysconfig/network-scripts/ifcfg-eth2.

#### 5) Setting up the HUB monitoring function

/opt/FJSVhanet/usr/sbin/hanetpoll create -n sha0 -p 192.168.70.100,192.168.70.101 -b off

/opt/FJSVhanet/usr/sbin/hanetpoll create -n sha1 -p 192.168.71.100,192.168.71.101 -b off

# 6) Setting up the Standby patrol monitoring function

/opt/FJSVhanet/usr/sbin/hanetconfig create -n sha2 -m p -t sha0 /opt/FJSVhanet/usr/sbin/hanetconfig create -n sha3 -m p -t sha1

# 7) Creating of takeover virtual interface

/opt/FJSVhanet/usr/sbin/hanethvrsc create -n sha0 /opt/FJSVhanet/usr/sbin/hanethvrsc create -n sha1

8) Starting the HUB monitoring function /opt/FJSVhanet/usr/sbin/hanetpoll on

#### 9) Starting the Standby patrol monitoring function /opt/FJSVhanet/usr/sbin/strptl -n sha2

/opt/FJSVhanet/usr/sbin/strptl -n sha3

# [HOST-B]

#### 1) Setting up the system

- 1-1) Define IP addresses and hostnames in /etc/hosts file. Defined content is same as HOST-A.
- 1-2) Configure /etc/sysconfig/network-scripts/ifcfg-ethX (X is 0,1,2,3) file as follows.

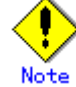

In example (/etc/sysconfig/network-scripts/ifcfg-ethX) of setting the following, operating system is an example of RHEL4. Please refer to "3.2.2 Network configuration" for the setting examples other than RHEL4.

| ······································                |
|-------------------------------------------------------|
| DEVICE=eth0                                           |
| BOOTPROTO=static                                      |
| HWADDR=XX:XX:XX:XX:XX:XX                              |
| HOTPLUG=no                                            |
| BROADCAST=192.168.70.255                              |
| IPADDR=192.168.70.3                                   |
| NETMASK=255.255.255.0                                 |
| NETWORK=192.168.70.0                                  |
| ONBOOT=yes                                            |
| TYPE=Ethernet                                         |
| Contents of /etc/sysconfig/network-scripts/ifcfg-eth1 |
| DEVICE=eth1                                           |
| BOOTPROTO=static                                      |
| HWADDR=XX:XX:XX:XX:XX:XX                              |
| HOTPLUG=no                                            |
| ONBOOT=yes                                            |
| TYPE=Ethernet                                         |
| Contents of /etc/sysconfig/network-scripts/ifcfg-eth2 |
| DEVICE=eth2                                           |
| BOOTPROTO=static                                      |
| HWADDR=XX:XX:XX:XX:XX:XX                              |
| HOTPLUG=no                                            |
| BROADCAST=192.168.70.255                              |
| IPADDR=192.168.71.3                                   |
| NETMASK=255.255.255.0                                 |
| NETWORK=192.168.71.0                                  |
| ONBOOT=yes                                            |
| TYPE=Ethernet                                         |
| Contents of /etc/sysconfig/network-scripts/ifcfg-eth3 |
| DEVICE=eth3                                           |
| BOOTPROTO=static                                      |
| HWADDR=XX:XX:XX:XX:XX:XX                              |
| HOTPLUG=no                                            |
| ONBOOT=yes                                            |
| TYPE=Ethernet                                         |

1-3) When the system is RHEL, on the /etc/sysconfig/network file, define a statement which enables the network configuration.

|   | NETWORKING=yes     |
|---|--------------------|
|   | NETWORKING_IPV6=no |
| 1 |                    |

## 2) Reboot

Run the following command to reboot the system. After rebooting the system make sure eth0 and eth2 are enabled using ifconfig command. /sbin/shutdown -r now

#### 3) Setting a subnet mask

/opt/FJSVhanet/usr/sbin/hanetmask create -i 192.168.70.0 -m 255.255.255.0 /opt/FJSVhanet/usr/sbin/hanetmask create -i 192.168.71.0 -m 255.255.255.0

#### 4) Creating of virtual interface

/opt/FJSVhanet/usr/sbin/hanetconfig create -n sha0 -m d -i 192.168.70.1 -e 192.168.70.3 -t eth0,eth1

/opt/FJSVhanet/usr/sbin/hanetconfig create -n sha1 -m d -i 192.168.71.1 -e 192.168.71.3 -t eth2,eth3

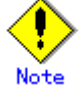

Ensure that the physical IP address specified using option '-e' is the same IP address configured in /etc/sysconfig/network-scripts/ifcfg-eth0 and /etc/sysconfig/network-scripts/ifcfg-eth2.

#### 5) Setting up the HUB monitoring function

/opt/FJSVhanet/usr/sbin/hanetpoll create -n sha0 -p 192.168.70.100,192.168.70.101 -b off

/opt/FJSVhanet/usr/sbin/hanetpoll create -n sha1 -p 192.168.71.100,192.168.71.101 -b off

#### 6) Setting up the Standby patrol monitoring function

/opt/FJSVhanet/usr/sbin/hanetconfig create -n sha2 -m p -t sha0 /opt/FJSVhanet/usr/sbin/hanetconfig create -n sha3 -m p -t sha1

#### Creating of takeover virtual interface

/opt/FJSVhanet/usr/sbin/hanethvrsc create -n sha0 /opt/FJSVhanet/usr/sbin/hanethvrsc create -n sha1

#### 8) Starting the HUB monitoring function /opt/FJSVhanet/usr/sbin/hanetpoll on

9) Starting the Standby patrol monitoring function

/opt/FJSVhanet/usr/sbin/strptl -n sha2 /opt/FJSVhanet/usr/sbin/strptl -n sha3

### [Configuration by RMS Wizard]

# 1) Configuration of userApplication

After configuring HOST-A and HOST-B, register the created takeover virtual interface as a GIs resource to create a cluster application. Use RMS Wizard to set up the cluster configuration. For details, see "PRIMECLUSTER Installation and Administration Guide".

#### 2) Starting of userApplication

After completing the configuration, start the userApplication to activate the takeover virtual interface on the operation node.

# **B.4.9 Example of the Cluster system (Mutual standby) with NIC sharing**

This section describes an example configuration procedure of the network shown in the diagram below.

For the network configuration other than GLS, refer to "3.2.2 Network configuration".

For configuring the cluster system, refer to the Cluster system manual.

In this section, description of private LAN is omitted.

The dotted line indicates that the interface is inactive.

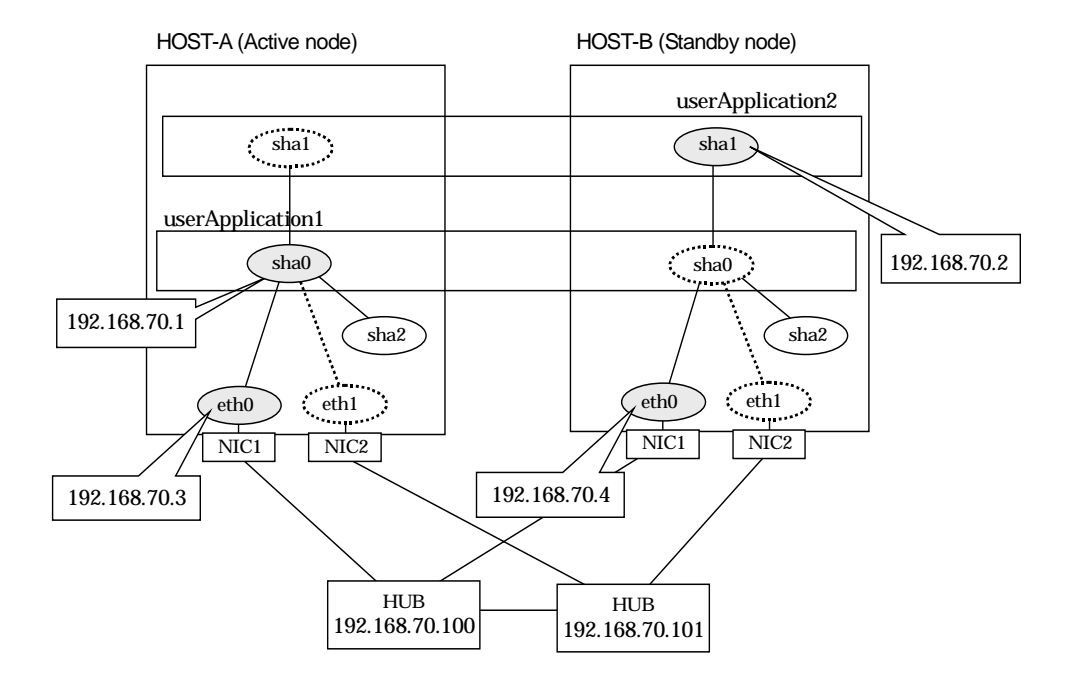

# [HOST-A]

# 1) Setting up the system

1-1) Define IP addresses and hostnames in /etc/hosts file.

|          | 192.168.70.1   | hosta      | # HOST-A/B Virtual IP (Takeover IP1) |
|----------|----------------|------------|--------------------------------------|
|          | 192.168.70.2   | hostb      | # HOST-A/B Virtual IP (Takeover IP2) |
|          | 192.168.70.3   | host11     | # HOST-A Physical IP                 |
|          | 192.168.70.4   | host21     | # HOST-B Physical IP                 |
|          | 192.168.70.100 | swhub1     | # Primary HUB IP                     |
|          | 192.168.70.101 | swhub2     | # Secondary HUB IP                   |
| <b>^</b> | 0 1 1 1        | <b>c</b> 1 |                                      |

1-2) Configure /etc/sysconfig/network-scripts/ifcfg-ethX (X is 0,1) file as follows.

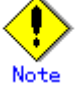

In example (/etc/sysconfig/network-scripts/ifcfg-ethX) of setting the following, operating system is an example of RHEL4. Please refer to "3.2.2 Network configuration" for the setting examples other than RHEL4.

- Contents of /etc/sysconfig/network-scripts/ifcfg-eth0

DEVICE=eth0 BOOTPROTO=static HWADDR=XX:XX:XX:XX:XX:XX HOTPLUG=n0 BROADCAST=192.168.70.255 IPADDR=192.168.70.3 NETMASK=255.255.255.0 NETWORK=192.168.70.0 ONBOOT=yes TYPE=Ethernet

- Contents of /etc/sysconfig/network-scripts/ifcfg-eth1
- DEVICE=eth1
- BOOTPROTO=static

HWADDR=XX:XX:XX:XX:XX:XX

- HOTPLUG=no
- ONBOOT=yes
- TYPE=Ethernet
- 1-3) When the system is RHEL, on the /etc/sysconfig/network file, define a statement which enables the network configuration.

NETWORKING=yes NETWORKING\_IPV6=no

#### 2) Reboot

Run the following command to reboot the system. After rebooting the system, verify eth0 is enabled using ifconfig command. /sbin/shutdown -r now

# 3) Setting a subnet mask

/opt/FJSVhanet/usr/sbin/hanetmask create -i 192.168.70.0 -m 255.255.255.0

### 4) Creating of virtual interface

/opt/FJSVhanet/usr/sbin/hanetconfig create -n sha0 -m d -i 192.168.70.1 -e 192.168.70.3 -t eth0,eth1

/opt/FJSVhanet/usr/sbin/hanetconfig copy -n sha0, sha1 -i 192.168.70.2

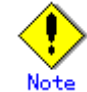

Ensure that the physical IP address specified using option '-e' is the same IP address configured in /etc/sysconfig/network-scripts/ifcfg-eth0.

## 5) Setting up the HUB monitoring function

/opt/FJSVhanet/usr/sbin/hanetpoll create -n sha0 -p 192.168.70.100,192.168.70.101 -b off

/opt/FJSVhanet/usr/sbin/hanetpoll copy -n sha0,sha1

# 6) Setting up the Standby patrol monitoring function

/opt/FJSVhanet/usr/sbin/hanetconfig create -n sha2 -m p -t sha0

# 7) Creating of takeover virtual interface

/opt/FJSVhanet/usr/sbin/hanethvrsc create -n sha0 /opt/FJSVhanet/usr/sbin/hanethvrsc create -n sha1

- 8) Starting the HUB monitoring function /opt/FJSVhanet/usr/sbin/hanetpoll on
- 9) Starting the Standby patrol monitoring function

/opt/FJSVhanet/usr/sbin/strptl -n sha2

# [HOST-B]

# 1) Setting up the system

1-1) Define IP addresses and hostnames in /etc/hosts file. Defined content is same as HOST-A.

1-2) Configure /etc/sysconfig/network-scripts/ifcfg-ethX (X is 0,1) file as follows.

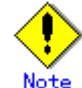

In example (/etc/sysconfig/network-scripts/ifcfg-ethX) of setting the following, operating system is an example of RHEL4. Please refer to "3.2.2 Network configuration" for the setting examples other than RHEL4.

Contents of /etc/sysconfig/network-scripts/ifcfg-eth0

DEVICE=eth0 BOOTPROTO=static HWADDR=XX:XX:XX:XX:XXX HOTPLUG=n0 BROADCAST=192.168.70.255 IPADDR=192.168.70.4 NETMASK=255.255.255.0 NETWORK=192.168.70.0 ONBOOT=yes

TYPE=Ethernet - Contents of /etc/sysconfig/network-scripts/ifcfg-eth1 DEVICE=eth1 BOOTPROTO=static HWADDR=XX:XX:XX:XX:XX:XX HOTPLUG=no ONBOOT=yes TYPE=Ethernet

 1-3) When the system is RHEL, on the /etc/sysconfig/network file, define a statement which enables the network configuration.
 NETWORKING=yes

NETWORKING\_IPV6=no

#### 2) Reboot

Run the following command to reboot the system. After rebooting the system, verify eth0 is enabled using ifconfig command. /sbin/shutdown -r now

#### 3) Setting a subnet mask

/opt/FJSVhanet/usr/sbin/hanetmask create -i 192.168.70.0 -m 255.255.255.0

#### 4) Creating of virtual interface

/opt/FJSVhanet/usr/sbin/hanetconfig create -n sha0 -m d -i 192.168.70.1 -e 192.168.70.4 -t eth0,eth1

/opt/FJSVhanet/usr/sbin/hanetconfig copy -n sha0,sha1 -i 192.168.70.2

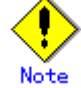

Ensure that the physical IP address specified using option '-e' is the same IP address configured in /etc/sysconfig/network-scripts/ifcfg-eth0.

#### 5) Setting up the HUB monitoring function

/opt/FJSVhanet/usr/sbin/hanetpoll create -n sha0 -p 192.168.70.100,192.168.70.101 -b off

/opt/FJSVhanet/usr/sbin/hanetpoll copy -n sha0,sha1

6) Setting up the Standby patrol monitoring function

/opt/FJSVhanet/usr/sbin/hanetconfig create -n sha2 -m p -t sha0

# 7) Creating of takeover virtual interface

/opt/FJSVhanet/usr/sbin/hanethvrsc create -n sha0 /opt/FJSVhanet/usr/sbin/hanethvrsc create -n sha1

8) Starting the HUB monitoring function

/opt/FJSVhanet/usr/sbin/hanetpoll on

9) Starting the Standby patrol monitoring function /opt/FJSVhanet/usr/sbin/strptl -n sha2

#### [Configuration by RMS Wizard]

#### 1) Configuration of userApplication

After configuring HOST-A and HOST-B, register the created takeover virtual interface as a GIs resource to create a cluster application. Use RMS Wizard to set up the cluster configuration. For details, see "PRIMECLUSTER Installation and Administration Guide".

#### 2) Starting of userApplication

After completing the configuration, start the userApplication to activate the takeover virtual interface on the operation node.

# **B.4.10 Example of the Cluster system in Takeover physical IP address (pattern I)**

This section describes an example configuration procedure of the network shown in the diagram below. (Network configuration for enabling physical interface on a standby node.) For the network configuration other than GLS, refer to "3.2.2 Network configuration". For configuring the cluster system, refer to the Cluster system manual. In this section, description of private LAN is omitted.

The dotted line indicates that the interface is inactive.

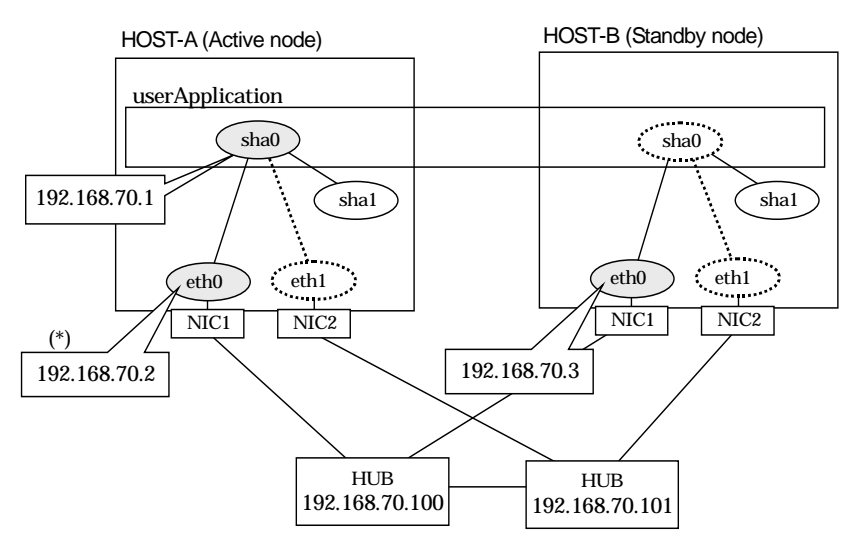

\*) Physical IP address (192.168.70.2) is inactivated when takeover IP address (192.168.70.1) is activated.

# [HOST-A]

## 1) Setting up the system

1-1) Define IP addresses and hostnames in /etc/hosts file.

|          | 192.168.70.1   | hosta        | # HOST-A/B Virtual IP (Takeover IP) |
|----------|----------------|--------------|-------------------------------------|
|          | 192.168.70.2   | host11       | # HOST-A Physical IP                |
|          | 192.168.70.3   | host21       | # HOST-B Physical IP                |
|          | 192.168.70.100 | swhub1       | # Primary HUB IP                    |
|          | 192.168.70.101 | swhub2       | # Secondary HUB IP                  |
| <u>_</u> | 0 " / / /      | <b>c</b> • / |                                     |

1-2) Configure /etc/sysconfig/network-scripts/ifcfg-ethX (X is 0,1) file as follows.

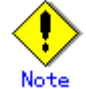

In example (/etc/sysconfig/network-scripts/ifcfg-ethX) of setting the following, operating system is an example of RHEL4. Please refer to "3.2.2 Network configuration" for the setting examples other than RHEL4.

```
DEVICE=eth0
BOOTPROTO=static
HWADDR=XX:XX:XX:XX:XXX
HOTPLUG=n0
BROADCAST=192.168.70.255
IPADDR=192.168.70.2
NETMASK=255.255.255.0
NETWORK=192.168.70.0
ONBOOT=yes
TYPE=Ethernet
- Contents of /etc/sysconfig/network-scripts/ifcfg-eth1
DEVICE=eth1
BOOTPROTO=static
```

| HWADDR=XX:XX:XX:XX:XX:XX |  |
|--------------------------|--|
| HOTPLUG=no               |  |
| ONBOOT=ves               |  |

- TYPE=Ethernet
- 1-3) When the system is RHEL, on the /etc/sysconfig/network file, define a statement which enables the network configuration.

NETWORKING=ves

NETWORKING\_IPV6=no

# 2) Reboot

Run the following command to reboot the system. After rebooting the system, verify eth0 is enabled using ifconfig command. /sbin/shutdown -r now

#### 3) Setting a subnet mask

/opt/FJSVhanet/usr/sbin/hanetmask create -i 192.168.70.0 -m 255.255.255.0

#### 4) Creating of virtual interface

/opt/FJSVhanet/usr/sbin/hanetconfig create -n sha0 -m e -i 192.168.70.1 -e 192.168.70.2 -t eth0,eth1

#### 5) Setting up the HUB monitoring function

/opt/FJSVhanet/usr/sbin/hanetpoll create -n sha0 -p 192.168.70.100,192.168.70.101 -b off

# 6) Setting up the Standby patrol monitoring function

/opt/FJSVhanet/usr/sbin/hanetconfig create -n sha1 -m p -t sha0

# 7) Creating of takeover virtual interface

/opt/FJSVhanet/usr/sbin/hanethvrsc create -n sha0

#### 8) Starting the HUB monitoring function /opt/FJSVhanet/usr/sbin/hanetpoll on

#### 9) Starting the Standby patrol monitoring function /opt/FJSVhanet/usr/sbin/strptl -n sha1

# [HOST-B]

### 1) Setting up the system

1-1) Define IP addresses and hostnames in /etc/hosts file. Defined content is same as HOST-A.

1-2) Configure /etc/sysconfig/network-scripts/ifcfg-ethX (X is 0,1) file as follows.

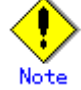

In example (/etc/sysconfig/network-scripts/ifcfg-ethX) of setting the following, operating system is an example of RHEL4. Please refer to "3.2.2 Network configuration" for the setting examples other than RHEL4.

| BOOTPROTO=static<br>HWADDR=XX:XX:XX:XX:XX:XX          |
|-------------------------------------------------------|
| HWADDR=XX:XX:XX:XX:XX:XX                              |
|                                                       |
| HOTPLUG=no                                            |
| BROADCAST=192.168.70.255                              |
| IPADDR=192.168.70.3                                   |
| NETMASK=255.255.255.0                                 |
| NETWORK=192.168.70.0                                  |
| ONBOOT=yes                                            |
| TYPE=Ethernet                                         |
| Contents of /etc/sysconfig/network-scripts/ifcfg-eth1 |
| DEVICE=eth1                                           |
| BOOTPROTO=static                                      |
| HWADDR=XX:XX:XX:XX:XX:XX                              |
| HOTPLUG=no                                            |
| ONBOOT=yes                                            |
| TYPE=Ethernet                                         |

1-3) When the system is RHEL, on the /etc/sysconfig/network file, define a statement which enables the network configuration.

| NETWORKING=yes     |
|--------------------|
| NETWORKING_IPV6=no |

# 2) Reboot

Run the following command to reboot the system. After rebooting the system, verify eth0 is enabled using ifconfig command. /sbin/shutdown -r now

#### 3) Setting a subnet mask

/opt/FJSVhanet/usr/sbin/hanetmask create -i 192.168.70.0 -m 255.255.255.0

#### 4) Creating of virtual interface

/opt/FJSVhanet/usr/sbin/hanetconfig create -n sha0 -m e -i 192.168.70.1 -e 192.168.70.3 -t eth0,eth1

## 5) Setting up the HUB monitoring function

/opt/FJSVhanet/usr/sbin/hanetpoll create -n sha0 -p 192.168.70.100,192.168.70.101 -b off

- 6) Setting up the Standby patrol monitoring function /opt/FJSVhanet/usr/sbin/hanetconfig create -n sha1 -m p -t sha0
- 7) Creating of takeover virtual interface /opt/FJSVhanet/usr/sbin/hanethvrsc create -n sha0
- 8) Starting the HUB monitoring function /opt/FJSVhanet/usr/sbin/hanetpoll on
- 9) Starting the Standby patrol monitoring function /opt/FJSVhanet/usr/sbin/strptl -n sha1

## [Configuration by RMS Wizard]

#### 1) Configuration of userApplication

After configuring HOST-A and HOST-B, register the created takeover virtual interface as a GIs resource to create a cluster application. Use RMS Wizard to set up the cluster configuration. For details, see "PRIMECLUSTER Installation and Administration Guide".

## 2) Starting of userApplication

After completing the configuration, start the userApplication to activate the takeover virtual interface on the operation node.

# **B.4.11 Example of the Cluster system in Takeover physical IP address (pattern II)**

This section describes an example configuration procedure of the network shown in the diagram below. (Network configuration for not enabling physical interface on a standby node.)

For the network configuration other than GLS, refer to "3.2.2 Network configuration". For configuring the cluster system, refer to the Cluster system manual.

In this section, description of private LAN is omitted.

The dotted line indicates that the interface is inactive.

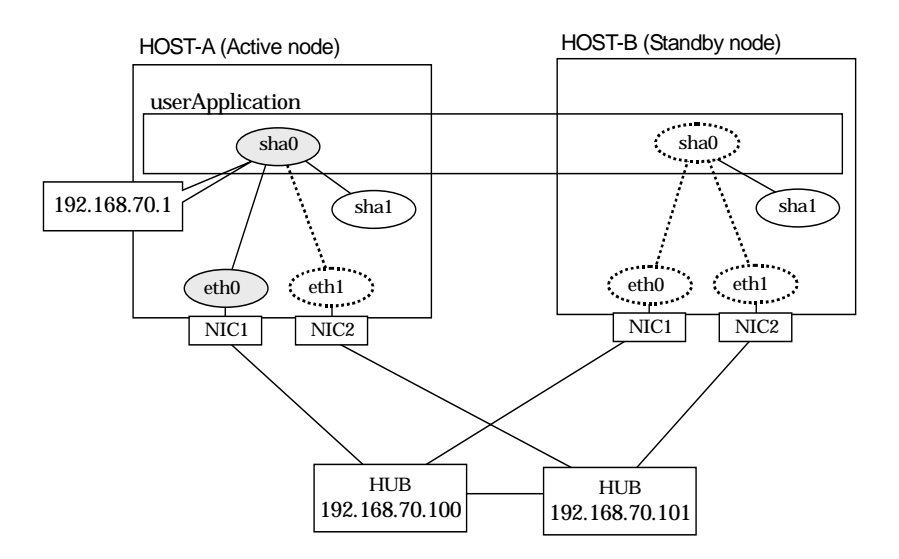

# [HOST-A]

### 1) Setting up the system

- 1-1) Define IP addresses and hostnames in /etc/hosts file.
  - 192.168.70.1 hosta # HOST-A/B Virtual IP (Takeover IP) 192.168.70.100 swhub1 # Primary HUB IP
    - 192.168.70.101 swhub2 # Secondary HUB IP
- 1-2) Configure /etc/sysconfig/network-scripts/ifcfg-ethX (X is 0,1) file as follows.

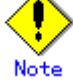

In example (/etc/sysconfig/network-scripts/ifcfg-ethX) of setting the following, operating system is an example of RHEL4. Please refer to "3.2.2 Network configuration" for the setting examples other than RHEL4.

| DEVICE=eth0                                           |
|-------------------------------------------------------|
| BOOTPROTO=static                                      |
| HWADDR=XX:XX:XX:XX:XX:XX                              |
| HOTPLUG=no                                            |
| BROADCAST=192.168.70.255                              |
| IPADDR=192.168.70.1                                   |
| NETMASK=255.255.255.0                                 |
| NETWORK=192.168.70.0                                  |
| ONBOOT=yes                                            |
| TYPE=Ethernet                                         |
| Contents of /etc/sysconfig/network-scripts/ifcfg-eth1 |
| DEVICE=eth1                                           |
| BOOTPROTO=static                                      |
| HWADDR=XX:XX:XX:XX:XX:XX                              |
| HOTPLUG=no                                            |
| ONBOOT=yes                                            |

```
TYPE=Ethernet
```

- 1-3) When the system is RHEL, on the /etc/sysconfig/network file, define a statement which enables the network configuration.
  - NETWORKING=yes
  - NETWORKING\_IPV6=no

# 2) Reboot

Run the following command to reboot the system. After rebooting the system, verify eth0 is enabled using ifconfig command. /sbin/shutdown -r now

#### 3) Setting a subnet mask

/opt/FJSVhanet/usr/sbin/hanetmask create -i 192.168.70.0 -m 255.255.255.0

#### 4) Creating of virtual interface

/opt/FJSVhanet/usr/sbin/hanetconfig create -n sha0 -m e -i 192.168.70.1 -t eth0,eth1

#### 5) Setting up the HUB monitoring function

/opt/FJSVhanet/usr/sbin/hanetpoll create -n sha0 -p 192.168.70.100,192.168.70.101 -b off

- 6) Setting up the Standby patrol monitoring function /opt/FJSVhanet/usr/sbin/hanetconfig create -n sha1 -m p -t sha0
- 7) Creating of takeover virtual interface

/opt/FJSVhanet/usr/sbin/hanethvrsc create -n sha0

- 8) Starting the HUB monitoring function /opt/FJSVhanet/usr/sbin/hanetpoll on
- 9) Starting the Standby patrol monitoring function /opt/FJSVhanet/usr/sbin/strptl -n sha1

# [HOST-B]

## 1) Setting up the system

1-1) Define IP addresses and hostnames in /etc/hosts file. Defined content is same as HOST-A.

1-2) Configure /etc/sysconfig/network-scripts/ifcfg-ethX (X is 0,1) file as follows.

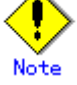

In example (/etc/sysconfig/network-scripts/ifcfg-ethX) of setting the following, operating system is an example of RHEL4. Please refer to "3.2.2 Network configuration" for the setting examples other than RHEL4.

- Contents of /etc/sysconfig/network-scripts/ifcfg-eth0

DEVICE=eth0 BOOTPROTO=static HWADDR=XX:XX:XX:XX:XX:XX

HOTPLUG=no

ONBOOT=yes

TYPE=Ethernet

Contents of /etc/sysconfig/network-scripts/ifcfg-eth1

DEVICE=eth1

BOOTPROTO=static HWADDR=XX:XX:XX:XX:XX:XX HOTPLUG=no

ONBOOT=yes

TYPE=Ethernet

1-3) When the system is RHEL, on the /etc/sysconfig/network file, define a statement which enables the network configuration.

NETWORKING=yes NETWORKING\_IPV6=no

### 2) Reboot

Run the following command to reboot the system. /sbin/shutdown -r now

### 3) Setting a subnet mask

/opt/FJSVhanet/usr/sbin/hanetmask create -i 192.168.70.0 -m 255.255.255.0

# 4) Creating of virtual interface

/opt/FJSVhanet/usr/sbin/hanetconfig create -n sha0 -m e -i 192.168.70.1 -t eth0,eth1

- 5) Setting up the HUB monitoring function /opt/FJSVhanet/usr/sbin/hanetpoll create -n sha0 -p 192.168.70.100,192.168.70.101 -b off
- 6) Setting up the Standby patrol monitoring function /opt/FJSVhanet/usr/sbin/hanetconfig create -n sha1 -m p -t sha0
- 7) Creating of takeover virtual interface /opt/FJSVhanet/usr/sbin/hanethvrsc create -n sha0
- 8) Starting the HUB monitoring function /opt/FJSVhanet/usr/sbin/hanetpoll on
- 9) Starting the Standby patrol monitoring function /opt/FJSVhanet/usr/sbin/strptl -n sha1

#### [Configuration by RMS Wizard]

## 1) Configuration of userApplication

After configuring HOST-A and HOST-B, register the created takeover virtual interface as a GIs resource to create a cluster application. Use RMS Wizard to set up the cluster configuration. For details, see "PRIMECLUSTER Installation and Administration Guide".

## 2) Starting of userApplication

After completing the configuration, start the userApplication to activate the takeover virtual interface on the operation node.

# **B.4.12 Example of the Cluster system (Cascade)**

This section describes an example configuration procedure of the network shown in the diagram below.

For the network configuration other than GLS, refer to "3.2.2 Network configuration". For configuring the cluster system, refer to the Cluster system manual.

In this section, description of private LAN is omitted.

The dotted line indicates that the interface is inactive.

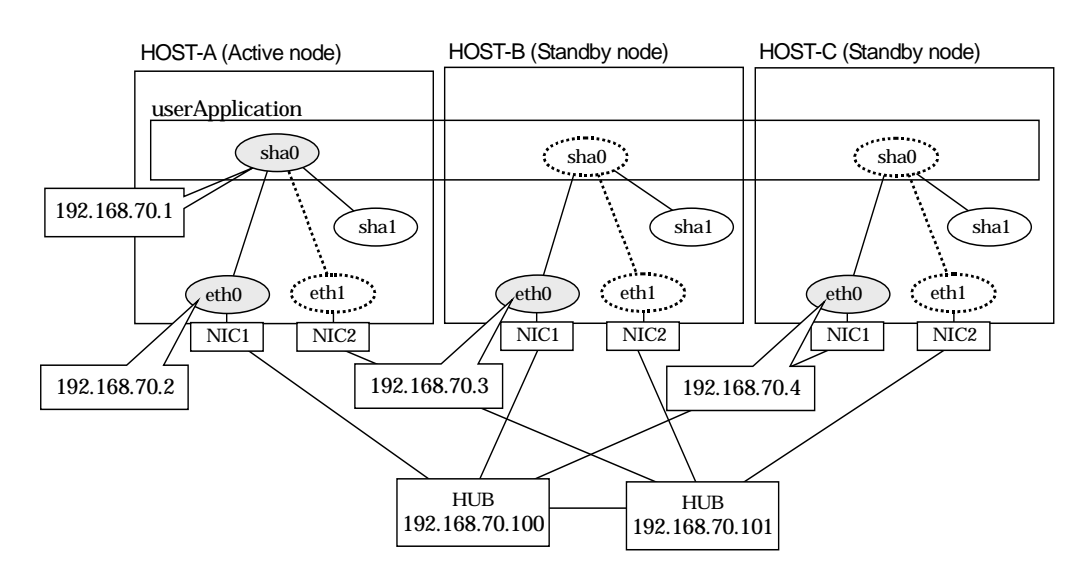

# [HOST-A]

1) Setting up the system

1-1) Define IP addresses and hostnames in /etc/hosts file.

| , |                |        |                                       |
|---|----------------|--------|---------------------------------------|
|   | 192.168.70.1   | hosta  | # HOST-A/B/C Virtual IP (Takeover IP) |
|   | 192.168.70.2   | host11 | # HOST-A Physical IP                  |
|   | 192.168.70.3   | host21 | # HOST-B Physical IP                  |
|   | 192.168.70.4   | host31 | # HOST-C Physical IP                  |
|   | 192.168.70.100 | swhub1 | # Primary HUB IP                      |
|   | 192.168.70.101 | swhub2 | # Secondary HUB IP                    |
|   |                |        |                                       |

1-2) Configure /etc/sysconfig/network-scripts/ifcfg-ethX (X is 0,1) file as follows.

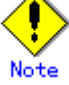

In example (/etc/sysconfig/network-scripts/ifcfg-ethX) of setting the following, operating system is an example of RHEL4. Please refer to "3.2.2 Network configuration" for the setting examples other than RHEL4.

| DEVICE=eth0                                           |
|-------------------------------------------------------|
| BOOTPROTO=static                                      |
| HWADDR=XX:XX:XX:XX:XX:XX                              |
| HOTPLUG=no                                            |
| BROADCAST=192.168.70.255                              |
| IPADDR=192.168.70.2                                   |
| NETMASK=255.255.255.0                                 |
| NETWORK=192.168.70.0                                  |
| ONBOOT=yes                                            |
| TYPE=Ethernet                                         |
| Contents of /etc/sysconfig/network-scripts/ifcfg-eth1 |
| DEVICE=eth1                                           |
| BOOTPROTO=static                                      |
| HWADDR=XX:XX:XX:XX:XX:XX                              |
| HOTPLUG=no                                            |
| ONBOOT=yes                                            |

```
TYPE=Ethernet
```

- 1-3) When the system is RHEL, on the /etc/sysconfig/network file, define a statement which enables the network configuration.
  - NETWORKING=yes

NETWORKING\_IPV6=no

## 2) Reboot

Run the following command to reboot the system. After rebooting the system, verify eth0 is enabled using ifconfig command. /sbin/shutdown -r now

#### 3) Setting a subnet mask

/opt/FJSVhanet/usr/sbin/hanetmask create -i 192.168.70.0 -m 255.255.255.0

#### 4) Creating of virtual interface

/opt/FJSVhanet/usr/sbin/hanetconfig create -n sha0 -m d -i 192.168.70.1 -e 192.168.70.2 -t eth0,eth1

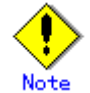

Ensure that the physical IP address specified using option '-e' is the same IP address configured in /etc/sysconfig/network-scripts/ifcfg-eth0.

## 5) Setting up the HUB monitoring function

/opt/FJSVhanet/usr/sbin/hanetpoll create -n sha0 -p 192.168.70.100,192.168.70.101 -b off

# 6) Setting up the Standby patrol monitoring function

/opt/FJSVhanet/usr/sbin/hanetconfig create -n sha1 -m p -t sha0

### 7) Creating of takeover virtual interface

/opt/FJSVhanet/usr/sbin/hanethvrsc create -n sha0

- 8) Starting the HUB monitoring function /opt/FJSVhanet/usr/sbin/hanetpoll on
- 9) Starting the Standby patrol monitoring function /opt/FJSVhanet/usr/sbin/strptl -n sha1

### [HOST-B]

### 1) Setting up the system

- 1-1) Define IP addresses and hostnames in /etc/hosts file. Defined content is same as HOST-A.
- 1-2) Configure /etc/sysconfig/network-scripts/ifcfg-ethX (X is 0,1) file as follows.

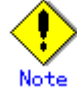

In example (/etc/sysconfig/network-scripts/ifcfg-ethX) of setting the following, operating system is an example of RHEL4. Please refer to "3.2.2 Network configuration" for the setting examples other than RHEL4.

| DEVICE=eth0                                           |
|-------------------------------------------------------|
| BOOTPROTO=static                                      |
| HWADDR=XX:XX:XX:XX:XX:XX                              |
| HOTPLUG=no                                            |
| BROADCAST=192.168.70.255                              |
| IPADDR=192.168.70.3                                   |
| NETMASK=255.255.255.0                                 |
| NETWORK=192.168.70.0                                  |
| ONBOOT=yes                                            |
| TYPE=Ethernet                                         |
| Contents of /etc/sysconfig/network-scripts/ifcfg-eth1 |
| DEVICE=eth1                                           |
| BOOTPROTO=static                                      |
| HWADDR=XX:XX:XX:XX:XX:XX                              |
| HOTPLUG=no                                            |
| ONBOOT=yes                                            |

```
TYPE=Ethernet
```

- 1-3) When the system is RHEL, on the /etc/sysconfig/network file, define a statement which enables the network configuration.
  - NETWORKING=yes

NETWORKING\_IPV6=no

# 2) Reboot

Run the following command to reboot the system. After rebooting the system, verify eth0 is enabled using ifconfig command. /sbin/shutdown -r now

#### 3) Setting a subnet mask

/opt/FJSVhanet/usr/sbin/hanetmask create -i 192.168.70.0 -m 255.255.255.0

#### 4) Creating of virtual interface

/opt/FJSVhanet/usr/sbin/hanetconfig create -n sha0 -m d -i 192.168.70.1 -e 192.168.70.3 -t eth0,eth1

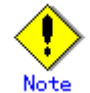

Ensure that the physical IP address specified using option '-e' is the same IP address configured in /etc/sysconfig/network-scripts/ifcfg-eth0.

## 5) Setting up the HUB monitoring function

/opt/FJSVhanet/usr/sbin/hanetpoll create -n sha0 -p 192.168.70.100,192.168.70.101 -b off

# 6) Setting up the Standby patrol monitoring function

/opt/FJSVhanet/usr/sbin/hanetconfig create -n sha1 -m p -t sha0

7) Creating of takeover virtual interface

/opt/FJSVhanet/usr/sbin/hanethvrsc create -n sha0

- 8) Starting the HUB monitoring function /opt/FJSVhanet/usr/sbin/hanetpoll on
- 9) Starting the Standby patrol monitoring function /opt/FJSVhanet/usr/sbin/strptl -n sha1

### [HOST-C]

### 1) Setting up the system

- 1-1) Define IP addresses and hostnames in /etc/hosts file. Defined content is same as HOST-A.
- 1-2) Configure /etc/sysconfig/network-scripts/ifcfg-ethX (X is 0,1) file as follows.

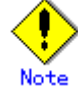

In example (/etc/sysconfig/network-scripts/ifcfg-ethX) of setting the following, operating system is an example of RHEL4. Please refer to "3.2.2 Network configuration" for the setting examples other than RHEL4.

| DEVICE=eth0                                           |
|-------------------------------------------------------|
| BOOTPROTO=static                                      |
| HWADDR=XX:XX:XX:XX:XX:XX                              |
| HOTPLUG=no                                            |
| BROADCAST=192.168.70.255                              |
| IPADDR=192.168.70.4                                   |
| NETMASK=255.255.255.0                                 |
| NETWORK=192.168.70.0                                  |
| ONBOOT=yes                                            |
| TYPE=Ethernet                                         |
| Contents of /etc/sysconfig/network-scripts/ifcfg-eth1 |
| DEVICE=eth1                                           |
| BOOTPROTO=static                                      |
| HWADDR=XX:XX:XX:XX:XX:XX                              |
| HOTPLUG=no                                            |
| ONBOOT=ves                                            |
TYPE=Ethernet

- 1-3) When the system is RHEL, on the /etc/sysconfig/network file, define a statement which enables the network configuration.
  - NETWORKING=yes

NETWORKING\_IPV6=no

## 2) Reboot

Run the following command to reboot the system. After rebooting the system, verify eth0 is enabled using ifconfig command. /sbin/shutdown -r now

### 3) Setting a subnet mask

/opt/FJSVhanet/usr/sbin/hanetmask create -i 192.168.70.0 -m 255.255.255.0

#### 4) Creating of virtual interface

/opt/FJSVhanet/usr/sbin/hanetconfig create -n sha0 -m d -i 192.168.70.1 -e 192.168.70.4 -t eth0,eth1

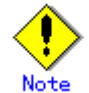

Ensure that the physical IP address specified using option '-e' is the same IP address configured in /etc/sysconfig/network-scripts/ifcfg-eth0.

## 5) Setting up the HUB monitoring function

/opt/FJSVhanet/usr/sbin/hanetpoll create -n sha0 -p 192.168.70.100,192.168.70.101 -b off

## 6) Setting up the Standby patrol monitoring function

/opt/FJSVhanet/usr/sbin/hanetconfig create -n sha1 -m p -t sha0

#### 7) Creating of takeover virtual interface

/opt/FJSVhanet/usr/sbin/hanethvrsc create -n sha0

- 8) Starting the HUB monitoring function /opt/FJSVhanet/usr/sbin/hanetpoll on
- 9) Starting the Standby patrol monitoring function /opt/FJSVhanet/usr/sbin/strptl -n sha1

## [Configuration by RMS Wizard]

## 1) Configuration of userApplication

After configuring HOST-A, HOST-B and HOST-C, register the created takeover virtual interface as a GIs resource to create a cluster application. Use RMS Wizard to set up the cluster configuration. For details, see "PRIMECLUSTER Installation and Administration Guide".

#### 2) Starting of userApplication

After completing the configuration, start the userApplication to activate the takeover virtual interface on the operation node.

## **B.4.13 Example of the Cluster system (NIC non-redundant)**

This section describes an example configuration procedure of the network shown in the diagram below.

For the network configuration other than GLS, refer to "3.2.2 Network configuration". For configuring the cluster system, refer to the Cluster system manual.

In this section, description of private LAN is omitted.

The dotted line indicates that the interface is inactive.

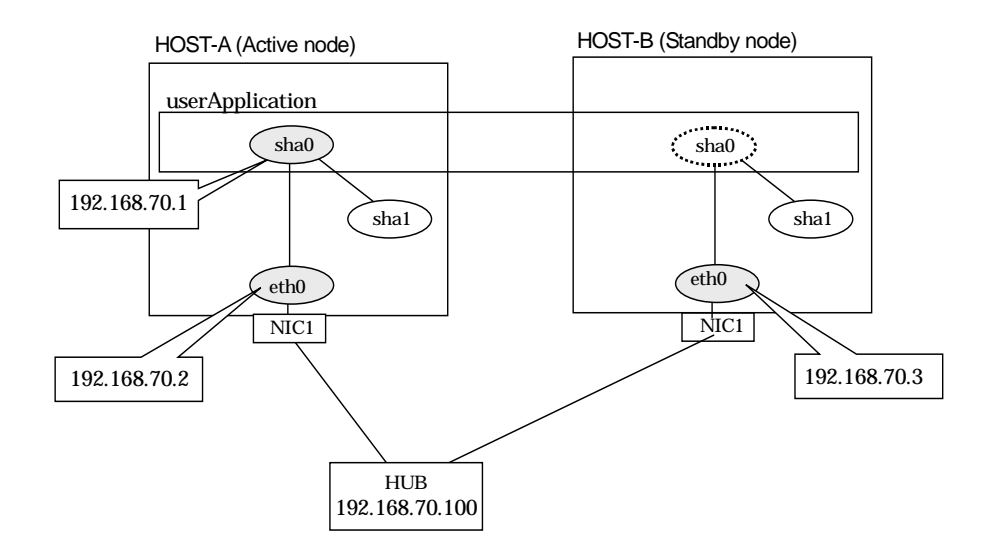

## [HOST-A]

## 1) Setting up the system

1-1) Define IP addresses and hostnames in /etc/hosts file.

| 192.168.70.1   | hosta  | # HOST-A/B Virtual IP (Takeover IP) |
|----------------|--------|-------------------------------------|
| 192.168.70.2   | host11 | # HOST-A Physical IP                |
| 192.168.70.3   | host21 | # HOST-B Physical IP                |
| 192.168.70.100 | swhub1 | # Primary HUB IP                    |

1-2) Configure /etc/sysconfig/network-scripts/ifcfg-eth0 file as follows.

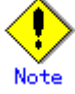

In example (/etc/sysconfig/network-scripts/ifcfg-ethX) of setting the following, operating system is an example of RHEL4. Please refer to "3.2.2 Network configuration" for the setting examples other than RHEL4.

- Contents of /etc/sysconfig/network-scripts/ifcfg-eth0

DEVICE=eth0 BOOTPROTO=static HWADDR=XX:XX:XX:XX:XX:XX HOTPLUG=n0 BROADCAST=192.168.70.255 IPADDR=192.168.70.2 NETMASK=255.255.255.0 NETWORK=192.168.70.0 ONBOOT=yes TYPE=Ethernet

1-3) When the system is RHEL, on the /etc/sysconfig/network file, define a statement which enables the network configuration.

NETWORKING=yes

NETWORKING\_IPV6=no

## 2) Reboot

Run the following command to reboot the system. After rebooting the system, verify eth0 is enabled using ifconfig command. /sbin/shutdown -r now

#### 3) Setting a subnet mask

/opt/FJSVhanet/usr/sbin/hanetmask create -i 192.168.70.0 -m 255.255.255.0

## 4) Creating of virtual interface

/opt/FJSVhanet/usr/sbin/hanetconfig create -n sha0 -m d -i 192.168.70.1 -e 192.168.70.2 -t eth0

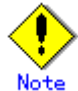

Ensure that the physical IP address specified using option '-e' is the same IP address configured in /etc/sysconfig/network-scripts/ifcfg-eth0.

- 5) Setting up the HUB monitoring function /opt/FJSVhanet/usr/sbin/hanetpoll create -n sha0 -p 192.168.70.100 -b off
- 6) Creating of takeover virtual interface /opt/FJSVhanet/usr/sbin/hanethvrsc create -n sha0
- 7) Starting the HUB monitoring function

/opt/FJSVhanet/usr/sbin/hanetpoll on

## [HOST-B]

## 1) Setting up the system

- 1-1) Define IP addresses and hostnames in /etc/hosts file. Defined content is same as HOST-A.
- 1-2) Configure /etc/sysconfig/network-scripts/ifcfg-eth0 file as follows.

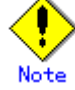

In example (/etc/sysconfig/network-scripts/ifcfg-ethX) of setting the following, operating system is an example of RHEL4. Please refer to "3.2.2 Network configuration" for the setting examples other than RHEL4.

- Contents of /etc/sysconfig/network-scripts/ifcfg-eth0

DEVICE=eth0 BOOTPROTO=static HWADDR=XX:XX:XX:XX:XX:XX HOTPLUG=n0 BROADCAST=192.168.70.255 IPADDR=192.168.70.3 NETMASK=255.255.255.0 NETWORK=192.168.70.0 ONBOOT=yes TYPE=Ethernet

- 1-3) When the system is RHEL, on the /etc/sysconfig/network file, define a statement which enables the network configuration.
  - NETWORKING=yes NETWORKING IPV6=no

#### 2) Reboot

Run the following command to reboot the system. After rebooting the system, verify eth0 is enabled using ifconfig command. /sbin/shutdown -r now

#### 3) Setting a subnet mask

/opt/FJSVhanet/usr/sbin/hanetmask create -i 192.168.70.0 -m 255.255.255.0

#### 4) Creating of virtual interface

/opt/FJSVhanet/usr/sbin/hanetconfig create -n sha0 -m d -i 192.168.70.1 -e 192.168.70.3 -t eth0

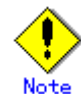

Ensure that the physical IP address specified using option '-e' is the same IP address configured in /etc/sysconfig/network-scripts/ifcfg-eth0.

#### 5) Setting up the HUB monitoring function

/opt/FJSVhanet/usr/sbin/hanetpoll create -n sha0 -p 192.168.70.100 -b off

## 6) Creating of takeover virtual interface

/opt/FJSVhanet/usr/sbin/hanethvrsc create -n sha0

#### 7) Starting the HUB monitoring function /opt/FJSVhanet/usr/sbin/hanetpoll on

## [Configuration by RMS Wizard]

## 1) Configuration of userApplication

After configuring HOST-A and HOST-B, register the created takeover virtual interface as a GIs resource to create a cluster application. Use RMS Wizard to set up the cluster configuration. For details, see "PRIMECLUSTER Installation and Administration Guide".

## 2) Starting of userApplication

After completing the configuration, start the userApplication to activate the takeover virtual interface on the operation node.

# B.5 Example of configuring NIC switching mode (IPv6)

When using IPv6 address, it is required to set an IPv6 router on the same network. Also, specify the same prefix and prefix length of IPv6 address for redundant control line function configured in the IPv6 router.

# B.5.1 Example of the Single system without NIC sharing

This section describes an example configuration procedure of the network shown in the diagram below.

The xx in the figure below are assigned automatically by the automatic address configuration.

For the network configuration other than GLS, refer to "3.2.2 Network configuration".

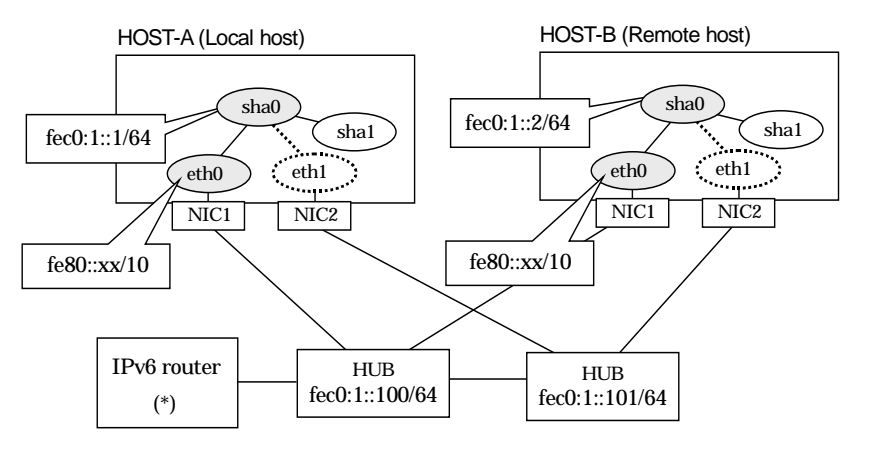

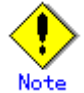

An example of configuring /etc/radvd.conf to use Linux server as an IPv6 router is described below. For details on /etc/radvd.conf, refer to radvd.conf(5) manual. Do not configure radvd on the server running NIC switching mode.

1) On /etc/sysconfig/network-scripts/ifcfg-ethX or /etc/sysconfig/network/ifcfg-ethX file (ethX refers to an interface name), define a statement allows to activate the entire interfaces during the system startup. The following is an example of ifcfg-eth0.

| DEVICE=eth0      |  |
|------------------|--|
| BOOTPROTO=static |  |
| ONBOOT=yes       |  |
| TYPE=Ethernet    |  |

2) When the system is RHEL, on /etc/sysconfig/network file, define a statement allows the system to load IPv6 module.

| NETWORKING=yes      |  |
|---------------------|--|
| NETWORKING_IPV6=yes |  |

3) Create /etc/radvd.conf file and define the following on the interface radvd uses. Depending on the versions of radvd, you must define the kernel parameter (net.ipv6.conf.all.forwarding=1) on /etc/sysctl.conf file. For details on this configuration, see radvd.conf(5) or radvd(8) manual.

| interface eth0       |                                 |
|----------------------|---------------------------------|
| {                    |                                 |
| AdvSendAdvert on;    | # Sending router advertisements |
| MinRtrAdvInterval 3; |                                 |

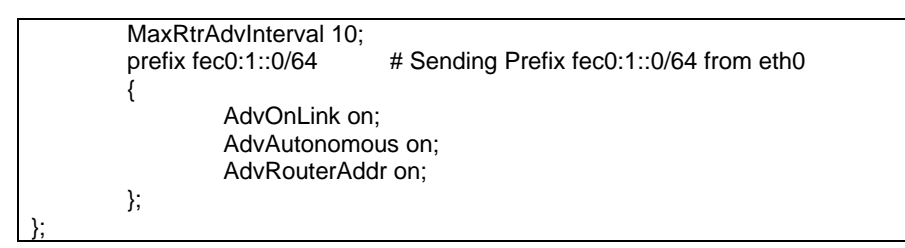

4) Reboot the system. Make sure radvd process is running after rebooting the system.

## [HOST-A]

#### 1) Setting up the system

1-1) Define IP addresses and hostnames in /etc/hosts file. Note that it is not necessary to define an IPv6 address, which automatically allocates address by the Stateless Address Autoconfiguration feature.

| / latered migaration readered |         |                     |  |
|-------------------------------|---------|---------------------|--|
| fec0:1::1                     | v6hosta | # HOST-A Virtual IP |  |
| fec0:1::2                     | v6hostb | # HOST-B Virtual IP |  |
| fec0:1::100                   | swhub1  | # Primary HUB IP    |  |
| fec0:1::101                   | swhub2  | # Secondary HUB IP  |  |

1-2) Configure /etc/sysconfig/network-scripts/ifcfg-ethX (X is 0,1) file as follows.

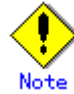

In example (/etc/sysconfig/network-scripts/ifcfg-ethX) of setting the following, operating system is an example of RHEL4. Please refer to "3.2.2 Network configuration" for the setting examples other than RHEL4.

· Contents of /etc/sysconfig/network-scripts/ifcfg-eth0

 DEVICE=eth0

 BOOTPROTO=static

 HWADDR=XX:XX:XX:XX:XX:XX:XX

 HOTPLUG=no

 ONBOOT=yes

 TYPE=Ethernet

 - Contents of /etc/sysconfig/network-scripts/ifcfg-eth1

 DEVICE=eth1

 BOOTPROTO=static

 HWADDR=XX:XX:XX:XX:XX:XX

 HOTPLUG=no

 ONBOOT=yes

 TYPE=Ethernet

 1-3) When the system is RHEL, on /etc/sysconfig/network file, define a statement allows the system to load IPv6 module.

#### 2) Reboot

Run the following command and reboot the system. After rebooting the system, verify eth0 is enabled as an IPv6 interface using ifconfig command. /sbin/shutdown -r now

#### 3) Creating of virtual interface

NETWORKING=yes NETWORKING IPV6=yes

IPV6TO4INIT=no

/opt/FJSVhanet/usr/sbin/hanetconfig create inet6 -n sha0 -m d -i fec0:1::1/64 -t eth0,eth1

4) Setting up the HUB monitoring function

/opt/FJSVhanet/usr/sbin/hanetpoll create -n sha0 -p fec0:1::100,fec0:1::101 -b off

5) Setting up the Standby patrol monitoring function /opt/FJSVhanet/usr/sbin/hanetconfig create -n sha1 -m p -t sha0

## 6) Activating of virtual interface

/opt/FJSVhanet/usr/sbin/strhanet -n sha0

7) Starting the HUB monitoring function

/opt/FJSVhanet/usr/sbin/hanetpoll on

## [HOST-B]

## 1) Setting up the system

1-1) Create /etc/hostname6.eth0 file as an empty file.

1-2) Configure /etc/sysconfig/network-scripts/ifcfg-ethX (X is 0,1) file as follows.

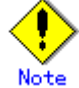

In example (/etc/sysconfig/network-scripts/ifcfg-ethX) of setting the following, operating system is an example of RHEL4. Please refer to "3.2.2 Network configuration" for the setting examples other than RHEL4.

- Contents of /etc/sysconfig/network-scripts/ifcfg-eth0

DEVICE=eth0 BOOTPROTO=static HWADDR=XX:XX:XX:XX:XX:XX HOTPLUG=no ONBOOT=yes

TYPE=Ethernet

Contents of /etc/sysconfig/network-scripts/ifcfg-eth1 DEVICE=eth1 BOOTPROTO=static HWADDR=XX:XX:XX:XX:XX:XX HOTPLUG=no ONBOOT=yes TYPE=Ethernet

- 1-3) When the system is RHEL, on /etc/sysconfig/network file, define a statement allows the system to load IPv6 module.
  - NETWORKING=yes NETWORKING\_IPV6=yes IPV6TO4INIT=no

## 2) Reboot

Run the following command and reboot the system. After rebooting the system, verify eth0 is enabled as an IPv6 interface using ifconfig command. /sbin/shutdown -r now

3) Creating of virtual interface /opt/FJSVhanet/usr/sbin/hanetconfig create inet6 -n sha0 -m d -i fec0:1::2/64 -t eth0,eth1

## Setting up the HUB monitoring function

/opt/FJSVhanet/usr/sbin/hanetpoll create -n sha0 -p fec0:1::100,fec0:1::101 -b off

## 5) Setting up the Standby patrol monitoring function

/opt/FJSVhanet/usr/sbin/hanetconfig create -n sha1 -m p -t sha0

#### 6) Activating of virtual interface

/opt/FJSVhanet/usr/sbin/strhanet -n sha0

7) Starting the HUB monitoring function /opt/FJSVhanet/usr/sbin/hanetpoll on

## **B.5.2 Example of the Single system with NIC sharing**

This section describes an example configuration procedure of the network shown in the diagram below.

The xx in the figure below are assigned automatically by the automatic address configuration.

For the network configuration other than GLS, refer to "3.2.2 Network configuration".

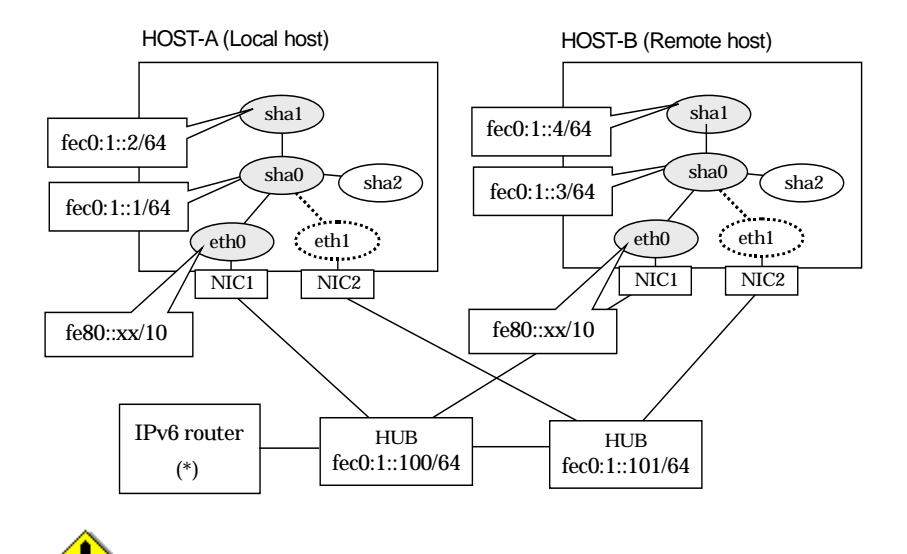

For configuring Linux server to use as IPv6 router, refer to "B.5.1 Example of the Single system without NIC sharing". The following is an example of configuring /etc/radvd.conf of the figure above. For details on /etc/radvd.conf, refer to radvd.conf(5) manual. In addition, do not configure radvd on the server running NIC switching mode.

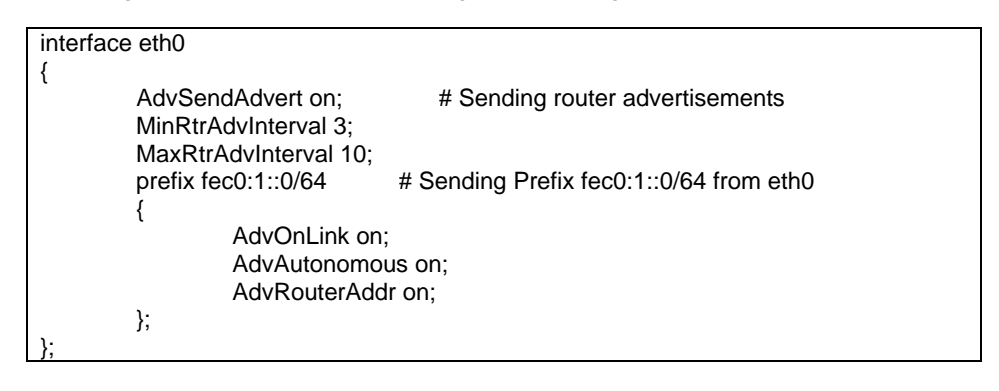

## [HOST-A]

## 1) Setting up the system

1-1) Define IP addresses and hostnames in /etc/hosts file. Note that it is not necessary to define an IPv6 address, which automatically allocates address by the Stateless Address Autoconfiguration feature

| Autoconnyuration reature. |             |          |                     |  |
|---------------------------|-------------|----------|---------------------|--|
|                           | fec0:1::1   | v6hosta1 | # HOST-A Virtual IP |  |
|                           | fec0:1::2   | v6hosta2 | # HOST-A Virtual IP |  |
|                           | fec0:1::3   | v6hostb1 | # HOST-B Virtual IP |  |
|                           | fec0:1::4   | v6hostb2 | # HOST-B Virtual IP |  |
|                           | fec0:1::100 | swhub1   | # Primary HUB IP    |  |
|                           | fec0:1::101 | swhub2   | # Secondary HUB IP  |  |

1-2) Configure /etc/sysconfig/network-scripts/ifcfg-ethX (X is 0,1) file as follows.

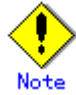

In example (/etc/sysconfig/network-scripts/ifcfg-ethX) of setting the following, operating system is an example of RHEL4. Please refer to "3.2.2 Network configuration" for the setting examples other than RHEL4.

Contents of /etc/sysconfig/network-scripts/ifcfg-eth0

- DEVICE=eth0 BOOTPROTO=static HWADDR=XX:XX:XX:XX:XX:XX HOTPLUG=n0 ONBOOT=yes TYPE=Ethernet Contents of /etc/sysconfig/network-scripts/ifcfg-eth1 DEVICE=eth1 BOOTPROTO=static HWADDR=XX:XX:XX:XX:XX:XX HOTPLUG=n0 ONBOOT=yes TYPE=Ethernet
- 1-3) When the system is RHEL, on /etc/sysconfig/network file, define a statement allows the system to load IPv6 module.

NETWORKING=yes NETWORKING\_IPV6=yes IPV6TO4INIT=no

## 2) Reboot

Run the following command and reboot the system. After rebooting the system, verify eth0 is enabled as an IPv6 interface using ifconfig command. /sbin/shutdown -r now

#### 3) Creating of virtual interface

/opt/FJSVhanet/usr/sbin/hanetconfig create inet6 -n sha0 -m d -i fec0:1::1/64 -t eth0,eth1 /opt/FJSVhanet/usr/sbin/hanetconfig copy inet6 -n sha0,sha1 -i fec0:1::2/64

## 4) Setting up the HUB monitoring function

/opt/FJSVhanet/usr/sbin/hanetpoll create -n sha0 -p fec0:1::100,fec0:1::101 -b off /opt/FJSVhanet/usr/sbin/hanetpoll copy -n sha0,sha1

## 5) Setting up the Standby patrol monitoring function

/opt/FJSVhanet/usr/sbin/hanetconfig create -n sha2 -m p -t sha0

## 6) Activating of virtual interface

/opt/FJSVhanet/usr/sbin/strhanet -n sha0 /opt/FJSVhanet/usr/sbin/strhanet -n sha1

## 7) Starting the HUB monitoring function

/opt/FJSVhanet/usr/sbin/hanetpoll on

## [HOST-B]

#### 1) Setting up the system

- 1-1) Define IP addresses and hostnames in /etc/hosts file. Defined content is same as HOST-A.
- 1-2) Configure /etc/sysconfig/network-scripts/ifcfg-ethX (X is 0,1) file as follows.

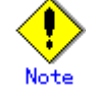

In example (/etc/sysconfig/network-scripts/ifcfg-ethX) of setting the following, operating system is an example of RHEL4. Please refer to "3.2.2 Network configuration" for the setting examples other than RHEL4.

- Contents of /etc/sysconfig/network-scripts/ifcfg-eth0 DEVICE=eth0 BOOTPROTO=static HWADDR=XX:XX:XX:XX:XX HOTPLUG=no ONBOOT=yes

TYPE=Ethernet - Contents of /etc/sysconfig/network-scripts/ifcfg-eth1 DEVICE=eth1 BOOTPROTO=static HWADDR=XX:XX:XX:XX:XX:XX HOTPLUG=no

ONBOOT=yes TYPE=Ethernet

1-3) When the system is RHEL, on /etc/sysconfig/network file, define a statement allows the system to load IPv6 module.

NETWORKING=yes NETWORKING\_IPV6=yes IPV6TO4INIT=no

#### 2) Reboot

Run the following command and reboot the system. After rebooting the system, verify eth0 is enabled as an IPv6 interface using ifconfig command. /sbin/shutdown -r now

#### 3) Creating of virtual interface

/opt/FJSVhanet/usr/sbin/hanetconfig create inet6 -n sha0 -m d -i fec0:1::3/64 -t eth0,eth1 /opt/FJSVhanet/usr/sbin/hanetconfig copy inet6 -n sha0,sha1 -i fec0:1::4/64

## 4) Setting up the HUB monitoring function

/opt/FJSVhanet/usr/sbin/hanetpoll create -n sha0 -p fec0:1::100,fec0:1::101 -b off /opt/FJSVhanet/usr/sbin/hanetpoll copy -n sha0,sha1

## 5) Setting up the Standby patrol monitoring function

/opt/FJSVhanet/usr/sbin/hanetconfig create -n sha2 -m p -t sha0

## 6) Activating of virtual interface

/opt/FJSVhanet/usr/sbin/strhanet -n sha0 /opt/FJSVhanet/usr/sbin/strhanet -n sha1

## 7) Starting the HUB monitoring function

/opt/FJSVhanet/usr/sbin/hanetpoll on

# B.5.3 Configuring virtual interfaces with tagged VLAN (Logical IP takeover, Synchronous switching)

This section describes an example configuration procedure of the network shown in the diagram below.

The xx and yy in the figure below are assigned automatically by the automatic address configuration.

For the network configuration other than GLS, refer to "3.2.2 Network configuration".

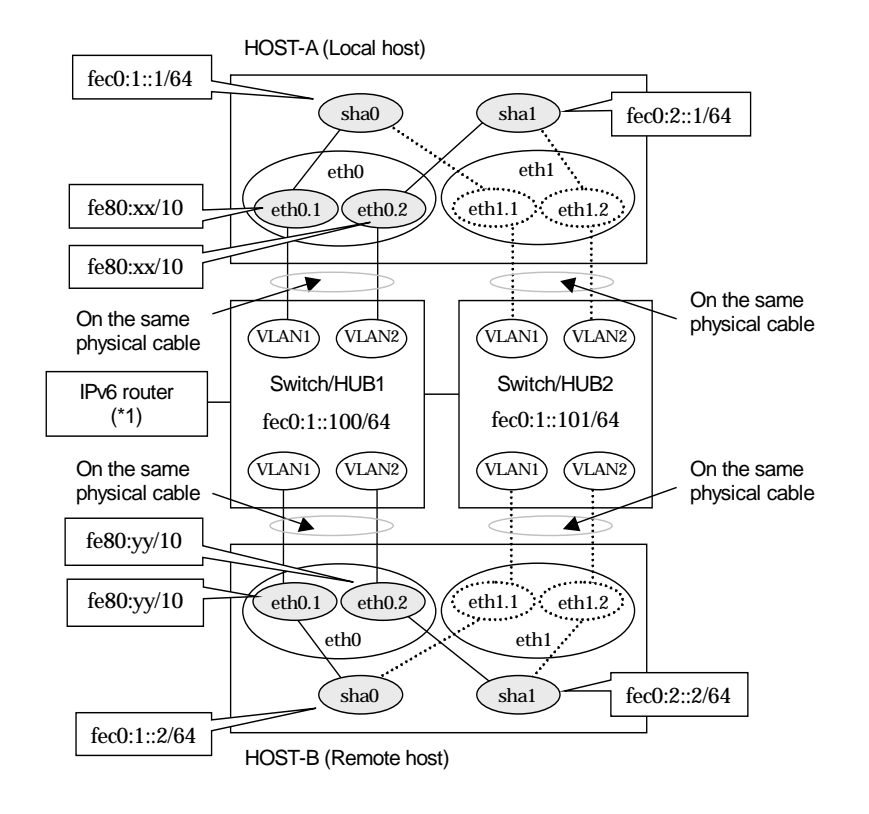

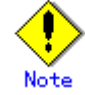

An example of configuring /etc/radvd.conf to use Linux server as an IPv6 router is described below. For details on /etc/radvd.conf, refer to radvd.conf(5) manual. Do not configure radvd on the server running NIC switching mode.

1) On /etc/sysconfig/network-scripts/ifcfg-ethX or /etc/sysconfig/network/ifcfg-ethX file (ethX refers to an interface name), define a statement allows to activate the entire interfaces during the system startup. The following is an example of ifcfg-eth0.

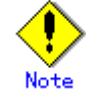

In example (/etc/sysconfig/network-scripts/ifcfg-ethX) of setting the following, operating system is an example of RHEL4. Please refer to "3.2.2 Network configuration" for the setting examples other than RHEL4.

- Contents of /etc/sysconfig/network-scripts/ifcfg-eth0

DEVICE=eth0 BOOTPROTO=static HWADDR=XX:XX:XX:XX:XX:XX HOTPLUG=n0 ONBOOT=yes TYPE=Ethernet  When the system is RHEL, on /etc/sysconfig/network file, define a statement allows the system to load IPv6 module.

| NETWORKING=yes      |  |  |
|---------------------|--|--|
| NETWORKING_IPV6=yes |  |  |
| IPV6TO4INIT=no      |  |  |

3) Create /etc/radvd.conf file and define the following on the interface radvd uses. Depending on the versions of radvd, you must define the kernel parameter (net.ipv6.conf.all.forwarding=1) on /etc/sysctl.conf file. For details on this configuration, see radvd.conf(5) or radvd(8) manual.

| interface eth0        |                                         |
|-----------------------|-----------------------------------------|
| {                     |                                         |
| AdvSendAdvert on;     | # Sending router advertisements         |
| MinRtrAdvInterval 3;  |                                         |
| MaxRtrAdvInterval 10; |                                         |
| prefix fec0:1::0/64   | # Sending Prefix fec0:1::0/64 from eth0 |
| {                     |                                         |
| AdvOnLink on;         |                                         |
| AdvAutonomous         | s on;                                   |
| AdvRouterAddr         | on;                                     |
| };                    |                                         |
| };                    |                                         |

4) Reboot the system. Make sure radvd process is running after rebooting the system.

## [HOST-A]

## 1) Setting up the system

1-1) Define IP addresses and hostnames in /etc/hosts file.

|  | fec0:1::1   | v6hosta1 | # HOST-A Virtual IP (1)   |  |
|--|-------------|----------|---------------------------|--|
|  | fec0:2::1   | v6hosta2 | # HOST-A Virtual IP (2)   |  |
|  | fec0:1::2   | v6hostb1 | # HOST-B Virtual IP (1)   |  |
|  | fec0:2::2   | v6hostb2 | # HOST-B Virtual IP (2)   |  |
|  | fec0:1::100 | swhub1   | # Primary Switch/HUB IP   |  |
|  | fec0:1::101 | swhub2   | # Secondary Switch/HUB IP |  |
|  |             |          |                           |  |

1-2) Configure /etc/sysconfig/network-scripts/ifcfg-ethX (X is 0,1) file as follows.

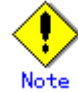

In example (/etc/sysconfig/network-scripts/ifcfg-ethX) of setting the following, operating system is an example of RHEL4. Please refer to "3.2.2 Network configuration" for the setting examples other than RHEL4.

| -    | Contents of /etc/sysconfig/network-scripts/ifcfg-eth0                                       |
|------|---------------------------------------------------------------------------------------------|
|      | DEVICE=eth0                                                                                 |
|      | BOOTPROTO=static                                                                            |
|      | HWADDR=XX:XX:XX:XX:XX:XX                                                                    |
|      | HOTPLUG=no                                                                                  |
|      | ONBOOT=yes                                                                                  |
|      | TYPE=Ethernet                                                                               |
| -    | Contents of /etc/sysconfig/network-scripts/ifcfg-eth1                                       |
|      | DEVICE=eth1                                                                                 |
|      | BOOTPROTO=static                                                                            |
|      | HWADDR=XX:XX:XX:XX:XX:XX                                                                    |
|      | HOTPLUG=no                                                                                  |
|      | ONBOOT=yes                                                                                  |
|      | TYPE=Ethernet                                                                               |
| 1-3) | Configure /etc/sysconfig/network-scripts/ifcfg-ethX.Y (X is 0,1. Y is 1,2) file as follows. |
| -    | Contents of /etc/sysconfig/network-scripts/ifcfg-eth0.1                                     |
|      | DEVICE=eth0.1                                                                               |
|      | BOOTPROTO=static                                                                            |
|      | ONBOOT=ves                                                                                  |

- Contents of /etc/sysconfig/network-scripts/ifcfg-eth0.2
- DEVICE=eth0.2 BOOTPROTO=static ONBOOT=yes Contents of /etc/sysconfig/network-scripts/ifcfg-eth1.1 DEVICE=eth1.1 BOOTPROTO=static ONBOOT=yes Contents of /etc/sysconfig/network-scripts/ifcfg-eth1.2

BOOTPROTO=static

- ONBOOT=yes
- 1-4) When the system is RHEL, on /etc/sysconfig/network file, define a statement allows the system to load IPv6 module.

NETWORKING=yes NETWORKING\_IPV6=yes IPV6TO4INIT=no VLAN=yes

## 2) Reboot

Run the following command and reboot the system. After rebooting the system, verify eth0.1 and eth0.2 is enabled using ifconfig command. /sbin/shutdown -r now

### 3) Creating of virtual interface

/opt/FJSVhanet/usr/sbin/hanetconfig create inet6 -n sha0 -m d -i fec0:1::1/64 -t eth0.1,eth1.1 /opt/FJSVhanet/usr/sbin/hanetconfig create inet6 -n sha1 -m d -i fec0:2::1/64 -t eth0.2.eth1.2

## 4) Setting up the HUB monitoring function

/opt/FJSVhanet/usr/sbin/hanetpoll create -n sha0 -p fec0:1::100,fec0:1::101 -b off

#### 5) Setting up the HUB monitoring function (Synchronous switching) /opt/FJSVhanet/usr/sbin/hanetpoll copy -n sha0,sha1

6) Setting up the Standby patrol monitoring function Please define only one Standby patrol monitoring function.

/opt/FJSVhanet/usr/sbin/hanetconfig create -n sha2 -m p -t sha0

## 7) Reboot

Run the following command and reboot the system. /sbin/shutdown -r now

## [HOST-B]

## 1) Setting up the system

- 1-1) Define IP addresses and hostnames in /etc/hosts file. Defined content is same as HOST-A.
- 1-2) Configure /etc/sysconfig/network-scripts/ifcfg-ethX (X is 0,1) file as follows.

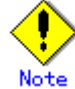

In example (/etc/sysconfig/network-scripts/ifcfg-ethX) of setting the following, operating system is an example of RHEL4. Please refer to "3.2.2 Network configuration" for the setting examples other than RHEL4.

Contents of /etc/sysconfig/network-scripts/ifcfg-eth0
 BOOTPROTO=static
 HWADDR=XX:XX:XX:XX:XX:XX
 HOTPLUG=n0
 ONBOOT=yes
 TYPE=Ethernet
 Contents of /etc/sysconfig/network-scripts/ifcfg-eth1
 BOOTPROTO=static
 HWADDR=XX:XX:XX:XX:XX:XX
 HOTPLUG=n0

| ONBOOT=yes                                                                                       | _ |  |
|--------------------------------------------------------------------------------------------------|---|--|
| TYPE=Ethernet                                                                                    |   |  |
| 1-3) Configure /etc/sysconfig/network-scripts/ifcfg-ethX.Y (X is 0,1. Y is 1,2) file as follows. |   |  |
| - Contents of /etc/sysconfig/network-scripts/ifcfg-eth0.1                                        |   |  |
| DEVICE=eth0.1                                                                                    |   |  |
| BOOTPROTO=static                                                                                 |   |  |
| ONBOOT=yes                                                                                       |   |  |
| - Contents of /etc/sysconfig/network-scripts/ifcfg-eth0.2                                        |   |  |
| DEVICE=eth0.2                                                                                    |   |  |
| BOOTPROTO=static                                                                                 |   |  |
| ONBOOT=yes                                                                                       |   |  |
| - Contents of /etc/sysconfig/network-scripts/ifcfg-eth1.1                                        |   |  |
| DEVICE=eth1.1                                                                                    |   |  |
| BOOTPROTO=static                                                                                 |   |  |
| ONBOOT=yes                                                                                       |   |  |
| <ul> <li>Contents of /etc/sysconfig/network-scripts/ifcfg-eth1.2</li> </ul>                      |   |  |
| DEVICE=eth1.2                                                                                    |   |  |
| BOOTPROTO=static                                                                                 |   |  |
| ONBOOT=yes                                                                                       |   |  |
| 1-4) When the system is RHEL, on /etc/sysconfig/network file, define a statement allows the      |   |  |
| system to load IPv6 module.                                                                      |   |  |
| NETWORKING=yes                                                                                   |   |  |
| NETWORKING_IPV6=yes                                                                              |   |  |

## 2) Reboot

Run the following command and reboot the system. After rebooting the system, verify eth0.1 and eth0.2 is enabled using ifconfig command. /sbin/shutdown -r now

#### 3) Creating of virtual interface

IPV6TO4INIT=no VLAN=yes

/opt/FJSVhanet/usr/sbin/hanetconfig create inet6 -n sha0 -m d -i fec0:1::2/64 -t eth0.1,eth1.1

/opt/FJSVhanet/usr/sbin/hanetconfig create inet6 -n sha1 -m d -i fec0:2::2/64 -t eth0.2,eth1.2

## 4) Setting up the HUB monitoring function

/opt/FJSVhanet/usr/sbin/hanetpoll create -n sha0 -p fec0:1::100,fec0:1::101 -b off

5) Setting up the HUB monitoring function (Synchronous switching) /opt/FJSVhanet/usr/sbin/hanetpoll copy -n sha0,sha1

## 6) Setting up the Standby patrol monitoring function

Please define only one Standby patrol monitoring function. /opt/FJSVhanet/usr/sbin/hanetconfig create -n sha2 -m p -t sha0

## 7) Reboot

Run the following command and reboot the system. /sbin/shutdown -r now

# B.5.4 Configuring virtual interfaces with tagged VLAN (Logical IP takeover, Asynchronous switching)

This section describes an example configuration procedure of the network shown in the diagram below.

The xx and yy in the figure below are assigned automatically by the automatic address configuration.

For the network configuration other than GLS, refer to "3.2.2 Network configuration".

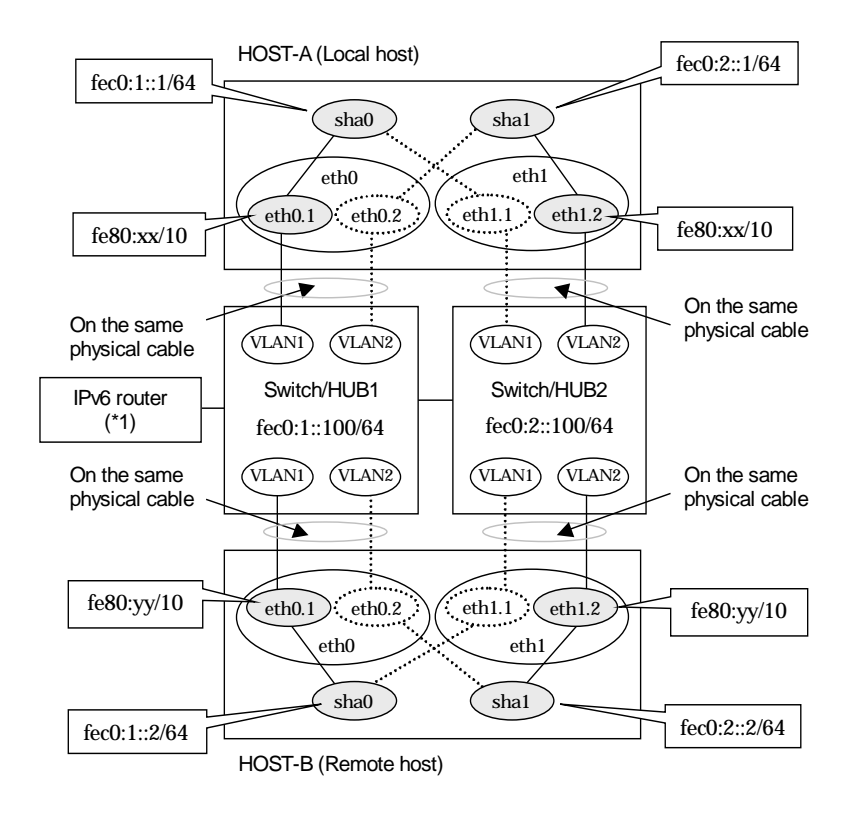

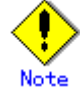

An example of configuring /etc/radvd.conf to use Linux server as an IPv6 router is described below. For details on /etc/radvd.conf, refer to radvd.conf(5) manual. Do not configure radvd on the server running NIC switching mode.

1) On /etc/sysconfig/network-scripts/ifcfg-ethX or /etc/sysconfig/network/ifcfg-ethX file (ethX refers to an interface name), define a statement allows to activate the entire interfaces during the system startup. The following is an example of ifcfg-eth0.

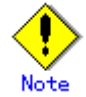

In example (/etc/sysconfig/network-scripts/ifcfg-ethX) of setting the following, operating system is an example of RHEL4. Please refer to "3.2.2 Network configuration" for the setting examples other than RHEL4.

- Contents of /etc/sysconfig/network-scripts/ifcfg-eth0

DEVICE=eth0 BOOTPROTO=static HWADDR=XX:XX:XX:XX:XX:XX HOTPLUG=n0 ONBOOT=yes TYPE=Ethernet 2) When the system is RHEL, on /etc/sysconfig/network file, define a statement allows the system to load IPv6 module.

NETWORKING=yes NETWORKING\_IPV6=yes IPV6TO4INIT=no

3) Create /etc/radvd.conf file and define the following on the interface radvd uses. Depending on the versions of radvd, you must define the kernel parameter (net.ipv6.conf.all.forwarding=1) on /etc/sysctl.conf file. For details on this configuration, see radvd.conf(5) or radvd(8) manual.

| interface eth0 |                 |                                         |  |  |
|----------------|-----------------|-----------------------------------------|--|--|
| {              |                 |                                         |  |  |
|                | dAdvert on;     | # Sending router advertisements         |  |  |
| MaxRtrA        | AdvInterval 10; |                                         |  |  |
| prefix fe      | c0:1::0/64      | # Sending Prefix fec0:1::0/64 from eth0 |  |  |
| ι              | AdvOnLink on;   |                                         |  |  |
|                | AdvAutonomous   | s on;                                   |  |  |
|                | AdvRouterAddr   | on;                                     |  |  |
| };             |                 |                                         |  |  |
| };             |                 |                                         |  |  |

4) Reboot the system. Make sure radvd process is running after rebooting the system.

## [HOST-A]

## 1) Setting up the system

1-1) Define IP addresses and hostnames in /etc/hosts file.

| fec0:1::1   | v6hosta1 | # HOST-A Virtual IP (1) |
|-------------|----------|-------------------------|
| fec0:2::1   | v6hosta2 | # HOST-A Virtual IP (2) |
| fec0:1::2   | v6hostb1 | # HOST-B Virtual IP (1) |
| fec0:2::2   | v6hostb2 | # HOST-B Virtual IP (2) |
| fec0:1::100 | swhub1   | # Switch/HUB1 IP        |
| fec0:2::100 | swhub2   | # Switch/HUB2 IP        |

1-2) Configure /etc/sysconfig/network-scripts/ifcfg-ethX (X is 0,1) file as follows.

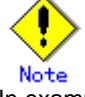

In example (/etc/sysconfig/network-scripts/ifcfg-ethX) of setting the following, operating system is an example of RHEL4. Please refer to "3.2.2 Network configuration" for the setting examples other than RHEL4.

- Contents of /etc/sysconfig/network-scripts/ifcfg-eth0

| -    |                                                                                             |
|------|---------------------------------------------------------------------------------------------|
| ĺ    | DEVICE=eth0                                                                                 |
|      | BOOTPROTO=static                                                                            |
|      | HWADDR=XX:XX:XX:XX:XX:XX                                                                    |
|      | HOTPLUG=no                                                                                  |
|      | ONBOOT=yes                                                                                  |
|      | TYPE=Ethernet                                                                               |
| -    | Contents of /etc/sysconfig/network-scripts/ifcfg-eth1                                       |
|      | DEVICE=eth1                                                                                 |
|      | BOOTPROTO=static                                                                            |
|      | HWADDR=XX:XX:XX:XX:XX:XX                                                                    |
|      | HOTPLUG=no                                                                                  |
|      | ONBOOT=yes                                                                                  |
|      | TYPE=Ethernet                                                                               |
| 1-3) | Configure /etc/sysconfig/network-scripts/ifcfg-ethX.Y (X is 0,1. Y is 1,2) file as follows. |
| -    | Contents of /etc/sysconfig/network-scripts/ifcfg-eth0.1                                     |
|      | DEVICE=eth0.1                                                                               |
|      | BOOTPROTO=static                                                                            |
|      | ONBOOT=ves                                                                                  |

- Contents of /etc/sysconfig/network-scripts/ifcfg-eth0.2
- DEVICE=eth0.2 BOOTPROTO=static ONBOOT=yes Contents of /etc/sysconfig/network-scripts/ifcfg-eth1.1 DEVICE=eth1.1 BOOTPROTO=static ONBOOT=yes Contents of /etc/sysconfig/network-scripts/ifcfg-eth1.2 DEVICE=eth1.2 BOOTPROTO=static
- ONBOOT=yes
- 1-4) When the system is RHEL, on /etc/sysconfig/network file, define a statement allows the system to load IPv6 module.

NETWORKING=yes NETWORKING\_IPV6=yes IPV6TO4INIT=no VLAN=yes

### 2) Reboot

Run the following command and reboot the system. After rebooting the system, verify eth0.1 and eth1.2 is enabled using ifconfig command. /sbin/shutdown -r now

#### 3) Creating of virtual interface

/opt/FJSVhanet/usr/sbin/hanetconfig create inet6 -n sha0 -m d -i fec0:1::1/64 -t eth0.1,eth1.1 /opt/FJSVhanet/usr/sbin/hanetconfig create inet6 -n sha1 -m d -i fec0:2::1/64 -t

eth1.2,eth0.2

### 4) Setting up the HUB monitoring function

/opt/FJSVhanet/usr/sbin/hanetpoll create -n sha0 -p fec0:1::100 -b off /opt/FJSVhanet/usr/sbin/hanetpoll create -n sha1 -p fec0:2::100 -b off

#### 5) Setting up the Standby patrol monitoring function Please define only one Standby patrol monitoring function.

/opt/FJSVhanet/usr/sbin/hanetconfig create -n sha2 -m p -t sha0

## 6) Reboot

Run the following command and reboot the system. /sbin/shutdown -r now

## [HOST-B]

#### 1) Setting up the system

- 1-1) Define IP addresses and hostnames in /etc/hosts file. Defined content is same as HOST-A.
- 1-2) Configure /etc/sysconfig/network-scripts/ifcfg-ethX (X is 0,1) file as follows.

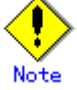

In example (/etc/sysconfig/network-scripts/ifcfg-ethX) of setting the following, operating system is an example of RHEL4. Please refer to "3.2.2 Network configuration" for the setting examples other than RHEL4.

- Contents of /etc/sysconfig/network-scripts/ifcfg-eth0

| DEVICE=eth0                                                                                                    |
|----------------------------------------------------------------------------------------------------|
| BOOTPROTO=static                                                                                                    |
| HWADDR=XX:XX:XX:XX:XX:XX                                                                                                    |
| HOTPLUG=no                                                                                                    |
| ONBOOT=yes                                                                                                    |
| TYPE=Ethernet                                                                                                    |
|                                                                                                    |
| Contents of /etc/sysconfig/network-scripts/ifcfg-eth1                                                                              |
| Contents of /etc/sysconfig/network-scripts/ifcfg-eth1<br>DEVICE=eth1                                                               |
| Contents of /etc/sysconfig/network-scripts/ifcfg-eth1<br>DEVICE=eth1<br>BOOTPROTO=static                                           |
| Contents of /etc/sysconfig/network-scripts/ifcfg-eth1<br>DEVICE=eth1<br>BOOTPROTO=static<br>HWADDR=XX:XX:XX:XX:XXX                 |
| Contents of /etc/sysconfig/network-scripts/ifcfg-eth1<br>DEVICE=eth1<br>BOOTPROTO=static<br>HWADDR=XX:XX:XX:XX:XX:XX<br>HOTPLUG=no |

| TYPE=Ethernet                        |                                                                             |
|--------------------------------------|-----------------------------------------------------------------------------|
| 1-3) Configure /etc/s                | /sconfig/network-scripts/ifcfg-ethX.Y (X is 0,1. Y is 1,2) file as follows. |
| <ul> <li>Contents of /etc</li> </ul> | /sysconfig/network-scripts/ifcfg-eth0.1                                     |
| DEVICE=eth0.1                        |                                                                             |
| BOOTPROTO=                           | static                                                                      |
| ONBOOT=yes                           |                                                                             |
| <ul> <li>Contents of /etc</li> </ul> | /sysconfig/network-scripts/ifcfg-eth0.2                                     |
| DEVICE=eth0.2                        | )<br>-                                                                      |
| BOOTPROTO=                           | static                                                                      |
| ONBOOT=yes                           |                                                                             |
| <ul> <li>Contents of /etc</li> </ul> | /sysconfig/network-scripts/ifcfg-eth1.1                                     |
| DEVICE=eth1.1                        |                                                                             |
| BOOTPROTO=                           | static                                                                      |
| ONBOOT=yes                           |                                                                             |
| <ul> <li>Contents of /etc</li> </ul> | /sysconfig/network-scripts/ifcfg-eth1.2                                     |
| DEVICE=eth1.2                        | )<br>-                                                                      |
| BOOTPROTO=                           | static                                                                      |
| ONBOOT=yes                           |                                                                             |
| 1-4) When the syste                  | m is RHEL, on /etc/sysconfig/network file, define a statement allows the    |
| system to load I                     | <sup>2</sup> v6 module.                                                     |
| NETWORKING                           | =yes                                                                        |
| NETWORKING                           | _IPV6=yes                                                                   |

IPV6TO4INIT=no VLAN=yes

## 2) Reboot

Run the following command and reboot the system. After rebooting the system, verify eth0.1 and eth1.2 is enabled using ifconfig command. /sbin/shutdown -r now

## 3) Creating of virtual interface

/opt/FJSVhanet/usr/sbin/hanetconfig create inet6 -n sha0 -m d -i fec0:1::2/64 -t eth0.1,eth1.1

/opt/FJSVhanet/usr/sbin/hanetconfig create inet6 -n sha1 -m d -i fec0:2::2/64 -t eth1.2,eth0.2

## 4) Setting up the HUB monitoring function

/opt/FJSVhanet/usr/sbin/hanetpoll create -n sha0 -p fec0:1::100 -b off /opt/FJSVhanet/usr/sbin/hanetpoll create -n sha1 -p fec0:2::100 -b off

#### 5) Setting up the Standby patrol monitoring function Please define only one Standby patrol monitoring function.

/opt/FJSVhanet/usr/sbin/hanetconfig create -n sha2 -m p -t sha0

#### 6) Reboot

Run the following command and reboot the system. /sbin/shutdown -r now

## B.5.5 Example of the Cluster system (1:1 Standby)

This section describes an example configuration procedure of the network shown in the diagram below.

The xx in the figure below are assigned automatically by the automatic address configuration.

For the network configuration other than GLS, refer to "3.2.2 Network configuration". For configuring the cluster system, refer to the Cluster system manual.

In this section, description of private LAN is omitted.

The dotted line indicates that the interface is inactive.

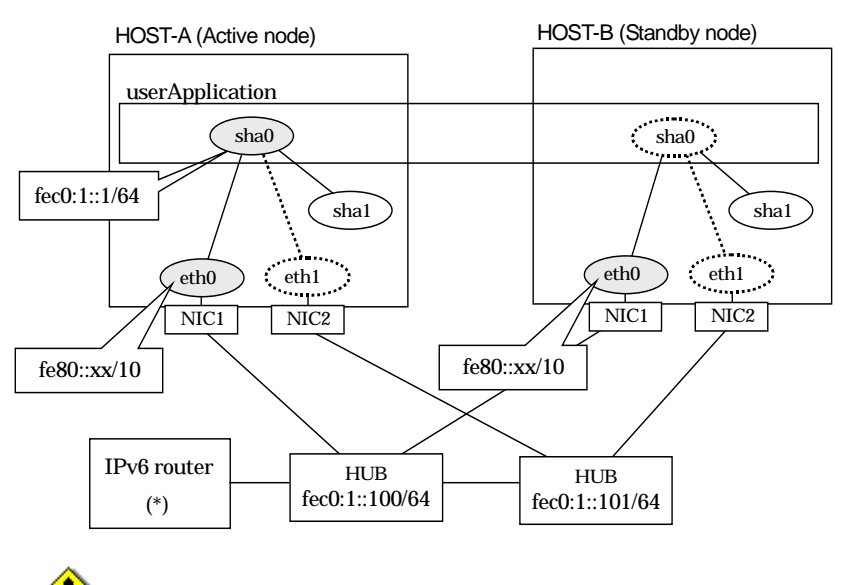

Note

For configuring Linux server to use as IPv6 router, refer to "B.5.1 Example of the Single system without NIC sharing". The following is an example of configuring /etc/radvd.conf of the figure above. For details on /etc/radvd.conf, refer to radvd.conf(5) manual. In addition, do not configure radvd on the server running NIC switching mode.

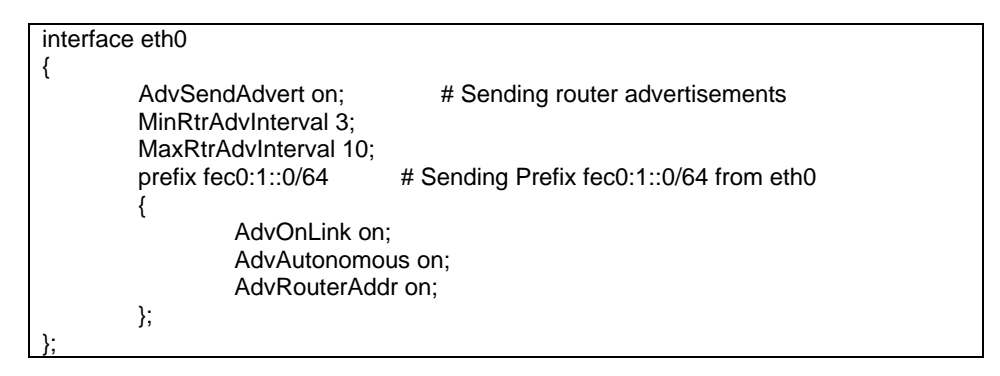

## [HOST-A]

## 1) Setting up the system

1-1) Define IP addresses and hostnames in /etc/hosts file. Note that it is not necessary to define an IPv6 address, which automatically allocates address by the Stateless Address Autoconfiguration feature.

| fec0:1::1   | v6hosta | # HOST-A/B Takeover virtual IP |
|-------------|---------|--------------------------------|
| fec0:1::100 | swhub1  | # Primary HUB IP               |
| fec0:1::101 | swhub2  | # Secondary HUB IP             |

1-2) Configure /etc/sysconfig/network-scripts/ifcfg-ethX (X is 0,1) file as follows.

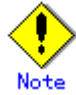

In example (/etc/sysconfig/network-scripts/ifcfg-ethX) of setting the following, operating system is an example of RHEL4. Please refer to "3.2.2 Network configuration" for the setting examples other than RHEL4.

Contents of /etc/sysconfig/network-scripts/ifcfg-eth0

- DEVICE=eth0 BOOTPROTO=static HWADDR=XX:XX:XX:XX:XXX HOTPLUG=n0 ONBOOT=yes TYPE=Ethernet Contents of /etc/sysconfig/network-scripts/ifcfg-eth1 DEVICE=eth1 BOOTPROTO=static HWADDR=XX:XX:XX:XX:XXX HOTPLUG=n0 ONBOOT=yes TYPE=Ethernet
- 1-3) When the system is RHEL, on /etc/sysconfig/network file, define a statement allows the system to load IPv6 module.

| NETWORKING=yes      |
|---------------------|
| NETWORKING_IPV6=yes |
| IPV6TO4INIT=no      |

## 2) Reboot

Run the following command and reboot the system. After rebooting the system, verify eth0 is enabled as an IPv6 interface using ifconfig command. /sbin/shutdown -r now

#### 3) Creating of virtual interface

/opt/FJSVhanet/usr/sbin/hanetconfig create inet6 -n sha0 -m d -i fec0:1::1/64 -t eth0,eth1

4) Setting up the HUB monitoring function /opt/FJSVhanet/usr/sbin/hanetpoll create -n sha0 -p fec0:1::100,fec0:1::101 -b off

#### 5) Setting up the Standby patrol monitoring function /opt/FJSVhanet/usr/sbin/hanetconfig create -n sha1 -m p -t sha0

- /opt/FJSVnanet/usi/sbin/nanetconing create -n shall -m p -t sha
- 6) Creating of takeover virtual interface /opt/FJSVhanet/usr/sbin/hanethvrsc create -n sha0
- 7) Starting the HUB monitoring function /opt/FJSVhanet/usr/sbin/hanetpoll on
- 8) Starting the Standby patrol monitoring function /opt/FJSVhanet/usr/sbin/strptl -n sha1

## [HOST-B]

## 1) Setting up the system

- 1-1) Define IP addresses and hostnames in /etc/hosts file. Defined content is same as HOST-A.
- 1-2) Configure /etc/sysconfig/network-scripts/ifcfg-ethX (X is 0,1) file as follows.

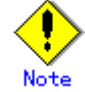

In example (/etc/sysconfig/network-scripts/ifcfg-ethX) of setting the following, operating system is an example of RHEL4. Please refer to "3.2.2 Network configuration" for the setting examples other than RHEL4.

- Contents of /etc/sysconfig/network-scripts/ifcfg-eth0

DEVICE=eth0 BOOTPROTO=static HWADDR=XX:XX:XX:XX:XX:XX HOTPLUG=n0 ONBOOT=yes

| TYPE=Ethernet |
|---------------|
|---------------|

| Contents of /etc/sysconfig/network-scripts/ifcfg-eth1                     |        |
|---------------------------------------------------------------------------|--------|
| DEVICE=eth1                                                               |        |
| BOOTPROTO=static                                                          |        |
| HWADDR=XX:XX:XX:XX:XX:XX                                                  |        |
| HOTPLUG=no                                                                |        |
| ONBOOT=yes                                                                |        |
| TYPE=Ethernet                                                             |        |
| Will any the assure to an in DIJEL and Interference of the structure file | -1 - 6 |

1-3) When the system is RHEL, on /etc/sysconfig/network file, define a statement allows the system to load IPv6 module.

| NETWORKING=yes      |
|---------------------|
| NETWORKING_IPV6=yes |
| IPV6TO4INIT=no      |

## 2) Reboot

Run the following command and reboot the system. After rebooting the system, verify eth0 is enabled as an IPv6 interface using ifconfig command. /sbin/shutdown -r now

### 3) Creating of virtual interface

/opt/FJSVhanet/usr/sbin/hanetconfig create inet6 -n sha0 -m d -i fec0:1::1/64 -t eth0,eth1

- 4) Setting up the HUB monitoring function /opt/FJSVhanet/usr/sbin/hanetpoll create -n sha0 -p fec0:1::100,fec0:1::101 -b off
- 5) Setting up the Standby patrol monitoring function /opt/FJSVhanet/usr/sbin/hanetconfig create -n sha1 -m p -t sha0
- 6) Creating of takeover virtual interface /opt/FJSVhanet/usr/sbin/hanethvrsc create -n sha0
- 7) Starting the HUB monitoring function /opt/FJSVhanet/usr/sbin/hanetpoll on
- 8) Starting the Standby patrol monitoring function /opt/FJSVhanet/usr/sbin/strptl -n sha1

## [Configuration by RMS Wizard]

## 1) Configuration of userApplication

After configuring HOST-A and HOST-B, register the created takeover virtual interface as a GIs resource to create a cluster application. Use RMS Wizard to set up the cluster configuration. For details, see "PRIMECLUSTER Installation and Administration Guide".

## 2) Starting of userApplication

After completing the configuration, start the userApplication to activate the takeover virtual interface on the operation node.

# **B.5.6 Example of the Cluster system (Mutual standby) without NIC sharing**

This section describes an example configuration procedure of the network shown in the diagram below.

The xx in the figure below are assigned automatically by the automatic address configuration.

For the network configuration other than GLS, refer to "3.2.2 Network configuration". For configuring the cluster system, refer to the Cluster system manual.

In this section, description of private LAN is omitted.

The dotted line indicates that the interface is inactive.

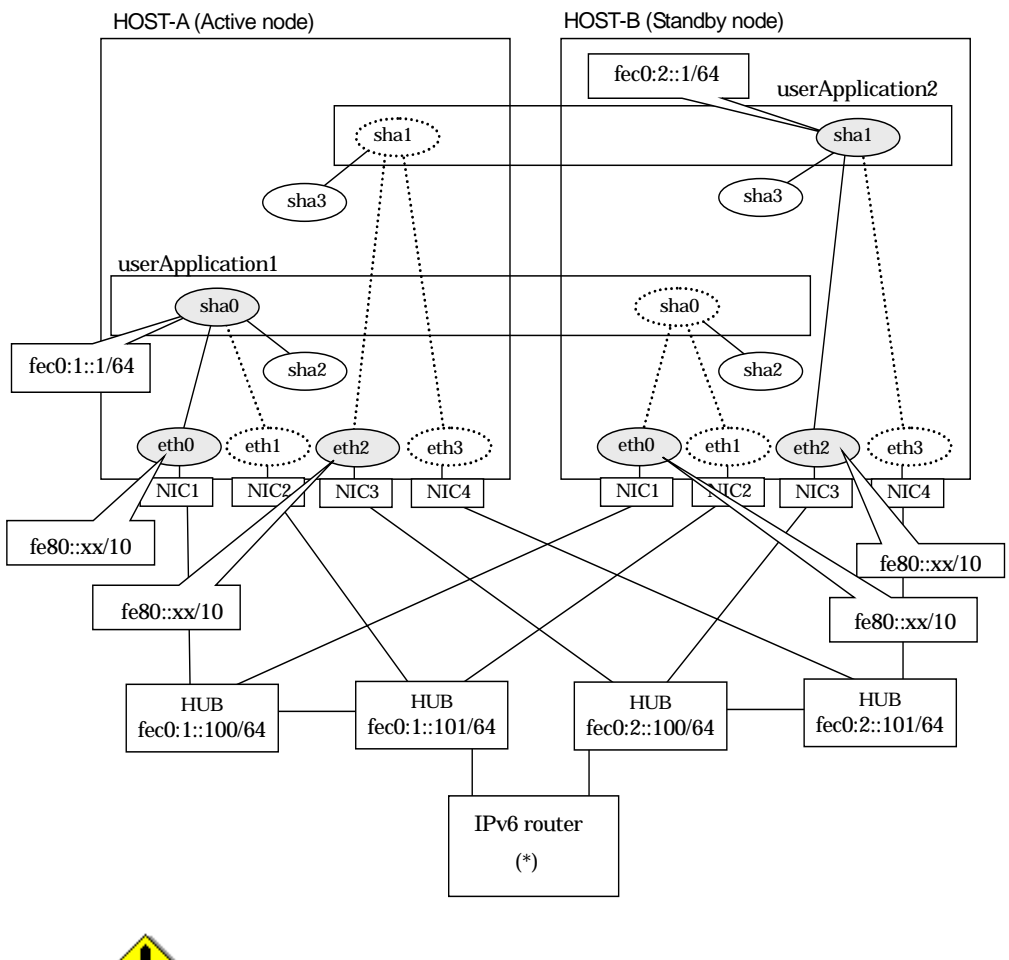

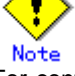

For configuring Linux server to use as IPv6 router, refer to "B.5.1 Example of the Single system without NIC sharing". The following is an example of configuring /etc/radvd.conf of the figure above. For details on /etc/radvd.conf, refer to radvd.conf(5) manual. In addition, do not configure radvd on the server running NIC switching mode.

| interface eth0        |                                         |
|-----------------------|-----------------------------------------|
| {                     |                                         |
| AdvSendAdvert on;     | # Sending router advertisements         |
| MinRtrAdvInterval 3;  |                                         |
| MaxRtrAdvInterval 10; |                                         |
| prefix fec0:1::0/64   | # Sending Prefix fec0:1::0/64 from eth0 |
| {                     |                                         |
| AdvOnLink or          | ו;                                      |
| AdvAutonomo           | bus on;                                 |

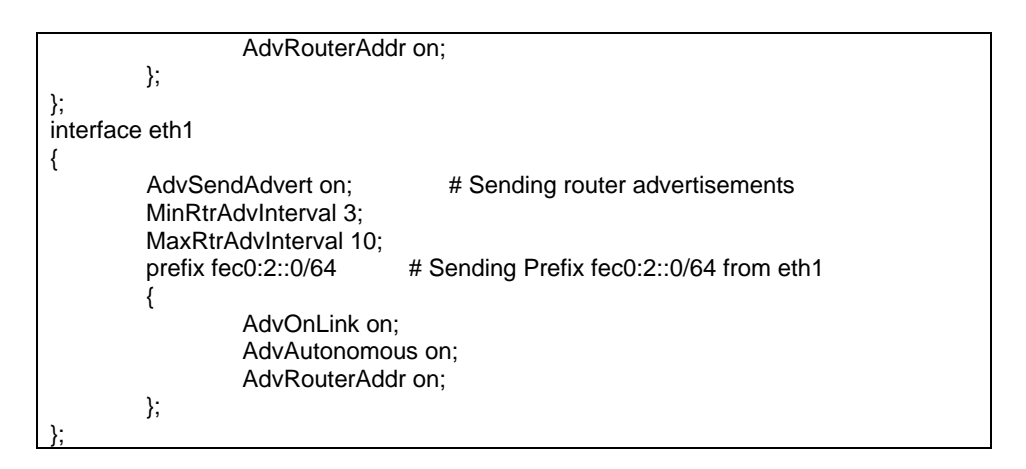

## [HOST-A]

## 1) Setting up the system

1-1) Define IP addresses and hostnames in /etc/hosts file. Note that it is not necessary to define an IPv6 address, which automatically allocates address by the Stateless Address Autoconfiguration feature.

| fec0:1::1   | v6hosta | # HOST-A/B Takeover virtual IP |
|-------------|---------|--------------------------------|
| fec0:1::100 | swhub1  | # Primary HUB IP               |
| fec0:1::101 | swhub2  | # Secondary HUB IP             |
| fec0:2::1   | v6hostb | # HOST-A/B Takeover virtual IP |
| fec0:2::100 | swhub3  | # Primary HUB IP               |
| fec0:2::101 | swhub4  | # Secondary HUB IP             |
| 0 1 1 1     |         |                                |

1-2) Configure /etc/sysconfig/network-scripts/ifcfg-ethX (X is 0,1,2,3) file as follows.

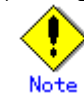

In example (/etc/sysconfig/network-scripts/ifcfg-ethX) of setting the following, operating system is an example of RHEL4. Please refer to "3.2.2 Network configuration" for the setting examples other than RHEL4.

| Contents of /etc/sy | vsconfig/network-scripts/ifcfg-eth0 |
|---------------------|-------------------------------------|
|                     | yoooning/notwork oonpto/noig otho   |

| DEVICE=eth0                                             |
|---------------------------------------------------------|
| BOOTPROTO=static                                        |
| HWADDR=XX:XX:XX:XX:XX:XX                                |
| HOTPLUG=no                                              |
| ONBOOT=yes                                              |
| TYPE=Ethernet                                           |
| - Contents of /etc/sysconfig/network-scripts/ifcfg-eth1 |
| DEVICE=eth1                                             |
| BOOTPROTO=static                                        |
| HWADDR=XX:XX:XX:XX:XX:XX                                |
| HOTPLUG=no                                              |
| ONBOOT=yes                                              |
| TYPE=Ethernet                                           |
| - Contents of /etc/sysconfig/network-scripts/ifcfg-eth2 |
| DEVICE=eth2                                             |
| BOOTPROTO=static                                        |
| HWADDR=XX:XX:XX:XX:XX:XX                                |
| HOTPLUG=no                                              |
| ONBOOT=yes                                              |
| TYPE=Ethernet                                           |
| - Contents of /etc/sysconfig/network-scripts/ifcfg-eth3 |
| DEVICE=eth3                                             |
| BOOTPROTO=static                                        |
| HWADDR=XX:XX:XX:XX:XX:XX                                |
| HOTPLUG=no                                              |
| ONBOO1=yes                                              |
| TYPE=Ethernet                                           |

1-3) When the system is RHEL, on /etc/sysconfig/network file, define a statement allows the system to load IPv6 module.

| NETWORKING=yes      |
|---------------------|
| NETWORKING_IPV6=yes |
| IPV6TO4INIT=no      |

## 2) Reboot

Run the following command and reboot the system. After rebooting the system, verify eth0 and eth2 are enabled as an IPv6 interface using ifconfig command. /sbin/shutdown -r now

#### 3) Creating of virtual interface

/opt/FJSVhanet/usr/sbin/hanetconfig create inet6 -n sha0 -m d -i fec0:1::1/64 -t eth0,eth1 /opt/FJSVhanet/usr/sbin/hanetconfig create inet6 -n sha1 -m d -i fec0:2::1/64 -t eth2,eth3

#### 4) Setting up the HUB monitoring function

/opt/FJSVhanet/usr/sbin/hanetpoll create -n sha0 -p fec0:1::100,fec0:1::101 -b off /opt/FJSVhanet/usr/sbin/hanetpoll create -n sha1 -p fec0:2::100,fec0:2::101 -b off

## 5) Setting up the Standby patrol monitoring function

/opt/FJSVhanet/usr/sbin/hanetconfig create -n sha2 -m p -t sha0 /opt/FJSVhanet/usr/sbin/hanetconfig create -n sha3 -m p -t sha1

# 6) Creating of takeover virtual interface

/opt/FJSVhanet/usr/sbin/hanethvrsc create -n sha0 /opt/FJSVhanet/usr/sbin/hanethvrsc create -n sha1

## 7) Starting the HUB monitoring function /opt/FJSVhanet/usr/sbin/hanetpoll on

8) Starting the Standby patrol monitoring function /opt/FJSVhanet/usr/sbin/strptl -n sha2 /opt/FJSVhanet/usr/sbin/strptl -n sha3

## [HOST-B]

## 1) Setting up the system

1-1) Define IP addresses and hostnames in /etc/hosts file. Defined content is same as HOST-A.

1-2) Configure /etc/sysconfig/network-scripts/ifcfg-ethX (X is 0,1,2,3) file as follows.

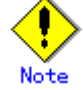

In example (/etc/sysconfig/network-scripts/ifcfg-ethX) of setting the following, operating system is an example of RHEL4. Please refer to "3.2.2 Network configuration" for the setting examples other than RHEL4.

- Contents of /etc/sysconfig/network-scripts/ifcfg-eth0 DEVICE=eth0 **BOOTPROTO=static** HWADDR=XX:XX:XX:XX:XX:XX HOTPLUG=no ONBOOT=yes TYPE=Ethernet Contents of /etc/sysconfig/network-scripts/ifcfg-eth1 DEVICE=eth1 **BOOTPROTO=static** HWADDR=XX:XX:XX:XX:XX:XX HOTPLUG=no ONBOOT=yes TYPE=Ethernet Contents of /etc/sysconfig/network-scripts/ifcfg-eth2 DEVICE=eth2 **BOOTPROTO=static** HWADDR=XX:XX:XX:XX:XX:XX HOTPLUG=no ONBOOT=ves TYPE=Ethernet

- Contents of /etc/sysconfig/network-scripts/ifcfg-eth3
- DEVICE=eth3
- BOOTPROTO=static
- HWADDR=XX:XX:XX:XX:XX:XX
- HOTPLUG=no
- ONBOOT=yes
- TYPE=Ethernet
- 1-3) When the system is RHEL, on /etc/sysconfig/network file, define a statement allows the system to load IPv6 module.
  - NETWORKING=yes NETWORKING\_IPV6=yes IPV6TO4INIT=no

#### 2) Reboot

Run the following command and reboot the system. After rebooting the system, verify eth0 and eth2 are enabled as an IPv6 interface using ifconfig command. /sbin/shutdown -r now

#### 3) Creating of virtual interface

/opt/FJSVhanet/usr/sbin/hanetconfig create inet6 -n sha0 -m d -i fec0:1::1/64 -t eth0,eth1 /opt/FJSVhanet/usr/sbin/hanetconfig create inet6 -n sha1 -m d -i fec0:2::1/64 -t eth2,eth3

#### 4) Setting up the HUB monitoring function

/opt/FJSVhanet/usr/sbin/hanetpoll create -n sha0 -p fec0:1::100,fec0:1::101 -b off /opt/FJSVhanet/usr/sbin/hanetpoll create -n sha1 -p fec0:2::100,fec0:2::101 -b off

### 5) Setting up the Standby patrol monitoring function

/opt/FJSVhanet/usr/sbin/hanetconfig create -n sha2 -m p -t sha0 /opt/FJSVhanet/usr/sbin/hanetconfig create -n sha3 -m p -t sha1

## 6) Creating of takeover virtual interface

/opt/FJSVhanet/usr/sbin/hanethvrsc create -n sha0 /opt/FJSVhanet/usr/sbin/hanethvrsc create -n sha1

7) Starting the HUB monitoring function /opt/FJSVhanet/usr/sbin/hanetpoll on

#### 8) Starting the Standby patrol monitoring function

/opt/FJSVhanet/usr/sbin/strptl -n sha2

/opt/FJSVhanet/usr/sbin/strptl -n sha3

## [Configuration by RMS Wizard]

## 1) Configuration of userApplication

After configuring HOST-A and HOST-B, register the created takeover virtual interface as a GIs resource to create a cluster application. Use RMS Wizard to set up the cluster configuration. For details, see "PRIMECLUSTER Installation and Administration Guide".

### 2) Starting of userApplication

After completing the configuration, start the userApplication to activate the takeover virtual interface on the operation node.

# **B.5.7 Example of the Cluster system (Mutual standby) with NIC sharing**

This section describes an example configuration procedure of the network shown in the diagram below.

The xx in the figure below are assigned automatically by the automatic address configuration.

For the network configuration other than GLS, refer to "3.2.2 Network configuration". For configuring the cluster system, refer to the Cluster system manual.

In this section, description of private LAN is omitted.

The dotted line indicates that the interface is inactive.

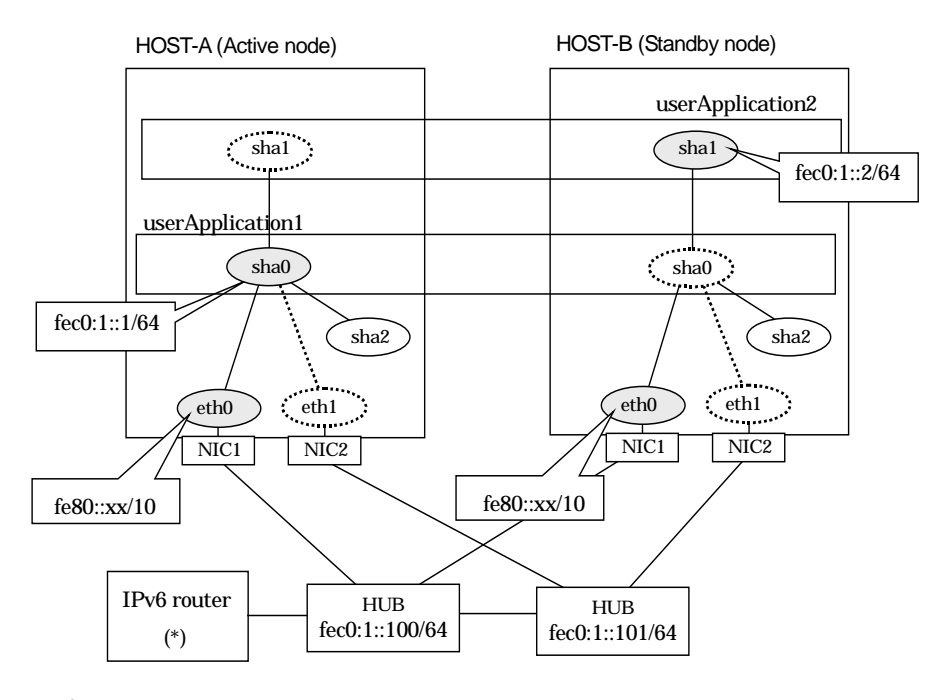

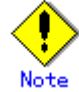

For configuring Linux server to use as IPv6 router, refer to "B.5.1 Example of the Single system without NIC sharing". The following is an example of configuring /etc/radvd.conf of the figure above. For details on /etc/radvd.conf, refer to radvd.conf(5) manual. In addition, do not configure radvd on the server running NIC switching mode.

| interface eth0        |                                         |
|-----------------------|-----------------------------------------|
| {                     |                                         |
| AdvSendAdvert on;     | # Sending router advertisements         |
| MinRtrAdvInterval 3;  |                                         |
| MaxRtrAdvInterval 10; |                                         |
| prefix fec0:1::0/64   | # Sending Prefix fec0:1::0/64 from eth0 |
| {                     |                                         |
| AdvOnLink on          | •<br>•                                  |
| AdvAutonomo           | us on;                                  |
| AdvRouterAdd          | ir on;                                  |
| };                    |                                         |
| },                    |                                         |

## [HOST-A]

### 1) Setting up the system

1-1) Define IP addresses and hostnames in /etc/hosts file. Note that it is not necessary to define an IPv6 address, which automatically allocates address by the Stateless Address Autoconfiguration feature.

| fec0:1::1   | v6hosta | # HOST-A/B Takeover virtual IP |  |
|-------------|---------|--------------------------------|--|
| fec0:1::2   | v6hostb | # HOST-A/B Takeover virtual IP |  |
| fec0:1::100 | swhub1  | # Primary HUB IP               |  |
| fec0:1::101 | swhub2  | # Secondary HUB IP             |  |

1-2) Configure /etc/sysconfig/network-scripts/ifcfg-ethX (X is 0,1) file as follows.

Note

In example (/etc/sysconfig/network-scripts/ifcfg-ethX) of setting the following, operating system is an example of RHEL4. Please refer to "3.2.2 Network configuration" for the setting examples other than RHEL4.

- Contents of /etc/sysconfig/network-scripts/ifcfg-eth0

|    | Contents of /etc/syscering/network scripts/neig etho                                   |
|----|----------------------------------------------------------------------------------------|
|    | DEVICE=eth0                                                                            |
|    | BOOTPROTO=static                                                                       |
|    | HWADDR=XX:XX:XX:XX:XX:XX                                                               |
|    | HOTPLUG=no                                                                             |
|    | ONBOOT=yes                                                                             |
|    | TYPE=Ethernet                                                                          |
| -  | Contents of /etc/sysconfig/network-scripts/ifcfg-eth1                                  |
|    | DEVICE=eth1                                                                            |
|    | BOOTPROTO=static                                                                       |
|    | HWADDR=XX:XX:XX:XX:XX:XX                                                               |
|    | HOTPLUG=no                                                                             |
|    | ONBOOT=yes                                                                             |
|    | TYPE=Ethernet                                                                          |
| 3) | When the system is RHEL, on /etc/sysconfig/network file, define a statement allows the |
|    | system to load IPv6 module.                                                            |
|    | NETWORKING=yes                                                                         |
|    |                                                                                        |

NETWORKING\_IPV6=yes IPV6TO4INIT=no

#### 2) Reboot

1-

Run the following command and reboot the system. After rebooting the system, verify eth0 is enabled as an IPv6 interface using ifconfig command. /sbin/shutdown -r now

#### 3) Creating of virtual interface

/opt/FJSVhanet/usr/sbin/hanetconfig create inet6 -n sha0 -m d -i fec0:1::1/64 -t eth0,eth1 /opt/FJSVhanet/usr/sbin/hanetconfig copy inet6 -n sha0,sha1 -i fec0:1::2/64

## 4) Setting up the HUB monitoring function

/opt/FJSVhanet/usr/sbin/hanetpoll create -n sha0 -p fec0:1::100,fec0:1::101 -b off /opt/FJSVhanet/usr/sbin/hanetpoll copy -n sha0,sha1

# 5) Setting up the Standby patrol monitoring function

# /opt/FJSVhanet/usr/sbin/hanetconfig create -n sha2 -m p -t sha0

## 6) Creating of takeover virtual interface

/opt/FJSVhanet/usr/sbin/hanethvrsc create -n sha0 /opt/FJSVhanet/usr/sbin/hanethvrsc create -n sha1

#### 7) Starting the HUB monitoring function /opt/FJSVhanet/usr/sbin/hanetpoll on

8) Starting the Standby patrol monitoring function /opt/FJSVhanet/usr/sbin/strptl -n sha2

## [HOST-B]

#### 1) Setting up the system

1-1) Define IP addresses and hostnames in /etc/hosts file. Defined content is same as HOST-A.

1-2) Configure /etc/sysconfig/network-scripts/ifcfg-ethX (X is 0,1) file as follows.

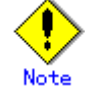

In example (/etc/sysconfig/network-scripts/ifcfg-ethX) of setting the following, operating system is an example of RHEL4. Please refer to "3.2.2 Network configuration" for the setting examples other than RHEL4.

Contents of /etc/sysconfig/network-scripts/ifcfg-eth0

DEVICE=eth0 BOOTPROTO=static HWADDR=XX:XX:XX:XX:XX:XX HOTPLUG=no ONBOOT=yes

TYPE=Ethernet

Contents of /etc/sysconfig/network-scripts/ifcfg-eth1

DEVICE=eth1 BOOTPROTO=static HWADDR=XX:XX:XX:XX:XX:XX HOTPLUG=no ONBOOT=yes TYPE=Ethernet

1-3) When the system is RHEL, on /etc/sysconfig/network file, define a statement allows the system to load IPv6 module.

NETWORKING=yes NETWORKING\_IPV6=yes IPV6TO4INIT=no

### 2) Reboot

Run the following command and reboot the system. After rebooting the system, verify eth0 is enabled as an IPv6 interface using ifconfig command. /sbin/shutdown -r now

#### 3) Creating of virtual interface

/opt/FJSVhanet/usr/sbin/hanetconfig create inet6 -n sha0 -m d -i fec0:1::1/64 -t eth0,eth1 /opt/FJSVhanet/usr/sbin/hanetconfig copy inet6 -n sha0,sha1 -i fec0:1::2/64

#### 4) Setting up the HUB monitoring function

/opt/FJSVhanet/usr/sbin/hanetpoll create -n sha0 -p fec0:1::100,fec0:1::101 -b off /opt/FJSVhanet/usr/sbin/hanetpoll copy -n sha0,sha1

#### 5) Setting up the Standby patrol monitoring function

/opt/FJSVhanet/usr/sbin/hanetconfig create -n sha2 -m p -t sha0

## 6) Creating of takeover virtual interface

/opt/FJSVhanet/usr/sbin/hanethvrsc create -n sha0 /opt/FJSVhanet/usr/sbin/hanethvrsc create -n sha1

- 7) Starting the HUB monitoring function /opt/FJSVhanet/usr/sbin/hanetpoll on
- 8) Starting the Standby patrol monitoring function /opt/FJSVhanet/usr/sbin/strptl -n sha2

## [Configuration by RMS Wizard]

## 1) Configuration of userApplication

After configuring HOST-A and HOST-B, register the created takeover virtual interface as a GIs resource to create a cluster application. Use RMS Wizard to set up the cluster configuration. For details, see "PRIMECLUSTER Installation and Administration Guide".

#### 2) Starting of userApplication

After completing the configuration, start the userApplication to activate the takeover virtual interface on the operation node.

## **B.5.8 Example of the Cluster system (Cascade)**

This section describes an example configuration procedure of the network shown in the diagram below.

The xx in the figure below are assigned automatically by the automatic address configuration.

For the network configuration other than GLS, refer to "3.2.2 Network configuration". For configuring the cluster system, refer to the Cluster system manual.

In this section, description of private LAN is omitted.

The dotted line indicates that the interface is inactive.

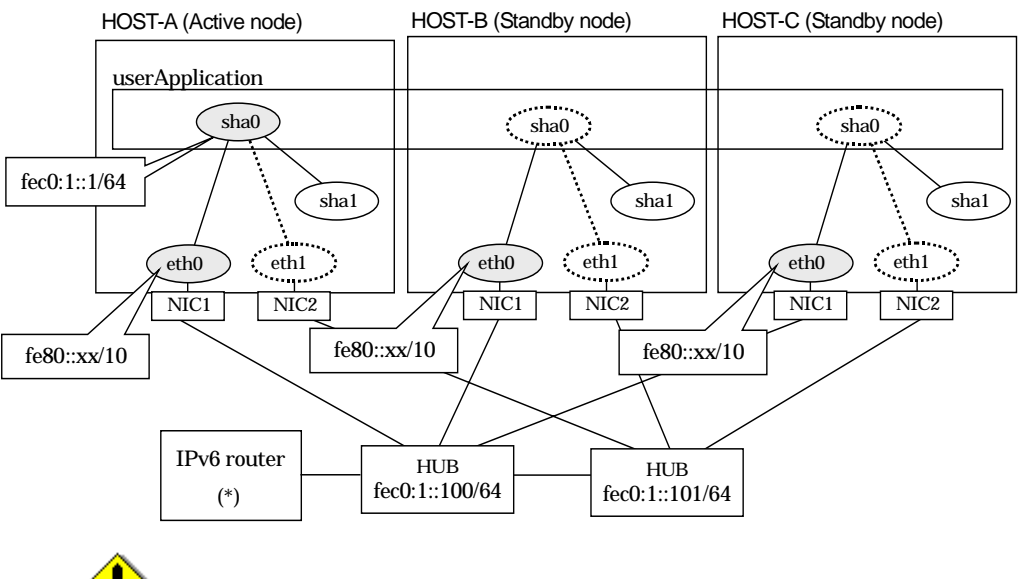

Note

For configuring Linux server to use as IPv6 router, refer to "B.5.1 Example of the Single system without NIC sharing". The following is an example of configuring /etc/radvd.conf of the figure above. For details on /etc/radvd.conf, refer to radvd.conf(5) manual. In addition, do not configure radvd on the server running NIC switching mode.

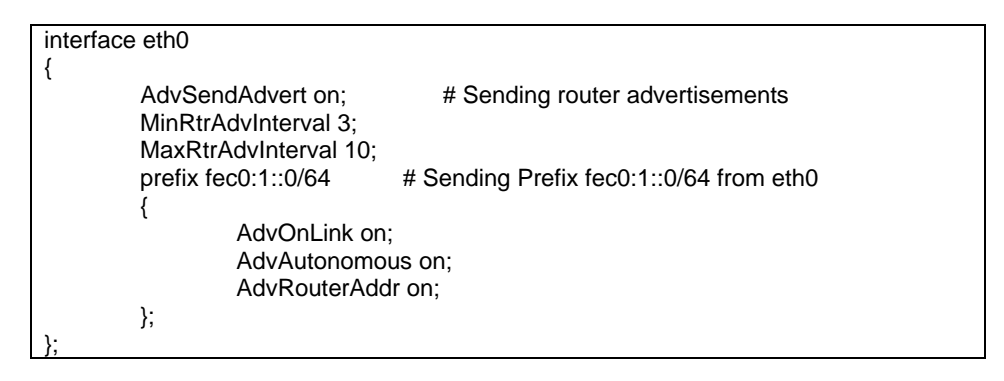

## [HOST-A]

## 1) Setting up the system

1-1) Define IP addresses and hostnames in /etc/hosts file. Note that it is not necessary to define an IPv6 address, which automatically allocates address by the Stateless Address Autoconfiguration feature.

| raceceringare | aleri reatare. |                                  |  |
|---------------|----------------|----------------------------------|--|
| fec0:1::1     | v6hosta        | # HOST-A/B/C Takeover virtual IP |  |
| fec0:1::100   | swhub1         | # Primary HUB IP                 |  |
| fec0:1::101   | swhub2         | # Secondary HUB IP               |  |

1-2) Configure /etc/sysconfig/network-scripts/ifcfg-ethX (X is 0,1) file as follows.

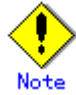

In example (/etc/sysconfig/network-scripts/ifcfg-ethX) of setting the following, operating system is an example of RHEL4. Please refer to "3.2.2 Network configuration" for the setting examples other than RHEL4.

Contents of /etc/sysconfig/network-scripts/ifcfg-eth0

- DEVICE=eth0 BOOTPROTO=static HWADDR=XX:XX:XX:XX:XXX HOTPLUG=n0 ONBOOT=yes TYPE=Ethernet Contents of /etc/sysconfig/network-scripts/ifcfg-eth1 DEVICE=eth1 BOOTPROTO=static HWADDR=XX:XX:XX:XX:XXX HOTPLUG=n0 ONBOOT=yes TYPE=Ethernet
- 1-3) When the system is RHEL, on /etc/sysconfig/network file, define a statement allows the system to load IPv6 module.

| NETWORKING=yes      |
|---------------------|
| NETWORKING_IPV6=yes |
| IPV6TO4INIT=no      |

## 2) Reboot

Run the following command and reboot the system. After rebooting the system, verify eth0 is enabled as an IPv6 interface using ifconfig command. /sbin/shutdown -r now

#### 3) Creating of virtual interface

/opt/FJSVhanet/usr/sbin/hanetconfig create inet6 -n sha0 -m d -i fec0:1::1/64 -t eth0,eth1

4) Setting up the HUB monitoring function /opt/FJSVhanet/usr/sbin/hanetpoll create -n sha0 -p fec0:1::100,fec0:1::101 -b off

#### 5) Setting up the Standby patrol monitoring function /opt/FJSVhanet/usr/sbin/hanetconfig create -n sha1 -m p -t sha0

- /opt/FJSVnanet/usi/sbin/nanetconing create -n shall -m p -t sha
- 6) Creating of takeover virtual interface /opt/FJSVhanet/usr/sbin/hanethvrsc create -n sha0
- 7) Starting the HUB monitoring function /opt/FJSVhanet/usr/sbin/hanetpoll on
- 8) Starting the Standby patrol monitoring function /opt/FJSVhanet/usr/sbin/strptl -n sha1

## [HOST-B]

## 1) Setting up the system

- 1-1) Define IP addresses and hostnames in /etc/hosts file. Defined content is same as HOST-A.
- 1-2) Configure /etc/sysconfig/network-scripts/ifcfg-ethX (X is 0,1) file as follows.

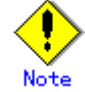

In example (/etc/sysconfig/network-scripts/ifcfg-ethX) of setting the following, operating system is an example of RHEL4. Please refer to "3.2.2 Network configuration" for the setting examples other than RHEL4.

- Contents of /etc/sysconfig/network-scripts/ifcfg-eth0

DEVICE=eth0 BOOTPROTO=static HWADDR=XX:XX:XX:XX:XX:XX HOTPLUG=n0 ONBOOT=yes

| TYPE=Ethernet |
|---------------|
|---------------|

| Contents of /etc/sysconfig/network-scripts/ifcfg-eth1 |  |
|-------------------------------------------------------|--|
| DEVICE=eth1                                           |  |
| BOOTPROTO=static                                      |  |
| HWADDR=XX:XX:XX:XX:XX:XX                              |  |
| HOTPLUG=no                                            |  |
| ONBOOT=yes                                            |  |
| TYPE=Ethernet                                         |  |
|                                                       |  |

1-3) When the system is RHEL, on /etc/sysconfig/network file, define a statement allows the \_system to load IPv6 module.

| NETWORKING=yes      |
|---------------------|
| NETWORKING_IPV6=yes |
| IPV6TO4INIT=no      |

#### 2) Reboot

Run the following command and reboot the system. After rebooting the system, verify eth0 is enabled as an IPv6 interface using ifconfig command. /sbin/shutdown -r now

### 3) Creating of virtual interface

/opt/FJSVhanet/usr/sbin/hanetconfig create inet6 -n sha0 -m d -i fec0:1::1/64 -t eth0,eth1

4) Setting up the HUB monitoring function /opt/FJSVhanet/usr/sbin/hanetpoll create -n sha0 -p fec0:1::100,fec0:1::101 -b off

#### 5) Setting up the Standby patrol monitoring function /opt/FJSVhanet/usr/sbin/hanetconfig create -n sha1 -m p -t sha0

- 6) Creating of takeover virtual interface /opt/FJSVhanet/usr/sbin/hanethvrsc create -n sha0
- 7) Starting the HUB monitoring function /opt/FJSVhanet/usr/sbin/hanetpoll on
- 8) Starting the Standby patrol monitoring function /opt/FJSVhanet/usr/sbin/strptl -n sha1

## [HOST-C]

#### 1) Setting up the system

- 1-1) Define IP addresses and hostnames in /etc/hosts file. Defined content is same as HOST-A.
- 1-2) Configure /etc/sysconfig/network-scripts/ifcfg-ethX (X is 0,1) file as follows.

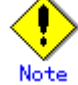

In example (/etc/sysconfig/network-scripts/ifcfg-ethX) of setting the following, operating system is an example of RHEL4. Please refer to "3.2.2 Network configuration" for the setting examples other than RHEL4.

- Contents of /etc/sysconfig/network-scripts/ifcfg-eth0

| _    | Contents of /cto/sysconing/network scripts/neig ctrib                                  |
|------|----------------------------------------------------------------------------------------|
|      | DEVICE=eth0                                                                            |
|      | BOOTPROTO=static                                                                       |
|      | HWADDR=XX:XX:XX:XX:XX:XX                                                               |
|      | HOTPLUG=no                                                                             |
|      | ONBOOT=yes                                                                             |
|      | TYPE=Ethernet                                                                          |
| -    | Contents of /etc/sysconfig/network-scripts/ifcfg-eth1                                  |
|      | DEVICE=eth1                                                                            |
|      | BOOTPROTO=static                                                                       |
|      | HWADDR=XX:XX:XX:XX:XX:XX                                                               |
|      | HOTPLUG=no                                                                             |
|      | ONBOOT=yes                                                                             |
|      | TYPE=Ethernet                                                                          |
| 1-3) | When the system is RHEL, on /etc/sysconfig/network file, define a statement allows the |
|      | system to load IPv6 module.                                                            |
|      | NETWORKING=yes                                                                         |
|      | NETWORKING_IPV6=yes                                                                    |
|      | IPV6TO4INIT=no                                                                         |
Run the following command and reboot the system. After rebooting the system, verify eth0 is enabled as an IPv6 interface using ifconfig command. /sbin/shutdown -r now

- 3) Creating of virtual interface /opt/FJSVhanet/usr/sbin/hanetconfig create inet6 -n sha0 -m d -i fec0:1::1/64 -t eth0,eth1
- 4) Setting up the HUB monitoring function /opt/FJSVhanet/usr/sbin/hanetpoll create -n sha0 -p fec0:1::100,fec0:1::101 -b off
- 5) Setting up the Standby patrol monitoring function /opt/FJSVhanet/usr/sbin/hanetconfig create -n sha1 -m p -t sha0
- 6) Creating of takeover virtual interface /opt/FJSVhanet/usr/sbin/hanethvrsc create -n sha0
- 7) Starting the HUB monitoring function /opt/FJSVhanet/usr/sbin/hanetpoll on
- 8) Starting the Standby patrol monitoring function /opt/FJSVhanet/usr/sbin/strptl -n sha1

## [Configuration by RMS Wizard]

## 1) Configuration of userApplication

After configuring HOST-A, HOST-B and HOST-C, register the created takeover virtual interface as a GIs resource to create a cluster application. Use RMS Wizard to set up the cluster configuration. For details, see "PRIMECLUSTER Installation and Administration Guide".

## 2) Starting of userApplication

After completing the configuration, start the userApplication to activate the takeover virtual interface on the operation node.

# B.6 Example of configuring NIC switching mode (IPv4/IPv6)

When using IPv6 address, it is required to set an IPv6 router on the same network. Also, specify the same prefix and prefix length of IPv6 address for redundant control line function configured in the IPv6 router.

## B.6.1 Example of the Single system without NIC sharing

This section describes an example configuration procedure of the network shown in the diagram below.

The xx in the figure below are assigned automatically by the automatic address configuration.

For the network configuration other than GLS, refer to "3.2.2 Network configuration". The dotted line indicates that the interface is inactive.

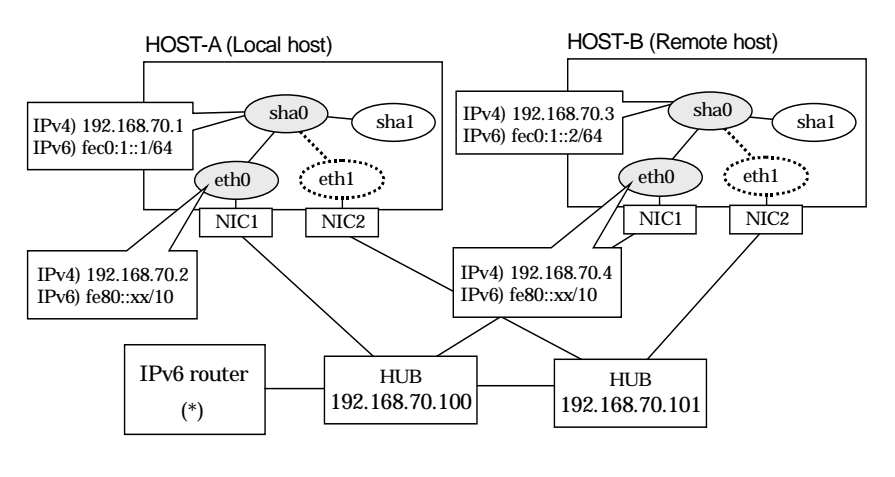

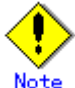

For configuring Linux server to use as IPv6 router, refer to "B.5.1 Example of the Single system without NIC sharing". The following is an example of configuring /etc/radvd.conf of the figure above. For details on /etc/radvd.conf, refer to radvd.conf(5) manual. In addition, do not configure radvd on the server running NIC switching mode.

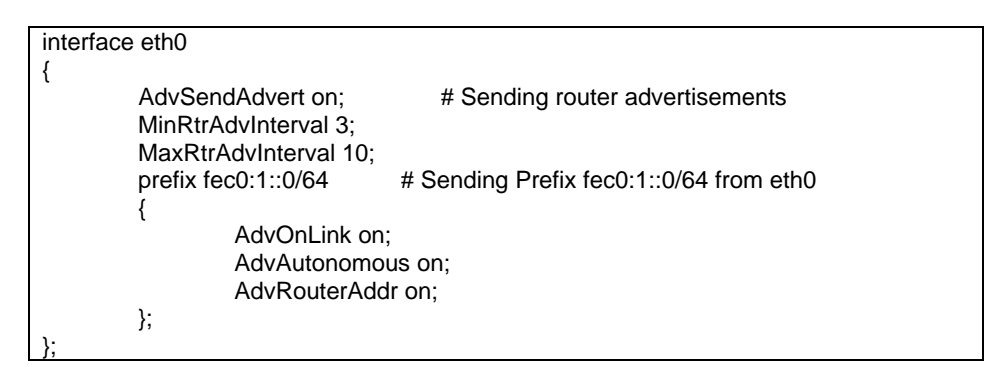

## [HOST-A]

## 1) Setting up the system

1-1) Define IP addresses and hostnames in /etc/hosts file. Note that it is not necessary to define an IPv6 address, which automatically allocates address by the Stateless Address Autoconfiguration feature.

| / albeeningalation roadare. |        |                      |
|-----------------------------|--------|----------------------|
| 192.168.70.1                | hosta  | # HOST-A Virtual IP  |
| 192.168.70.2                | host11 | # HOST-A Physical IP |
| 192.168.70.3                | hostb  | # HOST-B Virtual IP  |

| 192.168.70.4 host21 # HOST-B Physical IP                                                    |  |  |  |  |
|---------------------------------------------------------------------------------------------|--|--|--|--|
| 192.168.70.100 swhub1 # Primary HUB IP                                                      |  |  |  |  |
| 192.168.70.101 swhub2 # Secondary HUB IP                                                    |  |  |  |  |
| fec0:1::1 v6hosta # HOST-A Virtual IP                                                       |  |  |  |  |
| fec0:1::2 v6hostb # HOST-B Virtual IP                                                       |  |  |  |  |
| 1-2) Configure /etc/sysconfig/network-scripts/ifcfg-ethX (X is 0,1) file as follows.        |  |  |  |  |
|                                                                                             |  |  |  |  |
| Note                                                                                        |  |  |  |  |
| in example (/etc/sysconig/network-scripts/icig-etnx) of setting the following, operating    |  |  |  |  |
| system is an example of RHEL4. Please refer to 3.2.2 Network configuration for the          |  |  |  |  |
| Setting examples other than RHEL4.                                                          |  |  |  |  |
|                                                                                             |  |  |  |  |
|                                                                                             |  |  |  |  |
|                                                                                             |  |  |  |  |
|                                                                                             |  |  |  |  |
|                                                                                             |  |  |  |  |
| IDNDDD-102169 70 2                                                                          |  |  |  |  |
|                                                                                             |  |  |  |  |
| NETWORK_10216970                                                                            |  |  |  |  |
|                                                                                             |  |  |  |  |
|                                                                                             |  |  |  |  |
| - Contents of /etc/sysconfig/network-scrints/ifcfg-eth1                                     |  |  |  |  |
|                                                                                             |  |  |  |  |
|                                                                                             |  |  |  |  |
|                                                                                             |  |  |  |  |
| HOTPLUG=no                                                                                  |  |  |  |  |
| ONBOOT=ves                                                                                  |  |  |  |  |
| TYPE=Ethernet                                                                               |  |  |  |  |
| 1-3) When the system is RHEL, on /etc/sysconfig/network file, define a statement allows the |  |  |  |  |
| system to load IPv6 module.                                                                 |  |  |  |  |
| NETWORKING=yes                                                                              |  |  |  |  |

## 1-3

NETWORKING\_IPV6=yes IPV6TO4INIT=no

### 2) Reboot

Run the following command and reboot the system. After rebooting the system, verify eth0 is enabled as an IPv4/IPv6 interface using ifconfig command. /sbin/shutdown -r now

## 3) Setting a subnet mask

/opt/FJSVhanet/usr/sbin/hanetmask create -i 192.168.70.0 -m 255.255.255.0

## 4) Creation of IPv4 virtual interface

/opt/FJSVhanet/usr/sbin/hanetconfig create -n sha0 -m d -i 192.168.70.1 -e 192.168.70.2 -t eth0,eth1

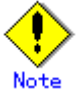

Ensure that the physical IP address specified using option '-e' is the same IP address configured in /etc/sysconfig/network-scripts/ifcfg-eth0.

## 5) Creation of IPv6 virtual interface

/opt/FJSVhanet/usr/sbin/hanetconfig copy inet6 -n sha0,sha0 -i fec0:1::1/64

6) Setting up the HUB monitoring function

/opt/FJSVhanet/usr/sbin/hanetpoll create -n sha0 -p 192.168.70.100,192.168.70.101 -b off

7) Setting up the Standby patrol monitoring function

/opt/FJSVhanet/usr/sbin/hanetconfig create -n sha1 -m p -t sha0

## 8) Activating of virtual interface

/opt/FJSVhanet/usr/sbin/strhanet -n sha0

## 9) Starting the HUB monitoring function

/opt/FJSVhanet/usr/sbin/hanetpoll on

## [HOST-B]

## 1) Setting up the system

- 1-1) Define IP addresses and hostnames in /etc/hosts file. Defined content is same as HOST-A.
- 1-2) Configure /etc/sysconfig/network-scripts/ifcfg-ethX (X is 0,1) file as follows.

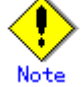

In example (/etc/sysconfig/network-scripts/ifcfg-ethX) of setting the following, operating system is an example of RHEL4. Please refer to "3.2.2 Network configuration" for the setting examples other than RHEL4.

· Contents of /etc/sysconfig/network-scripts/ifcfg-eth0

| DEVICE=eth0                                           |
|-------------------------------------------------------|
| BOOTPROTO=static                                      |
| HWADDR=XX:XX:XX:XX:XX:XX                              |
| HOTPLUG=no                                            |
| BROADCAST=192.168.70.255                              |
| IPADDR=192.168.70.4                                   |
| NETMASK=255.255.255.0                                 |
| NETWORK=192.168.70.0                                  |
| ONBOOT=yes                                            |
| TYPE=Ethernet                                         |
| Contents of /etc/sysconfig/network-scripts/ifcfg-eth1 |
| DEVICE=eth1                                           |
| BOOTPROTO=static                                      |
| HWADDR=XX:XX:XX:XX:XX:XX                              |
| HOTPLUG=no                                            |
| ONBOOT=yes                                            |
| TYPE=Ethernet                                         |
|                                                       |

1-3) When the system is RHEL, on /etc/sysconfig/network file, define a statement allows the system to load IPv6 module.

NETWORKING=yes NETWORKING\_IPV6=yes IPV6TO4INIT=no

## 2) Reboot

Run the following command and reboot the system. After rebooting the system, verify eth0 is enabled as an IPv4/IPv6 interface using ifconfig command. /sbin/shutdown -r now

## 3) Setting a subnet mask

/opt/FJSVhanet/usr/sbin/hanetmask create -i 192.168.70.0 -m 255.255.255.0

## 4) Creation of IPv4 virtual interface

/opt/FJSVhanet/usr/sbin/hanetconfig create -n sha0 -m d -i 192.168.70.3 -e 192.168.70.4 -t eth0,eth1

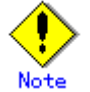

Ensure that the physical IP address specified using option '-e' is the same IP address configured in /etc/sysconfig/network-scripts/ifcfg-eth0.

## 5) Creation of IPv6 virtual interface

/opt/FJSVhanet/usr/sbin/hanetconfig copy inet6 -n sha0,sha0 -i fec0:1::2/64

## 6) Setting up the HUB monitoring function

/opt/FJSVhanet/usr/sbin/hanetpoll create -n sha0 -p 192.168.70.100,192.168.70.101 -b off

## 7) Setting up the Standby patrol monitoring function

/opt/FJSVhanet/usr/sbin/hanetconfig create -n sha1 -m p -t sha0

## 8) Activating of virtual interface /opt/FJSVhanet/usr/sbin/strhanet -n sha0

9) Starting the HUB monitoring function /opt/FJSVhanet/usr/sbin/hanetpoll on

## B.6.2 Example of the Single system with NIC sharing

This section describes an example configuration procedure of the network shown in the diagram below.

The xx in the figure below are assigned automatically by the automatic address configuration.

For the network configuration other than GLS, refer to "3.2.2 Network configuration". The dotted line indicates that the interface is inactive.

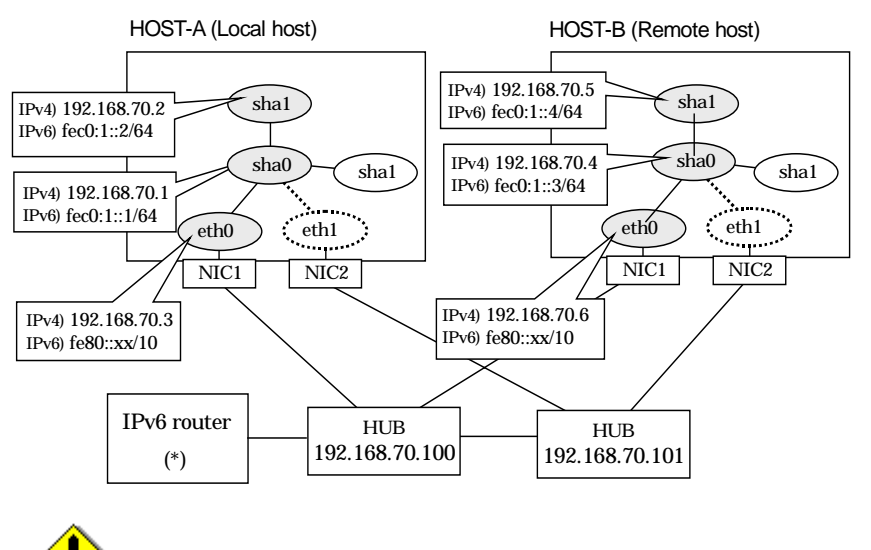

Note For confi

For configuring Linux server to use as IPv6 router, refer to "B.5.1 Example of the Single system without NIC sharing". The following is an example of configuring /etc/radvd.conf of the figure above. For details on /etc/radvd.conf, refer to radvd.conf(5) manual. In addition, do not configure radvd on the server running NIC switching mode.

| interface eth0        |                                         |  |
|-----------------------|-----------------------------------------|--|
| {                     |                                         |  |
| AdvSendAdvert on:     | # Sending router advertisements         |  |
| MinRtrAdvInterval 3   |                                         |  |
| MaxPtrAdvinterval 10: |                                         |  |
|                       |                                         |  |
| prefix fec0:1::0/64   | # Sending Prefix fec0:1::0/64 from eth0 |  |
| {                     |                                         |  |
| AdvOnLink on:         |                                         |  |
| AdvAutonomous on:     |                                         |  |
| AdvRouterAdd          |                                         |  |
| AuvrouleiAuu          | ii 011,                                 |  |
| };                    |                                         |  |
| };                    |                                         |  |

## [HOST-A]

## 1) Setting up the system

1-1) Define IP addresses and hostnames in /etc/hosts file. Note that it is not necessary to define an IPv6 address, which automatically allocates address by the Stateless Address Autoconfiguration feature.

| Autoconingulation | riculuic. |                      |  |
|-------------------|-----------|----------------------|--|
| 192.168.70.1      | hosta1    | # HOST-A Virtual IP  |  |
| 192.168.70.2      | hosta2    | # HOST-A Virtual IP  |  |
| 192.168.70.3      | host11    | # HOST-A Physical IP |  |
| 192.168.70.4      | hostb1    | # HOST-B Virtual IP  |  |
| 192.168.70.5      | hostb2    | # HOST-B Virtual IP  |  |
| 192.168.70.6      | host21    | # HOST-B Physical IP |  |
| 192.168.70.100    | swhub1    | # Primary HUB IP     |  |
| 192.168.70.101    | swhub2    | # Secondary HUB IP   |  |
| fec0:1::1         | v6hosta1  | # HOST-A Virtual IP  |  |

| fec0:1::2 | v6hosta2 | # HOST-A Virtual IP |
|-----------|----------|---------------------|
| fec0:1::3 | v6hostb1 | # HOST-B Virtual IP |
| fec0:1::4 | v6hostb2 | # HOST-B Virtual IP |
| 0 1 1 1   | <b>1</b> |                     |

1-2) Configure /etc/sysconfig/network-scripts/ifcfg-ethX (X is 0, 1) file as follows.

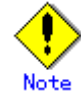

In example (/etc/sysconfig/network-scripts/ifcfg-ethX) of setting the following, operating system is an example of RHEL4. Please refer to "3.2.2 Network configuration" for the setting examples other than RHEL4.

- Contents of /etc/sysconfig/network-scripts/ifcfg-eth0

|      | DEVICE=eth0                                                                            |
|------|----------------------------------------------------------------------------------------|
|      | BOOTPROTO=static                                                                       |
|      | HWADDR=XX:XX:XX:XX:XX:XX                                                               |
|      | HOTPLUG=no                                                                             |
|      | BROADCAST=192.168.70.255                                                               |
|      | IPADDR=192.168.70.3                                                                    |
|      | NETMASK=255.255.255.0                                                                  |
|      | NETWORK=192.168.70.0                                                                   |
|      | ONBOOT=yes                                                                             |
|      | TYPE=Ethernet                                                                          |
| -    | Contents of /etc/sysconfig/network-scripts/ifcfg-eth1                                  |
|      | DEVICE=eth1                                                                            |
|      | BOOTPROTO=static                                                                       |
|      | HWADDR=XX:XX:XX:XX:XX:XX                                                               |
|      | HOTPLUG=no                                                                             |
|      | ONBOOT=yes                                                                             |
|      | TYPE=Ethernet                                                                          |
| 1-3) | When the system is RHEL, on /etc/sysconfig/network file, define a statement allows the |
|      | system to load IPv6 module.                                                            |
|      | NETWORKING=yes                                                                         |
|      | NETWORKING IPV6=ves                                                                    |

### 2) Reboot

Run the following command and reboot the system. After rebooting the system, verify eth0 is enabled as an IPv4/IPv6 interface using ifconfig command. /sbin/shutdown -r now

### 3) Setting a subnet mask

IPV6TO4INIT=no

/opt/FJSVhanet/usr/sbin/hanetmask create -i 192.168.70.0 -m 255.255.255.0

### 4) Creation of IPv4 virtual interface

/opt/FJSVhanet/usr/sbin/hanetconfig create -n sha0 -m d -i 192.168.70.1 -e 192.168.70.3 -t eth0,eth1

/opt/FJSVhanet/usr/sbin/hanetconfig copy -n sha0,sha1 -i 192.168.70.2

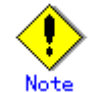

Ensure that the physical IP address specified using option '-e' is the same IP address configured in /etc/sysconfig/network-scripts/ifcfg-eth0.

## 5) Creation of IPv6 virtual interface

/opt/FJSVhanet/usr/sbin/hanetconfig create inet6 -n sha0 -m d -i fec0:1::1/64 -t eth0,eth1 /opt/FJSVhanet/usr/sbin/hanetconfig copy inet6 -n sha0,sha1 -i fec0:1::2/64

### 6) Setting up the HUB monitoring function

/opt/FJSVhanet/usr/sbin/hanetpoll create -n sha0 -p 192.168.70.100,192.168.70.101 -b off

/opt/FJSVhanet/usr/sbin/hanetpoll copy -n sha0,sha1

## 7) Setting up the Standby patrol monitoring function

/opt/FJSVhanet/usr/sbin/hanetconfig create -n sha2 -m p -t sha0

## 8) Activating of virtual interface

/opt/FJSVhanet/usr/sbin/strhanet -n sha0 /opt/FJSVhanet/usr/sbin/strhanet -n sha1

## 9) Starting the HUB monitoring function

/opt/FJSVhanet/usr/sbin/hanetpoll on

## [HOST-B]

## 1) Setting up the system

- 1-1) Define IP addresses and hostnames in /etc/hosts file. Defined content is same as HOST-A.
- 1-2) Configure /etc/sysconfig/network-scripts/ifcfg-ethX (X is 0,1) file as follows.

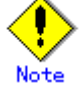

In example (/etc/sysconfig/network-scripts/ifcfg-ethX) of setting the following, operating system is an example of RHEL4. Please refer to "3.2.2 Network configuration" for the setting examples other than RHEL4.

- Contents of /etc/sysconfig/network-scripts/ifcfg-eth0

DEVICE=eth0 BOOTPROTO=static HWADDR=XX:XX:XX:XX:XX:XX HOTPLUG=no BROADCAST=192.168.70.255 IPADDR=192.168.70.6 NETMASK=255.255.255.0 NETWORK=192.168.70.0 ONBOOT=yes **TYPE=Ethernet** Contents of /etc/sysconfig/network-scripts/ifcfg-eth1 DEVICE=eth1 **BOOTPROTO=static** HWADDR=XX:XX:XX:XX:XX:XX HOTPLUG=no ONBOOT=yes TYPE=Ethernet

1-3) When the system is RHEL, on /etc/sysconfig/network file, define a statement allows the system to load IPv6 module.

NETWORKING=yes NETWORKING\_IPV6=yes IPV6TO4INIT=no

## 2) Reboot

Run the following command and reboot the system. After rebooting the system, verify eth0 is enabled as an IPv4/IPv6 interface using ifconfig command. /sbin/shutdown -r now

## 3) Setting a subnet mask

/opt/FJSVhanet/usr/sbin/hanetmask create -i 192.168.70.0 -m 255.255.255.0

## 4) Creation of IPv4 virtual interface

/opt/FJSVhanet/usr/sbin/hanetconfig create -n sha0 -m d -i 192.168.70.4 -e 192.168.70.6 -t eth0,eth1

/opt/FJSVhanet/usr/sbin/hanetconfig copy -n sha0,sha1 -i 192.168.70.5

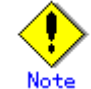

Ensure that the physical IP address specified using option '-e' is the same IP address configured in /etc/sysconfig/network-scripts/ifcfg-eth0.

## 5) Creation of IPv6 virtual interface

/opt/FJSVhanet/usr/sbin/hanetconfig create inet6 -n sha0 -m d -i fec0:1::3/64 -t eth0,eth1 /opt/FJSVhanet/usr/sbin/hanetconfig copy inet6 -n sha0,sha1 -i fec0:1::4/64

## 6) Setting up the HUB monitoring function

/opt/FJSVhanet/usr/sbin/hanetpoll create -n sha0 -p 192.168.70.100,192.168.70.101 -b off

/opt/FJSVhanet/usr/sbin/hanetpoll copy -n sha0,sha1

## 7) Setting up the Standby patrol monitoring function /opt/FJSVhanet/usr/sbin/hanetconfig create -n sha2 -m p -t sha0

## 8) Activating of virtual interface /opt/FJSVhanet/usr/sbin/strhanet -n sha0 /opt/FJSVhanet/usr/sbin/strhanet -n sha1

## 9) Starting the HUB monitoring function /opt/FJSVhanet/usr/sbin/hanetpoll on

## B.6.3 Configuring virtual interfaces with tagged VLAN (Logical IP takeover, Synchronous switching)

This section describes an example configuration procedure of the network shown in the diagram below.

The xx and yy in the figure below are assigned automatically by the automatic address configuration.

For the network configuration other than GLS, refer to "3.2.2 Network configuration".

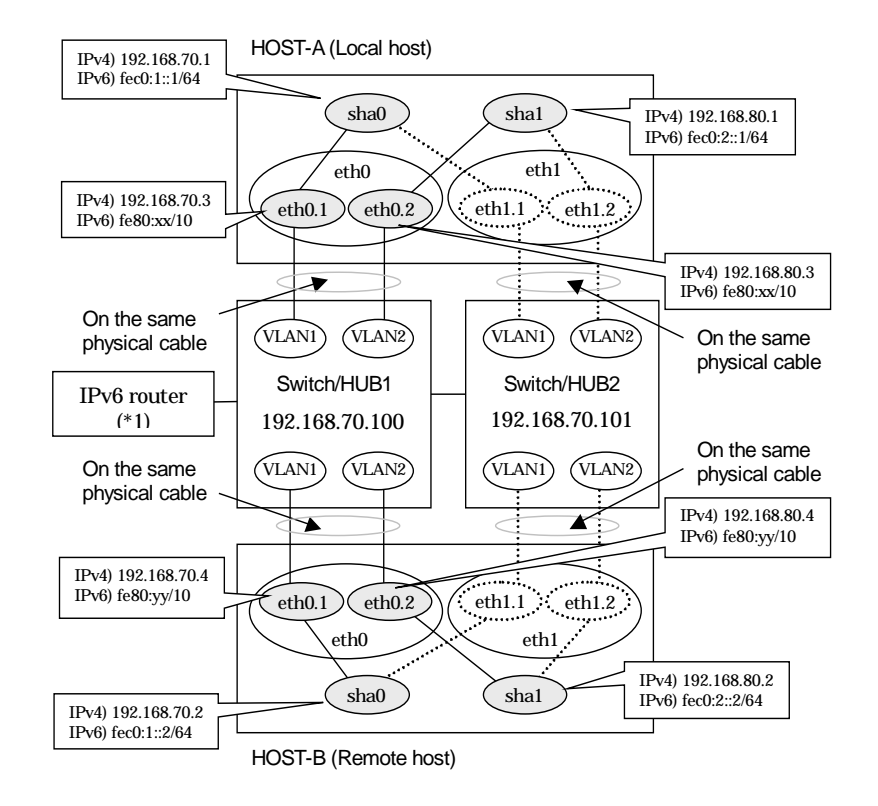

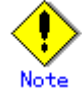

An example of configuring /etc/radvd.conf to use Linux server as an IPv6 router is described below. For details on /etc/radvd.conf, refer to radvd.conf(5) manual. Do not configure radvd on the server running NIC switching mode.

1) On /etc/sysconfig/network-scripts/ifcfg-ethX or /etc/sysconfig/network/ifcfg-ethX file (ethX refers to an interface name), define a statement allows to activate the entire interfaces during the system startup. The following is an example of ifcfg-eth0.

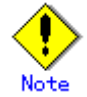

In example (/etc/sysconfig/network-scripts/ifcfg-ethX) of setting the following, operating system is an example of RHEL4. Please refer to "3.2.2 Network configuration" for the setting examples other than RHEL4.

- Contents of /etc/sysconfig/network-scripts/ifcfg-eth0

DEVICE=eth0 BOOTPROTO=static HWADDR=XX:XX:XX:XX:XX:XX HOTPLUG=n0 ONBOOT=yes TYPE=Ethernet 2) When the system is RHEL, on /etc/sysconfig/network file, define a statement allows the system to load IPv6 module.

NETWORKING=yes NETWORKING\_IPV6=yes IPV6TO4INIT=no

3) Create /etc/radvd.conf file and define the following on the interface radvd uses. Depending on the versions of radvd, you must define the kernel parameter (net.ipv6.conf.all.forwarding=1) on /etc/sysctl.conf file. For details on this configuration, see radvd.conf(5) or radvd(8) manual.

| interface eth0        |                                         |  |  |  |
|-----------------------|-----------------------------------------|--|--|--|
| {                     |                                         |  |  |  |
| AdvSendAdvert on;     | # Sending router advertisements         |  |  |  |
| MinRtrAdvInterval 3;  |                                         |  |  |  |
| MaxRtrAdvInterval 10; |                                         |  |  |  |
| prefix fec0:1::0/64   | # Sending Prefix fec0:1::0/64 from eth0 |  |  |  |
| {                     |                                         |  |  |  |
| AdvOnLink or          | );                                      |  |  |  |
| AdvAutonomous on;     |                                         |  |  |  |
| AdvRouterAde          | dr on;                                  |  |  |  |
| };                    |                                         |  |  |  |
| };                    |                                         |  |  |  |

4) Reboot the system. Make sure radvd process is running after rebooting the system.

## [HOST-A]

## 1) Setting up the system

1-1) Define IP addresses and hostnames in /etc/hosts file.

| 192.168.70.1   | hosta    | # HOST-A Virtual IP                          |
|----------------|----------|----------------------------------------------|
| 192.168.70.3   | host71   | # HOST-A Physical IP (Tagged VLAN interface) |
| 192.168.80.1   | hostb    | # HOST-A Virtual IP                          |
| 192.168.80.3   | host81   | # HOST-A Physical IP (Tagged VLAN interface) |
| 192.168.70.2   | hostc    | # HOST-B Virtual IP                          |
| 192.168.70.4   | host72   | # HOST-B Physical IP (Tagged VLAN interface) |
| 192.168.80.2   | hostd    | # HOST-B Virtual IP                          |
| 192.168.80.4   | host82   | # HOST-B Physical IP (Tagged VLAN interface) |
| 192.168.70.100 | swhub1   | # Primary Switch/HUB IP                      |
| 192.168.70.101 | swhub2   | # Secondary Switch/HUB IP                    |
| fec0:1::1      | v6hosta1 | # HOST-A Virtual IP (1)                      |
| fec0:2::1      | v6hosta2 | # HOST-A Virtual IP (2)                      |
| fec0:1::2      | v6hostb1 | # HOST-B Virtual IP (1)                      |
| fec0:2::2      | v6hostb2 | # HOST-B Virtual IP (2)                      |

1-2) Configure /etc/sysconfig/network-scripts/ifcfg-ethX (X is 0,1) file as follows.

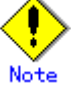

In example (/etc/sysconfig/network-scripts/ifcfg-ethX) of setting the following, operating system is an example of RHEL4. Please refer to "3.2.2 Network configuration" for the setting examples other than RHEL4.

- Contents of /etc/sysconfig/network-scripts/ifcfg-eth0

DEVICE=eth0 BOOTPROTO=static HWADDR=XX:XX:XX:XX:XX HOTPLUG=n0 ONBOOT=yes TYPE=Ethernet Contents of /etc/sysconfig/network-scripts/ifcfg-eth1 DEVICE=eth1 BOOTPROTO=static HWADDR=XX:XX:XX:XX:XX:XX

| HOTPLUG=no                                                                                      |   |  |
|-------------------------------------------------------------------------------------------------|---|--|
| ONBOOT=yes                                                                                      |   |  |
| TYPE=Ethernet                                                                                   |   |  |
| -3) Configure /etc/sysconfig/network-scripts/ifcfg-ethX.Y (X is 0,1. Y is 1,2) file as follows. |   |  |
| - Contents of /etc/sysconfig/network-scripts/ifcfg-eth0.1                                       |   |  |
| DEVICE=eth0.1                                                                                   |   |  |
| BOOTPROTO=static                                                                                |   |  |
| BROADCAST=192.168.70.255                                                                        |   |  |
| IPADDR=192.168.70.3                                                                             |   |  |
| NETMASK=255.255.255.0                                                                           |   |  |
| NETWORK=192.168.70.0                                                                            |   |  |
| ONBOOT=yes                                                                                      |   |  |
| <ul> <li>Contents of /etc/sysconfig/network-scripts/ifcfg-eth0.2</li> </ul>                     |   |  |
| DEVICE=eth0.2                                                                                   |   |  |
| BOOTPROTO=static                                                                                |   |  |
| BROADCAST=192.168.80.255                                                                        |   |  |
| IPADDR=192.168.80.3                                                                             |   |  |
| NETMASK=255.255.255.0                                                                           |   |  |
| NETWORK=192.168.80.0                                                                            |   |  |
| ONBOOT=yes                                                                                      |   |  |
| <ul> <li>Contents of /etc/sysconfig/network-scripts/ifcfg-eth1.1</li> </ul>                     |   |  |
| DEVICE=eth1.1                                                                                   |   |  |
| BOOTPROTO=static                                                                                |   |  |
| ONBOOT=yes                                                                                      |   |  |
| - Contents of /etc/sysconfig/network-scripts/ifcfg-eth1.2                                       |   |  |
| DEVICE=eth1.2                                                                                   |   |  |
| BOOTPROTO=static                                                                                |   |  |
| ONBOOT=yes                                                                                      |   |  |
| 1-4) When the system is RHEL, on /etc/sysconfig/network file, define a statement allows the     | , |  |
| system to load IPv6 module.                                                                     |   |  |
| NETWORKING=yes                                                                                  |   |  |
| NETWORKING_IPV6=yes                                                                             |   |  |
| IPV6TO4INIT=no                                                                                  |   |  |
| VLAN=ves                                                                                        |   |  |

Run the following command and reboot the system. After rebooting the system, verify eth0.1 and eth0.2 is enabled using ifconfig command. /sbin/shutdown -r now

## 3) Setting a subnet mask

/opt/FJSVhanet/usr/sbin/hanetmask create -i 192.168.70.0 -m 255.255.255.0 /opt/FJSVhanet/usr/sbin/hanetmask create -i 192.168.80.0 -m 255.255.255.0

## 4) Creating of IPv4 virtual interface

/opt/FJSVhanet/usr/sbin/hanetconfig create -n sha0 -m d -i 192.168.70.1 -e 192.168.70.3 -t eth0.1,eth1.1

/opt/FJSVhanet/usr/sbin/hanetconfig create -n sha1 -m d -i 192.168.80.1 -e 192.168.80.3 -t eth0.2,eth1.2

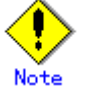

Ensure that the physical IP address specified using option '-e' is the same IP address configured in /etc/sysconfig/network-scripts/ifcfg-ethX.Y.

## 5) Creating of IPv6 virtual interface

/opt/FJSVhanet/usr/sbin/hanetconfig copy inet6 -n sha0,sha0 -i fec0:1::1/64 /opt/FJSVhanet/usr/sbin/hanetconfig copy inet6 -n sha1,sha1 -i fec0:2::1/64

## 6) Setting up the HUB monitoring function

/opt/FJSVhanet/usr/sbin/hanetpoll create -n sha0 -p 192.168.70.100,192.168.70.101 -b off

## 7) Setting up the HUB monitoring function (Synchronous switching)

/opt/FJSVhanet/usr/sbin/hanetpoll copy -n sha0,sha1

## 8) Setting up the Standby patrol monitoring function

Please define only one Standby patrol monitoring function.

/opt/FJSVhanet/usr/sbin/hanetconfig create -n sha2 -m p -t sha0

## 9) Reboot

Run the following command and reboot the system. /sbin/shutdown -r now

## [HOST-B]

## 1) Setting up the system

1-1) Define IP addresses and hostnames in /etc/hosts file. Defined content is same as HOST-A.

1-2) Configure /etc/sysconfig/network-scripts/ifcfg-ethX (X is 0,1) file as follows.

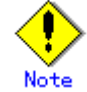

In example (/etc/sysconfig/network-scripts/ifcfg-ethX) of setting the following, operating system is an example of RHEL4. Please refer to "3.2.2 Network configuration" for the setting examples other than RHEL4.

- Contents of /etc/sysconfig/network-scripts/ifcfg-eth0

| -    | Contents of /cto/syscoring/network scripts/nerg etho                                        |
|------|---------------------------------------------------------------------------------------------|
|      | DEVICE=eth0                                                                                 |
|      | BOOTPROTO=static                                                                            |
|      | HWADDR=XX:XX:XX:XX:XX:XX                                                                    |
|      | HOTPLUG=no                                                                                  |
|      | ONBOOT=yes                                                                                  |
|      | TYPE=Ethernet                                                                               |
| -    | Contents of /etc/sysconfig/network-scripts/ifcfg-eth1                                       |
|      | DEVICE=eth1                                                                                 |
|      | BOOTPROTO=static                                                                            |
|      | HWADDR=XX:XX:XX:XX:XX:XX                                                                    |
|      | HOTPLUG=no                                                                                  |
|      | ONBOOT=yes                                                                                  |
|      | TYPE=Ethernet                                                                               |
| 1-3) | Configure /etc/sysconfig/network-scripts/ifcfg-ethX.Y (X is 0,1. Y is 1,2) file as follows. |
| -    | Contents of /etc/sysconfig/network-scripts/ifcfg-eth0.1                                     |
|      | DEVICE=eth0.1                                                                               |
|      | BOOTPROTO=static                                                                            |
|      | BROADCAST=192.168.70.255                                                                    |
|      | IPADDR=192.168.70.4                                                                         |
|      | NETMASK=255.255.255.0                                                                       |
|      | NETWORK=192.168.70.0                                                                        |
|      | ONBOOT=yes                                                                                  |
| -    | Contents of /etc/sysconfig/network-scripts/ifcfg-eth0.2                                     |
|      | DEVICE=eth0.2                                                                               |
|      | BOOTPROTO=static                                                                            |
|      | BROADCAST=192.168.80.255                                                                    |
|      | IPADDR=192.168.80.4                                                                         |
|      | NETMASK=255.255.255.0                                                                       |
|      | NETWORK=192.168.80.0                                                                        |
|      | ONBOO1=yes                                                                                  |
| -    | Contents of /etc/sysconfig/network-scripts/ifcfg-eth1.1                                     |
|      | DEVICE=eth1.1                                                                               |
|      | BOOTPROTO=static                                                                            |
|      | ONBOOT=yes                                                                                  |
| -    | Contents of /etc/sysconfig/network-scripts/ifcfg-eth1.2                                     |
|      | DEVICE=eth1.2                                                                               |
|      | BOOTPROTO=static                                                                            |
| ļ    | ONBOOT=yes                                                                                  |
| 1-4) | When the system is RHEL, on /etc/sysconfig/network file, define a statement allows the      |
| -    | system to load IPv6 module.                                                                 |
|      | NETWORKING=yes                                                                              |
|      | NETWORKING_IPV6=yes                                                                         |
|      | IPV6TO4INIT=no                                                                              |
|      | VLAN=yes                                                                                    |

Run the following command and reboot the system. After rebooting the system, verify eth0.1 and eth0.2 is enabled using ifconfig command. /sbin/shutdown -r now

## 3) Setting a subnet mask

/opt/FJSVhanet/usr/sbin/hanetmask create -i 192.168.70.0 -m 255.255.255.0 /opt/FJSVhanet/usr/sbin/hanetmask create -i 192.168.80.0 -m 255.255.255.0

## 4) Creating of IPv4 virtual interface

/opt/FJSVhanet/usr/sbin/hanetconfig create -n sha0 -m d -i 192.168.70.2 -e 192.168.70.4 -t eth0.1,eth1.1

/opt/FJSVhanet/usr/sbin/hanetconfig create -n sha1 -m d -i 192.168.80.2 -e 192.168.80.4 -t eth0.2,eth1.2

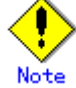

Ensure that the physical IP address specified using option '-e' is the same IP address configured in /etc/sysconfig/network-scripts/ifcfg-ethX.Y.

## 5) Creating of IPv6 virtual interface

/opt/FJSVhanet/usr/sbin/hanetconfig copy inet6 -n sha0,sha0 -i fec0:1::2/64 /opt/FJSVhanet/usr/sbin/hanetconfig copy inet6 -n sha1,sha1 -i fec0:2::2/64

### 6) Setting up the HUB monitoring function

/opt/FJSVhanet/usr/sbin/hanetpoll create -n sha0 -p 192.168.70.100,192.168.70.101 -b off

7) Setting up the HUB monitoring function (Synchronous switching) /opt/FJSVhanet/usr/sbin/hanetpoll copy -n sha0,sha1

### 8) Setting up the Standby patrol monitoring function Please define only one Standby patrol monitoring function.

/opt/FJSVhanet/usr/sbin/hanetconfig create -n sha2 -m p -t sha0

## 9) Reboot

Run the following command and reboot the system. /sbin/shutdown -r now

## B.6.4 Configuring virtual interfaces with tagged VLAN (Logical IP takeover, Asynchronous switching)

This section describes an example configuration procedure of the network shown in the diagram below.

The xx and yy in the figure below are assigned automatically by the automatic address configuration.

For the network configuration other than GLS, refer to "3.2.2 Network configuration".

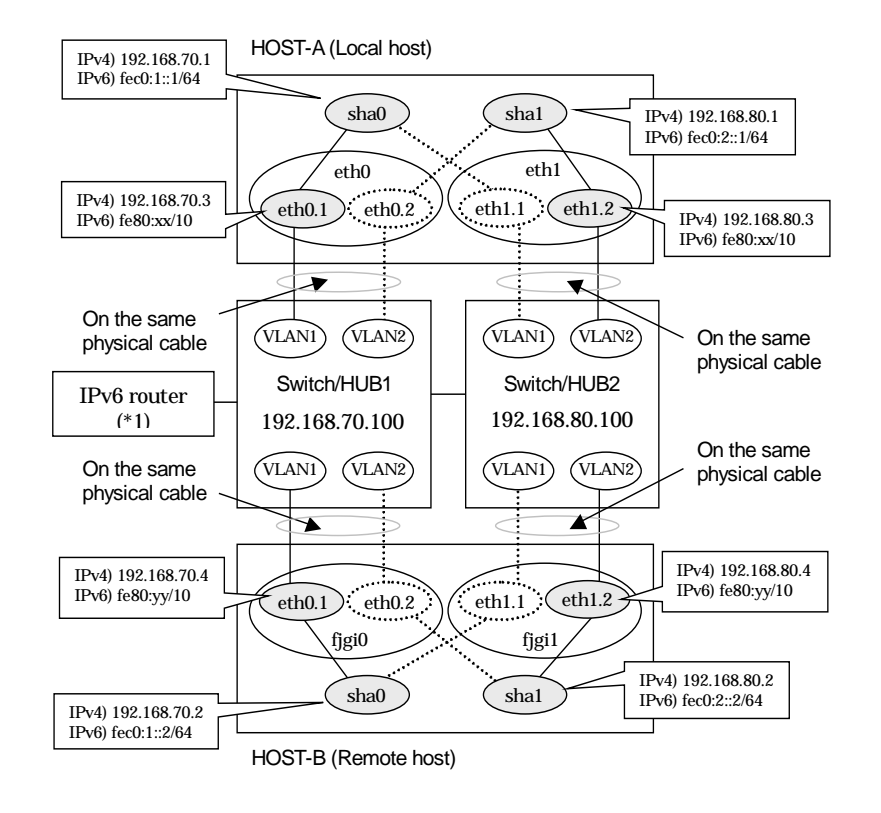

Note

An example of configuring /etc/radvd.conf to use Linux server as an IPv6 router is described below. For details on /etc/radvd.conf, refer to radvd.conf(5) manual. Do not configure radvd on the server running NIC switching mode.

1) On /etc/sysconfig/network-scripts/ifcfg-ethX or /etc/sysconfig/network/ifcfg-ethX file (ethX refers to an interface name), define a statement allows to activate the entire interfaces during the system startup. The following is an example of ifcfg-eth0.

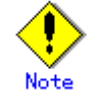

In example (/etc/sysconfig/network-scripts/ifcfg-ethX) of setting the following, operating system is an example of RHEL4. Please refer to "3.2.2 Network configuration" for the setting examples other than RHEL4.

- Contents of /etc/sysconfig/network-scripts/ifcfg-eth0

DEVICE=eth0 BOOTPROTO=static HWADDR=XX:XX:XX:XX:XX:XX HOTPLUG=n0 ONBOOT=yes TYPE=Ethernet 2) When the system is RHEL, on /etc/sysconfig/network file, define a statement allows the system to load IPv6 module.

NETWORKING=yes NETWORKING\_IPV6=yes IPV6TO4INIT=no

3) Create /etc/radvd.conf file and define the following on the interface radvd uses. Depending on the versions of radvd, you must define the kernel parameter (net.ipv6.conf.all.forwarding=1) on /etc/sysctl.conf file. For details on this configuration, see radvd.conf(5) or radvd(8) manual.

| interfece      |                      |                                         |  |  |  |
|----------------|----------------------|-----------------------------------------|--|--|--|
| Interface ethu |                      |                                         |  |  |  |
| {              |                      |                                         |  |  |  |
| •              | AdvSendAdvert on:    | # Sending router advertisements         |  |  |  |
|                | MinRtrAdvInterval 3: | 5 5 5 5 5 5 5 5 5 5 5 5 5 5 5 5 5 5 5 5 |  |  |  |
|                | MaxRtrAdvInterval 10 |                                         |  |  |  |
|                | profix foo0110/64    | # Conding Drofix foo0.1.10/61 from oth0 |  |  |  |
|                | prenx recu. 10/64    | # Sending Prenx recu. 10/64 from etho   |  |  |  |
|                | {                    |                                         |  |  |  |
|                | AdvOnLink on:        |                                         |  |  |  |
|                | AdvAutonomous        | 00:                                     |  |  |  |
|                | AuvAutonomous        | UII,                                    |  |  |  |
|                | AdvRouterAddr o      | on;                                     |  |  |  |
|                | }·                   |                                         |  |  |  |
| ١.             | ,,                   |                                         |  |  |  |
| }.             |                      |                                         |  |  |  |

4) Reboot the system. Make sure radvd process is running after rebooting the system.

## [HOST-A]

## 1) Setting up the system

1-1) Define IP addresses and hostnames in /etc/hosts file.

| 192.168.70.1   | hosta      | # HOST-A Virtual IP                          |
|----------------|------------|----------------------------------------------|
| 192.168.70.3   | host71     | # HOST-A Physical IP (Tagged VLAN interface) |
| 192.168.80.1   | hostb      | # HOST-A Virtual IP                          |
| 192.168.80.3   | host81     | # HOST-A Physical IP (Tagged VLAN interface) |
| 192.168.70.2   | hostc      | # HOST-B Virtual IP                          |
| 192.168.70.4   | host72     | # HOST-B Physical IP (Tagged VLAN interface) |
| 192.168.80.2   | hostd      | # HOST-B Virtual IP                          |
| 192.168.80.4   | host82     | # HOST-B Physical IP (Tagged VLAN interface) |
| 192.168.70.100 | swhub1     | # Primary Switch/HUB IP                      |
| 192.168.80.100 | swhub2     | # Secondary Switch/HUB IP                    |
| fec0:1::1      | v6hosta1 a | # HOST-A Virtual IP (1)                      |
| fec0:2::1      | v6hosta2 a | # HOST-A Virtual IP (2)                      |
| fec0:1::2      | v6hostb1 a | # HOST-B Virtual IP (1)                      |
| fec0:2::2      | v6hostb2 a | # HOST-B Virtual IP (2)                      |

1-2) Configure /etc/sysconfig/network-scripts/ifcfg-ethX (X is 0,1) file as follows.

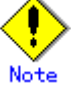

In example (/etc/sysconfig/network-scripts/ifcfg-ethX) of setting the following, operating system is an example of RHEL4. Please refer to "3.2.2 Network configuration" for the setting examples other than RHEL4.

- Contents of /etc/sysconfig/network-scripts/ifcfg-eth0

DEVICE=eth0 BOOTPROTO=static HWADDR=XX:XX:XX:XX:XX HOTPLUG=n0 ONBOOT=yes TYPE=Ethernet Contents of /etc/sysconfig/network-scripts/ifcfg-eth1 DEVICE=eth1 BOOTPROTO=static HWADDR=XX:XX:XX:XX:XX:XX

|      | HOTPLUG=no                                                                                  |
|------|---------------------------------------------------------------------------------------------|
|      | ONBOOT=yes                                                                                  |
|      | TYPE=Ethernet                                                                               |
| I-3) | Configure /etc/sysconfig/network-scripts/ifcfg-ethX.Y (X is 0,1. Y is 1,2) file as follows. |
| -    | Contents of /etc/sysconfig/network-scripts/ifcfg-eth0.1                                     |
|      | DEVICE=eth0.1                                                                               |
|      | BOOTPROTO=static                                                                            |
|      | BROADCAST=192.168.70.255                                                                    |
|      | IPADDR=192.168.70.3                                                                         |
|      | NETMASK=255.255.255.0                                                                       |
|      | NETWORK=192.168.70.0                                                                        |
|      | ONBOOT=yes                                                                                  |
| -    | Contents of /etc/sysconfig/network-scripts/ifcfg-eth0.2                                     |
|      | DEVICE=eth0.2                                                                               |
|      | BOOTPROTO=static                                                                            |
|      | ONBOOT=yes                                                                                  |
| -    | Contents of /etc/sysconfig/network-scripts/ifcfg-eth1.1                                     |
|      | DEVICE=eth1.1                                                                               |
|      | BOOTPROTO=static                                                                            |
|      | ONBOOT=yes                                                                                  |
| -    | Contents of /etc/sysconfig/network-scripts/ifcfg-eth1.2                                     |
|      | DEVICE=eth1.2                                                                               |
|      | BOOTPROTO=static                                                                            |
|      | BROADCAST=192.168.80.255                                                                    |
|      | IPADDR=192.168.80.3                                                                         |
|      | NETMASK=255.255.255.0                                                                       |
|      | NETWORK=192.168.80.0                                                                        |
|      | ONBOOT=yes                                                                                  |
| -4)  | When the system is RHEL, on /etc/sysconfig/network file, define a statement allows the      |
|      | system to load IPv6 module.                                                                 |
|      | NETWORKING=yes                                                                              |
|      | NETWORKING_IPV6=yes                                                                         |
|      | IPV6TO4INIT=no                                                                              |
|      | VLAN=ves                                                                                    |

Run the following command and reboot the system. After rebooting the system, verify eth0.1 and eth1.2 is enabled using ifconfig command. /sbin/shutdown -r now

### 3) Setting a subnet mask

/opt/FJSVhanet/usr/sbin/hanetmask create -i 192.168.70.0 -m 255.255.255.0 /opt/FJSVhanet/usr/sbin/hanetmask create -i 192.168.80.0 -m 255.255.255.0

## 4) Creating of IPv4 virtual interface

/opt/FJSVhanet/usr/sbin/hanetconfig create -n sha0 -m d -i 192.168.70.1 -e 192.168.70.3 -t eth0.1,eth1.1

/opt/FJSVhanet/usr/sbin/hanetconfig create -n sha1 -m d -i 192.168.80.1 -e 192.168.80.3 -t eth1.2,eth0.2

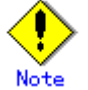

Ensure that the physical IP address specified using option '-e' is the same IP address configured in /etc/sysconfig/network-scripts/ifcfg-ethX.Y.

## 5) Creating of IPv6 virtual interface

/opt/FJSVhanet/usr/sbin/hanetconfig copy inet6 -n sha0,sha0 -i fec0:1::1/64 /opt/FJSVhanet/usr/sbin/hanetconfig copy inet6 -n sha1,sha1 -i fec0:2::1/64

## 6) Setting up the HUB monitoring function

/opt/FJSVhanet/usr/sbin/hanetpoll create -n sha0 -p 192.168.70.100 -b off /opt/FJSVhanet/usr/sbin/hanetpoll create -n sha1 -p 192.168.80.100 -b off

## 7) Setting up the Standby patrol monitoring function

Please define only one Standby patrol monitoring function. /opt/FJSVhanet/usr/sbin/hanetconfig create -n sha2 -m p -t sha0

Run the following command and reboot the system. /sbin/shutdown -r now

## [HOST-B]

## 1) Setting up the system

1-1) Define IP addresses and hostnames in /etc/hosts file. Defined content is same as HOST-A.

1-2) Configure /etc/sysconfig/network-scripts/ifcfg-ethX (X is 0,1) file as follows.

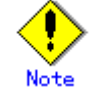

In example (/etc/sysconfig/network-scripts/ifcfg-ethX) of setting the following, operating system is an example of RHEL4. Please refer to "3.2.2 Network configuration" for the setting examples other than RHEL4. - Contents of /etc/sysconfig/network-scripts/ifcfg-eth0

DEVICE=eth0 **BOOTPROTO=static** HWADDR=XX:XX:XX:XX:XX:XX HOTPLUG=no ONBOOT=yes **TYPE=Ethernet** Contents of /etc/sysconfig/network-scripts/ifcfg-eth1 DEVICE=eth1 BOOTPROTO=static HWADDR=XX:XX:XX:XX:XX:XX HOTPLUG=no ONBOOT=yes TYPE=Ethernet 1-3) Configure /etc/sysconfig/network-scripts/ifcfg-ethX.Y (X is 0,1. Y is 1,2) file as follows. Contents of /etc/sysconfig/network-scripts/ifcfg-eth0.1 DEVICE=eth0.1 **BOOTPROTO=static** BROADCAST=192.168.70.255 IPADDR=192.168.70.4 NETMASK=255.255.255.0 NETWORK=192.168.70.0 ONBOOT=yes Contents of /etc/sysconfig/network-scripts/ifcfg-eth0.2 DEVICE=eth0.2 **BOOTPROTO=static** ONBOOT=yes Contents of /etc/sysconfig/network-scripts/ifcfg-eth1.1 DEVICE=eth1.1 **BOOTPROTO=static** ONBOOT=yes Contents of /etc/sysconfig/network-scripts/ifcfg-eth1.2 DEVICE=eth1.2 **BOOTPROTO=static** BROADCAST=192.168.80.255 IPADDR=192.168.80.4 NETMASK=255.255.255.0 NETWORK=192.168.80.0 ONBOOT=yes 1-4) When the system is RHEL, on /etc/sysconfig/network file, define a statement allows the system to load IPv6 module. NETWORKING=yes NETWORKING\_IPV6=yes IPV6TO4INIT=no VLAN=yes

Run the following command and reboot the system. After rebooting the system, verify eth0.1 and eth1.2 is enabled using ifconfig command. /sbin/shutdown -r now

## 3) Setting a subnet mask

/opt/FJSVhanet/usr/sbin/hanetmask create -i 192.168.70.0 -m 255.255.255.0 /opt/FJSVhanet/usr/sbin/hanetmask create -i 192.168.80.0 -m 255.255.255.0

## 4) Creating of IPv4 virtual interface

/opt/FJSVhanet/usr/sbin/hanetconfig create -n sha0 -m d -i 192.168.70.2 -e 192.168.70.4 -t eth0.1,eth1.1

/opt/FJSVhanet/usr/sbin/hanetconfig create -n sha1 -m d -i 192.168.80.2 -e 192.168.80.4 -t eth1.2,eth0.2

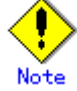

Ensure that the physical IP address specified using option '-e' is the same IP address configured in /etc/sysconfig/network-scripts/ifcfg-ethX.Y.

## 5) Creating of IPv6 virtual interface

/opt/FJSVhanet/usr/sbin/hanetconfig copy inet6 -n sha0,sha0 -i fec0:1::2/64 /opt/FJSVhanet/usr/sbin/hanetconfig copy inet6 -n sha1,sha1 -i fec0:2::2/64

## 6) Setting up the HUB monitoring function

/opt/FJSVhanet/usr/sbin/hanetpoll create -n sha0 -p 192.168.70.100 -b off /opt/FJSVhanet/usr/sbin/hanetpoll create -n sha1 -p 192.168.80.100 -b off

## 7) Setting up the Standby patrol monitoring function

Please define only one Standby patrol monitoring function. /opt/FJSVhanet/usr/sbin/hanetconfig create -n sha2 -m p -t sha0

## 8) Reboot

Run the following command and reboot the system. /sbin/shutdown -r now

## B.6.5 Example of the Cluster system (1:1 Standby) without NIC sharing

This section describes an example configuration procedure of the network shown in the diagram below.

The xx in the figure below are assigned automatically by the automatic address configuration.

For the network configuration other than GLS, refer to "3.2.2 Network configuration". For configuring the cluster system, refer to the Cluster system manual.

In this section, description of private LAN is omitted.

The dotted line indicates that the interface is inactive.

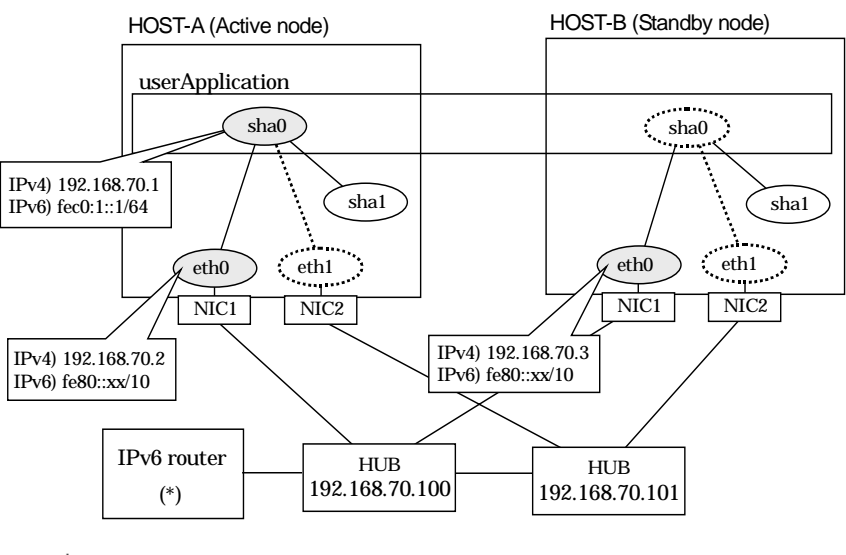

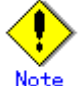

For configuring Linux server to use as IPv6 router, refer to "B.5.1 Example of the Single system without NIC sharing". The following is an example of configuring /etc/radvd.conf of the figure above. For details on /etc/radvd.conf, refer to radvd.conf(5) manual. In addition, do not configure radvd on the server running NIC switching mode.

| interface eth0    |                                            |
|-------------------|--------------------------------------------|
| {                 |                                            |
| AdvSendAdvert     | on: # Sending router advertisements        |
| MinPtrAdvInter    |                                            |
|                   |                                            |
| MaxRtrAdvinter    | val 10;                                    |
| prefix fec0:1::0/ | 64 # Sending Prefix fec0:1::0/64 from eth0 |
| {                 |                                            |
| AdvOr             | l ink on                                   |
| AdvAu             | tenemeurs en:                              |
| AuvAu             |                                            |
| AdvRo             | uterAddr on;                               |
| };                |                                            |
| };                |                                            |
|                   |                                            |

## [HOST-A]

## 1) Setting up the system

1-1) Define IP addresses and hostnames in /etc/hosts file. Note that it is not necessary to define an IPv6 address, which automatically allocates address by the Stateless Address Autoconfiguration feature.

| - |                |        |                                |
|---|----------------|--------|--------------------------------|
| I | 192.168.70.1   | hosta  | # HOST-A/B Takeover virtual IP |
|   | 192.168.70.2   | host11 | # HOST-A Physical IP           |
|   | 192.168.70.3   | host21 | # HOST-B Physical IP           |
|   | 192.168.70.100 | swhub1 | # Primary HUB IP               |

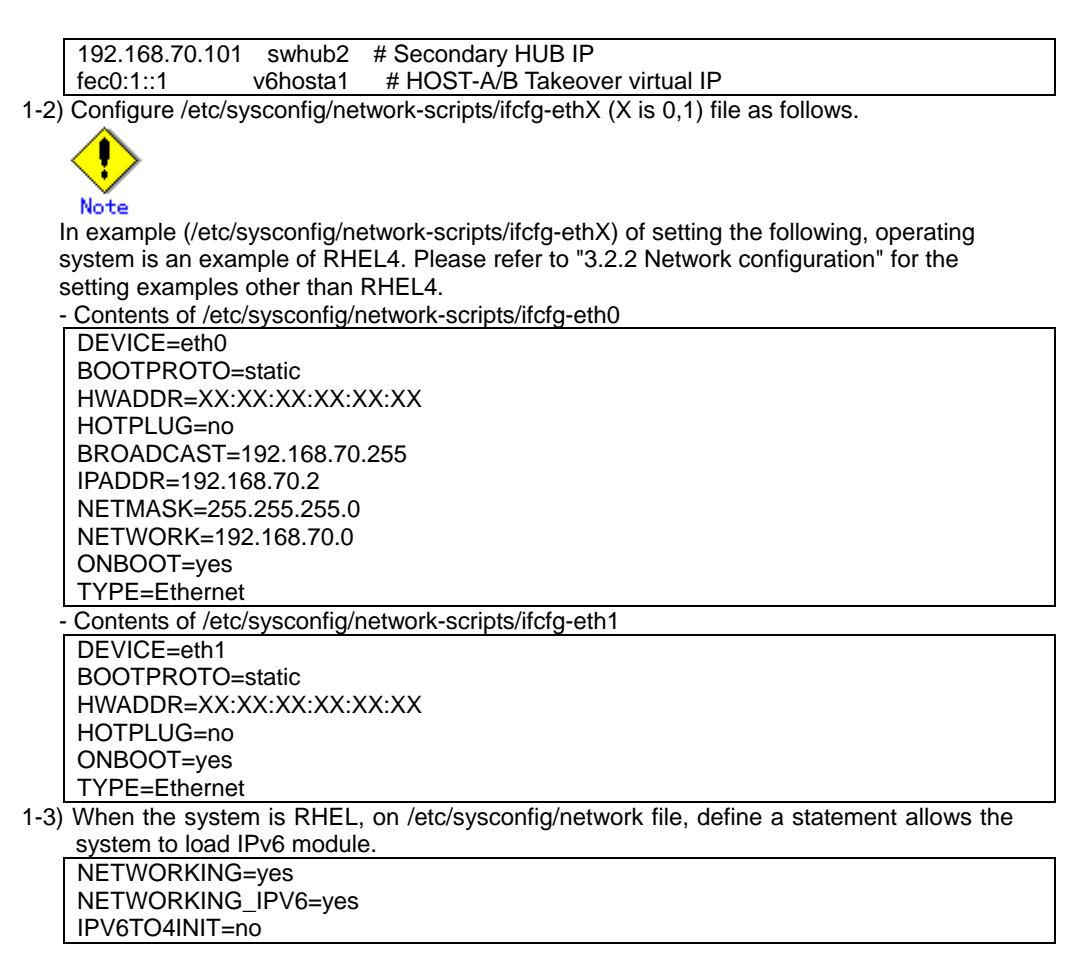

Run the following command and reboot the system. After rebooting the system, verify eth0 is enabled as an IPv4/IPv6 interface using ifconfig command. /sbin/shutdown -r now

#### 3) Setting a subnet mask

/opt/FJSVhanet/usr/sbin/hanetmask create -i 192.168.70.0 -m 255.255.255.0

## 4) Creation of IPv4 virtual interface

/opt/FJSVhanet/usr/sbin/hanetconfig create -n sha0 -m d -i 192.168.70.1 -e 192.168.70.2 -t eth0,eth1

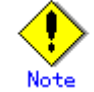

Ensure that the physical IP address specified using option '-e' is the same IP address configured in /etc/sysconfig/network-scripts/ifcfg-eth0.

## 5) Creation of IPv6 virtual interface

/opt/FJSVhanet/usr/sbin/hanetconfig create inet6 -n sha0 -m d -i fec0:1::1/64 -t eth0,eth1

### 6) Setting up the HUB monitoring function

/opt/FJSVhanet/usr/sbin/hanetpoll create -n sha0 -p 192.168.70.100,192.168.70.101 -b off

7) Setting up the Standby patrol monitoring function

/opt/FJSVhanet/usr/sbin/hanetconfig create -n sha1 -m p -t sha0

- 8) Creating of takeover virtual interface /opt/FJSVhanet/usr/sbin/hanethvrsc create -n sha0
- 9) Starting the HUB monitoring function /opt/FJSVhanet/usr/sbin/hanetpoll on
- **10) Starting the Standby patrol monitoring function** /opt/FJSVhanet/usr/sbin/strptl -n sha1

## [HOST-B]

### 1) Setting up the system

1-1) Define IP addresses and hostnames in /etc/hosts file. Defined content is same as HOST-A.

1-2) Configure /etc/sysconfig/network-scripts/ifcfg-ethX (X is 0,1) file as follows.

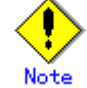

In example (/etc/sysconfig/network-scripts/ifcfg-ethX) of setting the following, operating system is an example of RHEL4. Please refer to "3.2.2 Network configuration" for the setting examples other than RHEL4.

- Contents of /etc/sysconfig/network-scripts/ifcfg-eth0

DEVICE=eth0 BOOTPROTO=static HWADDR=XX:XX:XX:XX:XXX HOTPLUG=no BROADCAST=192.168.70.255 IPADDR=192.168.70.3 NETMASK=255.255.255.0 NETWORK=192.168.70.0 ONBOOT=yes TYPE=Ethernet Contents of /etc/sysconfig/network-scripts/ifcfg-eth1 DEVICE=eth1 BOOTPROTO=static HWADDR=XX:XX:XX:XX:XX:XX HOTPLUG=no

ONBOOT=yes

TYPE=Ethernet

1-3) When the system is RHEL, on /etc/sysconfig/network file, define a statement allows the system to load IPv6 module.

NETWORKING=yes NETWORKING\_IPV6=yes

IPV6TO4INIT=no

### 2) Reboot

Run the following command and reboot the system. After rebooting the system, verify eth0 is enabled as an IPv4/IPv6 interface using ifconfig command. /sbin/shutdown -r now

## 3) Setting a subnet mask

/opt/FJSVhanet/usr/sbin/hanetmask create -i 192.168.70.0 -m 255.255.255.0

### 4) Creation of IPv4 virtual interface

/opt/FJSVhanet/usr/sbin/hanetconfig create -n sha0 -m d -i 192.168.70.1 -e 192.168.70.3 -t eth0,eth1

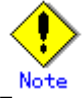

Ensure that the physical IP address specified using option '-e' is the same IP address configured in /etc/sysconfig/network-scripts/ifcfg-eth0.

## 5) Creation of IPv6 virtual interface

/opt/FJSVhanet/usr/sbin/hanetconfig create inet6 -n sha0 -m d -i fec0:1::1/64 -t eth0,eth1

### 6) Setting up the HUB monitoring function

/opt/FJSVhanet/usr/sbin/hanetpoll create -n sha0 -p 192.168.70.100,192.168.70.101 -b off

## 7) Setting up the Standby patrol monitoring function

/opt/FJSVhanet/usr/sbin/hanetconfig create -n sha1 -m p -t sha0

## 8) Creating of takeover virtual interface

/opt/FJSVhanet/usr/sbin/hanethvrsc create -n sha0

## 9) Starting the HUB monitoring function

/opt/FJSVhanet/usr/sbin/hanetpoll on

## 10) Starting the Standby patrol monitoring function /opt/FJSVhanet/usr/sbin/strptl -n sha1

## [Configuration by RMS Wizard]

## 1) Configuration of userApplication

After configuring HOST-A and HOST-B, register the created takeover virtual interface as a GIs resource to create a cluster application. Use RMS Wizard to set up the cluster configuration. For details, see "PRIMECLUSTER Installation and Administration Guide".

## 2) Starting of userApplication

After completing the configuration, start the userApplication to activate the takeover virtual interface on the operation node.

## **B.6.6 Example of the Cluster system (Mutual Standby) without NIC sharing**

This section describes an example configuration procedure of the network shown in the diagram below.

The xx in the figure below are assigned automatically by the automatic address configuration.

For the network configuration other than GLS, refer to "3.2.2 Network configuration". For configuring the cluster system, refer to the Cluster system manual.

In this section, description of private LAN is omitted.

The dotted line indicates that the interface is inactive.

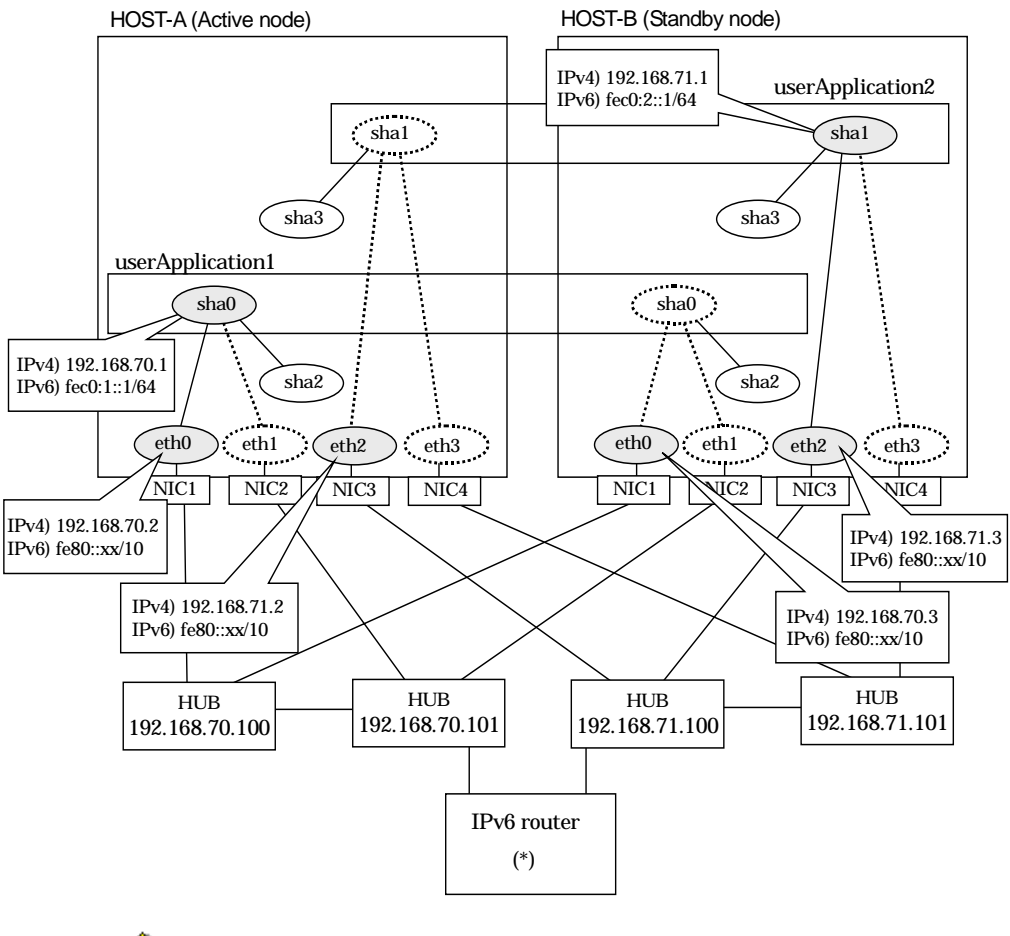

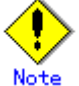

For configuring Linux server to use as IPv6 router, refer to "B.5.1 Example of the Single system without NIC sharing". The following is an example of configuring /etc/radvd.conf of the figure above. For details on /etc/radvd.conf, refer to radvd.conf(5) manual. In addition, do not configure radvd on the server running NIC switching mode.

| interface eth0           |                                         |
|--------------------------|-----------------------------------------|
| ,                        |                                         |
| {                        |                                         |
| AdvSondAdvort on:        | # Sonding routor advorticoments         |
| AuvSenuAuvent on,        | # Sending Todier adventisements         |
| MinRtrAdvInterval 3:     |                                         |
| May Dir Ash distanced 40 |                                         |
| MaxRtrAdvinterval 10;    |                                         |
| prefix fec0:1::0/64      | # Sending Prefix fec0:1::0/64 from eth0 |
| ,                        |                                         |
| {                        |                                         |
| AdvOnLink on             |                                         |
|                          | ,                                       |
| AdvAutonomo              | us on:                                  |
|                          |                                         |

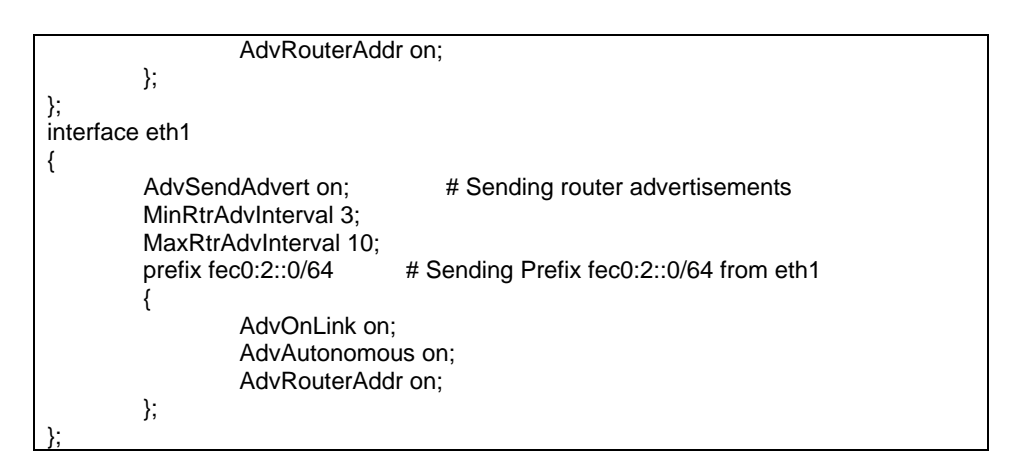

## [HOST-A]

### 1) Setting up the system

1-1) Define IP addresses and hostnames in /etc/hosts file. Note that it is not necessary to define an IPv6 address, which automatically allocates address by the Stateless Address Autoconfiguration feature.

| 192.168.70.1                                                                              | hosta   | # HOST-A/B Virtual IP (Takeover IP1) |
|-------------------------------------------------------------------------------------------|---------|--------------------------------------|
| 192.168.70.2                                                                              | host11  | # HOST-A Physical IP                 |
| 192.168.70.3                                                                              | host21  | # HOST-B Physical IP                 |
| 192.168.71.1                                                                              | hostb   | # HOST-A/B Virtual IP (Takeover IP2) |
| 192.168.71.2                                                                              | host12  | # HOST-A Physical IP                 |
| 192.168.71.3                                                                              | host22  | # HOST-B Physical IP                 |
| 192.168.70.100                                                                            | swhub1  | # Primary HUB IP                     |
| 192.168.70.101                                                                            | swhub2  | # Secondary HUB IP                   |
| 192.168.71.100                                                                            | swhub3  | # Primary HUB IP                     |
| 192.168.71.101                                                                            | swhub4  | # Secondary HUB IP                   |
| fec0:1::1                                                                                 | v6hosta | # HOST-A/B Takeover virtual IP       |
| fec0:2::1                                                                                 | v6hostb | # HOST-A/B Takeover virtual IP       |
| Desting the factor of the structure of the factor of the V (V) is 0.4.0.0 file of fallows |         |                                      |

1-2) Configure /etc/sysconfig/network-scripts/ifcfg-ethX (X is 0,1,2,3) file as follows.

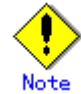

In example (/etc/sysconfig/network-scripts/ifcfg-ethX) of setting the following, operating system is an example of RHEL4. Please refer to "3.2.2 Network configuration" for the setting examples other than RHEL4.

- Contents of /etc/sysconfig/network-scripts/ifcfg-eth0

| · Contents of /etc/syscoling/network-scripts/netg-etho |
|--------------------------------------------------------|
| DEVICE=eth0                                            |
| BOOTPROTO=static                                       |
| HWADDR=XX:XX:XX:XX:XX:XX                               |
| HOTPLUG=no                                             |
| BROADCAST=192.168.70.255                               |
| IPADDR=192.168.70.2                                    |
| NETMASK=255.255.255.0                                  |
| NETWORK=192.168.70.0                                   |
| ONBOOT=yes                                             |
| TYPE=Ethernet                                          |
| Contents of /etc/sysconfig/network-scripts/ifcfg-eth1  |
| DEVICE=eth1                                            |
| BOOTPROTO=static                                       |
| HWADDR=XX:XX:XX:XX:XX:XX                               |
| HOTPLUG=no                                             |
| ONBOOT=yes                                             |
| TYPE=Ethernet                                          |
| Contents of /etc/sysconfig/network-scripts/ifcfg-eth2  |
| DEVICE=eth2                                            |
| BOOTPROTO=static                                       |
| HWADDR=XX:XX:XX:XX:XX:XX                               |

|      | HOTPLUG=no                                                                             |
|------|----------------------------------------------------------------------------------------|
|      | BROADCAST=192.168.71.255                                                               |
|      | IPADDR=192.168.71.2                                                                    |
|      | NETMASK=255.255.255.0                                                                  |
|      | NETWORK=192.168.71.0                                                                   |
|      | ONBOOT=yes                                                                             |
|      | TYPE=Ethernet                                                                          |
| -    | Contents of /etc/sysconfig/network-scripts/ifcfg-eth3                                  |
|      | DEVICE=eth3                                                                            |
|      | BOOTPROTO=static                                                                       |
|      | HWADDR=XX:XX:XX:XX:XX:XX                                                               |
|      | HOTPLUG=no                                                                             |
|      | ONBOOT=yes                                                                             |
|      | TYPE=Ethernet                                                                          |
| 1-3) | When the system is RHEL, on /etc/sysconfig/network file, define a statement allows the |
| -    | system to load IPv6 module.                                                            |
|      | NETWORKING=yes                                                                         |
|      | NETWORKING_IPV6=yes                                                                    |
|      | IPV6TO4INIT=no                                                                         |

Run the following command and reboot the system. After rebooting the system, verify eth0 and eth2 are enabled as an IPv4/IPv6 interface using ifconfig command. /sbin/shutdown -r now

#### 3) Setting a subnet mask

/opt/FJSVhanet/usr/sbin/hanetmask create -i 192.168.70.0 -m 255.255.255.0 /opt/FJSVhanet/usr/sbin/hanetmask create -i 192.168.71.0 -m 255.255.255.0

## 4) Creation of IPv4 virtual interface

/opt/FJSVhanet/usr/sbin/hanetconfig create -n sha0 -m d -i 192.168.70.1 -e 192.168.70.2 -t eth0,eth1

/opt/FJSVhanet/usr/sbin/hanetconfig create -n sha1 -m d -i 192.168.71.1 -e 192.168.71.2 -t eth2,eth3

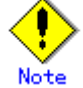

Ensure that the physical IP address specified using option '-e' is the same IP address configured in /etc/sysconfig/network-scripts/ifcfg-eth0 and /etc/sysconfig/network-scripts/ifcfg-eth2.

### 5) Creation of IPv6 virtual interface

/opt/FJSVhanet/usr/sbin/hanetconfig create inet6 -n sha0 -m d -i fec0:1::1/64 -t eth0,eth1 /opt/FJSVhanet/usr/sbin/hanetconfig create inet6 -n sha1 -m d -i fec0:2::1/64 -t eth2,eth3

### 6) Setting up the HUB monitoring function

/opt/FJSVhanet/usr/sbin/hanetpoll create -n sha0 -p 192.168.70.100,192.168.70.101 -b off

/opt/FJSVhanet/usr/sbin/hanetpoll create -n sha1 -p 192.168.71.100,192.168.71.101 -b off

#### 7) Setting up the Standby patrol monitoring function

/opt/FJSVhanet/usr/sbin/hanetconfig create -n sha2 -m p -t sha0 /opt/FJSVhanet/usr/sbin/hanetconfig create -n sha3 -m p -t sha1

### 8) Creating of takeover virtual interface

/opt/FJSVhanet/usr/sbin/hanethvrsc create -n sha0 /opt/FJSVhanet/usr/sbin/hanethvrsc create -n sha1

9) Starting the HUB monitoring function /opt/FJSVhanet/usr/sbin/hanetpoll on

## 10) Starting the Standby patrol monitoring function

/opt/FJSVhanet/usr/sbin/strptl -n sha2 /opt/FJSVhanet/usr/sbin/strptl -n sha3

## [HOST-B]

## 1) Setting up the system

1-1) Define IP addresses and hostnames in /etc/hosts file. Defined content is same as HOST-A.

1-2) Configure /etc/sysconfig/network-scripts/ifcfg-ethX (X is 0,1,2,3) file as follows.

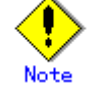

In example (/etc/sysconfig/network-scripts/ifcfg-ethX) of setting the following, operating system is an example of RHEL4. Please refer to "3.2.2 Network configuration" for the setting examples other than RHEL4.

- Contents of /etc/sysconfig/network-scripts/ifcfg-eth0

DEVICE=eth0 BOOTPROTO=static HWADDR=XX:XX:XX:XX:XX:XX HOTPLUG=no BROADCAST=192.168.70.255 IPADDR=192.168.70.3 NETMASK=255.255.255.0 NETWORK=192.168.70.0 ONBOOT=yes TYPE=Ethernet Contents of /etc/sysconfig/network-scripts/ifcfg-eth1 DEVICE=eth1 **BOOTPROTO=static** HWADDR=XX:XX:XX:XX:XX:XX HOTPLUG=no ONBOOT=yes TYPE=Ethernet Contents of /etc/sysconfig/network-scripts/ifcfg-eth2 DEVICE=eth2 **BOOTPROTO=static** HWADDR=XX:XX:XX:XX:XX:XX HOTPLUG=no BROADCAST=192.168.71.255 IPADDR=192.168.71.3 NETMASK=255.255.255.0 NETWORK=192.168.71.0 ONBOOT=yes TYPE=Ethernet Contents of /etc/sysconfig/network-scripts/ifcfg-eth3 DEVICE=eth3 **BOOTPROTO=static** HWADDR=XX:XX:XX:XX:XX:XX HOTPLUG=no ONBOOT=yes TYPE=Ethernet 1-3) When the system is RHEL, on /etc/sysconfig/network file, define a statement allows the system to load IPv6 module.

NETWORKING=yes NETWORKING\_IPV6=yes IPV6TO4INIT=no

## 2) Reboot

Run the following command and reboot the system. After rebooting the system, verify eth0 and eth2 are enabled as an IPv4/IPv6 interface using ifconfig command. /sbin/shutdown -r now

### 3) Setting a subnet mask

/opt/FJSVhanet/usr/sbin/hanetmask create -i 192.168.70.0 -m 255.255.255.0 /opt/FJSVhanet/usr/sbin/hanetmask create -i 192.168.71.0 -m 255.255.255.0

## 4) Creation of IPv4 virtual interface

/opt/FJSVhanet/usr/sbin/hanetconfig create -n sha0 -m d -i 192.168.70.1 -e 192.168.70.3 -t eth0,eth1

/opt/FJSVhanet/usr/sbin/hanetconfig create -n sha1 -m d -i 192.168.71.1 -e 192.168.71.3 -t eth2,eth3

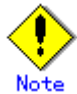

Ensure that the physical IP address specified using option '-e' is the same IP address configured in /etc/sysconfig/network-scripts/ifcfg-eth0 and /etc/sysconfig/network-scripts/ifcfg-eth2.

## 5) Creation of IPv6 virtual interface

/opt/FJSVhanet/usr/sbin/hanetconfig create inet6 -n sha0 -m d -i fec0:1::1/64 -t eth0,eth1 /opt/FJSVhanet/usr/sbin/hanetconfig create inet6 -n sha1 -m d -i fec0:2::1/64 -t eth2,eth3

### 6) Setting up the HUB monitoring function

/opt/FJSVhanet/usr/sbin/hanetpoll create -n sha0 -p 192.168.70.100,192.168.70.101 -b off

/opt/FJSVhanet/usr/sbin/hanetpoll create -n sha1 -p 192.168.71.100,192.168.71.101 -b off

## 7) Setting up the Standby patrol monitoring function

/opt/FJSVhanet/usr/sbin/hanetconfig create -n sha2 -m p -t sha0 /opt/FJSVhanet/usr/sbin/hanetconfig create -n sha3 -m p -t sha1

### 8) Creating of takeover virtual interface

/opt/FJSVhanet/usr/sbin/hanethvrsc create -n sha0 /opt/FJSVhanet/usr/sbin/hanethvrsc create -n sha1

9) Starting the HUB monitoring function

/opt/FJSVhanet/usr/sbin/hanetpoll on

## 10) Starting the Standby patrol monitoring function

/opt/FJSVhanet/usr/sbin/strptl -n sha2

/opt/FJSVhanet/usr/sbin/strptl -n sha3

### [Configuration by RMS Wizard]

### 1) Configuration of userApplication

After configuring HOST-A and HOST-B, register the created takeover virtual interface as a GIs resource to create a cluster application. Use RMS Wizard to set up the cluster configuration. For details, see "PRIMECLUSTER Installation and Administration Guide".

### 2) Starting of userApplication

After completing the configuration, start the userApplication to activate the takeover virtual interface on the operation node.

## **B.6.7 Example of the Cluster system (Mutual Standby) with NIC sharing**

This section describes an example configuration procedure of the network shown in the diagram below.

The xx in the figure below are assigned automatically by the automatic address configuration.

For the network configuration other than GLS, refer to "3.2.2 Network configuration". For configuring the cluster system, refer to the Cluster system manual.

In this section, description of private LAN is omitted.

The dotted line indicates that the interface is inactive.

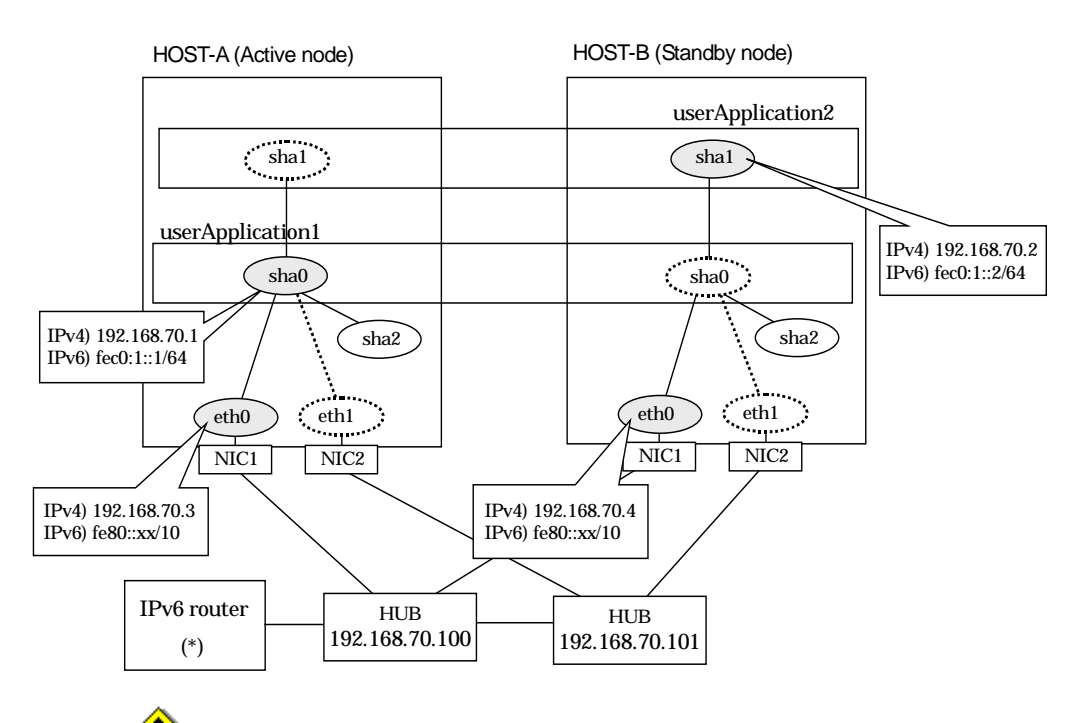

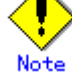

For configuring Linux server to use as IPv6 router, refer to "B.5.1 Example of the Single system without NIC sharing". The following is an example of configuring /etc/radvd.conf of the figure above. For details on /etc/radvd.conf, refer to radvd.conf(5) manual. In addition, do not configure radvd on the server running NIC switching mode.

| interface         | ce eth0                   |                                    |
|-------------------|---------------------------|------------------------------------|
| {                 |                           |                                    |
|                   | AdvSendAdvert on; #3      | Sending router advertisements      |
|                   | MinRtrAdvInterval 3;      |                                    |
|                   | MaxRtrAdvInterval 10;     |                                    |
|                   | prefix fec0:1::0/64 # Sen | ding Prefix fec0:1::0/64 from eth0 |
|                   | {                         |                                    |
|                   | AdvOnLink on;             |                                    |
| AdvAutonomous on; |                           |                                    |
|                   | AdvRouterAddr on;         |                                    |
|                   | };                        |                                    |
| };                |                           |                                    |

## [HOST-A]

## 1) Setting up the system

1-1) Define IP addresses and hostnames in /etc/hosts file. Note that it is not necessary to define an IPv6 address, which automatically allocates address by the Stateless Address Autoconfiguration feature.

| 192.168.70.1   | hosta   | # HOST-A/B Virtual IP (Takeover IP1) |
|----------------|---------|--------------------------------------|
| 192.168.70.2   | hostb   | # HOST-A/B Virtual IP (Takeover IP2) |
| 192.168.70.3   | host11  | # HOST-A Physical IP                 |
| 192.168.70.4   | host21  | # HOST-B Physical IP                 |
| 192.168.70.100 | swhub1  | # Primary HUB IP                     |
| 192.168.70.101 | swhub2  | # Secondary HUB IP                   |
| fec0:1::1      | v6hosta | # HOST-A/B Takeover virtual IP       |
| fec0:1::2      | v6hostb | # HOST-A/B Takeover virtual IP       |

1-2) Configure /etc/sysconfig/network-scripts/ifcfg-ethX (X is 0,1) file as follows.

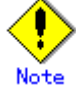

In example (/etc/sysconfig/network-scripts/ifcfg-ethX) of setting the following, operating system is an example of RHEL4. Please refer to "3.2.2 Network configuration" for the setting examples other than RHEL4.

- Contents of /etc/sysconfig/network-scripts/ifcfg-eth0

DEVICE=eth0 **BOOTPROTO=static** HWADDR=XX:XX:XX:XX:XX:XX HOTPLUG=no BROADCAST=192.168.70.255 IPADDR=192.168.70.3 NETMASK=255.255.255.0 NETWORK=192.168.70.0 ONBOOT=yes TYPE=Ethernet Contents of /etc/sysconfig/network-scripts/ifcfg-eth1 DEVICE=eth1 **BOOTPROTO=static** HWADDR=XX:XX:XX:XX:XX:XX HOTPLUG=no ONBOOT=ves **TYPE=Ethernet** 

1-3) When the system is RHEL, on /etc/sysconfig/network file, define a statement allows the system to load IPv6 module.

NETWORKING=yes NETWORKING\_IPV6=yes IPV6TO4INIT=no

### 2) Reboot

Run the following command and reboot the system. After rebooting the system, verify eth0 is enabled as an IPv4/IPv6 interface using ifconfig command. /sbin/shutdown -r now

## 3) Setting a subnet mask

/opt/FJSVhanet/usr/sbin/hanetmask create -i 192.168.70.0 -m 255.255.255.0

### 4) Creation of IPv4 virtual interface

/opt/FJSVhanet/usr/sbin/hanetconfig create -n sha0 -m d -i 192.168.70.1 -e 192.168.70.3 -t eth0,eth1

/opt/FJSVhanet/usr/sbin/hanetconfig copy -n sha0,sha1 -i 192.168.70.2

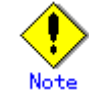

Ensure that the physical IP address specified using option '-e' is the same IP address configured in /etc/sysconfig/network-scripts/ifcfg-eth0.

## 5) Creation of IPv6 virtual interface

/opt/FJSVhanet/usr/sbin/hanetconfig create inet6 -n sha0 -m d -i fec0:1::1/64 -t eth0,eth1 /opt/FJSVhanet/usr/sbin/hanetconfig copy inet6 -n sha0,sha1 -i fec0:1::2/64

## 6) Setting up the HUB monitoring function

/opt/FJSVhanet/usr/sbin/hanetpoll create -n sha0 -p 192.168.70.100,192.168.70.101 -b off

/opt/FJSVhanet/usr/sbin/hanetpoll copy -n sha0,sha1

- 7) Setting up the Standby patrol monitoring function /opt/FJSVhanet/usr/sbin/hanetconfig create -n sha2 -m p -t sha0
- 8) Creating of takeover virtual interface /opt/FJSVhanet/usr/sbin/hanethvrsc create -n sha0 /opt/FJSVhanet/usr/sbin/hanethvrsc create -n sha1
- 9) Starting the HUB monitoring function

/opt/FJSVhanet/usr/sbin/hanetpoll on

10) Starting the Standby patrol monitoring function

/opt/FJSVhanet/usr/sbin/strptl -n sha2

## [HOST-B]

### 1) Setting up the system

- 1-1) Define IP addresses and hostnames in /etc/hosts file. Defined content is same as HOST-A.
- 1-2) Write the host name defined above in /etc/sysconfig/network-scripts/ifcfg-eth0 file. If the file does not exist, create a new file.

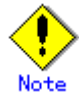

In example (/etc/sysconfig/network-scripts/ifcfg-ethX) of setting the following, operating system is an example of RHEL4. Please refer to "3.2.2 Network configuration" for the setting examples other than RHEL4.

Contents of /etc/sysconfig/network-scripts/ifcfg-eth0

DEVICE=eth0 **BOOTPROTO=static** HWADDR=XX:XX:XX:XX:XX:XX HOTPLUG=no BROADCAST=192.168.70.255 IPADDR=192.168.70.4 NETMASK=255.255.255.0 NETWORK=192.168.70.0 ONBOOT=yes TYPE=Ethernet Contents of /etc/sysconfig/network-scripts/ifcfg-eth1 DEVICE=eth1 BOOTPROTO=static HWADDR=XX:XX:XX:XX:XX:XX HOTPLUG=no ONBOOT=yes **TYPE=Ethernet** 

1-3) When the system is RHEL, on /etc/sysconfig/network file, define a statement allows the system to load IPv6 module.

NETWORKING=yes NETWORKING\_IPV6=yes IPV6TO4INIT=no

## 2) Reboot

Run the following command and reboot the system. After rebooting the system, verify eth0 is enabled as an IPv4/IPv6 interface using ifconfig command. /sbin/shutdown -r now

### 3) Setting a subnet mask

/opt/FJSVhanet/usr/sbin/hanetmask create -i 192.168.70.0 -m 255.255.255.0

### 4) Creation of IPv4 virtual interface

/opt/FJSVhanet/usr/sbin/hanetconfig create -n sha0 -m d -i 192.168.70.1 -e 192.168.70.4 -t eth0,eth1

/opt/FJSVhanet/usr/sbin/hanetconfig copy -n sha0,sha1 -i 192.168.70.2

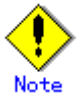

Ensure that the physical IP address specified using option '-e' is the same IP address configured in /etc/sysconfig/network-scripts/ifcfg-eth0.

## 5) Creation of IPv6 virtual interface

/opt/FJSVhanet/usr/sbin/hanetconfig create inet6 -n sha0 -m d -i fec0:1::1/64 -t eth0,eth1 /opt/FJSVhanet/usr/sbin/hanetconfig copy inet6 -n sha0,sha1 -i fec0:1::2/64

## 6) Setting up the HUB monitoring function

/opt/FJSVhanet/usr/sbin/hanetpoll create -n sha0 -p 192.168.70.100,192.168.70.101 -b off

/opt/FJSVhanet/usr/sbin/hanetpoll copy -n sha0,sha1

## 7) Setting up the Standby patrol monitoring function

/opt/FJSVhanet/usr/sbin/hanetconfig create -n sha2 -m p -t sha0

## 8) Creating of takeover virtual interface

/opt/FJSVhanet/usr/sbin/hanethvrsc create -n sha0 /opt/FJSVhanet/usr/sbin/hanethvrsc create -n sha1

### 9) Starting the HUB monitoring function /opt/FJSVhanet/usr/sbin/hanetpoll on

10) Starting the Standby patrol monitoring function /opt/FJSVhanet/usr/sbin/strptl -n sha2

## [Configuration by RMS Wizard]

### 1) Configuration of userApplication

After configuring HOST-A and HOST-B, register the created takeover virtual interface as a GIs resource to create a cluster application. Use RMS Wizard to set up the cluster configuration. For details, see "PRIMECLUSTER Installation and Administration Guide".

### 2) Starting of userApplication

After completing the configuration, start the userApplication to activate the takeover virtual interface on the operation node.

## B.6.8 Example of the Cluster system (Cascade)

This section describes an example configuration procedure of the network shown in the diagram below.

The xx in the figure below are assigned automatically by the automatic address configuration.

For the network configuration other than GLS, refer to "3.2.2 Network configuration". For configuring the cluster system, refer to the Cluster system manual.

In this section, description of private LAN is omitted.

The dotted line indicates that the interface is inactive.

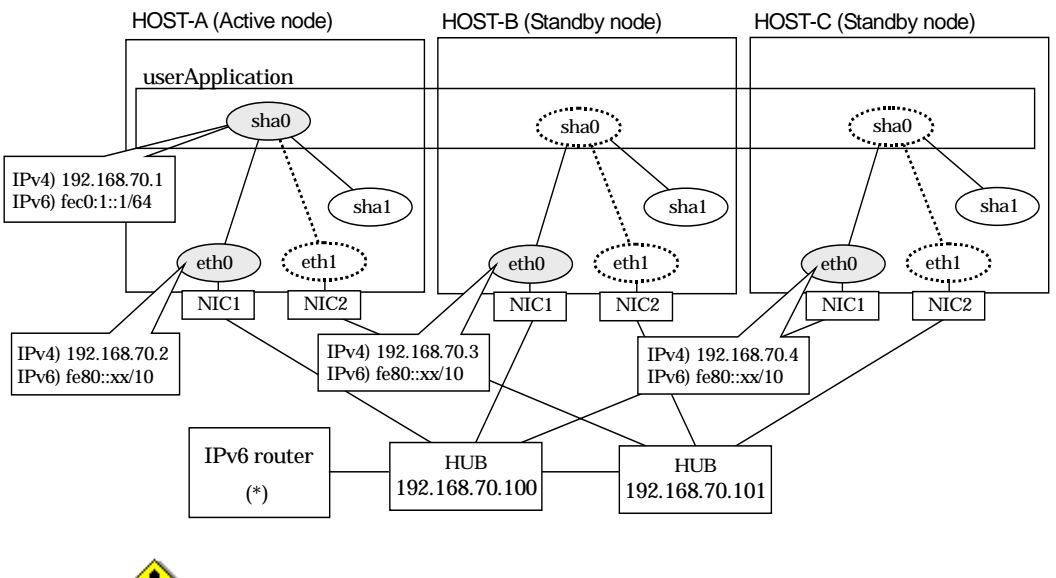

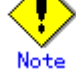

For configuring Linux server to use as IPv6 router, refer to "B.5.1 Example of the Single system without NIC sharing". The following is an example of configuring /etc/radvd.conf of the figure above. For details on /etc/radvd.conf, refer to radvd.conf(5) manual. In addition, do not configure radvd on the server running NIC switching mode.

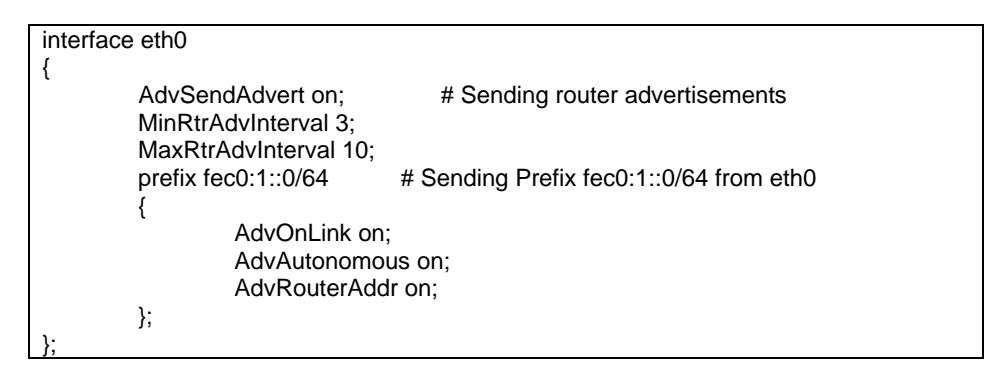

## [HOST-A]

## 1) Setting up the system

1-1) Define IP addresses and hostnames in /etc/hosts file. Note that it is not necessary to define an IPv6 address, which automatically allocates address by the Stateless Address Autoconfiguration feature.

| <u> </u>       |        |                                  |
|----------------|--------|----------------------------------|
| 192.168.70.1   | hosta  | # HOST-A/B/C Takeover virtual IP |
| 192.168.70.2   | host11 | # HOST-A Physical IP             |
| 192.168.70.3   | host21 | # HOST-B Physical IP             |
| 192.168.70.4   | host31 | # HOST-C Physical IP             |
| 192.168.70.100 | swhub1 | # Primary HUB IP                 |
|                |        |                                  |
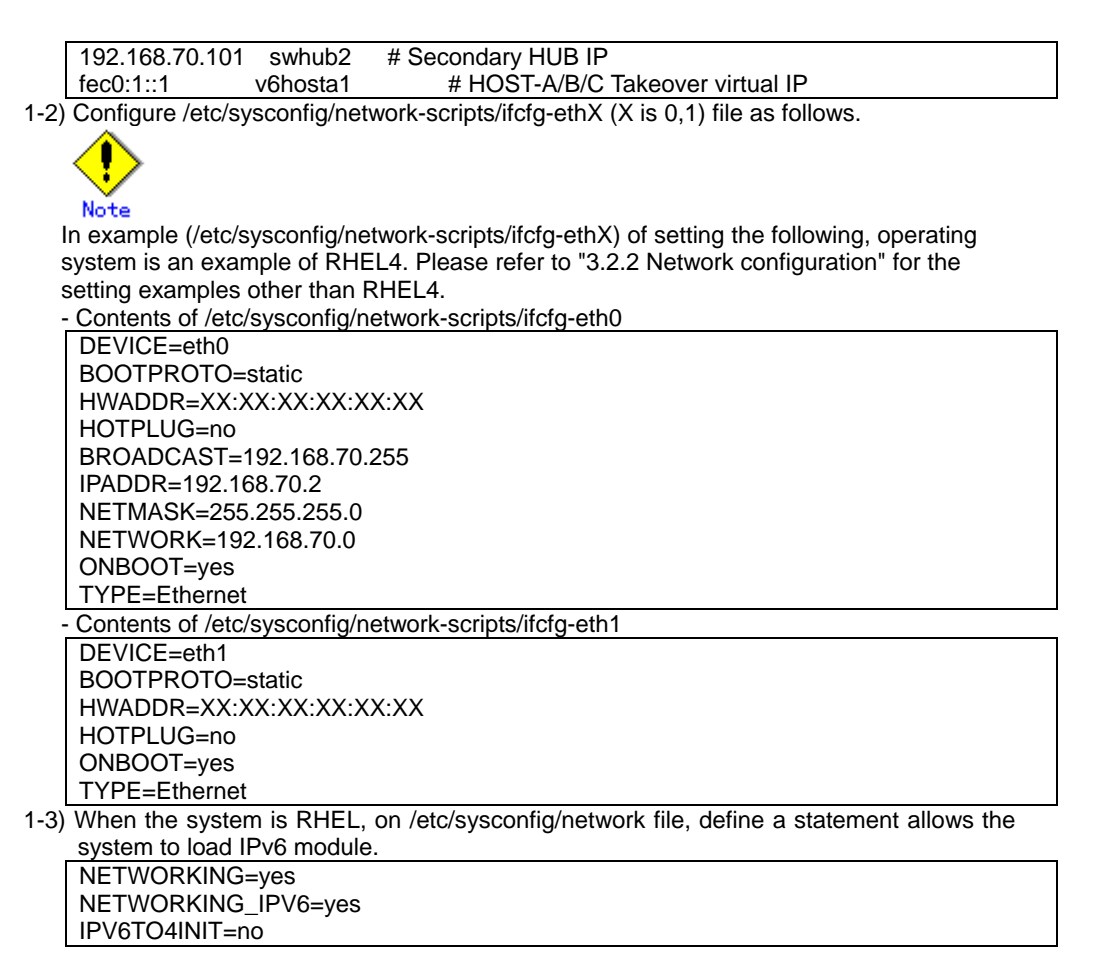

#### 2) Reboot

Run the following command and reboot the system. After rebooting the system, verify eth0 is enabled as an IPv4/IPv6 interface using ifconfig command. /sbin/shutdown -r now

#### 3) Setting a subnet mask

/opt/FJSVhanet/usr/sbin/hanetmask create -i 192.168.70.0 -m 255.255.255.0

#### 4) Creation of IPv4 virtual interface

/opt/FJSVhanet/usr/sbin/hanetconfig create -n sha0 -m d -i 192.168.70.1 -e 192.168.70.2 -t eth0,eth1

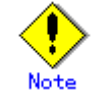

Ensure that the physical IP address specified using option '-e' is the same IP address configured in /etc/sysconfig/network-scripts/ifcfg-eth0.

#### 5) Creation of IPv6 virtual interface

/opt/FJSVhanet/usr/sbin/hanetconfig create inet6 -n sha0 -m d -i fec0:1::1/64 -t eth0,eth1

#### 6) Setting up the HUB monitoring function

/opt/FJSVhanet/usr/sbin/hanetpoll create -n sha0 -p 192.168.70.100,192.168.70.101 -b off

7) Setting up the Standby patrol monitoring function

/opt/FJSVhanet/usr/sbin/hanetconfig create -n sha1 -m p -t sha0

- 8) Creating of takeover virtual interface /opt/FJSVhanet/usr/sbin/hanethvrsc create -n sha0
- 9) Starting the HUB monitoring function /opt/FJSVhanet/usr/sbin/hanetpoll on
- **10) Starting the Standby patrol monitoring function** /opt/FJSVhanet/usr/sbin/strptl -n sha1

#### [HOST-B]

#### 1) Setting up the system

1-1) Define IP addresses and hostnames in /etc/hosts file. Defined content is same as HOST-A.

1-2) Configure /etc/sysconfig/network-scripts/ifcfg-ethX (X is 0,1) file as follows.

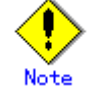

In example (/etc/sysconfig/network-scripts/ifcfg-ethX) of setting the following, operating system is an example of RHEL4. Please refer to "3.2.2 Network configuration" for the setting examples other than RHEL4.

- Contents of /etc/sysconfig/network-scripts/ifcfg-eth0

DEVICE=eth0 BOOTPROTO=static HWADDR=XX:XX:XX:XX:XX:XX HOTPLUG=n0 BROADCAST=192.168.70.255 IPADDR=192.168.70.3 NETMASK=255.255.255.0 NETWORK=192.168.70.0 ONBOOT=yes TYPE=Ethernet Contents of /etc/sysconfig/network-scripts/ifcfg-eth1 DEVICE=eth1 BOOTPROTO=static HWADDR=XX:XX:XX:XX:XX:XX HOTPLUG=n0

ONBOOT=yes

TYPE=Ethernet

1-3) When the system is RHEL, on /etc/sysconfig/network file, define a statement allows the system to load IPv6 module.

NETWORKING=yes NETWORKING\_IPV6=yes IPV6TO4INIT=no

#### 2) Reboot

Run the following command and reboot the system. After rebooting the system, verify eth0 is enabled as an IPv4/IPv6 interface using ifconfig command. /sbin/shutdown -r now

#### 3) Setting a subnet mask

/opt/FJSVhanet/usr/sbin/hanetmask create -i 192.168.70.0 -m 255.255.255.0

#### 4) Creation of IPv4 virtual interface

/opt/FJSVhanet/usr/sbin/hanetconfig create -n sha0 -m d -i 192.168.70.1 -e 192.168.70.3 -t eth0,eth1

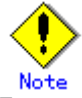

Ensure that the physical IP address specified using option '-e' is the same IP address configured in /etc/sysconfig/network-scripts/ifcfg-eth0.

#### 5) Creation of IPv6 virtual interface

/opt/FJSVhanet/usr/sbin/hanetconfig create inet6 -n sha0 -m d -i fec0:1::1/64 -t eth0,eth1

#### 6) Setting up the HUB monitoring function

/opt/FJSVhanet/usr/sbin/hanetpoll create -n sha0 -p 192.168.70.100,192.168.70.101 -b off

#### 7) Setting up the Standby patrol monitoring function

/opt/FJSVhanet/usr/sbin/hanetconfig create -n sha1 -m p -t sha0

#### 8) Creating of takeover virtual interface

/opt/FJSVhanet/usr/sbin/hanethvrsc create -n sha0

#### 9) Starting the HUB monitoring function

/opt/FJSVhanet/usr/sbin/hanetpoll on

#### 10) Starting the Standby patrol monitoring function

/opt/FJSVhanet/usr/sbin/strptl -n sha1

#### [HOST-C]

#### 1) Setting up the system

- 1-1) Define IP addresses and hostnames in /etc/hosts file. Defined content is same as HOST-A.
- 1-2) Configure /etc/sysconfig/network-scripts/ifcfg-ethX (X is 0,1) file as follows.

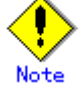

In example (/etc/sysconfig/network-scripts/ifcfg-ethX) of setting the following, operating system is an example of RHEL4. Please refer to "3.2.2 Network configuration" for the setting examples other than RHEL4.

· Contents of /etc/sysconfig/network-scripts/ifcfg-eth0

| DEVICE=eth0                                           |  |
|-------------------------------------------------------|--|
| BOOTPROTO=static                                      |  |
| HWADDR=XX:XX:XX:XX:XX:XX                              |  |
| HOTPLUG=no                                            |  |
| BROADCAST=192.168.70.255                              |  |
| IPADDR=192.168.70.4                                   |  |
| NETMASK=255.255.255.0                                 |  |
| NETWORK=192.168.70.0                                  |  |
| ONBOOT=yes                                            |  |
| TYPE=Ethernet                                         |  |
| Contents of /etc/sysconfig/network-scripts/ifcfg-eth1 |  |
| DEVICE=eth1                                           |  |
| BOOTPROTO=static                                      |  |
| HWADDR=XX:XX:XX:XX:XX:XX                              |  |
| HOTPLUG=no                                            |  |
| ONBOOT=yes                                            |  |
| TYPE=Ethernet                                         |  |
|                                                       |  |

1-3) When the system is RHEL, on /etc/sysconfig/network file, define a statement allows the system to load IPv6 module.

NETWORKING=yes NETWORKING\_IPV6=yes IPV6TO4INIT=no

#### 2) Reboot

Run the following command and reboot the system. After rebooting the system, verify eth0 is enabled as an IPv4/IPv6 interface using ifconfig command. /sbin/shutdown -r now

#### 3) Setting a subnet mask

/opt/FJSVhanet/usr/sbin/hanetmask create -i 192.168.70.0 -m 255.255.255.0

#### 4) Creation of IPv4 virtual interface

/opt/FJSVhanet/usr/sbin/hanetconfig create -n sha0 -m d -i 192.168.70.1 -e 192.168.70.4 -t eth0,eth1

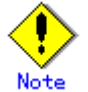

Ensure that the physical IP address specified using option '-e' is the same IP address configured in /etc/sysconfig/network-scripts/ifcfg-eth0.

#### 5) Creation of IPv6 virtual interface

/opt/FJSVhanet/usr/sbin/hanetconfig create inet6 -n sha0 -m d -i fec0:1::1/64 -t eth0,eth1

#### 6) Setting up the HUB monitoring function

/opt/FJSVhanet/usr/sbin/hanetpoll create -n sha0 -p 192.168.70.100,192.168.70.101 -b off

#### 7) Setting up the Standby patrol monitoring function

/opt/FJSVhanet/usr/sbin/hanetconfig create -n sha1 -m p -t sha0

#### 8) Creating of takeover virtual interface

/opt/FJSVhanet/usr/sbin/hanethvrsc create -n sha0

#### 9) Starting the HUB monitoring function

/opt/FJSVhanet/usr/sbin/hanetpoll on

10) Starting the Standby patrol monitoring function /opt/FJSVhanet/usr/sbin/strptl -n sha1

#### [Configuration by RMS Wizard]

#### 1) Configuration of userApplication

After configuring HOST-A, HOST-B and HOST-C, register the created takeover virtual interface as a GIs resource to create a cluster application. Use RMS Wizard to set up the cluster configuration. For details, see "PRIMECLUSTER Installation and Administration Guide".

#### 2) Starting of userApplication

After completing the configuration, start the userApplication to activate the takeover virtual interface on the operation node.

# Appendix C Changes from previous versions

This appendix discusses changes to the GLS specification. It also suggests some operational guidelines.

# C.1 Changes from Redundant Line Control function 4.0A20 to version 4.1A20

Table C.1 represents a list of modifications.

#### Table C.1 A list of modifications

| Туре         | Modification                       | Version                                |
|--------------|------------------------------------|----------------------------------------|
| New          | None.                              | -                                      |
| commands     |                                    |                                        |
| Incompatible | hanetconfig command                | Redundant Line Control function 4.1A20 |
| commands     | hanetpoll command                  | Redundant Line Control function 4.1A20 |
|              | strhanet command                   | Redundant Line Control function 4.1A20 |
|              | stphanet command                   | Redundant Line Control function 4.1A20 |
| Incompatible | Resource state monitoring          | Redundant Line Control function 4.1A20 |
| function     | function for standby node          |                                        |
|              | Interface state monitoring feature | Redundant Line Control function 4.1A20 |

#### C.1.1 A list of new commands

There are no new commands for Redundant Line Control function 4.1.

#### C.1.2 A list of incompatible commands

The followings are the incompatible commands of Redundant Line Control function from the previous version.

#### C.1.2.1 hanetconfig command

#### [Contents]

If a host name you specify via "-i" or "-e" option of the hanetconfig command includes invalid characters (except for alpha-numeric characters, period, and hyphen) mentioned in RFC952 and RFC1123, it is treated as an error. For details on this issue, refer to "7.1 hanetconfig Command".

#### [Changes]

#### Before modification

Invalid characters were not treated as an error.

#### After modification

Invalid characters were treated as an error.

#### [Notes]

When migrating the backup configuration setting file to 4.1A20, if the backup configuration settings file (created via hanetbackup command) prior to 4.0A20 contains host name written in characters other than alphanumeric, period or hyphen, delete these characters. The virtual interface cannot be activated if the host name contains characters other than alphanumeric, period or hyphen.

#### C.1.2.2 hanetpoll command

#### [Contents]

If a host name you specify via "-p" option of the hanetpoll command includes invalid characters (except for alpha-numeric characters, period, and hyphen) mentioned in RFC952 and RFC1123, it is treated as an error. For details on this issue, refer to "7.7 hanetpoll Command".

#### [Changes]

#### **Before modification**

Invalid characters were not treated as an error.

#### After modification

Invalid characters were treated as an error.

#### [Notes]

When migrating the backup configuration setting file to 4.1A20, if the backup configuration settings file (created via hanetbackup command) prior to 4.0A20

contains host name written in characters other than alphanumeric, period or hyphen, delete these characters. The virtual interface cannot be activated if the host name contains characters other than alphanumeric, period or hyphen.

#### C.1.2.3 strhanet command

#### [Contents]

If there is more than one virtual interface failed to activate when attempting to activate the virtual interface, error messages will be produced according to the number of virtual interfaces encountered the failure.

#### [Changes]

#### **Before modification**

This command did not generate an error message for every virtual interface. The following message will be displayed when enabling multiple virtual interfaces.

# /opt/FJSVhanet/usr/sbin/strhanet -n sha0,sha1 hanet: 00000: information: normal end.

#### After modification

Now, this command generates an error message for every virtual interface. The following message will be displayed when enabling multiple virtual interfaces.

# /opt/FJSVhanet/usr/sbin/strhanet -n sha0,sha1 hanet: 00000: information: normal end. name=sha0 hanet: 00000: information: normal end. name=sha1

#### [Notes]

You can verify which virtual interface has encountered a failure while running the command.

#### C.1.2.4 stphanet command

#### [Contents]

If there is more than one virtual interface failed to inactivate when attempting to inactivate the virtual interface, error messages will be produced according to the number of virtual interfaces encountered the failure.

#### [Changes]

#### **Before modification**

This command did not generate an error message for every virtual interface. The following message will be displayed when disabling multiple virtual interfaces.

# /opt/FJSVhanet/usr/sbin/stphanet -n sha0,sha1 hanet: 00000: information: normal end.

#### After modification

Now, this command generates an error message for every virtual interface. The following message will be displayed when disabling multiple virtual interfaces.

| # /opt/FJSVhanet/usr/sbin/stphanet -n sha0,sha1  |  |
|--------------------------------------------------|--|
| hanet: 00000: information: normal end. name=sha0 |  |
| hanet: 00000: information: normal end. name=sha1 |  |

#### [Notes]

 You can verify which virtual interface has encountered a failure while running the command.

#### C.1.3 A list of incompatible functions

The followings are the incompatible commands of Redundant Line Control function from the previous version.

#### C.1.3.1 Resource state monitoring function for standby node

#### [Contents]

When creating cluster application, it is possible to convert standby node of GLS resource into "Standby" state by setting a value of "Standby Transition" attribute. If neglecting this configuration, it will not monitor the status of standby node of GLS resource. For reference, see "5.1.4 Monitoring resource status of standby node".

#### [Changes]

#### **Before modification**

GLS resource is set to "Offline" and it does not monitor the standby node of GLS resource state.

#### After modification

GLS resource is converted as "Standby" status and it monitors the standby node of GLS resource status.

#### [Notes]

When attempting to restore the configuration file for 4.0A20 to the cluster system of version 4.1A20 or later using the backup function of a cluster system, the value "StandbyTransistion" attribute will not be set as the default value. If this configuration is used without any modification, it does not monitor the GLS resource status in standby node. In such case, temporary stop the cluster application and use Admin View to apply the "StandbyTransition" attribute in the configuration file.

#### C.1.3.2 Interface state monitoring feature

#### [Contents]

If a user abruptly use ifconfig command to change the status of configured physical interface up or down, interface state monitoring function recovers this change to the state where it was initially runnning. For details on interface state monitoring function, refer to "2.3.3 Interface state monitoring feature".

#### [Changes]

#### Before modification

It does not recover to the original state.

#### After modification

Recovers to the original state.

#### [Notes]

In order to apply changes to physical interfaces, restart interface status monitoring function of the bundled physical interface using resethanet –s command after applying changes to the configuration settings. For details on resethanet command, refer to "7.15 resethanet Command".

# C.2 Changes from Redundant Line Control function 4.1A20 to version 4.1A30

Table C.2 is a list of changes made from the previous version.

#### Table C.2 List of changes from Redundant Line Control function 4.1A20 to 4.1A30

| Туре         | Modification                  | Version                                |
|--------------|-------------------------------|----------------------------------------|
| New          | None.                         | -                                      |
| commands     |                               |                                        |
| Incompatible | hanetpoll Command             | Redundant Line Control function 4.1A30 |
| commands     | resethanet Command            | Redundant Line Control function 4.1A30 |
| Incompatible | Verifying the Network address | Redundant Line Control function 4.1A30 |
| function     |                               |                                        |

#### C.2.1 A list of new commands

There are no new commands for Redundant Line Control function 4.1A30.

#### C.2.2 A list of incompatible commands

#### C.2.2.1 hanetpoll command

#### [Contents]

In the "-p" option of the hanetpoll command, the IP address of IPv6 link-local address can be specified as a monitoring target.

#### [Changes]

#### **Before modification**

It will become an error if the IP address of IPv6 link-local address is specified to be a monitoring target.

#### After modification

It does not become an error even if it specifies the IP address of IPv6 link-local address to be a monitoring target.

#### [Notes]

In the case of the network environment where an IPv6 address is not defined automatically, if the IP address of IPv6 link-local address is specified to be a monitoring target, it can monitor.

#### C.2.2.2 resethanet command

#### [Contents]

When an environmental definition is deleted by using the "resethanet -i" command, subnet mask information defined by the "hanetmask" command is deleted together.

#### [Changes]

#### **Before modification**

Subnet mask information defined by "hanetmask" command is not deleted.

#### After modification

Subnet mask information defined by "hanetmask" command is deleted.

#### C.2.3 A list of incompatible functions

#### C.2.3.1 Verifying the Network address

#### [Contents]

During system configuration or activation of virtual interfaces, Redundant Line Control function now verifies for the consistency of network address for configured virtual IP address and physical IP address. In the case where invalid network address of virtual or physical IP address are configured, it will output the following warning.

#### Warning:

hanet: 35800: warning: the same network addresses are inappropriate.

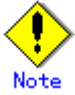

Before the hanetconfig command defines virtual interfaces, please define subnet mask by hanetmask command. A warning message may be outputted when subnet mask is not being defined in advance.

#### [Changes]

#### **Before modification**

It did not check for the consistency of network address for the configured IP addresses.

| Network Address                                                   | Redundant<br>Mode   |                       | Results            |
|-------------------------------------------------------------------|---------------------|-----------------------|--------------------|
| Network address of<br>each interface                              | NIC switching mode  | Valid configuration   | No warning message |
| (physical interface,<br>virtual interface, etc.) is<br>consistent | Fast switching mode | Invalid configuration | No warning message |

#### After modification

Verifies for the consistency of network address for the configured IP addresses.

| Network Address                                                   | Redundant<br>Mode   |                          | Results                             |
|-------------------------------------------------------------------|---------------------|--------------------------|-------------------------------------|
| Network address of<br>each interface                              | NIC switching mode  | Valid configuration      | No warning message                  |
| (physical interface,<br>virtual interface, etc.) is<br>consistent | Fast switching mode | Invalid<br>configuration | Outputs warning<br>message (No.358) |

#### [Notes]

- If warning message (No.358) displays while running the following commands, check the IP address or net mask value configured on the physical and virtual interfaces. It is possible that IP address or net mask value is invalid. Note that, command process continues execution regardless of the warning messages.
  - /opt/FJSVhanet/usr/sbin/hanetconfig create
  - /opt/FJSVhanet/usr/sbin/hanetconfig modify
  - /opt/FJSVhanet/usr/sbin/hanetconfig copy
  - /opt/FJSVhanet/usr/sbin/strhanet
  - /opt/FJSVhanet/usr/sbin/hanetnic add
  - /opt/FJSVhanet/usr/sbin/hanethvrsc create
- When the definition error of a network address is detected at the time of system starting or RMS starting, a warning message may be outputted to syslog instead of a standard error (stderr).

# C.3 Changes from Redundant Line Control function 4.1A30 to version 4.1A40

There is no difference of the function.

# C.4 Changes from Redundant Line Control function 4.1A40 to version 4.2A00

Table C.4 is a list of changes made from the previous version.

#### Table C.4 List of changes from Redundant Line Control function 4.1A40 to 4.2A00

| Туре         | Modification               | Version                                |
|--------------|----------------------------|----------------------------------------|
| New commands | None.                      | -                                      |
| Incompatible | None.                      | -                                      |
| commands     |                            |                                        |
| Incompatible | Supports tagged VLAN (IEEE | Redundant Line Control function 4.2A00 |
| function     | 802.1Q) in Redundant Line  |                                        |
|              | Control function.          |                                        |

#### C.4.1 list of new commands

There are no new commands for Redundant Line Control function 4.2A00.

#### C.4.2 list of incompatible commands

No commands in the Redundant Line Control function 4.2A00 are incompatible from the previous versions.

#### C.4.3 A list of incompatible functions

#### C.4.3.1 Support for tagged VLAN interfaces

#### [Contents]

If tagged VLAN interfaces (e.g. eth0.2 and eth1.5) are generated through the Ethernet driver with IEEE 802.1Q tagged VLAN, they can be made redundant and used with the redundant line control function.

#### [Changes]

#### Before modification

The tagged VLAN interfaces cannot be made redundant and used with the redundant line control function.

#### After modification

The tagged VLAN interfaces can be made redundant and used with the redundant line control function.

#### [Notes]

The tagged VLAN interfaces cannot be used on systems where RHEL3 or RHEL4 is not used for the operating system.

# Appendix D Notice of supplemental information

This appendix provides supplemental information regarding GLS.

### **D.1 Trouble shooting**

The cause of the frequently occurred trouble when using a Redundant Line Control Function and how to deal with it are explained in this section.

## D.1.1 Communication as expected cannot be performed (Common to IPv4 and IPv6)

#### D.1.1.1 The route information set by a route command is deleted

#### Symptom:

The static route information set by a route add command is deleted.

#### **Corrective action:**

The static route information configured with "route add" command may be deleted when activating/inactivating the interface and detecting failure on the transfer path. If routing daemon is not used, define the static route information on the OS configuration file. For RHEL-AS4, define the settings on /etc/sysconfig/network-scripts/route-ethX. When using the routing dameon, define the static route information on the routing daemon configuration file. For SLES, please define a static route information as /etc/sysconfig/network/routes file.

See

For details regarding this configuration, refer to "3.2.2 Network configuration".

#### D.1.1.2 Automatic address configuration lags behind for IPv6

#### Symptom:

Automatic stateless address configuration for IPv6 may not operate instantly when activating IPv6. As a consequence, it takes time to add site-local/global addresses.

#### **Corrective action:**

When activating an interface for IPv6, a link-local address is added to the physical interface to activate the physical interface. To instantly create site-local/global address by the automatic stateless address configuration, it transmits the "router solicitation message" to the adjacent router to request for router advertisement message from the router. However, once the interface activates, if spanning tree protocol (STP) is running on the HUB, it takes time to hold a communication. Thus it may fail to request router advertisement messages.

Because IPv6 router transmits the router advertisement message periodically and automatic stateless address configuration runs after certain amount of time, it is possible to hold a communication of site-local/global addresses. Nevertheless, if the time interval parameter of transmitting the router advertisement message is set for a considerably long time, it may consume a long time until the automatic stateless address configuration starts and to hold a communication.

In such case, either establish a link for operating NIC and standby NIC or modify the router setting so that a router transmits the router advertisement message within a fewer minutes interval.

# D.1.2 Virtual interface or the various functions of Redundant Line Control Function cannot be used

#### D.1.2.1 An interface of NIC switching mode is not activated

#### Symptom:

The following message is output and activation of an interface fails.

hanet: ERROR: 85700: polling information is not defined. Devname = sha0(0)

#### **Corrective action:**

In NIC switching mode, switching interfaces inside a node and between nodes are controlled using a failure monitoring function. Therefore, NIC switching mode does not work only by defining the information of a virtual interface using a hanetconfig create command. It is necessary to set the monitor-to information by a hanetpoll create command. When the monitor-to information is not set, a takeover IP address is not activated either. Activation of a service fails in cluster operation.

When using a logical address takeover function, and also when sharing a physical interface, it is necessary to have the monitor-to information in a unit of information of each virtual interface. In such a case, duplicate the information of a virtual interface and the monitor-to information that defined initially using a hanetconfig copy command and a hanetpoll copy command.

### D.1.2.2 Error detection message displays for standby patrol in NIC switching mode

#### Symptom:

The following messages display during recovering process of standby patrol in NIC switching mode. As a result, it fails to instantly switch back from the secondary interface to the primary interface.

hanet: INFO: 88500: standby interface recovered. (sha1) hanet: INFO: 89700: immediate exchange to primary interface is canceled. (sha1)

#### **Corrective action:**

After switching from the primary interface to the secondary interface due to transfer path failure, if a standby patrol recovers prior to elapsed link up delay time (default is 60 sec), the switching process between the primary and secondary interface may loop infinitely. To prevent from this symptom, the above messages will be displayed to stop the switching process for the primary interface. The main reason of covering this issue in this section is to prevent infinite loop of switching interfaces when setting routes for monitoring and instead of HUBs.

### D.1.2.3 Error detection message displays for standby patrol in NIC switching mode

#### Symptom:

The following message is output and activation of an interface fails.

hanet: WARNING: 87500: standby interface failed.

#### **Corrective action:**

On the network where VLAN switch exists on the transfer path monitored via standby patrol function, this error occurs if the following two circumstances take place:

1) Connecting a redundant NIC to a port of disparate VLAN identifier.

2) Connecting one of a redundant NIC or both redundant NICs to tagged member port of the switch.

The VLAN switch cannot communicate in between the ports where VLAN identifiers are disparate. Therefore, when connecting redundant NIC to disparate VLAN identifier, transmitting the monitoring frame fails between standby NIC and operation NIC, consequentially outputting 875 message. Additionally, even if VLAN identifiers are the

same port and this port is set to tag member, and in the condition where the NIC does not support tag VLAN (IEE802.1Q compliance), it still fails to retrieve tag frame from the switch. Once again, transmitting the monitoring frame fails outputting 875 message. To rectify this problem, double check the VLAN configuration of the switch and make sure VLAN identifier is identical on the port connecting redundant NIC. If the NIC you are using does not support tag VLAN, set the port of the switch as non-tag member.

# D.1.3 Failure occurs during operation (Common to both Single and Cluster system)

## D.1.3.1 Switching takes place in NIC switching mode regardless of failure at the monitoring end

#### Symptom:

Even though there is no error in network devices, the following message is output and HUB monitoring ends abnormally.

hanet: ERROR: 87000: polling status changed: Primary polling failed. (eth0,target=192.13.71.20) hanet: ERROR: 87100: polling status changed: Secondary polling failed. (eth1,target=192.13.71.21)

#### **Corrective action:**

In NIC switching mode, occasionally it takes time to establish a data link at Ethernet level following activation of an interface. Even though activated an interface, it is not possible to communicate immediately. Generally it becomes possible to communicate in dozens of seconds after activated, but some HUBs to connect take more than one minute, and occasionally HUB monitoring fails and switching occurs.

In such a case, extend the time to wait for linking up (default value: 60 seconds) by a hanetpoll on command. Also when HUB to use is set to use STP (Spanning Tree Protocol), occasionally takes long time to become possible to communicate. Extend the time to wait for linking up if necessary. On the HUB where STP is running, possible next connection could take twice as the transfer delay time(normally 30 sec) after linked up. Standard link up latency of operating STP can be derived from the equation below. For verifying STP transfer delay time, see the manual of HUB your using.

link up latency > STP transfer delay time \* 2 + monitoring period \* number of monitoring

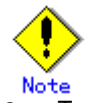

To operate HUB monitoring over the system that runs firewall, configure the firewall so that ping can pass through the firewall. Otherwise, it fails to operate HUB monitoring.

## D.1.3.2 Takes time to execute an operation command or to activate a cluster service

#### Symptom:

Takes time to execute an operation command of a Redundant Line Control Function. Takes time to activate a service or to switch nodes at the cluster operation.

#### **Corrective action:**

When a host name or an IP address specified in the information of a virtual interface, the monitor-to information, etc. is not described in /etc/hosts file, or when "files" are not specified at the top in an address solution of /etc/nsswitch.conf, occasionally it takes time to process an internally executed name-address conversion. Therefore, it takes time to execute a command, or for the cluster state to change. Check that all IP addresses and host names to use in a Redundant Line Control Function are described in /etc/hosts, and that /etc/hosts is referred first at name-address conversion.

# D.1.4 Failure occurs during operation (In the case of a Cluster system)

#### D.1.4.1 Node switching is not executed in Fast switching mode

#### Symptom:

Failover between clusters (job switching between nodes) is not executed in Fast switching mode at cluster operation.

#### **Corrective action:**

In Fast switching mode, it is decided that an error occurred in a transfer route when a response from all other systems in communication was cut off. Therefore, node switching is not executed when all cables are pulled out or when the power of all HUBs is not turned on. If "Link detected: no" message pops up, check the status of the cable and HUB. Although, if the driver for NIC does not support ethtool command, you can not use this command. When the following message is often displayed, check the cables or HUBs.

| # ethtool | eth0                      |                                                          |
|-----------|---------------------------|----------------------------------------------------------|
| Settings  | for eth1:                 |                                                          |
| Ũ         | Supported ports: [ TP M   | ]                                                        |
|           | Supported link modes:     | 10baseT/Half 10baseT/Full<br>100baseT/Half 100baseT/Full |
|           | Supports auto-negotiation | n: Yes                                                   |
|           | Advertised link modes:    | 10baseT/Half 10baseT/Full<br>100baseT/Half 100baseT/Full |
|           | Advertised auto-negotiat  | tion: No                                                 |
|           | Speed: 100Mb/s            |                                                          |
|           | Duplex: Full              |                                                          |
|           | Port: MII                 |                                                          |
|           | PHYAD: 1                  |                                                          |
|           | Transceiver: internal     |                                                          |
|           | Auto-negotiation: off     |                                                          |
|           | Supports Wake-on: g       |                                                          |
|           | Wake-on: g                |                                                          |
|           | Current message level: (  | 0x0000007 (7)                                            |
|           | Link detected: yes        |                                                          |

# D.1.5 Resuming connection lags after switching (Common to both Single and Cluster system)

## D.1.5.1 Recovery of transmission falls behind after switching to standby interface in NIC switching mode

#### Symptom:

When switching interface from operating NIC to standby NIC in NIC switching mode where HUB in the network is running Spanning Tree Protocol (STP), it takes roughly 30 seconds to hold a communication with standby NIC.

#### **Corrective action:**

In the HUB where STP is running, establishing link by activating an interface does not necessarily mean to acquire communication instantly. In such environment, after a link has established on the port where NIC is connected, transmitting data is temporary constrained by transmission delay timer (Forward-time). In order to establish a communication instantly after switching to standby NIC, use the standby patrol. Standby patrol establishes a link regularly in both operation and standby NIC, so that the transmitting data would not be constrained by transmission delay timer (Forward-time) of STP.

#### D.1.6 Incorrect operation by the user

#### D.1.6.1 Accidentally deleted the virtual interface with ifconfig command

#### Symptom:

Unable recover the virtual interface (sha) deleted with ifconfig command by accident.

#### **Corrective action:**

There would be no guarantee on system behavior, if a virtual interface (sha) is disabled or deleted. In order to recover a virtual interface, follow the procedure below:

#### [Example 1]

Accidentally executing "ifconfig sha0 down" against a virtual interface sha0 for Fast switching mode.

If IPv4 address is being used: # ifconfig sha0 *IPv4 address* netmask *network mask* broadcast *broadcast address* arp up IPv6 address is being used: # ifconfig sha0 up # ifconfig sha0 add *IPv6 address/prefixlen* 

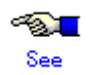

In the case of a cluster system, a virtual interface is restored automatically. In addition, please refer to "2.3.3 Interface status monitoring feature" automatically about the virtual interface which can be restored.

#### **D.1.7 Environment configuration mistakes**

#### D.1.7.1 GLS daemon is not activated

#### Symptom:

When the Linux kernel is updated, the GLS daemon is not activated. Also, an error message indicating "Starting hanet: failed" is output to the system startup log (/var/log/boot.log).

#### **Corrective action:**

Compile the GLS virtual driver (sha driver) when installing the GLS package. If the kernel version when the GLS package is installed is different than that when GLS is operated, driver loading will fail so that the GLS daemon will not be activated. Check if the kernel version is the same. If you want to update the Linux kernel, it is necessary to install the GLS package again.

### Glossary

This appendix provides glossary as a tool for studying this users guide. This glossary includes terms that are frequently used when discussing the document. Users can find definitions of unfamiliar words, or of familiar words that may have an unfamiliar meaning in the context of this document.

#### Active interface

An interface currently used for communication. [Related article] Standby interface

#### Automatic fail-back function

A function to automatically fail back without any operator when the failed LAN recovered. See a standby patrol function (automatic fail-back if a failure occurs) or a standby patrol function (immediate automatic fail-back) for the detail.

#### Cluster failover function (failover function)

A function to fail over between clusters if all physical interfaces bundled by a virtual interface caused an error or if an active node panicked or hung when operating clusters.

#### **Dynamic switching function**

A function to switch to a standby interface while an active interface is active.

#### Fast switching mode

Fast switching mode keeps the communication alive during transfer route failure and increases the total throughput by multiplexing transfer routes between servers on the same network.

#### **HUB** monitoring function

A function to monitor from an active interface to a HUB connected to an active interface. It switches to a standby interface if detected an error. [Related article] HUB-to-HUB monitoring function, Line monitoring

HUB-to-HUB monitoring function

A function to monitor an error in the connection between the HUBs (cascade connection). The monitoring range is from an active interface to a HUB connected to an active interface, and to the one connected to a standby interface. This function includes the monitoring range of a HUB monitoring function. However, it does not monitor a standby interface.

[Related article] HUB monitoring function

#### LAN card

The same meaning as that of NIC.

#### Line monitoring

The same meaning as that of HUB monitoring function. [Related article] Inter-HUB monitoring function

#### Logical interface

A logical interface created in a different name to the same one physical interface. For instance, a logical interface to a physical interface eth0 is eth0:X (X is 0, 1, 2...) [Related article] Logical IP address

#### Logical IP address (logical IP)

An IP address assigned to a logical interface. [Related article] Logical interface

#### Logical IP address takeover function

A function to take over a logical IP address from cluster to cluster. It is possible to take over a logical IP address if switching from an active node to a standby node occurred between clusters. A physical IP address is not taken over in this case.

#### Logical virtual interface

Logical virtual interface is a logical interface created as distinguished name for a virtual interface. For example, a logical virtual interface for the virtual interface sha0 is represented as sha0:X (X refers to 2,3..64).

Note that if X becomes larger than 65, they are then used as a takeover virtual interface on a cluster environment.

#### Monitoring frame

A Monitoring frame is an unique frame GLS handles to monitor the transfer paths. Fast switching

mode uses this feature to monitor associate host. For NIC switching mode, it uses this feature as standby patrol function to monitor standby interfaces.

[Related article] Standby patrol function, HUB monitoring function, Inter-HUB monitoring function

#### NIC sharing

A function to create more than one piece of configuration information by sharing the NIC if the adding physical IP address is the same in all NICs and configuration information. Use this function to assign more than one IP to a pair of the redundant NICs. Use this to execute cluster mutual standby operation as well.

#### NIC switching mode

A mode to realize high reliability by exclusively using a redundant NIC and switching when an error occurred. It is necessary to connect a redundant NIC in the same network in this mode.

#### **Physical interface**

An interface created for the NIC equipped with in a system. [Related article] Physical interface

#### Physical IP address (physical IP)

An IP address assigned to a physical interface. [Related article] Physical interface

#### Physical IP address takeover function

Physical IP address takeover function is a function that takes over physical IP addresses between redundant NICs. On a cluster operation, it consists with two separate functions, they are Physical IP address takeover function I and IP address takeover function II.

#### Physical IP address takeover function I

This function takes over physical IP addresses between a cluster environment. Apply hanetconfig command with -e option before creating a virtual interface. It could takeover the physical IP address when switching occurs from operation node and standby node on cluster environment. Moreover, it activates physical interface on standby node of the cluster.

#### Physical IP address takeover function II

This function takes over physical IP addresses between a cluster environment. Apply hanetconfig command without -e option before creating a virtual interface. It could takeover the physical IP address when switching occurs from operation node and standby node on cluster environment. Moreover, it does not activate physical interface on standby node of the cluster.

#### **Primary interface**

An interface to use for communication initially in NIC switching mode. [Related article] Secondary interface

#### **Real interface**

The same meaning as that of a physical interface.

#### **Redundant Line Control function**

A function to realize high reliability of communication by making a network line redundant.

#### **RMS Wizard**

A software package composed of various configuration and administration tools used to create and manage applications in an RMS configuration. For details, see "PRIMECLUSTER Installation and Administration Guide".

#### Secondary interface

An interface initially standing by in NIC switching mode. It switches from a standby interface to an active interface if an error occurred in a primary interface.

#### Sharing transfer route monitoring

This refers to the case where multiple virtual interfaces specifies the same polling target. All of the virtual interfaces specified with the same polling target will simultaneously switch over when a failure occurs on the transfer route. [Related article] NIC switching mode

#### Standby interface

An interface currently not used for communication, but to be used after switched. [Related article] Active interface

#### Standby patrol function

A function to monitor the status of a standby interface in NIC switching mode. Monitoring a standby interface regularly detects a failure of NIC switching in advance. Standby patrol is to send a monitoring frame from a standby interface to an active interface and monitor its response.

The monitoring range is from a standby interface to a HUB connected to a standby interface, a HUB connected to an active interface, and an active interface. This includes the monitoring range of an inter-HUB monitoring function. Therefore, it is not necessary to use an inter-HUB monitoring function when using a standby patrol function. The monitoring range of inter-HUB monitoring is from an active interface to a HUB connected to an active interface and the one connected to a standby interface, without including a standby interface. [Related article] Standby patrol function (automatic fail-back if a failure occurs), Standby patrol

function (immediate automatic fail-back)

#### Standby patrol function (automatic fail-back if a failure occurs)

A standby patrol function to automatically incorporate the failed interface as a standby interface when it recovered. This function automatically incorporates the failed primary interface as a standby interface when it recovered. This makes it possible to fail back to a primary interface if an error occurred in a secondary interface.

[Related article] Standby patrol function, Standby patrol function (immediate automatic fail-back)

#### Standby patrol function (immediate automatic fail-back)

A standby patrol function to fail back immediately after the failed interface recovered. When the failed primary interface recovered, this function immediately fails it back as an active interface. A secondary interface is incorporated as a standby interface in this case.

[Related article] Standby patrol function, Standby patrol function (automatic fail-back if a failure occurs)

#### Tagged VLAN (IEEE 802.1Q)

Tagged VLAN attaches an identifier called a "tag" to communication packets of each network allow to build multiple virtual networks on the same physical line.

#### **Tagged VLAN interface**

Tagged VLAN interface is a interface generated from a VLAN module that supports Tagged VLAN functionality (IEEE 802.1Q).

#### Takeover virtual interface

Takeover virtual interface is an interface of GLS, which takes over an interface between the cluster nodes. Takeover virtual interface is configured with a logical virtual interface containing logical number of 65 or later.

#### User command execution function

This refers execution of a command manually operated by the user. [Related article] NIC switching mode, GS/SURE linkage mode

#### Virtual interface

An interface created for a Redundant Line Control Function to deal with a redundant NIC as one virtual NIC. The virtual interface name is described as shaX (X is 0, 1, 2...) [Related article] Virtual IP address

#### Virtual IP address (virtual IP)

An IP address assigned to a virtual interface. [Related article] Virtual interface

#### Web-Based Admin View

This is a common base enabling use of the Graphic User Interface of PRIMECLUSTER. This interface is in Java. For details, see "PRIMECLUSTER Installation and Administration Guide".

## **Abbreviations**

| GLS | Stands for Global Link Services.                           |
|-----|------------------------------------------------------------|
| LAN | Local area network                                         |
| NIC | Stands for Network Interface Card. Also called a LAN card. |
| PHP | PCI Hot Plua                                               |
| SIS | Stands for Scalable Internet Services                      |
| RMS | Reliant Monitor Services.                                  |

### Index

#### A

| Active interface             | 521     |
|------------------------------|---------|
| Active Standby               | 141     |
| Automatic fail-back function | 39, 521 |

#### С

| Cascade157                                        |
|---------------------------------------------------|
| Cluster failover function (failover function) 521 |
| Cluster system175, 177, 179, 293, 297, 301, 305,  |
| 321, 325, 329, 335, 355, 359, 363, 369,           |
| 399, 403, 407, 411, 415, 419, 423, 443,           |
| 447, 451, 455, 479, 483, 489, 493                 |

#### D

| dsphanet Command           | 203 |
|----------------------------|-----|
| dsppoll Command            | 221 |
| Dynamic switching function | 521 |

#### F

| Fast switching mode .3, 9, 15, 30, 58, 62, 79, 83, |
|----------------------------------------------------|
| 85, 89, 105, 133, 141, 146, 151, 155, 157,         |
| 161, 166, 171, 172, 173, 281, 309, 341,            |
| 521                                                |
| Fault monitoring function 17, 22                   |

#### Н

| hanetbackup Command  | 229  |
|----------------------|------|
| hanetconfig Command  | 189  |
| hanethvrsc Command   | 233  |
| hanetmask Command    | 207  |
| hanetnic Command     | 223  |
| hanetparam Command   | .211 |
| hanetpoll Command    | 215  |
| hanetrestore Command | 231  |

| HUB monitoring                 | 34, 91      |
|--------------------------------|-------------|
| HUB monitoring function        | 34, 91, 521 |
| HUB-to-HUB monitoring function | 521         |

#### I

Interface status monitoring feature ......51

#### L

| LAN card                             | .521 |
|--------------------------------------|------|
| Line monitoring                      | .521 |
| Logical interface                    | .521 |
| Logical IP address                   | .521 |
| Logical IP address takeover function | .521 |
| Logical virtual interface            | 521  |

#### М

| Monitoring frame | 521 |
|------------------|-----|
| Mutual standby   | 155 |

#### Ν

NIC sharing ... 379, 407, 431, 451, 463, 489, 522
NIC switching mode 4, 10, 20, 31, 44, 58, 63, 80, 83, 86, 89, 94, 98, 107, 133, 142, 147, 152, 156, 158, 162, 167, 171, 172, 173, 375, 427, 459, 522

#### Ρ

| physical interface                       | 33  |
|------------------------------------------|-----|
| Physical interface                       | 522 |
| Physical IP address                      | 522 |
| Physical IP address takeover function    | 522 |
| Physical IP address takeover function I  | 522 |
| Physical IP address takeover function II | 522 |
| Primary interface                        | 522 |

#### R

| Real interface                            | 522 |
|-------------------------------------------|-----|
| Redundant Line Control function           | 522 |
| Redundant Line Control Function 113, 183, | 241 |
| resethanet Command                        | 237 |
| RMS Wizard                                | 522 |

#### S

| strhanet Command   | 199    |
|--------------------|--------|
| strptl Command     | 225    |
| Switching function | 18, 24 |

#### Τ

| Tagged VLAN                  |           | 523 |
|------------------------------|-----------|-----|
| Tagged VLAN interface        | 52, 54,   | 523 |
| Takeover physical IP address | 383, 411, | 415 |
| Takeover virtual interface   | 176, 179, | 523 |

#### U

| User command execution function4 | 14, | 98, | 523 |
|----------------------------------|-----|-----|-----|
| userApplication                  |     |     | 176 |

#### V

| W                               |     |
|---------------------------------|-----|
| Virtual IP address (virtual IP) | 523 |
| Virtual interface               | 523 |
|                                 |     |
|                                 |     |

#### W

| Web-Based Admin | View | 523 |
|-----------------|------|-----|
|                 |      |     |